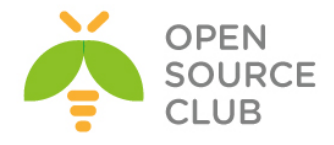

# Camal Şahverdiyev Açıq qaynaqlı müasir həllər

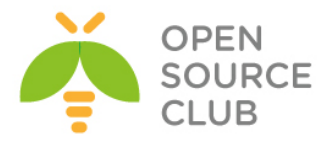

Müəllif: Camal Şahverdiyev

Oxucuya müraciət:

Bu sahə üzrə Azərbaycan dilində kitab ilk dəfə nəşr olunduğundan istifadə edilən termin və sözlər məlumatın daha anlaşıla bilən olması üçün tətbiq edilmişdir. Kitabın daxilində səhv aşkar etsəniz, xahiş edirik, sərt şəkildə tənqid etməyəsiniz. Yalnış söz və ya sintaksis səhvini gördüyünüz halda, <u>bookcorrector@gmail.com</u> mail ünvanına yazmağınız xahiş olunur. Bununla növbəti kitabların daha mükəmməl edilməsinə yardımçı olarsınız.

Bütün müəllif hüquqları qorunur. Kitabın daxilində əks olunan məlumatların yayımlanması, çapı, surətinin çıxarılması və ya digər bir şəkildə istifadə olunması yalnız müəllifdən razılıq alındıqdan sonra mümkündür. Məlumat qeyd olunan məqamlar nəzərə alınmadan istifadə edilərsə, müvafiq qanunvericilik üzrə tədbirlər tətbiq olunacaq.

ISBN: 978-9952-8290-2-0

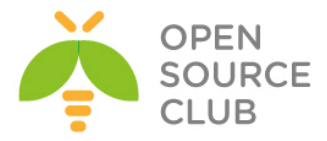

#### Kitabdan istifadə qaydaları

Aşağıdakı açıqlamalar kitabın mütaliəsində oxucuya yardımçı olacaq: Əsas başlıq - Bold və böyük hərflər Əsas başlığa 1-ci dərəcəli alt başlıq - Arxa fon qara, şrift ağ Əsas başlığa 2-ci dərəcəli alt başlıq - Altdan xətt

Əmrlər bold qeyd olunub. Əgər hansısa faylın içərisində olan sintaksisdən danışılırsa, öncədən faylın adı və tərkibinə əlavə ediləcək sətirlər bildirilir.

Qeydlər altdan xətt və bold edilmişdir - **Qeyd**:

# - İstənilən UNIX/Linux əməliyyat sistemində faylların içində şərh üçün istifadə edilir. Simvoldan sonrakı sözlər oxunmur. /\* şərh \*/ - DNS BİND-da və PHP proqramlaşdırma dilində yazılmış kodlarda göstərilən simvolların daxilində olan istənilən yazı şərhdir. // - DNS BİND-da və PHP proqramlaşdırma dilində yazılmış kodlarda göstərilən simvollardan sonra olan ixtiyari yazı şərhdir. ; - DNS BIND-da sətirin sonu deməkdir.

Oxucu tərəfindən kitabın başa düşülməsi üçün tələb edilən biliklər: 1. UNİX/Linux əməliyyat sistemlərində biliklərə sahib olmalı 2. CCNA şəbəkə səviyyəsinə sahib olmalıdır 3. Windows MCITP səviyyəsinə sahib olmalıdır

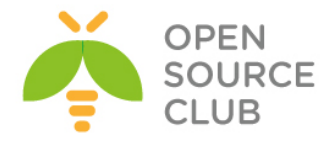

#### 7 Proyektlərin idarə edilməsi sistemləri

8 Ubuntu 14.04 Redmine 3.0.1 yüklənməsi və quraşdırılması

21 Ubuntu 14.04 x64 xWiki yuklənməsi və quraşdırılması

26 xWiki Domain Controller ilə integrasiya edilməsi

#### 27 Bulud sistemləri

- 28 FreeBSD 10.2 x64 server üzərində OwnCloud yüklənməsi və qurulması
- 40 OwnCloud-un Domain Controller ilə integrasiya edilməsi
- 44 FreeBSD 10.1 x64 Pydio Cloud qurulması

#### 57 Daxili resursların planlaşdırılması sistemləri(ERP)

- 58 Dolibarr ERP CRM qurulması yüklənməsi və qurulması
- 64 Ubuntu 14.04 üzərində OpenERP oDoo-nun qurulması

#### 73 Wireless şəbəkəsində olan tələblərin qarşılanması

- 74 FreeBSD 10.1 üzərində Freeradiusun portlardan yüklənməsi və LDAP-la integrasiyası
- 78 FreeBSD 10.1-də FreeRadiusun NTLM-MSCHAP vasitəsi ilə AD ilə integrasiyası
- 84 CentOS üzərində DaloRadius qurulması
- 88 FreeBSD FreeRADIUS EAP-TLS
- 104 FreeBSD 10.1 x64 WiFi Hotspot

#### 118 Daxili və dünya DNS serveri

- 119 DNS məntiqi
- 134 FreeBSD DNS-in Windows Active Directory ilə inteqrasiya edilməsi

#### 136 İnternet Resurslarının paylaşdırılması

137 Squid MSLDAP integrasiyası

- 138 Squid Cluster-in Domain Controller-də external group-larla integrasiya edilməsi
- 153 Squid-in debug və troubleshoot edilməsi
- 162 Squid başlıqlara görə süzgəc
- 163 Windows yenilənməsi

#### 164 Daxili resursların şifrələnmiş kanalla idarə edilməsi

- 165 FreeBSD OpenVPN
- 171 FreeBSD serverdə OpenVPN Active Directory ilə integrasiyası
- 176 Ubuntu serverdə OpenVPN Active Directory ilə integrasiyası
- 182 Ubuntu serverdə OpenVPN FreeRADIUS AD integrasiyası

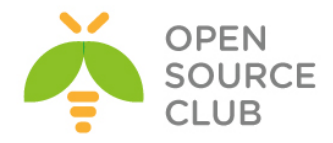

#### 191 Elektron poçt infrastrukturunun qurulması

192 FreeBSD Postfix Postfixadmin integrasiya edilməsi 254 FreeBSD Postfix Dovecot ilə AD integrasiyası

# 301 Linux üçün disk və şəbəkə dayanıqlığı

302 Linux BOND
305 Linux FCoE
315 Multipath disklərin işlək vəziyyətdə genişləndirilməsi

#### 317 Korporativ şəbəkədə yazışma sistemi

318 OpenFire XMMP serverin qurulması
333 OpenFIRE ilə Active Directory integrasiyası

#### 341 Bütün həllər üçün WEB serverlər

342 CentOS OCİ8 PHP5-FPM nGinx
346 nGinx yüksək dayanıqlı reverse proxy
352 Apache Tomcat8 yüklənməsi və quraşdırılması
357 Apache ANT yüklənməsi və quraşdırılması
359 Apache Maven yüklənməsi və quraşdırılması
360 CentOS PDO\_OCI inteqrasiyası
363 Oracle JDK8-in yüklənməsi və quraşdırılması
365 Ubuntu 14.04 x64 tomcat7 Java8 yüklənməsi və quraşdırılması
366 Ubuntu Tomcat serverdə http və https portların dəyişdirilməsi

#### 369 Proqramçıların effektiv iş mühitləri

370 Mercurial Active Directory ilə integrasiyası 374 GitLAB Active Directory integrasiyası

#### 389 İnternet üzərindən canlı iclaslar

390 OpenMeetings qurulması və istifadəsi

410 BigBlueButton qurulması və istifadə edilməsi

### 417 İP üzərindən səsin ötürülməsi

418 Asterisk VoIP serverin qurulması və sınaqdan keçirilməsi

421 FreeSWITCH VoIP serverin qurulması və sınaqdan keçirilməsi

#### 429 Şəbəkə və resurslarnın təhlükəsizliyi

430 FreeBSD Tacacs yüklənməsi və quraşdırılması 436 Linux-da Tacacs-ın Domain Controller ilə integrasiya edilməsi

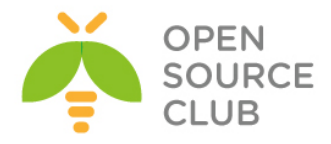

443 SSH Domain controller İnteqrasiyası
447 Snort İDS
459 OpenSSL RSA imzalanması və yoxlanılması qaydası
460 OpenSSL şifrələnmə və deşifrələmə
461 OpenSSL RSA açarlar və sertifikatlar
466 OpenSSL imzalama və şifrələmə
469 OpenSSL OCSP Responder

#### 473 Təhlükəsizlik kamera görüntülərinin qeydiyyatı

474 NGINX və FFMPEG vasitəsilə kamera yayımının canlı izlənilməsi və köhnə yazılarına baxılması

#### 495 Sistem və şəbəkə resurslarının monitorinqi

- 496 FreeBSD Cacti yüklənməsi və qurulması
- 510 Ubuntu üzərində Nagios server və client qurulması
- 522 FreeBSD server üzərində NRPE agentin yüklənməsi

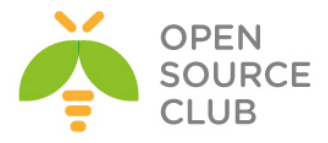

# BÖLÜM 1

Proyektlərin idarə edilməsi sistemləri

- Ubuntu 14.04 Redmine 3.0.1 yüklənməsi və quraşdırılması
- Ubuntu 14.04 x64 xWiki yuklənməsi və quraşdırılması
- xWiki Domain Controller ilə inteqrasiya edilməsi

Hər hansısa bir proyektin bir neçə şöbə və ya bir neçə şirkətlə birgə kollektiv şəklində aparılmasında müəyyən problemlər ortaya çıxa bilər. Bunlardan bir neçəsini misal olaraq deyə bilərik. Məsələn sifarişçi yerinə yetirilən işin düzgün olmamasını, sifarişi qəbul edən tərəf isə əksinə görülən işin doğru olmasını bildirir və mübahisə yaranır. Bu problemlərin həlli üçün avtomatlaşdırılmış iş axını olmalıdır ki, hər iki tərəf özünə aid olan işin yazılı sübutuna sahib olsun. Başlığımız belə sistemlərin qurulmasını açıqlayır.

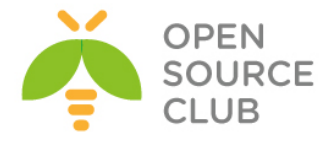

#### Ubuntu 14.04 Redmine 3.0.1 yüklənməsi və quraşdırılması

**Redmine** - proyektlərin və tapşırıqların idarə edilməsi(eynilə də səhvlərin izlənilməsi) üçün açıq qaynaqlı WEB proqram təminatıdır. WEB mühiti Ruby on Rails-ə əsaslır və Ruby-də yazılmışdır. Rəsmi saytı http://www.redmine.org/

Aşağıdakı bacarıqlara sahibdir:

- Proyekt və alt proyektlərin yaradılması
- Rollara əsaslanan dinamik hüquqlar sistemi
- Səhvlərin izlənilməsi sistemi
- Gantt diaqramları və təqvim
- Proyektin xəbərləri, sənədləri və fayllarının idarə edilməsinə imkan
- RSS axınlar və elektron məktubun köməkliyi ilə dəyişikliklər haqqında xəbərdarlıq
- Hər proyekt üçün wiki
- Hər proyekt üçün forum
- Müvəqqəti xərclərin hesabatı
- İnsidentlər, müvəqqəti xərclər, proyektlər və istifadəçilər üçün idarə edilən təsadüfi sütunlar
- Versiyanin idarə edilməsi(SVN, CVS, Git, Mercurial, Bazaar və Darcs) sistemləri ilə asan integrasiya
- Əldə edilmiş məktubların əsasında səhvlər haqqında yazıların yaradılması
- Çoxsaylı LDAP qeydiyyat metodu
- Yeni istifadəçilərin sərbəst qeydiyyatı imkanı
- Çoxdilli interfeys(həmçinin rus)
- Verilənlər bazası MySQL, Microsoft SQL Server [1], PostgreSQL, SQLite, Oracle-ın dəstəyi.

#### Qurulmasına başlayaq

Sistem yüklədikdə **sudo** istifadəçisi yaradılır və nəzərimizdə tuturuq ki, həmin istifadəçi adi **sysuser** və təyin etdiyimiz şifrəsini bilirik. Mütləq şəkildə bütün yüklənmə və quraşdırmaları sudo istifadəçisi adından etməliyik. Nəzərdə tutulur ki, siz Redmine-i daxili şəbəkənizdə qurursunuz və bu səbəbdən də PhpMyAdmin rahatçılıq üçün yüklənir(Əgər Public-də istifadə edəcəksinizsə, qətiyyən PhpMyAdmin yükləməyin).

#### Sistemi yeniləyirik: sysuser@redmine:~\$ sudo apt-get update && sudo apt-get upgrade -y

LAMP üçün tələb olunan paketləri və asılılığında olan bütün paketləri yükləyirik(Yalnız sizin halda PhpMyAdmin tələb edilməyə də bilər): sysuser@redmine:~\$ sudo apt-get install apache2 php5 libapache2-mod-php5 mysql-server php5-mysql phpmyadmin libapache2-mod-perl2 libcurl4-openssl-dev libssl-dev apache2-prefork-dev libapr1-dev libaprutil1-dev libmysqlclient-dev

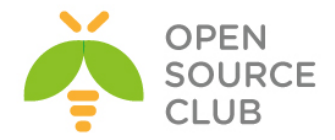

libmagickcore-dev libmagickwand-dev curl git-core patch build-essential bison
zlib1g-dev libssl-dev libxml2-dev libxml2-dev sqlite3 libsqlite3-dev
autotools-dev libxslt1-dev libyaml-0-2 autoconf automake libreadline6-dev
libyaml-dev libtool imagemagick apache2-utils

Yüklənmə zamanı bizdən MySQL üçün root şifrəsinin təyin edilməsi istəniləcək(Şəkildə göstərildiyi kimi): Configuring mysql-server-5.5 While not mandatory, it is highly recommended that you set a password for the MySQL administrative "root" user. If this field is left blank, the password will not be changed. New password for the MySQL "root" user:

<0k>

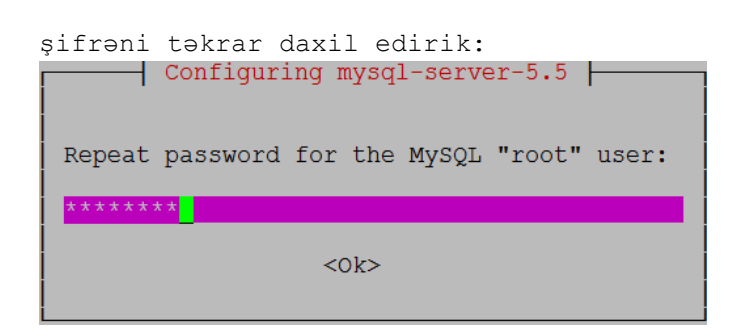

PhpMyAdmin qurulması üçün WEB server apache seçirik:

PhpMyAdmin-in bazasını dbconfig-common ilə quraşdırırıq:

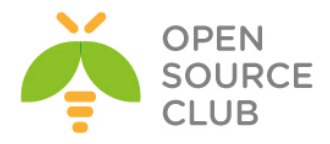

Configuring phpmyadmin The phpmyadmin package must have a database installed and configured before it can be used. This can be optionally handled with dbconfig-common. If you are an advanced database administrator and know that you want to perform this configuration manually, or if your database has already been installed and configured, you should refuse this option. Details on what needs to be done should most likely be provided in /usr/share/doc/phpmyadmin. Otherwise, you should probably choose this option. Configure database for phpmyadmin with dbconfig-common? <u>EXES</u> <NO>

root istifadəçi üçün şifrəni daxil edirik ki, phpmyadmin adlı baza yaradıb lazımı cədvəl və sxemləri qurulsun.

#### Subversion yüklənməsi və quraşdırılması

sysuser@redmine:~\$ sudo apt-get install subversion libapache2-svn

SVN üçün qovluq yaradırıq, həmin qovluq üçün web serverimizə yetki veririk və dav\_svn modulunu aktivləşdiririk:

sysuser@redmine:~\$ sudo mkdir -p /var/lib/svn
sysuser@redmine:~\$ sudo chown -R www-data:www-data /var/lib/svn
sysuser@redmine:~\$ sudo a2enmod dav svn

Fayl1 aç1r1q:
sysuser@redmine:~\$ sudo nano /etc/apache2/mods-enabled/dav\_svn.conf

Və aşağıdakı sətirlərin qarşısından şərhi silirik: <Location /svn> DAV svn SVNParentPath /var/lib/svn AuthType Basic AuthName "My repository" AuthUserFile /etc/apache2/dav\_svn.passwd AuthzSVNAccessFile /etc/apache2/dav\_svn.authz <LimitExcept GET PROFIND OPTIONS REPORT> Require valid-user </LimitExcept>

</Location>

SVN qeydiyyat modulunu aktivləşdiririk: sysuser@redmine:~\$ sudo a2enmod authz svn

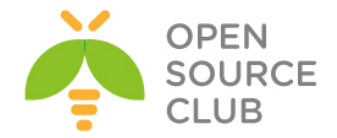

```
redmine istifadəçisini əlavə edirik ki, bu repository-dən oxuya bilsin:
sysuser@redmine:~$ sudo htpasswd -c /etc/apache2/dav svn.passwd redmine
New password: şifrə
Re-type new password: şifrə tekrar
Adding password for user redmine
Apache servisini yenidən işə salırıq:
sysuser@redmine:~$ sudo service apache2 restart
* Restarting web server apache2
                                  [ OK ]
Repository yaradırıq:
sysuser@redmine:~$ sudo svnadmin create --fs-type fsfs /var/lib/svn/my repository
sysuser@redmine:~$ sudo chown -R www-data:www-data /var/lib/svn
Repository yetkisinin quraşdırılması üçün faylı açın:
sysuser@redmine:~$ sudo nano /etc/apache2/dav svn.authz
redmine-in repository-ə yetki alması üçün quraşdırma faylında əlavə
edirik(faylı yadda saxlayaraq çıxırıq):
[my repository:/]
redmine = r
Ruby və Ruby on Rails-i yükləyirik
sysuser@redmine:~$ sudo apt-get install ruby1.9.3 ruby1.9.1-dev ri1.9.1
libruby1.9.1 libssl-dev zlib1g-dev
sysuser@redmine:~$ sudo update-alternatives --install /usr/bin/ruby ruby
/usr/bin/ruby1.9.1 400 \
> --slave /usr/share/man/man1/ruby.1.gz ruby.1.gz \
> /usr/share/man/man1/ruby1.9.1.1.gz \
> --slave /usr/bin/ri ri /usr/bin/ri1.9.1 \
> --slave /usr/bin/irb irb /usr/bin/irb1.9.1 \
> --slave /usr/bin/rdoc rdoc /usr/bin/rdoc1.9.1
```

# Redmine-in yüklənməsi

```
Hal-hazırda yüklədiyimiz versiya 3.0.1-dir amma siz öz istədiyiniz versiyaya dəyişə bilərsiniz.
```

sysuser@redmine:~\$ cd /usr/share
sysuser@redmine:/usr/share\$ sudo wget
http://www.redmine.org/releases/redmine-3.0.1.tar.gz

```
sysuser@redmine:/usr/share$ sudo tar xvfz redmine-3.0.1.tar.gz
sysuser@redmine:/usr/share$ sudo rm redmine-3.0.1.tar.gz
sysuser@redmine:/usr/share$ sudo mv redmine-3.0.1/ redmine
sysuser@redmine:/usr/share$ sudo chown -R root:root /usr/share/redmine
sysuser@redmine:/usr/share$ sudo chown www-data
/usr/share/redmine/config/environment.rb
```

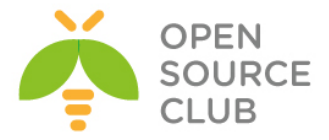

sysuser@redmine:/usr/share\$ sudo ln -s /usr/share/redmine/public /var/www/html/redmine

#### MySQL

RedMine qoşulub məlumatlarını yaza bilməsi üçün MySQL verilənlər bazası, istifadəçi adı və şifrə yaradırıq.

MySQL console-a daxil oluruq: sysuser@redmine:/usr/share\$ mysql -uroot -p'mysqlpass'

MySQL console-unda aşağıdakı əmrləri yerine yetiririk: mysql> **CREATE DATABASE redmine character SET utf8**; Query OK, 1 row affected (0.00 sec)

mysql> CREATE user 'redmine'@'localhost' IDENTIFIED BY 'redminedbpass'; Query OK, 0 rows affected (0.00 sec)

mysql> GRANT ALL privileges ON redmine.\* TO 'redmine'@'localhost'; Query OK, 0 rows affected (0.00 sec)

mysql> FLUSH PRIVILEGES; Query OK, 0 rows affected (0.00 sec)

mysql> \q

Redmine-in bazaya qoşulmasını konfiqurasiya edək: sysuser@redmine:/usr/share\$ sudo cp redmine/config/database.yml.example redmine/config/database.yml

Verilənlər bazası quraşdırma faylını açırıq:

sysuser@redmine:/usr/share\$ sudo nano redmine/config/database.yml

İstifadəçi adı, şifrə və verilənlər bazasının şifrəsini yaratdığımıza uyğun olaraq aşağıdakı şəkildəki kimi dəyişirik: production:

adapter: mysql2
database: redmine
host: localhost
username: redmine
password: "redminedbpass"
encoding: utf8

Qururuq:

```
sysuser@redmine:/usr/share$ cd /usr/share/redmine/
sysuser@redmine:/usr/share/redmine$ sudo gem install bundler
sysuser@redmine:/usr/share/redmine$ sudo bundle install --without development
test postgresql sqlite
```

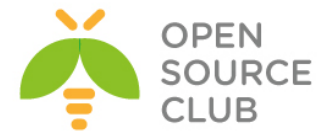

sysuser@redmine:/usr/share/redmine\$ sudo rake generate\_secret\_token
sysuser@redmine:/usr/share/redmine\$ sudo RAILS\_ENV=production rake db:migrate
sysuser@redmine:/usr/share/redmine\$ sudo RAILS\_ENV=production rake
redmine:load default data

Select language: ar, az, bg, bs, ca, cs, da, de, el, en, en-GB, es, et, eu, fa, fi, fr, gl, he, hr, hu, id, it, ja, ko, lt, lv, mk, mn, nl, no, pl, pt, pt-BR, ro, ru, sk, sl, sq, sr, sr-YU, sv, th, tr, uk, vi, zh, zh-TW [en]ENTER

sysuser@redmine:/usr/share/redmine\$ sudo mkdir public/plugin\_assets
sysuser@redmine:/usr/share/redmine\$ sudo chown -R www-data:www-data files log
tmp public/plugin\_assets
sysuser@redmine:/usr/share/redmine\$ sudo chmod -R 755 files log tmp
public/plugin assets

#### Phusion Passenger yüklənilməsi

Phusion Passenger Ruby-nin dəstəklədiyi WEB serverdir. Dizayn edilmişdir ki, apache və nginx web serverlə birlikdə işləyə bilsin.

Phusion Passenger üçün Repository əlavə edirik: sysuser@redmine:/usr/share/redmine\$ sudo apt-key adv --keyserver keyserver.ubuntu.com --recv-keys 561F9B9CAC40B2F7 sysuser@redmine:/usr/share/redmine\$ sudo apt-get install apt-transport-https ca-certificates

Yeni repository qquraşdırma faylını açırıq: sysuser@redmine:/usr/share/redmine\$ sudo nano /etc/apt/sources.list.d/passenger.list

Aşağıdakı sətiri fayla əlavə edib yadda saxlayaraq çıxırıq: deb https://oss-binaries.phusionpassenger.com/apt/passenger trusty main

Fayla uyğun olan yetkiləri təyin edirik: sysuser@redmine:/usr/share/redmine\$ sudo chown root: /etc/apt/sources.list.d/passenger.list sysuser@redmine:/usr/share/redmine\$ sudo chmod 600 /etc/apt/sources.list.d/passenger.list

Yükləyirik sysuser@redmine:/usr/share/redmine\$ sudo apt-get update sysuser@redmine:/usr/share/redmine\$ sudo apt-get install libapache2-mod-

passenger

Qurulması: passenger konfiqruasiya faylını açırıq: sysuser@redmine:/usr/share/redmine\$ sudo nano /etc/apache2/modsavailable/passenger.conf

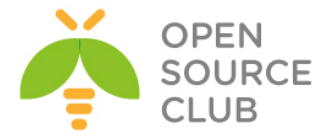

```
PassengerDefaultUser www-data sətirini passenger quraşdırma faylına aşağıdakı
səkildə əlavə edirik:
<IfModule mod passenger.c>
  PassengerRoot /usr/lib/ruby/vendor ruby/phusion passenger/locations.ini
  PassengerDefaultRuby /usr/bin/passenger free ruby
  PassengerDefaultUser www-data
</IfModule>
apache2 quraşdırma faylını açırıq:
sysuser@redmine:~$ sudo nano /etc/apache2/sites-available/000-default.conf
faylı aşağıdakı şəklə gətiririk (Faylda edilən dəyişikliklər yaşıl, əlavələr
isə qırmızı rəngdə qeyd edilmişdir):
<VirtualHost *:80>
       ServerAdmin server.admin@email.com
       DocumentRoot /var/www/html/redmine
       ErrorLog ${APACHE_LOG_DIR}/error.log
       CustomLog ${APACHE LOG DIR}/access.log combined
</VirtualHost>
<Directory /var/www/html/redmine>
    RailsBaseURI /redmine
    PassengerResolveSymlinksInDocumentRoot on
</Directory>
```

```
Modulu aktivləşdiririk və apache servisi yenidən işə salırıq ki,
dəyişikliklər işə düşə bilsin:
sysuser@redmine:~$ sudo a2enmod passenger
Module passenger already enabled
sysuser@redmine:~$ sudo service apache2 restart
 * Restarting web server apache2 [ OK ]
```

# Redmine-i işə salırıq

Artıq redmine-in web səhifəsinə <a href="http://server\_IP/">http://server\_IP/</a> yazmaqla daxil ola bilərsiniz.

| Login:        | admin   |
|---------------|---------|
| Password:     |         |
| Lost password | Login » |

Login: admin Pass: admin

# eMail quraşdıraq

SMTP və şifrələnmə üçün fayl yaradırıq

Quraşdırma faylını açırıq: sysuser@redmine:~\$ sudo nano /usr/share/redmine/config/configuration.yml

Aşağıdakı sətirləri yaratdığımız redmine email quraşdırma faylına əlavə edirik:

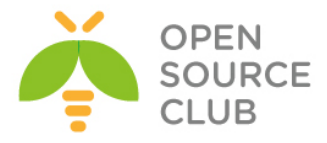

production: email\_delivery: delivery\_method: :smtp smtp\_settings: enable\_starttls\_auto: true address: "smtp.gmail.com" port: '587' domain: "smtp.gmail.com" authentication: :plain user\_name: "redmine@gmail.com" password: "remineemailpass"

Siz email-in işlənməsini WEB interfeysdə yoxlaya bilərsiniz. Haqqında ətraflı aşağıda danışacayıq.

#### Subversion repository-sinə baxışın avtomatik yenilənməsi

Web interfeys üzərindən proyektin arxiv quraşdırmalarında aktivləşdirilməsinə və api açarın generasiya edilməsinə gərək var.

Göstərilən crontab redmine-i hal-hazırkı subversion-a hər 15 dəqiqədən bir yenileyir. Aşağıdakı əmrlə istifadəçinin cron faylına daxil oluruq: sysuser@redmine:~\$ **sudo crontab -e** 

cron sətirini fayla əlavə edirik:
\*/15 \* \* \* curl "http://server\_IP/sys/fetch\_changesets?key=APIKEY" >
/dev/null

#### Redmine WEB interfeysin ilkin quraşdırmaları

Web səhifəmizə admin istifadəçi adı və admin şifrəsi ilə daxil olduqdan sonra, ilk işimiz şifrənin dəyişdirilməsidir. Bunun üçün **Administration** -> **Users** -> **admin** seçirik və aşağıdakı şəkildəki kimi şifrəni iki dəfə təkrar daxil etdikden sonra, **Save** düyməsinə sıxırıq (Həmçinin admin istifadəçisi üçün vaxt enliyi, email və dil kimi imkanları da seçə bilərsiniz):

|            | Addrendedelon                         |                                     |
|------------|---------------------------------------|-------------------------------------|
| Password * |                                       | •••••                               |
|            |                                       | Must be at least 8 characters long. |
|            | Confirmation *                        | ••••••                              |
|            | Generate password                     |                                     |
|            | Must change password at<br>next logon |                                     |

Send account information to the user

Save

Email-in göndərilməsini sınaqdan keçirmək üçün bəzi səliqə işləri görmək lazımdır. Bunun üçün WEB səhifədə **Administration** -> **Settings** -> **Geteral** Tab altında öz WEB ünvanınızı daxil edib **Save** düyməsinə sıxmalısınız.

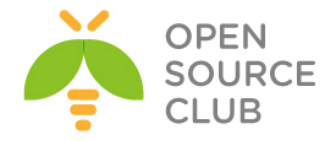

Host name and path http://redmine.opensource.az

Sonra WEB interfeysdə Administration -> Settings -> Email notifications unvanına daxil oluruq və <u>Send a test email</u> düyməsinə sıxmaqla hansı istifadəçi adı ilə sistemə daxil olmuşduqsa o istifadəçinin quraşdırmalarında olan email ünvanına aşağıdakı mətn-lə məktub yollanacaq:

This is a test email sent by Redmine. Redmine URL: http://redmine.opensource.az/

#### Redmine Active Directory Integration

Deyək ki, sizin şirkətinizin daxilində artiq mövcud DC quraşdırılmışdır və şirkətin tələbi ondan ibarətdir ki, istənilən portala giriş eyni istifadəçi hesabları mənbəsindən götürülməlidir(Single Sign On). Bu halda siz RedMine-i Active Directory ilə inteqrasiya etməlisiniz. Həmçinin tələb ondan ibarətdir ki, Redmine-a yalnız seçilmiş DC qrupda olan istifadəçilər daxil ola bilərlər. Gəlin işimizə başlayaq. Sınaqlarımızda Windows 2012 server R2 Standart x64 istifadə edilmişdir.

#### DC FQDN: domain.lan

Öncə bir OU yaradırıq ki, müəssisəmizə aid olan qruplar həmin qrupda cəmlənsin. Sonra həmin OU-nin içində bir qrup yaradaq ki, yalnız bu qrup üzvlüyündə olan istifadəçilər redmine-a daxil ola bilsinlər. Windows serverdə Server Manager -> Active Directory Users and Computers -> DC FQDN üstündə sağ düyməni sıxırıq (yəni domain.lan) -> New -> Organizational Unit və aşağıdakı şəkildəki kimi, OpSO Groups adlı OU yaradırıq.

|          | New Object - Organizational Unit     | x    |
|----------|--------------------------------------|------|
| <b>N</b> | Create in: domain Jan/               |      |
| Name:    |                                      |      |
| OpSO Gr  | oups                                 |      |
| Protect  | t container from accidental deletion |      |
|          |                                      |      |
|          |                                      |      |
|          |                                      |      |
|          |                                      |      |
|          |                                      |      |
|          |                                      |      |
|          |                                      |      |
|          | OK Cancel H                          | Help |
|          |                                      |      |

Sonra bu **OpSO Groups** OU üstündə sağ düyməni sıxırıq **New** -> **Group** və şəkildəki kimi, qrupun adını **RemineUsers** yazıb, **OK** düyməsini sıxırıq.

Sonra sınaqlarımızı keçirə bilməmiz üçün iki ədəd istifadəçi yaradırıq və bir istifadəçini həmin qrupun üzvü edirik, digərini isə yox.

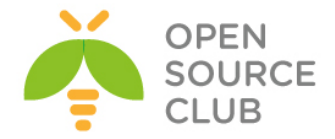

Server Manager -> Active Directory Users and Computers -> DC FQDN üstündə sağ düyməni sıxırıq(yəni domain.lan) -> New -> User və şəkildəki kimi istifadəçiyə müəyyən ad və şifrə təyin edib Next düyməsini sıxırıq. Şifrəni daxil edirik və şifrənin vaxtının heç bir zaman bitməməsini seçiv ok düyməsini sıxırıq.

|                      | New Object - User  |
|----------------------|--------------------|
| Create in:           | domain.lan/        |
| First name:          | reduser1 Initials: |
| Last name:           | redlast            |
| Full name:           | reduser1 redlast   |
| User logon name:     |                    |
| reduser1             | @domain.lan v      |
| User logon name (pre | Windows 2000):     |
| DOMAIN\              | reduser1           |
|                      |                    |
|                      | < Back Cancel      |

Eyni işi ikinci istifadəçi üçün edirik:

|                      | New Object - Oser  |   |
|----------------------|--------------------|---|
| Create in:           | domain.lan/        |   |
| First name:          | reduser2 Initials: |   |
| Last name:           | redlast2           |   |
| Full name:           | reduser2 redlast2  |   |
| User logon name:     |                    |   |
| reduser2             | @domain.lan v      |   |
| User logon name (pre | -Windows 2000):    |   |
| DOMAIN\              | reduser2           |   |
|                      |                    |   |
|                      | Cana               |   |
|                      |                    | ~ |

Sonra yaratdığımız **RedmineUser** qrupun üstündə sağ düyməni sıxırıq və **Properties** -> **Members** bölümünə daxil oluruq -> **Add** düyməsini sıxırıq və şəkildə göründüyü kimi, **reduser1** daxil edib, **Check Names** düyməsi ilə axtardıqdan sonra **Ok** -> **OK** düyməsini sıxırıq.

Select Users, Contacts, Computers, Service Accounts, or Groups

| Select this object type:                          |              |
|---------------------------------------------------|--------------|
| Users, Service Accounts, Groups, or Other objects | Object Types |
| From this location:                               |              |
| domain.lan                                        | Locations    |
| Enter the object names to select (examples):      |              |
| reduser1 redlast (reduser1@domain.lan)            | Check Names  |
| Advanced OK                                       | Cancel       |

Redmine-in LDAP-la integrasiyasında qrup süzgəci üçün bizə qrupun Distinguised Name-i tələb olunacaq. Bunun üçün Server Manager -> Active Directory Users and Computers -> View -> Advanced Features bölümünə daxil olmaq lazımdır (şəkildəki kimi).

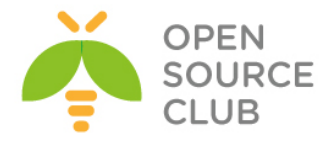

| Viev | v Help                                               |  |
|------|------------------------------------------------------|--|
| -    | Add/Remove Columns                                   |  |
|      | Large Icons                                          |  |
|      | Small Icons                                          |  |
|      | List                                                 |  |
| •    | Detail                                               |  |
| •    | Users, Contacts, Groups, and Computers as containers |  |
| -    | Advanced Features                                    |  |
|      | Filter Options                                       |  |
|      | Customize                                            |  |

Sonra yaratdığımız **RedmineUser** qrupun üstündə sağ düyməni sıxıb **Properties** -> **Attribute Editor** bölümünə daxil olub, **distinguished Name** sətirini tapmaq lazımdır (Şəkildəki kimi).

|                 | Red                                                                    | mineU                                                                          | sers Pro   | perties | L               | ?      | x      |
|-----------------|------------------------------------------------------------------------|--------------------------------------------------------------------------------|------------|---------|-----------------|--------|--------|
| General         | Memb                                                                   | pers                                                                           | Membe      | er Of   | Mana            | aged I | By     |
| Object          |                                                                        | Secu                                                                           | irity      | At      | ttribute Editor |        |        |
| Attributes:     |                                                                        |                                                                                |            |         |                 |        |        |
| Attribute       |                                                                        | Value                                                                          |            |         |                 |        |        |
| accountName     | History                                                                | <not set<="" td=""><td>5</td><td></td><td></td><td></td><td></td></not>        | 5          |         |                 |        |        |
| adminCount      | arnatory                                                               | <not eet<="" td=""><td>ĸ</td><td></td><td></td><td></td><td>=</td></not>       | ĸ          |         |                 |        | =      |
| adminCount      | tion                                                                   | <not ac<="" td=""><td>к.</td><td></td><td></td><td></td><td></td></not>        | к.         |         |                 |        |        |
| adminDisplay    | Name                                                                   | <not set<="" td=""><td>ы.<br/>К</td><td></td><td></td><td></td><td></td></not> | ы.<br>К    |         |                 |        |        |
| autimospidy     |                                                                        | Choic Se                                                                       | 12<br>15   |         |                 |        |        |
| all Securityide | nuues                                                                  | <not set=""></not>                                                             |            |         |                 |        |        |
| cn              | D: 1.                                                                  | Reamine Users                                                                  |            |         |                 |        |        |
| controlAccess   | <not se<="" td=""><td></td><td></td><td></td><td></td><td></td></not>  |                                                                                |            |         |                 |        |        |
| description     | <not set<="" td=""><td></td><td></td><td></td><td></td><td></td></not> |                                                                                |            |         |                 |        |        |
| desktop Profile | •                                                                      | <not set=""></not>                                                             |            |         |                 |        |        |
| displayName     |                                                                        | <not set=""></not>                                                             |            |         |                 |        |        |
| displayNameF    | rintable                                                               | <not set=""></not>                                                             |            |         |                 |        |        |
| distinguished   | Vame                                                                   | CN=Re                                                                          | dmineUsers | OU=OpSC | ) Groups        | ,DC=0  | 1      |
| dSASignature    |                                                                        | <not set<="" td=""><td>Þ</td><td></td><td></td><td></td><td></td></not>        | Þ          |         |                 |        |        |
| dSCorePropa     | gationD                                                                | 0x0 = (                                                                        | )          |         |                 |        | $\sim$ |
| <               |                                                                        |                                                                                |            |         | >               |        |        |
| Edit            | ]                                                                      |                                                                                |            |         |                 | Filter |        |
|                 | ОК                                                                     | C                                                                              | ancel      | Apply   |                 | He     | lp     |

**distinguished Name** sətirin üstündə iki defe sıxırıq və şəkildəki məzmuna uyğun məlumatı nüsxələyirik:

|                                                           | String Attribute Editor |  |  |  |  |
|-----------------------------------------------------------|-------------------------|--|--|--|--|
| Attribute:                                                | distinguishedName       |  |  |  |  |
| Value:<br>CN=RedmineUsers,OU=OpSO Groups,DC=domain,DC=lan |                         |  |  |  |  |
| Clear                                                     | OK Cancel               |  |  |  |  |

Nüsxələdiyimiz məlumat aşağıdakından ibarətdir(Bu məlumat bizə qrupun süzgəcində tələb olunacaq):

CN=RedmineUsers,OU=OpSO Groups,DC=domain,DC=lan

Qeyd: Unutmayın Redmine DC-ni resolve etməsi üçün DC DNS-ni öz /etc/resolv.conf faylında yazmalıdır. Öz sınaqlarımda DC IP 10.50.3.158 idi və resolv.conf faylında nameserver 10.50.3.158 idi.

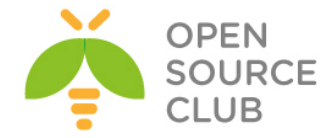

Artıq gedirik redmine web səhifəsinin qurulmasına. <a href="http://server\_IP/">http://server\_IP/</a> ünvanına daxil oluruq. Administration -> LDAP authentication -> New authentication mode düyməsini sıxırıq və açılan pəncərədə xanaları şəkildəkinə uyğun olaraq doldurub, Create düyməsini sıxırıq (LDAP Filter xanasına fikir versəniz görəcəksiniz ki, bayaq nüsxələdiyimiz DN-i yazmışıq).

### Authentication modes » OpSODomain

| Name *                   | OpSODomain                                                 |
|--------------------------|------------------------------------------------------------|
| Host *                   | domain.lan                                                 |
| Port *                   | 389 LDAPS                                                  |
| Account                  | domain\Administrator                                       |
| Password                 | •••••                                                      |
| Base DN *                | DC=DOMAIN, DC=LAN                                          |
| LDAP filter              | (memberOf=CN=RedmineUsers,OU=OpSO Groups,DC=domain,DC=lan) |
| Timeout (in seconds)     | 10                                                         |
| On-the-fly user creation |                                                            |
| Attributes               |                                                            |
| Login attribute *        | sAMAccountName                                             |
| Firstname attribute      | givenName                                                  |
| Lastname attribute       | sN                                                         |
| Email attribute          | mail                                                       |

Save

# Uğurla yaradıldığı halda aşağıdakı şəkil çap edilir. Sınaq üçün **Test** düyməsini sıxıb yoxlaya bilərsiniz.

| ✓ Successful creation. |      |      |            |       |                    |  |  |
|------------------------|------|------|------------|-------|--------------------|--|--|
| Authentication modes   |      |      |            |       |                    |  |  |
|                        | Name | Туре | Host       | Users |                    |  |  |
| OpSODomain             |      | LDAP | domain.lan | 0     | nt 🔿 Test 🗇 Delete |  |  |
| (1-1/1)                |      |      |            |       |                    |  |  |

Uğurlu sınaq aşağıdakı cavabı verməlidir:

Successful connection.

RedMine serverdə LDAP alətlərindən istifadə müəyyən sınaqları edə bilərsiniz. Bu paket vasitəsilə serverimizin LDAP-a uğurlu qoşulmasını və qrupun axtarışını sınaqdan keçirə bilərik. root@redmine:~# apt-get install ldap-utils

Əgər DC-də redmineusers kriteriyasına əsaslanaraq axtarış etmək istəsək
aşağıdakı əmrdən istifadə edirik:
root@redmine:~# ldapsearch -x -b "dc=domain,dc=lan" -H ldap://domain.lan/ -D
"DOMAIN\Administrator" -w A123456789a redmineusers

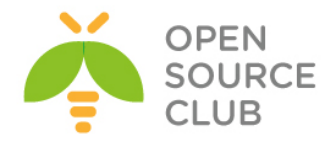

Nəticədə aşağıdakı sətirlər sizin ekrana çap edilməlidir: # RedmineUsers, OpSO Groups, domain.lan dn: CN=RedmineUsers,OU=OpSO Groups,DC=domain,DC=lan

Artıq yalnız DC-də təyin etdiyimiz qrupda olan istifadəçilər redmine-a daxil olub istifadə edə biləcəklər.

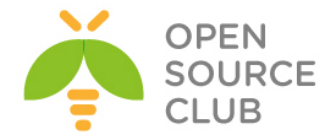

#### Ubuntu 14.04 x64 xWiki yuklənməsi və quraşdırılması

xWiki - Javada yazılmış açıq qaynaqlı genişlənə bilən dizayna sahib bir wiki proqram platformasıdır. Wiki proqramı olaraq, strukturlaşmış datanın saxlanılması və server tərəfdə olan scriptlərin wiki interfeysində işə salınması imkana sahibdir. Script dilləri wiki macros-ları istifadə edilərək, Velocity, Groovy, Python, Ruby və PHP daxil olmaqla birbaşa wiki səhifələrinin içində yazıla bilər.

Aşağıdakı imkanlara sahıbdir:

• Wiki proqramlarının ququrlmasın imkan yaradan strukturlaşmış mətn və

daxili script yazma.

- İstifadəçi hüquqlarının idarə edilməsi
- PDF export
- Tam-mətn axtarışı
- Versiya kontrolu
- Ofis sənədlərinin OpenOffice üzərindən wiki sintaksisinə İmport edilməsi
- Wiki-yə yetki almaq üçün çeşidli protokollar(WebDAV, REST, XmlRpc, GWT)
- Tərkib, sayt dizaynı, Export və Import
- Pluginlər, APİ
- Bütün imkanları rəsmi saytından http://www.xwiki.org/ əldə edilə bilər

#### Qurulmasına başlayaq

Öncədən qeyd edim ki, siz **Ubuntu-Tomcat7-http-https.docx** sənədi ilə tomcat7ni yükləyib quraşdırmalısınız və yalnız bundan sonra xWiki yüklənməsinə baxmalısınız. Çünki xWiki **Tomcat7**, **MySQL** və **JDBC-MySQL-Connector** ilə işləyir. Həmçinin xWiki tomcat-in susmaya görə quraşdırmasında olduğu RAM həcmindən çox həcm istifadə etdiyine görə aşağıdakı quraşdırmanı mütləq etməlisiniz: **vi /etc/default/tomcat7 #** Faylda JAVA\_OPTS dəyişəninə qeyd qoyub aşağıdakı dəyişəni əlavə edirik

JAVA OPTS="-Xmx1024m -Xms1024m"

/etc/init.d/tomcat7 restart # Serv

# Servisi yenidən başladırıq ki, dəyişiklik işə düşsün

Yuxarıda göstərilən sənədi tam olaraq oxuyub lazım olanları quraşdırdıqdan sonra isə, MySQL-i serverimizə yükləyirik (root şifrəmizi iki dəfə daxil edirik):

#### apt-get install mysql-server-5.5

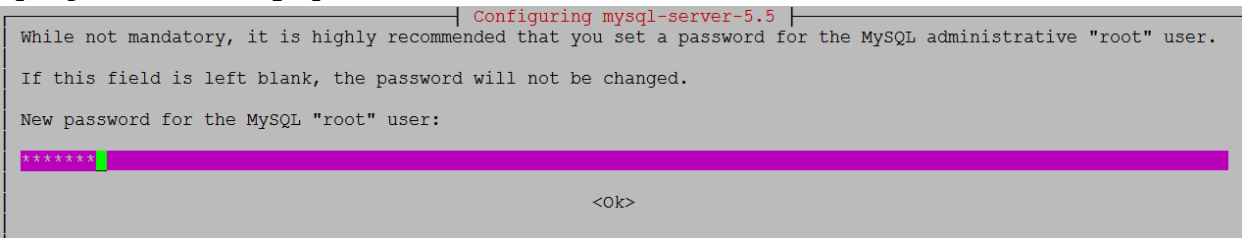

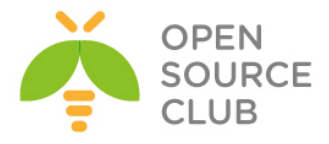

| Configuring mysql-server-5.5               |
|--------------------------------------------|
| Repeat password for the MySQL "root" user: |
| ****                                       |
| <0k>                                       |

```
Sonra mysql-connector-java-5.1.31-bin.jar və xwiki-enterprise-web-6.1.war
fayllarını serverimizə yükləyirik. xwiki-enterprise-web-6.1.war faylını
/var/lib/tomcat7/webapps qovluğuna xwiki.war adı ilə köçürürük.
cp /home/jamal/xwiki-enterprise-web-6.1.war
/var/lib/tomcat7/webapps/xwiki.war
Ardınca isə mysql-connector-java-5.1.31-bin.jar faylını
/var/lib/tomcat7/webapps/xwiki/WEB-INF/lib ünvanına köçürürük.
cp /home/jamal/mysql-connector-java-5.1.31-bin.jar
/var/lib/tomcat7/webapps/xwiki/WEB-INF/lib
CLI-dan xWiki üçün MySQL baza, login və şifrə yaradırıq:
mysql -u root -pfreebsd -e "create database xwiki default character set utf8
collate utf8 bin"
```

```
mysql -u root -pfreebsd -e "grant all privileges on xwiki.* to
xwiki@localhost identified by 'freebsd'"
```

```
Əmin olun ki, /etc/hosts faylında 127.0.0.1 localhost sətiri mövcuddur.
```

```
<mapping resource="feeds.hbm.xml"/>
<mapping resource="activitystream.hbm.xml"/>
<mapping resource="instance.hbm.xml"/>
```

```
Admin istifadəçi və şifrəni təyin etmək üçün isə
/var/lib/tomcat7/webapps/xwiki/WEB-INF/xwiki.cfg faylında aşağıdakı sətirdə
olduğu kimi şərhi silib, superadmin istifadəçisinə şifrə yazırıq (Şifrəmiz
freebsd olacaq):
xwiki.superadminpassword=freebsd
```

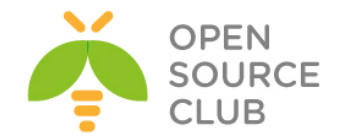

# https://server-ip-address/xwiki/

### # xWiki interfeysimizə daxil oluruq. Aşağıdakı şəkil çap ediləcək

| *WIKI                                                                                                    |                                                                                                    |                                 |
|----------------------------------------------------------------------------------------------------|----------------------------------------------------------------------------------------------------|---------------------------------|
| Distribution Wizard                                                                                                    | 1 User Interface 2 Wikis 3 Extensions                                                                                                    |                                 |
| This wizard will guide you through the process of install<br>this wizard for one of the following reasons:<br>• the default wiki pages recommended for the currer                                                                                                    | Iling, upgrading or downgrading the XWiki distribution. You are seeing<br>ent version of the XWiki runtime are not installed                                                                                                    |                                 |
| <ul> <li>the version of the XWiki runtime has changed</li> </ul>                                                                                                    |                                                                                                    |                                 |
| The following steps are required in order to complete the                                                                                                    | the XWiki installation:                                                                                                    |                                 |
| Install the default set of wiki pages recommended for the co                                                                                                    | zurrent version of the XWiki runtime                                                                                                    |                                 |
| 2 Wirkis<br>Update the default set of wiki pages on each of the existing<br>3 Extensions                                                                                                    | g wikis (except for the main wiki which is handled in the first step).                                                                                                    |                                 |
| If you haven't finished configuring XWiki then you can choose to<br>restarted. Although we don't recommend it, you can also do the<br>easily if you choose to do so. Continue to the next step if you wit<br>you will be redirected back to the page you have requested. | > do the installation later. The witzed will reagpear after the XXWiv nutrime is<br>installation by yourself, but note that you wont the able to get the witzed back<br>ish to perform the install now. Whatever you choose, after the witzerd is closed |                                 |
|                                                                                                    | CONTINUE ATER NEVER                                                                                                    |                                 |
| CONTINUE seçiri                                                                                                    | k.                                                                                                    |                                 |
| -X-WIKI                                                                                                    |                                                                                                    |                                 |
| Step 1 - User Interface                                                                                                    | User Interface 2 Wikis                                                                                                    | 3 Extensions                    |
| The user interface is a set of wiki pag<br>grouped by features into applications<br>installable with the Extension Manage<br>DISTRIBUTION                                                                                                    | ges that provide high level features on top of the XWiki runtime. These<br>s such as blog, activity stream, dashboard. Applications are packaged<br>er.                                                                                                  | wiki pages are<br>as extensions |
| The following distribution has been detecte                                                                                                    | ed:                                                                                                    |                                 |
| 🎂 XWiki Enterprise - Web                                                                                                    | 6.1                                                                                                    | Provided                        |
| The XWiki Enterprise base package                                                                                                    | ge. It contains the full XWiki Enterprise runtime except for wiki pages.                                                                                                    | SHOW DETAILS                    |
| If you wish to have the default wiki<br>install the "XWiki Enterprise - UI"<br>application pre-installed.                                                                                                    | i pages, which contain both content pages and some default applications yo<br>package. Alternatively you can start with an empty wiki without any page an                                                                                                | u also need to<br>d thus no     |
| USER INTERFACE                                                                                                    |                                                                                                    |                                 |
| The following user interface is recommend                                                                                                    | ded for your distribution:                                                                                                    |                                 |
| ▲ The installation process requires internet bandwidth and the load of                                                                                                    | is internet access and it might take a few minutes to complete deper                                                                                                    | iding on the                    |
|                                                                                                    | of the remote extension repository. Thank you for your patience.                                                                                                    |                                 |
| XWiki Enterprise - UI - Ma                                                                                                    | of the remote extension repository. Thank you for your patience.                                                                                                    |                                 |
| XWiki Enterprise - UI - Ma<br>by: XWiki Development Team                                                                                                    | of the remote extension repository. Thank you for your patience.           Iain wiki         6.1                                                                                                    | ILS INSTALL                     |
| XWiki Enterprise - UI - Ma<br>by: XWiki Development Team<br>Default set of wiki pages containing                                                                                                    | of the remote extension repository. Thank you for your patience.  lain wiki 6.1 SHOW DETAI ng both content and default applications for XWiki Enterprise Main Wiki.                                                                                      | ILS                             |
| Wiki Enterprise - UI - Ma<br>by: XWiki Development Team<br>Default set of wiki pages containing                                                                                                    | of the remote extension repository. Thank you for your patience.           lain wiki         6.1           show DETAI           ng both content and default applications for XWiki Enterprise Main Wiki.                                                 | ILS INSTALL                     |

#### Şəkildə göründüyü kimi yüklənmə bitir və CONTINUE seçirik:

| XWiki Enterprise - UI - Main wiki 6.1                                                                      | NTINUE 👻 |
|----------------------------------------------------------------------------------------------------|----------|
| Default set of wiki pages containing both content and default applications for XWiki Enterprise Main Wiki. |          |
| Description Dependencies Progress                                                                          |          |
| The following new extensions will be installed:                                                            |          |
| Admin User Application 8.1 (in wiki xwiki)                                                                 | <u>_</u> |
| Attachment Application 6.1 (in wiki xwiki)                                                                 |          |
| Administration Application 6.1 (in wiki xwiki)                                                             |          |
| Wiki Platform - Livetable - Ul 6.1 (in wiki xwiki)                                                         |          |
| Index Application 6.1 (in wiki xwiki)                                                                      |          |
| Wiki Platform - Panels - Ul 6.1 (in wiki xwiki)                                                            |          |
| Wiki Platform - Scheduler - UI 8.1 (in wiki xwiki)                                                         |          |
| Activity Stream Application 6.1 (in wiki xwiki)                                                            |          |
| Message Stream Application 6.1 (in wiki xwiki)                                                             | -        |
|                                                                                                    |          |
| LAT                                                                                                    | ER NEVER |

Sonda yüklənmə bitdikden sonra sessiya bizi atacaq və yeniden login olmağı təklif edəcək. Şəkildəki kimi **Yes** sıxırıq:

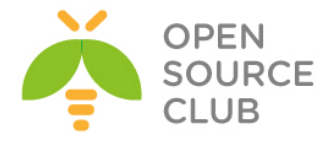

 Unauthorized request. Your session has expired or you lost rights while installing or uninstalling an extension. You need to re-login in order to continue. Do you wish to proceed?

Aşağıdakı kimi səhifə çap olunacaq. **superadmin** istifadəçi adı və şifrəni daxil edirik.

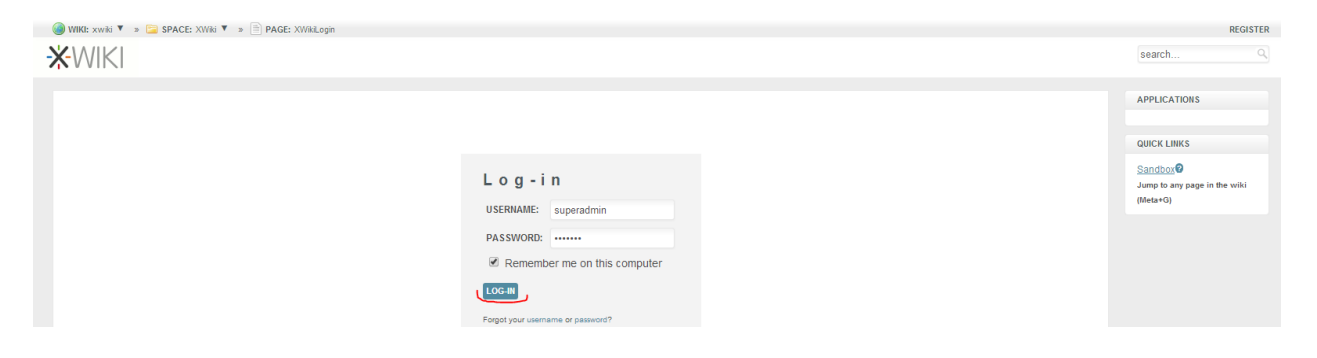

Sonda bir dənə yenidən şəkil çap ediləcək, orda da **CONTINUE** sıxırıq və aşağıdakı şəkil çap edilir:

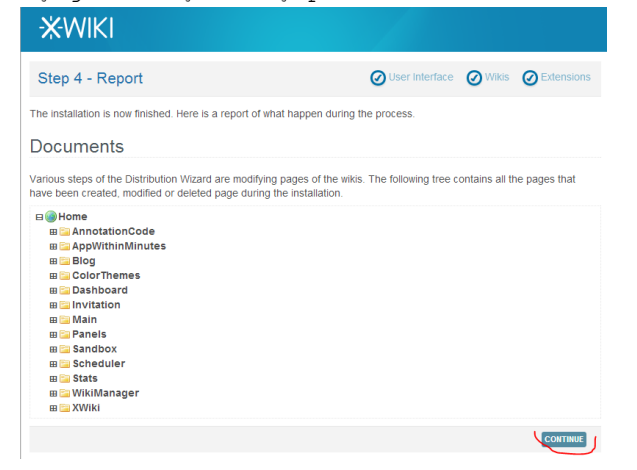

Yenidən **CONTINUE** sıxırıq və yüklənmə bitir. Uğurlu nəticədə aşağıdakı şəkil çap edilməlidir:

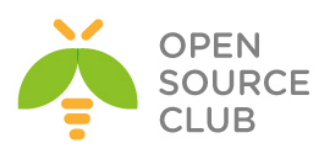

| 🛞 ADD 🔻 🏡 HOME 🔻 » 🔚 SPACE: Main 🔻 » 📄 PAGE: WebHome 🕈                                                                                                    |                                                                                           | SUPERADMIN LOG-OUT |
|----------------------------------------------------------------------------------------------------|-------------------------------------------------------------------------------------------|--------------------|
|                                                                                                    |                                                                                           | search Q           |
| EDIT EXPORT MORE ACTIONS MORE ACTIONS MORE A | Comments (0) - Attachments (0) - History - Information Send Message Visible to Everyone • | APPLICATIONS       |
| La Blog<br>La Main<br>La Sandbox<br>La XVNki<br>La Create a new space<br>Tags                                                                                                    | Activity Stream There are no activities in the stream                                     |                    |
| No document has been tagged yet                                                                                                    |                                                                                           |                    |
| Tags: [+]                                                                                                    | Created by Administrator on 2014/07/27 22:42                                              |                    |

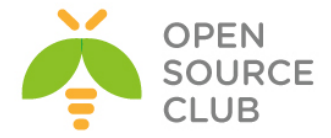

#### xWiki Domain Controller ilə inteqrasiya edilməsi

xWiki serverimizi DC ilə inteqrasiya eləmək üçün biz aşağıdakı quraşdırmaları etməliyik. DC haqqında öncədən lazımı məlumatları verək: DC Name: DOMAIN.LAN xWiki GROUP Name: xWikiMembers DC Auth User: Administrator DC Auth Pass: A123456789a DC-mizdə lazımı istifadəçiləri xWikiMembers qrupuna əlavə edirik ki, daxil ola bilsinlər. /var/lib/tomcat7/webapps/xwiki/WEB-INF/xwiki.cfg # Faylda aşağıdakı sətirləri uyğun olaraq quraşdırırıq xwiki.authentication.authclass=com.xpn.xwiki.user.impl.LDAP.XWikiLDAPAuthServ iceImpl xwiki.authentication.ldap=1 xwiki.authentication.ldap.server=domain.lan xwiki.authentication.ldap.port=389 xwiki.authentication.ldap.bind DN=domain\\{0} xwiki.authentication.ldap.bind pass={1} xwiki.authentication.ldap.base DN=DC=domain,DC=lan xwiki.authentication.ldap.user group=CN=xWikiMembers, OU=OpSO Groups, DC=domain, DC=lan xwiki.authentication.ldap.UID attr=sAMAccountName xwiki.authentication.ldap.fields mapping=name=sAMAccountName,last name=sn,fir st name=givenName,fullname=displayName,email=mail,ldap dn=dn xwiki.authentication.ldap.update user=1 xwiki.authentication.ldap.trylocal=0 # Faylda /var/lib/tomcat7/webapps/xwiki/WEB-INF/xwiki.properties aşağıdakı sətirləri uyğun olaraq quraşdırırıq(Qovl uqlar yoxdursa yaradırıq və tomcat7 user, grup üzvü edirik) environment.permanentDirectory=/var/cache/tomcat7/Catalina/localhost/xwiki/ solr.embedded.home=/var/cache/tomcat7/Catalina/localhost/xwiki/solr

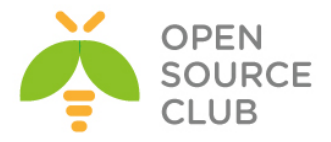

BÖLÜM 2

Bulud sistemləri

- FreeBSD 10.2 x64 server üzərində OwnCloud yüklənməsi və qurulması
- OwnCloud-un Domain Controller ilə integrasiya edilməsi
- FreeBSD 10.1 x64 Pydio Cloud qurulması

Şirkətin daxili tələbləri genişləndikcə, informasiya önəmliliyi və təhlükəsizliyi tələbləri böyüməyə başlayır. Eynilə istifadəçilərin arasıda informasiya paylaşımı komfortu tələbi də yaranır. Misal üçün paylaşım Domain Controllerdə olan istifadəçi və qruplar arasında seçimə görə, xüsusi keşlə generasiya edilmiş URL-ə (Bu URL-lə şifrə təyin edilməsi imkanı var) görə, paylaşılmış ünvana paylaşım vaxtının bitməsi tarixinin təyin edilməsinə görə və vaxtın bitməsi zamanı məktubla xəbərdarlığın edilməsinə görə bacarıqlara sahibdir. Bu tip tələbləri qarşılayan tanıdığımız DropBox və GoogleDrive mövzuddur. Başlığımızım mövzuları eyni tələbləri qarşılayan açıq qaynaqlı proqram təminatları haqqındadır.

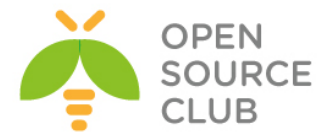

# FreeBSD 10.2 x64 server üzərində OwnCloud yüklənməsi və qurulması

**ownCloud** — məlumatların sinxronlaşdırması, faylların paylaşılması və sənədlərin uzaq serverdə saxlanılması üçün açıq qaynaqlı web proqram təminatıdır.

ownCloud PHP və JavaScript proqramlaşdırma dillərində yazılmışdır. OwnCloud serveri SQLite, MariaDB, MySQL, Oracle və PostgreSQL məlumat bazalarıyla inteqrasiya edilib işlədilə bilər.

KDE yaradıcılarından biri, Karliçek Frank məlumatların saxlanılması üçün ticari xidmətlərinə pulsuz alternativ kimi 2010-cu ilin yanvarında ownCloudun hazırlanmasına başladı. Ticari fayl mübadiləsi xidmətlərindən fərqli olaraq, ownCloud-u əlavə xərclər tələb etmədən, şəxsi serverə yükləmək olar.

Məlumatların sinxronlaşdırmasında Windows, Mac OS, Linux və həmçinin iOS, Android mobil əməliyyat sistemləri üçün müştəri proqramlarına sahibdir. Eynilə saxlanılmış məlumatlar OwnCloud web-interfeysinin köməyi ilə istifadə edilə bilər.

ownCloud artıq Debian GNU Linux anbarına əlavə edilmiş və Gnome iş stoluna inteqrasiya edilmişdir.

İmkanları:

- Faylların adi qovluqlar strukturunda ya da WebDAV istifadə edilərək saxlanılması.
- Şifrələnmə
- İstənilən Windows (Windows XP, Vista, 7 və 8), Mac OS X (10.6 və ya daha yeni) ya da Linux desktoplar arasında sinxronizasiya
- Təqvim(Həmçinin CalDAV)
- Məsələlərin planlaşdırıcısı
- Ünvan kitabçası (Həmçinin CardDAV)
- Axınlı multimedia (Ampache istifadə edilir)
- İstifadəçi və qrupların idarə edilməsi(OpenID ya da LDAP istifadə edərək)
- Kontentin qruplar, istifadəçilər ya da dünya URL vasitəsilə paylaşdırılması
- Sintaksis göstəricisi və qatlanmayla onlayn mətn redaktoru
- Əlfəcinlər
- URL-in qısaldılması mexanizmi
- Şəkil qalereyası
- PDF sənədlərə baxış(PDF.js istifadə edilir)
- ODF faylllara baxış(.odt, .odp, .ods)
- Jurnallanma modulu

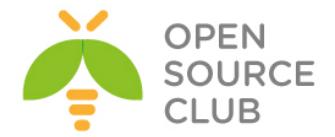

İndi isə biz FreeBSD OS-da bu proqram təminatını yükləyib quraşdıracayıq. Clientlər isə şifrələnmiş kanal üzərindən öz məlumatlarını serverə yükləyəcəklər.

192.168.11.200 - Serverimizin IP ünvanı owncloud.az - Serverimizin HostName-i

<u>Qeyd</u>: Mütləq /etc/hosts faylına nəzərinizdə tutduğunuz adı uyğun IP ilə əlavə edin. Əks halda errorlar çap ediləcək.

| cat /etc/hosts | # Hosts faylimiz              |
|----------------|-------------------------------|
| 127.0.0.1      | localhost localhost.my.domain |
| 192.168.11.200 | owncloud.az owncloud          |

Öncə Web Serveri və PHP-ni yükləyək.

| [X] AVIA BASIC Mod auth basic                                              |   |
|----------------------------------------------------------------------------|---|
| [x] AUTH DIGEST mod_auth_algest                                            |   |
| [x] AUTHN ALTAS mod_authn_allas                                            |   |
| [x] AOTHN_ANON mod_authn_anon                                              |   |
| [] AUTHN_BBD mod_authn_abd                                                 |   |
| [X] AUTHN DBM mod_authn_dbm                                                |   |
| [x] AUTHN_DEFAULT mod_authn_default                                        |   |
| [x] AUTHN_FILE mod_authn_file                                              |   |
| [x] AUTHZ_DBM mod_authz_dbm                                                |   |
| [x] AUTHZ_DEFAULT mod_authz_default                                        |   |
| [x] AUTHZ_GROUPFILE mod_authz_groupfile                                    |   |
| [x] AUTHZ_HOST mod_authz_host                                              |   |
| [x] AUTHZ_OWNER mod_authz_owner                                            |   |
| [x] AUTHZ_USER mod_authz_user                                              |   |
| [] AUTHNZ_LDAP mod_authnz_ldap                                             |   |
| [] LDAP connection pooling, result caching                                 |   |
| [] DBD Manages SQL database connections                                    |   |
| [x] CACHE mod_cache                                                        |   |
| [x] DISK_CACHE mod_disk_cache                                              |   |
| [x] FILE_CACHE mod_file_cache                                              |   |
| [] MEM_CACHE mod_mem_cache                                                 |   |
| [x] DAV mod_dav                                                            |   |
| [x] DAV_FS mod_dav_fs                                                      |   |
| [] DAV_LOCK mod_dav_lock                                                   |   |
| [x] ACTIONS mod_actions                                                    |   |
| [x] ALIAS mod_alias                                                        |   |
| [X] ASIS mod_asis                                                          |   |
| [x] AUTOINDEX mod_autoindex                                                |   |
| [x] CERN_META mod_cern_meta                                                |   |
| [x] CGI mod_cgi                                                            |   |
| [] CGID mod_cgid                                                           |   |
| [x] CHARSET_LITE mod_charset_lite                                          |   |
| [x] DEFLATE mod_deflate                                                    |   |
| [x] DIR mod dir                                                            |   |
| [x] DUMPIO mod dumpio                                                      |   |
| [x] ENV mod env                                                            |   |
| [x] EXPIRES mod expires                                                    |   |
| [x] HEADERS mod headers                                                    |   |
| [x] IMAGEMAP mod_imagemap                                                  |   |
| [x] INCLUDE mod_include                                                    |   |
| [x] INFO mod_info                                                          |   |
| [x] LOG_CONFIG mod_log_config                                              |   |
| [x] LOGIO mod_logio                                                        |   |
| I MINE mod mime                                                            | ~ |
|                                                                            |   |
| [X] AIML MAGIC mod_mime_magic                                              |   |
| [x] NEGOTIATION mod_negotiation                                            |   |
| [x] REWRITE mod_rewrite                                                    |   |
| [x] SETENVIF mod_setenvif                                                  |   |
| [x] SPELING mod speling                                                    |   |
| [x] STATUS mod status                                                      |   |
| TAL UNIQUE TD mod unique id                                                |   |
|                                                                            |   |
| [A] USERDIA MOd_userdir                                                    |   |
| [X] USERTRACK mod_usertrack                                                |   |
| [x] VHOST_ALIAS mod_vhost_alias                                            |   |
| [x] FILTER mod filter                                                      |   |
| [] SUBSTITUTE mod substitute                                               |   |
| IXI VERSION mod version                                                    |   |
| Tyl Str mod sel                                                            |   |
|                                                                            |   |
| mod_suexec                                                                 |   |
| [] SUEXEC RSRCLIMIT SUEXEC rlimits based on login class                    |   |
|                                                                            |   |
| [ ] SUEXEC_USERDIR SUEXEC UserDir support                                  |   |
| [ ] SUEXEC_USERDIR SUEXEC_USERDIr Support<br>[x] REQTIMEOUT mod reqtimeout |   |

make install

# Yükləyirik.

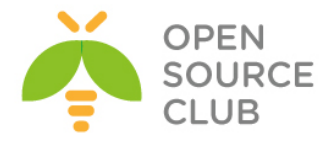

|                           |           | php5-5.4.21                                       |  |  |  |  |  |
|---------------------------|-----------|---------------------------------------------------|--|--|--|--|--|
| [x] CLI Build CLI version |           |                                                   |  |  |  |  |  |
| [x]                       | CGI       | Build CGI version                                 |  |  |  |  |  |
| [[]]                      | FPM       | Build FPM version                                 |  |  |  |  |  |
| [x]                       | APACHE    | Build Apache module                               |  |  |  |  |  |
| [[]                       | AP2FILTER | Use Apache 2.x filter interface (experimental)    |  |  |  |  |  |
| [[]                       | EMBED     | Build embedded library                            |  |  |  |  |  |
| [[]                       | DEBUG     | Enable debug                                      |  |  |  |  |  |
| [[]                       | DTRACE    | Enable DTrace support                             |  |  |  |  |  |
| [ [ ]                     | IPV6      | Enable ipv6 support                               |  |  |  |  |  |
| [ [ ]                     | MAILHEAD  | Enable mail header patch                          |  |  |  |  |  |
| [x]                       | LINKTHR   | LINKTHR Link thread lib (for threaded extensions) |  |  |  |  |  |
|                           | ZTS       | Force Zend Thread Safety (ZTS) build              |  |  |  |  |  |
| L                         |           |                                                   |  |  |  |  |  |
|                           |           | < Cancel>                                         |  |  |  |  |  |

make install

# Yükləyirik

Ümumiyyətlə OwnCloud üçün tələb edilən bütün php genişlənmələri tampaq üçün öncə ona aid olan Makefile-ın içini mütləq oxumaq lazımdır. Tünd qara simvollar tələb edilən modullardır.

root@owncloud:/usr/local/etc # cat /usr/ports/www/owncloud/Makefile
# \$FreeBSD: www/owncloud/Makefile 336609 2013-12-16 05:57:04Z kevlo \$

| kevlo@FreeBSD.org<br>Personal cloud which runs on your own server                                                                              |
|----------------------------------------------------------------------------------------------------|
|                                                                                                    |
| AGPLv3                                                                                                    |
| <pre>mp3info:\${PORTSDIR}/audio/mp3info \${BUILD_DEPENDS}</pre>                                                                                |
| yes<br>ctype curl dom fileinfo filter gd hash iconv json ldap \<br>mbstring openssl pdo session simplexml xml xmlreader \<br>xsl wddx zip zlib |
| yes                                                                                                    |
| \${WRKDIR}/\${PORTNAME}<br>yes<br>pkg-message                                                                                                  |
| DB<br>= MYSQL PGSQL SQLITE<br>SQLITE<br>MYSQL=client PHP= <b>mysql,pdo_mysql</b><br>PGSQL=yes PHP=pdo_pgsql,pgsql<br>PUD=mda_splits_           |
|                                                                                                    |

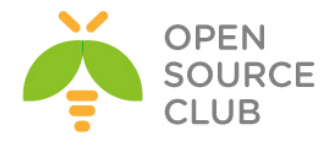

```
do-install:
        @${MKDIR} -m 0755 ${STAGEDIR}${WWWDIR}
        @cd ${WRKSRC} && ${COPYTREE SHARE} . ${STAGEDIR}${WWWDIR}
```

.include <bsd.port.mk>

PHP üçün Lazımı genişlənmələri yükləyək. cd `whereis php5-extensions | awk '{ print \$2 }'` # Portuna daxil oluruq. # Lazımı modulları seçirik. make config

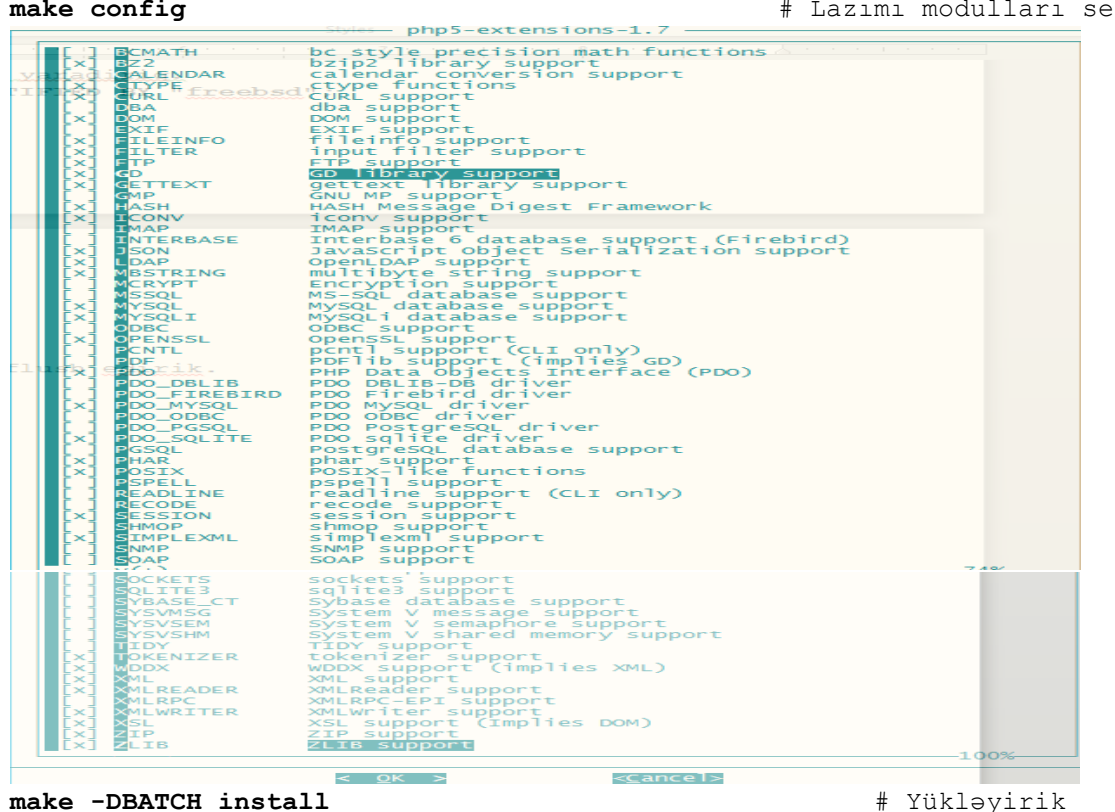

make -DBATCH install

OwnCloud-u yükləyək. cd `whereis owncloud | awk '{ print \$2 }'` # OwnCloud-un ünvanına daxil oluruq make install # Yükləyirik.

Servislərimizi Startup-a əlavə edək və işə salaq. echo `apache22 enable="YES"' >> /etc/rc.conf echo `apache22ssl enable="YES"' >> /etc/rc.conf

cd `whereis mysql55-server | awk '{ print \$2 }'` # MySQL-i yükləyək make config # Lazımı modulları seçək

| Mysqi55-server-5.5.54                |                                          |                      |  |  |
|--------------------------------------|------------------------------------------|----------------------|--|--|
| +[x] <mark>SSL</mark><br>+[] FASTMTX | SSL protocol suppo<br>Replace mutexes wi | ort<br>ith spinlocks |  |  |
|                                      | <mark>&lt; o</mark> k >                  | <cancel></cancel>    |  |  |

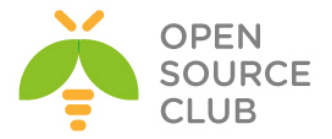

make install

# Yükləyirik

/usr/local/etc/rc.d/mysql-server start # MySQL-i işə salırıq. /usr/local/etc/rc.d/apache22 start # Apache22-ni işə salırıq.

Aşağıdakı sətirləri WEB Serverimizin configinə əlavə edək ki, həm PHP işləsin həmdə VirtualHost-ları aktiv edək.

echo 'AddType application/x-httpd-php .php' >> /usr/local/etc/apache22/httpd.conf
echo 'AddType application/x-httpd-php-source .phps' >> /usr/local/etc/apache22/httpd.conf

echo 'Include /usr/local/domen/\*' >> /usr/local/etc/apache22/httpd.conf

Həmçinin '/usr/local/etc/apache22/httpd.conf' faylından DirectoryIndex sətirinin qarşısına index.php əlavə edirik ki, PHP scriptlər ilk index edənlərdən olsun.

mkdir -p /usr/local/domen/ # Virtu

# VirtualHost-lar üçün qovluq yaradaq.

```
OwnCloud üçün VirtualHost faylı yaradaq və aşağıdakıları içinə əlavə edək
cat /usr/local/domen/owncloud.az
<VirtualHost *:80>
       RewriteEngine on
       ReWriteCond %{SERVER PORT} !^443$
       RewriteRule ^/(.*) https://%{HTTP_HOST}/$1 [NC,R,L]
</VirtualHost>
<VirtualHost *:443>
        SSLEngine on
        SSLCertificateFile /usr/local/etc/apache22/ssl/owncloud.pem
        SSLCertificateKeyFile /usr/local/etc/apache22/ssl/owncloud.key
       DocumentRoot /usr/local/www/owncloud/
<Directory "/usr/local/www/owncloud">
AllowOverride All
 order allow, deny
 Allow from all
</Directory>
</VirtualHost>
mkdir /usr/local/etc/apache22/ssl/ # Sertifikatımız üçün qovluq yaradaq.
                                  # Ünvana daxil oluruq ki, sertifikatı
cd /usr/local/etc/apache22/ssl/
                                    orda yaradaq.
Sertifikatı aşağıdakı verilənlərlə generasiya edirik.
openssl req -new -x509 -days 365 -nodes -out
/usr/local/etc/apache22/ssl/owncloud.pem -keyout
/usr/local/etc/apache22/ssl/owncloud.key
Generating a 1024 bit RSA private key
....+++++++
```

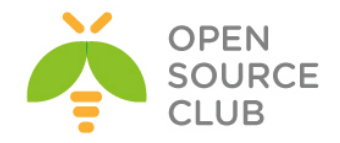

```
. . . . . . . . . . . . . . . +++++++
writing new private key to '/usr/local/etc/apache22/ssl/owncloud.key'
____
You are about to be asked to enter information that will be incorporated
into your certificate request.
What you are about to enter is what is called a Distinguished Name or a DN.
There are quite a few fields but you can leave some blank
For some fields there will be a default value,
If you enter '.', the field will be left blank.
____
Country Name (2 letter code) [AU]:AZ
State or Province Name (full name) [Some-State]:Baku
Locality Name (eq, city) []:Xatai
Organization Name (eg, company) [Internet Widgits Pty Ltd]: OpSO
Organizational Unit Name (eg, section) []:IT
Common Name (e.g. server FQDN or YOUR name) []:owncloud.az
Email Address []:admin.admin@owncloud.az
Lazımı unvanlara lazımı yetkiləri verək.
chown -R www:www /usr/local/etc/apache22/ssl/
chown -R www:www /usr/local/www/owncloud/
chmod -R 600 /usr/local/etc/apache22/ssl/
chown -R www:www /usr/local/domen/
/usr/local/etc/apache22/httpd.conf faylında da 443-cü port üçün Listen əlavə
edib restart edin ki, https işləsin.
Listen 80
Listen 443
Qeyd: Əgər siz apache24-den istifadə edirsınızsə,
      /usr/local/etc/apache24/httpd.conf faylında aşağıdakı sətirlərin
      qarşısından şərhi silməyi unutmayın:
LoadModule rewrite module libexec/apache24/mod rewrite.so
LoadModule ssl module libexec/apache24/mod ssl.so
LoadModule dav module libexec/apache24/mod dav.so
LoadModule vhost alias module libexec/apache24/mod vhost alias.so
Qeyd: Həmçinin apache24-də /usr/local/dome/bvimcloud.domain.az vhost config
      faylı aşağıdakı kimi olacaq:
<VirtualHost *:80>
        RewriteEngine on
        ReWriteCond %{SERVER PORT} !^443$
        RewriteRule ^/(.*) https://%{HTTP HOST}/$1 [NC,R,L]
</VirtualHost>
<VirtualHost *:443>
        SSLEngine on
        SSLCertificateFile /usr/local/etc/apache24/ssl/bvimcloud.pem
        SSLCertificateKeyFile /usr/local/etc/apache24/ssl/bvimcloud.key
        DocumentRoot /usr/local/www/owncloud/
<Directory "/usr/local/www/owncloud">
```

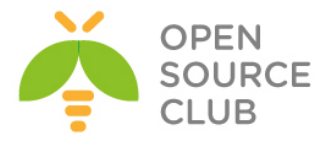

AllowOverride All Require all granted </Directory> </VirtualHost>

cp /usr/local/etc/php.ini-production /usr/local/etc/php.ini # php quraşdırma faylını düzəldək /usr/local/etc/php.ini faylın içində aşağıdakı sətiri uyğun olaraq edək: date.timezone = 'Asia/Baku' OwnCloud ücün MySQL-de baza istifadəci adı və şifrə yaradaq. mysqladmin -u root -h localhost password 'freebsd' # MySQL-in root istifadəçisi üçün şifrə təyin edək. mysql -uroot -p'freebsd' # MySQL-e daxil olaq ve baza yaradaq. mysql> CREATE DATABASE owncloud; # Bazanı yaradırıq. owncloud istifadəçisini yaradırıq və owncloud bazasına localhost-dan yetki veririk. mysql> GRANT ALL PRIVILEGES ON owncloud.\* TO 'owncloud'@'localhost' IDENTIFIED BY "freebsd"; Yetkiləri FLUSH edək ki, aktivləşsin mysql> FLUSH PRIVILEGES; Sonra OWNCLOUD-un istifadəciləri üçün Global qovluq yaradırıq və web server üçün yetki veririk. mkdir /home/owncloud data chown -R www:www /home/owncloud data Sonra Windows maşınımızda test üçün c:\windows\system32\drivers\etc\hosts faylına Aşağıdakı sətiri əlavə edirik. 192.168.11.200 owncloud.az Windows maşınımızın Browserinde http://owncloud.az daxil edirik və görürük ki, https linkinə forward edilirik. Şəkildə gorunduyu kimi, admin user və parol, həmçinin MySQL bazası üçün verilənlərini daxil edib Finish setup düyməsinə sıxırıq. Mənim halımda 7.2.1 release idi və aşağıdakı fayl tələb edilirdi: touch /home/owncloud data/.ocdata Həmçinin OwnCloud üçün nəzərdə tutduğumuz data qovluğu üçün www istifadəçisi və qrupuna yetki veririk:

chown -R www:www /home/owncloud data/

Eynilə php5-bcmath modulu tələb edilirdi: cd /usr/ports/math/php5-bcmath # Port ünvanına daxil oluruq make install # Yükləyirik

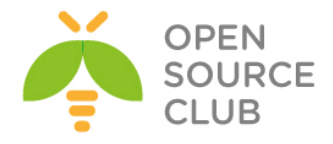

| own(loud                            |  |
|-------------------------------------|--|
| Create an admin account             |  |
| 🕹 admin                             |  |
| ******                              |  |
| Advanced V                          |  |
| Data folder                         |  |
| /home/owncloud_data                 |  |
| Configure the database SQLite MySQL |  |
| owncloud                            |  |
| •••••                               |  |
| owncloud                            |  |
| localhost                           |  |
| Finish setup                        |  |

Sonra isə aşağıdakı şəkil çıxdısa demək hərşey əladır.

| ٠        | https://owncloud.az | ☆ ♥ C 🔀 ▼ Google                                                                                                    | ۰ 🖸 ۲         | + 🕆 🗖         |
|----------|---------------------|----------------------------------------------------------------------------------------------------|---------------|---------------|
| (Ô)      |                     |                                                                                                    |               | admin 🔻       |
|          | New                 |                                                                                                    | (I            | Deleted files |
| Files    | Name Name           |                                                                                                    | Size Modified |               |
| Л        |                     |                                                                                                    |               |               |
| Musio    |                     | ×                                                                                                    |               |               |
| -        |                     | Welcome to ownCloud                                                                                                    |               |               |
| Contacts |                     | Your personal web services. All your files, contacts, calendar and more, in one place.                                   |               |               |
|          |                     |                                                                                                    |               |               |
| Calendar |                     | Get the apps to sync your files                                                                                          |               |               |
| Pictures |                     | Desktop app<br>Wroteen: C6 X, Linux                                                                                      |               |               |
|          |                     | Connect your desktop apps to ownCloud                                                                                    |               |               |
|          |                     | 🗎 Connect your Calendar) 🐇 Connect your Contacts 🔚 Cocess files via WebDAV                                               |               |               |
|          |                     | There's more information in the documentation and on our website.<br>If you like ownCloud, recommend it to your friends! |               |               |

Artıq istifadəçiləri yaradaq və sinxronizasiya üçün yer verək. Sağ tərəfdə **admin -> Users** düyməsinə sıxırıq.

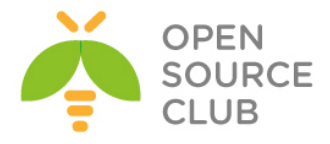

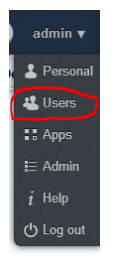

Sonra **Groups -> add group** düyməsini sıxırıq və istifadəçilər adlı qrup yaradırıq. Həmin səhifədə **kamil** adli istifadəçisi və **parol** daxil edib **istifadəçilər** qrupunu seçirik və **Create** düyməsinə sıxırıq.

| I | kamil                   | istifadeciler •           | Create |         | Default Storage | inlimited 💌 |
|---|-------------------------|---------------------------|--------|---------|-----------------|-------------|
| I | Login Name Display Name | _ admin<br>✔istifadeciler | sword  | Groups  | Group Admin     | Storage     |
| I | admin admin             | + add group               |        | admin • | Group Admin *   | Default 🗸   |

Sonra **kamil** adli istifadəçiyə 1GB yer istifadə etmək imkani veririk.

| Login Name | Password     | ciler • Create |                 | Default S     | Storage Unlimited |
|------------|--------------|----------------|-----------------|---------------|-------------------|
| Login Name | Display Name | Password       | Groups          | Group Admin   | Storage           |
| admin      | admin        |                | admin •         | Group Admin 🔹 | Default           |
| kamil      | kamil        |                | istifadeciler * | Group Admin 💌 | 1 GB              |

Sonra isə Windows maşınımızda Client proqramını yükləyək və sınaqdan keçirək. Yüklənmə proseduru çox asandır. Sadəcə **Full install** seçirik və **Next** düyməsinə sıxırıq. Sonda '**Run owncloud'** seçib **Finish** edirik. Açılan səhifədə serverimizin adını vəya IP ünvanını daxil edirik(Bizim halda https://owncloud.az).

Çixan səhifədə **'Trust Certificate anyway'** seçib **OK** düyməsinə sıxırıq. Şəkildəki kimi.

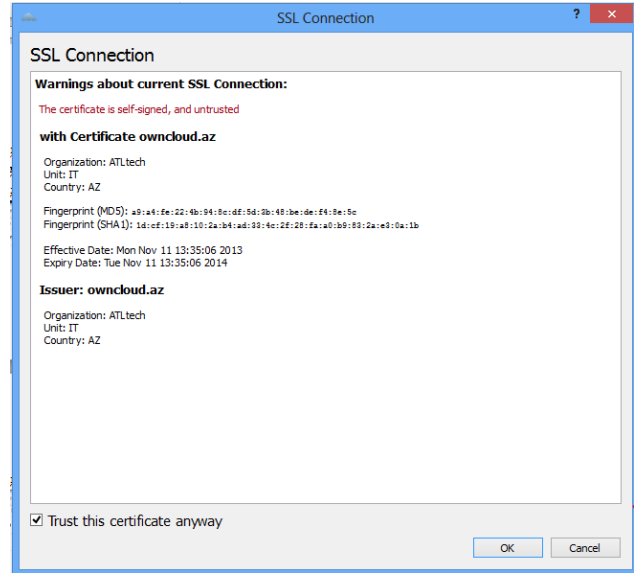
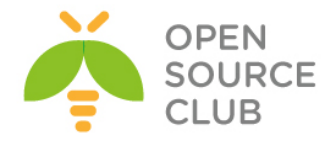

|                               | ownCloud Connection Wizar                                     | d ? ×                         |
|-------------------------------|---------------------------------------------------------------|-------------------------------|
| Connect to<br>Enter user cred | ownCloud<br>lentials                                          | own(loud                      |
|                               | If you don't have an ownCloud server yet, see <u>owncloud</u> | l.com for more info.          |
| <u>U</u> sernam               | e kamil                                                       |                               |
| Passwor                       | d ••••••                                                      |                               |
|                               |                                                               |                               |
|                               |                                                               |                               |
|                               |                                                               |                               |
|                               |                                                               |                               |
|                               |                                                               |                               |
|                               |                                                               |                               |
|                               |                                                               | < <u>B</u> ack <u>N</u> ext > |

İstifadəçi adı və şifrəni daxil edib Next düyməsinə sıxırıq.

Uyğun qovluğumuzu seçirik və Connect düyməsinə sıxırıq. Şəkildəki kimi.

|                      | ownCloud Connection Wizard                                                       |
|----------------------|----------------------------------------------------------------------------------|
| Connect<br>Setup loc | t to ownCloud<br>al folder options                                               |
|                      | If you don't have an ownCloud server yet, see <u>owncloud.com</u> for more info. |
| Local Folder         | F:\Owncloud                                                                      |
|                      | Your entire account will be synced to the local folder 'F:\Owncloud'.            |
|                      | < Back Connect                                                                   |

Sonda aşağıdakı şəkildəki kimi nəticə əldə etmiş olacağiq. Artıq kamil adlı istifadəçi öz kompunda, **F:\Owncloud** adlı folderə nə informasiya atsa o avtomatik olaraq <u>https://192.168.11.200</u> serverine sinxronizasiya ediləcək.

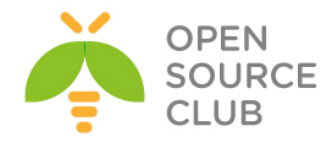

|        |            |                       | ownCloud                                                                              | ? ×                |
|--------|------------|-----------------------|---------------------------------------------------------------------------------------|--------------------|
|        |            | Account               | Sync Status                                                                           |                    |
|        |            | <b>*</b> • •          | Connected to https://owncloud.az.                                                     |                    |
|        |            | Ser General           | ownCloud                                                                              | Add Folder         |
|        |            | 🗣 Network             | Syncing all files in your account with                                                | Pause              |
|        |            |                       | F:\Owncloud                                                                           | Remove             |
|        |            |                       |                                                                                       |                    |
|        |            |                       |                                                                                       |                    |
|        |            |                       |                                                                                       |                    |
|        |            |                       |                                                                                       |                    |
|        |            |                       |                                                                                       |                    |
|        |            |                       |                                                                                       | Info               |
|        |            |                       | Storage Lisage                                                                        | ccount Maintenance |
|        |            |                       | 0%                                                                                    |                    |
|        |            |                       | 0 B of 1 GB in use.                                                                   | Edit Ignored Files |
|        |            |                       | Note: Some folders, including network mounted or shared folders, might have different | Modify Account     |
|        |            |                       | mines.                                                                                |                    |
|        |            |                       |                                                                                       | Close              |
| Sinxro | nizasi     | va asad               | ıdakı səkildeki kimi gedəcək.                                                         |                    |
|        | dite.      | <u> </u>              | ownCloud                                                                              | ? ×                |
|        | A          | Sync Status           | -                                                                                     |                    |
|        | To Account | Connected             | to https://owncloud.az.                                                               |                    |
|        | 🔅 General  |                       |                                                                                       | Add Folder         |
|        | 🄹 Network  |                       | ownCloud                                                                              | Bause              |
|        |            |                       | E:\Owncloud                                                                           | Pause              |
|        |            |                       | 20 MP of 940 MP file 1 of 1                                                           | Remove             |
|        |            | Current               | vuploading file (28 MB of 848 MB)                                                     |                    |
|        |            |                       |                                                                                       |                    |
|        |            |                       |                                                                                       |                    |
|        |            |                       |                                                                                       |                    |
|        |            |                       |                                                                                       |                    |
|        |            |                       |                                                                                       | Info               |
|        |            |                       |                                                                                       |                    |
|        |            | Storage Us            | age Acc                                                                               | ount Maintenance   |
|        |            |                       | 0%                                                                                    | dit Ignored Files  |
|        |            | 0 B of 1 GB           | in use.                                                                               | 4- #6- A 1         |
|        |            | Note: Some<br>limits. | e roiders, including network mounted or shared folders, might have different          | Modity Account     |
|        |            |                       |                                                                                       |                    |
|        |            |                       |                                                                                       | Close              |

Nəhayət sonda müəyyən sinxronizasiya bitdikdən sonra aşağıdakı şəkil çap ediləcək. Bununla da OwnCloud serverimiz test edilmiş olacaq.

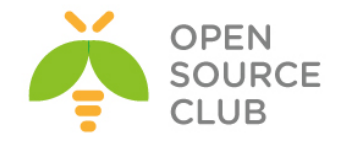

| cita.           | ownCloud                                                                                                    | ? ×                                                         |
|-----------------|----------------------------------------------------------------------------------------------------|-------------------------------------------------------------|
| The Account     | Sync Status<br>Connected to <u>https://owncloud.az</u> .                                                                       |                                                             |
| General Network | ownCloud<br>Syncing all files in your account with<br>F:\Owncloud                                                              | Add Folder<br>Pause<br>Remove                               |
|                 | Storage Usage 83% 848 MB of 1 GB in use. Note: Some folders, including network mounted or shared folders, might have different | Account Maintenance<br>Edit Ignored Files<br>Modify Account |
|                 | mm.cs.                                                                                                    | Close                                                       |

WebDav qoşub Browser Clientlərdən istifadə eləmək istəsəniz bu linkdən <a href="http://doc.owncloud.org/server/5.0/user\_manual/files/files.html">http://doc.owncloud.org/server/5.0/user\_manual/files/files.html</a> yararlana bilərsiniz.

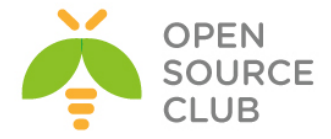

## OwnCloud-un Domain Controller ilə integrasiya edilməsi

OwnCloud-u FreeBSD maşına yüklədikdən sonra, WEB ilə lazımı linkə daxil olursunuz və sol tərəf aşağıda **Apps** düyməsinə sıxırsınız(Şəkildəki kimi):

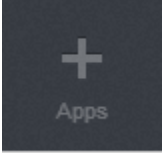

Sonra isə LDAP üçün lazım olan App-ı enable eləmək lazımdır. Mənim halımda artıq Enable etdiyimə görə şəkildə disable düyməsi aktiv formada görünəcək.

| Activity                                  | LDAP user and group backend 0.4.1 [Internal App]                                                                              |
|-------------------------------------------|----------------------------------------------------------------------------------------------------|
| Calendar                                  | Authenticate users and groups by LDAP respectively Active Directory. This app is not compatible with the WebDAV user backend. |
| Contacts                                  | Documentation: Admin Documentation                                                                                            |
| Deleted files                             | AGPL-licensed by Dominik Schmidt and Arthur Schiwon                                                                           |
| Documents                                 | Disable                                                                                                    |
| First Run Wizard                          |                                                                                                    |
| Full Text Search                          |                                                                                                    |
| LDAP user and group backend<br>PDF Viewer |                                                                                                    |
| Pictures                                  |                                                                                                    |
| Share Files                               |                                                                                                    |
| Text Editor                               |                                                                                                    |
| Updater                                   |                                                                                                    |
| Versions                                  |                                                                                                    |
| Video Viewer                              |                                                                                                    |
| Bookmarks                                 |                                                                                                    |
| Encryption                                |                                                                                                    |

Sonra isə sistemi yüklədiyimizdə yaratdığımız **ownadmin** userin **Admin** interfeysinə daxil oluruq(Şəkildəki kimi).

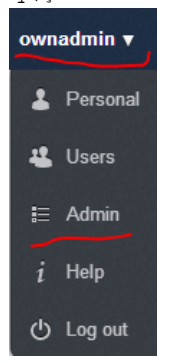

Bizim Domain Controllerimiz üçün verilənlər aşağıdakılardır:

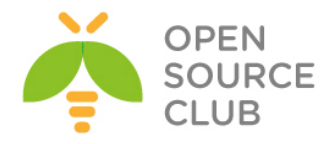

DC: DOMAIN.LAN (Port Ldap: 389) Domain Admin: DCADM Domain Admin Pass: freebsd Cloud istifadəçilər üçün qrup: OwnCloudMembers

Öncə **Server** başlığında Şəkildə göstərildiyi kimi məlumatları yerləşdiririk və **Continue** düyməsinə sıxırıq(Şəkildəki kimi). **domain.lan 389 CN=DCADM,CN=Users,DC=DOMAIN,DC=lan** Shifre **DC=DOMAIN,DC=lan** 

| domain.lan                            | 389 |
|---------------------------------------|-----|
| CN=DCADM, CN=Users, DC=DOMAIN, DC=LAN |     |
|                                       |     |
| DC=domain,DC=lan                      |     |

Sonra **User Filter** TAB-ına daxil oluruq və heç bir class seçmədən sadəcə bizə lazım olan istifadəçilərin yerləşdiyi qrupu seçirik. Yeni **OwnCloudMembers** qrupunu(Şəkildəki kimi):

| Server      | User Filter        | Login Filter   | Group Filter         |   | Advanced | Expert |
|-------------|--------------------|----------------|----------------------|---|----------|--------|
| Limit the a | access to ownClo   | oud to users m | eting this criteria: |   |          |        |
| 01          | nly those object o | classes: Sel   | ect object classes   | ¢ |          |        |
|             | only from those    | groups: Ow     | nCloudMembers        | * |          |        |
|             | ↓ Edit raw filter  | r instead      |                      |   |          |        |
|             |                    |                |                      |   |          |        |
|             |                    |                |                      |   |          |        |
|             |                    |                |                      |   |          |        |
| 31 users f  | ound               |                |                      |   |          |        |
|             |                    |                |                      |   |          |        |

yada ki, **Edit raw filter instead** düyməsini sıxıb, lazımı LDAP filteri özünüz yaza bilərsiniz.

Misal üçün (memberOf=CN=OwnCloudMembers,OU=Company Groups,OU=Company,DC=domain,DC=lan) sintaksisi ilə domain.lan DC-də Company Groups, Company OU-da olan və yalnız OwnCloudMembers qrupunun bütün üzvlərinin Cloud-dan istifadəsinə izin veririk. Misal üçün Domain.LAN DCsində asağıdaki səkildəki kimi edirik:

| Сервер     | Пользователи              | Логин       | Фильтр группы                         |                        |                                  |                                  |
|------------|---------------------------|-------------|---------------------------------------|------------------------|----------------------------------|----------------------------------|
| Ограничит  | ъ доступ к ownCloud       | пользовате  | елям, удовлетворяющим этому кр        | терию:                 |                                  |                                  |
| только     | эти объектные клас        | сы Выбе     | рите объектные классы                 |                        | \$                               |                                  |
|            | только из этих гру        | ownC        | loudMembers                           |                        | \$                               |                                  |
| ↓ Pe       | актировать исходн<br>филь | ый<br>этр   |                                       |                        |                                  |                                  |
| (member0   | Of=CN=OwnCloudMe          | mbers, OU=0 | Company Groups, <u>QU</u> =Company,DC | domain,DC= <u>lan)</u> |                                  |                                  |
|            |                           |             |                                       |                        |                                  |                                  |
|            |                           |             |                                       |                        |                                  |                                  |
| 57 пользов | зателей найдено           |             |                                       |                        |                                  |                                  |
|            |                           |             |                                       |                        | Конфигурация в порядке 🔴 Назад 🔲 | <b>родолжить</b> <i>і</i> Помощь |
|            |                           |             |                                       |                        |                                  |                                  |

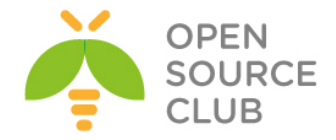

Login Filter bölümündə LDAP Username-i seçmirik və Other Attributes-de sAMAccountName seçirik(Şəkildəki kimi):

| Server User Filter Login              | Filter Group Filter |                              |                 | Advanced | Expert |
|---------------------------------------|---------------------|------------------------------|-----------------|----------|--------|
| What attribute shall be used as login | name:               |                              |                 |          |        |
| LDAP Username:                        |                     |                              |                 |          |        |
| LDAP Email Address:                   |                     |                              |                 |          |        |
| Other Attributes:                     | sAMAccountName      |                              | ¢               |          |        |
| ↓ Edit raw filter instead             |                     |                              |                 |          |        |
|                                       |                     |                              |                 |          |        |
|                                       |                     |                              |                 |          |        |
|                                       |                     |                              |                 |          |        |
|                                       |                     | Configuration OK <b>Back</b> | Continue i Help |          |        |

Group Filter-de **Object Flass** olaraq **group** seçirik və **only from those groups**da **OwnCloudMembers** qrupunu seçirik(Şəkildəki kimi):

| Server User Filter Login            | Filter Group Filter        |               |           |        |  | Advanced | Expert |
|-------------------------------------|----------------------------|---------------|-----------|--------|--|----------|--------|
| Limit the access to ownCloud to gro | ups meeting this criteria: |               |           |        |  |          |        |
| only those object classes:          | group                      |               |           |        |  |          |        |
| only from those groups:             | OwnCloudMembers            |               |           |        |  |          |        |
| ↓ Edit raw filter instead           |                            |               |           |        |  |          |        |
|                                     |                            |               |           |        |  |          |        |
|                                     |                            |               |           |        |  |          |        |
|                                     |                            |               |           |        |  |          |        |
| 1 group found                       |                            | Configuration | n OK Back | i Help |  |          |        |
|                                     |                            |               |           |        |  |          |        |

Advanced-e daxil oluruq və Connections Settings-de Configuration Active və Turn off SSL certificate validation seçirik

| Connection Settings                      |      |                                                                                                    |  | _ |
|------------------------------------------|------|----------------------------------------------------------------------------------------------------|--|---|
|                                          |      |                                                                                                    |  |   |
| Configuration Active                     |      | <b>x</b>                                                                                                    |  |   |
| Backup (Replica) Host                    |      | —                                                                                                    |  |   |
| Backup (Replica) Port                    |      |                                                                                                    |  |   |
| Disable Main Server                      |      |                                                                                                    |  |   |
| Case insensitve LDAP server<br>(Windows) |      |                                                                                                    |  |   |
| Turn off SSL certificate validation.     |      | <ul> <li>Image: A set of the set of the</li></ul> |  |   |
| Cache Time-To-Live                       | 600  | —                                                                                                    |  |   |
| Directory Settings                       |      |                                                                                                    |  |   |
| Special Attributes                       |      |                                                                                                    |  |   |
|                                          |      |                                                                                                    |  |   |
| ave Test Configuration i                 | Hala |                                                                                                    |  |   |

Advanced bölümundə Directory Settings-de şəkilde göstərilən verilənlər seçilir və mütləq Group-Member association: uniqueMember seçilir:

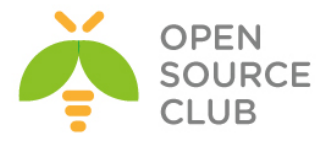

| Сервер | Пользователи                              | Логин                  | Фильтр группы                      |  |  |  |  |
|--------|-------------------------------------------|------------------------|------------------------------------|--|--|--|--|
| → Had  | <ul> <li>Настройки подключения</li> </ul> |                        |                                    |  |  |  |  |
| - Had  | тройки катало                             | га                     |                                    |  |  |  |  |
|        | Поле отображаемог<br>польз                | о имени с              | isplayname                         |  |  |  |  |
| Баз    | а пользовательского                       | о дерева               | IC=domain,DC=lan                   |  |  |  |  |
|        | Атрибуть<br>пользова                      | ы поиска (<br>атетелей | )пционально; один атрибут в строке |  |  |  |  |
|        | Поле отображаемог                         | о имени с              | n                                  |  |  |  |  |
|        | База группового                           | о дерева               | IC=domainLDC=lan                   |  |  |  |  |
| ,      | Атрибуты поиска для                       | я группы (             | Лционально; один атрибут в строке  |  |  |  |  |
| Å      | ссоциация Группа-У                        | /частник               | uniqueMember 🔻                     |  |  |  |  |
|        | Вложенные                                 | е группы 📄             |                                    |  |  |  |  |
|        | Постраничный с                            | hunksize 5             | 000                                |  |  |  |  |
| → Сп   | ециальные атр                             | ибуты                  |                                    |  |  |  |  |
| Сохран | ить Проверит                              | ь конфигу              | зацию і Помощь                     |  |  |  |  |

Advanced-de Special Attributes-də heç bir şey əlavə edilmir və boş qalır. Exterpt-e də daxil olmadan Save və Test Configuration düyməsi sıxılır.

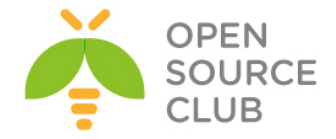

### FreeBSD 10.1 x64 Pydio Cloud qurulması

Pydio(əvvəl Ajaxplorer) - ayrılmış serverdə məlumatların sinxronizasiya edilməsi üçün, açıq qaynaqlı proqram təminatıdır. Proyekt 2009-cu ildə Charles du Jeu tərəfindən yaradılmışdır. Php dilində yazılmışdır. İdarəetmə üçün MySQL verilənlər bazası istifadə edilir. İstənilən tip desktop(Windows, MAC və Linux) və mobil əməliyyat sistemləri(Android, iOS) üçün müştəri proqram təminatına malikdir. Məlumatlar eynilə WEB interfeys vasitəsilə də idarə edilə bilər.

İmkanları:

- Faylların qovluq ağac strukturunda saxlanılması(WebDAV vasitəsilə)
- Məlumatların SSL/TLS vasitəsilə şifrələnməsi
- Desktop programından sinxronizasiya
- İstifadəçi rollarının idarəedilməsi(LDAP istifadəçi bazası ilə inteqrasiya)
- Digər istifadəçilərlə qovluq və faylların paylaşılması
- Sintaksis göstəricisi ilə mətn redaktoru
- Şəkil fayllarının redaktoru
- Audio və video faylların işə salınması
- Kənar anbarlarla inteqrasiya. Amazon S3, FTP ya da MySQL verilənlər bazası.
- Mobil platformalar üçün proqram təminatı

Məqsədimiz FreeBSD10.1 üzərində Cloud serverin qurulmasıdır. Nəzərdə tutulur ki, artıq FreeBSD serverimizdə portlarla paketlər yenilənib, Apache PHP MySQL yüklənmiş və qurulmuşdur. Ancaq /usr/port/lang/php56-extensions ünvanından php genişlənmələri yüklədikdə, mütləq bcmath, bz2, calendar, Core, ctype, curl, date, dom, ereg, exif, fileinfo, filter, gd, gettext, hash, iconv, imap, json, ldap, libxml, mbstring, mcrypt, mhash, mysql, mysqli, mysqlnd, openssl, pcre, PDO, Phar, posix, pspell, Reflection, session, SimpleXML, snmp, SPL, standard, tokenizer, xml, xmlreader, xmlrpc, xmlwriter, xsl, Zend OPcache, zip, zlib modullarını seçmək lazımdır.

Pydio-nun PHP üçün tələb elədiyi dəyişiklikləri edirik. Bunlar upload dəyişənləri və session.save\_path ilə sessiyaların saxlanılması ünvanıdır: root@pydio:~ # cd /usr/local/etc/ root@pydio:/usr/local/etc # cp php.ini-production php.ini

```
/usr/local/etc/php.ini faylında aşağıdakı dəyişənləri uyğun olaraq edirik:
upload_max_filesize = 1024M
post_max_size = 1024M
output_buffering = Off
session.save_path = "/tmp"
```

Serverimizin adı **pydio.opensource.az** olacaq. Buna görə də serverimizi VirtualHost-la ad prinsipinə uyğun olaraq qurmaq lazımdır.

Apache serverimizə yeni quraşdırma fayllarının işləyəcəyi qovluğu təyin edirik.

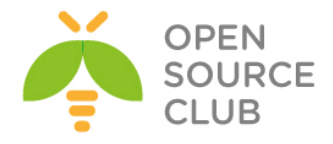

```
root@pydio:~ # echo "Include /usr/local/domen/*" >>
/usr/local/etc/apache24/httpd.conf
root@pydio:~ # mkdir /usr/local/domen
/usr/local/domen/pydio.opensource.az faylı yaradırıq və tərkibinə aşağıdakı
sətirləri əlavə edirik ki, virtual hostumuz işləsin. Faylda olan SSL
sertifikatı ardıcıl yaradacağıq çünki, pydio ilk yüklənməsində bu sertifikatı
tələb edir:
<VirtualHost *:80>
        RewriteEngine on
        ReWriteCond %{SERVER PORT} !^443$
        RewriteRule ^/(.*) https://%{HTTP HOST}/$1 [NC,R,L]
        ServerAdmin webmaster@email.com
        ServerName pydio.opensource.az
</VirtualHost>
<VirtualHost *:443>
        SSLEngine on
        SSLCertificateFile /usr/local/etc/apache24/ssl/pydio.pem
        SSLCertificateKeyFile /usr/local/etc/apache24/ssl/pydio.key
        DocumentRoot /usr/local/www/pydio/
        CustomLog "/var/log/pydio access.log" common
        ErrorLog /var/log/pydio error.log
        <Directory "/usr/local/www/pydio">
                AllowOverride all
                Require all granted
        </Directory>
</VirtualHost>
Qeyd: Unutmayın /usr/local/etc/apache24/httpd.conf faylında mütləq
      rewrite module və ssl module sətirlərinin qarşısından şərhləri silmək
      və Listen 443 sətirini yazimaq lazımdır ki, port qulaq assın.
Jurnal fayllarını yaradaq:
root@pydio:~ # touch /var/log/pydio access.log /var/log/pydio error.log
SSL qovluğu yaradıb içinə daxil oluruq və ardınca pydio https-lə işləyə
bilməsi üçün sertifikat yaradırıq:
root@pydio:~ # mkdir /usr/local/etc/apache24/ssl/
root@pydio:~ # cd /usr/local/etc/apache24/ssl/
root@pydio~ # openssl req -new -x509 -days 365 -nodes -out pydio.pem -keyout
pydio.key
Country Name (2 letter code) [AU]:AZ
State or Province Name (full name) [Some-State]:Baku
Locality Name (eg, city) []:Narimanov
Organization Name (eg, company) [Internet Widgits Pty Ltd]: OpSO
Organizational Unit Name (eg, section) []:IT
Common Name (e.g. server FQDN or YOUR name) []:pydio.opensource.az
Email Address []:admin@opensource.az
```

MySQL verilənlər bazası yaradırıq və istifadəçiyə hüquq təyin edirik: root@pydio:~ **# mysql -uroot -p** 

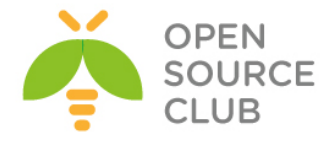

mysql> create database pydiodb; Query OK, 1 row affected (0.02 sec)

mysql> GRANT ALL ON pydiodb.\* TO pydiouser@localhost IDENTIFIED BY 'freebsd'; Query OK, 0 rows affected (0.00 sec)

mysql> flush privileges; Query OK, 0 rows affected (0.00 sec)

mysql> **\q** Bye

Pydio-nun son versiya mənbə kodlarını Internetdən endirib açırıq: root@pydio:~ # pkg install wget root@pydio:~ # wget http://sourceforge.net/projects/ajaxplorer/files/pydio/stablechannel/6.0.8/pydio-core-6.0.8.zip root@pydio:~ # unzip pydio-core-6.0.8.zip

Pydio üçün PUBLIC\_HTML qovluğu yaradaq və data qovluğuna lazımı yetkiləri təyin edək: root@pydio:~ # mv pydio-core-6.0.8 /usr/local/www/pydio root@pydio:~ # chown -R www:www /usr/local/www/pydio/ root@pydio:~ # chmod -R 777 /usr/local/www/pydio/data/

Öncədən /usr/local/www/pydio/conf/bootstrap\_conf.php faylında aşağıdakına uyğun olaraq define sətirlərinin qarşısına setlocal ilə UTF-8 kodirovkasını dəyişirik: setlocale(LC\_ALL, "en\_US.UTF-8"); //define("AJXP\_LOCALE", "en\_EN.UTF-8"); //define("AJXP\_LOCALE", "");

Web serverimizi yenidən işə salırıq ki, dəyişikliklər işə düşsün: root@pydio:~ # /usr/local/etc/rc.d/apache24 restart

Artıq istənilən desktop maşında hansısa browser açırıq və http://pydio.opensource.az/ səhifəsinə daxil oluruq.

Qeyd: Əgər sizdə DNS yoxdursa və web səhifəyə adla daxil olmaq istəyirsinizsə istənilən Windows maşında C:\Windows\System32\drivers\etc\hosts faylına və istənilən UNIX/Linux maşında /etc/hosts faylına aşağıdakı sintaksislə sətiri əlavə etməniz yetər: XX.XX.XX.XX pydio.opensource.az pydio

WEB səhifə qırmızı açılacaq çünki sertifikatınız Self Signed(Özünüz özünüzü imzalamışsınız. Normaldir)-dir. Web səhifənizdə **Pydio** yoxlanışlarının nəticəsini yaşıl rəngli **OK** sətirləri ilə görəcəksiniz. Mövcud versiya üçün heç bir səhv çap edilməyəcək ancaq, gələcək versiyalarda səhvlər səhifədə görünəcək və onlari həll etməlisiniz. Əks halda yükləməni davam etmək mümkün olmayacaq.

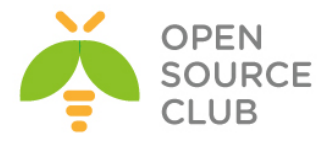

| Aşağıdakı | kimi, | English | seçirik | və | Start | Wizard | düyməsinə | sıxırıq: |
|-----------|-------|---------|---------|----|-------|--------|-----------|----------|
| 3 - )     |       |         | 2       | -  |       |        |           | - 1.     |

| Aşagıda | ki kimi, <b>Englisn</b> seçirik və <b>Start Wizard</b> duyməsinə                                                                                                    | SIXITI |
|---------|----------------------------------------------------------------------------------------------------|--------|
|         | 🎢 Pydio Setup Wizard                                                                                                    | ×      |
|         | Pydi                                                                                                    |        |
|         | PUT YOUR DATA IN ORBIT                                                                                                    |        |
|         | English                                                                                                    | •      |
|         | Thank you for installing Pydio!<br>This tool will make sure your new sharing platform is up and runni<br>in no time: browse through the various sections to set up the gene<br>behaviour of the application. You can fly over the fields labels with<br>your mouse to get more information.<br>Are you ready ? <u>Start Wizard!</u><br><b>O</b> Install Pydio Now | eral   |
| LJEGVON | Pydio Setup Wizard                                                                                                    | riq:   |
|         | Click on each section to edit parameters                                                                                                    |        |
|         | ●Install Pydio Now                                                                                                    |        |

Pydio WEB inzibatçı üçün istifadəçi adı və şifrə təyin edirik(Şifrə çətin olmalıdır. Əks halda növbəti səhifəyə izin verməyəcək):

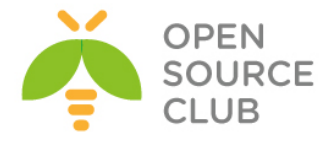

×

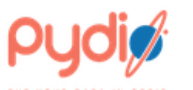

Click on each section to edit parameters

| 🕶 🕰 Admin access                                                                                                    |
|----------------------------------------------------------------------------------------------------|
| Please set up a login and password for the administrator user. This step is necessary to let you login the first time. You can create more administrators later by going to the 'Settings' workspace. |
| ADMIN LOGIN*                                                                                                    |
| admin                                                                                                    |
| ADMIN DISPLAY NAME*                                                                                                    |
| admin                                                                                                    |
| ADMIN PASSWORD*                                                                                                    |
|                                                                                                    |
| CONFIRM*                                                                                                    |
|                                                                                                    |
| Strong                                                                                                    |

# Qlobal quraşdırmaları edirik:

| 🛛 📽 Global options                                                                                                    |
|----------------------------------------------------------------------------------------------------|
| Set up some application parameters. If you enable Emails, please use the Test button to check if your php is correctly configured. |
| DETECTED ENCODING*                                                                                                    |
| UTF-8                                                                                                    |
| DETECTED SERVER PATH*                                                                                                    |
| /                                                                                                    |
| APPLICATION TITLE                                                                                                    |
| Pydio                                                                                                    |
| WELCOME MESSAGE                                                                                                    |
| Pydio-ya xos gəlmisiniz                                                                                                    |
|                                                                                                    |
|                                                                                                    |
| DEFAULT LANGUAGE*                                                                                                    |
| English 🔻                                                                                                    |
| ENABLE EMAILS*                                                                                                    |
| No (you can enable mails later)                                                                                                    |

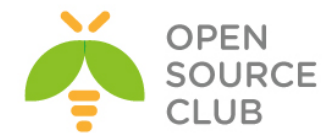

## Verilənlər bazası üçün quraşdırmaları edirik. Öncə yaratdığımız MySQL istifadəçi, baza və şifrəsini daxil edib, **Try connecting to the database** düyməsinə sıxırıq ki, qoşulmanı yoxlayaq:

| <b>B</b> (                              | Configurations storage                                                                                                    |
|-----------------------------------------|----------------------------------------------------------------------------------------------------|
| How<br>not h<br>suite<br>you s<br>addit | the application configuration data will be stored (users, plugins, etc<br>now your actual documents are managed). 'No DB' mode can b<br>d for a quick test of the system, but it's not suited for production an<br>should always prefer a db-based setup (sqlite does not require an<br>ional service). |
| STOP                                    | RAGE TYPE                                                                                                    |
| Da                                      | tabase (production environments, requires a DBMS supported t $$                                                                                                    |
| ENA                                     | BLE NOTIFICATIONS                                                                                                    |
| ۲                                       | Yes 🔍 No                                                                                                    |
| DAT                                     | ABASE*                                                                                                    |
| My                                      | /SQL 🔻                                                                                                    |
| HOS                                     | T*                                                                                                    |
| loca                                    | alhost                                                                                                    |
| DATA                                    | ABASE*                                                                                                    |
| pyd                                     | liodb                                                                                                    |
| USER                                    | R*                                                                                                    |
| pyd                                     | liouser                                                                                                    |
| PASS                                    | SWORD*                                                                                                    |
|                                         |                                                                                                    |
| USE                                     | MYSQLI*                                                                                                    |
| $\bigcirc$                              | Yes 🖲 No                                                                                                    |
| TEST                                    | SQL CONNECTION                                                                                                    |
|                                         | • Try connecting to the database                                                                                                    |

Uğurlu nəticə aşağıdakı kimi yaşıl rəngdə olmalıdır:

Connexion established!

Sınaq üçün **bookcorrector** adlı yeni bir istifadəçi verilənləri daxil edirik və **Install Pydio Now** düyməsini sıxırıq ki, yükləməmiz davam etsin:

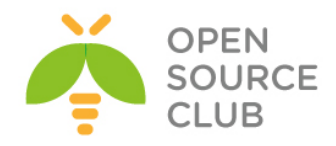

| Add some users                                                                                          |
|----------------------------------------------------------------------------------------------------|
| Create users for your organization right now. You can do this later by going to the Settings workspace. |
| LOGIN                                                                                                   |
| bookcorrector                                                                                           |
| USER EMAIL                                                                                              |
| bookcorrector@gmailcom                                                                                  |
| DISPLAY NAME                                                                                            |
| Book Corrector                                                                                          |
| PASSWORD                                                                                                |
|                                                                                                    |
| CONFIRM                                                                                                 |
|                                                                                                    |
| Ŧ                                                                                                    |

SInstall Pydio Now

Aşağıdakı şəkildəki kimi bir neçə saniyə vaxt keçəcək:

🌾 Pydio Setup Wizard

×

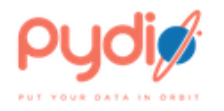

Please wait while Pydio is being configured! It will be up and running in a couple of seconds...

...done!

The page will now reload automatically. You can log in with the admin user **"admin"** you have just defined.

Son nəticə aşağıdakı şəkildəki kimi olacaq. Istifadəçi adı **admin** və şifrəni yazıb, səhifəyə daxil oluruq:

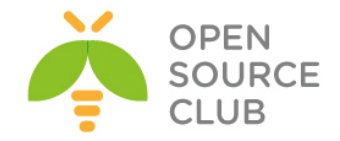

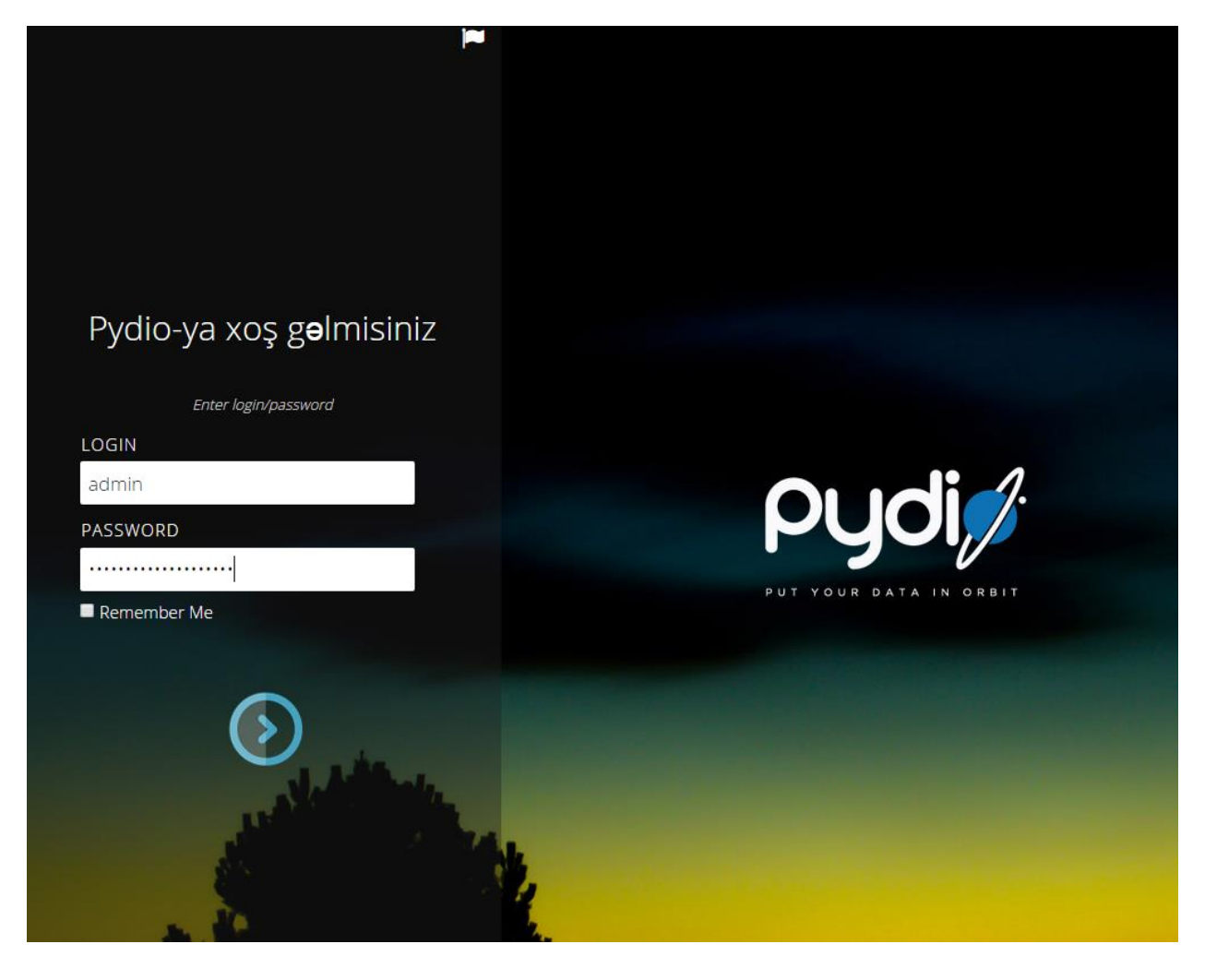

Daxil olduqdan sonra **My Files** düyməsini sıxıb özümüzə aid olan admin fayllarına baxa bilərik:

| Welcom                                                                              | Welcome, admin! |  |  |  |  |
|-------------------------------------------------------------------------------------|-----------------|--|--|--|--|
| lf you are not admin, <u>log out</u> .<br>New to Pydio? <u>Watch our tutorials.</u> |                 |  |  |  |  |
| MY V                                                                                | VORKSPACES      |  |  |  |  |
| CF                                                                                  | Common Files    |  |  |  |  |
| MF                                                                                  | My Files        |  |  |  |  |
|                                                                                     |                 |  |  |  |  |

Açılan səhifə aşağıdakı kimi olacaq:

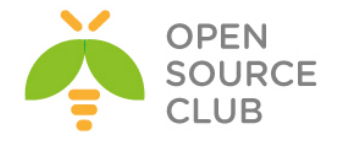

| Pydi /                       |                             |      |                              |      |            | 🔳 admin 👻                    |
|------------------------------|-----------------------------|------|------------------------------|------|------------|------------------------------|
| <ul> <li>My Files</li> </ul> | 0                           |      |                              |      |            | Search Q (+ Create) 🛓 Upload |
| Alerts                       | C Rename Move Delete More - |      |                              |      |            | Display 🔻   File Info        |
| No alerts                    | Filename                    | Size | Type Modified                | Tags | Dimensions |                              |
| Bookmarks                    | show 🗑 Recycle Bin          |      | Recycle Bin 2015/10/03 15:11 |      |            | SHARED WITH                  |
| My Shares                    | (2508)                      |      |                              |      |            | External users: 0            |
| Folders                      |                             |      |                              |      |            |                              |
| 🗌 My Files                   |                             |      |                              |      |            |                              |
| B Recycle Bin                |                             |      |                              |      |            |                              |

Pydio bütün platformalar üçün pulsuz client proqramları təklif edir. Bu proqramları Android və iOS üçün öz reposlarından və Windows, Linux/UNIX, MAC üçün isə https://pyd.io/apps/pydio-sync/ linkindən əldə edə bilərsiniz.

Adroid üçün reposlardan Pydio adlı proqramı yükləməlisiniz(Şəkildəki kimi):

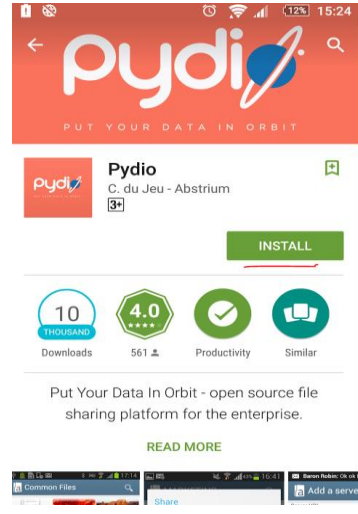

Yüklədikdən sonra yaratdığımız istifadəçi adı ilə pydio cloud-umuza https protokolu ilə qoşuluruq:

| 68                           |                  | - U 🗢 📶         | (01%) 17:44 |  |  |  |
|------------------------------|------------------|-----------------|-------------|--|--|--|
| 🦸 Ad                         | d a server       |                 |             |  |  |  |
| Server UR                    | L                |                 |             |  |  |  |
| https:// pydio.opensource.az |                  |                 |             |  |  |  |
| Server nar                   | ne               |                 |             |  |  |  |
| pydio.                       | opensource.a     | az              |             |  |  |  |
| User                         |                  |                 |             |  |  |  |
| bookc                        | orrector         |                 |             |  |  |  |
| Password                     |                  |                 |             |  |  |  |
| •••••                        | ••••             |                 |             |  |  |  |
| 🗹 SSL                        | : Trust self-sig | ned certificate | 9           |  |  |  |
| Serv                         | er uses legacy   | access (<4.0)   |             |  |  |  |
|                              | ОК               | Cancel          |             |  |  |  |
|                              |                  |                 |             |  |  |  |

Uğurlu nəticə aşağıdakı kimi olacaq:

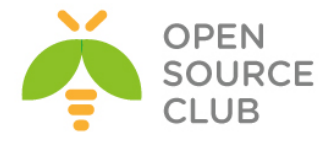

| 8    | ⓒ 🔶 📶 🕬 17:54                           |
|------|-----------------------------------------|
| 💋 My | Files                                   |
|      | shexsi papka<br><sup>Oct 03, 2015</sup> |
| ⑩    | Recycle Bin<br>Oct 03, 2015             |

Windows üçün isə platformaya uyğun olan PydioSync versiyasını yükləmək lazımdır. Yüklədikdən sonra, ilk quraşdırmalar aşağıdakı kimi olacaq:

| Connect to th<br>hrough a we | e server with the same URL as the one you would use to access<br>b browser, e.g. http://mydomain.com/pydio |
|------------------------------|----------------------------------------------------------------------------------------------------|
| HTTPS                        | нттр                                                                                                    |
| https://                     | pydio.opensource.az                                                                                        |
| bookcorr                     | ector                                                                                                    |
|                              |                                                                                                    |
|                              |                                                                                                    |

SSL səhvi çap ediləcək və şəkildəki kimi seçirik:

| <b>9</b>                                  | Pydio – 🗆 🗙                                                                                                    |
|-------------------------------------------|----------------------------------------------------------------------------------------------------|
| Pydi💋                                     |                                                                                                    |
| Configur                                  | e Connection                                                                                                    |
| Error while t<br>An SSL er<br>certificate | rying to connect to https://pydio.opensource.az :<br>ror happened! Is your server using a self-signed<br>?? In that case please check 'Trust SSL certificate' |
| Connect to th<br>through a we             | e server with the same URL as the one you would use to access<br>b browser, e.g. http://mydomain.com/pydio                                                    |
| HITPS                                     | HIP                                                                                                    |
| https://                                  | pydio.opensource.az                                                                                                    |
| bookcorr                                  | ector                                                                                                    |
|                                           |                                                                                                    |
| Tips: where car                           | Trust SSL certificate                                                                                                    |

Sonra uzaq serverdə iş yerini təyin edib, **Next** düyməsini sıxırıq:

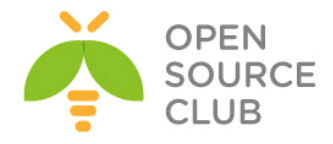

| ø         | Pydio                                                                                            | - | ×    |   |
|-----------|--------------------------------------------------------------------------------------------------|---|------|---|
| Pydi💋     |                                                                                                  |   |      |   |
| 1/3 Selec | t a workspace                                                                                    |   |      |   |
|           | Welcome Book Corrector!<br>You are connecting to Pydio<br>(https://pydio.opensource.az) [change] |   |      |   |
| Remote v  | workspace                                                                                        |   |      |   |
| MYFILES   |                                                                                                  |   | -    |   |
| O Synchro | onise only a subfolder of this workspace                                                         |   |      |   |
|           |                                                                                                  |   |      |   |
|           |                                                                                                  |   |      |   |
|           |                                                                                                  |   |      |   |
|           |                                                                                                  |   |      |   |
|           |                                                                                                  |   |      |   |
|           |                                                                                                  |   |      |   |
|           |                                                                                                  |   | NEXT | L |

Öz desktopumuzda sinxronizasiya ediləcək qovluğu təyin edib, **Next** düyməsinə sıxırıq:

| ø   | Pydi                                   | 0                   | - 🗆 ×    |
|-----|----------------------------------------|---------------------|----------|
| ρι  | Joi 🎢                                  |                     |          |
| 2/  | 3 Select a destination                 | ı                   |          |
|     | By default a local folder will be crea | ited on your comput | ter      |
|     |                                        |                     |          |
|     | C:/Pydio                               | E                   | 🗏 Change |
|     |                                        |                     |          |
|     |                                        |                     |          |
|     |                                        |                     |          |
|     |                                        |                     |          |
|     |                                        |                     |          |
| PRE | vious                                  |                     | NEXT     |

Növbəti səhifəni olduğu kimi qəbul edib **Next** düyməsinə sıxırıq:

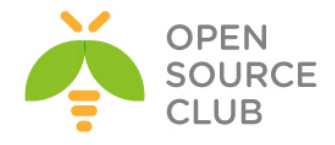

|              | ø                                                                                             | Pydio                                                                                                    |                                    | ×         |
|--------------|-----------------------------------------------------------------------------------------------|----------------------------------------------------------------------------------------------------|------------------------------------|-----------|
|              | Pydi                                                                                          |                                                                                                    |                                    |           |
|              | 3/3 Optional Pa                                                                               | arameters                                                                                                    |                                    |           |
|              | Server:<br>https://pydio.opensour<br>Workspace: My Files<br>Folder: Whole workspi<br>(change) | ce.az                                                                                                    | Local folder: C:/Pydio<br>[change] |           |
|              | Name this synchro:                                                                            |                                                                                                    |                                    |           |
|              | Pydio - My Files                                                                              |                                                                                                    |                                    |           |
|              | Advanced Paramet                                                                              | ers                                                                                                    |                                    |           |
| Son nəticə a | PREVIOUS<br>şağıdakı kimi<br>Pydi<br>Ready for ignitio                                        | olacaq(FIR<br>Pydio<br>on!                                                                                                    |                                    | düyməsinə |
|              | Are you rea<br>Your d                                                                         | dy to launch the sync<br>ata will be in orbit in n<br>SYNC NAME<br>Pydio - My Files<br>DATA SIZE<br>computing<br>ESTIMATED TIME<br>computing<br>FIRE THE ROCKET! | hronization?<br>io time!           |           |

Həm Android və həm də Windows-da qovluqlara hansısa faylları yerləşdirdikdən sonra WEB serverimizdə gördüyümuz nəticə aşağıdakı kimi olacaq:

sixiriq):

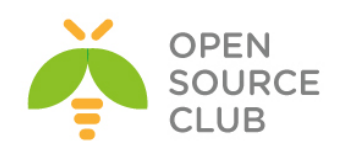

| ρydi,∕                 |                                            | ■ Book Corrector +                                                                     |
|------------------------|--------------------------------------------|----------------------------------------------------------------------------------------|
| - My Files             | 0                                          | Search Q + Create ± Upload                                                             |
| Alerts                 | C Rename Move Delete More-                 | Sort by*   Display*   File info                                                        |
| No alerts<br>Bookmarks | Shexxi papka<br>Motofer today in 12 Sk     | leavin.mp3                                                                             |
| My Shares Snow         | far_from_love.mp3<br>Monthed today in 1213 |                                                                                        |
| Folders                | globalization.mp3<br>Monitor usay or 11 19 | •                                                                                      |
| shexsi papka           | Journey/mp3<br>Audified tably at 1219      |                                                                                        |
| Recycle Bin            | leavin.mp3     Monifer toolsy at 12.01     | A Download & Preview                                                                   |
|                        | Necesarudox.<br>Moofed today at 1310       | Ef Share                                                                               |
|                        | Salamutsx  Moothed Loopy at 1309           | 4.86 Mb MP3 File                                                                       |
|                        | Recycle Bin<br>Montres Loong at 13:10      | Modified today at 13:20                                                                |
| e e                    |                                            | META DATA update<br>TAGS<br>No Value                                                   |
|                        |                                            | FILE ACTIVITY                                                                          |
|                        |                                            | Modified by Book Corrector today at 13:20<br>Modified by Book Corrector today at 13:20 |
|                        |                                            | Created by Book Corrector today at 13:19                                               |
|                        | DROP FILES HERE Pyto, open source file d   | aring - Free / Non supported edition - https://pyd.io/                                 |

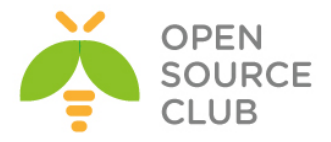

# BÖLÜM 3

# Daxili resursların planlaşdırılması sistemləri(ERP)

- Dolibarr ERP CRM qurulması yüklənməsi və qurulması
- Ubuntu 14.04 üzərində OpenERP oDoo-nun qurulması

Müəyyən sayda daxili işçi tərkibinə sahib olan şirkətin bir neçə şöbəsi olur. Şirkət ən azı təchizat, insan resursları, anbar, mühasibatlıq və İT şöbələrindən ibarət olarsa bu şöbələr arasında rəsmi sənədlərin axını istəristəməz yaranacaq. Bu halda kağızla işləmək axının qeyri düzgün işləməsi və narahatçılığa gətirib çıxaracaq. Başlığımız bu axının avtomatlaşdırılmasını açıqlayır.

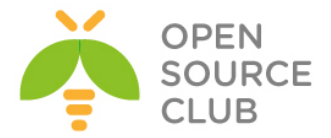

#### Dolibarr ERP CRM qurulması yüklənməsi və qurulması

Dolibarr ERP CRM - tərkibində resursların planlamasını(ERP) və müştərilərlə qarşılıqlı əlaqənin idarəetməsinə sahib olan, kiçik və orta biznes üçün pulsuz modullu proqram təminatıdır. Funksiyalar tələbdən asılı olaraq işə salına və ya dayandırıla bilər.

Dolibarr verilənlərinin saxlanılması üçün MySQL, PostgreSQL ve SQLite3 istifadə edilə bilər. Bu bolümdə biz Dolibarr proqram təminatının FreeBSD OS üzərində PostgreSQL verilənlər bazasının istifadəsi ilə qurulmasını açıqlayırıq.

Nəzərdə tutulur ki, artıq şəbəkə qurulmuş və portlar yenilənmişdir. Hər hal üçün paketləri yeniləyirik: root@dolibarr:~ **# pkg update -f** 

Server dolibarr.opensource.az adı ilə işleyəcək.

Istifadəçimizin ev qovluğuna dolibarr-i endiririk: root@dolibarr:~ # pkg install wget root@dolibarr:~ # cd ~ root@dolibarr:~ # wget --no-check-certificate https://github.com/Dolibarr/dolibarr/archive/develop.zip

Arxivi açırıq:
root@dolibarr:~ # unzip develop.zip

Arxiv dolibarr-develop adlı qovluğa açılır.

Ardınca Apache2.4-u portlardan yükləyirik: root@dolibarr:~ # cd /usr/ports/www/apache24 root@dolibarr:/usr/ports/www/apache24 # make -DBATCH all install clean

```
Sonra PostgreSQL9.4 verilenler bazasını portlardan yükleyirik:
root@dolibarr:~ # cd /usr/ports/databases/postgresql94-server
root@dolibarr:/usr/ports/databases/postgresql94-server # make all install
clean
```

```
Yüklədikdən sonra bazanın inisializasiyasını edirik. Öncə PostgreSQL-i
startup-a əlavə edirik ki, inisializasiya edə bilək. Inisializasiyadan sonra
işə salırıq:
root@dolibarr:~ # echo 'postgresql_enable="YES"' >> /etc/rc.conf
root@dolibarr:~ # /usr/local/etc/rc.d/postgresql initdb
root@dolibarr:~ # /usr/local/etc/rc.d/postgresql start
```

```
Bundan sonra PHP5.6-nı portlardan yükləyirik(IPv6-dan başqa qalan hər şey
susmaya görə qalır):
root@dolibarr:~ # cd /usr/ports/lang/php56
root@dolibarr:/usr/ports/lang/php56 # make -DBATCH all install clean
```

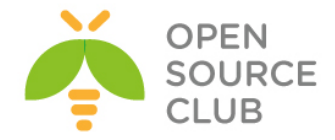

PHP5.6-nin genişlənmələrini portlardan yükləyirik: root@dolibarr:~ # cd /usr/ports/lang/php56-extensions root@dolibarr:/usr/ports/lang/php56-extensions # make config

Açılan dialoq pəncərəsində bu modulları seçirik: BCMATH BZ2 CALENDAR CTYPE CURL DOM FILTER GD HASH ICONV JSON MBSTRING MCRYPT PGSQL root@dolibarr:/usr/ports/lang/php56-extensions # make -DBATCH all install

Həmçinin portlardan apache-in modulunu yükləyirik(IPv6-dan başqa hər şey susmaya gore qalır): root@dolibarr:~ # cd /usr/ports/www/mod\_php56 root@dolibarr:/usr/ports/www/mod\_php56 # make all install clean

Yükləmelerimizden sonra quraşdırmalara başlayaq. Php üçün ini faylını nusxeleyek və teleb edilən huquqları verək. root@dolibarr:~ # cd /usr/local/etc/ root@dolibarr:/usr/local/etc # cp php.ini-production php.ini root@dolibarr:/usr/local/etc # chmod u+w php.ini

Ardınca php genişlənmələrin apache-imizdə tanına bilməsi üçün /usr/local/etc/apache24/Includes qovluğunda fayl yaradaq. root@dolibarr:~ # cd /usr/local/etc/apache24/Includes root@dolibarr:/usr/local/etc/apache24/Includes # touch php-application.conf

Yaratdıqımız /usr/local/etc/apache24/Includes/php-application.conf faylının tərkibinə aşaqıdakı sətirləri əlavə edək: AddType application/x-httpd-php .php AddType application/x-httpd-php-source .phpsXsource

/etc/hosts faylına aşaqıdakı sətirləri əlavə edirik ki, apache işə düşdükdə heç bir sehv çap eləməsin: 127.0.0.1 localhost localhost.my.domain XX.XX.XX.XX dolibarr.opensource.az dolibarr

VirtualHost-ların işləməsi üçün apache-in httpd.conf faylina Include əlavə edirik: root@dolibarr:~ # echo "Include /usr/local/domen/\*" >> /usr/local/etc/apache24/httpd.conf

VirtualHost qovluqu yaradırıq: root@dolibarr:~ # mkdir /usr/local/domen/

/usr/local/domen/dolibarr.opensource.az faylının tərkibinə aşaqidakı
sətirləri əlavə edirik:
<VirtualHost \*>
 ServerAdmin webmaster@email.com
 ServerName dolibarr.opensource.az
 CustomLog "/var/log/dolibarr\_access.log" common
 ErrorLog /var/log/dolibarr\_error.log
 DocumentRoot /usr/local/www/dolibarr/htdocs
<Directory "/usr/local/www/dolibarr/htdocs">
 AllowOverride All
 Require all granted

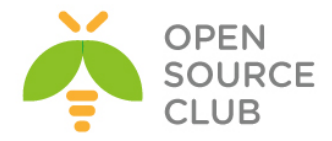

</Directory> </VirtualHost>

```
/usr/local/etc/apache24/httpd.conf faylunda DirectoryIndex sətirinin
qarşısına index.php əlavə edirik:
DirectoryIndex index.php index.html
Dolibarr-i endirdiyimiz qovluğu /usr/local/www ünvanına dolibarr adi ilə
köçürürük:
root@dolibarr:~ # mv /root/dolibarr-develop /usr/local/www/dolibarr
Indi /usr/local/www/dolibarr/documents adı ilə qovluq yaradaq. Apache üçün
yazilma və huquqları təyin edək:
root@dolibarr:~ # mkdir /usr/local/www/dolibarr/documents
root@dolibarr:~ # chown -R www:www /usr/local/www/dolibarr/documents
root@dolibarr:~ # chmod 777 /usr/local/www/dolibarr/documents
Eyniylə növbəti qovluqlari yaradib hər kəs tərəfindən yazıla bilən edirik:
root@dolibarr:~ # mkdir /usr/local/www/dolibarr/documents/doctemplates
root@dolibarr:~ # mkdir /usr/local/www/dolibarr/documents/propale
root@dolibarr:~ # mkdir /usr/local/www/dolibarr/documents/ficheinter
root@dolibarr:~ # mkdir /usr/local/www/dolibarr/documents/facture
root@dolibarr:~ # chmod 777 /usr/local/www/dolibarr/documents/doctemplates
root@dolibarr:~ # chmod 777 /usr/local/www/dolibarr/documents/propale
root@dolibarr:~ # chmod 777 /usr/local/www/dolibarr/documents/ficheinter
root@dolibarr:~ # chmod 777 /usr/local/www/dolibarr/documents/facture
Həmçinin apache-ın qovluğuna yetki veririk:
root@dolibarr:~ # chown -R www:www /usr/local/www/dolibarr/htdocs
Tələb edilən faylları nüsxələyirik:
root@dolibarr:~ # cp -R /usr/local/www/dolibarr/htdocs/install/doctemplates/*
/usr/local/www/dolibarr/documents/doctemplates/
Sonra apache servisi StartUP-a əlavə edib, işe saliriq:
root@dolibarr:~ # echo 'apache24 enable="YES"' >> /etc/rc.conf
root@dolibarr:~ # /usr/local/etc/rc.d/apache24 start
Sonra /usr/local/pgsql/data/pg hba.conf faylinda olan host all all
127.0.0.1/32 trust sətirini dəyişib aşağıdakı şəklə gətiririk:
                                        127.0.0.1/32
host
       all
                        all
                                                                md5
Həmçinin /usr/local/pgsql/data/postgresql.conf faylında aşağıdakı sətrin
qarşısından şərhi silmək lazımdır:
isten addresses = 'localhost'
PostgreSQL-i yenidən işə salırıq ki, dəyişiklikləri götürsün:
root@dolibarr:~ # /usr/local/etc/rc.d/postgresql restart
PostgreSQL istifadəçisi üçün şifrə təyin edirik:
root@dolibarr:~ # passwd pgsql
Changing local password for pgsql
```

60

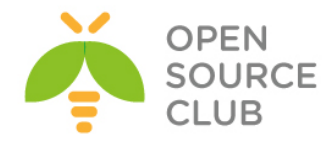

New Password: **şifrə** Retype New Password: **şifrə təkrar** 

PostgreSQL istifadəçi adından daxil olub, dolibarr adlı istifadəçi və
verilənlər bazası yaradırıq:
root@dolibarr:~ # passwd pgsql
Changing local password for pgsql
New Password:
Retype New Password:
root@dolibarr:~ # su pgsql
\$ createuser -sdrP dolibarr
Enter password for new role: db\_şifrə
Enter it again: db\_şifrə\_tekrar
\$ createdb dolibarr --owner=dolibarr
\$ exit

Artiq server hazırdır. İstənilən desktop maşının browserində <u>http://dolibarr.opensource.az/install/</u> linkini daxil edirik və şekildəki sehifeni aciriq(**Next step** duyməsini sıxırıq):

| Dolibar<br>3.9.0-beta                                                                                                    |              |
|----------------------------------------------------------------------------------------------------|--------------|
| Dolibarr install or upgrade                                                                                                    |              |
| Default language to use (language code) : Autodetect (browser language) 🔻                                                                                                    |              |
| Some languages may be partially translated or may contains errors. If you detect some, you can fix language files registering to<br>http://transifex.com/projects/p/dolibarr/. |              |
|                                                                                                    | Next step -> |

Acilan pəncərədə **Start** düyməsinə sıxırıq:

| Dolibarr<br>3.9.0-beta                                                                                                    |       |
|----------------------------------------------------------------------------------------------------|-------|
| Dolibarr install or upgrade                                                                                                    |       |
| Prerequisites check:                                                                                                    |       |
| <ul> <li>PHP Version 5.6.13 (More information)</li> <li>This PHP supports variables POST and GET.</li> <li>This PHP support GD graphical functions.</li> <li>This PHP support GD graphical functions.</li> <li>This PHP support UTF8 functions.</li> <li>Your PHP max session memory is set to 128M. This should be enough.</li> </ul> |       |
| <ul> <li>✓ Configuration file htdocs/conf/conf.php could be created.</li> <li>✓ Configuration file htdocs/conf/conf.php is writable.</li> </ul>                                                                                                    |       |
| Just follow the instructions step by step. Choose your setup mode and click "Start"                                                                                                    |       |
| Fresh<br>install         Use this mode if this is your first install. If not, this mode can repair a incomplete previous install, but if you want to<br>upgrade your version, choose "Upgrade" mode.<br>Install choice suggested by installer.                                                                                         | Start |
| ✓ Show not available options                                                                                                    |       |

Açılan pəncərədə verilənlər bazası üçün istifadəçi adi şifrə və verilənlər bazasının adını daxil edirik və **Next step** düymesini sıxırıq:

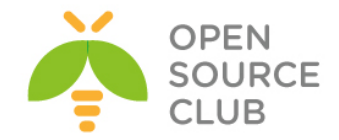

| Mob convol |          |
|------------|----------|
| ved server | <b>C</b> |

| Directory<br>where web<br>pages are<br>stored                   | /usr/local/www/dolibarr/htdocs    |                                   | Without the slash "/" at the end<br>Examples:<br>• var/www/dolibarr/htdocs<br>• C:/wwwroot/dolibarr/htdocs                                                                                                    |
|-----------------------------------------------------------------|-----------------------------------|-----------------------------------|----------------------------------------------------------------------------------------------------|
| Directory to<br>store<br>uploaded and<br>generated<br>documents | /usr/local/www/dolibarr/documents |                                   | Without the slash "/" at the end<br>It is recommanded to use a directory outside o<br>your directory of your web pages.<br>Examples:<br>• /var/lib/dolibarr/documents<br>• C:/MY Documents/dolibarr/                                                   |
| URL Root                                                        | http://dollbarr.opensource.az     |                                   | Examples:<br>http://localhost/<br>http://www.myserver.com:8180/dolibari                                                                                                    |
|                                                                 |                                   | Dolibarr Database                 |                                                                                                    |
| Database<br>name                                                | dolibarr                          |                                   | Database name                                                                                                    |
| Driver type                                                     | pgsql (PostgreSQL >= 8.           | 4.0) 🔻                            | Database type                                                                                                    |
| Server                                                          | localhost                         |                                   | Name or ip address for database server,<br>usually 'localhost' when database server is<br>hosted on same server than web server                                                                                                    |
| Port                                                            |                                   |                                   | Database server port. Keep empty if unknown.                                                                                                    |
| Database<br>prefix table                                        | lix_                              |                                   | Database prefix table                                                                                                    |
| Create<br>database                                              |                                   |                                   | Check box if database does not exist and must<br>be created.<br>In this case, you must fill the login/password<br>for superuser account at the bottom of this<br>page.                                                                                 |
| Login                                                           | dolibarr                          |                                   | Login for Dolibarr database owner.                                                                                                    |
| Password                                                        | []                                |                                   | Password for Dolibarr database owner.                                                                                                    |
| Create owner                                                    |                                   |                                   | Check box if database owner does not exist<br>and must be created.<br>In this case, you must choose its login and<br>password and also fill the login/password for<br>page. If this box is unchecked, owner database<br>and its passwords must exists. |
|                                                                 |                                   | Database server - Superuser acces | 55                                                                                                    |
| Login                                                           |                                   |                                   | Login of the user allowed to create new<br>databases or new users, mandatory if your<br>database or its owner does not already exists.                                                                                                    |
| Password                                                        |                                   |                                   | Leave empty if user has no password (avoid this)                                                                                                    |
|                                                                 |                                   |                                   | Next step ->                                                                                                    |

Uğurlu qoşulma aşaqıdakı kimi olacaq(Next step duyməsinə sıxırıq)

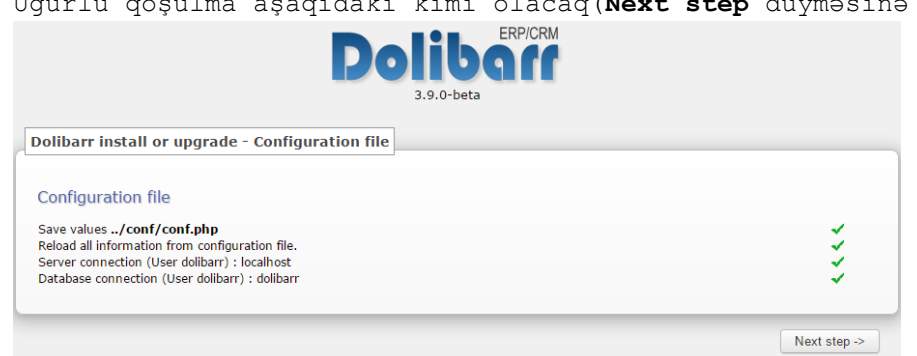

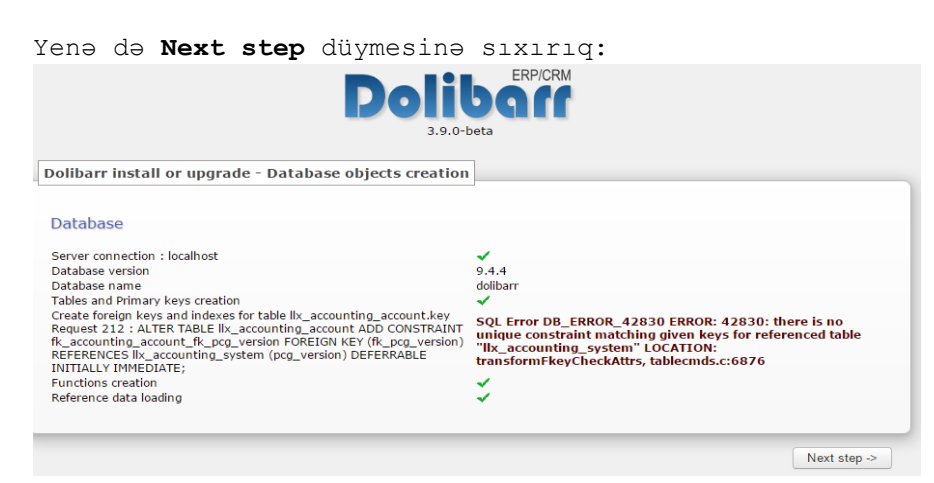

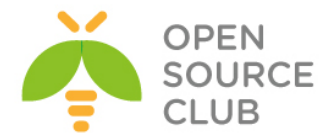

Dolibarr admin paneli üçün istifadəçi adı və şifrə təyin edib, **Next** step düyməsini sıxırıq:

| Dolib<br>3.9.0-beta                                                          |                                                                        |
|------------------------------------------------------------------------------|------------------------------------------------------------------------|
| Dolibarr install or upgrade - Administrator login creation                   |                                                                        |
| Last step: Define here login and password you plan to use to connect to soft | ware. Do not loose this as it is the account to administer all others. |
| Dolibarr admin login:                                                        | admin                                                                  |
| Password :                                                                   | •••••                                                                  |
| Retype password a second time :                                              |                                                                        |
|                                                                              | Next step ->                                                           |

Nəticə aşağıda şəkildəki kimi olacaq. Go to Dolibarr(setup area) düyməsinə sıxırıq:

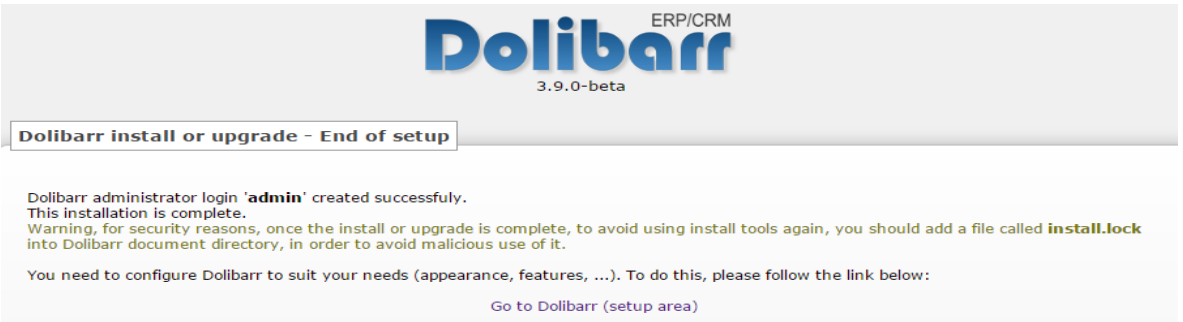

# Istifadəçi adı və şifrəsini təyin edib, şəkildəki kimi **Connection** düyməsinə sixiriq:

| Donbari 5.5.0-ber                | ta               |
|----------------------------------|------------------|
| Dolibar                          | admin            |
| (Password forgotten ? - Need hel | lp or support ?) |

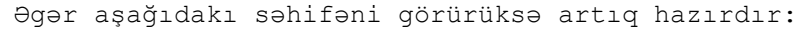

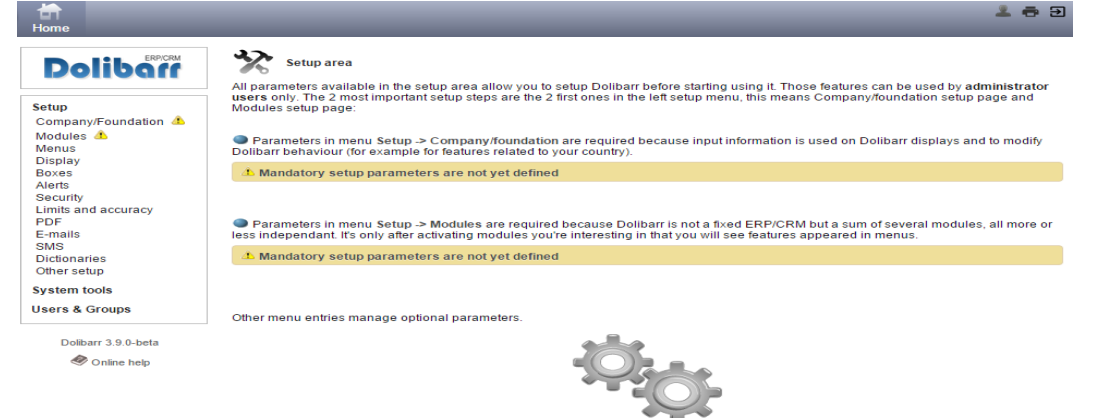

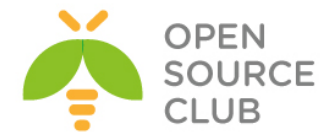

## Ubuntu 14.04 üzərində OpenERP oDoo-nun qurulması

Odoo (Həmişəki TinyERP, OpenERP) - Belçika şirkəti OpenERP tərəfindən yaradılmış açıq kodlu ERP ve CRM sistemdir. xml-rpc protocol üsulu ilə işləyən Python proqram dilində yazılmış client-server tipli proqram təminatıdır. Server tərəf üçün PostgreSQL verilənlər bazası istifadə edilir.

Sistemdə Realizasiya edilmiş modullardan - mühasibatlıq, CRM, şəxsiyyətin idarəedilməsi, istehsal, satış, alış, anbarın idarəedilməsi, proyektlərin idarəedilməsi, nəqliyyatın idarəedilməsi, prezentasıyaların idarəedilməsi, POS və social şəbəkələrlə inteqrasiya edilə bilən modulu var.

Bu məqalədə biz Odoo sevrerin Ubuntu 14.04 server əməliyyat sistemi üzərində yüklənməsinə baxacağıq.

Bütün işləri görməzdən öncə nəzərdə tutulur ki, serverdə artıq şəbəkə qurulmuşdur və internet mövcuddur.

Ilk işimiz odoo istifadəçisini sistemə elavə edirik(Bütün işlər sudo istifadəçisi vasitəsilə görülür): sysuser@redmine:~\$ sudo adduser --system --home=/opt/odoo --group odoo sysuser@redmine:~\$ sudo su - odoo -s /bin/bash odoo@redmine:~\$ exit

PostgreSQL verilenler bazasını yükleyirik: sysuser@redmine:~\$ sudo apt-get install postgresql

PostgreSQL qurașdırmasında dəyişiklik edirik: sysuser@redmine:~\$ sudo nano /etc/postgresql/9.3/main/postgresql.conf

Bu **#listen\_addresses = 'localhost'** sətiri tapırıq və qarşısından şərhi silirik:

listen addresses = 'localhost'

```
Indi konsol-a postgres istifadəçi adı ilə daxil oluruq və orda openerp adlı
istifadəçi yaradırıq(Eynilə odoo adlı DB yaradıb üzvünü openerp təyin
edirik):
sysuser@redmine:~$ sudo su - postgres
postgres@redmine:~$ createuser -sdrP openerp
Enter password for new role: şifre
Enter it again: şifre_tekrar
postgres@redmine:~$ createdb odoo -owner=openerp
postgres@redmine:~$ exit
```

Artıq Python-a tələb edilən komponentlər və GIT-i yükləyirik:

sysuser@redmine:~\$ sudo apt-get install python-cups python-dateutil pythondecorator python-docutils python-feedparser python-gdata python-geoip pythongevent python-imaging python-jinja2 python-ldap python-libxslt1 python-lxml python-mako python-mock python-openid python-passlib python-psutil pythonpsycopg2 python-pybabel python-pychart python-pydot python-pyparsing pythonpypdf python-reportlab python-requests python-simplejson python-tz python-

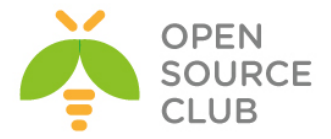

```
unicodecsv python-unittest2 python-vatnumber python-vobject python-werkzeug
python-xlwt python-yaml wkhtmltopdf
sysuser@redmine:~$ sudo apt-get install git
Artıq odoo istifadəçi adı ilə daxil olub, Odoo-nu yükləyəcəyik:
sysuser@redmine:~$ sudo su - odoo -s /bin/bash
odoo@redmine:~$ git clone https://www.github.com/odoo/odoo --depth 1 --branch
8.0 --single-branch
odoo@redmine:~$ exit
Quraşdırma faylı yaradaq və ona odoo istifadəçi hüququnu vərək:
sysuser@redmine:~$ sudo touch /etc/odoo-server.conf
sysuser@redmine:~$ sudo chown odoo: /etc/odoo-server.conf
sysuser@redmine:~$ sudo chmod 640 /etc/odoo-server.conf
Faylı açırıq:
sysuser@redmine:~$ sudo nano /etc/odoo-server.conf
Verilənlərin tərkibinə aşağıdakı sətirləri əlavə edirik:
[options]
; Bu şifrə verilənlər bazası üzərində əməliyyatlar aparmaqa icazə verir:
; admin passwd = admin
db host = localhost
db port = 5432
db user = openerp
db password = rumburak
addons path = /opt/odoo/odoo/addons
logfile = /var/log/odoo/odoo-server.log
Bundan sonra odoo istifadəçi adı ilə daxil oluruq:
sysuser@redmine:~$ sudo su - odoo -s /bin/bash
WEB serverin işləməsini yoxlayırıq:
odoo@redmine:~$ /opt/odoo/odoo/openerp-server
2015-09-30 02:54:38,347 9784 INFO ? openerp: OpenERP version 8.0
2015-09-30 02:54:38,347 9784 INFO ? openerp: addons paths:
['/opt/odoo/.local/share/Odoo/addons/8.0', u'/opt/odoo/odoo/openerp/addons',
u'/opt/odoo/odoo/addons']
2015-09-30 02:54:38,347 9784 INFO ? openerp: database hostname: localhost
2015-09-30 02:54:38,347 9784 INFO ? openerp: database port: 5432
2015-09-30 02:54:38,347 9784 INFO ? openerp: database user: odoo
2015-09-30 02:54:38,699 9784 INFO ? openerp.service.server: HTTP service
(werkzeug) running on 0.0.0.0:8069
```

Əgər console-da uzun müddət dayanarsa **Ctrl+C** əmri ilə durdura bilərsiniz.

Konsol-dan çıxırıq: odoo@redmine:~\$ **exit** 

65

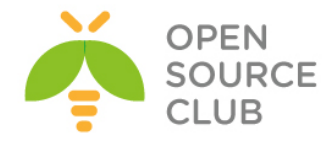

Artıq **/etc/init.d/odoo-server** işə salma skriptini yaradaq: sysuser@redmine:~\$ **sudo touch /etc/init.d/odoo-server** 

Fayl1 açırıq: sysuser@redmine:~\$ sudo nano /etc/init.d/odoo-server

Tərkibinə aşağıdakı sətrləri əlavə edirik: **#!/bin/sh** 

```
### BEGIN INIT INFO
# Provides:
                      odoo-server
                     $remote fs $syslog
# Required-Start:
# Required-Stop:
                     $remote fs $syslog
                     $network
# Should-Start:
                      $network
# Should-Stop:
                      2345
# Default-Start:
                      016
# Default-Stop:
# Short-Description: Complete Business Application software
# Description:
                     Odoo is a complete suite of business tools.
### END INIT INFO
```

PATH=/bin:/sbin:/usr/bin DAEMON=/opt/odoo/odoo/openerp-server NAME=odoo-server DESC=odoo-server

```
# Specify the user name (Default: odoo).
USER=odoo
```

# Specify an alternate config file (Default: /etc/odoo-server.conf). CONFIGFILE="/etc/odoo-server.conf"

```
# pidfile
PIDFILE=/var/run/$NAME.pid
```

```
# Additional options that are passed to the Daemon.
DAEMON_OPTS="-c $CONFIGFILE"
```

```
[ -x $DAEMON ] || exit 0
[ -f $CONFIGFILE ] || exit 0
```

```
checkpid() {
   [ -f $PIDFILE ] || return 1
   pid=`cat $PIDFILE`
   [ -d /proc/$pid ] && return 0
   return 1
}
```

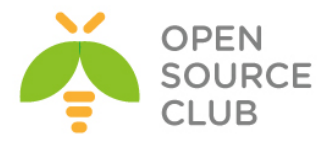

```
echo "${NAME}."
                ;;
        stop)
                echo -n "Stopping ${DESC}: "
                start-stop-daemon --stop --quiet --pidfile ${PIDFILE} \
                        --oknodo
                echo "${NAME}."
                ;;
        restart | force-reload)
                echo -n "Restarting ${DESC}: "
                start-stop-daemon --stop --quiet --pidfile ${PIDFILE} \
                        --oknodo
                sleep 1
                start-stop-daemon --start --quiet --pidfile ${PIDFILE} \
                        --chuid ${USER} --background --make-pidfile \
                        --exec ${DAEMON} -- ${DAEMON OPTS}
                echo "${NAME}."
                ;;
        *)
                N=/etc/init.d/${NAME}
                echo "Usage: ${NAME} {start|stop|restart|force-reload}" >&2
                exit 1
                ;;
esac
exit 0
root istifadəçisi üçün fayla hüquq veririk və faylı yerinə yetirilən edirik:
sysuser@redmine:~$ sudo chown root: /etc/init.d/odoo-server
sysuser@redmine:~$ sudo chmod 755 /etc/init.d/odoo-server
Sonra jurnallar üçün qovluq yaradırıq:
sysuser@redmine:~$ sudo mkdir /var/log/odoo
sysuser@redmine:~$ sudo chown odoo:root /var/log/odoo
Serverimizi yenidən yükləyirik:
sysuser@redmine:~$ sudo shutdown -r now
Sistem qalxdiqdan sonra odoo-server servisini əlimizlə işə salırıq:
sysuser@redmine:~$ sudo service odoo-server start
```

Starting odoo-server: odoo-server.

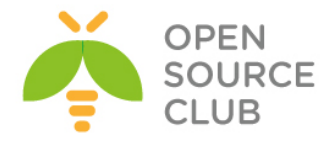

Servisi StartUP-a əlavə etmək üçün aşağıdakı əmri işə salmaq lazımdır(artıq sistemi reboot etsəniz odoo servisi avtomatik işə düşəcək): sysuser@redmine:~\$ **sudo update-rc.d odoo-server defaults** Adding system startup for /etc/init.d/odoo-server ...

/etc/rc0.d/K20odoo-server -> ../init.d/odoo-server /etc/rc1.d/K20odoo-server -> ../init.d/odoo-server /etc/rc6.d/K20odoo-server -> ../init.d/odoo-server /etc/rc2.d/S20odoo-server -> ../init.d/odoo-server /etc/rc3.d/S20odoo-server -> ../init.d/odoo-server /etc/rc4.d/S20odoo-server -> ../init.d/odoo-server /etc/rc5.d/S20odoo-server -> ../init.d/odoo-server

Yükləməni bitirdik və artıq istənilən Desktop maşından <u>http://server\_IP:8069</u> ünvanına müraciət etsək, aşağıdakı səhifəni görə bilərik:

|                     | Create a New Database                                                                                                    |                                                                               |  |  |
|---------------------|----------------------------------------------------------------------------------------------------|-------------------------------------------------------------------------------|--|--|
| 0000                | Fill in this form to create an Odoo database. You can create databases for different companies or for different goals (testing, production). Once the database is created, you will be able to install your first application. |                                                                               |  |  |
| Database Management | By default, the master passw<br>databases.                                                                                                    | vord is 'admin'. This password is required to create, delete, dump or restore |  |  |
| Create              |                                                                                                    |                                                                               |  |  |
| Duplicate           | Master password:                                                                                                    |                                                                               |  |  |
| Drop                | Select a database name:                                                                                                    | openerp                                                                       |  |  |
| Backup              |                                                                                                    |                                                                               |  |  |
| Restore             | Load demonstration data:                                                                                                    | Check this box to evaluate Odoo.                                              |  |  |
| Password            | Default language:                                                                                                    | English (US)                                                                  |  |  |
|                     | Choose a password:                                                                                                    |                                                                               |  |  |
|                     | Confirm password:                                                                                                    |                                                                               |  |  |
|                     |                                                                                                    | Create Database                                                               |  |  |

Bu səhifədə cıxan formanı aşağıda açıqlayırıq.
Master Password - Susmaya görə daxil olma səhifəsində olan E-Mail istifadəçi hesabının adı admin və şifrəsi admin olur. Burda həmin istifadəçinin admin şifrəsi yazılır.
Select a database name - Odoo özü üçün biraz öncə yaratdığımız PostgreSQL istifadəçi adını /etc/odoo-server.conf faylından oxuyub, tamam fərqli adlı bir baza yaradacaq bu sütünda həmin bazanın adı yazılır(openerp adlı baza yaradılmasını deyirik). Yaradılan verilənlər bazası üçün create, delete, dump ya da restore etmək hüququ olmalıdır.
Default language - WEB səhifənın susmaya görə olan dilini

Secirik (English (US)).
Choose a password - admin istifadəçi hesabı üçün yeni şifrə
Confirm password - admin istifadəçi hesabı üçün yeni şifrə təkrar

Nəticədə aşağıdakı səhifəni əldə etmiş olacağıq:

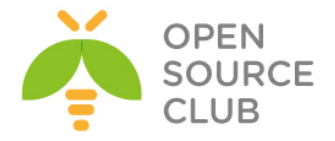

|                                    | <u>y</u>                                                        |                                                                                          |                                                                           |                                                                              | <u>&amp;</u> °                                                                                                    | Administrator - |
|------------------------------------|-----------------------------------------------------------------|------------------------------------------------------------------------------------------|---------------------------------------------------------------------------|------------------------------------------------------------------------------|----------------------------------------------------------------------------------------------------|-----------------|
| 1                                  | Local Modules                                                   |                                                                                          |                                                                           |                                                                              | Q T Apps x                                                                                                    | 0~)             |
| 0000                               |                                                                 |                                                                                          |                                                                           |                                                                              |                                                                                                    | = -             |
| Modules<br>Local Modules<br>Apps   | CRM<br>Leads, Opportunities, Phone Calls<br>Install             | Social Network<br>Discussions, Mailing Lists, News<br>Install                            | Online Billing<br>Send Invoices and Tzack<br>Payments<br>Install          | Point of Sale<br>Touchscreen Interface for Shops<br>Install                  | Project Management<br>Projects_Tasks<br>Install                                                                                                    |                 |
| Updates<br>Users<br>Users          | Notes<br>Sticky notes, Collaborative,<br>Memos                  | Issue Tracking<br>Support, Bug Tracker, Helpdesk<br>Install                              | Accounting and Finance<br>Financiat and Analytic Accounting<br>Install    | Survey<br>Create surveys, collect answers<br>and print statistics<br>Install | Sales Management<br>Quotations, Sales Orders,<br>Invoicing<br>Install                                                                                                    |                 |
| Translations<br>Load a Translation | Warehouse Management<br>Inventory, Logistic, Storage<br>Install | OpenERP Chat                                                                             | MRP<br>Manufacturing Ordens, Bill of<br>Materials, Routing<br>Install     | Purchase Management<br>Purchase Orders, Receipts,<br>Supplior Invoices       | Solution State State Sta |                 |
|                                    | Timesheets, Attendances,<br>Activities<br>Install               | Jobs, Recruitment Process<br>Jobs, Recruitment, Applications,<br>Job Interviews, Surveys | Leave Management<br>Holidays, Allocation and Leave<br>Requests<br>Install | Expense Tracker<br>Expenses Validation, Invoicing                            | Employee Appraisals<br>Periodical Evaluations,<br>Appraisals, Surveys<br>Install                                                                                                    |                 |
|                                    | Calendar<br>Personal & Shared Calendar<br>Install               | Address Book<br>Contacts, People and Companies<br>Install                                | Gamification<br>Install                                                   | Live Chat<br>Live Chat with Visitors/Customers<br>Install                    | Odoo Live Support<br>Chat with the Odoo collaborators<br>Installed                                                                                                    |                 |
|                                    | Lunch Orders<br>Lunch Order, Meal, Food<br>Install              | Website Builder<br>Build Your Enterprise Website<br>Install                              | Blogs<br>News, Blogs, Announces,<br>Discussions<br>Install                | 29<br>Sep 2013<br>15:00 AM                                                   | Forum<br>Forum, FAQ, Q&A<br>Install                                                                                                    |                 |
|                                    | eCommerce<br>Sell Your Products Online<br>Install               | Fleet Management<br>Vehicle, leasing, insurances,<br>costs<br>Install                    |                                                                           |                                                                              |                                                                                                    |                 |

Nida simvolu time zone-un səhv olmasını deyir və onu düzəltmək üçün həmin düyməyə sıxmaq lazımdır. Daxil olub dəyişiklikləri edirik və **Save** düyməsinə sıxırıq.

| Change My Preference | es ×                                                |            |
|----------------------|-----------------------------------------------------|------------|
| Administrato         | or 🔞                                                |            |
| Language             | English Timezone Asia/Baku V                        |            |
| Email Preference     | es                                                  |            |
| Email                | bookcorrector@gmail.com                             |            |
| Signature            |                                                     |            |
|                      | -<br>Administrator                                  |            |
|                      |                                                     |            |
|                      |                                                     |            |
|                      |                                                     |            |
|                      |                                                     |            |
|                      |                                                     |            |
|                      |                                                     |            |
| Save or Cancel       |                                                     |            |
|                      |                                                     |            |
| Sonra sağ tə         | rəfdə olan Administrator -> Preferences -> Change P | assword və |
| şəkildəki ki         | mi köhnə şifrə və iki dəfə yeni şifrəni daxil ediri | k:         |
| Change Password      | d                                                   |            |
|                      |                                                     |            |

|                           | Old Password:         |       |
|---------------------------|-----------------------|-------|
|                           | New Password:         | ••••• |
|                           | Confirm New Password: |       |
|                           |                       |       |
| Change Password or Cancel |                       |       |

×

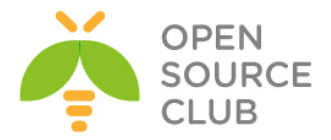

oDoo ERP sisteminizin müəsisenizin Active Directory-si ilə inteqrasiya etmək istəsəniz, öncə **python-ldap** paketini resposlardan yükləmək və sonra oDoo web interfeysdən **user\_ldap** modulunu yükləmək lazımdır: sysuser@redmine:~\$ **sudo apt-get install python-ldap** 

Sonra gedirik **Modules** -> **Local Modules** və əgər **Search** olan xanada **Apps** varsa onu silib, **auth\_ldap** axtarırıq. Açılan pəncərədə şəkildəki kimi, Install düyməsinə sıxırıq:

|                    | Local Modules           | Q Module auth_Idap x | © ~) |
|--------------------|-------------------------|----------------------|------|
| 0000               |                         |                      |      |
| Modules            | Authentication via LDAP |                      |      |
| Local Modules      | Install                 |                      |      |
| Apps               |                         |                      |      |
| Updates            |                         |                      |      |
| Users              |                         |                      |      |
| Users              |                         |                      |      |
| Translations       |                         |                      |      |
| Load a Translation |                         |                      |      |
|                    |                         |                      |      |

Eynilə Search-də **address\_book** yazıb, aşağıdakı şəkildəki kimi yükləyirik:

|               | Local Modules | Q Module address_book x | ⊗ - |
|---------------|---------------|-------------------------|-----|
| 0000          |               | E                       |     |
| Modules       | Address Book  |                         |     |
| Local Modules | Installed     | 5                       |     |
| Apps          |               |                         |     |

Sonra panelin yuxarısında Settings -> General Settings -> Configure your company data

| incoordiging Sounds                |                                                |                                                                                                    |  |  |  |  |
|------------------------------------|------------------------------------------------|----------------------------------------------------------------------------------------------------|--|--|--|--|
| odoo                               | General Settings                               |                                                                                                    |  |  |  |  |
| Modules                            | You will find more option payments texts, etc. | ons in your company details: address for the header and footer, overdue<br>Configure your company data                                                                          |  |  |  |  |
| Local Modules                      | Options                                        | Manage multiple companies                                                                                                    |  |  |  |  |
| Apps<br>Updates<br>Configuration   | Email                                          | Configure outgoing email servers     Configure the incoming email gateway     Alias Domain [redning consecure 37]                                                               |  |  |  |  |
| General Settings<br>Companies      | Portal access                                  | <ul> <li>Activate the customer portal</li> </ul>                                                                                                    |  |  |  |  |
| Companies<br>Users                 |                                                | When you send a document to a customer (quotation, invoice), your customer will be able to signup to get all<br>his documents, read your company news, check his projects, etc. |  |  |  |  |
| Users                              |                                                | Enable password reset from Login page     Allow external users to sign up                                                                                                    |  |  |  |  |
| Translations<br>Load a Translation | Authentication                                 | Use external authentication providers, sign in with google, facebook,                                                                                                    |  |  |  |  |
|                                    | Import / Export                                | ☑ Allow users to import data from CSV files                                                                                                    |  |  |  |  |
|                                    | Google Drive                                   | Attach Google documents to any record                                                                                                    |  |  |  |  |
|                                    | Google Calendar                                | Allow the users to synchronize their calendar with Google Calendar                                                                                                    |  |  |  |  |
|                                    | Report Font                                    | (reload fonts)                                                                                                    |  |  |  |  |
|                                    |                                                |                                                                                                    |  |  |  |  |

Açılan pəncərədə **Edit** düyməsinə sıxırıq:

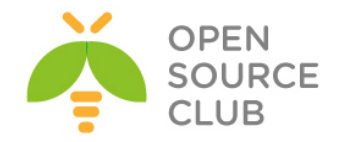

| General Sett / Your Company |                            |                                    |                                 |                      |
|-----------------------------|----------------------------|------------------------------------|---------------------------------|----------------------|
| Edit Create                 |                            | More 🕶                             |                                 |                      |
|                             | Your Company               |                                    |                                 |                      |
|                             | General Information        | Configuration Report Configuration | n                               |                      |
|                             | Address<br>Company Tagline | Your Company Tagline               | Phone<br>Fax<br>Email<br>Tax ID | info@yourcompany.com |
|                             | Website                    | http://www.yourcompany.com         | Company Registry                |                      |
|                             | Bank Accounts              |                                    |                                 |                      |
|                             | Account Number             | Bank Name                          | Display on Reports              | Account Owner        |
|                             |                            |                                    |                                 |                      |
|                             |                            |                                    |                                 |                      |
|                             |                            |                                    |                                 |                      |

Sonra **Configuration**-a daxil oluruq və **LDAP Parameters** altında **Add a item** düyməsinə sıxırq:

| Company Na          | ame           |                      |     |            |                        |                     |              |
|---------------------|---------------|----------------------|-----|------------|------------------------|---------------------|--------------|
| Your (              | Compan        | У                    |     |            |                        |                     |              |
| Click to            | set your com  | pany logo.           |     |            |                        |                     |              |
| General Information | Configuration | Report Configuration |     |            |                        |                     |              |
| Accounting          |               |                      |     | LDAP P     | arameters              |                     |              |
| Currency            | EUR           |                      | • 🗠 | Sequence   | LDAP Server<br>address | LDAP Server<br>port | LDAP<br>base |
|                     |               |                      |     | Add an ite | m                      |                     |              |
|                     |               |                      |     |            |                        |                     |              |
|                     |               |                      |     |            |                        |                     |              |
|                     |               |                      |     |            |                        |                     |              |

Sonra aşağıdakı parametrləri şəkildəki kimi öz DC-mizə uyğun olaraq yazırıq: LDAP Server address: domain.lan LDAP Server port: 3268 LDAP binddn: domain\Administrator LDAP password: DC\_nin\_admin\_Şifrəsi LDAP base: DC=domain,DC=lan LDAP filter: sAMAccountName=%s Create user: Yes Template User: Oz yaratdiqiniz hansisa şablonu secin

| LDAP Server address | domain.lan           | LDAP Server port | 3268              |     |
|---------------------|----------------------|------------------|-------------------|-----|
| LDAP binddn         | domain\Administrator | LDAP password    |                   |     |
| LDAP base           | DC=domain,DC=Ian     | LDAP filter      | sAMAccountName=%s |     |
| Create user         | V                    | Template User    | user1             | • 🗠 |
| Sequence            | 10                   | Use TLS          |                   |     |

Sonra ümumi səhifədə də Save düyməsinə sıxırıq ki, dəyişiklik yadda qalsın:

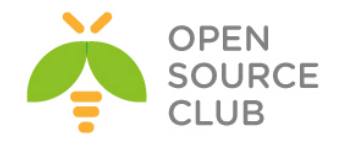

| Messaging Settings                          |                             |
|---------------------------------------------|-----------------------------|
|                                             | General Sett / Your Company |
| 0000                                        | Save or Discard             |
| Modules                                     |                             |
| Local Modules                               |                             |
| Apps                                        |                             |
| Updates                                     |                             |
| Configuration                               |                             |
| General Settings                            |                             |
| Companies                                   |                             |
| Companies                                   |                             |
| Users                                       |                             |
| Users                                       |                             |
| Translations                                |                             |
| Load a Translation                          |                             |
| Users<br>Translations<br>Load a Translation |                             |

oDoo serverdə LDAP alətlərindən istifadə müəyyən sınaqları edə bilərsiniz. Bu paket vasitəsilə serverimizin LDAP-a uğurlu qoşulmasını və qrupun axtarışını sınaqdan keçirə bilərik.

root@redmine:~# apt-get install ldap-utils

Aşağıdakı əmrlə DC-nizdə olan bütün domain strukturunu darta bilərsiniz: root@redmine:~# ldapsearch -x -b "dc=domain,dc=lan" -H ldap://domain.lan/ -D "DOMAIN\Administrator" -w A123456789a

Artıq <u>http://server\_iP\_Address:8069/</u> unvanına daxil olduqdan sonra aşağıdakı səhifəyə DC istifadəçi adı və şifrə ilə daxil ola bilərsiniz. Misal üçün bizim halda **odool** adlı istifadəçi artıq DC-mizdə yaradılmışdır:

| od | 00 | ) |
|----|----|---|
|    |    |   |

| Email    |   |  |  |
|----------|---|--|--|
| odoo1    |   |  |  |
| Password |   |  |  |
| •••••    | • |  |  |
|          |   |  |  |
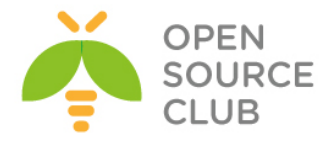

# BÖLÜM 4

# Wireless şəbəkəsində olan tələblərin qarşılanması

- FreeBSD 10.1 üzərində Freeradiusun portlardan yüklənməsi və LDAP-la inteqrasiyası
- FreeBSD 10.1-də FreeRadiusun NTLM-MSCHAP vasitəsi ilə AD ilə inteqrasiyası
- CentOS üzərində DaloRadius qurulması
- FreeBSD FreeRADIUS EAP-TLS
- FreeBSD 10.1 x64 WiFi Hotspot

Müasir zamanda hər şirkətin Wireless şəbəkəsi mövcud olur. Lakin wireless şəbəkəsinin təhlükəsizliyi adi ethernet-dən daha təhlükəli olur. Həmçinin istifadəçi qeydiyyatıda şirkətin eyni bazasına baxılması tələbi yaranır ki, hər kəs öz Domain Controller istifadəçi adı və şifrəsindən istifadə eləsin. Ya da digər tələb ola bilər ki, qonaqlar üçün müvəqqəti bir istfiadəçi adı və şifrə olmalıdır. Bu başlıqda istifadəçilərin wireless şəbəkəsinə sertifikatla, active reictory istifadəçi adı və şifrə ilə, qonaqlar üçün ayrılmış istifadəçi adları ilə qoşulma üsullarının qurulması açıqlanır.

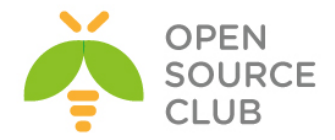

# FreeBSD 10.1 üzərində Freeradiusun portlardan yüklənməsi və LDAP-la inteqrasiyası

Enable eDirectory support (implies LDAP)

With Firebird database support (EXPERIMENTAL)

With DHCP support (EXPERIMENTAL) Build and/or install documentation

With Heimdal Kerberos support

=> Port ünvanına daxil oluruq

=> LDAP protokolunu seçib OK düyməsini

Məqsədimiz FreeRADİUS-a LDAP-dan istifadəçi bazasını ötürməkdir.

# cd /usr/ports/net/freeradius2

x [ ] DEVELOPER Enable developer options

x [ ] EXPERIMENTAL Build experimental modules

x [ ] HEIMDAL PORT With Heimdal Kerberos from ports

Kerberos support

# make config

x [] DHCP

X [X] DOCS X [] EDIR

X [ ] FIREBIRD X [ ] HEIMDAL

X [ ] KERBEROS

sıxırıq

LDAP protocol support X [X] LDAP X [X] MYSQL MySQL database support With Oracle support (currently experimental) X [ ] OCI8 X [X] PERL Perl scripting language support X [ ] PGSQL PostgreSQL database support X [X] PYTHON Python bindings or support Ruby bindings or support x [] RUBY X [X] SSL PORT Use OpenSSL from the ports collection Compile in UDPFROMTO support X [ ] UDPFROMTO With unixODBC database support X [ ] UNIXODBC Run as user freeradius, group freeradius X [X] USER OK <Cancel> # make install clean -DBATCH => Freeradius2-ni portlardan yükləyirik # rehash => bu əmri daxil edib binar fayllarının bazasını yeniləyirik

/etc/rc.conf startup faylına aşağıdakı sətiri ələvə edirik ki, daemonumuz yenidən yüklənmədən sonra avtomatik işə düşsün: radiusd\_enable="YES"

/usr/local/etc/rc.d/radiusd start - Daemonu işə salırıq

Freeradius-u əməliyyat sisteminə yüklədikdən sonra LDAP-la inteqrasiya edək
# cd /usr/local/etc/raddb/ => Freeradiusun quraşdırma
fayllarının yerləşdiyi qovluğa daxil
oluruq
# ee /usr/local/etc/raddb/modules/ldap => LDAP modulunu quraşdırırıq

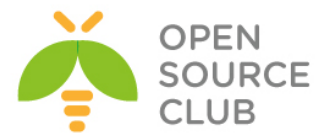

**``ldap {`** bölməsinin altında aşağıdakı kimi LDAP serverimizə uyğun dəyişiklikləri edirik.

```
ldap {
        # LDAP serverinin İP ünvanı ya da adı
        server = "kofe.az"
        # "identity" qarşısına Ldap serverindən istifadəçilərini oxumaq üçün
izin
        # verilmiş hər hansı bir istifadəçinin LDAP serverdəki ünvanını
yazırıq
        identity = "CN=Administrator,CN=Users,DC=kofe,DC=az"
        # Həmin istifadəçinin şifrəsini qeyd edirik
        password = Zxcasdqwe123
        # basedn bölməsində isə Domainimizin LDAP serverindəki ünvanını
yazırıq
        basedn = "DC=kofe,DC=az"
        # Aşağıdakıları da burada olduğu kimi eynilə qeyd edin
        filter = "(sAMAccountName=%{Stripped-User-Name:-%{User-Name}})"
        base filter = "(objectclass=radiusprofile)"
        chase referrals = yes
        rebind = yes
        ldap_connections_number = 5
        \max uses = 0
        port = 389
        timeout = 4
        timelimit = 3
        net timeout = 1
        tls {
                start tls = no
        }
        keepalive {
                idle = 60
                probes = 3
                interval = 3
        }
}
```

## # ee /usr/local/etc/raddb/sites-available/default

=> quraşdırma faylına daxil oluruq

Faylda aşağıda göstərilən bölmələrdə göstərilən sətrlərin qarşısındakı şərhləri silirik.

authorize { ... # ldap # #

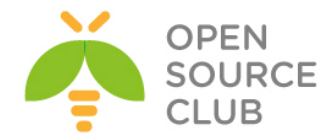

```
}
authenticate {
    ...
    Auth-Type LDAP {
        ldap
      }
    ...
}
```

Ready to process requests.

```
# ee /usr/local/etc/raddb/clients.conf
```

=> Radiusa qoşulmaq üçün klientlərə izni buradan veririk

Freeradius susmaya görə localhost-u klient kimi özünə qoşulmağa izin verir. Bunu **clients.conf** faylının içində görə bilərsiniz.

client localhost {
 ipaddr = 127.0.0.1
 secret = testing123
 require\_message\_authenticator = no
 nastype = other # localhost isn't usually a NAS...
}

Buna görə də elə freeradius quraşdırdığımız maşından Radiusun Ldap-la inteqrasiyasını test edə bilərik.

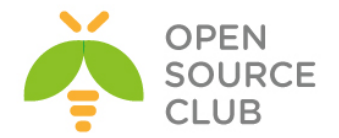

```
# radiusd -fX əmrini yazdığımız konsolda isə nəticə aşağıdakı kimi olmalıdır.
. . . . . . .
Found Auth-Type = LDAP
# Executing group from file /usr/local/etc/raddb/sites-enabled/default
+group LDAP {
[ldap] login attempt by "camal" with password "Zxcasdqwe123"
[ldap] user DN: CN=camal shahverdiyev,OU=test,DC=kofe,DC=az
  [ldap] (re)connect to kofe.az:389, authentication 1
  [ldap] bind as CN=camal shahverdiyev,OU=test,DC=kofe,DC=az/Zxcasdqwe123 to
kofe.az:389
 [ldap] waiting for bind result ...
  [ldap] Bind was successful
[ldap] user camal authenticated succesfully
<mark>++[ldap] = ok</mark>
# Executing section post-auth from file /usr/local/etc/raddb/sites-
enabled/default
+group post-auth {
++[exec] = noop
Sending Access-Accept of id 243 to 127.0.0.1 port 41919
Finişəd request 3.
Going to the next request
Waking up in 4.9 seconds.
Cleaning up request 3 ID 243 with timestamp +753
Ready to process requests.
```

Hər şeyin işlədiyinə əmin olduqdan sonra FreeRADİUS-u əməliyyat sisteminin yenidən yüklənməsindən sonra işə düşməsi üçün **/etc/rc.conf** faylına aşağıdakı sətirləri əlavə edirik.

```
# echo 'radiusd enable="YES"' >> /etc/rc.conf
```

# /usr/local/etc/rc.d/radiusd start => FreeRadiusu işə salırıq

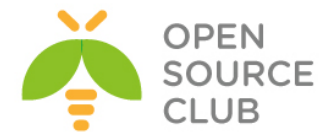

# Freebsd 10.1-də FreeRadiusun NTLM-MSCHAP vasitəsi ilə AD ilə integrasiyası

Windows 2008 R2-də AD və DNS servis qaldırmalıyıq. Bu sənəddə biz test olaraq qaldırdığımız serverin və Freeradius FreeBSD maşının məlumatları aşağıdakı kimidir.

AD (Active Directory) va DNS: VELO.LAN AD hostname: DC.VELO.LAN AD İp address: 10.0.0.10

Freeradius İP address 10.0.0.1 Freeradius hostname: FREERADIUS.VELO.LAN

| <pre># hostname FREERADIUS.VELO.LAN</pre> | => Hostname-i domain adına uyğun olaraq                     |
|-------------------------------------------|-------------------------------------------------------------|
| təyin                                     |                                                             |
| # ee /etc/rc.conf                         | edirik<br>=> Startup faylına hostname adını əlavə<br>edirik |
| hostname="FREERADIUS.VELO.LAN"            |                                                             |

# ntpdate 10.0.0.10 # ee /etc/resolv.conf resolv.conf

=> Vaxtı AD serverinə uyğun yeniləyirik => DNS serverimizin məlumatlarını

search VELO.LAN nameserver 10.0.0.10

# ee /etc/hosts və

=> hosts faylına öz maşınımızın hostname

=> bu fayla aşağıdakı sətrləri əlavə

=> Repozitorları yeniləyirik

=> Samba 4.1 paketini quraşdırırıq

=> Binar fayllar bazasını yeniləyirik

=> krb5.conf faylı yaradıb aşağıdakı

interfeys İP-i aşağıdakı kimi əlavə edirik 10.0.0.1

FREERADIUS, VELO, LAN FREERADIUS

faylına əlavə edirik

# ee /etc/sysctl.conf edirik kern.maxfiles=25600 kern.maxfilesperproc=16384 net.inet.tcp.sendspace=65536

net.inet.tcp.recvspace=65536 # pkg update

# pkg install samba41 # rehash # ee /etc/krb5.conf

sətrləri əlavə

[libdefaults] default realm = VELO.LAN dns\_lookup\_realm = true

edirik

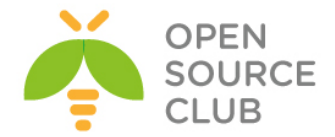

dns\_lookup\_kdc = true ticket\_lifetime = 24h renew\_lifetime = 7d forwardable = yes

# ee /etc/nsswitch.conf
sətrləri

=> nsswitch.conf faylında sarı fondakı

yeniləyirik

group: files winbind group\_compat: nis hosts: files dns networks: files passwd: files winbind passwd\_compat: nis shells: files services: compat services\_compat: nis protocols: files rpc: files

**# ee /usr/local/etc/smb4.conf** sətrləri əlavə

=> **smb4.conf** faylı yaradıb aşağıdakı

edirik (<mark>sarı</mark> fondakı adlara diqqət

yetiririk)

[global]

workgroup = VELOserver string = Samba Server Version %v security = adsrealm = VELO.LAN domain master = no local master = nopreferred master = no socket options = TCP NODELAY IPTOS LOWDELAY SO RCVBUF=131072 use sendfile = true idmap config \* : backend = tdb idmap config \* : range = 100000-299999 idmap config VELO : backend = rid idmap config VELO : range = 10000-99999 winbind separator = + winbind enum users = yes winbind enum groups = yes winbind use default domain = yes winbind nested groups = yes winbind refresh tickets = yes template homedir = /home/%D/%U template shell = /bin/false

```
# net ads join -U administrator => Samba-nı VELO.LAN domaininə qoşuruq
Enter administrator's password: ***** => Çıxan sətrdə domainimizin
Administrator
```

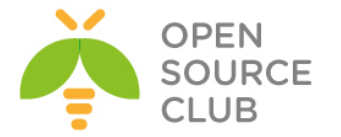

|                                             | şifrəsini daxil edirik. Aşağıdakı          |
|---------------------------------------------|--------------------------------------------|
|                                             | sətr kimi                                  |
|                                             | bir şey çıxarsa hər şey                    |
| Using chart domain name VELO                | qaydasındadır.                             |
| Joined 'FREERADIUS' to domain               | VELO LAN'                                  |
|                                             |                                            |
| <b># net ads testjoin</b><br>"Join is OK"   | => Qoşulmanı bir də test edirik. Bizə      |
|                                             | yazısını qaytarmalıdır                     |
| <b># ee /etc/rc.conf</b><br>əlavə edirik    | => Aşağıdakı sətrləri startup faylına      |
| samba_server_enable="YES"                   |                                            |
| winbindd_enable="YES"                       |                                            |
| smbd_enable="YES"                           |                                            |
| nmbd_enable="YES"                           |                                            |
| # service samba_server start                | => Samba servisini işə                     |
| # kinit administrator                       | => Kerberos vasitasi ila                   |
| Domainə giris                               |                                            |
|                                             | üçün bilet əldə edirik.                    |
| administrator@VELO.LAN's Password:          | ***** => Çıxan sətrə Domain Admin          |
| şifrəsini                                   |                                            |
| # 1-1 +                                     | daxil edirik                               |
| # KIISC                                     | -> Bileti aldığımızı                       |
| yoxiayiiiq.                                 | Asağıdakı kimi hesabat                     |
|                                             | çıxmalıdır.                                |
| Credentials cache: FILE:/tmp/krb5cd         | <mark>c_0</mark>                           |
| Principal: administrator@V                  | ELO.LAN                                    |
|                                             |                                            |
| Issued Expires                              | Principal                                  |
| May 5 10:33:43 2015 May 5 20:33             | :43 2015 KIDUGU/VELO.LANGVELO.LAN          |
|                                             |                                            |
| Sonra Winbind-i test edirik                 |                                            |
| # wbinfo -u => Bu əmr sizə Do               | omain-də olan istifadəçi adlarını          |
| çıxartmalıdır                               |                                            |
| <b># wbinfo -g</b> => Bu əmr sizə Do        | omain-də olan qrup adlarını çıxartmalıdır  |
| <pre># wbinfo -a istifadeciadi%shifre</pre> | => Domaində olan hər hansı bir istifadəçi  |
| adını və                                    | aifragini by ackilde devil adib test stack |
|                                             | asağıdakı kimi nəticə verməlidir           |
| plaintext password authentication s         | succeeded                                  |
| challenge/response password authent         | tication succeeded                         |
|                                             |                                            |
| <pre># service samba_server restart</pre>   | => Samba servisini yenidən işə salırıq     |

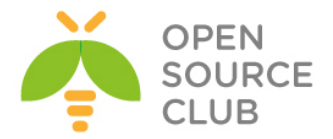

Domainimizə qoşulma uğurla həyata keçdikdən sonra Freeradius-un NTLM (NT Lan Manager) modulu vasitəsi ilə Domainlə inteqrasiyasına keçək.

**<u>Qeyd</u>:** NTLM modulu LDAP modulundan fərqli olaraq PAP qeydiyyat üsulundan başqa MSCHAP,EAP kimi digər şifrələmə metodikasını dəstəkləyir. Yəni qeydiyyat daha təhlükəsiz şəkildə həyata keçirilir.

# pkg install freeradius => freeradius: 2.2.7 paketini
quraşdırırıq
# rehash => Binar fayllar bazasını yeniləyirik
# ntlm\_auth --request-nt-key --username=administrator => NTLM
qeydiyyatını test

edirik Password:\*\*\*\*\* => Çıxan sətrə domain admin şifrəsini daxil edirik. Bizə "NT\_STATUS\_OK: Success (0x0)" hesabatını qaytarırsa NTLM qeydiyyatı işləyir

# cd /usr/local/etc/raddb/
yerləşdiyi

qovluğa daxil oluruq

=> Freeradiusun quraşdırma fayllarının

MSCHAP modulunun quraşdırma faylını açırıq və sarı fonda qeyd olunmuş sətri tapıb qarşısında olan şərhi ("#"-nı) silirik və **/path/to/ntlm\_auth** yerinə ntlm\_auth binar faylının tam ünvanını yazırıq. **ntlm\_auth** binar faylının tam ünvanını tapmaq üçün isə "**# whereis ntlm\_auth**" yazaraq çıxan nəticədə görə bilərik.

ntlm\_auth: /usr/local/bin/ntlm\_auth

Sonra test etmək üçün bizə 2 konsol pəncərəsi lazım olacaq.

1-ci konsol pəncərəsində

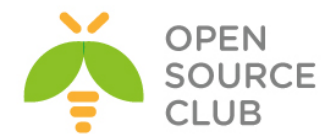

# radiusd -fX => FreeRadiusun debug əmrini daxil edirik. Aşağıdakı
sətrlər

kimi sətrlər çıxır və gözləyirik

| • • • • • • •                                                       |
|---------------------------------------------------------------------|
| Sending Access-Accept of id 198 to 127.0.0.1 port 56224             |
| MS-CHAP-MPPE-Keys =                                                 |
| 0x0000000000000000f1eef4a31ec3792beebab6d25e82b72a00000000000000000 |
| MS-MPPE-Encryption-Policy = 0x0000001                               |
| MS-MPPE-Encryption-Types = 0x0000006                                |
| Finished request 0.                                                 |
| Going to the next request                                           |
| Waking up in 4.9 seconds.                                           |
| Cleaning up request 0 ID 198 with timestamp +4                      |
| Ready to process requests.                                          |
|                                                                     |

2-ci konsol pəncərəsində isə

"radtest istifadeciadi "şifrə" freeradius-server-ip 10 pre-shared-secret-key"
Yəni bizim vəziyyətimizdə aşağıdakı kimi əmri daxil edirik.

# radtest -t mschap camal "C123456789c" localhost 0 testing123

Nəticədə əgər aşağıdakı kimi **Access-Accept** gördüksə bu o deməkdir ki, hər şey işləyir.

| Sending Access-Request of id 33 to 127.0.0.1 port 1812               |
|----------------------------------------------------------------------|
| User-Name = "camal"                                                  |
| NAS-IP-Address = 10.0.0.1                                            |
| NAS-Port = 0                                                         |
| Message-Authenticator = 0x0000000000000000000000000000000000         |
| MS-CHAP-Challenge = 0x106f51f972e17124                               |
| MS-CHAP-Response =                                                   |
| 0x000100000000000000000000000000000000                               |
| <mark>9715e679c5d1f0f942a36420b</mark>                               |
| rad_recv: Access-Accept packet from host 127.0.0.1 port 1812, id=33, |
| length=84                                                            |
| MS-CHAP-MPPE-Keys =                                                  |
| 0x0000000000000000f1eef4a31ec3792beebab6d25e82b72a00000000000000000  |
| MS-MPPE-Encryption-Policy = 0x00000001                               |
| MS-MPPE-Encryption-Types = 0x0000006                                 |

1-ci konsol pəncərəsində isə nəticə aşağıdakı kimi olmalıdır.

| <mark></mark>            |                                                                       |
|--------------------------|-----------------------------------------------------------------------|
| <mark></mark>            |                                                                       |
| <mark></mark>            |                                                                       |
| Found Auth-Ty            | ype = MSCHAP                                                          |
| <pre># Executing q</pre> | <pre>group from file /usr/local/etc/raddb/sites-enabled/default</pre> |
| +group MS-CHA            | AP {                                                                  |
| [mschap] Clie            | ent is using MS-CHAPv1 with NT-Password                               |
| [mschap]                 | expand: %{Stripped-User-Name} ->                                      |
| [mschap]                 | expanding second conditional                                          |
| [mschap]                 | expand: %{User-Name} -> camal                                         |
| [mschap]                 | expand: %{%{User-Name}:-None} -> camal                                |
| [mschap]                 | expand:username=%{%{Stripped-User-Name}:-%{%{User-Name}:-             |
| None}} ->u               | isername=camal                                                        |

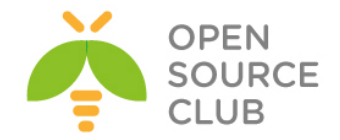

| [mschap] mschap1: 58                                                           |
|--------------------------------------------------------------------------------|
| <pre>[mschap] expand: %{mschap:Challenge} -&gt; 5872c80af597f400</pre>         |
| <pre>[mschap] expand:challenge=%{%{mschap:Challenge}:-00} -&gt;</pre>          |
| challenge=5872c80af597f400                                                     |
| [mschap] expand: %{mschap:NT-Response} ->                                      |
| bd785869e3086f6f8af55af3ac177b59e925e2a8bafe1f9f                               |
| <pre>[mschap] expand:nt-response=%{%{mschap:NT-Response}:-00} -&gt;nt-</pre>   |
| <mark>response=bd785869e3086f6f8af55af3ac177b59e925e2a8bafe</mark> 1f9f        |
| Exec output: NT_KEY: F1EEF4A31EC3792BEEBAB6D25E82B72A                          |
| Exec plaintext: NT_KEY: F1EEF4A31EC3792BEEBAB6D25E82B72A                       |
| [mschap] Exec: program returned: 0                                             |
| [mschap] adding MS-CHAPv1 MPPE keys                                            |
| ++[mschap] = ok                                                                |
| +} # group MS-CHAP = ok                                                        |
| <pre># Executing section post-auth from file /usr/local/etc/raddb/sites-</pre> |
| enabled/default                                                                |
| +group post-auth {                                                             |
| ++[exec] = noop                                                                |
| +}                                                                             |
| Sending Access-Accept of id 133 to 127.0.0.1 port 38369                        |
| MS-CHAP-MPPE-Keys =                                                            |
| 0x0000000000000000f1eef4a31ec3792beebab6d25e82b72a00000000000000000            |
| MS-MPPE-Encryption-Policy = 0x00000001                                         |
| MS-MPPE-Encryption-Types = 0x0000006                                           |
| Finished request 3.                                                            |
| Going to the next request                                                      |
| Waking up in 4.9 seconds.                                                      |
| Cleaning up request 3 ID 133 with timestamp +295                               |
| Ready to process requests.                                                     |

Hər şeyin işlədiyini gördükdən sonra Freeradiusu startup faylına əlavə edirik və sonra da işə salırıq

# echo 'radiusd\_enable="YES"' >> /etc/rc.conf
# service radiusd start

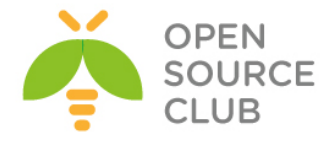

### CentOS üzərində DaloRadius qurulması

**daloRADIUS** - Əsasən İSP yükləmələrini qarşılayan və HotSpot idarəetməsi üçün nəzərdə tutulan qabaqcıl RADİUS web idarəetmə proqramıdır. Istifadəçilərin idarəedilməsi, qrafik hesabatların hazırlanması, hesablar, billing motoru və coğrafi təyinat üçün GoogleMaps-lə inteqrasiya imkanına sahibdir.

Öncə sistemin reposlarını və yüklənmiş paketlərlə kernel yeniləyirik: yum update yum upgrade

Sonra FreeRADIUS, MySQL və PHP serveri və mysql-ə qoşulma üçün digər paketləri yükləyək: yum install freeradius freeradius-mysql freeradius-utils mysql-server mysql php-mysql php

chkconfig mysqld on# MySQL serveri startup servislərə əlavə edirik/etc/init.d/mysqld start# MySQL serveri işə salırıq

/usr/bin/mysql\_secure\_installation # root şifrəsi təyin edirik, anonim qoşulmanı söndürürük, test bazanı silirik və uzaqdan root istifadəçi ilə qoşulmağa qadağa təyin edirik.

RADIUS bazası, istifadəçisi, şifrəsi yaradıb uzaqdan qoşulmağa izin veririk. CREATE DATABASE radius; GRANT ALL PRIVILEGES ON radius.\* TO radius@localhost IDENTIFIED BY "freebsd"; FLUSH PRIVILEGES; exit

RADIUS bazası üçün FreeRADIUS sxemini qururuq mysql -uradius -pfreebsd radius < /etc/raddb/sql/mysql/schema.sql

service iptables stop # IPTABLES-i söndürürük(şəxsi istəyinizə baxır)
chkconfig --level 0123456 iptables off
chkconfig --level 0123456 ip6tables off

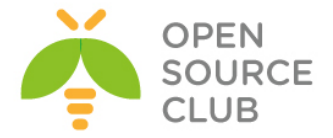

```
Və şəxsi praktikamda daloradius-un php ilə bağlı çoxlu yükləmələrini
qördükdən sonra php-yə aid bütün paketləri yüklədim. Ancaq siz bunu süzgəcdən
keçirib yalnız öz tələbinizə uyğun olanı seçə bilərsiniz:
yum install `yum search php- |grep php- | grep -v === | awk '{ print $1 }'`
                        # Mütləq bu paketi yükləyirik ki, Daloradius DB-yə
pear install DB
                        qoşula bilsin
/etc/ raddb/sql.conf faylını aşağıdakı kimi quraşdırırıq:
sql {
        database = "mysql"
        driver = "rlm sql ${database}"
        server = "localhost"
        port = 3306
        login = "radius"
        password = "freebsd"
        radius db = "radius"
        acct table1 = "radacct"
        acct_table2 = "radacct"
        postauth table = "radpostauth"
        authcheck table = "radcheck"
        authreply_table = "radreply"
        groupcheck table = "radgroupcheck"
        groupreply_table = "radgroupreply"
        usergroup table = "radusergroup"
        deletestalesessions = yes
        sqltrace = no
        sqltracefile = ${logdir}/sqltrace.sql
        num sql socks = 5
        connect failure retry delay = 60
        lifetime = 0
        max queries = 0
        nas table = "nas"
        $INCLUDE sql/${database}/dialup.conf
}
/etc/raddb/radiusd.conf faylının içində aşağıdakı sətiri tapıb qarşısından
sərhi silirik:
$INCLUDE sql.conf
/etc/raddb/sites-available/default faylinin içində isə 'authorize {}',
'accounting {}' və 'session {}' bölmələrinin içində sql sətirini tapıb
qarşısından şərhi silin.
Həmçinin uyğun olaraq /etc/raddb/sites-available/inner-tunnel faylında da
'authorize {}' və 'session {}' bölmələrinin içində sql sətirini tapıb
qarşısından şərhi silin.
Sonra /etc/raddb/clients.conf faylının içinə istədiyiniz client-i əlavə edin.
Mən test üçün localhost-u əlavə etdim. Aşağıdakı kimi:
client localhost {
        ipaddr = 127.0.0.1
        secret = freebsd
        require message authenticator = no
```

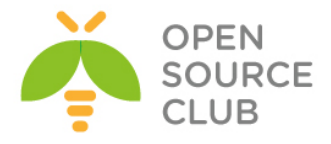

```
shortname = localhost
        nastype = other
}
service radiusd start
                              # RADIUS serveri işə salırıq
chkconfig radiusd on
                              # RADIUS servisini starupa əlavə edirik
radius -fX # RADIUS serveri debug etmək üçün bu rejimdə işə sala bilərsiniz
Sonra FreeRADIUS-un WEB management alətini quraşdırırıq, yəni Daloradius-u:
                  # TEMP qovluğuna daxil oluruq və daloradius paketini
cd /tmp/
                  endiririk
wget
http://sourceforge.net/projects/daloradius/files/latest/download?source=files
mv download\?source\=files daloradius-0.9-9.tar.gz
tar zxvf daloradius-0.9-9.tar.gz
Daloradius bazasının strukturunu MySQL-ə import edirik:
mysql -uradius -pfreebsd radius < /tmp/daloradius-0.9-9/contrib/db/fr2-mysql-
daloradius-and-freeradius.sql
/tmp/daloradius-0.9-9/library/daloradius.conf.php faylında aşağıdakı
sətirləri uyğun olaraq config edirik:
$configValues['DALORADIUS VERSION'] = '0.9-9';
$configValues['FREERADIUS VERSION'] = '2';
$configValues['CONFIG DB ENGINE'] = 'mysql';
$configValues['CONFIG DB HOST'] = 'localhost';
$configValues['CONFIG DB PORT'] = '3306';
$configValues['CONFIG DB USER'] = 'radius';
$configValues['CONFIG DB PASS'] = 'freebsd';
$configValues['CONFIG DB NAME'] = 'radius';
Sonda qurașdırdığımız qovluğu artıq WEB serverimizin işlək public html
qovluğuna köçürürük:
mv /tmp/daloradius-0.9-9 /var/www/html/daloradius
Öncədən aşağıdakı qovluq və faylları yaradırıq ki, daloradius şikayət
etməsin. Mənim halımda gileylənirdi və ona görədə istədiyi hər şeyi etdim ki,
işləsin:
mkdir /var/www/html/themes
mkdir /var/www/html/themes/blue
mkdir /var/www/html/themes/blue/css
touch /var/www/html/themes/blue/css/auto-complete.css
chown -R apache:apache /var/www/html/
touch /tmp/daloradius.log
/etc/php.ini faylında ölkə ərazimizi aşağıdakı sətirdəki kimi təyin edirik:
date.timezone = 'Asia/Baku'
service apache2 restart
                              # Apache-ni restart edirik ki,
                              quraşdırmalarımız işə düşsün
```

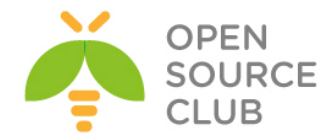

Çixan səhvləri təyin etmək üçün **/var/log/httpd/error.log** faylında WEB serverin verdiyi səhvlərə baxırıq.

```
Sonda http://10.50.3.202/daloradius/ linkinə aşağıdakı istifadəçi adı və
şifrə ilə daxil oluruq(şəkildəki kimi):
login: Administrator
password: radius
```

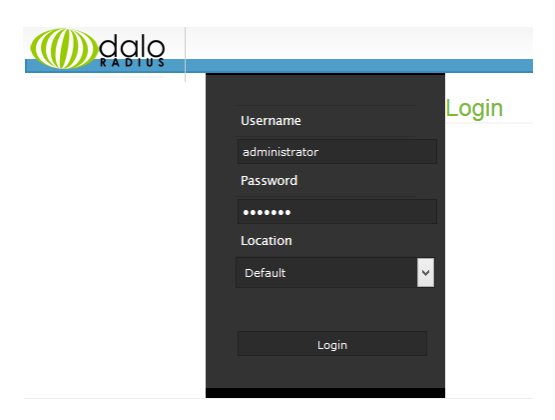

daloRADIUS Copyright © 2007 by Liran Tal of Enginx Template design by Six Shooter Media.

### Əgər uğurla daxil olsanız aşağıdakı şəkil çap edilməlidir:

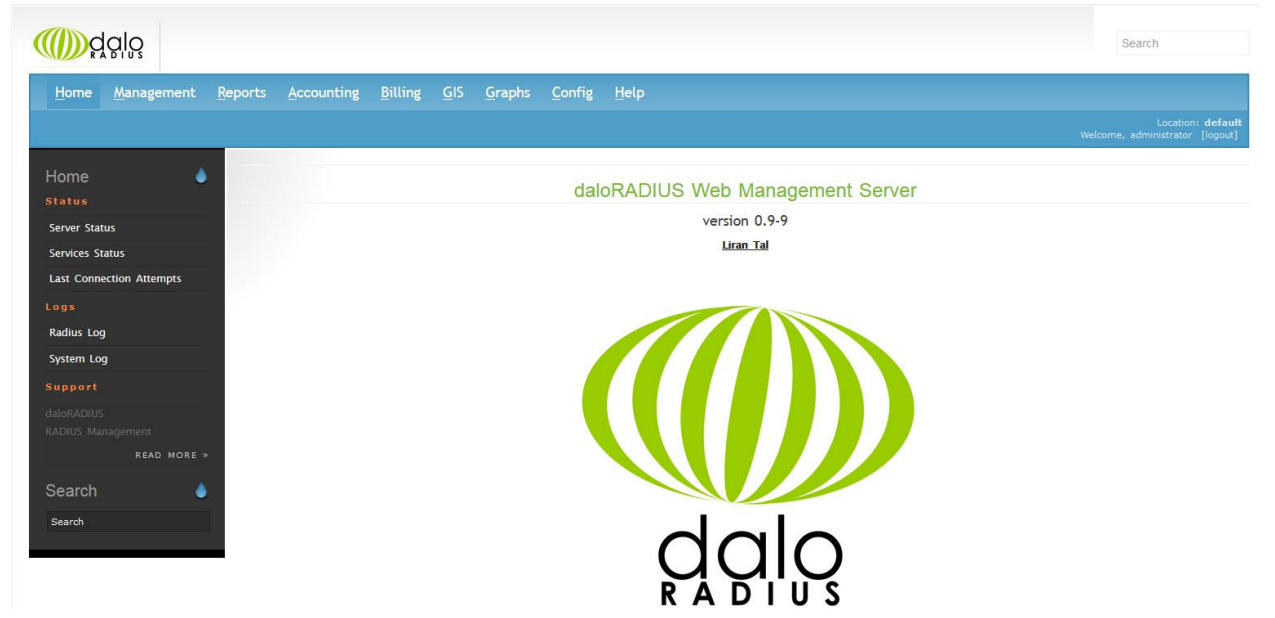

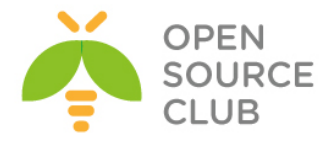

# FreeBSD FreeRADIUS EAP-TLS

Bu başlıqda biz FreeRADIUS vasitəsilə WiFi qoşulmasını Sertifikatla edəcəyik. Yeni istifadəçi FreeRADIUS Server tərəfindən generasiya edilmiş CA sertifikatını və həmin CA ilə imzalanmiş açarı öz Desktop-unda yüklədikdən sonra WiFi-ya qoşula biləcək. Bütün işlər FreeBSD 9.2 x64 və FreeRADIUS 2.2.2 üzərində görülmüşdür.

Yada mobil telefonlar sadəcə istifadəçi adı və şifrə ilə qoşulacaq.

# cd /usr/ports/security/openssl make config

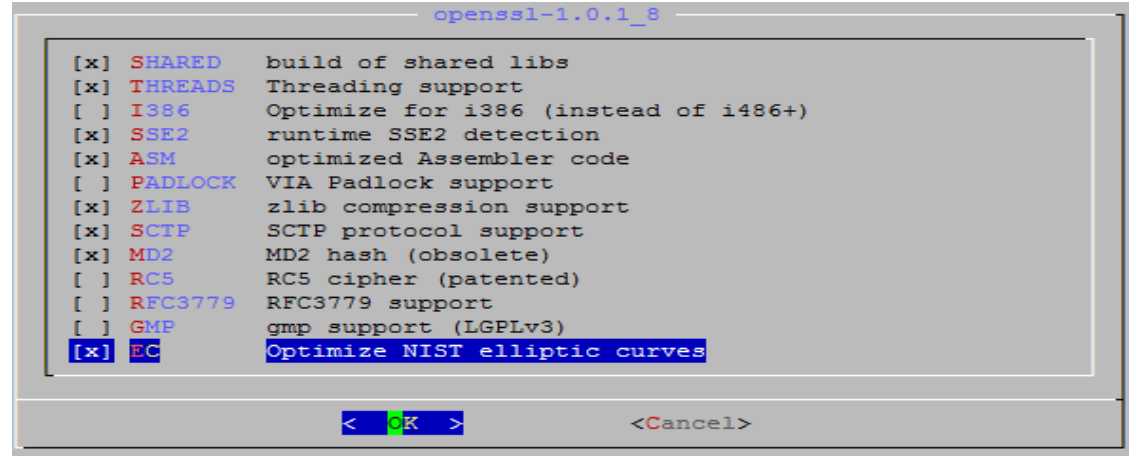

make install

```
root@backupbsd:~ # tar -zxf CA scritps.tgz
                                             # TGZ paketi açırıq.
root@backupbsd:~ # chmod -R +x scritps/
                                             # Sertifikatlar1 yaratmaq
                                             üçün yetki veririk
root@radius:~ # cd scritps/ # Scriptin ünvanına daxil oluruq. İsə salırıq.
root@owncloud:~/scritps # ./CA root.sh ROOTPASSWORD
Generating a 1024 bit RSA private key
...++++++
writing new private key to 'pem/newreq.pem'
____
You are about to be asked to enter information that will be incorporated
into your certificate request.
What you are about to enter is what is called a Distinguished Name or a DN.
There are quite a few fields but you can leave some blank
For some fields there will be a default value,
If you enter '.', the field will be left blank.
____
```

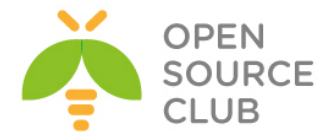

Country Name (2 letter code) [AU]:AZ State or Province Name (full name) [Some-State]:BAKU Locality Name (eg, city) []:Narimanov Organization Name (eg, company) [Internet Widgits Pty Ltd]:DOMAIN Organizational Unit Name (eg, section) []:IT Common Name (e.g. server FQDN or YOUR name) []:RADIUS Root Certificate Email Address []:jamal.shahverdiyev@domain.az MAC verified OK

### Server sertifikatlarını yaradırıq.

root@backupbsd:~/scritps # echo "01" > ./demoCA/serial root@backupbsd:~/scritps # touch ./demoCA/index.txt root@owncloud:~/scritps # ./CA server.sh server.name.local SERVERPASSWORD ROOTPASSWORD Generating a 1024 bit RSA private key ....++++++ .....+++++++ writing new private key to 'pem/newreq.pem' \_\_\_\_ You are about to be asked to enter information that will be incorporated into your certificate request. What you are about to enter is what is called a Distinguished Name or a DN. There are quite a few fields but you can leave some blank For some fields there will be a default value, If you enter '.', the field will be left blank. \_\_\_\_ Country Name (2 letter code) [AU]:AZ State or Province Name (full name) [Some-State]:BAKU Locality Name (eg, city) []:Narimanov Organization Name (eg, company) [Internet Widgits Pty Ltd]: DOMAIN Organizational Unit Name (eg, section) []:IT Common Name (e.g. server FQDN or YOUR name) []:server.name.local Email Address []:user@gmail.com Please enter the following 'extra' attributes to be sent with your certificate request A challenge password []:SERVERPASSWORD An optional company name []: Using configuration from /etc/ssl/openssl.cnf Check that the request matches the signature Signature ok Certificate Details: Serial Number: 1 (0x1) Validity Not Before: Dec 9 05:25:17 2013 GMT Not After : Dec 7 05:25:17 2023 GMT Subject: countryName  $= \mathbf{A}\mathbf{Z}$ stateOrProvinceName = BAKU

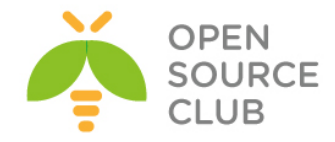

localityName = Narimanov organizationName = DOMAIN organizationalUnitName = IT commonName = server.name.local emailAddress = user@gmail.com X509v3 extensions: X509v3 Extended Key Usage: TLS Web Server Authentication Certificate is to be certified until Dec 7 05:25:17 2023 GMT (3650 days) Sign the certificate? [y/n]:y 1 out of 1 certificate requests certified, commit?  $[y/n]\mathbf{y}$ Write out database with 1 new entries Data Base Updated MAC verified OK Klientin sertifikatını yaradırıq. root@owncloud:~/scritps # ./CA client.sh client.name.local CLIENTPASSWORD ROOTPASSWORD Generating a 1024 bit RSA private key .....++++++

writing new private key to 'pem/newreq.pem' \_\_\_\_ You are about to be asked to enter information that will be incorporated into your certificate request. What you are about to enter is what is called a Distinguished Name or a DN. There are quite a few fields but you can leave some blank For some fields there will be a default value, If you enter '.', the field will be left blank. \_\_\_\_ Country Name (2 letter code) [AU]:AZ State or Province Name (full name) [Some-State]:BAKU Locality Name (eg, city) []:Narimanov Organization Name (eg, company) [Internet Widgits Pty Ltd]: DOMAINinfo Organizational Unit Name (eg, section) []:IT Common Name (e.g. server FQDN or YOUR name) []:client.name.local Email Address []:admin@gmail.com

Please enter the following 'extra' attributes to be sent with your certificate request A challenge password []:CLIENTPASSWORD An optional company name []: Using configuration from /etc/ssl/openssl.cnf Check that the request matches the signature Signature ok Certificate Details: Serial Number: 2 (0x2) Validity

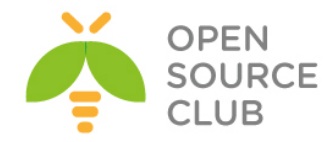

Not Before: Dec 9 05:36:15 2013 GMT Not After : Dec 7 05:36:15 2020 GMT Subject: countryName  $= \mathbf{A}\mathbf{Z}$ stateOrProvinceName = BAKU localityName = Narimanov organizationName = DOMAINinfo = ITorganizationalUnitName commonName = client.name.local emailAddress = admin@gmail.com X509v3 extensions: X509v3 Extended Key Usage: TLS Web Client Authentication Certificate is to be certified until Dec 7 05:36:15 2020 GMT (2555 days) Sign the certificate? [y/n]:y

1 out of 1 certificate requests certified, commit? [y/n] ${\bf y}$  Write out database with 1 new entries Data Base Updated MAC verified OK

# Diffie-Hellman açarı yaradırıq.

root@backupbsd:~/scritps # openssl dhparam -out dh1024.pem 1024

## Təsüdufi uzunluqda 1024 bayt yazırıq.

root@backupbsd:~/scritps # dd if=/dev/urandom of=random count=2
2+0 records in
2+0 records out
1024 bytes transferred in 0.000061 secs (16843009 bytes/sec)

# FreeRADIUS 2.2 versiyasını yükləyək. cd `whereis freeradius2 | awk '{ print \$2 }'`

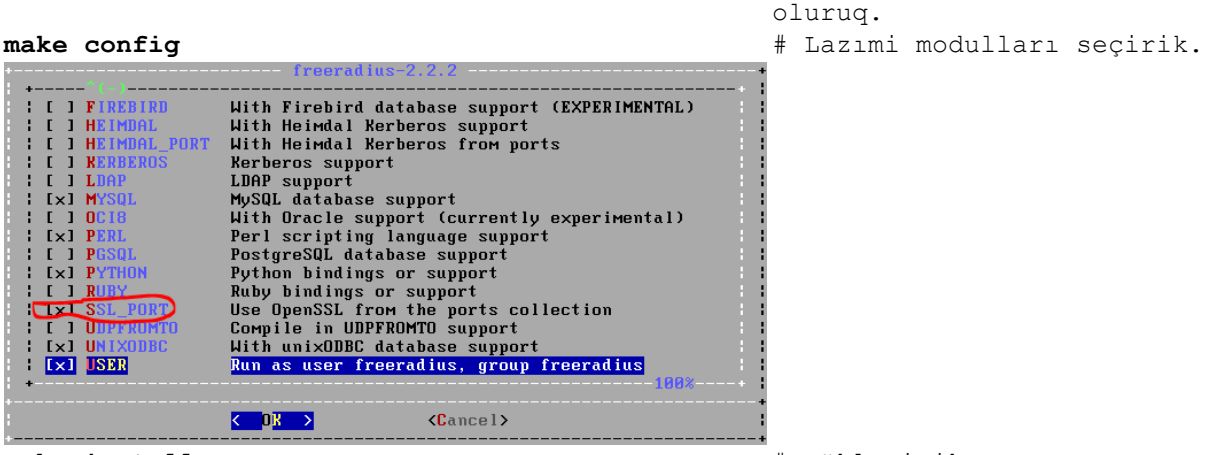

make install

# Yükləyirik.

# FreeRADIUS2 portuna daxil

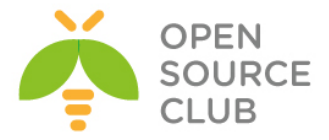

```
Növbəti açarları '/usr/local/etc/raddb/certs' ünvanına nüsxələyək.
root@radius:/usr/ports/net/freeradius2 # cd /root/scritps/ # sertifikatların
                                                             qovluğuna daxil
                                                             olaq
root@owncloud:~/scritps # cp ./pem/root.pem /usr/local/etc/raddb/certs/
root@owncloud:~/scritps # cp ./pem/server.name.local.pem
/usr/local/etc/raddb/certs/
root@owncloud:~/scritps # cp ./dh1024.pem /usr/local/etc/raddb/certs/
root@owncloud:~/scritps # cp ./random /usr/local/etc/raddb/certs/
'/usr/local/etc/raddb/clients.conf' faylına aşağıdakı sətirləri əlavə edirik.
client accessp {
        secret
                        = qwerty
                                                 # WiFi ile RADIUS arasinda
olan Pre-Shared key
                        = 10.50.12.200
                                                 # WiFI AP-nin IP adresi
        ipaddr
        shortname
                        = Test Access point
}
Həmçinin '/usr/local/etc/raddb/radiusd.conf' faylında aşağıdakı sətirlərin
şərhsiz olmasını yoxlayın.
modules {
. . . . . . . .
       $INCLUDE ${confdir}/modules/
. . . . . . . .
       $INCLUDE eap.conf
}
"/usr/local/etc/raddb/eap.conf" faylında eap { bölümündə aşağıdakı sətirləri
guraşdırırıg.
default_eap_type = tls # EAP-TLS protokolu istifadə edirik.
. . . . . . . .
tls {
       certdir = ${confdir}/certs
       cadir = ${confdir}/certs
       private_key_password = SERVERPASSWORD
       private key file = ${certdir}/server.name.local.pem
       certificate file = ${certdir}/server.name.local.pem
       CA file = ${cadir}/root.pem
       dh file = ${certdir}/dh1024.pem
       random file = ${certdir}/random
}
Ancaq şəxslər ola bilər ki, onların iPAD və Android olan telefonları ola
bilər və onlara sertifikatları yükləyə bilmərik. Bunun üçün isə EAP-PEAP
quraşdırmalıyıq. /usr/local/etc/raddb/modules/mschap faylında aşağıdakı
dəyişikliyi edəcəyik.
mschap {
       use mppe = yes
                                       # mppe algoritmini istifadə et
                                     # şifrələnmə istifadə et
       require encryption = yes
       require strong = yes
                                      # Həmişə 128 bitlik açar tələb edir
```

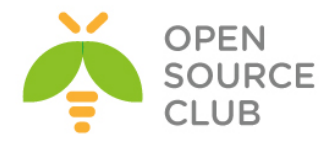

```
with ntdomain hack = yes  # Windows bizə istifadəçinin adını
        # DOMAIN\username, formasında yollayır, ancaq cavab olaraq yalnız
       # istifadəçi ilə qayıdır. Bu HACK həmin problemi həll edir.
Aşağıdakı sətirləri isə /usr/local/etc/raddb/modules/realm faylına əlavə
edirik.
realm ntdomain {
       format = prefix
       delimiter = "\\"
       ignore default = no
       ignore_null = no
}
/usr/local/etc/raddb/sites-available/default faylında aşağıdakı sətirləri
dəyişdiririk.
authorize {
. . . . . . . . .
       suffix
#
      ntdomain
. . . . . . . . .
}
/usr/local/etc/raddb/proxy.conf faylına aşağıdakı sətirləri əlavə edirik.
realm DEFAULT {
        type
                        = radius
                       = LOCAL
        authhost
        accthost
                       = LOCAL
}
Sonra eap.conf faylını açırıq və eap { başlığına peap artırdıqdan sonra bizim
TLS-imizə həmçinin PEAP əlavə edirik. /usr/local/etc/raddb/eap.conf faylında
aşağıdakı dəyişiklikləri edirik.
default eap type = tls peap
. . . . . . . .
peap {
       default_eap_type = mschapv2
}
İndi isə FreeRADIUS üzərində istifadəçi bazasını yaratmaq lazımdır.
FreeRADIUS istifadəçi bazası olaraq MySQL, LDAP, PgSQL və hətta sistemin
passwd faylından istifadə edə bilər. Biz sadəcə adi fayldan götürəcəyik.
/usr/local/etc/raddb/modules/files faylında aşağıdakı dəyişiklikləri
edəcəyik.
files {
       usersfile = ${confdir}/users
       compat = no
}
/usr/local/etc/raddb/users faylına isə aşağıdakı istifadəçiləri əlavə edirik.
```

```
user1 Cleartext-Password := "user1pass"
```

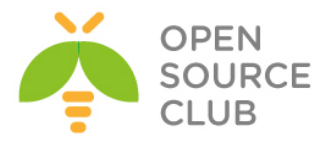

user2 Cleartext-Password := "user2pass"
user3 Cleartext-Password := "user3pass"
user4 Cleartext-Password := "user4pass"

radiusd -fX

# RADIUS-u debug rejimdə işə salırıq.

### AP-nin quraşdırılması və qoşulması

Access Point - quraşdırdıqda, sadəcə NAT rejimdə özü DHCP vasitəsilə IP paylayacaq. Qalanı isə istifadəçi adı, şifrə üçün ünvanı RADIUS-a yönləndirməkdir. Məsələn ZyXel üçün qurqaşdırma aşağıdakı şəkildəki kimi olacaq.

| Wireless Settings                        | Security                           | MAC Filter               | OTIST                      | ]                |                |    |    |       |              |                  |                            |     |
|------------------------------------------|------------------------------------|--------------------------|----------------------------|------------------|----------------|----|----|-------|--------------|------------------|----------------------------|-----|
|                                          |                                    |                          |                            |                  |                |    |    |       |              |                  |                            |     |
| Security Settin                          | gs                                 |                          |                            |                  |                |    |    |       |              |                  |                            |     |
| Encryption M                             | 1ethod                             |                          |                            | WPA2             |                | ¥  |    |       |              |                  |                            |     |
| Authentication                           | Server                             |                          |                            |                  |                |    |    |       |              |                  |                            |     |
| Authenticati<br>Port Numbe<br>Shared Sec | on Server IP /<br>r<br>ret         | Address                  |                            |                  | 10 . 5<br>1812 | ;0 | 19 | . 4   | (0-64 alphar | numeric, printab | le characters and no space | 25) |
| Rekey Options                            |                                    |                          |                            |                  |                |    |    |       |              |                  |                            |     |
| Reauthentic<br>Global-1<br>ever          | ation Time<br>Key Update<br>y 3600 | 3600 Sec<br>Seconds (max | onds (max.<br><. 100 - 360 | 100 - 360(<br>0) | )              |    |    |       |              |                  |                            |     |
| ever                                     | <b>y</b> 1000                      | X1000 Packe              | us (max. 100               | - 3600)          |                |    |    |       |              |                  |                            |     |
|                                          |                                    |                          |                            |                  |                |    |    | Apply | Reset        |                  |                            |     |

### Clientin quraşdırılması və qoşulması.

Hər bir clientin quraşdırılması və qoşulması üçün biz ayrıca sertifikat generasiya etməliyik. Bunlardan birini öncə generasiya etmişdik. Client sertifikatlarını '/root/scripts/p12' qovluğundan və root sertifikatı isə '/root/scripts/der' qovluğundan '/mnt' qovluğuna nüsxələyirik. Və WinSCP vasitəsi ilə ordan götürürük. Sonra isə həmin sertifikatı WiFi vermək istədiyimiz istifadəçinin Desktop-una yükləyirik. Sözsüz ki, öncə root sertifikatı və sonra isə P12 genişlənməsində olan istifadəçi sertifikatını yükləmək lazımdır.

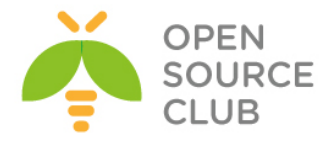

## root@owncloud:~ # cp /root/scritps/der/root.der /mnt/ root@owncloud:~ # cp /root/scritps/p12/client.name.local.p12 /mnt/

# Windows7-də və Windows8-də sertifikatın yüklənməsi və quraşdırılması.

Deyək ki, Windows8 maşını üçün COMMON NAME-də olan adla camal.client.local adlı client sertifikatını RADIUS Root Ceritifacate vasitəsilə **CLIENTPASSWORD** şifrəsi ilə imzalamışıq. Ona görə öncə dediyimiz kimi, həmin **root** açarı və **camal.client.local.p12** açarını həmin **windows8** maşına upload edirik. Windows8 maşında mütləq öncə root sertifikatı **'Trusted root certificates'** bölməsinə yükləyirik. Aşağıdakı ardıcıllıqda göstərilir. **root** sertifikatın üstündə iki dəfə sıxılır və **Install certificate** düyməsinə sıxılır.

| 8. | Certificate                                                                                                    |        |
|----|----------------------------------------------------------------------------------------------------|--------|
| G  | eneral Details Certification Path                                                                                   |        |
|    | Certificate Information                                                                                             |        |
|    | This certificate is intended for the following purpose(s):<br>• All issuance policies<br>• All application policies |        |
|    | Issued to: RADIUS Root Certificate                                                                                  | -      |
|    | Issued by: RADIUS Root Certificate                                                                                  |        |
|    | Valid from 2013-12-09 to 2023-12-07                                                                                 |        |
| L  | . Instal Certificate Issuer Statement                                                                               |        |
|    | OK                                                                                                    |        |
| 6  | 🔗 🔗 Certificate Import Wizard                                                                                       |        |
|    | Welcome to the Certificate Im                                                                                       | por    |
|    | This wizard helps you copy certificates, certificat lists from your disk to a certificate store.                    | te tru |

A certificate, which is issued by a certification authority, is a confirmation of your identity and contains information used to protect data or to establish secure network connections. A certificate store is the system area where certificates are kept.

| Store Location<br>Current User<br>Current Machine |             |
|---------------------------------------------------|-------------|
| To continue, click Next.                          |             |
|                                                   |             |
|                                                   | Next Cancel |

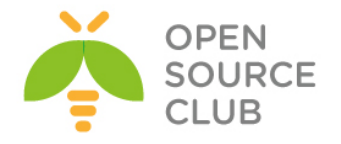

| Certificate Store         Certificate stores are system areas where certificates are kept.         Windows can automatically select a certificate store, or you can specify a location for the certificate.         Automatically select the certificate store based on the type of certificate         Image: Place all certificates in the following store         Certificate store:         Image: Description of the certificate store         Browse |
|----------------------------------------------------------------------------------------------------|
| Windows can automatically select a certificate store, or you can specify a location for<br>the certificate.<br>Automatically select the certificate store based on the type of certificate<br>Place all certificates in the following store<br>Certificate store:<br>Browse                                                                                                    |
| Browse                                                                                                    |
|                                                                                                    |
| Learn more about <u>certificate stores</u>                                                                                                    |
| Next Cancel                                                                                                    |
| Select Certificate Store                                                                                                    |
| Select the certificate store you want to use.                                                                                                    |
| Show physical stores                                                                                                    |
| Certificate Store<br>Certificate stores are system areas where certificates are kept.                                                                                                    |
| Windows can automatically select a certificate store, or you can specify a location for<br>the certificate.       O Automatically select the certificate store based on the type of certificate       Image: Select all certificates in the following store       Certificate store:       Trusted Root Certification Authorities   Browse                                                                                                    |
| Learn more about <u>certificate stores</u>                                                                                                    |

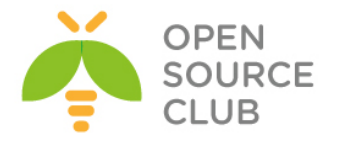

| Completing the Certific                       | cate Import Wizard                                    |
|-----------------------------------------------|-------------------------------------------------------|
| The certificate will be imported after        | you dick Finish.                                      |
| You have specified the following set          | tings:                                                |
| Certificate Store Selected by User<br>Content | Trusted Root Certification Authorities<br>Certificate |
|                                               |                                                       |
|                                               |                                                       |
|                                               |                                                       |
|                                               |                                                       |
|                                               |                                                       |
|                                               |                                                       |
|                                               | $\frown$                                              |
|                                               | Finish Cancel                                         |
| Finish -> OK ->                               | OK                                                    |

İndi isə Client client.name.local.p12 sertifikatını yükləyək.

| Certificate Import Wizard                                                                                                    |
|----------------------------------------------------------------------------------------------------|
| Welcome to the Certificate Import Wizard                                                                                                    |
|                                                                                                    |
| This wizard helps you copy certificates, certificate trust lists, and certificate revocation<br>lists from your disk to a certificate store.                                                                                                    |
| A certificate, which is issued by a certification authority, is a confirmation of your identity<br>and contains information used to protect data or to establish secure network<br>connections. A certificate store is the system area where certificates are kept. |
| - Store Location                                                                                                    |
| Current User                                                                                                    |
| O Local Machine                                                                                                    |
|                                                                                                    |
| To continue, dick Next.                                                                                                    |
|                                                                                                    |
|                                                                                                    |
|                                                                                                    |
|                                                                                                    |
| Next Cancel                                                                                                    |
|                                                                                                    |
| 📀 🍠 Certificate Import Wizard                                                                                                    |
|                                                                                                    |
|                                                                                                    |
| Specify the file you want to import.                                                                                                    |
|                                                                                                    |
| File name:                                                                                                    |
| C:\Users\Qabriel\Desktop\EAP-TLS-Test\camal.name.local.p12 Browse                                                                                                    |
|                                                                                                    |
| Note: More than one certificate can be stored in a single file in the following formats:                                                                                                    |
| Personal Information Exchange- PKCS #12 (.PFX,.P12)                                                                                                    |
| Cryptographic Message Syntax Standard- PKCS #7 Certificates (.P78)                                                                                                    |
| Microsoft Serialized Certificate Store (.SST)                                                                                                    |
|                                                                                                    |
|                                                                                                    |
|                                                                                                    |
| Learn more about certificate file formats                                                                                                    |
|                                                                                                    |
|                                                                                                    |
| Next Cancel                                                                                                    |
| - Hext - Conter                                                                                                    |

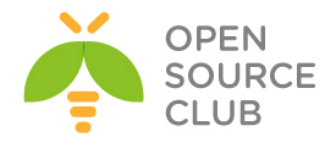

|     | Brinste kan anatorian                                                                                                    |
|-----|----------------------------------------------------------------------------------------------------|
|     | To maintain security, the private key was protected with a password.                                                                                                    |
| _   | Type the password for the private key.                                                                                                    |
|     | Password:                                                                                                    |
|     | CLIENTPASSWORD                                                                                                    |
|     | ✓ Display Password                                                                                                    |
|     | Import options:                                                                                                    |
|     | Enable strong private key protection. You will be prompted every time the<br>private key is used by an application if you enable this option.                                                                                                    |
|     | Mark this key as exportable. This will allow you to back up or transport your keys at a later time.                                                                                                    |
|     | ✓ Include all extended properties.                                                                                                    |
|     |                                                                                                    |
|     | Learn more about <u>protecting private keys</u>                                                                                                    |
|     | Next Cancel                                                                                                    |
| ) 🥃 | Certificate Import Wizard                                                                                                    |
|     |                                                                                                    |
|     | Completing the Certificate Import Wizard                                                                                                    |
|     | Completing the Certificate Import Wizard<br>The certificate will be imported after you click Finish.                                                                                                    |
|     | Completing the Certificate Import Wizard The certificate will be imported after you click Finish. You have specified the following settings:                                                                                                    |
|     | Completing the Certificate Import Wizard The certificate will be imported after you click Finish. You have specified the following settings: Certificate Store Selected by User Personal Content Personal                                                                                                    |
|     | Completing the Certificate Import Wizard         The certificate will be imported after you click Finish.         You have specified the following settings:         Certificate Store Selected by User         Certificate Store Selected by User         Personal         Content         PFX         File Name       C: \Users\Qabriel\Desktop\EAP-TLS-Test\camal.name |
|     | Completing the Certificate Import Wizard The certificate will be imported after you click Finish. You have specified the following settings: Certificate Store Selected by User Personal Content PFX File Name C:\Users\Qabriel\Desktop\EAP-TLS-Test\camal.name                                                                                                    |
|     | Completing the Certificate Import Wizard The certificate will be imported after you click Finish. You have specified the following settings: Certificate Store Selected by User Content PFX File Name C: \Users\Qabriel\Pesktop\EAP-TLS-Test\camal.name                                                                                                    |
|     | Completing the Certificate Import Wizard The certificate will be imported after you click Finish. You have specified the following settings: Certificate Store Selected by Liser Personal Content PFX File Name C; \Users\Qabriel\Desktop\EAP-TLS-Test\camal.name                                                                                                    |
|     | Completing the Certificate Import Wizard The certificate will be imported after you click Finish. You have specified the following settings: Certificate Store Selected by User Personal Content PFX File Name C:\Users\Qabriel\Desktop\EAP-TLS-Test\camal.name                                                                                                    |
|     | Completing the Certificate Import Wizard The certificate will be imported after you click Finish. You have specified the following settings: Certificate Store Selected by User Personal Content PFX File Name C: \Users\Qabriel\Desktop\EAP-TLS-Test\camal.name                                                                                                    |
|     | Completing the Certificate Import Wizard The certificate will be imported after you click Finish. You have specified the following settings: Certificate Store Selected by User Personal Content PFX File Name C: Users \Qabriel \Desktop \EAP-TLS-Test \camal.name                                                                                                    |
|     | Completing the Certificate Import Wizard The certificate will be imported after you click Finish. You have specified the following settings:          Certificate Store Selected by User       Personal         Content       PFX         File Name       C: \Users\Qabriel\Desktop\EAP-TLS-Test\camal.name                                                               |

FINISH -> OK

Öncə seçdiyimiz Access Point-in Properties-ni aşağıda formada quraşdırırıq.

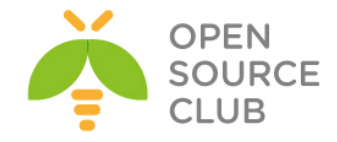

| Zyxen_AF vvii                                                                      | eless Network Pro                                                                             | operties                                           | ×     |
|------------------------------------------------------------------------------------|-----------------------------------------------------------------------------------------------|----------------------------------------------------|-------|
| Connection Security                                                                |                                                                                               |                                                    |       |
|                                                                                    |                                                                                               |                                                    |       |
| Name: Zyx                                                                          | ell_AP                                                                                        |                                                    |       |
| SSID: Zyx                                                                          | ell_AP                                                                                        |                                                    |       |
| Network type: Acc                                                                  | ess point                                                                                     |                                                    |       |
| Network availability: All u                                                        | isers                                                                                         |                                                    |       |
| Connect automatically Concert even if the ne Enable Intel connection Configure     | when this network is in 1<br>networks while connect<br>twork is not broadcastir<br>1 settings | range<br>ied to this network<br>ng its name (SSID) |       |
|                                                                                    | ОК                                                                                            | Cancel                                             |       |
| Zyxell_AF                                                                          | Wireless Net                                                                                  | work Prope                                         | rties |
| Caracity                                                                           | 1                                                                                             |                                                    |       |
| Connection Security                                                                |                                                                                               |                                                    |       |
|                                                                                    |                                                                                               |                                                    |       |
| Security type:                                                                     | WDA2-Enterpris                                                                                | •                                                  |       |
| becanty type:                                                                      | WFA2-Enterpris                                                                                | <b>c</b>                                           |       |
| Encryption type:                                                                   | AES                                                                                           |                                                    | ~     |
| Choose a network a<br>Microsoft: Smart Ca<br>✔ Remember my cr<br>time I'm logged o | uthentication metho<br>ard or other certifica<br>edentials for this co<br>n                   | od:<br>at V Settin<br>ponnection each              | ngs   |
| Advanced setting                                                                   | JS                                                                                            |                                                    |       |
|                                                                                    |                                                                                               |                                                    |       |

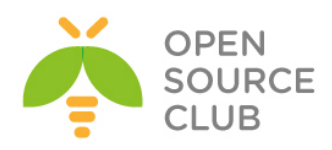

| Smart Card or other Certificate Properties                                                                                                    |
|----------------------------------------------------------------------------------------------------|
| When connecting:         Use my smart card         Advanced         Image: State of the selection (Recommended)                                  |
| $\checkmark$ Verify the server's identity by validating the certificate                                                                          |
| Connect to these servers (examples:srv1;srv2;.*\.srv3\.com):                                                                                     |
| Trusted Root Certification Authorities:                                                                                                    |
| Microsoft Root Certificate Authority     Microsoft Root Certificate Authority 2010     Microsoft Root Certificate Authority 2011     owncloud.az |
| RADIUS Root Certificate                                                                                                    |
| SecureTrust CA<br>Starfield Class 2 Certification Authority                                                                                      |
| < >>                                                                                                    |
| View Certificate                                                                                                    |
| Don't prompt user to authorize new servers or trusted certification authorities.                                                                 |
| Use a different user name for the connection                                                                                                    |
|                                                                                                    |

Sonra aşağıdakı şəkildən **Advanced Settings** bölməsinə keçirik.

| Zyxell_AP                                                                                                    | Wireless Network                                                                                                    | Properties                                              | ^    |
|----------------------------------------------------------------------------------------------------|----------------------------------------------------------------------------------------------------|---------------------------------------------------------|------|
| Connection Security                                                                                                    | 1                                                                                                    |                                                         |      |
| Connection                                                                                                    |                                                                                                    |                                                         | _    |
|                                                                                                    |                                                                                                    |                                                         |      |
| Security type:                                                                                                    | WPA2-Enterprise                                                                                                    | ~                                                       |      |
| Encryption type:                                                                                                    | AES                                                                                                    | ~                                                       |      |
|                                                                                                    |                                                                                                    |                                                         |      |
|                                                                                                    |                                                                                                    |                                                         |      |
|                                                                                                    |                                                                                                    |                                                         |      |
| Choose a network au                                                                                                    | thentication method:                                                                                                    |                                                         |      |
| Microsoft: Smart Car                                                                                                    | d or other certificat \vee                                                                                                   | Settings                                                |      |
| Remember my cre                                                                                                    | dentials for this connecti                                                                                                   | on each                                                 |      |
| ume 1 m logged on                                                                                                    |                                                                                                    |                                                         |      |
|                                                                                                    |                                                                                                    |                                                         |      |
|                                                                                                    |                                                                                                    |                                                         |      |
|                                                                                                    | _                                                                                                    |                                                         |      |
| Advanced settings                                                                                                    |                                                                                                    |                                                         |      |
|                                                                                                    |                                                                                                    |                                                         |      |
|                                                                                                    |                                                                                                    |                                                         |      |
|                                                                                                    |                                                                                                    |                                                         |      |
|                                                                                                    |                                                                                                    |                                                         |      |
|                                                                                                    |                                                                                                    |                                                         |      |
|                                                                                                    | (                                                                                                    | OK Cance                                                | el 🛛 |
|                                                                                                    |                                                                                                    |                                                         |      |
|                                                                                                    | Advanced settings                                                                                                    | ;                                                       | ×    |
| 802 1X settings and                                                                                                    | Advanced settings                                                                                                    | 1                                                       | X    |
| 802. 1X settings 802. 1                                                                                                    | Advanced settings                                                                                                    | ;                                                       | ×    |
| 802. 1X settings 802.                                                                                                    | Advanced settings<br>11 settings<br>ication mode:                                                                            | :                                                       | ×    |
| 802. 1X settings 802. 1<br>Specify authent                                                                                                    | Advanced settings<br>11 settings<br>ication mode:<br>ter authentication v                                                    | Save credentials                                        | ×    |
| 802. 1X settings 802.<br>Specify authent<br>User or compu                                                                                                    | Advanced settings<br>11 settings<br>ication mode:<br>ter authentication v<br>solials for all years                           | Save credentials                                        | ×    |
| 802. 1X settings 802.                                                                                                    | Advanced settings                                                                                                    | Save credentials                                        | ×    |
| 802. 1X settings 802.                                                                                                    | Advanced settings<br>11 settings<br>ication mode:<br>ter authentication v<br>innials for all users<br>an on for this network | Save credentials                                        | ×    |
| 802. 1X settings 802.<br>Specify authent<br>User or compu-<br>Set or compu-<br>Enable single sig                                                                                                    | Advanced settings                                                                                                    | Save credentials                                        | ×    |
| 802.1X settings 802.<br>Specify authent<br>User or compu-<br>Enable single sig<br>Performinm<br>Performinm                                                                                                    | Advanced settings                                                                                                    | Save credentials                                        | ×    |
| 802.1X settings 802.<br>Specify authent<br>User or compu<br>Enable single sig<br>Perform imm<br>Maximum endelse                                                                                                    | Advanced settings                                                                                                    | Save credentials                                        | ×    |
| 802.1X settings 802.<br>Specify authent<br>User or compu-<br>biste credit<br>Enable single sig<br>Perform imm<br>Maximum delay<br>Fill Alem subliti                                                                                                    | Advanced settings                                                                                                    | Save credentials                                        | ×    |
| 802.1X settings 802.<br>■ Specify authent<br>User or compu-<br>■ Enable single sig<br>● Perform imm<br>Maximum delay<br>■ Alow additic<br>■ Alow additic                                                                                                    | Advanced settings                                                                                                    | Save credentials                                        | ×    |
| 802.1X settings 802.<br>Specify authent<br>User or compu-<br>Deter credu<br>Perform imm<br>Madmun delay<br>Alow addit<br>Alow addit<br>Mainun delay<br>Alow addit<br>This network                                                                                               | Advanced settings                                                                                                    | Save credentials                                        | ×    |
| 802.1X settings 802.<br>Specify authent<br>User or compu-<br>Brable single sig<br>Perform imm<br>Maximum delay<br>Allow additic<br>sign on<br>This networi<br>and user au                                                                                                    | Advanced settings                                                                                                    | Save credentials on 10 20 Adving single NNs for machine | ×    |
| 802.1X settings 802.<br>■ Specify authent<br>User or compu-<br>■ Enable single sig<br>■ Perform imm<br>Maximum delay<br>■ Alow additic<br>sign on<br>■ This networl<br>and user au                                                                                              | Advanced settings                                                                                                    | Save credentials                                        | ×    |
| 802.1X settings 802.<br>Specify authent<br>User or compu-<br>Enable single sig<br>Perform imm<br>Maximum delay<br>Allow additic<br>and user au                                                                                                    | Advanced settings                                                                                                    | Save credentials                                        | ×    |
| 802.1X settings 802.<br>Specify authent<br>User or compu-<br>Deleta crede<br>Perform imm<br>Maximum delay<br>Alow additis<br>Alow additis<br>Alow additis<br>Alow additis<br>Alow additis<br>Alow additis<br>and user au                                                        | Advanced settings                                                                                                    | Save credentials                                        |      |
| 802.1X settings 802.<br>Specify authent<br>User or compu-<br>Delta credit<br>Perform imm<br>Macimum delay<br>Alow addits<br>sign on<br>This networl<br>and user au                                                                                                    | Advanced settings                                                                                                    | Save credentials                                        |      |
| 802.1X settings 802.<br>Specify authent<br>User or compu-<br>Enable single sig<br>Perform imm<br>Maximum delay<br>Allow additic<br>sign on<br>This networl<br>and user au                                                                                                    | Advanced settings                                                                                                    | Save credentials                                        |      |
| 802.1X settings 802.<br>Specify authent<br>User or compu-<br>Enable single sig<br>Perform imm<br>Maximum delay<br>Allow additic<br>and user au                                                                                                    | Advanced settings                                                                                                    | Save credentials                                        |      |
| 802.1X settings 802.<br>Specify authent<br>User or compu-<br>Delete or compu-<br>Delete or compu-<br>Delete or compu-<br>Delete or compu-<br>Perform imm<br>Maximum delay<br>V Allow additis<br>Allow additis<br>Allow additis<br>Allow additis<br>Allow additis<br>and user au | Advanced settings                                                                                                    | Save credentials                                        |      |

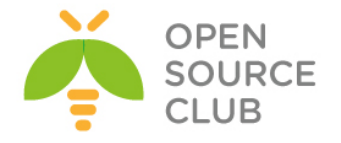

| Advanced settings                          |     | ×        |
|--------------------------------------------|-----|----------|
| 802.1X settings 802.11 settings            |     |          |
| Fast roaming                               |     |          |
| ✓ Enable Pairwise Master Key (PMK) caching |     |          |
| PMK time to live (minutes):                | 720 | <b></b>  |
| Number of entries in PMK cache:            | 128 | <b>÷</b> |
| This network uses pre-authentication       |     |          |
| Maximum pre-authentication attempts:       | 3   | ×        |
| OK                                         |     | Cancel   |

Sonda **OK** -> **OK** 

Sonra Windows8 maşından qoşulaq Access Point-imizə.

| Zyxell_AP                         | ati  |
|-----------------------------------|------|
| Connect automatically             |      |
| Cont                              | nect |
| Zyxell_AP                         | ail  |
| Enter your user name and password | d    |
| User name                         |      |
| Password                          |      |
| Connect using a certificate       |      |
| ОК Сапсе                          | el ( |

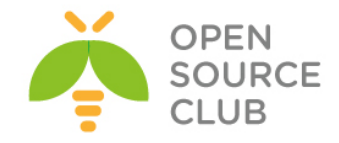

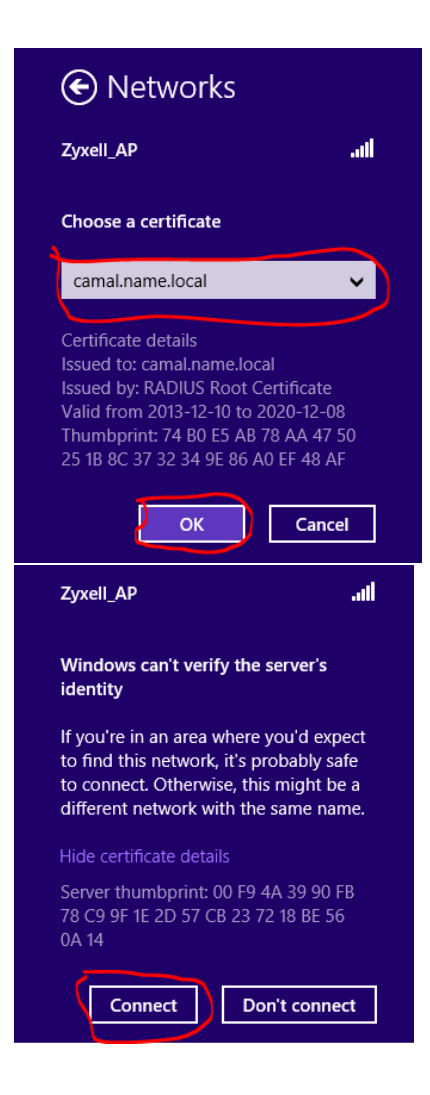

#### Client sertifikatının revoke edilməsi

Sizdə işdə elə bir meqamlar ola bilər ki, kimsə işdən çixar və ehtiyac olacaq ki, həmin işçinin sertifikatlarını sıfırlayasınız. Bu ona görədir ki, həmin istifadəçi artıq sizin WiFi şəbəkəsinə ümumiyyətlə daxil ola bilməsin(İşdən azad edilmənin adi prosedurudur)

Öncə açdığınız arxivin içində **CA\_revoke.sh** adlı script mövcuddur hansı ki, bu işdə bizə kömək edəcək. Misal üçün **client.namel.local** adlı istifadəçinin sertifikatını revoke edirik. root@owncloud:~ **# echo "01" >> /root/scritps/demoCA/crlnumber** root@owncloud:~/scritps **# ./CA\_revoke.sh client.name.local ROOTPASSWORD** rm: revoke/root-revoked.pem: No such file or directory **#** Fikir verməyin

rm: revoke/revoke.crl: No such file or directory # Fikir verməyin
indi yaradılacaq.
Using configuration from /etc/ssl/openssl.cnf

Revoking Certificate 02. Data Base Updated

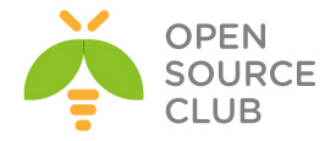

```
Using configuration from /etc/ssl/openssl.cnf
pem/client.name.local.pem:
/C=AZ/ST=BAKU/L=Narimanov/O=DOMAINinfo/OU=IT/CN=client.name.local/emailAddres
s=admin@gmail.com
error 23 at 0 depth lookup:certificate revoked
```

```
/root/scritps/revoke/ qovluğunda root-revoked.pem adlı fayl yaranacaq. Bu
açarı /usr/local/etc/raddb/certs qovluğuna nüsxələyirik.
root@owncloud:~/scritps # cp /root/scritps/revoke/root-revoked.pem
/usr/local/etc/raddb/certs/
```

```
/usr/local/etc/raddb/eap.conf faylında isə aşağıdakı formada dəyişiklik
edirik.
tls {
......
```

```
# CA_file = ${cadir}/root.pem # dəyişirik aşağıdakına
```

```
}
```

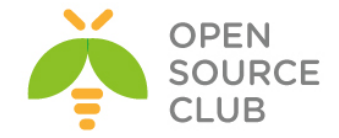

### FreeBSD 10.1 x64 WiFi Hotspot

Məqsədimiz FreeBSD server üzərində aeroport-larda və otellərdə olduğu kimi, Captive Portalın qurulmasıdır. Loru dildə desək qonaq wifi-a istifadəçi adı və şifrə daxil etmədən qoşulur amma, internet resurslarından istifadə etməyə çalışdıqda onun veb browserinə istifadəçi adı və şifrənin daxil edilməsi çıxacaq. Əgər daxil edilən istifadəçi adı və şifrəsi döğru olarsa, qonaq internetdən istifadə edə biləcək.

Şəbəkə quruluşu aşağıdakı kimi olacaq:

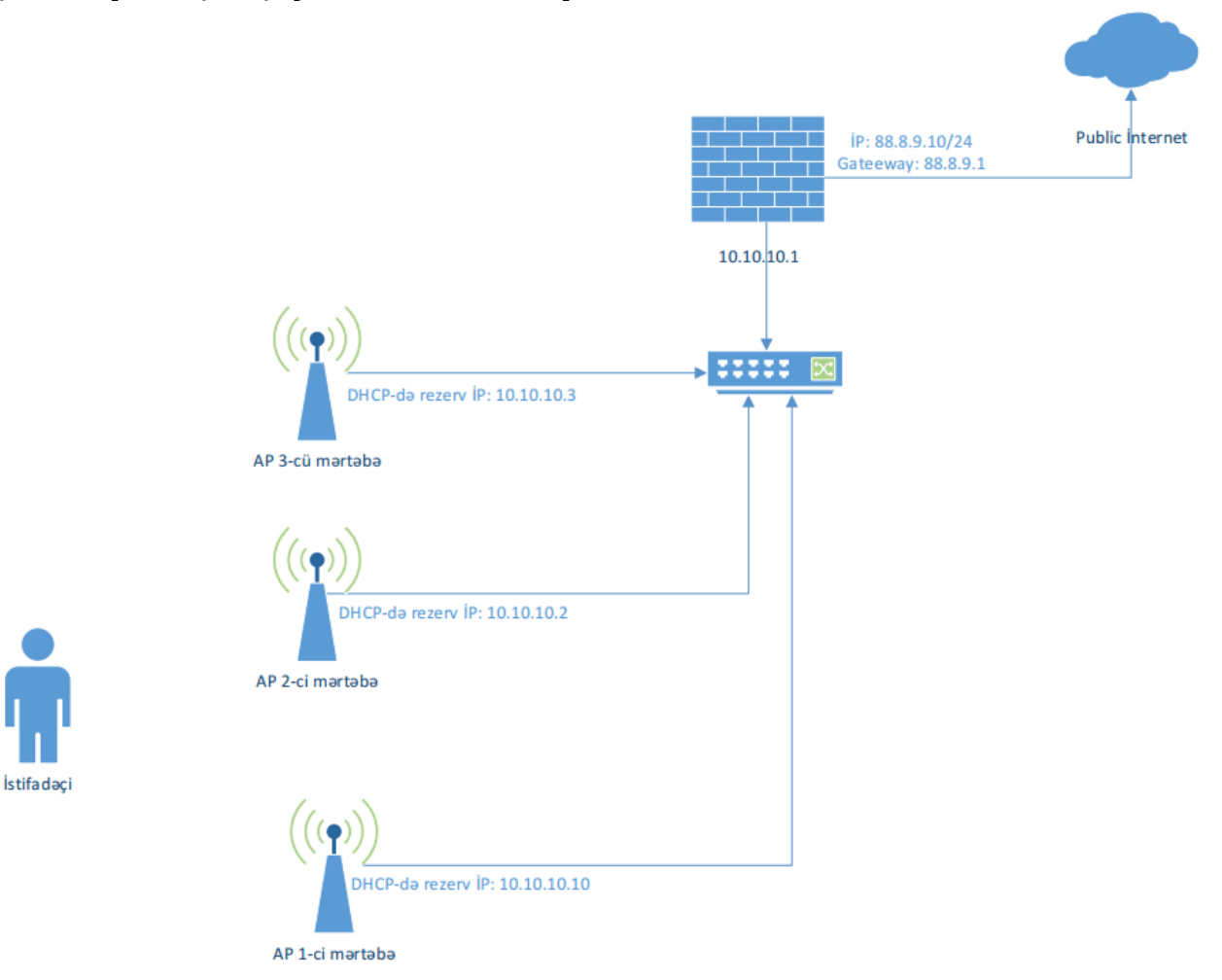

Nəzərdə tutulur ki, siz artıq FAMP qurmusunuz və artıq Apache PHP stabil işləyir. Apache web serverimiz öncədən sistemdə yaratdığımız **jamal** istifadəçi adı və qrupu adından işləyir(Yəni **httpd.conf** faylında bu direktivlər mövcuddur: **User jamal** və **Group jamal**). Bütün AP-lərdə İP ünvanlar şəkildəki kimi, qurulmuş və DHCP server ilə ROUTER, FreeBSD Serverimizin daxili şəbəkə kartının İP ünvanı göstərilmişdir. Apache-da VirtualHost yaradılmışdır və **wifi.atl.az** domain adında işləyir. **wifi.atl.az** VirtualHost-un PUBLIC\_HTML qovluğu /usr/local/www/wifi/ ünvanıdır və qovluğun uzvluk, qrup yetkisi **jamal** təyin edilib. Eynilə /usr/local/etc/apache24/httpd.conf quraşdırma fayllında Listen 80 və Listen 443 təyin edilmişdir. /usr/local/domen/wifi.atl.az virtualhost faylının tərkibi isə aşağıdakı kimidir: <VirtualHost \*:80>

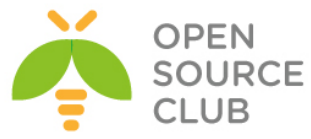

```
RewriteEngine on
        ReWriteCond %{SERVER PORT} !^443$
        RewriteRule ^/(.*) https://%{HTTP HOST}/$1 [NC,R,L]
</VirtualHost>
<VirtualHost *:443>
        SSLEngine on
        SSLCertificateFile /usr/local/etc/apache24/ssl/wifi.pem
        SSLCertificateKeyFile /usr/local/etc/apache24/ssl/wifi.key
        DocumentRoot /usr/local/www/wifi/
<Directory "/usr/local/www/wifi">
        AllowOverride All
        Require all granted
</Directory>
</VirtualHost>
php üçün pear yükləmək və MySQL-də lazım olan verilənlər bazası ilə
istifadəçini yaratmaq gərəkdir.
Pear yükləyirik və PHP üçün quraşdırırıq:
# cd `whereis pear | awk '{ print $2 }'` - Port ünvanına daxil oluruq
# make -DBATCH install
                                        - Yükləyirik
php.ini faylını nüsxələyirik və göstərilən dəyişənləri məzmununda uyğun
olaraq dəyişirik:
# cp /usr/local/etc/php.ini-production /usr/local/etc/php.ini
/usr/local/etc/php.ini faylinda aşağıdakı dəyişiklikləri edirik:
date.timezone = 'Asia/Baku'
include path = '.:/usr/local/share/pear'
MySQL verilənlər bazasını yaradaq, həmin bazaya istifadəçi təyin edək və wifi
istifadəçilər üçün cədvəli yaradaq:
mysql> CREATE database wifi;
mysql> grant all privileges on wifi.* to wifidbuser@localhost identified by
'wifidbpassword';
mysql> use wifi;
mysql> CREATE TABLE `users` (
  `id` int(10) unsigned NOT NULL auto increment,
  `username` varchar(50) default NULL,
  `password` varchar(50) default NULL,
  `created` timestamp NOT NULL default CURRENT TIMESTAMP on update
CURRENT TIMESTAMP,
  `time begin` timestamp NOT NULL default '0000-00-00 00:00:00',
  `time end` timestamp NOT NULL default '0000-00-00 00:00:00',
  `status` tinyint(4) NOT NULL default '0',
  `rule num` smallint(5) unsigned NOT NULL,
  PRIMARY KEY (`id`),
  KEY `rule num` (`rule num`)
) ENGINE=MyISAM AUTO INCREMENT=6 DEFAULT CHARSET=cp1251 AUTO INCREMENT=6 ;
```

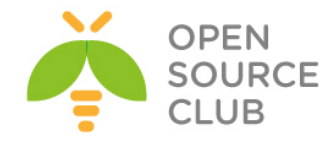

/etc/rc.conf quraşdırma faylımız aşağıdakı kimi olacaq: hostname="wifinat.atl.az" ifconfig\_em0="inet 88.8.9.10 netmask 255.255.255.0" ifconfig\_em1="inet 10.10.10.1 netmask 255.255.255.0" defaultrouter="88.8.9.1" sshd\_enable="YES" dumpdev="NO"

```
#### Local Disabled Services ####
sendmail_enable="NO"
sendmail_submit_enable="NO"
sendmail_outbound_enable="NO"
sendmail_msp_queue_enable="NO"
sendmail_rebuild_aliases="NO"
syslogd_enable="YES"
syslogd_program="/usr/sbin/syslogd"
syslogd_flags="-ss"
```

```
#### Local worked services ####
tcp_drop_synfin="YES"
icmp_drop_redirects="YES"
dhcpd_enable="YES"
dhcpd_ifaces="em1"
dhcpd_conf="/usr/local/etc/dhcpd.conf"
gateway_enable="YES"
natd_enable="YES"
natd_interface="em0"
firewall_enable="YES"
firewall_type="UNKNOWN"
firewall_script="/etc/ipfw.conf"
```

```
#### Third Party Services ####
apache24_enable="YES"
mysql enable="YES"
```

```
/etc/ipfw.conf faylına firewall quraşdırmalarımızın reboot-dan sonra işləməsi
üçün, aşağıdakı sətirləri fayla əlavə edirik(Görünən qaydalarda NAT edilir,
istənilən istifadəçinin 80 və 443-cü portlara etdiyi müraciətləri daxili WEB
serverimizə yönləndirilir ki, qeydiyyatdan keçsinlər və uğurlu halda 400-dən
başlayaraq qayda əlavə ediləcək):
ipfw add 00200 divert 8668 ip from any to any via em0
ipfw add 10800 allow ip from any to 85.132.57.58
ipfw add 10900 allow ip from 85.132.57.58 to any
ipfw add 11000 allow ip from 85.132.57.59
ipfw add 12000 allow ip from 85.132.57.59 to any
ipfw add 60000 fwd 10.10.10.1,80 tcp from any to any dst-port 80 via em1
ipfw add 60001 fwd 10.10.10.1,443 tcp from any to any dst-port 443 via em1
ipfw add 65000 allow ip from any to any
```

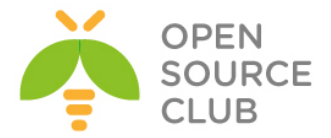

Sistemimizin kernel minimallaşdırılmış və aşağıdakı opsiyalar əlavə edilib kompilyasiya edilmişdir: options IPDIVERT

| options | IPFIREWALL                 |
|---------|----------------------------|
| options | IPFIREWALL_VERBOSE         |
| options | IPFIREWALL_VERBOSE_LIMIT=3 |
| options | DUMMYNET                   |
| options | IPFIREWALL_FORWARD         |
| options | IPFIREWALL_NAT             |
| options | LIBALIAS                   |

```
Portlardan DHCP-ni yükləyirik:
# cd /usr/ports/net/isc-dhcp42-server/ - Port ünvanına daxil oluruq.
# make config
                                    - Tələb edilən modulları seçirik
                gg isc-dhcp42-server-4.2.8 1
x [x] BIND_SYMBOLS Enable BIND internal symbol table
               IPv6 protocol support
x [] IPV6
x [x] LDAP
               LDAP protocol support
x [x] LDAP_SSL
               Support LDAP over SSL/TLS
x [x] PARANOIA
               Enable support for chroot
<Cancel>
                 < <mark>o</mark>k >
```

**# make -DBATCH install** - Yükləyirik

```
/usr/local/etc/dhcpd.conf quraşdırma faylının tərkibini aşağıdakı şəklə
qətiririk:
option domain-name "wifiofis.atl.az";
option domain-name-servers ns1.atl.az, ns2.atl.az;
default-lease-time 3600;
max-lease-time 86400;
ddns-update-style none;
authoritative;
subnet 10.10.10.0 netmask 255.255.255.0 {
        range 10.10.10.26 10.10.10.254;
        option routers 10.10.10.1;
}
# Access Pointləri şəkildəki İP ünvanlara görə rezerv edirik
host Wifi-1f.1 {
        hardware ethernet 04:18:76:8c:9a:a3;
        fixed-address 10.10.10.10;
}
host Wifi-1f.2 {
        hardware ethernet 04:18:66:43:11:11;
        fixed-address 10.10.10.2;
}
host Wifi-1f.3 {
        hardware ethernet 04:18:36:68:a9:9b;
        fixed-address 10.10.10.3;
}
```

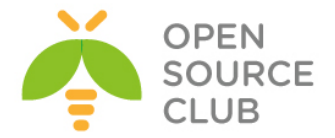

DHCP üçün jurnal faylı yaradırıq və Syslog-dan süzgəcdən keçiririk (DHCP arenda jurnallarına /var/db/dhcpd/dhcpd.leases faylında baxa bilərsiniz): # touch /var/log/dhcp.log /etc/syslog.conf faylının sonuna aşağıdakı sətirləri əlavə edirik: !dhcpd \* \* /var/log/dhcp.log DHCP-ni işə salırıq və qulaq asmasını yoxlayırıq: # /usr/local/etc/rc.d/isc-dhcpd start # sockstat -1|grep dhcp dhcpd 4695 7 udp4 \*:67 \*:\* dhcpd 4695 20 udp4 \*:8997 dhcpd \* • \* dhcpd Portlardan sudo-nu yukləyirik: # cd `whereis sudo | awk '{ print \$2 }'` - Port ünvanına daxil oluruq # make config a sudo-1.8.15 aa Do not require authentication by default ] DISABLE\_AUTH 

 ] DISABLE\_ROOT\_SUDO
 Do not allow root to run sudo

 ] DOCS
 Build and/or install documentation

 [x] DOCS [] INSULTS Enable insults on failures LDAP protocol support ] LDAP Native Language Support Run a shell if no arguments are given [X] NLS [X] NLS
[] NOARGS\_SHELL
Run a shell if no arguments are given
[] OPIE
Enable one-time passwords (no PAM support)
Enable cosep backend support.

- Tələb edilən modulları seçirik

# make -DBATCH install

- Yükləyirik

/usr/local/etc/sudoers faylına aşağıdakı sətiri əlavə edirik (Bu web serverimizin firewall-a yetki alması üçün tələb edilir): jamal ALL=(ALL) NOPASSWD: SETENV: ALL

/usr/local/www/wifi/config.php quraşdırma faylının tərkibi aşağıdakı kimi olacaq(istifadəçilərin qeydiyyatı və dayandırılması, İPFW qaydaların əlavə edilməsi/silinməsi vasitəsi ilə yerinə yetirilir): # cat /usr/local/www/wifi/config.php <?php

```
define('DEBUG', true);
```

```
define('conf DB HOST', 'localhost');
                                              //Bazanin IP-si
define('conf DB USER', 'wifidbuser');
                                               //Bazanin istifadeci adi
define('conf DB PASS', 'wifidbpassword');
                                              //Bazanin shifresi
define('conf DB NAME', 'wifi');
                                               //Bazanin adi
define('RULE NUM MIN', 400);
define('RULE NUM MAX', 600);
```

```
define ('CLIENTS IP BEGIN', '10.10.10.26'); // Mushterilen hansi IP unvandan bashlayacaqlar
define('CLIENTS IP COUNT', '200');
```
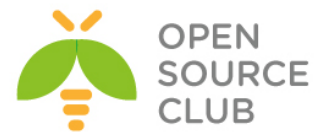

```
define('CLIENTS_TIME', '3600'); // Mushterinin Internet istifade ede bileceyi
zaman (1 saat)
```

```
define('RULE_ADD_IP', 'sudo ipfw add %s allow ip from any to %s');
define('RULE_ADD_IP2', 'sudo ipfw add %s allow ip from %s to any');
define('RULE_DEL_IP', 'sudo ipfw del %s');
define('RULE_DEL_IP2', 'sudo ipfw del %s');
```

```
/*
```

}

}

```
STATUS:
    0 - Qoshulmanin melumati, duzdurse qoshulmusuz, eks halda qayda elave
edilmedi!
    1 - Artiq qoshulmusunuz
    2 - Istifadeci adi artiq istifade edilmishdir
    3 - Istifadeci dondurulmushdur
*/
$db_link = mysql_connect(conf_DB_HOST, conf_DB_USER, conf_DB_PASS);
```

```
if (!$db_link) return cms_errors('Verilenler bazasina qoshulmaq mumkun
olmadi!');
```

```
if (!mysql_select_db(conf_DB_NAME, $db_link)) return cms_errors('Verilenler
bazasina qoshulmaq mumkun olmadi!!!');
```

```
function cms_errors($text)
{
    if (DEBUG) echo $text;
```

```
return false;
```

```
function dumpVarX(&$Var, $Var_s = null)
{
    echo "<div align='left' class='debug'>";
    dumpVar($Var, 0, $Var_s);
    echo "<div>";
    return true;
```

```
$is_ob_ar = false;
$Type = gettype($Var);
if (is_array($Var)) {$is_ob_ar = true; $Type =
"Array[".count($Var)."]";}
if (is_object($Var)) $is_ob_ar = true;
if ($Level == 0)
{
```

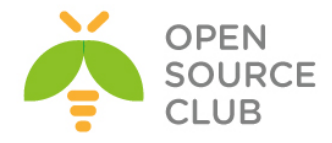

```
if ($Var_s) echo "\n<br>\n<b><span
style=\"color:#ff0000\">".$Var s." = {</span></b>";
                if ($is ob ar && count($Var)) echo "\n";
                else echo "\n<tt>";
                $Level zero = 0;
        }
        if ($is ob ar)
                echo "<span style=\"color:#05a209\">$Type</span>\n";
                for (Reset($Var), $Level++; list($k, $v)=each($Var);)
                {
                        if (is array($v) && $k==="GLOBALS") continue;
                        for ($i=0; $i<$Level*3; $i++) echo " ";</pre>
                        echo "<b>".HtmlSpecialChars($k)."</b> => ";
                        dumpVar($v, $Level);
                }
        }
        else
        {
                if (is string($Var) && strlen($Var)>400)
                        echo '('.$Type.') <span style="color:#35BBFA">strlen
= '.strlen($Var).'</span>'."\n";
                else echo '('.$Type.') "<span</pre>
style="color:#0000FF">',HtmlSpecialChars($Var),'</span>"'."\n";
        }
        if (isset($Level zero))
        {
                if ($is ob ar && count($Var)) echo "";
                else echo "</tt>";
                if ($Var s) echo "<b><span
style=\"color:#ff0000\">}</span></b><br>\n";
        }
        return true;
}
?>
İstifadəçilərin qeydiyyatı skripti yəni /usr/local/www/wifi/add.php faylı
aşağıdakı kimi olacaq:
# cat /usr/local/www/wifi/add.php
<?php
require_once('config.php');
$user = get user($ GET['login'], $ GET['pass']);
if ($user)
ł
        switch ($user['status'])
        {
                case 0:
```

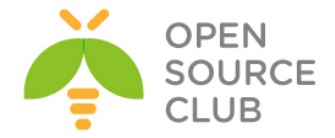

```
if (add_rule($user)) echo '<h2>Siz
goshulmusunuz!</h2>';
                                 else echo 'Yalnish qayda elave edilmedi!';
                        break;
                case 1: echo '<h2>Siz artiq qoshulmusunuz</h2>'; break;
                case 2: echo '<h2>Username artiq istifade edilmishdir</h2>';
break;
                case 2: echo '<h2>Istifadeci adi dondurulmushdur</h2>';
break;
                default: echo 'Error'; break;
        }
} else echo '<h2>istifadeci/shifre yalnishdir!</h2>';
// Qeydiyyat
function get user($login, $pass)
ł
        $user = null;
        if (!$login || !$pass) return null;
        $login = addslashes($login);
        $sql = 'SELECT * FROM users WHERE username="'.$login.'" AND
password="'.$pass.'" LIMIT 1';
        $res = mysql_query($sql);
        if ($res) $user = mysql fetch assoc($res);
        return $user;
}
// Qaydanin elave edilmesi
function add rule($user)
ł
        $user_ip = $_SERVER['REMOTE_ADDR'];
        $current date = time();
        if (!checkip($user ip)) return false;
        temp = 0;
        $sql = 'SELECT rule num FROM users WHERE status=1 ORDER BY rule num';
        $res = mysql query($sql);
        if ($res)
        {
                $t = mysql fetch array($res);
                if (!$t) $rule_num = RULE_NUM_MIN;
                else {
                        while ($temp = mysql fetch array($res))
                         ł
                                 if (($t[0]+1) < $temp[0]) break;</pre>
                                 t = temp;
                         }
                         if ($t[0] < RULE_NUM_MAX) $rule_num = $t[0]+1; else</pre>
return false;
                }
        } else return false;
```

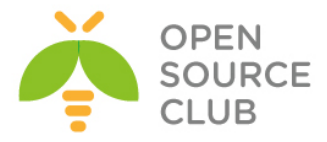

```
$command = sprintf(RULE ADD IP, $rule num, $user ip);
        exec($command);
        $command2 = sprintf(RULE ADD IP2, $rule num+100, $user ip);
        exec($command2);
        $sql = 'UPDATE users SET status=1, time begin=NOW(),
rule num='.$rule num.' WHERE id='.$user['id'];
        mysql query($sql);
        return true;
}
function checkip($ip)
{
        if (!$ip) return false;
        $user_ip = explode('.', $ip);
        $check ip = explode('.', CLIENTS IP BEGIN);
        if (($check ip[0] != $user ip[0]) && $check ip[0] != "*") return
false;
        if (($check ip[1] != $user ip[1]) && $check ip[1] != "*") return
false;
        if (($check ip[2] != $user ip[2]) && $check ip[2] != "*") return
false;
        if (!(($check ip[3] <= $user ip[3] && ($check ip[3] +
CLIENTS IP COUNT) >= $user ip[3])) && $check ip[3] != "*") return false;
        return true;
}
?>
Vaxtın bitməsinə görə istifadəçinin bağlanışı skripti(Yəni
/usr/local/www/wifi/cron.php fayl1):
# cat /usr/local/www/wifi/cron.php
<?php
require once('config.php');
check users();
function check_users()
{
        $sql = 'SELECT * FROM users WHERE status=1 AND time begin > 0 AND
(TIME TO SEC(TIMEDIFF(NOW(), time begin)) > '.CLIENTS TIME.')';
        $res = mysql query($sql);
        if ($res)
        {
                while ($user = mysql fetch assoc($res))
                {
                        $command = sprintf(RULE DEL IP, $user['rule_num']);
                        exec($command);
                        $command2 = sprintf(RULE DEL IP2,
$user['rule num']+100);
```

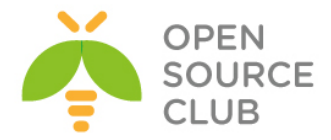

```
exec($command2);
                       $sql = 'UPDATE users SET status=2, time end=NOW()
WHERE id='.$user['id'];
                       mysql_query($sql);
               }
        }
       return true;
}
?>
Qeyd: Fayllarda olan hərflərin tam Azərbaycan dilində görsənməsini istəsəniz,
      İnternetdə "azerbaijan html unicode characters" başlığı ilə axtarış
     edib, simvolların kodlraını tapa bilərsiniz. Məsələn:
     http://usefulwebtool.com/en/characters azerbaijani.php
İstifadəçi adı və şifrənin daxil edilməsi üçün forma(Yəni index.html faylı):
# cat /usr/local/www/wifi/index.html
<!DOCTYPE html PUBLIC "-//W3C//DTD XHTML 1.0 Strict//EN"
    "http://www.w3.org/TR/xhtml1/DTD/xhtml1-strict.dtd">
<html xmlns="http://www.w3.org/1999/xhtml" xml:lang="en" lang="en">
<head>
       <meta http-equiv="Content-Type" content="text/html; charset=UTF-8" />
       <title>Inzibachtiliq</title>
       <link rel="stylesheet" type="text/css" href="admin.css" />
       <!--[if lt IE 7]><link rel="stylesheet" type="text/css" href="style-</pre>
ie.css" /><![endif]-->
</head>
<body>
<div class="login">
<div class="form">
<form method="get" action="add.php">
        <label>Login:</label><input class="text" name="login" type="text"</pre>
size="17"/>
       <label>Parol:</label><input class="text" name="pass"</p>
type="password" size="16"/>
        <input class="submit" type="submit" value="Her shey doqrudur!"/>
</form>
</div>
<div class="rules">
       <h1>Wi-Fi istifadesi qaydasi</h1>
       <01>
               Qonaqlar ucun WiFi odenishsizdir!
               Reseption-a yaxinlashin
               Istifadeci adi ve shifre alib
               WiFi-dan yararlanin
```

</div>

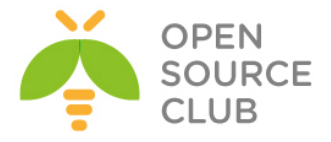

</div> </body> </html>

```
Admin paneli /usr/local/www/wifi/admin qovluğunda olacaq. Təhlükəsizlik üçün
həmin qovluğu htpasswd ilə qorumanız lazımdır.
/usr/local/www/wifi/admin/admin.php faylının tərkibi aşağıdakı kimi olacaq:
<!DOCTYPE html PUBLIC "-//W3C//DTD XHTML 1.0 Strict//EN"</pre>
  "http://www.w3.org/TR/xhtml1/DTD/xhtml1-strict.dtd">
<html>
        <head>
        <title>Inzibatci.paneli</title>
        <link type="text/css" rel="stylesheet" href="style.css">
        </head>
<body>
<form method="post" action="admin.php">
        Istifadecilerin sayi: <input type="text" value="" name="num" size=2>
eded.<br><br>>
        <input type="submit" value="Generasiya et">
</form><hr>
<?php
        require once('/usr/local/www/wifi/config.php');
        $n = (int) $_POST['num'];
        if ($n > 10) { echo 'Yaradila bilecek istifadeci sayi heddi
ashilmishdir!<br>'; $n=0; }
  function generate password($number=10)
  {
    arr = array('1', '2', '3', '4', '5', '6',
                 '7','8','9','0');
    // Shifre generasiya edirik
    $pass = "";
    for (\$i = 0; \$i < \$number; \$i++)
      // Massivin tesadufi indeksini hesablayiriq
      index = rand(0, count(arr) - 1);
      $pass .= $arr[$index];
    }
    return $pass;
  }
        for ($i=0; $i<$n; $i++)</pre>
        ł
                $login = generate password(4);
                $pass = generate password(6);
                $sql = 'INSERT INTO users (username, password, status,
rule num) VALUES("apt'.$login.'", "'.$pass.'", 0, 0)';
                $res = mysql query($sql);
        }
        if ($res) echo 'Sayda istifadeci <b>'.$n.'</b> ed. elave
edilmishdir.<br><br>';
```

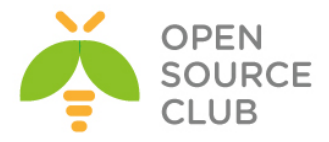

```
$sql = 'SELECT * FROM users';
       $res = mysql query($sql);
       echo '<table
width=\'30%\'><b>Ad</b><b>Shifre</b><b>Status</b><
td><b>Qayda</b>';
       while ($data = mysql fetch assoc($res))
       {
              echo '';
              echo ''.$data['username'].'';
              echo ''.$data['password'].'';
              if ($data['status'] == 0) { echo 'Aktiv
deyil'; }
              if ($data['status'] == 1) { echo '<td</pre>
class=\'green\'>Istifade edilir';
              echo ''.$data['rule num'].'';}
              if ($data['status'] == 2) { echo 'Istifade
edilmishdir'; }
              if ($data['status'] == 3) { echo
'>Durdurulmushdur</b>'; }
              echo '';
       }
       echo '';
?>
</body>
</html>
/usr/local/www/wifi/admin/style.css faylını tərkibi aşağıdakı kimi olacaq:
.reds {color:#f30;}
.blue {color:#0000cc;}
.green {color:#0f0;}
/usr/local/www/wifi qovluğunda .htaccess adlı bir fayl yaradırıq və məzmununa
aşağıdakı sətirləri əlavə edirik.
AuthUserFile /usr/local/www/wifi/.htpasswd
AuthName "Soft Admin"
AuthType Basic
Require valid-user
/usr/local/www/wifi ünvanında istifadəçi adı ilə şifrəni yaradırıq.
htpasswd -bc .htpasswd admin freebsd
                                      - .htpasswd faylina admin
                                      istifadəçi adını freebsd şifrəsi
                                      ile yaz
                                      -b - command line-dan istifadəçi
                                      adı ve şifrəni gotur.
                                      -c - göstərilən faylı yarat və ona
                                      daxil et(eger varsa silib yeniden
                                      yazacaq)
```

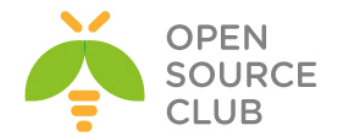

```
CRON skriptimizin istifadəçi limitlərinin yoxlanılması üçün 1 dəqiqədən bir
işə salmaq məqsədilə /etc/crontab faylına əlavə edib, daemon-u yenindən işə
salırıq:
```

# echo "\*/1 \* \* \* \* root /usr/local/bin/php
/usr/local/www/wifi/cron.php" >> /etc/crontab

# /etc/rc.d/cron restart

/usr/local/www/wifi/admin.css faylının tərkibi aşağıdakı kimi olacaq(Bu fayl arxa fonda olan şəkilləri təyin edir. Şəkillər isə /usr/local/www/wifi/img/ qovluğundan oxunur. Şəkillər /usr/local/www/wifi/img/gp.gif və /usr/local/www/wifi/img/logo.png fayllarıdır. Siz bu şəkilləri istədiyinizə dəyişə bilərsiniz): .login {width:800px; height:540px; position:absolute; left:50%; top:50%; margin:-250px 0 0 -400px; border:dashed 1px #ddd; background:url(img/logo.png) 30px 30px no-repeat #fff;} .login .form {margin:120px 0 0 450px;} .login .form p {position:relative; margin:0 0 30px 0;} .login .form label {font:normal 18px arial; position:absolute; margin:3px 0 0 0; color:#aaa;} .login .form input {margin:0 0 0 100px; padding:2px; font:normal 18px arial;} .login .form input.text {border-right:solid 1px #ccc; border-bottom:solid 1px #ccc; border-left:solid 1px #888; border-top:solid 1px #888;} .login .rules {padding:10px 20px; margin:50px 30px; background:url(img/gp.gif) 420px 20px no-repeat #ececec;} h1 {margin:10px 0; font:normal 20px tahoma; color:#c00;} ol {margin:20px 0 0 30px; padding:0;} ol li {margin:0 0 10px 15px; font: normal 16px arial; }

Bütün qovluqda olan yetkilər yeniləyirik ki, yeni fayllara da mənimsədilsin: # chown -R jamal:jamal /usr/local/www/wifi/

Səhifəyə ilk Daxil olduğumuzda istifadəçi adı və şifrə istəniləcək(yaratdığımız **admin** istifadəçi adı və şifrəsini daxil edib **Enter** sıxırıq):

| Authentication Requi                                        | red                                 | ×         |
|-------------------------------------------------------------|-------------------------------------|-----------|
| The server https://wifi.atl.a<br>password. The server says: | z:443 requires a use<br>Soft Admin. | rname and |
| User Name:                                                  |                                     |           |
| Password:                                                   |                                     |           |
|                                                             | Log In                              | Cancel    |

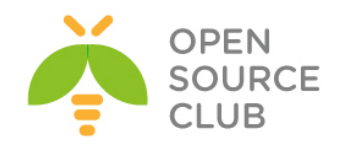

| FREE<br>AVAILABLE HERE                                                                                                    | Login:<br>Parol:<br>Her shey doqrudur! |
|----------------------------------------------------------------------------------------------------|----------------------------------------|
| <ul> <li>Wi-Fi istifadesi qaydasi</li> <li>1. Qonaqlar ucun WiFi odenishsizdir!</li> <li>2. Reseption-a yaxinlashin</li> <li>3. Istifadeci adi ve shifre alib</li> <li>4. WiFi-dan yararlanin</li> </ul> | OPEN<br>SOURCE<br>CLUB                 |

### Sonda istifadəçi üçün ilk görünən səhifə belə olacaq:

### İnzibatçı interfeysi isə aşağıdakı şəkildəki kimi olacaq:

| ← → C          | 🖹 bttps://wif              | i.atl.az/admin/admin.php |       |  |  |  |
|----------------|----------------------------|--------------------------|-------|--|--|--|
| Istifadecileri | Istifadecilerin sayi:eded. |                          |       |  |  |  |
| Generasiya e   | et                         |                          |       |  |  |  |
| Ad             | Shifre                     | Status                   | Qayda |  |  |  |
| apt3469        | 343959                     | Aktiv deyil              |       |  |  |  |
| apt8234        | 883542                     | Aktiv deyil              |       |  |  |  |
| apt8472        | 742932                     | Istifade edilmishdir     |       |  |  |  |
| apt5561        | 484678                     | Istifade edilmishdir     |       |  |  |  |
| apt5407        | 785028                     | Istifade edilmishdir     |       |  |  |  |
| apt3313        | 895150                     | Aktiv deyil              |       |  |  |  |
| apt2628        | 749331                     | Istifade edilmishdir     |       |  |  |  |
| apt3038        | 541838                     | Aktiv deyil              |       |  |  |  |
| apt6606        | 885390                     | Aktiv deyil              |       |  |  |  |
| apt2054        | 818641                     | Aktiv deyil              |       |  |  |  |
| apt6608        | 441424                     | Aktiv deyil              |       |  |  |  |
| apt2891        | 369797                     | Aktiv deyil              |       |  |  |  |
| apt7061        | 432186                     | Aktiv deyil              |       |  |  |  |
| apt1421        | 165107                     | Aktiv deyil              |       |  |  |  |
| apt4143        | 269037                     | Aktiv deyil              |       |  |  |  |

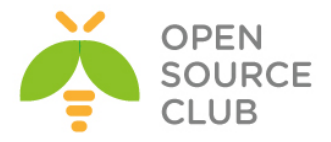

BÖLÜM 5

Daxili və dünya DNS serveri

- DNS məntiqi
- FreeBSD DNS-in Windows Active Directory ilə inteqrasiya edilməsi

Başlığımız DNS-in dünyada işləmə prinsipini, xırda nəzəriyyələrini və ümumiyyətlə DNS serverlərin bir-birləri ilə neçə əlaqəyə girmələrini açıqlayır. Eynilə bu başlıqda FreeBSD serverin DNS BİND-ı ilə Windows Active Directory arasında əlaqə yaradılacaq.

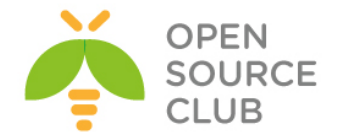

#### DNS məntiqi

DNS bazasının individual yazılar olur hansı ki, **RR**(**Resource Records**) adındadır. DNS bazasının individual hissələrinə isə **zone**-lar deyilir. Misal üçün əgər biz 64.223.167.147 IP ünvanlı <u>www.google.com</u> saytını açmaq istəsək, aşağıdaki şəkildə olan ardıcıllıq gedəcək.

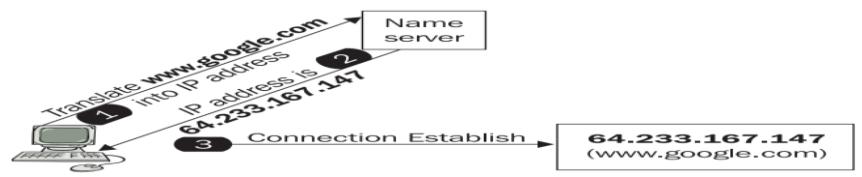

Şəkildə göstərildiyi kimi, <u>www.google.com</u> saytına girmək istədiyimiz andaca, DNS server sizə onun IP ünvanına yönləndirəcək. Bu adi halda, əgər DNS server işləmədiyi halda, adın əvəzinə IP ünvanın istifadə edilməsinə oxşayır. Bunu aşağıdaki kimi istifadə edə bilərik: http://64.233.167.147

Yada email yollamaq lazımdır. izmail@[64.233.167.147]

Domain quruluşu **root**, ikinci dərəcəli və sonrakı alt domainlər quruluşunda gedir. Misal üçün bizim **company.com** adlı ikinci dərəcəli domain-miz var. Həmin domainin billing ilə məşğul olan **bill.company.com** adlı alt domain-i və **sec.company.com** adlı təhlükəsizlik departamenti var.

Ad quruluşu ardıcıllığı aşağıdaki şəkildəki kimi gedəcək:

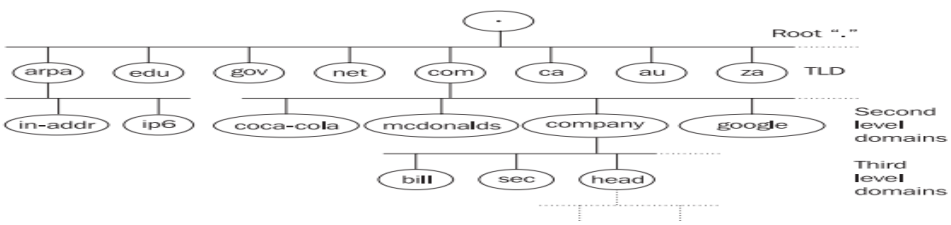

DNS sistemdə olan ad quruluşu 3 strukturda gedir

Aşağıdaki listdə bəzi **gTLDS (Generic Top-Level Domain)** səviyyənin domainlərini açıqlayırıq:

- .org domain-i kommersiya xarakteri olmayan ictimaiyyət-ə aiddir.
- .aero domain-i yalnız dünya aeroportları üçün rezerv edilmişdir.
- .biz domain-i biznes xarakterli işlər üçün rezerv edilmişdir.
- .coop domain-i kooperativ birləşmələr üçün nəzərdə tutulmuşdur.
- .int domain-i isə ölkələr arasında olan razilaşmalar üçün istifadə edilir.
- .museum domain-i isə dünya muzeyləri üçün rezerv edilmişdir.
- .name domain-i individual xarakterlə rezerv edilmişdir.
- .pro domain-i isə məhdudlaşdırılmışdır və yalnız professional xarakterli məqsədlərdə istifadə edilə bilər.

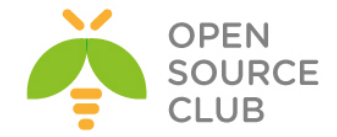

#### Name Syntax

Domain adı nöqtələrlə ayrılaraq bir neçə hissyə bölünə bilər. Sadə DNS standartlarına riayət edərək bu ardıcıllığı istədiyiniz qədər davam etdirə bilərsiniz(**abc.head.company.com** bir misaldır). Aşağıdaki misal kimi:

#### string.string.string .....string.

Bütün ad **255** simvoldan çox ola bilməz. Bir subdomain **63** simvoldan çox ola bilməz. Ad hərflərdən, rəqəmlərdən və defis-dən ibarət ola bilər. Defis domain-in əvvəlində və ya axırında ola bilməz. Həmçinin adlarda istfadə edilə biləcək digər spesifik simvollarda movcuddur ancaq, siz bu simvolları istifadə eləməsəniz daha yaxşı olar çünki, bu sumvollar bir çox programlar tərəfindən istifadə edilməyə bilər. Böyük və kiçik simvollar istifadə edilə bilər ancaq, bunu istifadə eləmək çox narahat olacaq. DNS bazasının əsasları ilə düşünsək, misal üçün **newyork.com** adı bazada **NewYork.com** və ya **NEWYORK.COM** kimi saxlana bilər.

Beləliklə ad IP ünvana translyasiya edildikdə, istifadəçi üçün adın böyük və ya kiçik simvollarla daxil edilməsinin fərqi olmur. Ancaq ad bazada böyük və kiçik simvollarla saxlana bilər. Beləliklə əgər biz DNS bazasında NewYork.com kimi saxlamışıqsa, onda müraciət edilən zaman verilənlər bazası bu adı "NewYork.com." kimi qaytaracaq. Sondaki '.' nöqtə simvolu adın hissəsini göstərir.

Bəzi hallar ola bilər ki, biz domain-in sağ hissəsini istifadə etmədən istifadə edə bilərik. Bu adətən proqramçıların programlarında istifadə edilir. Domain adlarının verilənlərində bu vəziyyət xeyli çətindir:

- Demək olar ki, əksər hallarda son nöqtəni yazmamaq olar.
- Adətən domain-in sağ tərəfini o halda yazmamaq olur ki, domain-in ortada olan hissəsinin sonu IETF standartında olan ad ilə bitir. Yəni misal üçün, sizdə DNS adı computer.ru.company.com-dursa siz bu adın əvəzinə computer.ru yaza bilərsiniz çünki, hər iki adı son nəticə etibarilə eyni IP ünvana yönləndirmiş olacaqsınız.

#### Reverse domain-lər

Bəzi program təminatları olur ki, DNS adını IP ünvana əsaslanaraq tapmaq istəyirlər. Bu halda isə biz IP ünvanı ada çevirməliyik. Buna reverse dns yazısı deyilir. IP ünvanın ada şevrilməsinə isə **reverse translation** deyilir.

Domain adlarında olduğu kimi, IP ünvanlarında ağac tipli strukturu olur. IP ünvanlara əsaslanaraq yaradılmış domainlər reverse domainlər adlanır. Pseudo domainlər in-addr.arpa IPv4 üçün və IP6.arpa isə IPv6 üçündür. Bu domainlərin tarixi açıqlanması var hansı ki, inverse addresses in the Arpanet mənasını kəsb edir. in-addr.arpa domain-nin altında təyin etdiyinin IP ünvanın rəqəmi olur. Misal üçün in-addr.arpa domain-i üçün O-dan 255 aralığınadək subdomainlər. Məsələn əgər bizim 195.47.37.0/24 şəbəkəsi var və bu şəbəkənin subdomain-i 195.in-addr.arpa olacaq. Və 47.195.in-addr.arpa onun subdomain-dir(Beləliklə sonadək belə gedəcək). Diqqət yetirin ki, burda yazılan SUBDOMAIN-lər, IP ünvan kimi geriyə doğru yazılır. 195.47.37.2 IP ünvanı üçün quruluş aşağıdaki kimi olacaq.

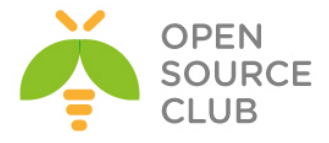

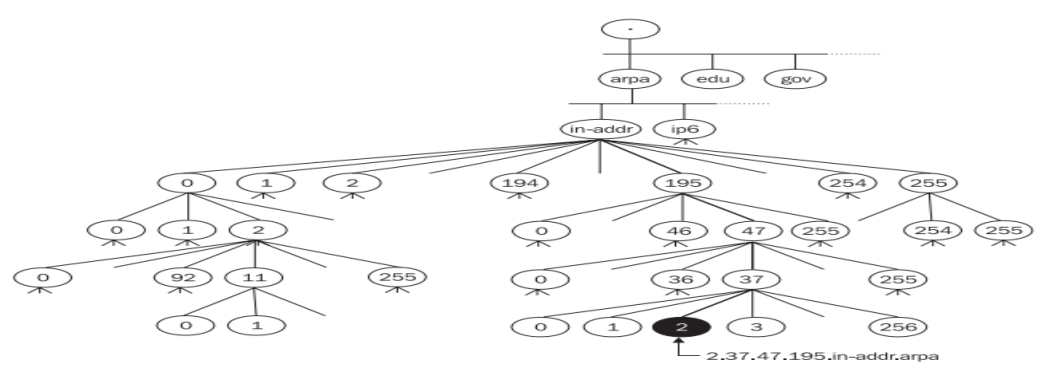

Bütün bu quruluş yalnız IP class **A**,**B** və ya **C**-də üçün işləyəcək. Bəs sizdə yalnız **C** class-ın özü olsa nə edəcəksiniz? Siz özünüz üçün reverse DNS qaldıra biləcəksinizmi? Bəli qaldıracaqsınız. Baxmayaraq ki, IP ünvan **4** baytdan ibarətdir və classic **PTR** subdomain adı **3** ardıcıl rəqəmdən ibarətdir(**4**-cü rəqəmin özü IP ünvanın əlaməti olacaq). Buna görə də **C class**-ı üçün subdomainlər **4** elementlə yazılır. Misal üçün **195.149.150.16/28** şəbəkəsi üçün biz **16.150.149.194.in-addr.arpa** adını istifadə edəcəyik. Bəs əgər IP ünvan 5 bayt-dan ibarət olsa necə olacaq? Düzdür bu DNS qurulduğu andan etibarən səhv fikirləşdirilmişdir. Ancaq sonra bu səhv praktik olaraq qəbul edildi və RFC standartına əlavə edildi. Biz bunu 7-ci başlıqda daha detallı açıqlayacayıq. Siz IPv6-nın reverse yazılışı haqqında 3-cü bölmədə baxacaqsınız.

#### Domain 0.0.127.in-addr.arpa

127.0.0.1 IP ünvanının maraqlı komplektasiyası vardır. 127 şəbəkəsi hər bir kompüter üçün LoopBack adapter kimi **rezerv** edilmişdir. Ancaq bütün digər IP ünvanlar internetdə birmənalı olurlar. Hər bir Name Server tanınmış domainlər üçün avtoritar olmurlar ancaq, 0.0.127.in-addr.arpa domain-i üçün avtoritardır(primary name server). Unutmayın hətta adi cache-lənmə serveri bu domain üçün avtoritar olur. Windows 2000 özünü elə aparırdı ki, onda elə deyil ancaq, bu hətta bu onun üçün belə çətin deyil.

#### Zone

Gəlin **company.com** domain-nin istifadəçisini açıqlayaq. Misal üçün deyək ki, domain müəyyən qrup kompüterlər üçün ərazidir. Məhz bu qrupda olan kompüter adlarının sonu **company.com** ilə bitir. Ancaq company.com domain-i çoxlu əraziyə malikdir və özündə 10 ədəd subdomain təşkil edir(**bill.company.com**, **sec.company.com** və **sales.company.com** və.s). Biz bu domain-i özümüzə Name server qaldıraraq, heç kəsdən asılı olmadan administrasiya edə bilərik. Bu domain-in altında istənilən sayda alt domain yarada bilərik. Aşağıdakı şəkildə biz company.com domain altında yaratdığımiz alt domainlərin siyahısını açıqlayırıq:

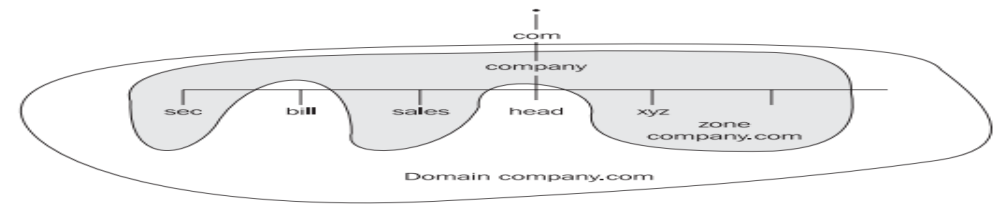

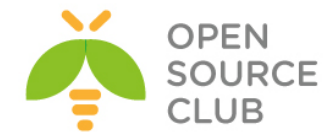

#### Spesifik Zone-lar

Adi klassik zonalar adi domain və ya subdomainlərdən ibarət olur. Həmçinin DNS realizasiyasında Spesifik Zone-lardan da istifadə edilir. Bunlar aşağıdakilardir:

• Zone stub: Bu sadece asılı zonadır hansı ki, özündə hansı domain vəya subdomain-in administrasiya edilə bilməsi üçün name server haqqında informasiyanı təşkil edir(Onda zona üçün NS yazılar olur).

Ona gore də Zone Stub-da bütün zone məlumatları olmur.

• Zone cache/hint: Bu zona-da root name serverlər haqqında məlumat olur(Name server start edilən kimi avtorizasiya edilməyən verilənlər yaddaşın içinə oxunur). Ancaq BIND8 və yeni versiyalarda bu zone üçün ad göstəricisi mövcuddur. Köhnə versiyalarda isə name cache zone istifadə edilirdi. Unutmayın authoritar root name serverler-i noqte '.' simvolu ilə qeyd edilmişdir.

#### Reserve edilmiş Domain və Pseudo Domain-lər

Sonra qərara alındı ki, domainlərin digər əraziləri də həmçinin TLD kimi istifadə edilə bilər və bəzi TLD-lər RFC2606-da rezerv edildi.

- Test üçün nəzərdə tutulmuş domainlər
- Sənəd və misalların yaradılması üçün example domain.
- Error statuslarını çağırmaq üçün invalid domain.
- software qayıdışları üçün **localhost** domain-i.

Internetə qoşulmayan hostlarda həmçinin Domain adlarına sahib ola bilərlər. Hətta onlar TCP/IP protokolundan istifadə etməyə bilərlər. Bu halda onlara pseudo domain-lər deyilir. Bunlar böyük əhəmiyyət kəsb edirlər, əsasəndə maillər üçün. Bunun sayəsində Mail vasitəsilə digər şəbəkələrə məlumat ötürmək olur və Internetlə pseudo domain sayəsində edilir(Məsələn **DECnet** yada **MS Exchange**). Kompaniya öz daxili şəbəkəsində öncə TCP/IP, sonra isə DECNet protokolu istifadə edə bilər. Misal üçün (<u>Daniel@computer.company.com</u>) istifadəçi Internet vasitəsilə TCP/IP vasitəsilə ünvanlanır. Bəs DECnet protokolu işləyən kompüter olan istifadəçilərdə necə edəcəksiniz? Bunun üçün biz yalançı dnet adlı ünvan əlavə edirik. Istifadəçi Daniel isə <u>daniel@computer.dnet.company.com</u> adını tapmaq üçün DNS-də təyin edilən mail serverin dnet.company.com domain-ə müraciət edəcək. O isə öz növbəsində DECnet protokolu olan Gateway-e yönləndiriləcək(company.com domain özü). Məhz burdada TCP/IP (SMTP) DECNet-e convert edilir.

#### Müraciətlər(Translyasiyalar)

Əksər vacib müraciətlər hostname-i IP ünvana translyasiya edir. Bu məlumatı həmçinin DNS vasitəsilə əldə eləmək olur. Müraciətlər resolver tərəfindən vasitəçilik edir. Resolver isə DNS clientdir və name serveri-i soruşur. DNS bazası bütün dünyada yayımlandığı üçün, yaxın name server-in son cavabı gözləməyə ehtiyacı olmur və o kömək üçün digər serverlərə də həmçinin müraciət yollaya bilər. Name server isə resolver-ə cavab verir və sonra

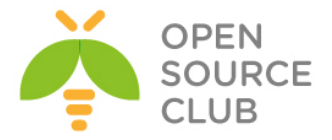

aldığı cavabı və ya cavabın olmaması haqqında məlumatı ona qaytarır. Bütün mesajlar müraciət və cavablardan ibarət olur.

Name server işə başlayan kimi, zone haqqında məlumatı öz cache yaddaşında axtarır. Primary name server isə datanı daxili diskdən oxuyur, secondary isə edilən müraciət cavabını primary-dən alır və onu öz cache yaddaşına saxlamaqla qənaət edir. Primary və Secondary name serverlərdə saxlanılan informasiyaya avtorirativ data deyilir. Həmçinin name server müəyyən məlumatları öz cache-indən oxuyur hansı ki, bu datalar onun local zonaları haqqında olan məlumatlar deyil və öz daxili diskində saxlanılmır ancaq, izin verir ki, bu verilənlər root name serverlərlə əlaqə saxlaya bilsinlər. Bu dataya qeyri rəsmi verilənlər deyilir. BIND 8,9 versiyasının terminalogiyasında biz onlar haqqında **primary** və **secondary** kimi yox, **master** və **slave** kimi danışırıq. Aşağıdakı şəkildə göstərildiyi qaydada, **Secondary** server **zone transfer data** müraciəti gələn kimi, **Primary** server bu datanı öz daxili diskindən cache-nə yükləyir ki, **Secondary** serverə ötürə bilsin.

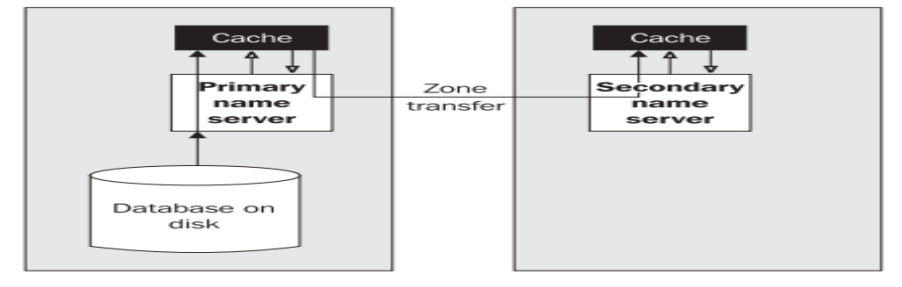

Name serverlər öz cache-lərində pozitiv olan datanı saxlayırlar(bəzi hallarda neqativ olur) ki, onlara gələn real müraciətlərə tez cavab versinlər. Bizim name serverin misalında göstərildiyi kimi bu data digər name serverlərdən alınmışdı və avtoritar deyil. Həmçinin DNS clientlər özləridə öz cachelərində müəyyən məlumatları saxlayırlar.

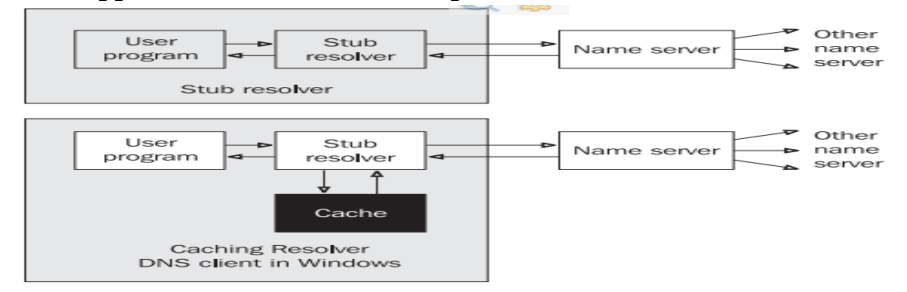

Translyasiya tələbatları istifadəçinin programı tərəfindən tələb edilir. İstifadəçinin programı translyasiya üçün əməliyyat sisteminin komponentindən, yəni resolverindən məlumat alır. Resolver isə transyasiya üçün müraciəti name serverə transfer edir. Kiçik sistemlərdə əksər hallarda ancaq, son resolver olur. Bu hallarda DNS protokolu tərəfindən gələn bütün tələbatları, resolver başqa bir name server işləyən kompyüterin üzərinə yönləndirir. **Cache yaddaşı olmayan resolverə stub resolver** deyilir. Windows maşında buna DNS client deyilir.(Son stub resolverin necə DNS client olmammasında özünüzü caşdırmayın). Bəzi kompüterlər ancaq resolverlerlə işləyirlər(stub yada cachelenmə), digərləri isə həm resolver həmdə name server kimi işləyirlər. Indiki dövrə çoxlu birləşmə metodları mövcuddur ancaq, prinsip eyni olaraq qalır:

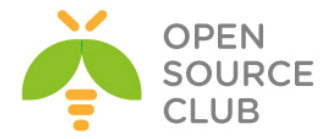

- 1. Istifadəçi əmri yerinə yetirir sonra isə hostname-i IP ünvana translyasiya eləmək lazım olur.
- 2. Əgər resolver cache-in üzvüdürsə o nəticəni birbaşa almağa çalışacaq.
- Əgər cavab resolverin cache-inde(yada stub-da) tapılmadısa, resolverlər müraciəti name servere yönləndirəcək.
- 4. Name server cavab üçün öz cache yaddaşına baxacaq.
- 5. Əgər name server müraciəti öz cache yaddaşında tapa bilmədisə, o kömək üçün digər name serverlərə müraciət edəcək.
- 6. Name server lazımi nəticə əldə edənədək kifayət qədər çox name serverlərlə əlaqə quracaq. İş baş verəcək müddətdə name server özüdə həmçinin avtoritar name server ilə əlaqə qurmağa çalışacaq. Avtoritar name server son filter edilmiş cavabını verəcək(əgər edilən müraciətdə qeyri düzgün ad olarsa mənfi cavab qayıdacaq)
- 7. Əgər öncə yazdığımız əməliyyatda, müraciət cavabı tez müddət ərzində qaytarmazsa, müraciət təkrarlanacaq. Əgər resolver quraşdırmasında 1dən çox name server göstərilibsə o növbəti müraciəti növbəti name serverə yönləndirəcək. Name serverlərin direktoriyası dövr şəklində işə düşür. Cycle name serverin konkret müraciəti ilə başlayır hansı ki, öncə göstərilmişdir.

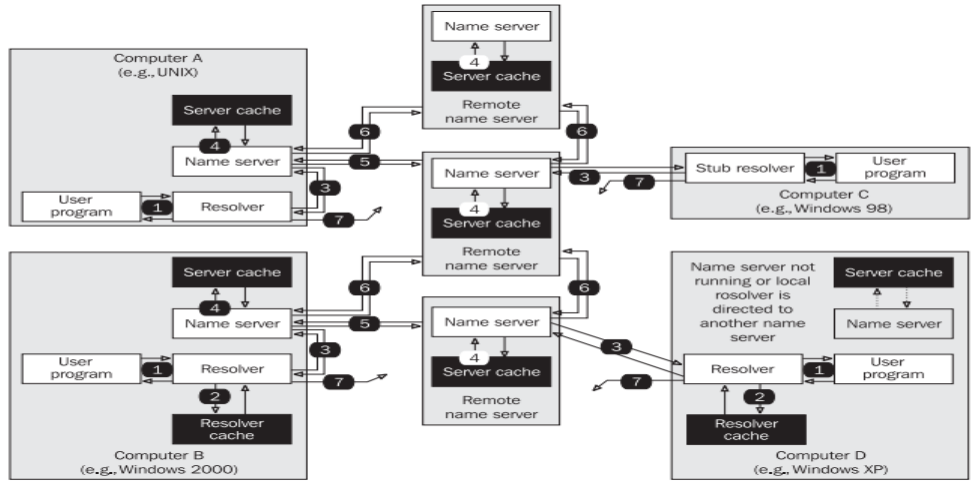

DNS müraciət/cavabların transport ücün həm TCP həmdə UDP protokollarından istifadə edir. O hər iki protocol üçün 53-cü port-u istifadə edir (port 53/UDP və 53/TCP). Müraciətlərin çoxu translyasiya vaxtı UDP porotokolunu istifadə edir (Bütün adların IP ünvana və geriyə çevrilməsində). UDP protokolu ilə ötürülən verilənlərin uzunluğu 512Bayt ilə məhdudlaşdırılmışdır (truncation flaqi istifadə edilə bilər hansı ki, qayıdan cavabın 512Bayt-dan artıq olmayacağını təyin edir və qayıdan cavabın TCP ilə olacağı təyin edilir). UDP paketlər 512Bayt ilə limitlənirlər ona görə ki, fragmentasiya böyük həcmli IP diagramlar üçün nəzərdə tutulur. DNS öz növbəsində UDP fragmentasiyanı məntiqli saymır. Primary və Secondary serverlər arasında baş verən transpartirovka isə TCP protokolu vasitəsilə həyata keçirilir. Ümumi müraciətlər (hansı ki, adın IP ünvana və geriyə) UDP protocol datagramları vasitəsilə həyata keçirilir. Translyasiyalar client(resolver) tərəfindən name serverlərə translyasiya edilir. Əgər name server nə cavab verəcəyini bilməsə o kömək üçün digər name serverlərə müraciət edəcək. Name serverlər bu müraciətin cavabını öz aralarında qərara alırlar hansı ki, adi halda root

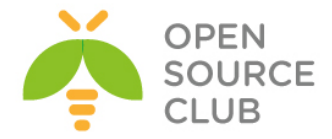

name serverlərdən başlayırlar. Aşağıdaki şəkildə translyasiya üçün cavaba tələbat var:

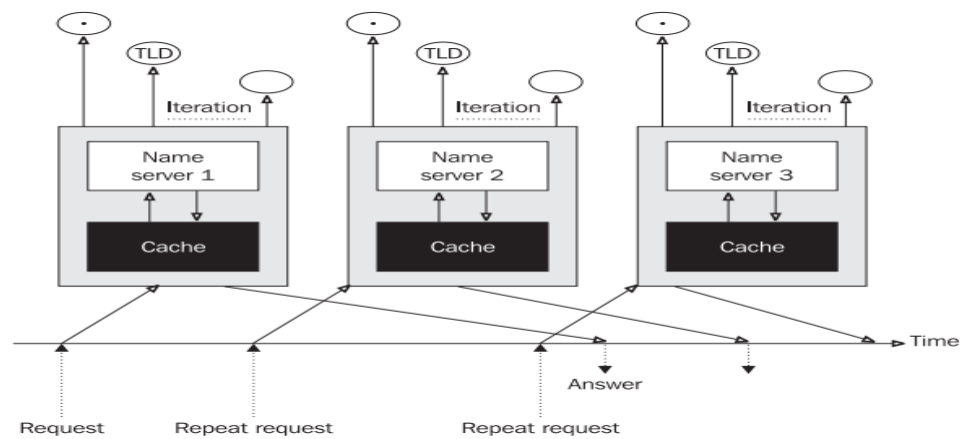

Internetdə bir qayda var hansı ki, verilənlərin olan bazası ən azı iki(asılı olmayan name serverlər) serverdən ibarət olmalıdır ki, biri çökdükdə digəri işləyə bilsin. Ümumiyyətlə biz ümidlənə bilmərik ki, bütün name serverlərə qoşulmaq həmişə mümkün olacaq. Əgər məlumat ötürülməsində TCP protokolu istifadə edilirsə, o halda name serverin qoşulmaq istədiyi serverin özü cavab verməyərsə TCP-nin öz cavablarına əlavə gecikmələr səbəb olacaq. Bu problemin mədəni hell forması UDP protocolundadır. Müraciət datagramı translasiya üçün ilk serverə göndərilir. Əgər edilən müraciət qısa vaxt intervalı ilə qayıtmazsa, onda datagram digər serverə göndəriləcək həmçinin, yenədə cavab pütün mövcud olan serverlərin heç birindən cavab gəlmərsə, dövr ən əvvələ qayıdacaq və cavab yenidən qayıtmazsa, onda timeout baş verəcək.

#### Round Robin

Bu texnika serverlər arasında yükün bölüşdürülməsi üçün istifadə edilir. Bu halda bizim DNS serverlərimiz üçün bir neçə PUBLIC IP ünvan tələb ediləcək. Misal üçün vacib olan WEB server ola bilər hansı ki, onun dayanıqlıq üçün bir neçə server tələb edilir. Deyək ki, biz WEB server-i 3 maşında işə salmışıq(Məsələn **www.company.com**). Birincisinin IP ünvanı 195.1.1.1, ikincisinin IP ünvanı 195.1.1.2 və üçüncüsünün IP ünvanı 195.1.1.3-dur. DNS Serverimizdə <u>www.company.com</u> üçün 3 yazı olacaq və onların hər birində ayrı IP ünvan olacaq. Round Robin texnikasında cavab aşağıdaki kimi olacaq:

- 1. Ilk istifadəçi üçün, ilk müraciətdə WEB server üçün qayıdan cavab 195.1.1.1, 195.1.1.2 və 195.1.1.3 cavabını qaytaracaq
- 2. Ikinci istifadəçi üçün olan növbəti müraciətdə WEB servere aid olan cavab 195.1.1.2, 195.1.1.3 və 195.1.1.1 qayıdacaq
- 3. Üçüncü istifadəçi üçün olan növbəti müraciətdə WEB Server-ə aid olan cavab 195.1.1.3, 195.1.1.1 və 195.1.1.2 qayıdacaq
- Bu procedur ilk müraciətdən başlayaraq sonadək eyni formada davam edəcək.

Resolverlər

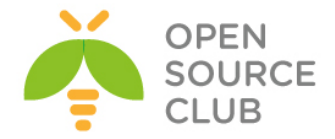

Resolver sistemin bir hissəsidir hansı ki, IP ünvan transilyasiyası ilə əlaqəlidir. Resolver clientdir ancaq, o konkret program kimi təyin edilmir. O sadəcə olaraq müəyyən bir kitabxana yığmasından ibarətdir hansı ki, telnet, FTP, browserlər və bəzi programların tətbiqində istifadə edilir. Misal üçün əgər telnet programına kompüterin adını IP ünvana çevirmək lazım olsa, o lazımi kitabxanaya müraciət edəcək. Client isə (bizim halda telnet programıdır) kitabxana funksyalarını (gethostbyname) çağırır hansı ki, müraciəti formulyasiya edir və onları name serverə oturur. Vaxt məhdudiyyətlərinə də həmçinin baxmaq lazımdır. Həmçinin ola bilər ki, resolver öz ilk müraciətinin cavabını ala bilmədi ancaq, o ikinci müraciətin cavabını ala bildi (server ilk müraciətin cavabını gözlədiyi halda ola bilər ki, o ikinci müraciətin cavabını başqa bir name serverdən aldı. Bu ona görə olur ki, ilk name server müraciətə daha qec cavab verir). Istifadəçi nöqtəyi nəzərdən buna baxdıqda elə gəlir ki, ilk müraciətə cavab qayıtmadı və ikinci müraciətdə buna cavab qayıtdı. Həmçinin UDP protokolun istifadəsi eyni nəticə verə bilər. Gəlin diqqətli olaq ona görə ki, elə hallar ola bilər ki, UDP protokolu istifadə edilir və şəbəkə yüklü olduğuna görə cavab yolda itmişdir.

#### UNIX OS tipli serverlərdə resolver-in quraşdırılması

Adətən **UNIX OS** tipli maşınlarda resolver faylı '/etc/resolv.conf' faylında olur və iki sətiri təşkil edir. Bu sətirlər aşağıdakilardır(ikinci sətir bir neçə dəfə təkrarlana bilər):

#### domain LOCAL\_Domain-in\_adi nameserver Name serverinizin IP adresi

Əgər istifadəçi yazdığı domain-in sonunda nöqtə yazmasada belə, resolver özü həmin domain-in sonuna nöqtə simvolunu əlavə edir və sonra cavabın qayıtması üçün müraciəti name serverə yollayır. Əgər translyasiya yerinə yetirilmədisə(cavab negative olarsa), resolver cavabı suffix olmadan qaytarmağa çalışacaq. Bəzi resolverlər özündə axtarış əmrini aktiv edirlər. Bu əmr sayəsində bir neçə local domain təyin eləmək olar. Name serverlərin IP ünvanları, resolver tərəfindən nameserver əmri ilə təyin edilirlər. Məsləhətdir ki, bir neçə nameserver əmri istifadə edəsiniz çünki, name serverlərdən hansısa biri düşəndə digərinə keçid edə biləsiniz.

<u>Qeyd</u>: Unutmayın ki, resolver faylında nameserver əmrinin qarşısında həmişə IP ünvan təyin edilməlidir. Domain adı yazmaq qəti şəkildə olmaz.

Əgər siz NameServer və resolver maşını elə serverin özünü təyin eləmək istəsəniz, onda resolv.conf faylında sadəcə 127.0.0.1 nameserver-ni təyin etməniz yetər. Resolverin içində nameserver-in sayını limitləmək istəsək isə kernelin parametrini dəyişmək lazımdır. Bu fayl adətən `/usr/include/resolv.h' ünvanında olur. Ancaq mümkündür ki, istənilən yeni compu DNS-siz istifadə edəsiniz. Ancaq bu halda lazımi resolv siyahısını Linux maşınlarında '/etc/hosts' faylında, Windows maşınlarında isə `%System\_Root%/System32/Drivers/etc/hosts' faylında yazmalısınız. Ancaq bu faylda olan təyinatlarla ehtiyatlı olun çünki, siz səhv olaraq real domain adlarını burda qeyd edə bilərsiniz. Həmçinin bütün maşınlar DNS-ə müraciət etməzdən öncə ilk olaraq /etc/hosts faylına müraciət edirlər.

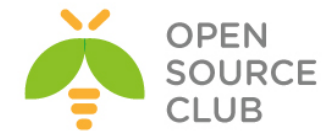

#### Windows maşında resolver-in quraşdırılması

Windows maşında siz resolver tərkibini çap etmək üçün **ipconfig /displayDNS** əmrini daxil etməniz yetər. Silmək üçün isə **ipconfig /flushDNS** əmrini daxil etməniz yetər. Ancaq bu əmrdən sonra **%System Root%/System32/Drivers/etc/hosts** faylında olan tərkibin çıxışında heç bir dəyişiklik olmayacaq. **Windows** maşında cache parametrlərini

HKEY\_LOCAL\_MACHINE/SYSTEM/CurrentControlSet/Services/Dnscache/Parameters registrində dəyişə bilərsniz. Misal üçün NegativeCacheTime key parametri ilə biz negative cavabların cache-də nə qədər müddət qalacağını təyin edə bilərik.

| General       Authentication       Advanced         Connect using       Internet Protocol (TCP/IP) Properties       ? ×         Imp Broador       General       Advanced TCP/IP Settings       ? |   |
|----------------------------------------------------------------------------------------------------|---|
| Connect using Internet Protocol (TCP/IP) Properties ?X                                                                                                    |   |
| Broadci General Advanced TCP/IP Settings ?                                                                                                    |   |
| Advanced TCP/IP Settings                                                                                                    | - |
|                                                                                                    | × |
| You can get IP<br>this capability. C IP Settings DNS WINS Options                                                                                                    |   |
| the appropriate     DNS server addresses, in order of use:                                                                                                    |   |
| C Obtain an 195.70.130.1 195.70.130.1                                                                                                    |   |
| Use the fc                                                                                                    |   |
| Install IP address:                                                                                                    |   |
| Description Subnet mask Add Edit Remove                                                                                                    |   |
| Transmissic<br>wide area r<br>Default gatev<br>Default gatev<br>The following three settings are applied to all connections with TCP/IP<br>enabled. For resolution of unqualified names:         |   |
| across dive                                                                                                    |   |
| Show icor C Uptam Dh Append parent suffixes of the primary DNS suffix                                                                                                    |   |
| Notify me      Professed bill (C Append these DNS suffixes (in order):     Professed DN                                                                                                    |   |
| Alternate DN                                                                                                    |   |
| Akemate DN                                                                                                    |   |
| Add Edit Remove                                                                                                    |   |
|                                                                                                    |   |
| DNS suffix for this connection:                                                                                                    |   |
| Hegister this connection's addresses in DNS     Use this connection's DNS suffix in DNS registration                                                                                             |   |
|                                                                                                    |   |
| OK Cancel                                                                                                    |   |

Windows-un köhnə versiyalarında resolver-in quraşdırılması UNIX maşınlardakı kimi idi. Yalnız fərq onda idi ki, config text quraşdırma faylında deyildi. Ancaq yeni versiyalarında dahada yeni imkanlar artırıldı. Misal üçün LAN Manager System(NETBIOS-a əsaslanır). Windows **TCP/IP** protocolunu istifadə elədikdə, resolver adı IP ünvana translyasiya eləməyə çalışacaq. LAN Manager isə Windows-un özünün ad sistemi kimi qurulub. Və bu **%SystemRoot%/System 32/Drivers/etc/lmhosts** faylından təyin edilir. Sonra isə Windows DNS prinsipinə əsaslanan WINS(Windows Internet Name Service) adlı bir database yaratdı.

- LAN Manager cache-i local kompüter-də saxlayır(nbtstat -c əmri cache-i list edir). Bu NETBIOS protokolun cache-dir. LMHOSTS faylında olan #PRE sətirləri parameter olaraq kompüter açılanda cache-ə yüklənir. Əgər LMHOSTS faylında hansısa dəyişiklik edilərsə biz nbtstat -R əmri ilə cache-i reload edə bilərik.
- 2. WINS serverler broadcast vəya LAN ilə multicast-la işləyirlər.
- 3. lmhosts faylı ilə.
- 4. Resolver cache-la.
- 5. DNS serverlərdə

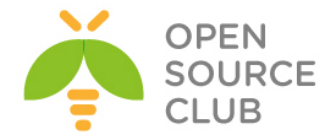

Həmçinin bəzi programlar ola bilər(Misal üçün **ping** programı) hansı ki, Internet-də axtarışa kömək edə bilər.

- 1. Resolver cache-də(əgər hosts faylının tərkibi içində oxunarsa)
- 2. DNS serverlərdə
- 3. WINS Serverlərdə
- 4. NETBIOS protocol ilə broadcast yada multicast paketi.
- 5. lmhosts faylı ilə.

Əgər siz **ping** programı vasitəsilə ada müraciət etdikdə və adın təsadüfən səhv yazdığınız halda Ethereal(program haqqında daha da ətraflı <u>http://www.ethereal.com</u> saytından əldə edə bilərsiniz) programı vasitəsilə NetBIOS-un broadcast edilməsini görə bilərsiniz. Gəlin indi XP maşının DNS resolver-ni quraşdıraq. Orda iki imkan mövcuddur:

- DNS quraşdırmasını təyin elədikdən sonra translyasiya aşağıdaki hallarda baş verir:
- Əgər tələb edilən ad nöqtə ilə bitərsə onda, resolver adı suffix təyin etmədən translyasiya eləməyə çalışacaq.
- Əgər adda nöqtə simvolu olmazsa, o daxil edilən adın sonuna özü nöqtə əlavə edərək resolve etməyə və ya öz Windows domain(hansı ki, Properties-də Computer name-ə görə təyin edilir)-nde axtarmaqa çalışacaq.
- O çalışacaq ki, daxil edilən adı translyasiya etsin hansı ki, özü nöqtə əlavə edib və adda qoşulma üçün DNS suffix zənciri mövcuddur.
- DNS suffixlərin əlavə edilməsində translyasiya aşağıdakı qaydada yerinə yetirilir:
- Əgər tələb edilən adda nöqtə varsa, resolver suffix əlavə etmədən translyasiya eləməyə çalışacaq.
- O əksər hallarda siyahısına uyğun olan suffixləri əlavə etməyə çalışacaq.

Əgər siz ad daxil etdikdə səhv edərsəniz və mövcud olmayan ad daxil etsəniz, misal üçün xxx, o halda siz ikinci opsiyanı seçmiş olacaqsınız. Onda resolver ilk olaraq xxx.bill.company.com adını çevirməyə etməyə və sonra isə xxx.sec.company.com adını çevirməyə eləməyə çalışacaq. Hər iki halda o müraciəti 195.70.130.1 IP ünvanına yönləndirməyə çalışacaq və əgər siz təyin edilmiş vaxt ərzində cavabı almamışsınızsa, o müraciəti 195.70.130.10 IP ünvanına təkrar edəcək və timeout baş verməyənədək dövr gedəcək.

#### Name Server

Name server özündə kompüter adlarının IP ünvanlara çevrilməsinin informasiyasını saxlayır(həmçinin IP-nin ada çevrilməsində). Name severlər müəyyən aralıq kompüterlərin hissəsinin adlarını özündə saxlayır. Bu hissəyə zona-lar deyilir(minimum vəziyyətdə o 0.0.127.in-addr.arpa). Domain və ya onun hissələri zone yaradır. Name Server NS tipli yazı ilə təyin edilir. Name server program teminatıdır hansı ki, resolverdən gələn müraciəti başqa bir Name server-ə translyasiya edir. **UNIX** maşınlarda **name server**-in adı **named** 

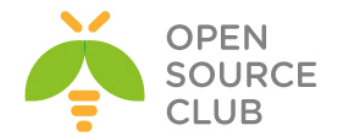

adlanır. Həmçinin **BIND**(**Berkeley Internet Name Domain**) name server kimi istifadə edilir. Name serverlərin bir neçə tipi var və aşağıdaki kimi olur:

- Primary name server/primary master zone-a üçün əsas data mərkəzidir. Bu zone-a üçün avtoritativ serverdir. Bu server zone-a haqqında verilənləri öz daxili diskindən əldə edir. Bu tip serverlərin adları BIND-in versiyasından asılı olur. Ona görə ki, primary server adı BIND4.x-da idi, ancaq BIND8-dən sonrakı versiyalarında Primary Master adını almışdır. Administrator bu server üçün verilənləri əllə yaradır. Primary server SOA yazısında təyin edilən domain üçün avtoritar name server kimi təyin edilməlidir. Hər bir zone üçün ancaq bir belə server mövcud olur.
- Master name server zone-a üçün avtoritar serverdir. Master server NS yazılarında olan domain üçün həmişə avtoritar server olur. Master server zone-da təyin edilən asılı (slave/secondary server) serverlər üçün datanın mənbəsidir. Bu tip serverlər BIND8 və ya yuxarı versiyalarda işləyir.
- Secondary name server/slave name server isə müəyyən vaxt intervalı ilə verilənləri əsas primary name serverdən alır. Onların üzərində hansısa dəyişiklik etmək ağılsızlıq olacaq ona görə ki, primary serverdə olan növbəti dəyişiklikdən sonra onlar bura nüsxələnəcək və burda etdiyiniz dəyişiklik silinib yenidən yazılacaq. Belə name server həmçinin təyin edilən zone-lar üçün avtoritar sayılır. Bu tip name server BIND4-də başqa cür adlanırdır ancaq, BIND8-dən yuxarı həm Secondary həmdə Slave name server deyilir.
- Caching-only name server name server istənilən zone üçün nə Primary nədə Secondary sayılır(avtoritar deyil). Buna baxmayaraq o adi Name Serverin bütün xarakteristikalarını özündə cəmləşdirir. Bütün verilənləri öz cache-ində saxlayır. Bu verilənlərə qeyri rəsmi deyilir. Hər bir server cache-lənmə serveridir ancaq, biz anlayırıq ki, o hansısa bir zone üçün nə Master nədə ki, Slave-dir. (Sözsüz ki, ancaq 0.0.127.inaddr.arpa üçün primary name serverdir ancaq bu sayılmır)
- Root name server root domain üçün avtoritardir(nöqtə üçün). Hər bir root name server Primary-dir hansı ki, özünü digər bütün serverlərdən fərqləndirir.
- Slave name server (BIND4 versiyasının terminidir)Özünə gələn müraciətləri digər serverlərə ötürür ancaq, özü heç bir müraciətə cavab vermir.
- Stealth name server secret serverdir. Bu tip Name server heç bir yerdə elan edilmir. Ancaq özlərində quraşdırmalarında statik IP təyin etmiş tərəflər bilir. Avtoritardır. O zone haqqında məlumatı həmin zonanın ötürülməsinə kömək edərək əldə edir. Bu tip serverlər Name serverin local nüsxəsinin saxlanılması kimi istifadə edilə bilər.

Master/Slave server sxemi aşağıdaki şəkildə göstərilən kimi olacaq:

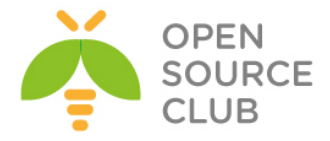

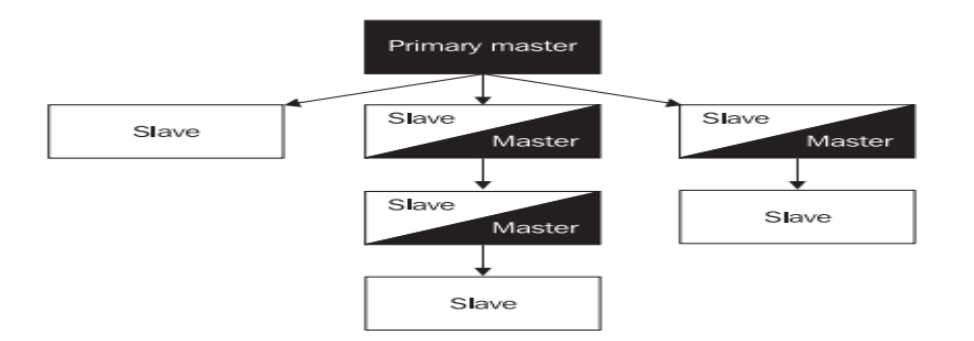

Eyni Name server həm Master həmdə Slave ola bilər. Məsələn bir zone üçün master və digər zone üçün isə Slave.

Client tərəfindən baxıldıqda nə **master(primary)** nədəki **slave(secondary)** server arasında heç bir fərq yoxdur. Hər bir önəmli məlumatları özlərində saxlayaraq avtoritar olurlar. Client üçün heç maraqlı olmalı deyil ki, hansı server Master-dir vəya hansı Slave. Digər tərəfdən fikirləşsək isə, cahcelənmə serverləri avtoritar deyil və əgər o translyasiya eləmək gücünə malik olmazsa, o tələb edilən zone üçün avotoritar serverə müraciət edəcək.

Bu o deməkdir ki, əgər hostmaster öz Master serverində hansısa verilənlərdə dəyişiklik etdisə(Öz bazasına hansısa bir ad əlavə elədi), onda bütün digər slave serverlərdə olan bazalar avtomatik şəkildə dəyişdiriləcək. Bu onların **SOA(resource record)** yazılarında olan vaxt intevalında təyin edilmiş müddətə əsasən sinxronlaşdırılır(Yəni dəyişiklik hostmaster tərəfindən olan kimi, Secondary serverə getmir). Xəta yalnız o halda ola bilər ki, istifadəçi master serverdə edilən dəyişiklik slave gedib çatmazdan öncə, slave serverə müraciət edə bilər. Cavab düzgün olmayacaq çünki, o zaman hələ slave serverin bazasında olan məlumat köhnə olacaq.

Daha pis o halda olacaq ki, əsas server normal işləyir ancaq, təyin edilmiş zone haqqında heç bir məlumat Secondary serverdə yoxdur ona görə ki, zone ötürülməsi uğursuz olmuşdur. Clientlər öz müraciətlərinə cavabları Master və ya Slave serverdən təsadufi alırlar. Əgər client cavabı Master serverdən alacaqsa, bu düzgün olacaq. Əgər client cavabı Slave serverdə alacaqsa bu səhv cavabdır. Ancaq istifadəçi bilmir ki, bunlardan hansı doğru və hansı səhv cavabdır. Onda istifadəçi deyir: "Birinci dəfə mən müraciətimə cavab aldım amma, ikinci dəfə yox"

Avtoritar datalar primary master serverin disklərindən qəbul edilir. Qeyri rəsmi informasiya isə şəbəkədə olan digər Name serverlərdə qəbul edilir. Ancaq bir istisna mövcuddur. Name server root name serverləri tanımalıdır ki, dəqiq cavab verə bilsin. Ancaq adi halda bu onlar üçün avtoritar olmur ona görə ki, öncəki kimi hər bir name server, root name serverlər haqqında məlumatlı deyillər. Bu cache serverlər BIND4 və BIND8-də Cace/Hint serverlərdə olur.

abc.company.com domain adına IP ünvanın alınması procesinə siz aşağıdaki şəkildə ətraflı formada baxa bilərsiniz:

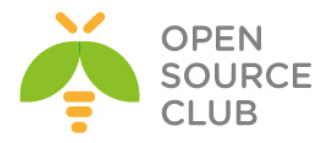

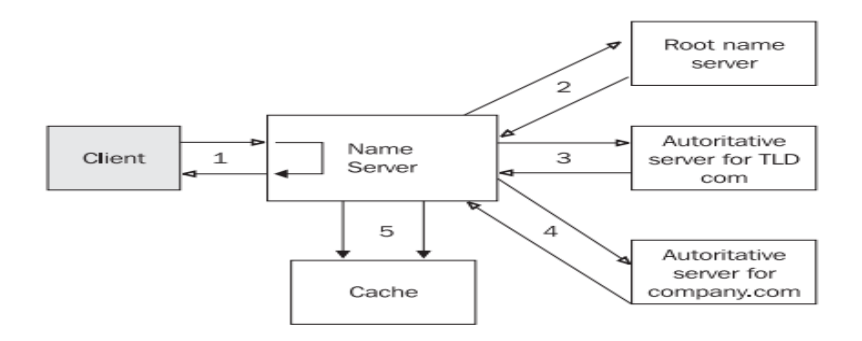

Ardıcıl olaraq addımları açıqlayaq:

- 1. Resolver, name serverə gedən tələbləri formulalaşdırır və birmənalı cavab gözləyir. Əgər Name server cavab vermə imkanına malikdirsə, o gözləmədən cavabı yollayacaq. O cavabı öz cache memory-sində axtarır. Avtoritar verilənlər diskin özündən götürülür və həmçinin öncəki ötürmələrdə olan qeyri rəsmi verilənlər. Əgər server cavabı öz cacheində tapa bilmirsə, o digər serverlərlə əlaqəyə girəcək. Bu həmişə root Name Server ilə başlayır. Əgər Name Server cavabı özündə tapa bilmirsə, o birbaşa root name server ilə əlaqəyə girəcək. Məhz buna görə də hər bir name server, root name serverin IP ünvanlarını bilməlidir. Əgər root name serverə çatmaq mümkün deyilsə(misal üçün əlaqə yalnız localdadırsa), onda bir neçə uğursuz cəhddən sonra bütün proses məhv olacaq.
- root name server isə öz növbəsində, ona gələn müraciətin cavabını yetki verilmiş NS(avtoritar nameserver üçün təyin edilən IP ünvan, .com zonesı üçün) yazılarının üzərində .com TLD-sində tapır.
- 3. Bizim name server isə avtoritar server .com-a müraciət edir və ondan company.com haqqında məlumat əldə edir və görür ki, onun haqqında NS resource record-a burda yetki verilib. Məhz bu server bütün alt domainləri təyin edə bilər.
- 4. Bizim Name server təyin edir ki, company.com domain-i avtoritardır və bizim müraciətə cavab verir.
- 5. Serverin vaxtaşırı aldığı informasiya, həmçinin cache-də saxlanılır. Bu tip növbəti müraciət gələrsə, cavab cache-dən qaytarılacaq. Ancaq bu növbəti cavabdır və avtoritar kimi qeydə alınmır.

Name server hətta keçid(abc.company.com-la translyasiya edilən) etdiyi son 5 nöqtənin yolunu belə öz chace-ində saxlayır. Bu yəqin ki, növbəti müraciətlərin gəlişində vaxta qənaət edib onu öz chace-indən oxumaq üçün edilir(həmçinin root name serverlərə də kömək edir). Ancaq sizə cache-də olmayan və TLD-də olan domain adının translyasiyası tələb edilsə, root name serverlərlə əlaqə qurulacaq. Bundan da bizə bəlli olur ki, root name serverlər hər bir halda mütləq şəkildə həmişə PUBLIC şəbəkədə görünməlidir və görünmədiyi halda çox ciddi problemlərə gətirib çıxaracaq.

Name serverin tam olan rekursiv cavaba ehtiyacı yoxdur(root Name serverlər və TLD name serverlər). Vacib name serverlərin hətta özünə gələn müraciətlərin rekursiv cavablandırılmasına belə ehtiyac yoxdur. Mütləq vacibdir ki, ona gələn bu tip müraciətlər məhdudlaşdırılsın və yetki kəsilsin. Resolverləri birbaşa bu tip serverlərə yönləndirmək mümkün deyil.

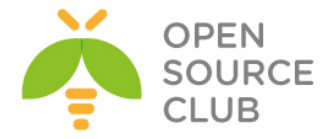

nslookup programı administrator üçün çox vacib utilitlərdən biridir. Həmçinin utilitin istifadəsində də belə öncədən siz recursiya və iterasiyanı

söndürməlisiniz ki, heç kəsə artıq müraciət etməyəsiniz. Aşağıdaki qaydada:

# nslookup
set norecurse
set nosearch

#### Forwarder Serverləri

Başqa tip serverdə vardır hansı ki, forwarder server adlanır. Bu serverin xarakteristikası istənilən zone-a üçün Primary və ya Secondary server ilə əlaqə qurmaq deyil, ancaq təyin edir ki, hansı DNS müraciətində translyasiya gəlib. Indiki vaxtadək biz danışırdıq ki, resolver ona gələn müraciəti name serverə yollayır(client rekursiv müraciət yollayır və cavabı gözləyir) və son cavab gələnədək gözləyir. Əgər name server cavab verə bilmirsə, o recursive olmayan müraciətlərə rekursiv cavab yollamağa başlayır. Ilk olaraq o root name server ilə əlaqə qurur. root name server resolverə deyir ki, hansı name server bu müraciətə cavab verməlidir. Sonra o məsləhət görülən name serverlə əlaqə yaradır. Bu name server isə internetə çoxlu paketlər yollayır. Əgər sizin şirkətinizdə şəbəkə sürəti azdırsa onda, forwarder name server məntiqini istifadə etməniz kifayətdir. Çünki forwarder sadəcə paketləri başqa serverə yollayır və cavab gözləyir. Aşağıda local name server ilə forwarder name server arasında olan əlaqəni göstəririk:

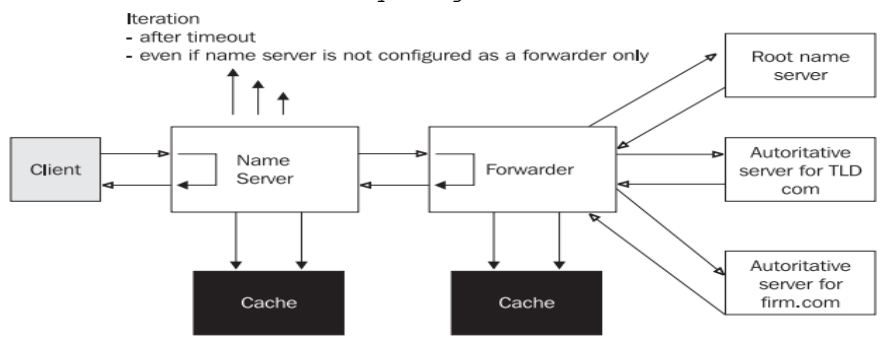

Local Name server müraciətləri forwarder name servere yollayır. Bu o halda olur ki, local name server gələn müraciətləri rekursiv kimi qeyd edir. Forwarder name server isə öz növbəsində müraciəti local name serverdən alır və bunları qeyri rekursiv müraciətləri kimi Internet üzərindən çıxarır. Bu yalnız bizim name serverə son nəticəni qaytarır. Local name server isə, forwarder name server-dən gələn cavabı son nəticə olaraq gözləyir. Əgər local Name serverdə həmçinin təyin edilən vaxt aralığında cavab verə bilmədisə o root name server ilə əlaqə yaradacaq. Əgər local name serverə root name serverlər ilə əlaqə qurmağa izin verilmirsə və yalnız gözləməyə izin verilirsə, onda quraşdırmada onun yalnız forwarder server olduğunu göstərməliyik. BIND4.x serverlərində buna Slave server deyilirdi. Forwarderonly(slave) daxili şəbəkədə istfadə edilir(FireWall arxasında) hardakı, root name serverlərlə əlaqə saxlamaq mümkün deyil. Forwarder server isə hər iki variantda cache vəziyyətində işləyir və həmçinin zone-lar üçün həm primary həmdə secondary ola bilər. Həmçinin mümkündür ki, Windows 2003 serverin üzərində forwarder server kimi quraşdırmaq olar. Aşağıdaki şəkildə göstərilən kimi:

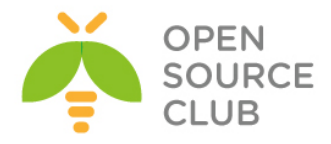

| Debug Logging                         | Event Loggi                                      | ng Monitoring                               | 3 Security                 |
|---------------------------------------|--------------------------------------------------|---------------------------------------------|----------------------------|
| Interfaces                            | Forwarders                                       | Advanced                                    | Root Hints                 |
| Forwarders are s<br>server. Forward o | ervers that can resolv<br>queries for names in t | ve DNS queries not a<br>he following DNS do | answered by this<br>mains. |
| All other DNS d                       | omains                                           |                                             | <u>N</u> ew                |
| martha.com                            |                                                  |                                             | Remove                     |
| To add a forward<br>below, and then   | der, select a DNS dor<br>click Add.              | main, type the forwar                       | der's IP address           |
| Selected domain                       | 's forwarder I <u>P</u> addre                    | ss list                                     |                            |
| · ·                                   | . Add                                            |                                             |                            |
| 195.70.130.1                          | <u>R</u> emo                                     | /8                                          |                            |
|                                       | <u>U</u> P                                       |                                             |                            |
|                                       | D <u>o</u> wn                                    | n                                           |                            |
| Number of secon                       | nds before forward qu                            | ieries time out:                            | 5                          |
| 🗖 Donot u <u>s</u> e r                | ecursion for this doma                           | ain                                         |                            |
|                                       | OK                                               | Cancel                                      | Apply                      |

Sadəcə Administrative tool-dan DNS-ə daxil olun. DNS serverin üzərində sağ düyməni sıxıb Properties-ə daxil olun. Sonra da Forwarders düyməsinə sıxın. New düyməsinə sıxın və sizə forwarder tərəfindən resolve ediləcək domain adını daxil edin. Siz həmçinin serverlərin forwarder serverdən gələn cavabının gözlənilmə vaxtını belə saniyələrlə təyin edə bilərsiniz. Biz həmçinin slave serverə keçidi <u>Do not use recursion for this domain</u> düyməsini istifadə edərək edə bilərsiniz.

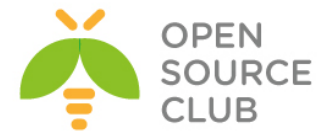

```
FreeBSD DNS-in Windows Active Directory ilə integrasiya edilməsi
Məqsədimiz Windows Active Directory serverdə olan DNS serverin əvəzinə UNİX
DNS serverin istifadə edilməsidir. Hal-hazırda UNİX DNS BİND-i Windows Domain
Controller ilə integrasiya edəcəyik.
Windows 2008 Server
DC Name - example.com
IP address - 192.168.10.10
Unix DNS Bind9
IP - 192.168.10.100
ee /etc/namedb/named.conf
                                    # Aşağıdakı kontenti Faylın daxilinə
                                    əlavə edirik. Dynamic DNS quraşdırırıq.
zone "example.com" {
        type master;
        check-names ignore;
        allow-query {any;};
        allow-update {192.168.10.10;};
        file "/etc/namedb/dynamic/example.com.zone";
};
zone "10.168.192.in-addr.arpa" {
        type master;
        check-names ignore;
        allow-query {any;};
        allow-update {192.168.10.10;};
        file "/etc/namedb/dynamic/0-168-192.zone";
};
// Mütləq Aşağıdakı sətiri şərh edirik, əks halda example.com işləməyəcək.
//zone "example.com" { type master; file "/etc/namedb/master/empty.db"; };
ee /etc/namedb/dynamic/example.com.zone
                                                      # Faylın daxilinə
                                                      Aşağıdakı mətni əlavə
                                                      edirik
$TTL 86400
                ; 1 day
6
            SOA ns1.example.com. dnsadmin.example.com. (
      TΝ
                                22
                                          ; serial
                                604800
                                           ; refresh (1 week)
                                86400
                                           ; retry (1 day)
                                2419200
                                           ; expire (4 weeks)
                                86400
                                           ; minimum (1 day)
                                )
                    ns1.example.com.
ß
      IN
            NS
                    192.168.10.100
ns1
       IN A
ee /etc/namedb/dynamic/0-168-192.zone
                                                # Faylın daxilinə Aşağıdakı
                                                mətni əlavə edirik.
```

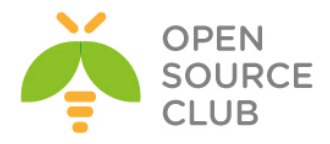

\$TTL 86400 ; 1 day 0 IN SOA ns1.example.com. dnsadmin.example.com. ( ; serial 4 604800 ; refresh (1 week) 86400 ; retry (1 day) 2419200 ; expire (4 weeks) 86400 ; minimum (1 day) ) ß NS TΝ ns1.example.com. touch /var/log/named.log # DNS üçün jurnal fayl yaradırıq ee /etc/syslog.conf # Faylın sonuna Aşağıdakı mətni əlavə edirik. !named \* \* /var/log/named.log /etc/rc.d/named restart # Servisi restart edirik Sonra gedirik Windows 2008 servera. Unutmayın Windows maşında DC qaldırmazdan öncə, mütləq şəbəkə kartında Primary DNS UNIX IP(192.168.10.100) ünvanını yazın. Start -> run -> dcpromo daxil edirik.(Yüklənmə müddətində Mütləq DNSdən quşu götürün) Use advanced mode installation (secirik) -> Next -> Next -> Create a new domain in a new forest -> example.com (FQDN of the forest root domain-> yazırıq) -> Next -> **EXAMPLE** (Domain NetBIOS name yazırıq) -> Next -> Windows Server 2008 R2(Forest functional level) -> Next -> DNS Server(DNS server-dən seçimi silirik) -> Next -> Next -> DC üçün backup pass yazırıq -> Next -> Next DC ad FQDN olaraq example.com istifadə edirik. tail -f /var/log/named.log # DNS işə düşən müddətdə Online olaraq Loglara baxırıq. 'example.com/IN': adding an RR at ' kerberos. tcp.Default-First-Site-Name. sites.example.com' SRV 'example.com/IN': adding an RR at ' gc. tcp.example.com' SRV

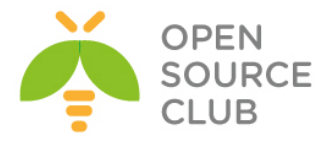

## BÖLÜM 6

İnternet Resurslarının paylaşdırılması

- Squid MSLDAP integrasiyası
- Squid Cluster-in Domain Controller-də external group-larla integrasiya edilməsi.
- Squid-in debug və troubleshoot edilməsi
- Squid başlıqlara görə süzgəc
- Windows yenilənməsi

İstənilən şirkətin daxilində internet resurslarının rəhbərlik tərəfindən təyin edilmiş müəyyən bir siyasəti olur. Bu siyasət fərqli şöbələrə, fərqli quruluşda tətbiq edilir. Həmçinin nəzərə almaq lazımdır ki, resursların hər bir şəxs üçün qeydiyyatı aparılmalıdır. Lazım olarsa, rəhbərlik üçün qrafik hesabatın hazırlanması bacarığı da olmalıdır. Bu başlığımız bütün bu funksionallığı açıqlayır.

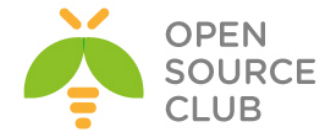

#### Squid MSLDAP integrasiyası

Squid3.4 versiya üzərində MSLDAP inteqrasiyası konfiqi aşağıdakı kimi olacaq:

DC: domain.lan Daxil ola biləcək qruplar DCADM OU-sunun içində yerləşir. Məhz buna görə də search filterini OU ucun yazmışam. DC Admin login: dcadm DC pass: Dcp1230\$\$

/usr/local/etc/squid/squid.conf faylimizda authentifikasiya bölümü aşağıdakı kimi olacaq: # TAG: auth\_param auth\_param basic program /usr/local/libexec/squid/basic\_ldap\_auth -R -b "dc=bvim,dc=gov,dc=lan" -D "CN=DCADM,CN=Users,DC=domain,DC=lan" -w "Dcp123@\$\$" -f sAMAccountName=%s -h bvim.gov.lan auth\_param basic children 5 auth\_param basic realm Please insert your Windows credentials to navigate auth\_param basic credentialsttl 1 hour auth param basic casesensitive off

external\_acl\_type ldap\_group %LOGIN /usr/local/libexec/squid/ext\_ldap\_group\_acl -R -b "dc=domain,dc=lan" -D "CN=DCADM,CN=Users,DC=domain,DC=lan" -w "Dcp123@\$\$" -f "(&(objectclass=person)(sAMAccountName=%v)(memberof=cn=%a,OU=Domain Groups,OU=Domain,DC=domain,DC=lan))" -h domain.lan

External qruplar üçün ACL-lərimiz aşağıdakı kimi olacaq: ##### Added by Jamal acl inet\_unlimited external ldap\_group Proxy\_Unlimited acl inet\_limited external ldap\_group Proxy\_Limited\_w\_Youtube acl inet\_limwyout external ldap\_group Proxy\_Limited\_w\_Youtube acl inet\_limwsoc external ldap\_group Proxy\_Limited\_w\_Social acl inet\_limwyousoc external ldap\_group Proxy\_Limited\_w\_Youtube\_Social acl inet\_limwmail external ldap\_group Proxy\_Limited\_w\_Mail acl inet\_limwyoumail external ldap\_group Proxy\_Limited\_w\_Mail acl inet\_limwyoumail external ldap\_group Proxy\_Limited\_w\_Youtube\_Mail acl inet\_limited\_w\_Youtube\_Mail

Qeyd: Unutmayın MSLDAP tərəfdə hər hansısa bir istifadəçinin qrupunu dəyişərsinizsə, ondan sonra mütləq FreeBSD-də **squid -k reconfigure** əmrini daxil etmək lazımdır ki, LDAP-da yenidən axtarış getsin.

#### Həmçinin unutmayın ki, hətta DC-də olan belə maşınlar internetə giriş üçün öz istifadəçi adlarını və şifrələrini daxil etməlidirlər.

Ümumumiyyətlə squid.conf faylında istifadə etdiyim bütün siyasətə squid qovluğunda baxa bilərsiniz.

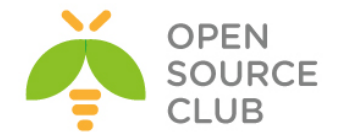

# Squid Cluster-in Domain Controller-də external group-larla integrasiya edilməsi.

**Meqsedimiz:** Domain-də olan istifadəçilərin internetə girişinin kontrolunu Squid proxy server üzərindən Domain qruplarına görə edilməsidir. Ancaq internetə giriş Domain-də olan konkret seçilmiş qrup istifadəçilərinin müxtəlif yetkiləri ilə olacaq. Yeni bir qrup istifadəçilər müəyyən saytalara baxa və müəyyən şeyləri download edə bilər. Digərləri isə ancaq müəyyən internet səhifələri aça və download edə bilər.

Hər iki maşına aid olan resurslar: OS: FreeBSD 9.2 x64 DC: domain.lan Squid version: 2.7 (Stable) DC Groups: inet\_full, inet\_minimal, inet\_mudriyyet Users: full, minimal, mudriyyet, kenarda

Görünən istifadəçilər uyğun olan qrupların üzvləridir, yəni **full** adlı istifadəçi **inet\_full** qrupun, **minimal** adlı istifadəçi **inet\_minimal** qrupun, **mudriyyet** adlı istifadəçi **inet\_minimal** qrupun üzvüdür və hər biri fərqli yetkiyə malikdir. Ancaq **kenarda** adlı istifadəçi heç bir qrupun üzvü deyil və Domain Users qrupunun üzvüdür.

Qeyd: Əgər bu maşınları VmWare-də virtual olaraq istifadə edirsinizsə, sizin CARP ilə bağlı probleminiz çıxacaq. Bunun üçün isə "FreeBSD\_ESXi\_CARP" adlı sənədə müraciət edin və ordakı qaydada quraşdırın ki, hər şey işləsin.

Hər iki maşında /etc/sysctl.conf faylına aşağıdakı sətirləri əlavə edirik: security.bsd.see\_other\_uids=0 kern.corefilə="/root/%N.core" net.inet.tcp.blackhole=2 net.inet.udp.blackhole=1 net.inet.carp.preempt=1 net.inet.carp.allow=1 net.inet.carp.log=1 net.inet.carp.drop\_echoed=1 net.inet.tcp.sendspace=65536 net.inet.tcp.recvspace=65536

Hər iki maşının kernel-ni aşağıdakı opsiyalarla kompilyasiya edirik:

| cd /sys/amd | 64/conf | # Kernel üçün lazımi ünvana daxil oluruq             |
|-------------|---------|------------------------------------------------------|
|             |         | GENERIC adlı faylın sonuna aşağıdakı sətirləri əlavə |
|             |         | edirik:                                              |
| device      | carp    | # Əgər iki ədəd Squid server qursaz ki, Cluster      |
|             |         | edəsiniz onda bu modul lazım olacaq.                 |

# IPFW Firewall options IPFIREWALL options IPFIREWALL\_VERBOSE

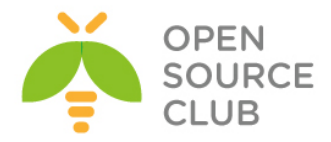

optionsIPFIREWALL\_VERBOSE\_LIMIT=10optionsIPFIREWALL\_FORWARDoptionsIPDIVERToptionsDUMMYNEToptionsIPSTEALTHoptionsHZ=1000

## Squid Diskd modulunu CACHE kimi istifadə edəndə aşağıdakı opsiyalar kerneldə olmalıdır ki, o işləsin. options SYSVMSG options MSGMNB=8192 # max # of bytes in a queue options MSGMNI=40 # number of message queue identifiers options MSGSEG=512 # number of message segments per queue options MSGSSZ=64 # size of a message segment options MSGTQL=2048 # max messages in system

| cd /usr/src        | # | Kompilyasiya üçün ünvana daxil oluruq |
|--------------------|---|---------------------------------------|
| make buildkernel   | # | Kernel-i kompilyasiya edirik          |
| make installkernel | # | Kernel-i yükləyirik                   |

Hər iki maşında **/etc/rc.conf** faylına aşağıdakı sətirləri əlavə edirik(Hər iki maşında **IP** və **default gateway** artıq quraşdırılmışdır)

hostname="squidthird.domain.lan"
ifkonfiq\_em0=" inet 10.70.3.150 netmask 255.255.255.0"
defaultrouter="10.70.3.1"
sshd\_enable="YES"

#### Disabled Services ####
# SendMail
sendmail\_enable="NO"
sendmail\_outbound\_enable="NO"
sendmail\_outbound\_enable="NO"
sendmail\_rebuild\_aliases="NO"
# SysLog
syslogd\_enable="YES"
syslogd\_program="/usr/sbin/syslogd"
syslogd\_flags="-ss"
ipv6 enable="NO"

#### Local Services ####
tcp\_drop\_synfin="YES"
icmp\_drop\_redirects="YES"
gateway\_enable="YES"
sshd\_enable="YES"
firewall\_enable="YES"
firewall\_type="UNKNOWN"
firewall\_script="/etc/ipfw.conf"

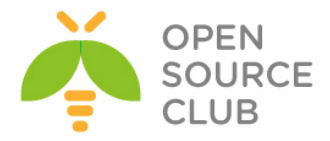

# CARP Cluster IP ücün cloned interfaces="carp0" ifkonfiq carp0="up 10.70.3.222/24 vhid 1 pass VeryStr0ngp@\$\$w0rd"

#### Third party Services #### atop enable="YES" # Monitoring üçün atop keepdays="30" atop interval="5" mysql enable="YES" # Hər hal üçün # Jurnallar üçün apache22 enable="YES" apache22ssl enable="YES" # Jurnallar üçün samba enable="YES" # DC-ə qoşulmaq üçün winbindd enable="YES" # DC-ə qoşulmaq üçün # DC istifadəçi və qrupların UID və kerberos5 server enable="YES" GID vermək üçün kadmind5 server enable="YES" squid enable="YES" nrpe2 enable="YES" # NAGIOS monitoring stansiyası üçün cdpd enable="YES" # CDP ilə Cisco-nun görməsi üçün Hər iki maşında /etc/ipfw.conf faylı aşağıdakı kimi olacaq: ipfw add 11000 deny ip from any to any ipoptions rr ipfw add 11100 deny ip from any to any ipoptions ts ipfw add 11200 deny ip from any to any ipoptions lsrr ipfw add 11300 deny ip from any to any ipoptions ssrr ipfw add 11400 deny tcp from any to any tcpflags syn, fin ipfw add 11500 deny tcp from any to any tcpflags syn, rst ipfw add 11600 reject tcp from any to any tcpflags syn, fin, ack, psh, rst, urg ipfw add 65000 allow ip from any to any İndi isə Hər iki maşına lazımi paketləri yükləyək: cd /usr/ports/sysutils/atop # port ünvanına daxil oluruq make install # Yükləyirik /etc/crontab faylına aşağıdakı sətiri əlavə edirik: # ATOP 0 Λ \* /usr/local/etc/rc.d/atop root rotate >/dev/null cd /usr/ports/net-mgmt/nrpe # NRPE-nin portuna daxil oluruq # lazımi modulları aşağıdakı kimi make config secirik. # Yükləyirik

make install

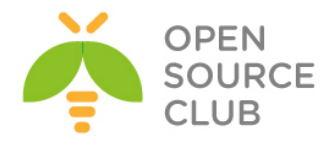

|  | nagios | pluginlərdən | isə | aşağıdakı | modulları | seçirik |
|--|--------|--------------|-----|-----------|-----------|---------|
|--|--------|--------------|-----|-----------|-----------|---------|

| 4 |               |                 | dddd ugloz-brndiuz-50022 ddddddddddddddddddddddddddddd  |
|---|---------------|-----------------|---------------------------------------------------------|
| ł | lqqqq         | dddddddddddddd  | adadadadadadadadadadadadadadadadadadadad                |
| ł | x+[]          | DBI             | Check database using DBI                                |
| ł | x+[x]         | EXTRAOPTS       | Parsing of plugins ini config files for extra options > |
| ł | x+[x]         | FPING           | Support for non-flooding fast ping (check_fping)        |
| ł | x+[]          | IPV6            | IPv6 protocol support                                   |
| ł | x+[]          | JAIL            | Compilation within jail(8) (see help)                   |
| ł | x+[x]         | LDAP            | OpenLDAP support (check_ldap)                           |
| ł | x+[x]         | MYSQL           | MySQL support (check_mysql)                             |
| ł | x+[x]         | NETSNMP         | SNMP support (check_snmp)                               |
| ł | x+[x]         | NLS             | Native Language Support                                 |
| ł | x+[]          | PGSQL           | PostgreSQL support (check_pgsql)                        |
| ł | x+[]          | QSTAT           | Game server query support (check_game)                  |
| ł | x+[x]         | RADIUS          | Radius support (check_radius)                           |
| ł | xqqqqq        | qqqqqqq Configu | ration of check_dig and check_dns (see help) qqqqqqqqqq |
| ł | x+(*)         | DNS_BASE        | >= 10 means drill for check_dig and no check_dns        |
| ł | x+()          | DNS_BINDTOOLS   | Use dig and nslookup from dns/bind-tools                |
| ł | X+()          | DNS_BIND98      | Use dig and nslookup from dns/bind98                    |
| Î | x+()          | DNS_BIND99      | Use dig and nslookup from dns/bind99                    |
| ł | x+()          | DNS_BIND910     | Use dig and nslookup from dns/bind910                   |
| Î | <b>m</b> qqqq |                 | 1ddddddddddddddddddddddddddddddddddddd                  |
| ł |               |                 | <u>าดสสสสสสสสสสสสสสสสสสสสสสสสสสสสสสสสสสสส</u>           |
|   |               |                 |                                                         |

cd `whereis cdpd | awk '{ print \$2 }'`
make install

cd `whereis apache22 | awk '{ print \$2 }'`

# CDP portuna daxil oluruq
# Yükləyirik

# Apache22-nin portuna daxil
oluruq
# Susmaya görə olan modulları
seçirik(SSL olsun)

# PHP-ni yükləyirik

# Lazımi modulları seçirik

# cd /usr/ports/lang/php53 make config

make config

make install

| ł |                      |               | 4qqqqqqqqqqqqqqqqqqqqqqqqqqqqqqqqqqqqq         |
|---|----------------------|---------------|------------------------------------------------|
| ł | lqqqq                | qqqqqqqqqqqqq | qqqqqqqqqqqqqqqqqqqqqqqqqqqqqqqqqqqqqqq        |
| ł | (x+[ ]               | AP2FILTER     | Use Apache 2.x filter interface (experimental) |
| ł | (x+[x]               | APACHE        | Build Apache module                            |
| ł | x+[x]                | CGI           | Build CGI version                              |
| ł | (x+ <mark>[x]</mark> | CLI           | Build CLI version                              |
| ł | (x+[ ]               | DEBUG         | Build with debugging support                   |
| ł | (x+[ ]               | FPM           | Build FPM version (experimental)               |
| ł | (x+[ ]               | IPV6          | IPv6 protocol support                          |
| ł | [X]+X                | LINKTHR       | Link thread lib (for threaded extensions)      |
| ł | (x+[ ]               | MAILHEAD      | mail header patch                              |
| ł | (x+[ ]               | MULTIBYTE     | zend multibyte support                         |
| ł | (x+[x]               | SUHOSIN       | Suhosin protection system                      |
| ł | k <b>m</b> qqqq      |               |                                                |
| į |                      |               | qqqqqq <u>qqqqqqqqqqqqqqqqqqqqqqqqqqqqqqq</u>  |
| ł |                      |               | < OK > <cancel></cancel>                       |

# Yükləyirik

| cat /etc/hosts | # faylı aşağıdakı formaya gətiririk |
|----------------|-------------------------------------|
| 127.0.0.1      | localhost localhost.my.domain       |
| 10.70.3.150    | squidthird.domain.lan squidthird    |

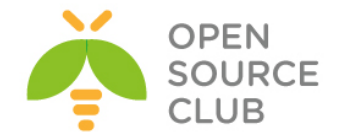

|                          |                 | - |
|--------------------------|-----------------|---|
| make coning # Lazimi mod | dulları seçirik |   |

| qqqqqqqqqqqqqqqqqqqqqqqqqqqqqqqqqqqqqq          |                |                 |                                         |
|-------------------------------------------------|----------------|-----------------|-----------------------------------------|
| Τđ                                              | ddd            | addddddddddd    | aaaaaaaaaaaaaaaaaaaaaaaaaaaaaaaaaaaaaaa |
| x                                               |                | BCMATH<br>D 7 2 | bring library support                   |
| х<br>                                           |                | CALENDAD        | polondan conversion support             |
| х<br>                                           | L J            | CALENDAR        | catendar conversion support             |
| x<br>                                           |                | CTIPE           | cupe functions                          |
| x<br>                                           | IJ             | CORL            | CORL Support                            |
| x.                                              |                | DBA             | aba support                             |
| x                                               | [X]            | DOM             | DOM support                             |
| x                                               | 11             | EXIF            | EXIF support                            |
| x                                               | IJ             | FILEINFO        | fileinfo support                        |
| ĸ                                               | [X]            | FILTER          | input filter support                    |
| 2                                               | []             | FTP             | FTP support                             |
| ĸ                                               | [X]            | GD              | GD library support                      |
| ۲.                                              | [X]            | GETTEXT         | gettext library support                 |
| ۲.                                              | []             | GMP             | GNU MP support                          |
| ĸ                                               | [X]            | HASH            | HASH Message Digest Framework           |
| ĸ                                               | [X]            | ICONV           | iconv support                           |
| ۲.                                              | []             | IMAP            | IMAP support                            |
| ĸ                                               | []             | INTERBASE       | Interbase 6 database support (Firebird) |
| K                                               | [X]            | JSON            | JavaScript Object Serialization support |
| ĸ                                               | []             | LDAP            | OpenLDAP support                        |
| ĸ                                               | []             | MBSTRING        | multibyte string support                |
| K                                               | []             | MCRYPT          | Encryption support                      |
| ĸ                                               | []             | MSSQL           | MS-SQL database support                 |
| ĸ                                               | [x]            | MYSQL           | MySQL database support                  |
| ĸ                                               | [X]            | MYSQLI          | MySQLi database support                 |
| ĸ                                               | r i            | ODBC            | ODBC support                            |
| ĸ                                               | [x]            | OPENSSL         | OpenSSL support                         |
| ĸ                                               | r i            | PONTL           | pentl support (CLI only)                |
| 2                                               | [x]            | PDF             | PDFlib support (implies GD)             |
| ç.                                              | [x]            | PDO             | PHP Data Objects Interface (PDO)        |
|                                                 | r 1            | PDO MYSOL       | PDO MySOL driver                        |
| ;                                               | r 1            | PDO PGSOL       | DDO DostareSOL driver                   |
| ,                                               | [ U ]<br>[ V ] | PDO SOLTER      | DDO selito driver                       |
| ,                                               | [A]            | PCSOT           | Dostarosol database support             |
| ,                                               | [ v ]          | DUND            | nbar support                            |
| ,                                               | [A]<br>[V]     | DOSTY           | DOSTV-liko functions                    |
|                                                 |                | DODELT          | nepoll support                          |
| ,                                               | L J            | PEADITME        | roadling support (CII only)             |
|                                                 |                | DECODE          | readine Support (Chi Only)              |
| \$                                              | [ ] ]          | RECODE          | recode support                          |
| <u>.</u>                                        |                | SESSION         | session support                         |
| A.                                              | [ J            | STINDI EVMT     | simplexml support                       |
| A .                                             |                | SIMPLEAML       | SIMP support                            |
| ĸ                                               | L J            | SIMMP           | SMMP Support                            |
| ۲.                                              | []             | SOAP            | SOAP support                            |
| ĸ                                               | []             | SOCKETS         | sockets support                         |
| K                                               | []             | SQLITE          | sqlite support                          |
| ۲.                                              | []             | SQLITE3         | sqlite3 support                         |
| ĸ                                               | []             | SYBASE CT       | Sybase database support                 |
| ĸ                                               | []             | SYSVMSG         | System V message support                |
| ĸ                                               | []             | SYSVSEM         | System V semaphore support              |
| c l                                             | r i            | SYSVSHM         | System V shared memory support          |
| 2                                               | r i            | TTDY            | TIDY support                            |
| 2                                               | [x]            | TOKENTZER       | tokenizer support                       |
| ,                                               | []]            | WDDX            | WDDX support (implies XML)              |
|                                                 | (v)            | YMT.            | XML support                             |
| ,                                               | t≏J<br>[∵]     | VMIDEADED       | VMI Poador support                      |
| n.<br>17                                        |                | VMIREADER       | MIREC-FRI support                       |
| •                                               | L ]            | MALKPC MAL      | White support                           |
| ^                                               |                | NOT             | Not support (Implies DOM)               |
| X                                               | LJ             | ASL             | ASL Support (Implies DOM)               |
| x                                               |                | ZIP             | 21P support                             |
| X                                               |                | ZLIE            | ZLIB support                            |
| mddddddddddddddddddddddddddddddddddddd          |                |                 |                                         |
| <u>เดิลสสสสสสสสสสสสสสสสสสสสสสสสสสสสสสสสสสสส</u> |                |                 |                                         |
|                                                 |                |                 |                                         |

make install

# Yükləyirik

Konfiqlərimiz üçün ünvanı təyin edirik eynilə
/usr/local/etc/apache22/httpd.conf faylında Listen 443 sətiri artırmağı
unutmayın.
echo "Include /usr/local/domen/\*" >> /usr/local/etc/apache22/httpd.conf

mkdir /usr/local/domen/ # Vhost-lar üçün qovluq yaradırıq.

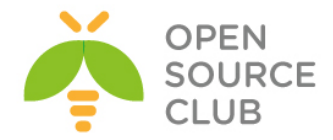

```
<VirtualHost *:443>
        SSLEngine on
        SSLCertificateFilə /usr/local/etc/apache22/ssl/squid.pem
        SSLCertificateKeyFilə /usr/local/etc/apache22/ssl/squid.key
        DocumentRoot /usr/local/www/lightsquid/
<Directory "/usr/local/www/lightsquid">
        AddHandler cgi-script .cgi
        AllowOverride None
        order allow, deny
        Allow from all
        Options FollowSymLinks ExecCGI
        DirectoryIndex index.cgi
        AuthName "Lightsquid Admin Panel"
        AuthType Basic
        AuthUserFilə /etc/htpasswd
        require valid-user
</Directory>
</VirtualHost>
mkdir /usr/local/etc/apache22/ssl/ # Sertifikatlar üçün qovluq yaradırıq
cd /usr/local/etc/apache22/ssl/
                                    # Ünvana daxil oluruq ki, sertifikatı
                                    orda yaradaq.
# Sertifikatı generasiya edirik
openssl req -new -x509 -days 365 -nodes -out squid.pem -keyout squid.key
Generating a 1024 bit RSA private key
....+++++++
....++++++
writing new private key to 'squid.key'
____
You are about to be asked to enter information that will be incorporated
into your certificate request.
What you are about to enter is what is called a Distinguised Name or a DN.
There are quite a few fields but you can leave some blank
For some fields there will be a default value,
If you enter '.', the field will be left blank.
____
Country Name (2 letter code) [AU]:AZ
State or Province Name (full name) [Some-State]:BAKU
Locality Name (eg, city) []:Yasamal
Organization Name (eg, company) [Internet Widgits Pty Ltd]:FHN
Organizational Unit Name (eq, section) []:Statistika
Common Name (e.g. server FQDN or YOUR name) []:squidcluster.domain.lan
Email Address []:anar.aghayev@fhn.gov.az
```

Lazımi ünvanlara lazımi yetkiləri verək. chown -R www:www /usr/local/etc/apache22/ssl/ chmod -R 600 /usr/local/etc/apache22/ssl/ chown -R www:www /usr/local/domen/

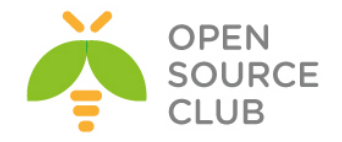

```
mkdir /usr/local/www/lightsquid/
                                          # Squid jurnalların generasiya
                                          edilməsi ücün istifadə ediləcek
                                          iinvan
cd /usr/ports/www/lightsquid/
                                          # Port ünvanina daxil oluruq
make config
                                          # Lazımi modulları seçirik
   GD graphics library support
 [X]
                          <Cancel>
make install
                                          # Yükləyirik
chown -R www:www /usr/local/www/
                                          # Lightsquid qovluğunu da www
                                          istifadəçi və qrupun üzvü edirik
/usr/local/etc/lightsquid/lightsquid.cfg faylında global konfiqləri aşağıdakı
hala gətiririk(log ünvanını squidin konfiq faylına uyğun olaraq dəyişin)
$cfgpath ="/usr/local/etc/lightsquid";
$tplpath ="/usr/local/www/lightsquid/tpl";
$langpath ="/usr/local/share/lightsquid/lang";
$reportpath ="/usr/local/www/lightsquid/report";
$logpath ="/var/squid/logs";
$ip2namepath ="/usr/local/libexec/lightsquid";
debug = 0;
debug2 = 0;
squidlogtype = 0;
$ip2name="squidauth";
$timereport = 1;
$lang ="ru-koi8";
$templatename ="base";
showgrouplink = 0;
$userealname = 0;
/usr/local/www/lightsquid/report
                                          # Lightsquid üçün report qovluq
                                          yaradırıq
/usr/local/www/lightsquid/check-setup.pl
                                          # Scripti işə salaraq LightSQUID-in
                                          konfiq faylının işləməsini test
                                          edirik.
ee /etc/crontab
                  # İndi isə istifadəçilərin hesabatını açıqlayaq.
                 Məsləhətdir ki,hesabatı Hər yarım saatdan bir edəsiniz və
                  biz onu CRON-a əlavə eləmişik.
*/30 *
                             root /usr/local/www/lightsquid/lightparser.pl
                        *
root@squidthird:/ # htpasswd -c /etc/htpasswd admin
                                                      # Admin şifrəsini
                                                      yaradırıq
New password:
Re-type new password:
Adding password for user admin
/usr/local/etc/rc.d/apache22 restart
                                       # Sonda WEB serveri restart edirik
```
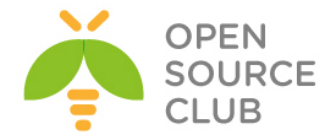

```
cd /usr/ports/databases/mysql55-server/
                                                       # MySQL bazanı Yükləyirik
make config
                                                       # Lazımi modulları seçirik
         (x) <mark>SSI</mark>
             < <mark>O</mark>K >
                    <Cancel>
make install
                                                       # Yükləyirik
cd /usr/ports/net/samba36
                                                       # SAMBA36 port ünvanına daxil
                                                       oluruq
                                                       # Lazımi modulları seçirik
make config
           Directory support
mous IO support
          Asyncronous 10 Support
Zeroconf support via Avahi
CUPS printing system support
Dynamic DNS update(require ADS)
Experimental modules
File Alteration Monitor
FPV6 protocol support
DDAP protocol support
Maximum debugaing
              entication vs passdb backends
ide POPT library
             ad pool
quota support
orture
             og logging support
accounting support
ND support
make install
                                                       # Yükləyirik
cat /usr/local/etc/smb.conf
                                                       # Serverin quraşdırma faylı
                                                       aşağıdakı kimi olacaq
[global]
                               = DOMAIN
          workgroup
          server string = Squidprimary Samba
          security
                               = ADS
                               = DOMAIN.LAN
          realm
          password server = domain.lan
          netbios name
                               = squidprimary
          load printers = no
          domain master = no
          local master = no
          preferred master = no
          interfaces = em0
          bind interfaces only = yes
          idmap backend = tdb
                           = 10000 - 20000
          idmap uid
                              = 10000 - 20000
          idmap gid
          idmap konfiq DOMAIN:backend = rid
          idmap konfiq DOMAIN:range = 10000-99999
          winbind separator = +
          winbind enum users = yes
          winbind enum groups = yes
          winbind use default domain = yes
          winbind nested groups = yes
          winbind refresh tickets = yes
          template homedir = /home/%D/%U
          template shell = /bin/sh
          client use spnego = yes
```

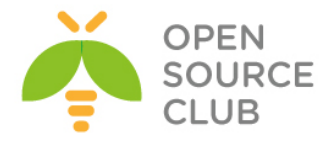

```
client ntlmv2 auth = yes
        encrypt passwords = yes
        restrict anonymous = 2
        log level
                     = 10
                       = /var/log/samba/%m.%U.log
        log filə
        max log size
                       = 50000
mkdir /var/log/samba/
                                    # Jurnallar üçün qovluq yaradırıq
mkdir /usr/local/etc/samba
                                    # SAMBA konfiqlər üçün qovluq yaradırıq
mkdir /var/db/samba
                                    # Samba bazası üçün qovluq yaradırıq
cat /usr/src/crypto/heimdal/krb5.conf
                                          # Kerberos quraşdırma faylını
                                          aşağıdakı kimi edirik
[libdefaults]
        default realm = DOMAIN.LAN
        clockskew = 300
        v4 instance resolve = false
        v4 name convert = {
                host = \{
                        rcmd = host
                        ftp = ftp
                }
                plain = \{
                        something = something-else
                }
        }
[realms]
        DOMAIN.LAN = \{
                kdc = DOMAIN.LAN
                admin server = DOMAIN.LAN
                kpasswd_server = DOMAIN.LAN
        }
[domain realm]
        .domain.lan = DOMAIN.LAN
reboot
                                    # reboot edirik
ntpdate domain.lan
                                    # DC-mizdən vaxtı alırıq
kinit -p jamaladm
                                    # Admin account ilə DC-yə login oluruq
jamaladm@DOMAIN.LAN's Password:
klist
                                    # DC-dən aldiğımız ticket-ə baxırıq
Credentials cache: FIL0:/tmp/krb5cc 0
        Principal: jamaladm@DOMAIN.LAN
  Issued
                   Expires
                                    Principal
Jul 19 18:31:50 Jul 20 04:31:50 krbtgt/DOMAIN.LAN@DOMAIN.LAN
```

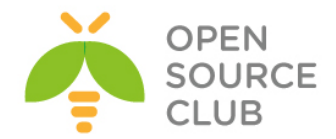

cat /etc/nsswitch.conf # Faylı aşağıdakı şəklə getiririk group: files winbind group compat: nis hosts: files dns networks: files passwd: files winbind passwd compat: nis shells: files services: compat services compat: nis protocols: files rpc: files net join -U jamaladm # Artıq admin account ilə DC-ə üzv olduq Enter jamaladm's password: Using short domain name -- DOMAIN Joined 'SQUIDTHIRD' to dns domain 'domain.lan' net ads testjoin # Qoşulmanı test edirik Join is OK /usr/local/etc/rc.d/samba restart # Samba-nı restart edirik ki, WinBind işə düssün wbinfo -u # Domain istifadəçilərini list edirik # Domain qruplarını list edirik wbinfo -g getent passwd # DC userlərin UID-nə baxırıq # DC userlərin GID-nə baxırıq getent group cd /usr/ports/www/squid # Squid27 port ünvanına daxil oluruq make config

# Lazımi modulları seçirik

| [X]       | ARP ACL       | Enable ACLs based on ethernet address   |
|-----------|---------------|-----------------------------------------|
| x Ix      | AUFS          | Enable the aufs storage scheme          |
| 1 1       | CACHE DIGESTS | Enable cache digests                    |
| : [X]     | CARP          | Enable CARP support                     |
| i i       | COSS          | Enable the COSS storage scheme          |
| (x)       | DELAY POOLS   | Enable delay pools                      |
| : [x]     | DNS HELPER    | Use the old 'dnsserver' helper          |
| (X)       | FOLLOW XFF    | Follow X-Forwarded-For headers          |
| 1 ] 2     | HTCP          | Enable HTCP support                     |
| ( [X]     | IDENT         | Enable ident (RFC 931) lookups          |
| K [ ]     | IPFILTER      | Enable transp. proxying with IPFilter   |
| x [x]     | KERB AUTH     | Install Kerberos authentication helpers |
| K [X]     | KQUEUE        | Use kqueue(2) instead of poll(2)        |
| ( [X]     | LARGEFILE     | Support log and cache files >2GB        |
| ( [X]     | LDAP AUTH     | Install LDAP authentication helpers     |
| ( [X]     | NIS_AUTH      | Install NIS/YP authentication helpers   |
| K [X]     | PE            | Enable transparent proxying with PF     |
| K [X]     | PINGER        | Install the icmp helper                 |
| K [X]     | REFERER_LOG   | Enable Referer-header logging           |
| s [ ]     | SASL AUTH     | Install SASL authentication helpers     |
| s [ ]     | SNMP          | Enable SNMP support                     |
| c [x]     | SSL           | Enable SSL support for reverse proxies  |
|           | STACKTRACES   | Create backtraces on fatal errors       |
| ٩L -      | STRICT_HTTP   | Be strictly HTTP compliant              |
| LX.       |               | Enable User-Agent-header logging        |
|           | VIA_DB        | Enable forward/via database             |
| (X)       | WCCP          | Enable Web Cache Coordination Prot. vl  |
|           | MCCEV2        | Enable web cache coordination Prot. v2  |
| nd die (e |               |                                         |
|           |               |                                         |
|           |               | Source12                                |

# Yükləyirik make install chmod -R 750 /var/db/samba/winbindd privilaged/

# Squid üçün SAMBA qovluğuna yetki veririk

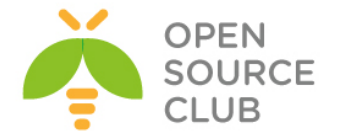

# Samba qovluğuna
squid qrupunu
mənimsədirik

/usr/local/etc/squid/squid.conf faylında əsas konfiqlərimizi açıqlayaq(log, cache konfiqlərini istədiyiniz qovluğa təyin ede bilərsiniz, Hər hal üçün squid.conf faylı ayrıca hazır olacaq). # TAG: auth\_param auth\_param ntlm program /usr/local/bin/ntlm\_auth --helper-protocol=squid-2.5ntlmssp --domain=DOMAIN.LAN auth\_param ntlm children 250 auth\_param ntlm keep\_alive on

auth\_param basic program /usr/local/bin/ntlm\_auth --helper-protocol=squid-2.5-basic --domain=DOMAIN.LAN auth\_param basic children 250 auth\_param basic realm Squid proxy-caching web server auth\_param basic credentialsttl 2 hours auth\_param basic casesensitive off

external\_acl\_type nt\_group ttl=60 negative\_ttl=60 grace=90 children=10 %LOGIN
/usr/local/libexec/squid/wbinfo group.pl

```
# TAG: acl bölümündə MIME type-lar üçün ACL təyin edirik
acl deny_mime rep_mime_type -i ^application/octet-stream
acl deny mime rep mime type -i ^application/x-shockwave-flash$
acl deny_mime rep_mime_type -i ^application/octet-stream$
acl deny mime rep mime type -i ^application/x-tar$
acl deny mime rep mime type -i ^application/zip$
acl deny mime rep mime type -i ^application/x-gtar$
acl deny_mime rep_mime_type -i ^application/x-tar$
acl deny mime rep mime type -i ^audio/mpeg$
acl deny mime rep mime type -i ^audio/x-aiff$
acl deny_mime rep_mime_type -i ^audio/x-wav$
acl deny mime rep mime type -i ^audio/mp3$
acl deny_mime rep_mime_type -i ^video/mpeg$
acl deny_mime rep_mime_type -i ^video/quicktime$
acl deny mime rep mime type -i ^video/x-msvideo$
acl deny mime rep mime type -i ^video/x-sgi-movie$
acl deny_mime rep_mime_type -i ^video/vnd.mpegurl$
acl deny_mime rep_mime_type -i ^audio/x-realaudio$
acl deny_mime rep_mime_type -i ^audio/x-pn-realaudio$
acl deny mime rep mime type -i ^application/x-rar-compressed
```

#### Added by Jamal

acl inet\_full external nt\_group inet\_full acl inet\_minimal external nt\_group inet\_minimal ##### Birinci ACL DC istifadəçilərinin seçilmiş qrupunu təyin edir #### ##### İkinci isə bu istifadəçiləri həftənin bütün günləri bütün vaxtlarda təyin edir #### acl inet\_mudriyyet external nt\_group inet\_mudriyyet acl inet mudriyyet time time MTWHFAS 00:00-23:59

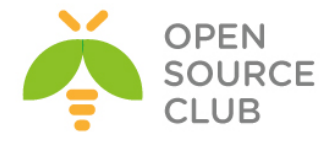

```
#### Birinci ACL DC istifadəçilərini təyin edir
#acl inet_mudriyyet proxy_auth
"/usr/local/etc/squid/db/inet_mudriyyet.dcusers"
```

```
#### faylda olan root domain-nə giriş qadağandır ####
acl deny_rootdomain dstdom_regex "/usr/local/etc/squid/db/deny_rootdomain"
##### faylda olan terminlər qadağandır ####
acl terminler url_regex -i "/usr/local/etc/squid/db/terminler"
##### faylda olan genişlənmələrdə download etmək qadağandır ####
acl down_deny url_regex "/usr/local/etc/squid/db/down_deny"
```

# TAG: http\_access - Bu bölümdə isə http\_access deny all-dan öncə aşağıdakıları əlavə edirik http\_access allow localnet inet\_mudriyyet !terminler !down\_deny http\_access allow all inet\_mudriyyet !terminler !down\_deny http\_access allow localnet inet\_minimal !deny\_rootdomain !terminler !down\_deny http\_access allow all inet\_minimal !deny\_rootdomain !terminler !down\_deny http\_access allow all inet\_full http\_access allow all inet\_full http\_access allow all inet\_full http\_access allow all inet\_full

# TAG: http\_reply\_access - Eynile reply üçün http\_reply\_access allow localnet inet\_mudriyyet !terminler !down\_deny http\_reply\_access allow all inet\_mudriyyet !terminler !down\_deny http\_reply\_access allow localnet inet\_minimal !deny\_rootdomain !terminler !down\_deny http\_reply\_access allow all inet\_minimal !deny\_rootdomain !terminler !down\_deny http\_reply\_access allow localnet inet\_full http\_reply\_access allow all inet\_full http\_reply\_access allow all inet\_full

```
/usr/local/etc/squid/squid.conf faylı aşağıdakı kimi olacaq:
cat /usr/local/etc/squid.conf | grep -v '^$' | grep -v "#"
auth param ntlm program /usr/local/bin/ntlm auth --helper-protocol=squid-2.5-
ntlmssp --domain=DOMAIN.LAN
auth param ntlm children 250
auth param ntlm keep alive on
auth param basic program /usr/local/bin/ntlm auth --helper-protocol=squid-
2.5-basic --domain=DOMAIN.LAN
auth param basic children 250
auth param basic realm Squid proxy-caching web server
auth param basic credentialsttl 2 hours
auth param basic casesensitive off
external acl type nt group ttl=60 negative ttl=60 grace=90 children=10 %LOGIN
/usr/local/libexec/squid/wbinfo group.pl
acl all src all
acl manager proto cache object
```

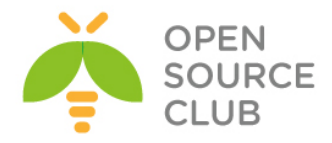

```
acl localhost src 127.0.0.1/32
acl to localhost dst 127.0.0.0/8 0.0.0.0/32
acl SSL ports port 443
acl CONNECT method CONNECT
acl deny_mime rep_mime_type -i ^application/octet-stream
acl deny mime rep mime type -i ^application/x-shockwave-flash$
acl deny mime rep mime type -i ^application/octet-stream$
acl deny mime rep mime type -i ^application/x-tar$
acl deny mime rep mime type -i ^application/zip$
acl deny mime rep mime type -i ^application/x-gtar$
acl deny mime rep mime type -i ^application/x-tar$
acl deny mime rep mime type -i ^audio/mpeg$
acl deny mime rep mime type -i ^audio/x-aiff$
acl deny mime rep mime type -i ^audio/x-wav$
acl deny mime rep mime type -i ^audio/mp3$
acl deny mime rep mime type -i ^video/mpeg$
acl deny mime rep mime type -i ^video/quicktime$
acl deny_mime rep_mime_type -i ^video/x-msvideo$
acl deny mime rep mime type -i ^video/x-sgi-movie$
acl deny mime rep mime type -i ^video/vnd.mpegurl$
acl deny_mime rep_mime_type -i ^audio/x-realaudio$
acl deny mime rep mime type -i ^audio/x-pn-realaudio$
acl deny mime rep mime type -i ^application/x-rar-compressed
acl inet full external nt group inet full
acl inet minimal external nt group inet minimal
acl inet mudriyyet external nt group inet mudriyyet
acl inet mudriyyet time time MTWHFAS 00:00-23:59
acl deny rootdomain dstdom regex "/usr/local/etc/squid/db/deny rootdomain"
acl terminler url regex -i "/usr/local/etc/squid/db/terminler"
acl down deny url regex "/usr/local/etc/squid/db/down deny"
http access allow manager localhost
http access deny manager
http access deny !Safe ports
http access deny CONNECT !SSL ports
http access allow localnet inet mudriyyet !terminler !down deny
http access allow all inet mudriyyet !terminler !down deny
http access allow localnet inet minimal !deny rootdomain !terminler
!down deny
http access allow all inet minimal !deny rootdomain !terminler !down deny
http access allow localnet inet full
http access allow all inet full
http access deny all
http reply access allow localnet inet mudriyyet !terminler !down deny
http reply access allow all inet mudriyyet !terminler !down deny
http_reply_access allow localnet inet_minimal !deny_rootdomain !terminler
!down deny
http_reply_access allow all inet minimal !deny rootdomain !terminler
!down deny
http reply access allow localnet inet full
http reply access allow all inet full
http reply access deny all
icp access allow localnet
icp access deny all
```

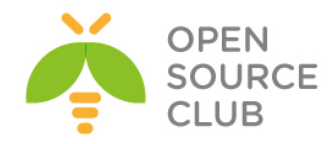

```
http port 3128
hierarchy_stoplist cgi-bin ?
cache mem 256 MB
cache dir diskd /var/squid/cache 5000 16 512 Q1=72 Q2=64
access log /var/squid/logs/access.log squid
cache log /var/squid/logs/cache.log
cache store log /var/squid/logs/store.log
mime table /usr/local/etc/squid/mime.conf
netdb filename /var/squid/logs/netdb.state
diskd program /usr/local/libexec/squid/diskd-daemon
unlinkd program /usr/local/libexec/squid/unlinkd
refresh pattern ^ftp:
                               1440 20%
                                                10080
refresh pattern ^gopher:
                               1440
                                        08
                                                1440
refresh pattern -i (/cgi-bin/|\?) 0
                                        0 응
                                                0
refresh pattern .
                                0
                                        20%
                                                4320
acl shoutcast rep header X-HTTP09-First-Line ^ICY.[0-9]
upgrade http0.9 deny shoutcast
acl apache rep header Server ^Apache
broken vary encoding allow apache
cache effective user squid
cache effective group squid
delay pools 3
delay class 1 2
delay access 1 allow inet mudriyyet
delay access 1 deny all
delay parameters 1 1048576/1048576 1048576/1048576
error directory /usr/local/etc/squid/errors/Azerbaijani
cache dns program /usr/local/libexec/squid/dnsserver
dns children 100
hosts filə /etc/hosts
forwarded for off
coredump dir /var/squid/cache
Yetki təyin etmek üçün lazım olan qovluq və lazımi faylları yaradib içini
dolduraq.
mkdir /usr/local/etc/squid/db
root@squidthird:/var/log/samba # cat /usr/local/etc/squid/db/deny rootdomain
\ \am$
\ ru$
\.org$
root@squidthird:/var/log/samba # cat /usr/local/etc/squid/db/terminler
sex
porn
pron
durty
gay
root@squidthird:/var/log/samba # cat /usr/local/etc/squid/db/down deny
.[Tt][Oo][Rr][Rr][Ee][Nn][Tt]$
.[Aa][Vv][Ii]$
.[Jj][Pp][Ee][Gg]$
.[Zz][Ii][Pp]$
.[Mm][Pp]3$
```

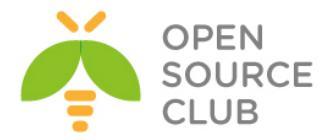

.[Ee][Xx][Ee]\$

| chown -R squid:squid /usr/local/etc/squid/ | # Squid qovluğunu squid user<br>və qrup üzvü edirik  |
|--------------------------------------------|------------------------------------------------------|
| chown -R squid:squid /var/squid/           | # Cache və logları squid user<br>və qrup üzvü edirik |
| squid -z                                   | # Cache generasiya edirik                            |
| /usr/local/etc/rc.d/squid start            | # Squid-i işə salırıq                                |

Bütün istifadəçilərlə test edirik və uğurlu nəticə əldə edənədək logları analiz edirik.

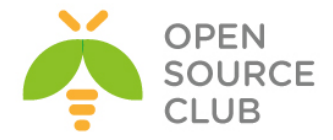

# Squid-in debug və troubleshoot edilməsi

```
Squid NTLM Group ACL-lər yazılanda əksər hallarda aşağıdakı səhvlər baş
verir:
   1. Squid DC-yə qoşula bilmir.
   2. Squid istifadəçini qrupdan ala bilmir
   3. Squid DC ayırıcısını əlavə edə bilmir.
Misal üçün aşağıdakı jurnalı göstərə bilərik:
failed to call wbcSidToGid: WBC ERR WINBIND NOT AVAILABLE
Could not convert sid S-1-5-21-3786744645-3232078785-4224732712-4109 to gid
failed to call wbcGetGroups: WBC ERR WINBIND NOT AVAILABLE
Could not get groups for user fizuli.ahmedov
could not obtain winbind interface details: WBC ERR WINBIND NOT AVAILABLE
could not obtain winbind separator!
failed to call wbcLookupName: WBC ERR WINBIND NOT AVAILABLE
Could not lookup name Internet Medium Access
tail -f /var/log/samba/log.wb-DomainName # Həmçinin Samba-da olan jurnalları
                                          araşdıraq
Hal-hazırda işləyən /usr/local/etc/smb.conf faylının məzmunu aşağıdakı
kimidir:
[global]
       workgroup = DOMAIN
       realm = DOMAIN.LAN
        security = ADS
       encrypt passwords = true
       dns proxy = no
        socket options = TCP NODELAY
       domain master = no
       local master = no
       preferred master = no
        os level = 0
       domain logons = no
# Mütləq bu sətiri təyin edin əks halda heç nə işləməyəcək çünki digər
trust domainlər arasında
# Timeout baş verir və siz problemin harda olduğunu anlaya bilmirsiz.
        allow trusted domains = no
        load printers = no
        show add printer wizard = no
       printcap name = /dev/null
       disable spoolss = yes
        idmap config * : range = 10000 - 40000
        idmap config * : backend = tdb
       winbind enum groups = yes
       winbind enum users = yes
       winbind use default domain = yes
        template shell = /bin/bash
        winbind refresh tickets = yes
```

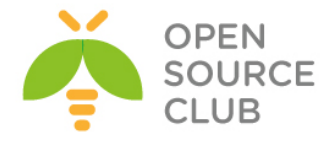

log level = 3
log file = /var/log/samba/%m.%U.log
max log size = 50000

wbinfo -Y S-1-5-21-3786744645-3232078785-4224732712-4108 # Həmçinin SID-i
GID-e convert edəndə
10002 aşağıdakı nəticə
olmalıdır

Əgər bu cavab **Could not convert sid to gid** çıxarsa, demək winbind DC-dən cavab ala bilmir.

wbinfo -s S-1-5-21-3786744645-3232078785-4224732712-4110 #SID-i qrupname-ə
qaytaraq

DOMAIN+internet low access 2

11949

getent passwd | grep 11949 # UID ilə bazamızda axtarış edirik
parviz.mammadov:\*:11949:10006:Parviz
Mammadov:/home/DOMAIN/parviz.mammadov:/sbin/nologin

**wbinfo -U 11949** # UNIX ID-ni Windows SID-ə yenidən convert edirik S-1-5-21-3786744645-3232078785-4224732712-2200

testparm# Once Samba-ni test edək.Load smb config files from /usr/local/etc/smb.confLoaded services file OK.Server role: ROLE\_DOMAIN\_MEMBERPress enter to see a dump of your service definitions

/etc/rc.conf-umuzda bu movzu üçün aşağıdakı sətirlər movcuddur: samba\_enable="YES" winbindd\_enable="YES" kerberos5\_server\_enable="YES" squid\_enable="YES"

Hal-hazırda işləyən **/etc/krb5.conf** quraşdırma faylımız aşağıdakı kimidir (Qeyd: Nəzərə alın ki, siz default realm-da təyin etdiyiniz DC adı böyük

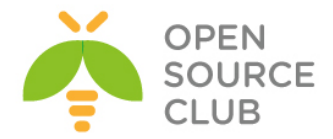

```
hərflərlə yazıldığına görə də, siz kinit-lə login olanda DC adını böyük
hərflə yazmalısınız):
[libdefaults]
        default_realm = DOMAIN.LAN
        kdc timesync = 1
        ccache type = 4
        forwardable = true
        proxiable = true
        v4 instance resolve = false
        v4 name convert = {
                host = \{
                        rcmd = host
                        ftp = ftp
                }
                plain = {
                        something = something-else
                }
        }
        fcc-mit-ticketflags = true
[realms]
        DOMAIN.LAN = \{
               kdc = dc01
                kdc = dc02
                admin server = dc01
                default domain = DOMAIN.LAN
        }
[domain realm]
        .domain.lan = DOMAIN.LAN
        domain.lan = DOMAIN.LAN
[login]
        krb4 convert = false
        krb4_get_tickets = false
Lazımı yetkiləri verək ki, squid wbinfo group.pl scripti öz istifadəçi adı və
șifrəsi ilə çağıra bilsin:
chown -R squid:squid /var/squid/
chown -R squid:squid /usr/local/libexec/squid/
chown -R squid:squid /usr/local/etc/squid/
Bu ona görədir ki, squid öz konfiqində squid istifadəçi və qrup adından
işləməsini aşağıdakı kimi deyib:
cache effective user squid
cache effective group squid
/usr/local/etc/rc.d/squid stop
                                          # Squid-i dayandırırıq
/usr/local/etc/rc.d/samba stop
                                          # Sambani dayandırırıq (Həmçinin
                                          winbind dayanır)
Squid-in WinBind-ə qoşula bilməsi üçün lazımı yetkiləri veririk:
```

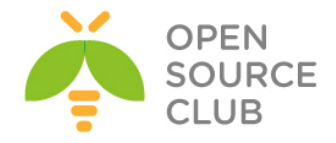

chown -R root:squid /var/db/samba/winbindd\_privileged/ chmod -R 750 /var/db/samba/winbindd\_privileged/

ntpdate domain.lan # DC-mizdən ən son və düzgün tarixi alırıq net cache flush # Samba şəbəkə cache-ni təmizləyirik # Aldığımız açarı silirik kdestroy kinit -p jamaladm # DC-dən yeni açar alırıq Credentials cache: FILE:/tmp/krb5cc 0 Principal: SQUIDPRIMARY\$@DOMAIN.LAN Expires Principal Tssued Oct 31 16:00:00 Nov 1 02:00:00 krbtgt/DOMAIN.LAN@DOMAIN.LAN kinit --renewable jamaladm@DOMAIN.LAN # Yuxarıda qeyd etdiyim kimi, DC böyük hərflərlə yazılır çünki, /etc/krb5.conf quraşdırma faylında default realm-da DC böyük hərflərlə qeyd edilmişdir. kinit -renewable # açarın şifrəsiz yenilənə bilməsinə yetki veririk # Bu əmrlə yeniləyirik kinit -renew kinit -R # Yada bu əmrlə yeniləyirik rm -rf /var/db/samba/\*.tdb # ID xəritələnməsi faylını silirik net ads join -U jamaladm@domain.lan # DC-mizə yenidən loqin oluruq # Aşağıdakı əmri birbaşa şifrə daxil edilmədən script-də istifadə etmek olar net ads join -W domain.lan -I 10.70.3.2 -U Jamaladm%DC@c0untp#\$ # Qrup-ların xəritələnməsinə baxırıq net groupmap list Administrators  $(S-1-5-32-544) \rightarrow \text{internet low access}$ Users  $(S-1-5-32-545) \rightarrow BUILTIN \ users$ # Domain controller quruluşuna baxaq net ads lookup Information for Domain Controller: 10.70.3.3 Response Type: LOGON SAM LOGON RESPONSE EX GUID: 271fef32-c64e-4d10-a8ae-cd8aedf8993b Flags: Is a PDC: no Is a GC of the forest: yes Is an LDAP server: yes Supports DS: yes Is running a KDC: yes Is running time services: yes

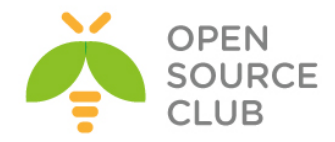

Is the closest DC: yes Is writable: ves Has a hardware clock: no Is a non-domain NC serviced by LDAP server: no Is NT6 DC that has some secrets: no Is NT6 DC that has all secrets: yes domain.lan Forest: Domain: domain.lan Domain Controller: dc02.domain.lan Pre-Win2k Domain: DOMAIN Pre-Win2k Hostname: DC02 Server Site Name : Main Client Site Name : Main NT Version: 5 LMNT Token: ffff LM20 Token: ffff net ads info # DC haqqında məlumat alırıq LDAP server: 10.70.3.3 LDAP server name: dc02.domain.lan Realm: DOMAIN.LAN Bind Path: dc=DOMAIN, dc=LAN LDAP port: 389 Server time: Sat, 08 Nov 2014 19:18:52 AZT KDC server: 10.70.3.3 Server time offset: 3 # Bu əmrlə BuiltIn qrupları net sam createbuiltingroup admininstrators yarada bilərsiniz. Ancaq sizə lazım deyil çünki groupmap-də bütün qruplar görsənir. /usr/local/etc/rc.d/samba start # Sambanı işə salırıq /usr/local/etc/rc.d/samba restart # WinBind serisi yoxlamaq üçün sambanı yenidən işə salırıq Squid-in işə salmazdan və /var/squid/logs/cache.log-u analiz etməzdən öncə aşağıdakı yoxlanışları bir daha edirik: klist # açarımıza yenidən baxırıq Credentials cache: FILE:/tmp/krb5cc 0 Principal: jamaladm@DOMAIN.LAN

 Issued
 Expires
 Principal

 Oct 31 18:17:55
 Nov 1 04:17:55
 krbtgt/DOMAIN.LAN@DOMAIN.LAN

 Oct 31 18:19:40
 Nov 1 04:17:55
 ldap/dc02.domain.lan@DOMAIN.LAN

 Oct 31 18:19:49
 Nov 1 04:17:55
 ldap/dc01.domain.lan@DOMAIN.LAN

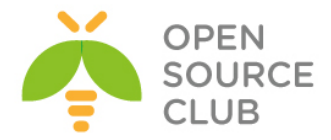

wbinfo -u # DC-i istifadəcilərə baxırıq javad.javadov khumar.kazimova aydin.jafarov rofat.guliyev dilara.ahmadova anvar.bagiyev zenfira.huseynova jamil.zeynalov nijat.shukurov simuzar.huseynova wbinfo -t # RPC çağırışı yoxlayırıq checking the trust secret for domain DOMAIN via RPC calls succeeded wbinfo -p # WinBind-i ping edirik Ping to winbindd **succeeded** wbinfo -P # NetLogon DC goşulmasını yoxlayırıg checking the NETLOGON dc connection succeeded # DC-i qruplarına baxırıq wbinfo -g cspersistentchatadministrator cshelpdesk csviewonlyadministrator csserveradministrator csarchivingadministrator cslocationadministrator getent passwd # DC istifadəçilərini UNIX formatında alırıq rubaba.baghirova:\*:10021:10000:Rubaba Baghirova:/home/DOMAIN/rubaba.baghirova:/bin/sh ramiz.asilbayli:\*:10022:10000:Ramiz Asilbayli:/home/DOMAIN/ramiz.asilbayli:/bin/sh mansura.zeynalova:\*:10023:10000:Mansura Zeynalova:/home/DOMAIN/mansura.zeynalova:/bin/sh gazanfar.bagirov:\*:10024:10000:Gazanfar Bagirov:/home/DOMAIN/gazanfar.bagirov:/bin/sh ayda.ibrahimkhalilov:\*:10025:10000:Ayda Ibrahimkhalilova:/home/DOMAIN/ayda.ibrahimkhalilov:/bin/sh ariz.verdiyev:\*:10026:10000:Ariz Verdiyev:/home/DOMAIN/ariz.verdiyev:/bin/sh lachin.babayev:\*:10027:10000:Lachin Babayev:/home/DOMAIN/lachin.babayev:/bin/sh # DC gruplarini UNIX formatda aliriq getent group

enterprise admins:x:10006:dcadm
enterprise read-only domain controllers:x:10014
rtccomponentuniversalservices:x:10044:lync01\$

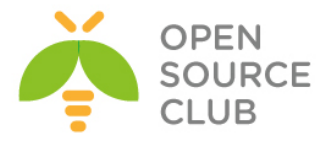

id full # full adlı istifadəçi üçün UNIX ID-ni belə alırıq uid=11476(full) gid=10006(domain users) groups=10006(domain users),10030(inet full),10007(internet full access),10029(tacacsadmin),10028( openvpnma) DC-de olan gruplarin SID-ə convert edilməsinə baxaq: wbinfo -n Internet Full Access S-1-5-21-3786744645-3232078785-4224732712-4108 SID DOM GROUP (2) wbinfo -n Internet Low Access S-1-5-21-3786744645-3232078785-4224732712-4110 SID DOM GROUP (2) wbinfo -n Internet Medium Access S-1-5-21-3786744645-3232078785-4224732712-4109 SID DOM GROUP (2) Hemcinin SID-dən GID-ə convert edilməsinə baxaq: wbinfo -Y S-1-5-21-3786744645-3232078785-4224732712-4108 10075 wbinfo -Y S-1-5-21-3786744645-3232078785-4224732712-4110 10077 wbinfo -Y S-1-5-21-3786744645-3232078785-4224732712-4109 10076 Hemcinin /usr/local/etc/squid/squid.conf quraşdırma faylında müraciət headerin həcmini aşağıdakı kimi biraz artırırıq: request header max size 35 KB /usr/local/etc/rc.d/squid start # Sonda Squid Daemon-u işə salırıq tail -f /var/squid/logs/cache.log # Online-da jurnalları araşdırırıq ki, bir daha belə səhv olmasın Debug Rejimde full istifadəçisi ilə Internet\_Full\_Access qrupunda qeydiyyatdan keçməyə çalışaq. echo "full Internet\_Full\_Access" | /usr/local/libexec/squid/wbinfo\_group.pl d Debugging mode ON. Got full Internet Full Access from squid User: -full-Group: -Internet Full Access-SID: -S-1-5-21-3786744645-3232078785-4224732712-4108-GID: -10003-Sending OK to squid OK

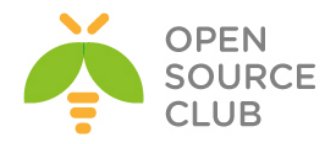

Əgər istifadəçidən sonra DC adını yazsaq səhv çap edilir: echo "full@domain.lan Internet Full Access" | /usr/local/libexec/squid/wbinfo group.pl -d Debugging mode ON. Got full@domain.lan Internet Full Access from squid User: -full@domain.lan-Group: -Internet Full Access-SID: -S-1-5-21-3786744645-3232078785-4224732712-4108--10003-GID: failed to call wbcGetGroups: WBC ERR DOMAIN NOT FOUND Could not get groups for user full@domain.lan Sending ERR to squid ERR

perl /usr/local/libexec/squid/wbinfo group.pl # full user ilə internet full access grupunu test edək

full internet full access

NTLM ilə voxlayırıq: /usr/local/bin/ntlm auth --username=full password: NT STATUS OK: Success (0x0)

wbinfo -a full%A123456789a # Yenə də full istifadəçisi və A123456789a șifrəsi ilə qoşulduq (uğurlu nəticə) plaintext password authentication **succeeded** 

challenge/response password authentication succeeded

wbinfo -a full@domain.lan%A123456789a # Eyni ilə ancaq DC ilə plaintext password authentication failed Could not authenticate user full@domain.lan%A123456789a with plaintext password challenge/response password authentication failed error code was NT STATUS NO SUCH USER (0xc0000064) error message was: No such user Could not authenticate user full@domain.lan with challenge/response

wbinfo --allocate-uid # ID yerləşməsini test edə bilərik

Həmçinin Samba-nın jurnal faylında olan domain-imizə aid olan WinBind jurnalını analiz edirik. Ancaq jurnalları həmişə result-a görə araşdırmaq lazımdir. Aşağıdakı kimi:

tail -f /var/log/samba/log.wb-DOMAIN type

: \*

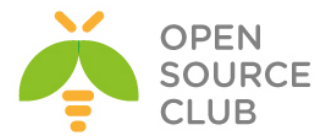

| type   | : SID_NAME_USER (1) |
|--------|---------------------|
| domain | • * ·               |
| domain | : *                 |
| domain | : 'DOMAIN'          |
| name   | : *                 |
| name   | : *                 |
| name   | : 'elnur.alizade'   |
| result | : NT_STATUS_OK      |

Həmçinin əgər siz DC-də olan istifadəçilərdən hansısa birinin yerini dəyişsəniz, yəni yetkisini artırmaq vəya azaltmaq istəsəniz bu vaxt alacaq. Bu ona görədir ki, istifadəçi Sambada olan **winbind cache time** müddətinə baxacaq:

| <pre>cat /usr/local/etc/smb.conf   gi</pre> | rep cache | # Mə        | əndə  | olan  | vaxt | 15 | dəq | ya |
|---------------------------------------------|-----------|-------------|-------|-------|------|----|-----|----|
|                                             |           | da <b>9</b> | 900 s | aniyə | dir  |    |     |    |

#### winbind cache time = 900

Bu problemi həll etmek üçün isə istifadəçini CLI-dan əlimizlə qeydiyyatdan keçiririk:

wbinfo --authenticate=full%A123456789a

# full istifadəçisini
A123456789a şifrə ilə
tez login edirik ki,
tez qrupu dəyişsin.

Biraz external ACL nt\_group strukturunu açıqlayaq: external\_acl\_type nt\_group ttl=120 negative\_ttl=120 grace=90 children=500 %LOGIN /usr/local/libexec/squid/wbinfo\_group.pl

ttl=n (Time-To-Live yaşama vaxtı) Kənar ACL-in emalı nəticələrinin saniyələrlə olan saxlanma müddətidir (Susmaya görə 3600 saniyədir yəni 1 saat).

negative\_ttl=n TTL Kənar ACL-in neqativ nəticələrinin saxlanılması üçün saniyələrlə olan müddətdir(Susmaya görə TTL-in mənası ilə eyni olur yəni 3600 saniye)

**grace=n** TTL-in faizlərlə gözləmə müddətidir hansı ki, cache verilənlərinin yenilənməsi, yəni cavabın gözlənməsinə ehtiyacı olmadan inisializasiya edilməlidir (Susmaya görə **0-dir** gözləmə period yoxdur).

Bütün bu yazdıqlarımdan sonra siz serveri reboot və ya **samba daemon**-u restart etsəniz belə, hər halda **getent passwd** və **getent group** əmrinin nəticəsini uğurla almalısınız.

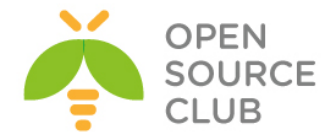

#### Squid başlıqlara görə süzgəc

Əgər siz Squid-də genişlənmələrə görə nəyisə download etmək üçün bağlasanız bu heç də o demek deyil ki, onları yenə də download etmək olmaz. Çünki, adi halda istifadəçilər download-da http\_request edir. Hal-hazırda əksər saytlar download üçün ünvanı mürəciətdən sonra verir yeni http\_reply-da bu halda sizə genişlənmələr kömək edə bilməyəcəklər. Sizə yalnız fayl tiplərinin başlıqları kömək edə bilər. Yəni MIME-Types. Ümumiyyətlə Squid-in ev qovluğunda yəni, **'/usr/local/etc/squid/'**-də artıq **mime.conf** adlı fayl mövcud olur və onun içində bütün başlıqlar aydın şəkildə yazılmışdır.

Biz sadəcə **'/usr/local/etc/squid/squid.conf'** faylında bizim mime cədvəlimizin hansı fayldan oxuduğunu elan edəcəyik və özümüzə uyğun olan MIME ACL-ni yaradacıyıq.

# Bu `\_sams\_52732c3181187' Müəyyən bir ACL-dir və
/usr/local/etc/squid/52732c3181187.sams faylında authentifikasiyadan keçən
istifadəçilərin listini saxlayır.

# acl \_sams\_52732c3181187 proxy\_auth "/usr/local/etc/squid/52732c3181187.sams" acl sams 52732c3181187 time time MTWHFAS 00:00-23:59

```
# deny time ACL isə artıq lazım olan MIME-type-ları təyin edir.
acl deny mime rep mime type -i ^application/octet-stream
acl deny_mime rep_mime_type -i ^application/x-shockwave-flash$
acl deny mime rep mime type -i ^application/octet-stream$
acl deny mime rep mime type -i ^application/x-tar$
acl deny_mime rep_mime_type -i ^application/zip$
acl deny mime rep mime type -i ^application/x-gtar$
acl deny mime rep mime type -i ^application/x-tar$
acl deny_mime rep_mime_type -i ^audio/mpeg$
acl deny_mime rep_mime_type -i ^audio/x-aiff$
acl deny mime rep mime type -i ^audio/x-wav$
acl deny mime rep mime type -i ^audio/mp3$
acl deny_mime rep_mime_type -i ^video/mpeg$
acl deny mime rep mime type -i ^video/quicktime$
acl deny mime rep mime type -i ^video/x-msvideo$
acl deny mime rep mime type -i ^video/x-sgi-movie$
acl deny mime rep mime type -i ^video/vnd.mpegurl$
acl deny mime rep mime type -i ^audio/x-realaudio$
acl deny_mime rep_mime_type -i ^audio/x-pn-realaudio$
acl deny mime rep mime type -i ^application/x-rar-compressed
# Artıq aşağıdakı qaydada yazırıq ki, bu ACL-də sams 52732c3181187 olan
```

istifadəçilərə

# deny\_mime MIME type-lar1 qadağandır.
# TAG: http reply access

# IAG. http\_repry\_access

http\_reply\_access deny deny\_mime \_sams\_52732c3181187

# TAG: mime\_table
mime table /usr/local/etc/squid/mime.conf # Mime cədvəlini elan edirik

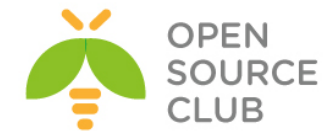

#### Windows yenilənməsi

Domain-də olan istifadəçilər Squid üzərindən Windows və Windows Antivirus Essentials Update etdikdə çoxlu problemlər çıxır. Bunları aradan qaldırmaq üçün aşağıdakıları etməyiniz yetərlidir.

```
acl windowsupdate dstdomain windowsupdate.microsoft.com
acl windowsupdate dstdomain .update.microsoft.com
acl windowsupdate dstdomain download.windowsupdate.com
acl windowsupdate dstdomain redir.metaservices.microsoft.com
acl windowsupdate dstdomain images.metaservices.microsoft.com
acl windowsupdate dstdomain c.microsoft.com
acl windowsupdate dstdomain www.download.windowsupdate.com
acl windowsupdate dstdomain wustat.windows.com
acl windowsupdate dstdomain crl.microsoft.com
acl windowsupdate dstdomain sls.microsoft.com
acl windowsupdate dstdomain productactivation.one.microsoft.com
acl windowsupdate dstdomain ntservicepack.microsoft.com
acl windowsupdate dstdomain office15client.microsoft.com
acl windowsupdate dstdomain login.microsoftonline.com
acl CONNECT method CONNECT
acl wuCONNECT dstdomain www.update.microsoft.com
acl wuCONNECT dstdomain sls.microsoft.com
# və əsas istifadəçi ACL-lərindən sonra aşağıdakı ACL-lər yazmağınız
yetərlidir.
# hansı ki, deyirik CONNECT metodu ilə wuCONNECT ACL-ində olan LINK-lərə,
bütün localnet ACL-də olan IP
# adreslərlə qoşulmaya izin veririk
```

http\_access allow CONNECT wuCONNECT localnet
http\_access allow windowsupdate localnet

##### RFC-nin təsdiqlədiyi LOCAL IP ünvanların aralığı hansı ki, localnet ACL-indədir acl localnet src 10.0.0.0/8 # RFC1918 possible internal network acl localnet src 172.16.0.0/12 # RFC1918 possible internal network acl localnet src 192.168.0.0/16 # RFC1918 possible internal network

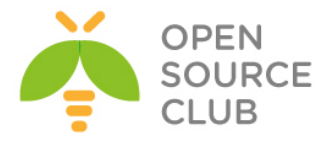

# BÖLÜM 7

Daxili resursların şifrələnmiş kanalla idarə edilməsi

- FreeBSD OpenVPN
- FreeBSD serverdə OpenVPN Active Directory ilə integrasiyası
- Ubuntu serverdə OpenVPN Active Directory ilə inteqrasiyası
- Ubuntu serverdə OpenVPN FreeRADIUS AD inteqrasiyası

Hər bir şirkətin müəyyən zamandan sonra daxili informasiya resurslarına girişi üçün tələb yarana bilər. Çünki, hər hansı bir istifadəçinin çox təcili işi çıxa bilər və eyni anda da işə gəlmək imkanı olmaya bilər. Həmçinin qeyri iş vaxtlarında və ya şənbə,bazar günlərində hansısa işin təcili görülməsi tələbi yarana bilər. Bu hallarda şirkətə qoşulmaq tələbi yaranacaq. Başlığımızda OpenVPN vasitəsilə istifadəçilərin uzaqdan qoşulması üçün VPN Server quraşdırırıq. VPN serverimizi həm Active Directory, həm də FreeRADİUSla inteqrasiya edəcəyik. FreeRADİUS server isə öz növbəsində Active Directory ilə inteqrasiya edilmişdir.

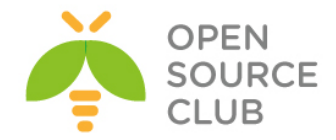

#### FreeBSD OpenVPN

İstənilən şirkətin daxilində olan informasiya resurslarına xidmət tələb edilir. Bu xidməti isə şirkətin İT və Proqramlaşdırma şöbələri edir. İş prosesində həm proqramlaşdırma və həm də İT işçilərindən tələb edilə bilər ki, qeyri iş vaxtları və şənbə, bazar günləri hansısa iş yerinə yetirilməlidir. Artıq hər kəs öz evindən işə hansısa vasitə ilə qoşulmaq məcburiyyətində qalır çünki, əks halda işə gəlməli olacaqlar. Bu halda bizim köməyimizə açıq qaynaqlı OpenVPN çacatcaq. Bu proqram təminatı təhlükəsizlik baxımından da mükəmməldir və istənilən client əməliyyat sistemi üçün proqrama sahibdir. Başlığımızda FreeBSD server üzərində OpenVPN qurulması açıqlanacaq.

İlk işimiz serverimizi Router rejimində işə salmaqdır cünki, OpenVPN-in virtual şəbəkəsi yönləndirilmə tələb edir.

Sistemin yenidən yüklənməsindən sonra işləməsi üçün aşağıdakı əmri yerinə yetiririk:

# echo 'gateway enable="YES"' >> /etc/rc.conf

Hal-hazırki senasda yerinə yetirmək üçün aşağıdakı əmri yerinə yetiririk: # sysctl -w net.inet.ip.forwarding=1

 OpenVPN-i portlardan yükləyək.

 cd /usr/ports/security/openvpn
 # Port ünvanına daxil oluruq.

 make config
 # Lazımi modulları seçirik.

 i [x] EcsYMSA
 Install security/easy-rsa RSA helper package

 i [x] PACSII
 Use security/kcs11-helper

 i [x] PACSII
 Install security/easy-rsa RSA helper package

 i [x] PACSII
 Use security/kcs11-helper

 i [x] PACSII
 SSL/TLS support via OpenSSL

 i (x) OPENSSL
 SSL/TLS support via PolarSSL

 i (x) OPENSSL
 SSL/TLS support via PolarSSL

make install

# Yükləyirik

<u>Qeyd</u>: FreeBSD serverimizdə kernel-in **tap** və **tun** tipli alətlərin dəstəklənməsi üçün /sys/amd64/conf/GENERIC faylında "Pseudo devices" bölümündə "device tap" və "device tun" fərqli sətirlərdə əlavə edib kerneli yenidən kompilyasiya eləmək lazımdır. OpenVPN-in versiyası 2.3.32-dir.

Sözsüz ki, gələcək üçün OpenVPN-in OpenSSL sertifikatlarını daha rahat idarə etmək üçün ssl-admin portunu da yükləmək lazımdır.

```
Port ünvanına daxil oluruq:
root@siteA:~ # cd /usr/ports/security/ssl-admin/
root@siteA:/usr/ports/security/ssl-admin # make install # Yukleyirik
PKİ infrastruktur üçün easy-rsa-ni portlardan yükləyirik:
# cd /usr/ports/security/easy-rsa
```

```
# make -DBATCH install
```

Easy-RSA tələb elədiyi üçün BASH yükləyirik: # pkg install bash

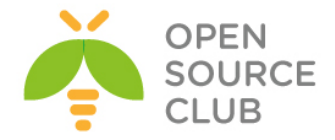

# Public və Private açarların qurulması

Client/Server VPN yaratmazdan öncə biz PUBLIC açar (**PKI**) infrastrukturunu yaratmalıyıq. PKI özünə Certificate Authority, Private açarları və certificates (Public açarları) həm client və həm də server üçün daxil edir. Həmçinin biz Diffie-Hellman parametrli açar generasiya etməliyik ki, gizliliyi ideal forward edə bilək.

PKI yaratmaq üçün biz OpenVPN tərəfindən yaradılmış **easy-rsa** scriptlərindən istifadə etməliyik.

### İşə başlayaq

PKI tam inandığımız bir serverdə olmalıdır. O həmçinin elə OpenVPN serverin özündə də ola bilər ancaq, təhlükəsizlik tələblərinə görə o tamam ayrı bir server üzərinde olmalıdır. Əsas tələblərindən biri odur ki, **CA(Certificate Authority)** açarı tamam başqa yerdə saxlayaq, misal üçün external storage hansı ki, yalnız tələb ediləndə istifadə edilsin. Digər əsas tələb odur ki, CA private açarı tamam şəbəkədən ayrılmış bir serverdə saxlamaq lazımdır.

Bu resepti FreeBSD9.2 x64 maşında istifadə etmişəm. Linux və Windows maşında da eyni əmrlərlə istifadə edə bilərsiniz. Ancaq easy-rsa scriptlərin işlənməsi üçün BASH tələb edilir ona görə də maşınınıza öncədən baş-ı yükləməyi unutmayın. (easy-rsa portlarda **/usr/ports/security/easy-rsa** ünvanında yerləşir)

### Necə edək

 PKI üçün qovluqları yaradın və easy-rsa scriptlərini həmin qovluğa nüsxələyin:

root@siteA:~ # mkdir -m 700 -p /usr/local/etc/openvpn/scripts/keys

root@siteA:~ # cd /usr/local/etc/openvpn/scripts
root@siteA:~ # cp -R /usr/local/share/easy-rsa/\*.

- 2. Bu əmrlərin root istifadəçi adından işə salınmasına gərək yoxdur.
- 3. Sonra biz vars faylını yaradaq. Faylı yaradın və aşağıdakıları içinə əlavə edin. export EASY RSA=/usr/local/etc/openvpn/scripts

```
export OPENSSL="openssl"
export KEY_CONFIG=`$EASY_RSA/whichopensslcnf $EASY_RSA`
export KEY_DIR="$EASY_RSA/keys"
export PKCS11_MODULE_PATH="dummy"
export PKCS11_PIN="dummy"
export KEY_SIZE=2048
export KEY_SIZE=2048
export CA_EXPIRE=3285
export KEY_EXPIRE=1000
export KEY_COUNTRY="NL"
export KEY_PROVINCE=
export KEY_CITY=
```

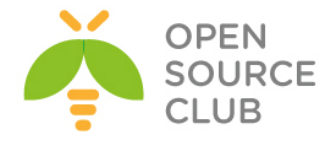

export KEY\_ORG="Scripts"
export KEY\_EMAIL="openvpn-ca@scripts.example.com"

Qeyd: PKCS11 MODULE PATH ve PKCS11 PIN verilanlari o halda talab edilir

ki, siz SmardCard istifadə etmirsiniz. Susmaya görə olan **KEY\_SIZE** 2048 bitdir və bu uzunluq növbəti 2-3 il üçün təhlükəsizdir. Həmçinin geniş uzunluqlu **4096**-bitlik açar mümkündür ancaq şifrələnmə böyük olduğuna görə performance aşağı düşəcək. Biz 4096 bitlik CA private açar yaradacağıq ona görə ki, burda performace heç nəyə gərək deyil. Həmçinin dəyişənlər var ki, sizin təşkilata(**KEY\_ORG, KEY\_EMAIL**) xasdır. Bu quraşdırmaların açıqlanmasını birazdan daha detallı şəkildə danışacağıq.

4. 4096 bitlik modul istifadə edərək vars faylı yerinə yetirək, CA private açar ca sertifikat genereasiya edək. CA sertifikat üçün çətin şifrə seçin. Bundan sonra hər dəfə script işə düşdükdən sonra həmin şifrə daxil edin:

root@siteA:~ # cd /usr/local/etc/openvpn/scripts/

```
root@siteA:~ # bash
                                                   # BASH-a keçirik.
[root@siteA ]# source ./vars
[root@siteA ]# ./clean-all
[root@siteA] # KEY SIZE=4096 ./build-ca --pass
        [root@siteA /usr/local/etc/openvpn/cookbook]# KEY_SIZE=4096 ./build-ca --pass
        Generating a 4096 bit RSA private key
        writing new private key to 'ca.key'
        Enter PEM pass phrase:
        Verifying - Enter PEM pass phrase:
        You are about to be asked to enter information that will be incorporated
        into your certificate request.
        What you are about to enter is what is called a Distinguished Name or a DN.
        There are quite a few fields but you can leave some blank
        For some fields there will be a default value,
        If you enter '.', the field will be left blank.
        Country Name (2 letter code) [NL]:
        State or Province Name (full name) []:
        Locality Name (eg, city) []:
        Organization Name (eg, company) [Cookbook]:
        Organizational Unit Name (eg, section) []:
Common Name (eg, your name or your server's hostname) [Cookbook CA]:
        Name []:
        Email Address [openvpn-ca@atl.az]:
```

5. Sonra biz server sertifikatını generasiya edəcəyik. Script daxil edilməsini istəyəndə şifrəni daxil edib enter-i sıxın. Script ca.key şifrəsini istəyəndə isə CA sertifikatı üçün şifrəni daxil edin. Sonda isə script soruşacaq [y,n] siz y edin.

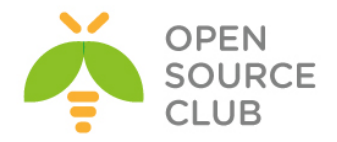

.....+++ writing new private key to 'openvpnserver.key' \_\_\_\_ You are about to be asked to enter information that will be incorporated into your certificate request. What you are about to enter is what is called a Distinguished Name or a DN. There are quite a few fields but you can leave some blank For some fields there will be a default value, If you enter '.', the field will be left blank. \_\_\_\_ Country Name (2 letter code) [NL]: State or Province Name (full name) []: Locality Name (eq, city) []: Organization Name (eg, company) [Scripts]: Organizational Unit Name (eg, section) []: Common Name (eg, your name or your server's hostname) [openvpnserver]: Name []: Email Address [openvpn-ca@domain.az]: Please enter the following 'extra' attributes to be sent with your certificate request A challenge password []: An optional company name []: Using configuration from /usr/local/etc/openvpn/scripts/openssl-0.9.8.cnf Enter pass phrase for /usr/local/etc/openvpn/scripts/keys/ca.key: Check that the request matches the signature Signature ok The Subject's Distinguished Name is as follows countryName :PRINTABLE:'NL' organizationName :PRINTABLE:'Scr :PRINTABLE:'Scripts' commonName :PRINTABLE:'openvpnserver'
emailAddress :IA5STRING:'openvpn-ca@domain.az' Certificate is to be certified until Oct 9 19:15:14 2016 GMT (1000 days) Sign the certificate? [y/n]:y 1 out of 1 certificate requests certified, commit?  $[y/n]\mathbf{y}$ Write out database with 1 new entries Data Base Updated 6. Client üçün ilk sertifikat build-key ilə yaradılır. Bu client sertifikatının yaradılması üçün çox sürətli metodikadır ancaq, bu halda

[root@siteA /usr/local/etc/openvpn/scripts]# ./build-key openvpnclient1

clientin private key faylına şifrə təyin etmək olmur.

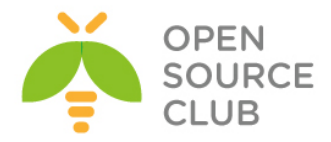

7. Ikinci client sertifikatı şifrə ilə generasiya edilmişdir. Çətin şifrə seçin(Yalnız CA sertifikat-da seçdiyiniz şifrədən fərqli olmalıdır!). Aydınlıq üçün çıxış qısa göstərilmişdir:

```
[root@siteA ]# ./build-key-pass openvpnclient2
```

```
Using configuration from /usr/local/etc/openvpn/scripts/openssl-0.9.8.cnf
      Enter pass phrase for /usr/local/etc/openvpn/scripts/keys/ca.key:
      Check that the request matches the signature
      Signature ok
      The Subject's Distinguished Name is as follows
      countryName
                           :PRINTABLE: 'NL'
      organizationName
                           :PRINTABLE: 'Scripts'
      commonName
                           :PRINTABLE: 'openvpnclient2'
      emailAddress
                            :IA5STRING: 'openvpn-ca@domain.az'
     Certificate is to be certified until Oct 10 05:08:03 2016 GMT (1000
days)
      Sign the certificate? [y/n]:y
      1 out of 1 certificate requests certified, commit? [y/n]y
      Write out database with 1 new entries
      Data Base Updated
   8. Sonra isə server üçün Diffie-Hellman parametrli fayl qurun:
      [root@siteA /usr/local/etc/openvpn/scripts]# ./build-dh
   9. Ardınca tls-auth key faylı:
[root@siteA /usr/local/etc/openvpn/scripts]# openvpn --genkey --secret
```

keys/ta.key

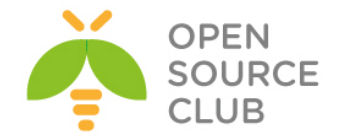

Bütün bu gördüyümüz işlərdən sonra /usr/local/etc/openvpn/scripts/keys
qovluğunda aşağıdakı fayllar yaranacaq:
ca.crt - Əsas CA sertifikat, bu fayl həm client və həm də serverə lazımdır
dh2048.pem - Diffie Hellman açarı, bu fayl yalnız serverə lazımdır
<u>Qeyd</u>: Əgər bu açar yaranmazsa, sadəcə /usr/local/etc/openvpn/keys
ünvanında ./build-dh əmrini daxil etməniz yetər ki, dh2048.pem

unvanında **./bulla-an** əmrini daxii etməniz yetər açarı yaransın.

openvpnserver.crt - Serverin sertifikatı, yalnız server üçündür openvpnserver.key - Serverin açarı, yalnız server üçündür (gizli fayl) openvpnclient1.crt - Clientin sertifikatı, yalnız client üçündür openvpnclient1.key - Clientin açarı, yalnız client üçündür (gizli fayl) ta.key - TLS-açar, həm client və həm də serverə lazımdır

Uyğun olaraq serverdə ca.crt, dh2048.pem, openvpnserver.crt, openvpnserver.key, ta.key faylları və ilk client-də isə ca.crt, dh2048.pem, openvpnclient1.crt, openvpnclient1.key, ta.key faylları olmalıdır.

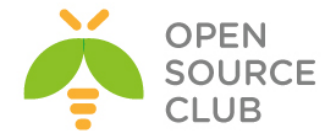

# FreeBSD serverdə OpenVPN Active Directory ilə inteqrasiyası

Bu başlıqda biz OpenVPN-i Windows Domain Controller ilə inteqrasiya edəcəyik. Ancaq hər bir halda client və server arasında olan yol generasiya elədiyimiz CA açarıyla yoxlanacaq və openvpnserver açarı ilə şifrələnəcək.

Aşağıdakı şəbəkə quruluşundan istifadə edəcəyik:

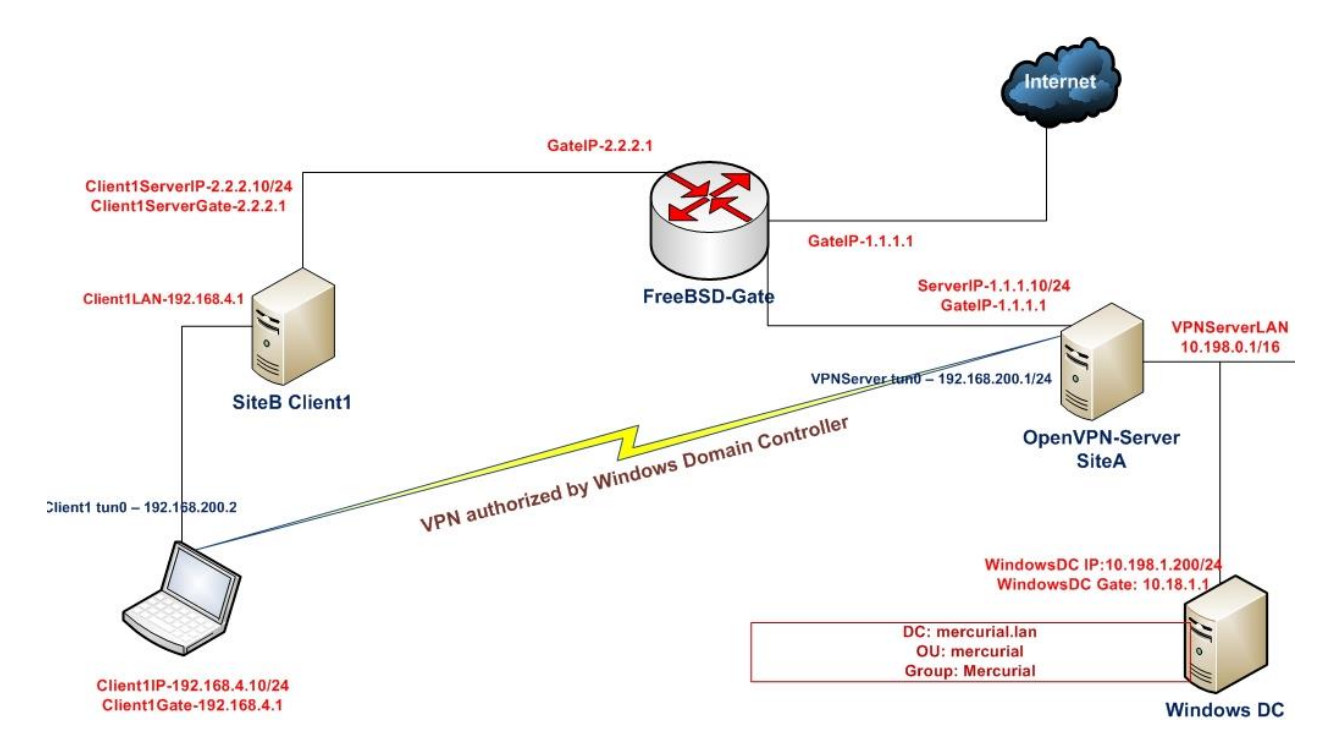

Bu misalımızda 2-ci başlıqda generasiya elədiyimiz CA və server sertifikatlarını həm server və həmdə client üçün istifadə edəcəyik. Server maşını FreeBSD9.2 x64 OpenVPN2.3-də olacaq. Client maşını isə Windows7 x64 OpenVPN2.3-də olacaq. Həmçinin OpenVPN serverimizin local şəbəkəsinə qoşulmuş Windows 2008 server Domain Controller olacaq.

Domain Controller aşağıdaki verilənlərdən ibarətdir:

DC: mercurial.lan OU: mercurial Group: mercurial Test user: jamal

Domain controller maşında **mercurial** adlı qrupun içində **jamal** adlı istifadəçi mövcuddur ki, testlərimizi edə bilək. Həmçinin adi **Users** qrupunun içində **elnur** adlı istifadəçi mövcuddur ki, giriş edə bilməyən istifadəçi kimi onunla test edək.

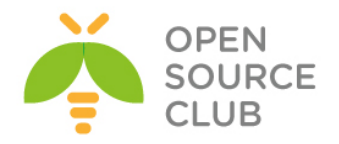

| mercurial Properties                         | ? ×   | atlgroup Properties                          | ? ×   |
|----------------------------------------------|-------|----------------------------------------------|-------|
| General Members Member Of Managed By         |       | General Members Member Of Managed By         |       |
| Members:                                     |       | Members:                                     |       |
| Name Active Directory Domain Services Folder |       | Name Active Directory Domain Services Folder |       |
| jamal shahver mercurial.lan/mercurial        |       | Elnur Babayev mercurial.lan/ATLUsers         |       |
| Salman Agayev mercurial.lan/mercurial        |       |                                              |       |
|                                              |       |                                              |       |
|                                              |       |                                              |       |
|                                              |       |                                              |       |
|                                              |       |                                              |       |
|                                              |       |                                              |       |
|                                              |       |                                              |       |
|                                              |       |                                              |       |
|                                              |       |                                              |       |
|                                              |       |                                              |       |
|                                              |       |                                              |       |
| Add Remove                                   |       | Add Berrove                                  |       |
|                                              |       | Add                                          |       |
|                                              |       |                                              |       |
| OK Cancel A                                  | .pply | OK Cancel                                    | Apply |

1. Öncə server maşınımıza lazımi paketləri yükləyək:

root@siteA:/usr/local/etc/openvpn # cd /usr/ports/security/openvpn-auth-ldap/

| root@siteA:/usr/ports/security/openvpn-auth-ldap # make config #       |
|------------------------------------------------------------------------|
| Lazımi modulları seçirik                                               |
| openvpn-auth-ldap-2.0.3_4                                              |
| lqqqqqqqqqqqqqqqqqqqqqqqqqqqqqqqqqqqq                                  |
| <pre>x [x] EXAMPLES Build and/or install examples m</pre>              |
| < OK > <cancel></cancel>                                               |
| root@siteA:/usr/ports/security/openvpn-auth-ldap # make -DBATCH instal |

- # Yükləyirik
- 2. Auth-LDAP paketi serverə yükləndikdən sonra o /usr/local/lib/openvpnauth-ldap.so ünvanına öz pluginini əlavə edir. Biz məhz bu plugini ADyə qoşulmaq üçün istifadə edəcəyik. /usr/local/etc/openvpn/ad-auth.conf adlı server konfig faylını yaradaq və içinə aşağıdaki sətirləri əlavə edək:

```
plugin /usr/local/lib/openvpn-auth-ldap.so
"/usr/local/etc/openvpn/openvpn-auth-ldap.conf"
proto udp
port 1194
dev tun
server 192.168.200.0 255.255.255.0
ca /usr/local/etc/openvpn/ca.crt
cert /usr/local/etc/openvpn/openvpnserver.crt
```

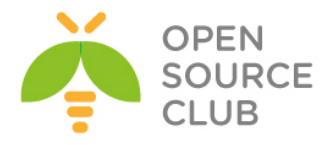

```
key /usr/local/etc/openvpn/openvpnserver.key
            client-cert-not-required
            dh /usr/local/etc/openvpn/dh2048.pem
            tls-auth /usr/local/etc/openvpn/ta.key 0
           persist-key
           persist-tun
           keepalive 10 60
           push "route 10.198.0.0 255.255.0.0"
            topology subnet
           user nobody
           group nobody
           daemon
            log-append /var/log/openvpn.log
            verb 5
      Domain Controller-ə qoşulmaq üçün /usr/local/etc/openvpn/openvpn-auth-
      ldap.conf konfig faylının məzmunu aşağıdaki kimi olacaq:
     <LDAP>
           URL
                            ldap://10.198.1.200
           BindDN
                            Administrator@mercurial.lan
           Password
                            B123456789b
           Timeout
                            15
     </LDAP>
      <Authorization>
          BaseDN
                           "DC=mercurial,DC=lan"
           SearchFilter
"(&(sAMAccountName=%u)(memberOf=CN=mercurial,OU=mercurial,DC=mercurial,DC=lan
     </Authorization>
     Həmçinin unutmayın ki, OpenVPN server-də
     /usr/local/etc/openvpn/openvpn-auth-ldap.conf faylın içində olan Domain
      adının resolve edilməsi üçün /etc/resolve.conf faylına aşağıdakı sətir
      əlavə edilmisdir.
           nameserver 10.198.1.200
  3. OpenVPN serveri işə salaq:
     root@siteA:/usr/local/etc/openvpn # openvpn --config ad-auth.conf
   4. Indi isə Windows7 maşında client konfigurasiyasını yaradaq. C:\Program
     Files\OpenVPN\config ünvanında ad-udp-client.ovpn adlı fayl yaradaq və
      içinə aşağıdakı məzmunu əlavə edək:
```

client

))"

auth-user-pass

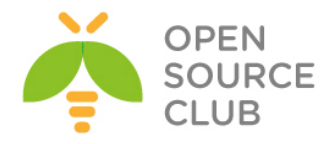

proto udp remote openvpnserver.example.com port 1194

dev tun

nobind

ca "c:/program files/openvpn/config/ca.crt"

tls-auth "c:/program files/openvpn/config/ta.key" 1

ns-cert-type server

verb 5

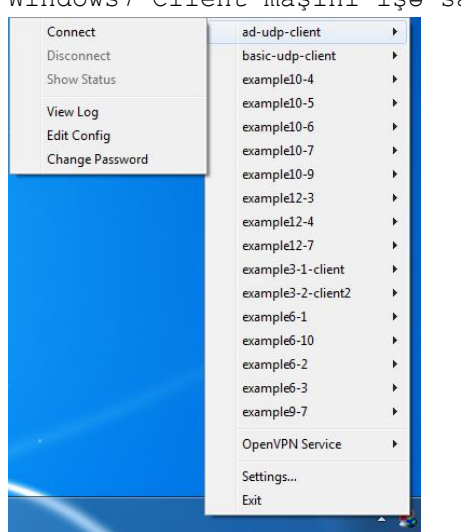

5. Windows7 Client maşını işə salaq:

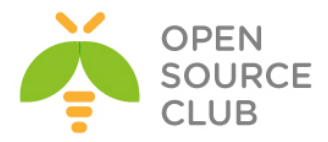

|                                                                                                    | × |
|----------------------------------------------------------------------------------------------------|---|
| Current State: Connecting                                                                                                    |   |
| Sun Apr 06 13:16:05 2014       dhcp_lease_time = 31536000         Sun Apr 06 13:16:05 2014       tap_sleep = 0         Sun Apr 06 13:16:05 2014       dhcp_options = DISABLED         Sun Apr 06 13:16:05 2014       dhcp_renew = DISABLED         Sun Apr 06 13:16:05 2014       dhcp_renew = DISABLED         Sun Apr 06 13:16:05 2014       dhcp_nem_release = DISABLED         Sun Apr 06 13:16:05 2014       dhcp_nem_release = DISABLED         Sun Apr 06 13:16:05 2014       dhcp_nem_release = DISABLED         Sun Apr 06 13:16:05 2014       OpenVPN - User Authentication         Sun Apr 06 13:16:05 2014       Usemame: iamal         Sun Apr 06 13:16:05 2014 N       Sun Apr 06 13:16:05 2014 N         Sun Apr 06 13:16:05 2014 N       OK         Sun Apr 06 13:16:05 2014 N       OK         Sun Apr 06 13:16:05 2014 N       OK         Sun Apr 06 13:16:05 2014 N       OK         Sun Apr 06 13:16:05 2014 N       OK         Sun Apr 06 13:16:05 2014 N       OK         Sun Apr 06 13:16:05 2014 N       OK         Sun Apr 06 13:16:05 2014 N       ON         Sun Apr 06 13:16:05 2014 N       ON         Sun Apr 06 13:16:06 2014 MANAGEMENT: CMD hold off'         Sun Apr 06 13:16:06 2014 MANAGEMENT: CMD hold off'         Sun Apr 06 13:16:06 2014 MANAGEMENT: CMD hold off' <td>*</td> | * |
| 4 III >> >> >> >> >> >> >> >> >> >> >> >>                                                                                                    | Ŧ |
| Disconnect Hide                                                                                                    |   |

Client maşının statusunda aşağıdaki şəkil çap edilməlidir:

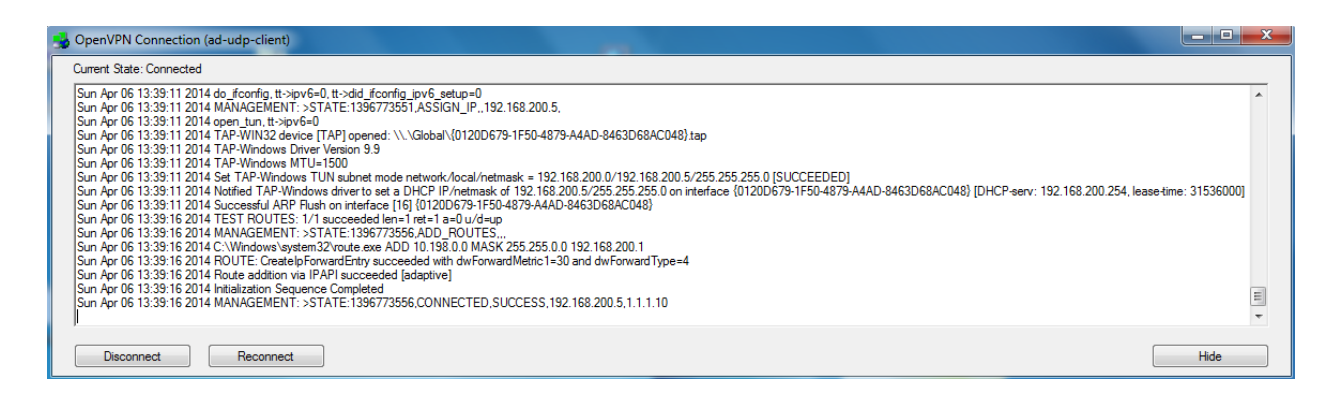

# Server maşında /var/log/openvpn.log log faylına baxıb aşağıdaki sətirləri görməliyik:

Sun Apr 6 13:17:43 2014 us=626543 2.2.2.10:53829 PLUGIN\_CALL: POST /usr/local/lib/openvpn-auth-ldap.so/PLUGIN\_AUTH\_USER\_PASS\_VERIFY status=0

Sun Apr 6 13:17:43 2014 us=626715 2.2.2.10:53829 TLS: Username/Password authentication succeeded for username 'jamal'

Sun Apr 6 13:17:43 2014 us=627135 2.2.2.10:53829 Data Channel Encrypt: Cipher 'BF-CBC' initialized with 128 bit key

Sun Apr 6 13:17:43 2014 us=627163 2.2.2.10:53829 Data Channel Encrypt: Using 160 bit message hash 'SHA1' for HMAC authentication

Sun Apr 6 13:17:43 2014 us=627235 2.2.2.10:53829 Data Channel Decrypt: Cipher 'BF-CBC' initialized with 128 bit key

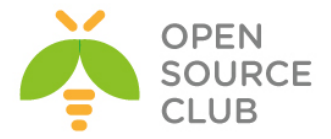

Sun Apr 6 13:17:43 2014 us=627282 2.2.2.10:53829 Data Channel Decrypt: Using 160 bit message hash 'SHA1' for HMAC authentication

**<u>Qeyd</u>**: Nəzərə alın ki, OpenVPN server ilk dəfə işə düşəndə, yolun şifrələnməsindən sonra yalnız ilk client ilk dəfə qoşulanda, qoşulmaya bilər. Ancaq bundan sonra bütün qoşulmalarda həm birinci client və həm də digər clientlər problemsiz qoşulma edəcək.

openvpn\_configfile="/usr/local/etc/openvpn/ad-auth.conf "
openvpn\_dir="/usr/local/etc/openvpn"

#### Ubuntu serverdə OpenVPN Active Directory ilə integrasiyası

Ubuntu 14.04 server üzərində OpenVPN yükləyib quraşdıraq ki, VPN-ə qoşulduqda istifadə edilən istifadəçi bazasını Domain controller-dən götürək. Istifadə edilən OS-lar:

> Windows 2012 Server R2 - DC Windows 8.1 x64 - Client maşını Ubuntu 14.04 x64 - OpenVPN

Öncə istifadə etdiyimiz Domain Controller-in verilənlərini açıqlayaq Domain Controller: **domain.lan** DC RO User: **DCADM** DC RO PASS: **DcP@\$\$f0rd** DC VPN Group: **OpenVPNFAUsers** - Tam yetkisi olan VPN istifadəçiləri(Bütün şəbəkəyə routing olacaq)

Windows 8.1 client quraşdırma faylı aşağıdakı kimi olacaq(faylımızın adı domain-ad-auth.ovpn). Faylın genişlənməsi mütləq .ovpn olmalıdır: client

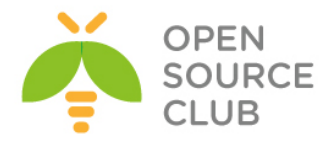

auth-user-pass auth-nocache reneg-sec 86400 proto tcp remote ovpndc.domain.az port 1194 dev tun nobind

key-direction 1

ns-cert-type server

# OpenVPN serverdə yaradılan ca.crt
<ca>

----BEGIN CERTIFICATE-----MIIGxDCCBKyqAwIBAqIJALsV/eQc/V5+MA0GCSqGSIb3DQEBBQUAMIGcMQswCQYD VQQGEwJBWjENMAsGA1UECBMEQkFLVTEUMBIGA1UEBxMLWWVuaVlhc2FtYWwxFDAS BgNVBAoTC0FUTE1uZm9UZWNoMQswCQYDVQQLEwJJVDEXMBUGA1UEAxMOQVRMSW5m b1R1Y2qqQ0ExLDAqBqkqhkiG9w0BCQEWHWphbWFsLnNoYWh2ZXJkaX11dkBhdGx0 ZWNoLmF6MB4XDTE0MDYwODE3NDUzOFoXDTIzMDYwNjE3NDUzOFowgZwxCzAJBgNV BAYTAkFaMQ0wCwYDVQQIEwRCQUtVMRQwEgYDVQQHEwtZZW5pWWFzYW1hbDEUMBIG A1UEChMLQVRMSW5mb1R1Y2gxCzAJBgNVBAsTAk1UMRcwFQYDVQQDEw5BVExJbmZv VGVjaCBDQTEsMCoGCSqGSIb3DQEJARYdamFtYWwuc2hhaHZ1cmRpeWV2QGF0bHR1 Y2quYXowqqIiMA0GCSqGSIb3DQEBAQUAA4ICDwAwqqIKAoICAQC0kYn6jZf/R1eA Xs1YH/q36sIQJcxJBmcbXh/atZTy7W8rlXsCw05+RU7OaXrFQUEbed0lnjYiKfri CutMpT5c7iY6fgfMMoPaIqk8q17qydk8HvqQoac3kjo9wMD7XWlDYiLFk1FxQjEW BIqI2z6vh9/9ka54s6WNRqzT+7+EZqSuwCfC6Dm/0qxp4AvEjapwjaURJ6yEuQYe Odh5ydTsIcueNnBzkuFZRx505iNcaBQZ2fUVpQvueTCCsHkPt1BGU3TqWIYTUVZ1 O4wPQoOyXC9YUvWaYWSLTDMNDvCvGFYfc5C3++nijtfWpO8LLDZgiwC7ScYj+Boo SZ9dkEpIYdb03KBnn+LCO3STVukpwTr+vyKjPITceuElHXdWvXi7wgtopwQhQ+3j sDCvB+Wq2Bt5zBPC43WTeLANOGZFQN1f1kyBNX1Bm1tM0k13k75skkj9TXHjrM44 +aVdx1PjkQ86e6/A04wCUOBNf4aO0Q8r6PWCfpkqatDn6hCh6ChAYYuqAR5W3eRs p2D31AWGEH1B1f/+397E66f3ByHvPGQ5n1AQ3wI7q+tLH+qPsoFUKcyfEbctuYvG D0+9jPhvxAAQwc4hBhn+TXRXPkaaaI89iiaJoiF1//R8kqs8t3yxpxjEy0hs2nrx tboZ191cO2fj8e2HvhbMs9v+j6oVTQIDAQABo4IBBTCCAQEwHQYDVR0OBBYEFIci KzboRxhacra8qkU+xvRM4df7MIHRBgNVHSMEgckwgcaAFIciKzboRxhacra8qkU+ xvRM4df7oYGipIGfMIGcMQswCQYDVQQGEwJBWjENMAsGA1UECBMEQkFLVTEUMBIG A1UEBxMLWWVuaV1hc2FtYWwxFDASBgNVBAoTC0FUTE1uZm9UZWNoMOswCOYDVOQL EwJJVDEXMBUGA1UEAxMOQVRMSW5mb1R1Y2ggQ0ExLDAqBgkqhkiG9w0BCQEWHWph bWFsLnNoYWh2ZXJkaXlldkBhdGx0ZWNoLmF6ggkAuxX95Bz9Xn4wDAYDVR0TBAUw AwEB/zANBgkghkiG9w0BAQUFAAOCAgEAT+K70oaUfXDEfSFmBTrppvbcGqoVsaE1 5NjMh206D5KWtERhKbP7id20sdt6Yqq1PQWW3I3thVQ0L686rhbZ/cR6Vzj41cFI EqCt4uqZrkoMcvPq82POnvrzKCauxv5kmZJhWQTB3WXMo0A4KnQqW6/HVzSmbQqC QR6CqNTt1Z21a1RIQrR1CmqRankKC4yQBKbzDwB1XLHvjITdyhJ1HXZxBcdXurMX Uh7AsHOTxbHy4nbyB+Zz1nO37wza6FBeunIqJ/I5eKDcN1lyGELjDsEvrSUcbRRg IenV9/D9LP4y2KghMkiuDn7vhY3IifCjxQg3JWIa5BdQ/lU1Accsx1i0/nyQtZF7 5NadlwoSOjEe2H6bwxhlngcItQyiC34HghNKUF16eYL1MEzGkP7UNLwQN32b3IiA q9+HTP6TQoci43AoaA3NFaUjuKC3zHykesNS8QqOH7MVB4L38/piaGD/K8CsiZH+ QhkICaJJ7hx/Cfp3VUIKr9yxtAnC5QNbXr9QVCC+mwi/sH9laThPlm1Xd2tKdoZa My/K6o5fZnZSpzOeFa9j6bRqF2tpbG3jxiWT00F9xUv5EtXZdfies5BRHa1FYGK4 yvVIA/ZJBSB/6CT8mnMjGJcn85CcRqqOrOc71QNmqFKw/YopPYyAKzjqi1EKtNm3

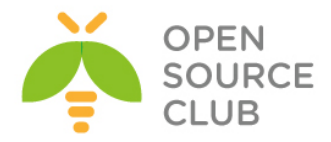

pmPKIhXPdvc= ----END CERTIFICATE----</ca>

```
# OpenVPN serverdə yaradılan TA açarı
<tls-auth>
----BEGIN OpenVPN Static key V1-----
7148f7b12478b04aee1445e18bb96509
b7f8d3c62d20ffb59241a13b714e951d
6e14ef9254097803e76b75e051866287
2cb6db296bbb2a7322b4d641d235b6e3
6426f086ecb6d0650ed61285a5e2a78b
f0f7b2352193c12cbff21ccc82054d00
a00a13d304d7d1365e955eeb30aece8f
15ca06b1c2f504de1ce03f9e955d17f6
a70db5635fd3d3fce914dc090a3f3d59
71db3e9955adf3797c50c50bbe0cbc4b
1aa8d3f363de18474eaeb0b7116edaba
00325fa6fd15da57ad10f9e81cf8d7f2
f1c16d95af55071365cefd8513c906af
e830c0c83f01eea30add98f734fd6011
f5c89c1822d516e0a0c3452c869a5940
929a37e3e064f307b17b8fbe8acb73c3
-----END OpenVPN Static key V1-----
</tls-auth>
```

# Jurnalları detallı görmək istəsək aşağıdaki sətirdən şərhi silirik
#verb 3

<u>Qeyd</u>: Işimizin topologiyasını, Domain Controller-də qrup yaradılması və ora istifadəçinin əlavə edilməsini, OpenVPN client proqramının istifadəsi qaydasını siz **OpenVPN-nin Active Directory ilə inteqrasiya edilməsi** başlığından oxuya bilərsiniz.

Ubuntu maşınımız yükləndikdən sonra onu yeniləyirik və lazımi paketləri yükləyirik:

apt-get update# Reposları yeniləyirikapt-get dist-upgrade# Kernel və mövcud paketləri yeniləyirik

# OpenVPN, OpenSSL, LDAP, və hər hal üçün RADIUS üçün inteqrasiya paketləri yükləyirik apt-get install openvpn easy-rsa openvpn-auth-ldap openvpn-auth-radius openvpn-auth-radius-dbg apt-get install freeradius freeradius-common freeradius-dbg freeradius-utils freeradius-ldap

# LDAP utilitlərini yükləyirik
apt-get install ldap-utils

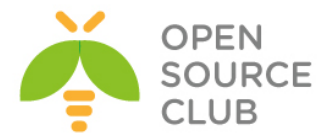

```
cd /etc/openvpn
                        # OpenVPN quraşdırma qovluğuna daxil olub, aşağıdakı
                        kimi konfig faylını yaradırıq
                        # Konfig faylımız aşağıdaki kimi olacaq
cat openvpn.conf
plugin /usr/lib/openvpn/openvpn-auth-ldap.so "/etc/openvpn/openvpn-auth-
ldap.conf"
proto tcp
port 1194
dev tun
server 192.168.200.0 255.255.255.0
# Açarlarının generasiya edilməsi qaydasını FreeBSD OpenVPN başlığından oxuya
bilərsiniz.
ca /etc/openvpn/keys/keys/ca.crt
cert /etc/openvpn/keys/keys/openvpnserver.crt
client-cert-not-required
key /etc/openvpn/keys/keys/openvpnserver.key
dh /etc/openvpn/keys/keys/dh2048.pem
tls-auth /etc/openvpn/keys/keys/ta.key 0
reneg-sec 86400
persist-key
persist-tun
keepalive 10 60
# Client-lərimizin hər birinə ayrı quraşdırma yazmaq istəsək aşağıdakı
sətirlərdən şərhi silirik.
#client-to-client
#client-config-dir /usr/local/etc/openvpn/ccd
push "route 10.50.2.0 255.255.255.0"
push "route 10.50.3.0 255.255.255.0"
push "route 10.50.12.0 255.255.255.0"
push "route 10.50.14.0 255.255.255.0"
push "route 10.50.17.0 255.255.255.0"
push "route 10.50.19.0 255.255.255.0"
push "route 192.168.10.0 255.255.255.0"
push "dhcp-option DNS 10.50.3.2"
push "dhcp-option DNS 10.50.3.3"
topology subnet
user root
group root
log-append /var/log/openvpn.log
Active Directory-ə qoşulmaq üçün LDAP quraşdırma faylımız isə aşağıdaki kimi
olacaq:
cat /etc/openvpn/openvpn-auth-ldap.conf
                                                 # LDAP qoşulmamız üçün
                                                 quraşdırma faylımız aşağıdakı
                                                 kimidir
<LDAP>
                        ldap://domain.lan
        URL
                        "CN=DCADM, CN=Users, DC=domain, DC=lan"
        BindDN
```

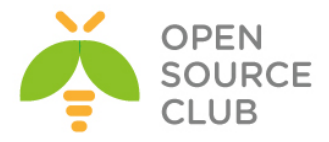

```
"DcP@$$f0rd"
        Password
        Timeout
                        15
        TLSEnable
                        no
        FollowReferrals no
</LDAP>
<Authorization>
        BaseDN
                        "DC=domain,DC=lan"
        SearchFilter
                        "(&(sAMAccountName=%u))"
        RequireGroup
                        true
        <Group>
                BaseDN
                                "DC=domain,DC=lan"
                SearchFilter
                                "(cn=OpenVpnFAUsers)"
                MemberAttribute "member"
        </Group>
</Authorization>
Ubuntu maşınımızda şəbəkə və routing quraşdırması aşağıdaki kimi olacaq:
cat /etc/network/interfaces
                                          # Şəbəkə konfig faylı
auto lo
iface lo inet loopback
auto eth0
iface eth0 inet static
        address 99.97.96.131
        netmask 255.255.255.240
        network 99.97.96.128
        broadcast 99.97.96.143
        gateway 99.97.96.129
        # dns-* options are implemented by the resolvconf package, if
installed
        dns-nameservers 10.90.3.2 10.90.3.3
        dns-search domain.az
auto eth1
iface eth1 inet static
        address 10.90.3.40
        netmask 255.255.255.0
        network 10.90.3.0
        broadcast 10.90.3.255
# Lazımi route-larımız
        up route add -net 10.90.2.0/24 gw 10.90.3.1
        up route add -net 10.90.12.0/24 gw 10.90.3.1
        up route add -net 10.90.14.0/24 gw 10.90.3.1
        up route add -net 10.90.17.0/24 gw 10.90.3.1
        up route add -net 10.90.19.0/24 gw 10.90.3.1
        up route add -net 192.168.10.0/24 gw 10.90.3.1
```

**<u>Qeyd</u>**: Unutmayın ki, yazdığınız routing eynilə şəbəkənizdə olan Router-in
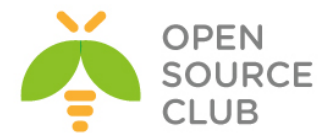

üzərindən geriyə qayıtmalıdır. Yəni sizin virtual VPN şəbəkənizin hamı tərəfindən görünməsi üçün router-nizdə aşağıdakina uyğun olan bir routing mütləq əlavə etməlisiniz(Yəni virtual 192.168.200.0/24 şəbəkəsini görmək üçün 10.90.3.40 IP-sindən keçmək lazımdır): ip route 192.168.200.0 255.255.255.0 10.90.3.40

reboot-dan sonra işləməsi üçün /etc/sysctl.conf faylında aşağıda sətirin
qarşısından şərhi silirik:
net.ipv4.ip forward=1

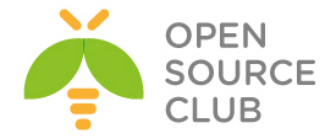

### Ubuntu serverdə OpenVPN FreeRADIUS AD integrasiyası

Məqsədimiz Ubuntu 14.04 OS üzərində OpenVPN server qaldırmaq və onu FreeRADIUS ilə inteqrasiya etməkdir. Sonra isə FreeRADIUS serveri Active Directory ilə inteqrasiya edib, seçilmiş MS LDAP qrupdan istifadəçilərə yetki verməkdir. Şəbəkə strukturu aşağıdakı şəkildəki kimi olacaq:

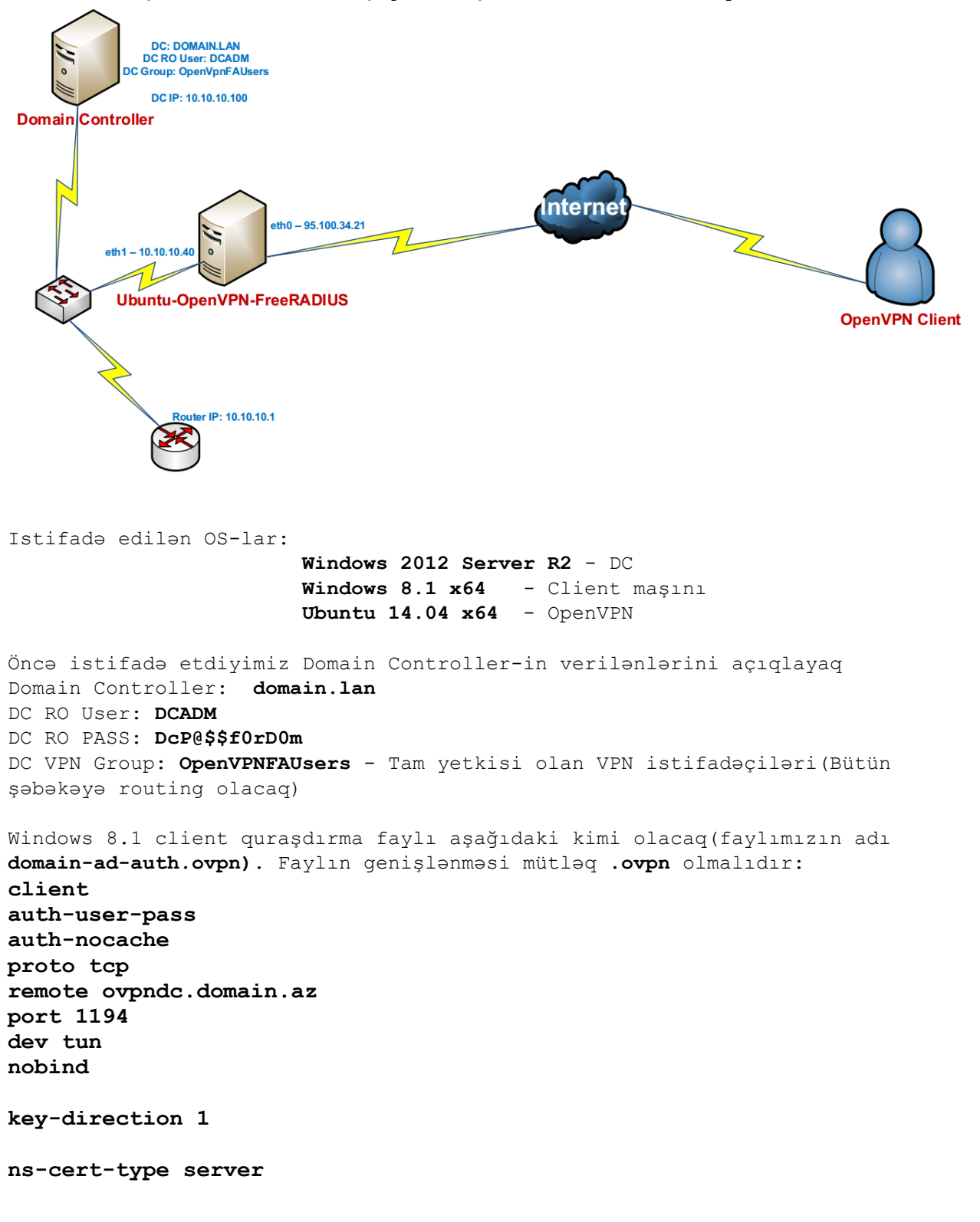

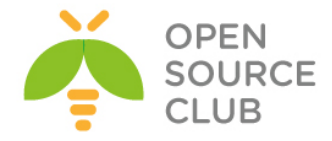

# OpenVPN serverdə yaradılan ca.crt
<ca>

----BEGIN CERTIFICATE-----

MIIGxDCCBKygAwIBAqIJALsV/eQc/V5+MA0GCSqGSIb3DQEBBQUAMIGcMQswCQYD VQQGEwJBWjENMAsGA1UECBMEQkFLVTEUMBIGA1UEBxMLWWVuaVlhc2FtYWwxFDAS BqNVBAoTC0FUTE1uZm9UZWNoMQswCQYDVQQLEwJJVDEXMBUGA1UEAxMOQVRMSW5m blRlY2qqQ0ExLDAqBqkqhkiG9w0BCQEWHWphbWFsLnNoYWh2ZXJkaXlldkBhdGx0 ZWNoLmF6MB4XDTE0MDYwODE3NDUzOFoXDTIzMDYwNjE3NDUzOFowgZwxCzAJBqNV BAYTAkFaMQ0wCwYDVQQIEwRCQUtVMRQwEqYDVQQHEwtZZW5pWWFzYW1hbDEUMBIG A1UEChMLQVRMSW5mb1R1Y2gxCzAJBgNVBAsTAk1UMRcwFQYDVQQDEw5BVExJbmZv VGVjaCBDQTEsMCoGCSqGSIb3DQEJARYdamFtYWwuc2hhaHZlcmRpeWV2QGF0bHRl Y2quYXowqqIiMA0GCSqGSIb3DQEBAQUAA4ICDwAwqqIKAoICAQC0kYn6jZf/R1eA Xs1YH/g36sIQJcxJBmcbXh/atZTy7W8rlXsCw05+RU7OaXrFQUEbed0lnjYiKfri CutMpT5c7iY6fgfMMoPaIqk8q17qydk8HvqQoac3kjo9wMD7XWlDYiLFk1FxQjEW BIqI2z6vh9/9ka54s6WNRqzT+7+EZqSuwCfC6Dm/0qxp4AvEjapwjaURJ6yEuQYe Odh5ydTsIcueNnBzkuFZRx505iNcaBQZ2fUVpQvueTCCsHkPt1BGU3TqWIYTUVZ1 O4wPQoOyXC9YUvWaYWSLTDMNDvCvGFYfc5C3++nijtfWpO8LLDZgiwC7ScYj+Boo SZ9dkEpIYdb03KBnn+LCO3STVukpwTr+vyKjPITceuElHXdWvXi7wgtopwQhQ+3j sDCvB+Wq2Bt5zBPC43WTeLANOGZFQN1f1kyBNX1Bm1tM0k13k75skkj9TXHjrM44 +aVdx1Pjk086e6/A04wCUOBNf4aO008r6PWCfpkgatDn6hCh6ChAYYugAR5W3eRs p2D31AWGEH1B1f/+397E66f3ByHvPGQ5n1AQ3wI7q+tLH+qPsoFUKcyfEbctuYvG D0+9jPhvxAAQwc4hBhn+TXRXPkaaaI89iiaJoiF1//R8kqs8t3yxpxjEy0hs2nrx tboZ191cO2fj8e2HvhbMs9v+j6oVTQIDAQABo4IBBTCCAQEwHQYDVR0OBBYEFIci KzboRxhacra8qkU+xvRM4df7MIHRBqNVHSMEqckwqcaAFIciKzboRxhacra8qkU+ xvRM4df7oYGipIGfMIGcMQswCQYDVQQGEwJBWjENMAsGA1UECBMEQkFLVTEUMBIG A1UEBxMLWWVuaV1hc2FtYWwxFDASBgNVBAoTC0FUTE1uZm9UZWNoMQswCQYDVQQL EwJJVDEXMBUGA1UEAxMOQVRMSW5mb1R1Y2gqQ0ExLDAqBqkqhkiG9w0BCQEWHWph bWFsLnNoYWh2ZXJkaXlldkBhdGx0ZWNoLmF6qgkAuxX95Bz9Xn4wDAYDVR0TBAUw AwEB/zANBgkqhkiG9w0BAQUFAAOCAgEAT+K70oaUfXDEfSFmBTrppvbcGqoVsaE1 5NjMh206D5KWtERhKbP7id20sdt6Ygq1PQWW3I3thVQ0L686rhbZ/cR6Vzj41cFI EqCt4uqZrkoMcvPq82POnvrzKCauxv5kmZJhWQTB3WXMo0A4KnQqW6/HVzSmbQqC QR6CqNTt1Z21a1RIQrR1CmqRankKC4yQBKbzDwB1XLHvjITdyhJ1HXZxBcdXurMX Uh7AsHOTxbHy4nbyB+Zz1nO37wza6FBeunIqJ/I5eKDcN11yGELjDsEvrSUcbRRg IenV9/D9LP4y2KqhMkiuDn7vhY3IifCjxQq3JWIa5BdQ/lU1Accsx1i0/nyQtZF7 5NadlwoSOjEe2H6bwxhlngcItQyiC34HghNKUF16eYL1MEzGkP7UNLwQN32b3IiA q9+HTP6TQoci43AoaA3NFaUjuKC3zHykesNS8QqOH7MVB4L38/piaGD/K8CsiZH+ QhkICaJJ7hx/Cfp3VUIKr9yxtAnC5QNbXr9QVCC+mwi/sH9laThPlm1Xd2tKdoZa My/K6o5fZnZSpzOeFa9j6bRgF2tpbG3jxiWT00F9xUv5EtXZdfies5BRHa1FYGK4 yvVIA/ZJBSB/6CT8mnMjGJcn85CcRggOrOc71QNmgFKw/YopPYyAKzjgi1EKtNm3 pmPKIhXPdvc=

----END CERTIFICATE-----

</ca>

# OpenVPN serverdə yaradılan TA açarı
<tls-auth>
----BEGIN OpenVPN Static key V1----7148f7b12478b04aee1445e18bb96509
b7f8d3c62d20ffb59241a13b714e951d
6e14ef9254097803e76b75e051866287
2cb6db296bbb2a7322b4d641d235b6e3
6426f086ecb6d0650ed61285a5e2a78b

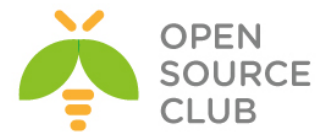

```
f0f7b2352193c12cbff21ccc82054d00
a00a13d304d7d1365e955eeb30aece8f
15ca06b1c2f504de1ce03f9e955d17f6
a70db5635fd3d3fce914dc090a3f3d59
71db3e9955adf3797c50c50bbe0cbc4b
1aa8d3f363de18474eaeb0b7116edaba
00325fa6fd15da57ad10f9e81cf8d7f2
f1c16d95af55071365cefd8513c906af
e830c0c83f01eea30add98f734fd6011
f5c89c1822d516e0a0c3452c869a5940
929a37e3e064f307b17b8fbe8acb73c3
-----END OpenVPN Static key V1-----
</tls-auth>
```

# Jurnalları detallı görmək istəsək aşağıdaki sətirdən şərhi silirik
#verb 3

<u>Qeyd</u>: Domain Controller-də qrup yaradılması və ora istifadəçinin əlavə edilməsini, OpenVPN client proqramının istifadəsi qaydasını siz OpenVPN-nin Active Directory ilə inteqrasiya edilməsi başlığından oxuya bilərsiniz. Topologiya eynidir sadəcə, orda OpenVPN maşında FreeBSD-dir burda isə Ubuntu.

Ubuntu maşınımız yükləndikdən sonra onu yeniləyirik və lazımi paketləri yükləyirik:

| apt-get | update       | # | Reposlar | rı | yeniləy | yirik     |         |       |
|---------|--------------|---|----------|----|---------|-----------|---------|-------|
| apt-get | dist-upgrade | # | Kernel v | və | mövcud  | paketləri | yeniləy | virik |

OpenVPN, OpenSSL, LDAP, və hər hal üçün RADIUS üçün inteqrasiya paketləri yükləyirik:

apt-get install openvpn easy-rsa openvpn-auth-radius openvpn-auth-radius-dbg

FreeRADIUS-u da yükləyirik ki, eyni maşında RADIUS quraşdıraq: apt-get install freeradius freeradius-common freeradius-dbg freeradius-utils freeradius-ldap

LDAP utilitlərini yükləyirik apt-get install ldap-utils

cd /etc/openvpn # OpenVPN quraşdırma qovluğuna daxil olub, aşağıdakı
kimi konfiq faylını yaradırıq

cat openvpn.conf # Konfig faylımız aşağıdaki kimi olacaq plugin /usr/lib/openvpn/radiusplugin.so /etc/openvpn/radiusplugin.cnf proto tcp port 1194 dev tun server 192.168.200.0 255.255.255.0

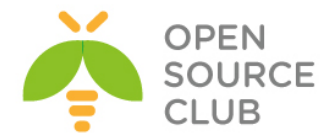

```
# Açarlarının generasiya edilməsi qaydasını FreeBSD OpenVPN başlığından oxuya
bilərsiniz.
ca /etc/openvpn/keys/keys/ca.crt
cert /etc/openvpn/keys/keys/openvpnserver.crt
client-cert-not-required
key /etc/openvpn/keys/keys/openvpnserver.key
dh /etc/openvpn/keys/keys/dh2048.pem
tls-auth /etc/openvpn/keys/keys/ta.key 0
persist-key
persist-tun
keepalive 10 60
# Client-lərimizin hər birinə ayrı quraşdırma yazmaq istəsək aşağıdakı
sətirlərdən şərhi silirik.
#client-to-client
#client-config-dir /usr/local/etc/openvpn/ccd
push "route 10.99.2.0 255.255.255.0"
push "route 10.99.3.0 255.255.255.0"
push "route 10.99.12.0 255.255.255.0"
push "route 10.99.14.0 255.255.255.0"
push "route 10.99.17.0 255.255.255.0"
push "route 10.99.19.0 255.255.255.0"
push "route 192.168.10.0 255.255.255.0"
push "dhcp-option DNS 10.99.3.2"
push "dhcp-option DNS 10.99.3.3"
topology subnet
user root
group root
log-append /var/log/openvpn.log
OpenVPN ilə FreeRADIUS-u birləşdirən quraşdırma faylı isə aşağıdaki kimi
olacaq:
NAS-Identifier=OpenVpn
Service-Type=5
Framed-Protocol=1
NAS-Port-Type=5
NAS-IP-Address=127.0.0.1
OpenVPNConfig=/etc/openvpn/openvpn.conf # OpenVPN quraşdırma faylı
overwriteccfiles=true
server
ł
       acctport=1813
                                       # RADIUS accounting portu
       authport=1812
                                       # RADIUS authentifikasiya portu
                                        # RADIUS IP
       name=127.0.0.1
       retry=1
       wait=1
       sharedsecret=freebsd
                                        # FreeRADIUS ilə OpenVPN arasında
                                        istifadə edilən açar
```

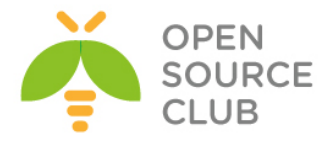

## Indi isə keçək FreeRADIUS-un quraşdırmasına:

```
OpenVPN client-i qoşulmaq üçün FreeRADIUS-un clientlər siyahısına əlavə
edirik(Quraşdırma faylı aşağıdaki kimi olacaq):
cat /etc/freeradius/clients.conf
                                           # Clientlər quraşdırma faylı
client localhost {
        ipaddr = 127.0.0.1
                                           # OpenVPN server
        secret = freebsd
                                           # OpenVPN pass
        require message authenticator = no
        shortname = localhost
        nastype = other
}
FreeRADIUS-un öz quraşdırma faylı aşağıdaki kimi olacaq:
cat /etc/freeradius/radiusd.conf
                                                 # FreeRADIUS quraşdırma faylı
prefix = /usr
exec prefix = /usr
sysconfdir = /etc
localstatedir = /var
sbindir = ${exec prefix}/sbin
logdir = /var/log/freeradius
raddbdir = /etc/freeradius
radacctdir = ${logdir}/radacct
name = freeradius
confdir = ${raddbdir}
run dir = ${localstatedir}/run/${name}
db dir = ${raddbdir}
libdir = /usr/lib/freeradius
pidfile = ${run dir}/${name}.pid
user = freerad
group = freerad
max request time = 30
cleanup delay = 5
max requests = 1024
listen {
        type = auth
        ipaddr = 127.0.0.1
        port = 1812
}
listen {
        ipaddr = 127.0.0.1
        port = 1813
        type = acct
}
hostname lookups = no
```

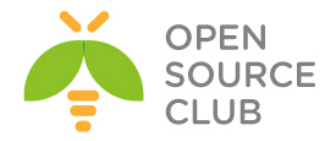

```
allow_core_dumps = no
regular expressions
                        = yes
extended expressions
                        = yes
log {
        destination = files
        file = ${logdir}/radius.log
        syslog facility = daemon
        stripped names = no
        auth = no
        auth badpass = no
        auth goodpass = no
}
checkrad = ${sbindir}/checkrad
security {
        max attributes = 200
        reject delay = 1
        status server = yes
}
proxy requests = no
$INCLUDE proxy.conf
$INCLUDE clients.conf
thread pool {
        start servers = 5
        max servers = 32
        min spare servers = 3
        max spare servers = 10
        max_requests_per_server = 0
}
modules {
        $INCLUDE ${confdir}/modules/
        $INCLUDE eap.conf
}
instantiate {
        exec
        expr
        expiration
        logintime
}
$INCLUDE policy.conf
$INCLUDE sites-enabled/
FreeRADIUS ilə OpenVPN arasında olan goşulmanın düzgünlüyünü test etmək üçün
isə /etc/freeradius/users faylına aşağıdaki sətiri əlavə etmək lazımdır(Test
üçün Vasif adlı istifadəçi freebsd şifrəsi ilə):
"vasif" Cleartext-Password := "freebsd"
/etc/init.d/openvpn restart
                                    # OpenVPN serveri restart edirik
/etc/init.d/freeradius restart
                                    # OpenVPN serveri restart edirik
freeradius -fX # FreeRADIUS-u debug etmək üçün bu əmrdən istifadə edirik
```

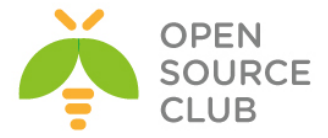

Windows 8.1 client-dən OpenVPN serverə qoşulub uğurlu nəticə əldə etməlisiniz. Əgər uğurlu nəticə olmasa debug edilir. Əgər hər şey uğurlu olsa keçirik RADIUS-un MS LDAP-la inteqrasiya edilməsinə.

```
OpenVPN-in istifadecilerinin AD-den yoxlanilmasi ucun FreeRADIUS serveri MS
LDAP ile integrasiya elemek lazimdir. Bunun ucun ashaqidakilari edirik:
cat /etc/freeradius/sites-enabled/default
                                                       # Susmaya gore olan
                                                       Virtual RADIUS-u
                                                       quraşdırırıq
authorize {
        files
                                                        # Avtorizasiya LDAP-dan
        ldap
        if (LDAP-Group == "OpenVpnFAUsers") {
                                                       # OpenVpnFAUsers DC
                                                       qrupundan alsaq her
                                                       shey OK-dir.
                ok
        }
        else {
                                                        # Eks halda baqlayiriq
                reject
        }
}
authenticate {
        Auth-Type LDAP {
                       # Həmçinin authentifikasiya ldap qrupundan alacayıq
                ldap
        }
}
preacct {
        preprocess
        acct unique
        suffix
        files
}
accounting {
        detail
        unix
        radutmp
        exec
        attr_filter.accounting_response
}
session {
}
post-auth {
        exec
}
pre-proxy {
}
post-proxy {
}
```

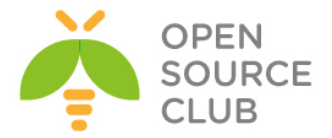

```
LDAP modulunu quraşdırırıq ki, müraciət edən istifadəçilərin təyin edilməsi
üçün, Domain Controller-ə qoşulub filter edə bilsin.
cat /etc/freeradius/modules/ldap
                                                 # LDAP modulunun guraşdırması
                                                 aşağıdaki kimi olacaq
ldap {
        server = "domain.lan"
        identity = "CN=DCADM,CN=Users,DC=domain,DC=lan"
        password = "DcP@$$f0rD0m"
        basedn = "DC=domain,DC=lan"
        filter = "(sAMAccountName=%{%{Stripped-User-Name}:-%{User-Name}})"
        ldap connections number = 5
        timeout = 4
        timelimit = 3
        net timeout = 1
        tls {
                start tls = no
        }
        dictionary mapping = ${confdir}/ldap.attrmap
        edir account policy check = no
        groupname attribute = "cn"
        groupmembership filter =
"(|(&(objectClass=GroupOfNames)(member=%{control:Ldap-
UserDn}))(&(objectClass=GroupOfUniqueNames)(uniquemember=%{control:Ldap-
UserDn})))"
        groupmembership attribute = "memberOf"
        compare check items = no
        do xlat = yes
        access attr used for allow = yes
        chase referrals = yes
        rebind = yes
        set_auth_type = yes
        1dap debug = 0
        keepalive {
                idle = 60
                probes = 3
                interval = 3
        }
}
freeradius -fX
                                    # Debug rejimdə loglarında uğurlu nəticə
                                    olaraq seçdiyim aşağıdakı logların
                                    oxşarlarını sizdə mütləq görməlisiniz.
[ldap] performing user authorization for jamal
[ldap] expand: %{Stripped-User-Name} ->
[ldap] ... expanding second conditional
[ldap] expand: %{User-Name} -> jamal
[ldap] expand: (sAMAccountName=%{%{Stripped-User-Name}:-%{User-Name}}) ->
(sAMAccountName=jamal)
[ldap] expand: DC=domain, DC=lan -> DC=domain, DC=lan
  [ldap] ldap get conn: Checking Id: 0
  [ldap] ldap get conn: Got Id: 0
```

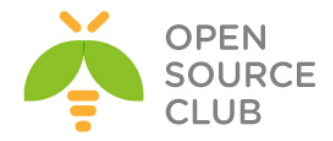

```
[ldap] attempting LDAP reconnection
  [ldap] (re)connect to domain.lan:389, authentication 0
  [ldap] bind as CN=DCADM, CN=Users, DC=domain, DC=lan/DcP@$$f0rD0m to
domain.lan:389
  [ldap] waiting for bind result ...
  [ldap] Bind was successful
[ldap] Setting Auth-Type = LDAP
[ldap] user jamal authorized to use remote access
  [ldap] ldap release conn: Release Id: 0
++[ldap] returns ok
++? if (LDAP-Group == "OpenVpnFAUsers")
  [ldap] Entering ldap groupcmp()
        expand: DC=domain, DC=lan -> DC=domain, DC=lan
        expand: (|(&(objectClass=GroupOfNames)(member=%{control:Ldap-
UserDn}))(&(objectClass=GroupOfUniqueNames)(uniquemember=%{control:Ldap-
UserDn}))) -> (|(&(objectClass=GroupOfNames)(member=CN\3dJamal
Shahverdiyev\2cOU\3dDOMAINTech
Users\2cOU\3dDOMAINTech\2cDC\3ddomain\2cDC\3dlan))(&(objectClass=GroupOfUniqu
eNames) (uniquemember=CN\3dJamal Shahverdiyev\2cOU\3dDOMAINTech
Users\2cOU\3dDOMAINTech\2cDC\3ddomain\2cDC\3dlan)))
  [ldap] ldap get conn: Checking Id: 0
  [ldap] ldap get conn: Got Id: 0
  [ldap] performing search in DC=domain, DC=lan, with filter
(&(cn=OpenVpnFAUsers)(|(&(objectClass=GroupOfNames)(member=CN\3dJamal
Shahverdiyev\2cOU\3dDOMAINTech
Users\2cOU\3dDOMAINTech\2cDC\3ddomain\2cDC\3dlan)) (& (objectClass=GroupOfUniqu
eNames) (uniquemember=CN\3dJamal Shahverdiyev\2cOU\3dDOMAINTech
Users\2cOU\3dDOMAINTech\2cDC\3ddomain\2cDC\3dlan)))
  [ldap] performing search in CN=Jamal Shahverdiyev,OU=DOMAINTech
Users, OU=DOMAINTech, DC=domain, DC=lan, with filter (objectclass=*)
  [ldap] performing search in CN=OpenVpnFAUsers,OU=DOMAINTech
Groups, OU=DOMAINTech, DC=domain, DC=lan, with filter (cn=OpenVpnFAUsers)
rlm ldap::ldap groupcmp: User found in group OpenVpnFAUsers
  [ldap] ldap release conn: Release Id: 0
? Evaluating (LDAP-Group == "OpenVpnFAUsers") -> TRUE
++? if (LDAP-Group == "OpenVpnFAUsers") -> TRUE
++- entering if (LDAP-Group == "OpenVpnFAUsers") {...}
+++[ok] returns ok
[ldap] user jamal authenticated succesfully
++[ldap] returns ok
Qeyd: Unutmayın ki, /etc/freeradius/users faylında heç bir istifadəçi qeyd
      edilməyib və fayl tamamilə boşdur.
```

/etc/init.d/freeradius start

# Sonda FreeRADIUS-u start edirik

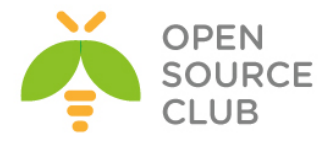

# **BÖLÜM 8**

Elektron poçt infrastrukturunun qurulması

- FreeBSD Postfix Postfixadmin integrasiya edilməsi
- FreeBSD Postfix Dovecot ilə AD integrasiyası

Hər bir şirkətin daxili poçt infrastrukturu olmalıdır, çünki müasir dövrdə bu qaçılmaz bir seçim və məcbur tələbdir. Daxili poçt infrastrukturu vasitəsilə şirkətin özünü bəyan edən domain suffiksi ilə digər bütün dövlət qurumları və kompaniyalara rəsmi məktublar yollanır və həmin suffikslə də məktublar qəbul edilir. Siz bu mail sisteminin qurulması üçün hər hansı bir pullu proqram təminatı ala bilər, ya da açıq qaynağı olan postfix-i qura bilərsiniz. Bu başlıqda Postfix-i Postfixadmin web interfeyslə quracayıq. Həmçinin postfix dovecot birləşməsi Active Directory ilə inteqrasiya ediləcək.

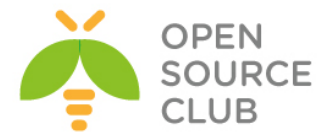

# FreeBSD Postfix Postfixadmin integrasiya edilməsi

Məqsədimiz FreeBSD əməliyyat sistemi üzərində OpenSource mail serverin qurulmasıdır. Mail server tam funksionallıqla həm spamdan qorunmalı və həmdə istifadə komfortuna sahib olmalıdır. Mail serverimiz **saas.az** domain adı üzərində qurulmuşdur. Postfix proqram təminatı SMTP və SMTPS xidmətlərinə cavabdehdir. Dovecot isə POP3, POP3S, İMAP və İMAPS xidmətlərinə cavabdehdir. Mail serverin WEB browser vasitəsilə idarə edilməsi üçün, Postfixadmin və istifadəçi bazasının saxlanılması üçün MySQL verilənlər bazası yaradılacaq. MaiaMailGuard isə hər bir istifadəçi tərəfindən qurula biləcək və təhsil alma qabiliyyətinə sahib olan spam filterdir.

| DNS-də olan olar<br><b>\$TTL 172800</b> | n zone fa<br>; 2 days | aylımızır<br><b>s</b> | n quraşdırma sətirləri aşağıdaki kimi olacaq:                                                                                     |
|-----------------------------------------|-----------------------|-----------------------|----------------------------------------------------------------------------------------------------|
| saas.az.                                | IN                    | SOA                   | nsl.saas.az. root.saas.az. (<br>2015092315 ; Serial<br>86400 ; Refresh<br>7200 ; Retry<br>604800 ; Expire<br>172800 ; Minimum TTL |
|                                         |                       | ,                     |                                                                                                    |
| ; DNS Servers                           |                       |                       |                                                                                                    |
|                                         | IN                    | NS                    | nsl.saas.az.                                                                                                    |
|                                         | IN                    | NS                    | ns2.saas.az.                                                                                                    |
| · MX Records                            |                       |                       |                                                                                                    |
| , minicolub                             | TN                    | MX 10                 | mail saas av                                                                                                    |
|                                         | IN                    | A                     | 155.123.145.97                                                                                                    |
|                                         |                       |                       |                                                                                                    |
| ; SRV                                   |                       |                       |                                                                                                    |
| _jabbertcp.jab                          | ber.saa               | s.az. IN              | SRV 0 0 5269 jabber.saas.az.                                                                                                    |
| _siptls.saas.a                          | az.                   | IN                    | SRV 0 0 442 access.saas.az.                                                                                                    |
| _sipfederationt]                        | lstcp.s               | saas.az.              | IN SRV 0.0 5061 access.saas.az.                                                                                                   |
| xmpp-clientto                           | p.jabbe               | r.saas.az             | z. IN SRV 00 5222 jabber.saas.az.                                                                                                 |
| _xmpp-serverto                          | p.jabbe               | r.saas.az             | z. IN SRV 00 5269 jabber.saas.az.                                                                                                 |
| · Machine Names                         |                       |                       |                                                                                                    |
| :localhost                              | TN                    | Δ                     | 127.0.0.1                                                                                                    |
| cloud                                   | IN                    | <br>A                 | 155.123.145.97                                                                                                    |
| conference.jabbe                        | er IN                 | A                     | 155.123.145.97                                                                                                    |
| elearn                                  | IN                    | A                     | 155.123.145.97                                                                                                    |
| fs                                      | IN                    | A                     | 155.123.145.97                                                                                                    |
| fssip                                   | IN                    | A                     | 155.123.145.97                                                                                                    |
| fscurl                                  | IN                    | A                     | 155.123.145.97                                                                                                    |
| fussip                                  | IN                    | A                     | 155.123.145.97                                                                                                    |
| jabber                                  | IN                    | A                     | 155.123.145.97                                                                                                    |
| gts                                     | IN                    | A                     | 155.123.145.97                                                                                                    |
| imap                                    | IN                    | A                     | 155.123.145.97                                                                                                    |
| imaps                                   | IN                    | A                     | 155.123.145.97                                                                                                    |

155.123.145.97

155.123.145.97

lists

maia

IN

IN

Α

Α

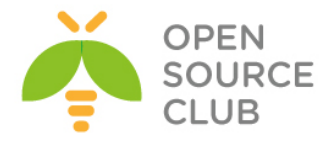

| mail      | IN | A     | 155.123.145.97 |
|-----------|----|-------|----------------|
| mailman   | IN | A     | 155.123.145.97 |
| madmin    | IN | A     | 155.123.145.97 |
| mpanel    | IN | A     | 155.123.145.97 |
| moodle    | IN | A     | 155.123.145.97 |
| nsl       | IN | A     | 85.132.57.58   |
| ns2       | IN | A     | 85.132.57.59   |
| om        | IN | A     | 155.123.145.97 |
| рорЗ      | IN | A     | 155.123.145.97 |
| pop3s     | IN | A     | 155.123.145.97 |
| rainloop  | IN | A     | 155.123.145.97 |
| smpp      | IN | A     | 155.123.145.97 |
| smtp      | IN | A     | 155.123.145.97 |
| snort     | IN | A     | 155.123.145.97 |
| sip       | IN | A     | 155.123.145.97 |
| sqmail    | IN | A     | 155.123.145.97 |
| bbb       | IN | A     | 155.123.145.97 |
| openvpn   | IN | A     | 155.123.145.97 |
| ; Aliases |    |       |                |
| www       | IN | CNAME | 0              |

portsnap fetch extract update - Sistemimizin portlarını yeniləyirik

Nəzərdə tutulur ki, FAMP artıq qurulmuş və hazır vəziyyətdədir.

Yalnız MySQL-i qurduqda, /etc/my.cnf faylında aşağıdaki dəyişiklikləri uyğun olaraq etmək lazımdır: [mysqld] . . . max allowed packet = 10M - RoundCubde-da mail attachment tələb edəcək . . . innodb data home dir = /var/db/mysql/ innodb data file path = ibdata1:10M:autoextend innodb log group home dir = /var/db/mysql/ . . . innodb buffer pool size = 16M innodb additional mem pool size = 2M . . . innodb log file size = 5M innodb\_log\_buffer\_size = 8M innodb\_flush\_log\_at\_trx\_commit = 1 innodb lock wait timeout = 50

```
mysql -uroot -p - MySQL konsola daxil oluruq
mysql> CREATE DATABASE postfix; - Postfix adlı baza yaradırıq
mysql> GRANT ALL PRIVILEGES ON postfix.* TO postfix@localhost IDENTIFIED BY
'postfixdbpass'; - Postfix adlı bazaya istifadəçi adı və
şifrə yaradırıq
```

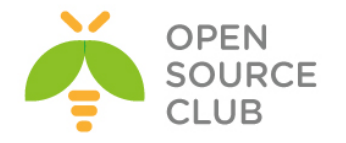

| cd /ı                                                                                                    | isr/ports/s                                                                                                    | security/openssl                                                                                                    | - Po                                            | ortlar                                | dan OpenSSL-i yükləyirik |
|----------------------------------------------------------------------------------------------------|----------------------------------------------------------------------------------------------------|----------------------------------------------------------------------------------------------------|-------------------------------------------------|---------------------------------------|--------------------------|
| make                                                                                                    | config                                                                                                    |                                                                                                    | - La                                            | azımi                                 | modulları seçirik        |
| <pre>make gggggg ggggg lqgqq x+[x] x+[x] x+[x] x+[x] x+[x] x+[x] x+[x] x+[x] x+[x] x+[x] x+[x] x+[x] x+[x] x+[x]</pre> | config<br>dddddddddddddddd<br>dddddddddddddd<br>SHARED<br>THREADS<br>I386<br>SSE2<br>ASM<br>PADLOCK<br>ZLIB<br>GMP<br>SCTP<br>SSL2 | Addadadadadadadadadadadadadadadadadadad                                                                                                    | - La<br>l qqq<br>qqqqq<br>d of                  | azımi<br>qaqaqaq<br>qaqaqaq<br>i486+) | modulları seçirik<br>g   |
| x+[x]<br>x+[]<br>x+[]<br>x+[]<br>x+[]<br>x+[]<br>x+[x]<br>mqqqq<br>qqqqq                                               | SSL3<br>RFC3779<br>MD2<br>RC5<br>EXPCIPHERS<br>DOCS<br>EC<br>9999999999999999999999999999999999                                    | SSLv3 protocol support<br>RFC3779 support (BGP)<br>MD2 hash (obsolete)<br>RC5 cipher (patented)<br>Include experimental ciphe<br>Build and/or install docum<br>Optimize NIST elliptic cu<br>GGGGGGGGGGGGGGGGGGGGGGGGGGGGGGGGGGG | ers<br>ment:<br>rves<br>Iqqqq<br>Iqqqq<br>Cance | ation<br>qqqqqqq<br>qqqqqqq<br>al>    | d.<br>G                  |
| make                                                                                                    | install                                                                                                    |                                                                                                    | – Yi                                            | ikləyi                                | rik                      |

# Dovecot-u yukleyek ve qurashdiraq

| cd /usr/ports/mail/c          | lovecot - IMAP/POP/IMAPS/POP3S üçün paketi yükləyirik |
|-------------------------------|-------------------------------------------------------|
| make config                   | - Lazımi modulları seçirik                            |
| lqqqqqqqqqqqqqqqqqqqq         | qqqqqqqqqq dovecot-1.2.17_6 qqqqqqqqqqqqq             |
| x 1ddddddddddddddddd          | qqqqqqqqqqqqqqqqqqqqqqqqqqqqqqqqqqqqqq                |
| x x+[] BDB                    | Berkeley DB support                                   |
| x x+[x] DOCS                  | Build and/or install documentation                    |
| x x+[ ] GSSAPI                | GSSAPI Security API support                           |
| x x+[x] KQUEUE                | kqueue(2) support                                     |
| x x+[x] LDAP                  | LDAP protocol support                                 |
| x x+[x] MANAGESIEVE           | ManageSieve support                                   |
| X X+[X] MYSQL                 | MySQL database support                                |
| x x+[ ] PGSQL                 | PostgreSQL database support                           |
| x x+[ ] SQLITE                | SQLite database support                               |
| x x+[x] SSL                   | SSL protocol support                                  |
| X X+[] VPOPMAIL               | VPopMail support                                      |
| x <b>m</b> qqqqqqqqqqqqqqqqqq | qqqqqqqqqqqqqqqqqqqqqqqqqqqqqqqqqqqqqq                |
| tqqqqqqqqqqqqqqqqqqqq         | qqqqqqqqqqqqqqqqqqqqqqqqqqqqqqqqqqqqqq                |
| X                             | < <mark>OK &gt;</mark> <cancel></cancel>              |
| make install                  | - Yükləyirik                                          |

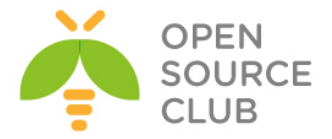

cp /usr/local/share/examples/dovecot/dovecot.conf /usr/local/etc/dovecot.conf - Ourasdırma faylını nüsxələyirik cp /usr/local/share/examples/dovecot/dovecot-sql.conf /usr/local/etc/dovecotsql.conf - Bazaya qoşulmaq üçün quraşdırma faylını nüsxələyirik mkdir /etc/ssl/dovecot - Dovecot sertifikat faylları üçün qovluq yaradırıq cd /etc/ssl/dovecot - Dovecot-un SSL qovluğu faylına daxil oluruq openssl req -new -x509 -nodes -out cert.pem -keyout key.pem -days 365 - Sertifikat generasiya edirik Generating a 1024 bit RSA private key .....++++++ .++++++ writing new private key to 'key.pem' You are about to be asked to enter information that will be incorporated into your certificate request. What you are about to enter is what is called a Distinguished Name or a DN. There are quite a few fields but you can leave some blank For some fields there will be a default value, If you enter '.', the field will be left blank. \_\_\_\_ Country Name (2 letter code) [AU]:AZ State or Province Name (full name) [Some-State]:Baku Locality Name (eq, city) []:Khatai Organization Name (eq, company) [Internet Widgits Pty Ltd]: OpSO Organizational Unit Name (eg, section) []:IT Common Name (e.g. server FQDN or YOUR name) []:mail.saas.az Email Address []:jamal.shahverdiyev@saas.az

```
/usr/local/etc/dovecot.conf quraşdırma faylını aşağıdaki şəklə gətiririk:
protocols = imap imaps pop3 pop3s
disable_plaintext_auth = no
ssl_cert_file = /etc/ssl/dovecot/cert.pem
ssl_key_file = /etc/ssl/dovecot/key.pem
login_greeting = ISP Mail Server Ready.
log_path = /var/log/dovecot.log
mail_debug = yes
verbose_ssl = yes
mail_location = maildir:/usr/local/virtual/%d/%n
first_valid_uid = 125
last_valid_uid = 125
last_valid_gid = 125
last_valid_gid = 125
```

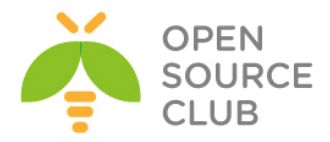

```
protocol imap {
  mail plugins = quota imap quota
}
protocol pop3 {
  mail_plugins = quota
}
protocol lda {
  postmaster address = postmaster@saas.az
}
auth default {
  mechanisms = plain login
  passdb sql {
    args = /usr/local/etc/dovecot-sql.conf
  }
  userdb sql {
    args = /usr/local/etc/dovecot-sql.conf
  }
  socket listen {
    client {
      path = /var/spool/postfix/private/auth
      mode = 0660
     user = postfix
     group = postfix
    }
  }
}
/usr/local/etc/dovecot-sql.conf - Dovecot üçün SQL faylı yaradıb içinə
aşağıdaki məzmunu əlavə edirik:
driver = mysql
connect = host=localhost dbname=postfix user=postfix password=postfixdbpass
default pass scheme = MD5
password query = SELECT password FROM mailbox WHERE username = '%u'
user query = SELECT maildir, 125 AS uid, 125 AS gid,
CONCAT ('maildir:storage=', FLOOR( quota / 1024 ) ) AS quota FROM mailbox
WHERE username = '%u' AND active = '1'
```

```
Postfix-i yukləyək və quraşdıraq.cd /usr/ports/mail/postfix- Port ünvanına daxil oluruqmake config- Lazımi modulları seçirik
```

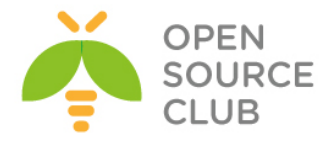

| 100000 |             | adadadadada bostl1x-2.11.4,1 ddadadadadadadadadadadadada |
|--------|-------------|----------------------------------------------------------|
| lqqqq  | qqqqqqqqqqq | dadadadadadadadadadadadadadadadadadadada                 |
| x+[x]  | BDB         | Berkeley DB (uses WITH BDB VER)                          |
| x+[]   | CDB         | CDB maps lookups                                         |
| x+[x]  | DOCS        | Build and/or install documentation                       |
| x+[ ]  | INST_BASE   | Install into /usr and /etc/postfix                       |
| x+[ ]  | LDAP SASL   | OpenLDAP client-to-server SASL auth                      |
| x+[ ]  | LMDB        | LMDB maps                                                |
| x+[x]  | MYSQL       | MySQL maps (uses WITH_MYSQL_VER)                         |
| x+[ ]  | NIS         | NIS maps lookups                                         |
| x+[x]  | OPENLDAP    | OpenLDAP maps (uses WITH_OPENLDAP_VER)                   |
| x+[x]  | PCRE        | Perl Compatible Regular Expressions                      |
| x+[]   | PGSQL       | PostgreSQL maps (uses DEFAULT PGSQL VER)                 |
| x+[x]  | SASL2       | Cyrus SASLv2 (Simple Auth. and Sec. Layer)               |
| x+[x]  | SPF         | SPF support (via libspf2 1.2.x)                          |
| x+[]   | SQLITE      | SQLite maps                                              |
| x+[x]  | TEST        | SMTP/LMTP test server and generator                      |
| x+[x]  | TLS         | SSL and TLS support                                      |
| x+[x]  | VDA         | VDA (Virtual Delivery Agent 32Bit)                       |
| xqqqq  | qqqqqqqqqqq | qqqq Dovecot SASL authentication methods qqqqqqqq        |
| x+(*)  | DOVECOT     | Dovecot 1.x SASL authentication method                   |
| x+()   | DOVECOT2    | Dovecot 2.x SASL authentication method                   |
| xqqqq  | qqqqqqqqq 🛛 | Kerberos network authentication protocol type qqqc       |
| x+( )  | SASLKRB5    | If your SASL req. Kerberos5, select this                 |
| x+( )  | SASLKMIT    | If your SASL req. MIT Kerberos5, select this             |
| mqqqq  |             | 999999999999999999999999999999999999999                  |
| iddddd |             | aadaaaaaaaaaaaaaaaaaaaaaaaaaaaaaaaaaaaa                  |
|        |             | < OK > <cancel></cancel>                                 |

#### make install

- Yükləyirik

Yüklənmədə sonda çıxan suala aşağıdaki kimi  ${f y}$  cavabı veririk: Would you like to activate Postfix in /etc/mail/mailer.conf [n]?  ${f y}$ 

/etc/rc.conf faylına aşağıdaki sətirləri əlavə edib sistemi yenidən yükləyirik ki, SendMAIL-i dayandıraq və SysLOG yalnız daxildə qulaq assın. #### Disable SendMail #### sendmail\_enable="NONE" sendmail\_submit\_enable="NO" sendmail\_outbound\_enable="NO" sendmail\_msp\_queue\_enable="NO" sendmail\_cert\_create="NO" sendmail\_cert\_create="NO" sendmail\_rebuild\_aliases="NO" syslogd\_enable="YES" syslogd\_program="/usr/sbin/syslogd" syslogd\_flags="-ss"

Ya da ki, sistemi yenidən yüklənmə etmədən aşağıdaki əmrlərlə sendmail-i dayandıra bilərsiniz: # sh # for i in `ps auxwww|grep sendmail|awk '{print \$2}'`;do kill \$i;done && exit

/etc/periodic.conf faylı yaradıb içinə aşağıdaki sətirləri əlavə edirik: daily\_clean\_hoststat\_enable="NO" daily\_status\_mail\_rejects\_enable="NO" daily\_status\_include\_submit\_mailq="NO" daily\_submit\_queuerun="NO"

mkdir -p /etc/ssl/postfix - Postfix sertifikat faylları üçün qovluq yaradırıq cd /etc/ssl/postfix - Qovluğa daxil oluruq

SMPT üçün SSL sertifikati yaradırıq: # openssl req -new -x509 -nodes -out smtpd.pem -keyout smtpd.pem -days 3650 Generating a 1024 bit RSA private key

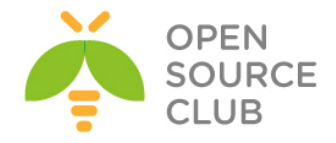

```
writing new private key to 'smtpd.pem'
____
You are about to be asked to enter information that will be incorporated
into your certificate request.
What you are about to enter is what is called a Distinguished Name or a DN.
There are quite a few fields but you can leave some blank
For some fields there will be a default value,
If you enter '.', the field will be left blank.
____
Country Name (2 letter code) [AU]:AZ
State or Province Name (full name) [Some-State]:Baku
Locality Name (eq, city) []:Khatai
Organization Name (eg, company) [Internet Widgits Pty Ltd]: OpSO
Organizational Unit Name (eg, section) []:IT
Common Name (e.g. server FQDN or YOUR name) []:mail.saas.az
Email Address []:jamal.shahverdiyev@saas.az
chmod 640 /etc/ssl/postfix/smtpd.pem
                                       - Sertifikat faylına minimal
                                         vetkiləri veririk
chgrp -R postfix /etc/ssl/postfix - Sertifikat qrupunu postfix təyin edirik
/usr/local/etc/postfix/main.cf quraşdırma faylının məzmunu aşağıdaki kimi
olacaq:
alias maps = hash:/etc/aliases
alias database = hash:/etc/aliases
message size limit = 10000000
soft bounce = no
broken_sasl_auth_clients = yes
inet protocols = ipv4
smtpd sender restrictions = permit sasl authenticated, permit mynetworks
smtpd recipient restrictions =
 permit mynetworks,
 permit sasl authenticated,
 reject non fqdn sender,
 reject non fqdn recipient,
 reject unauth destination,
 reject_unauth pipelining,
 reject_invalid_hostname,
smtpd sasl auth enable = yes
smtpd sasl authenticated header = yes
smtpd sasl local domain = $myhostname
smtpd sasl security options = noanonymous
smtpd sas1 type = dovecot
smtpd sasl path = private/auth
smtp use tls = yes
smtpd_use_tls = yes
smtp tls note starttls offer = yes
smtpd tls key file = /etc/ssl/postfix/smtpd.pem
smtpd tls cert file = /etc/ssl/postfix/smtpd.pem
```

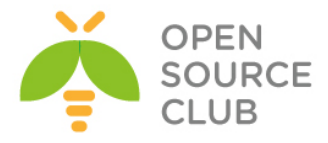

```
smtpd tls CAfile = /etc/ssl/postfix/smtpd.pem
smtpd tls loglevel = 0
smtpd tls received header = yes
smtpd tls session cache timeout = 3600s
content filter=smtp-amavis:[127.0.0.1]:10024
queue directory = /var/spool/postfix
tls random source = dev:/dev/urandom
transport_maps = hash:/usr/local/etc/postfix/transport
vacation destination recipient limit = 1
mailman destination recipient limit = 1
virtual alias maps = mysql:/usr/local/etc/postfix/mysql virtual alias maps.cf
virtual gid maps = static:125
virtual mailbox base = /usr/local/virtual
virtual mailbox domains =
mysql:/usr/local/etc/postfix/mysql virtual domains maps.cf
virtual mailbox limit = 51200000
virtual mailbox maps =
mysql:/usr/local/etc/postfix/mysql virtual mailbox maps.cf
virtual minimum uid = 125
virtual transport = virtual
virtual uid maps = static:125
virtual mailbox limit maps =
mysql:/usr/local/etc/postfix/mysql virtual mailbox limit maps.cf
proxy read maps = $local recipient maps $mydestination $virtual alias maps
  $virtual alias domains $virtual mailbox maps $virtual mailbox domains
  $relay recipient maps $relay domains $canonical maps $sender canonical maps
  $recipient canonical maps $relocated maps $transport maps $mynetworks
  $virtual mailbox limit maps
virtual mailbox limit override = yes
virtual maildir limit message = Uzr isteyrik, bu istifadeci ucun teyin
edilmish disk mehdidiyyeti oz heddine catmishdir. Xahish olunur birazdan
yoxlayasiniz.
virtual overquota bounce = yes
relay domains = mysql:/usr/local/etc/postfix/mysql relay domains maps.cf
lists.saas.az
/usr/local/etc/postfix/master.cf faylında SMTPS bölümünü aşağıdaki şəklə
gətirib yadda saxlayaraq çıxırıq:
smtps
          inet n
                        _
                                n
                                                        smtpd
  -o smtpd_tls_wrappermode=yes
  -o smtpd sasl auth enable=yes
  -o smtpd client restrictions=permit sasl authenticated, reject
/usr/local/etc/postfix/mysql virtual alias maps.cf faylı yaradaq və məzmununa
aşağıdaki sintaksisə uyqun olaraq, yaratdığımız postfix bazası ilə istifadəçi
verilənlərini daxil edək:
user = postfix
password = postfixdbpass
hosts = localhost
dbname = postfix
query = SELECT goto FROM alias WHERE address='%s' AND active = '1'
```

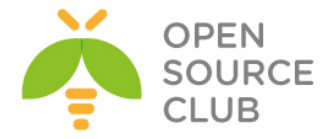

```
/usr/local/etc/postfix/mysql_virtual_domains_maps.cf fayl: yaradaq və
məzmununa aşağıdaki sintaksisə uyğun olaraq, yaratdığımız postfix bazası ilə
istifadəçi verilənlərini daxil edək:
user = postfix
password = postfixdbpass
hosts = localhost
dbname = postfix
query = SELECT domain FROM domain WHERE domain='%s' and backupmx = '0' and
active = '1'
```

/usr/local/etc/postfix/mysql\_virtual\_mailbox\_maps.cf faylı yaradaq və
məzmununa aşağıdaki sintaksisə uyğun olaraq, yaratdığımız postfix bazası ilə
istifadəçi verilənlərini daxil edək:
user = postfix
password = postfixdbpass
hosts = localhost
dbname = postfix
query = SELECT maildir FROM mailbox WHERE username='%s' AND active = '1'

/usr/local/etc/postfix/mysql\_virtual\_mailbox\_limit\_maps.cf fayl1 yaradaq və
məzmununa aşağıdaki sintaksisə uyğun olaraq, yaratdığımız postfix bazası ilə
istifadəçi verilənlərini daxil edək:
user = postfix
password = postfixdbpass
hosts = localhost
dbname = postfix
query = SELECT quota FROM mailbox WHERE username='%s'

```
/usr/local/etc/postfix/mysql_relay_domains_maps.cf fayl1 yaradaq və məzmununa
aşağıdaki sintaksisə uyğun olaraq, yaratdığımız postfix bazası ilə istifadəçi
verilənlərini daxil edək:
user = postfix
password = postfixdbpass
hosts = localhost
dbname = postfix
query = SELECT domain FROM domain WHERE domain='%s' and backupmx = '1'
```

```
Şifrələr olan fayllarda təhlükəsizliyi təmin edirik:
chmod 640 /usr/local/etc/postfix/mysql_*
chgrp postfix /usr/local/etc/postfix/mysql *
```

```
Transport uyğunluğu üçün bazanı yeniləyirik:
touch /usr/local/etc/postfix/transport
postmap /usr/local/etc/postfix/transport
```

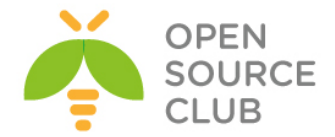

/etc/aliases faylında dəyişiklik edərək sonuna aşağıdaki sətiri əlavə edək ki, root istifadəçisinə qələn sistem mesajlarının göndərilə bilməsi üçün düzgün email ünvanı yazaq. root:

admin@saas.az

```
/usr/bin/newaliases
                        - aliases.db faylı bu əmrlə yaradırıq
```

/usr/local/etc/postfix/master.cf faylının ümümi məzmunu aşağıdaki kimi olacaq (Bu məzmun yükləmə prosedurumuzla yavaş-yavaş doldurulacaq): vacation unix n n pipe flags=DRhu user=vacation argv=/var/spool/vacation/vacation.pl inet n \_ smtp n \_ smtpd smtps inet n n smtpd \_ -o smtpd tls wrappermode=yes -o smtpd sasl auth enable=yes -o smtpd\_client\_restrictions=permit\_sasl\_authenticated,reject 60 pickup unix n 1 n pickup unix n \_ -0 cleanup n cleanup qmgr unix n \_ 300 1 qmgr n unix tlsmgr \_ 1000? 1 tlsmgr n rewrite unix -\_ trivial-rewrite n -0 bounce unix n bounce defer unix -0 bounce n unix -trace n \_ 0 bounce unix -\_ \_ verify n 1 verify flush 1000? 0 unix n n flush proxymap unix -n -proxymap \_ 1 proxywrite unix -\_ n proxymap smtp unix -\_ smtp n relay unix -\_ n \_ \_ smtp unix n showq showq n error unix n error retry unix -\_ \_ \_ error n \_ discard unix n discard local unix local n n virtual virtual unix -\_ n n lmtp unix --\_ \_ lmtp n anvil unix -\_ n \_ 1 anvil scache unix -\_ \_ 1 scache n mailman unix -\_ \_ n n pipe flags=FR user=mailman:mailman argv=/usr/local/mailman/postfix-to-mailman.py \${nexthop} \${user} smtp-amavis unix -2 \_ smtp n -o smtp data done timeout=2400 -o smtp send xforward command=yes -o disable dns lookups=yes -o max use=20 127.0.0.1:10025 inet smtpd n n -o content filter= -o local recipient maps= -o relay recipient maps=

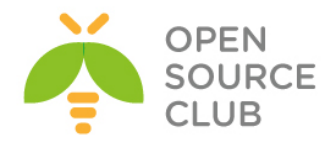

```
-o smtpd_restriction_classes=
-o smtpd_delay_reject=no
-o smtpd_client_restrictions=permit_mynetworks,reject
-o smtpd_helo_restrictions=
-o smtpd_sender_restrictions=permit_mynetworks,reject
-o smtpd_recipient_restrictions=permit_mynetworks,reject
-o mynetworks_style=host
-o mynetworks=127.0.0.0/8
-o strict_rfc821_envelopes=yes
-o smtpd_error_sleep_time=0
-o smtpd_soft_error_limit=1001
-o smtpd_hard_error_limit=1000
-o smtpd_client_connection_count_limit=0
-o smtpd_client_connection_rate_limit=0
-o
re override options=no header body_checks.no unknown_recipient
```

receive\_override\_options=no\_header\_body\_checks,no\_unknown\_recipient\_checks,no
\_address\_mappings

Virtual domainlər və onların məktub yeşikləri üçün virtual qovluqları yaradaq. Və qovluğa lazımi yetkiləri təyin edək. mkdir /usr/local/virtual chown -R postfix:postfix /usr/local/virtual chmod -R 700 /usr/local/virtual

#### PostfixAdmin yüklənməsi və qurulması

PostfixAdmin - Bizim domainlərimizin və istifadəçilərimizin idarə edilməsi üçün əla alətdir. Çoxlu opsiyaya sahibdir və proqramın quraşdırılması işini asanlaşdırır. Proqram haqqında daha da ətraflı oxumaq istəsəniz, <u>http://sourceforge.net/projects/postfixadmin/</u> linkinə baxa bilərsiniz. Halhazırda **2.3.7\_1** versiyasını yükləyirik.

cd /usr/ports/mail/postfixadmin/ - Port ünvanına daxil oluruq make config - Lazımi modulları seçirik Build and/or install documentation x+[x] DOCS x+(\*) MYSQL MySQL database support x+() MYSQLI MySQL 4.1+ back-end (use mysqli PHP extension) x+( ) PGSQL PostgreSQL database support <Cancel> OK > make install - Yükləyirik

PostfixAdmin öncədən postfix üçün yaratdığımız bazaya qoşulur. Əgər xatırlamırsınızsa, aşağıdaki əmrlərlə bazanı yarada bilərsiniz: mysql -uroot -p - MySQL konsola daxil oluruq mysql> CREATE DATABASE postfix; - Postfix adlı baza yaradırıq

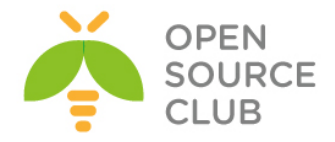

```
mysql> GRANT ALL PRIVILEGES ON postfix.* TO postfix@localhost IDENTIFIED BY
'postfixdbpass';
                             - Postfix adlı bazaya istifadəçi adı və
                                    şifrə yaradırıq
mysql> FLUSH PRIVILEGES;
                                    - Yetkiləri sıfırlayırıq
PostfixAdmin fayllarina lazımi yetkiləri təyin edərək müdafiə edirik:
cd /usr/local/www/postfixadmin
find . -type f -exec chmod 640 {} \;
find . -type d -exec chmod 750 {} ;
/usr/local/www/postfixadmin/config.inc.php faylunda dəyişiklik edərək
aşağıdaki şəklə gətiririk:
<?php
$CONF['configured'] = true;
// Aşağıdaki göstərilən MD5-də olan şifrə postfixadminin web vasitəsilə ilk
// inzibatçı hesabın əlavə edilməsi zamanı əldə ediləcək və sonra
// burda qeyd edilacak.
$CONF['setup password'] =
'bb6fe8e8ff6a155c0edb1d7b9f437315:f87d8d3325386a8ee91fb75fe26a30de3dcb7106';
$CONF['postfix admin path'] = dirname( FILE );
$CONF['default language'] = 'en';
$CONF['database type'] = 'mysql';
$CONF['database host'] = 'localhost';
$CONF['database user'] = 'postfix';
$CONF['database password'] = 'postfixdbpass';
$CONF['database name'] = 'postfix';
$CONF['database prefix'] = '';
$CONF['database tables'] = array (
    'admin' => 'admin',
    'alias' => 'alias',
    'alias domain' => 'alias domain',
    'config' => 'config',
    'domain' => 'domain',
    'domain admins' => 'domain admins',
    'fetchmail' => 'fetchmail',
    'log' => 'log',
    'mailbox' => 'mailbox',
    'vacation' => 'vacation',
    'vacation notification' => 'vacation notification',
    'quota' => 'quota',
    'quota2' => 'quota2',
);
$CONF['admin email'] = 'postmaster@saas.az';
$CONF['smtp server'] = 'mail.saas.az';
$CONF['smtp port'] = '25';
$CONF['encrypt'] = 'md5crypt';
$CONF['authlib default flavor'] = 'md5raw';
$CONF['dovecotpw'] = "/usr/sbin/dovecotpw";
$CONF['min password length'] = 8;
$CONF['generate password'] = 'YES';
$CONF['show password'] = 'YES';
```

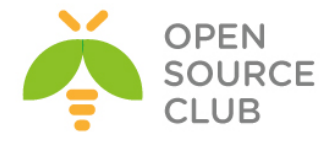

```
$CONF['page_size'] = '100';
$CONF['default aliases'] = array (
    'abuse' => 'abuse@saas.az',
    'hostmaster' => 'hostmaster@saas.az',
    'postmaster' => 'postmaster@saas.az',
    'webmaster' => 'webmaster@saas.az'
);
$CONF['domain path'] = 'YES';
$CONF['domain in mailbox'] = 'NO';
$CONF['maildir name hook'] = 'NO';
$CONF['aliases'] = '100';
$CONF['mailboxes'] = '500';
CONF['maxquota'] = '3000';
$CONF['quota'] = 'YES';
$CONF['quota multiplier'] = '1024000';
$CONF['transport'] = 'NO';
$CONF['transport options'] = array (
    'virtual',
    'local',
    'relay'
);
$CONF['transport default'] = 'virtual';
$CONF['vacation'] = 'YES';
$CONF['vacation_domain'] = 'autoreply.saas.az';
$CONF['vacation control'] = 'YES';
$CONF['vacation control admin'] = 'YES';
$CONF['alias control'] = 'YES';
$CONF['alias control admin'] = 'NO';
$CONF['special alias control'] = 'NO';
$CONF['alias goto limit'] = '0';
$CONF['alias_domain'] = 'YES';
$CONF['backup'] = 'YES';
$CONF['sendmail'] = 'YES';
$CONF['logging'] = 'YES';
$CONF['fetchmail'] = 'YES';
$CONF['fetchmail extra options'] = 'NO';
$CONF['show header text'] = 'NO';
$CONF['header text'] = ':: Postfix Admin ::';
$CONF['show footer text'] = 'YES';
$CONF['welcome text'] = <<<EOM</pre>
Salam,
Yeni hesabiniza xosh gelmishsiniz.
EOM:
$CONF['emailcheck resolve domain'] = 'YES';
$CONF['show status'] = 'YES';
$CONF['show status key'] = 'NO';
$CONF['show status text']= '   ';
$CONF['show undeliverable'] = 'NO';
$CONF['show undeliverable color'] = 'tomato';
$CONF['show_undeliverable_exceptions']=
array("unixmail.domain.ext","exchangeserver.domain.ext","gmail.com");
$CONF['show popimap'] = 'NO';
$CONF['show popimap color']= 'darkgrey';
```

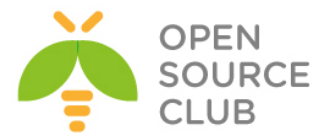

```
$CONF['show_custom_domains']= array("subdomain.domain.ext","domain2.ext");
$CONF['show custom colors']= array("lightgreen", "lightblue");
$CONF['recipient delimiter'] = "";
$CONF['create mailbox subdirs prefix']= '';
$CONF['used quotas'] = 'NO';
$CONF['new quota table'] = 'NO';
$CONF['theme logo'] = 'images/logo-default.png';
$CONF['theme css'] = 'css/default.css';
$CONF['xmlrpc enabled'] = true;
if (file exists(dirname( FILE ) . '/config.local.php')) {
    include(dirname( FILE ) . '/config.local.php');
}
Vacation adlı istifadəçi və qrup yaradaq:
pw groupadd vacation
pw useradd vacation -c Virtual Vacation -d /nonexistent -g vacation -s
/sbin/nologin
Vacation qovluğu yaradaraq lazımi scripti ora nüsxələyək və ardınca yetkiləri
qovluğa təyin edək. Həmçinin vacation üçün log və debug faylları yaradıb
lazımi yetkiləri təyin edək:
mkdir /var/spool/vacation
cp /usr/local/www/postfixadmin/VIRTUAL VACATION/vacation.pl
/var/spool/vacation/
chown -R vacation:vacation /var/spool/vacation/
chmod 700 /var/spool/vacation/
chmod 750 /var/spool/vacation/vacation.pl
touch /var/log/vacation.log /var/log/vacation-debug.log
chown vacation:vacation /var/log/vacation*
/var/spool/vacation/vacation.pl scriptində aşağıdaki sətirlərdə uyğun olaraq
dəyişiklik edirik:
our $db type = 'mysql';
our $db host = 'localhost';
our $db username = 'postfix';
our $db password = 'postfixdbpass';
our $db name = 'postfix';
our $vacation domain = 'autoreply.saas.az';
our $smtp server = 'localhost';
our $smtp server port = 25;
our $logfile = "/var/log/vacation.log";
our $debugfile = "/var/log/vacation-debug.log";
our syslog = 1;
/usr/local/etc/postfix/master.cf faylinin əvvəlinə vacation filter əlavə
```

edirik:

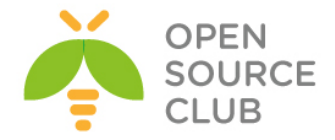

```
/usr/local/etc/postfix/main.cf faylına aşağıdaki sətirləri əlavə etməyi
unutmayın (Ancaq biz öncədən postfix qurulmasında bu sətirləri nəzərə
almışdıq)
transport maps = hash:/usr/local/etc/postfix/transport
vacation destination recipient limit = 1
Transport faylına lazımi sətirimizi əlavə edirik:
echo 'autoreply.saas.az vacation:' >> /usr/local/etc/postfix/transport
postmap /usr/local/etc/postfix/transport - Postfix üçün transport bazası
                                          yaradırıq
/usr/local/domen/mail.saas.az faylına aşağıdaki sətirləri əlavə edirik:
<VirtualHost *:80>
        ServerAdmin jamal.shahverdiyev@saas.az
        ServerName mail.saas.az
       AcceptPathInfo On
       DocumentRoot /usr/local/www/postfixadmin/
<Directory "/usr/local/www/postfixadmin">
       AllowOverride All
       Require all granted
</Directory>
       ErrorLog /var/log/httpd/mail-error.log
       CustomLog /var/log/httpd/mail-access.log combined
</VirtualHost>
mkdir /var/log/httpd/
                         - Jurnallar üçün qovluq və fayllar yaradırıq
touch /var/log/httpd/mail-error.log /var/log/httpd/mail-access.log
chown -R www:www /usr/local/www/postfixadmin/
                                                - PostfixAdmin govluğunun
                                                yetkilərini apache üçün təyin
                                                edirik
                      - Apache quraşdırmalarını yoxlayırıq
apachectl configtest
apachectl graceful - Apache httpd daemonu yenidən işə salırıq
Lazım olan proqramları işə salırıq:
/usr/local/etc/rc.d/mysql-server start
/usr/local/etc/rc.d/dovecot start
/usr/local/etc/rc.d/postfix start
Səhvlər üçün /var/log/messages və /var/log/maillog fayllarını araşdırın.
Postfixadmin inzibatçısı təyin edək və test edək:
http://mail.saas.az/setup.php linkinə daxil oluruq və şəkildəki kimi hash
șifrəni generasiya edirik:
```

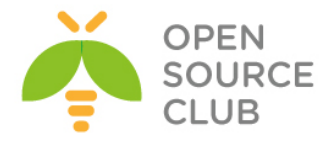

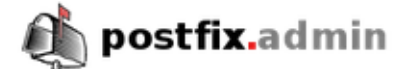

### Postfix Admin Setup Checker

Running software:

- PHP version 5.4.40
- Apache/2.4.12 (FreeBSD) OpenSSL/1.0.1j-freebsd PHP/5.4.40

Checking for dependencies:

- Magic Quotes: Disabled OK
- Depends on: presence config.inc.php OK
- Checking \$CONF['configured'] OK
- Depends on: MySQL 3.23, 4.0 OK
- · Depends on: MySQL 4.1 OK (change the database\_type to 'mysqli' in config.inc.php!!)
- Testing database connection OK mysql://postfix:xxxxx@localhost/postfix
- · Depends on: session OK
- · Depends on: pcre OK
- · Depends on: multibyte string OK
- · Depends on: IMAP functions OK

Everything seems fine... attempting to create/update database structure

Updating database:

```
- old version: 0; target version: 740
updating to version 1 (MySQL)... done
updating to version 2 (MySQL)... done
updating to version 3 (MySQL)... done
updating to version 4 (MySQL)... done
updating to version 5 (MySQL)... done
updating to version 79 (MySQL)... done
updating to version 81 (MySQL)... done
updating to version 90 (all databases)... done
updating to version 169 (MySQL)... done
updating to version 318 (MySQL)... done
updating to version 344 (MySQL)... done
updating to version 373 (MySQL)... done
updating to version 438 (MySQL)... done
updating to version 439 (MySQL)... done
updating to version 473 (MySQL)... done
updating to version 479 (MySQL)... done
updating to version 483 (MySQL)... done
updating to version 495 (MySQL)... done
updating to version 504 (MySQL)... done
updating to version 655 (all databases)... done
updating to version 729 (all databases)... done
```

| Setup password         | •••••                  |   |  |  |
|------------------------|------------------------|---|--|--|
| Setup password (again) | ••••••                 |   |  |  |
|                        | Generate password hash | _ |  |  |

Since version 2.3 there is no requirement to delete setup.php!

Check the config.inc.php file for any other settings that you might need to change!

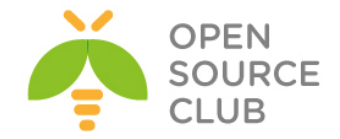

Sonra isə aşağıdaki şəkildəki kimi, generasiya edilmiş hash şifrəsini /usr/local/www/postfixadmin/config.inc.php faylının \$CONF['setup\_password'] sətirində təyin edirik və inzibatçı əlavə edərək ona şifrə təyin edirik.

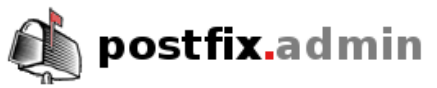

# **Postfix Admin Setup Checker**

Running software:

- PHP version 5.4.40
- Apache/2.4.12 (FreeBSD) OpenSSL/1.0.1j-freebsd PHP/5.4.40

Checking for dependencies:

- Magic Quotes: Disabled OK
- · Depends on: presence config.inc.php OK
- Checking \$CONF['configured'] OK
- Depends on: MySQL 3.23, 4.0 OK
- Depends on: MySQL 4.1 OK (change the database\_type to 'mysqli' in config.inc.php!!)
- Testing database connection OK mysql://postfix:xxxxx@localhost/postfix
- Depends on: session OK
- · Depends on: pcre OK
- · Depends on: multibyte string OK
- Depends on: IMAP functions OK

Everything seems fine... attempting to create/update database structure

Database is up to date

If you want to use the password you entered as setup password, edit config.inc.php and set

\$CONF['setup\_password'] = 'bb6fe8e8ff6a155c0edb1d7b9f437315:f87d8d3325386a8ee91fb75fe26a30de3dcb7106';

|                   | Create superadmin account  |                |
|-------------------|----------------------------|----------------|
| Setup password    | •••••                      | Lost password? |
| Admin:            | jamal.shahverdiyev@saas.az | Email address  |
| Password:         | •••••                      |                |
| Password (again): | •••••                      |                |
|                   | Add Admin                  |                |

Since version 2.3 there is no requirement to delete setup.php! Check the config.inc.php file for any other settings that you might need to change!

Nəticədə aşağıdakı şəkili əldə edirik və

/usr/local/www/postfixadmin/setup.php faylını serverimizdən başqa bir ünvana köçürürük.

Admin has been added! (jamal.shahverdiyev@saas.az)

Create superadmin account

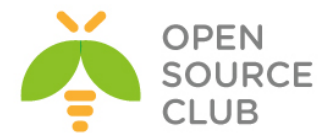

Artıq aşağıdaki şəkildəki kimi, mail serverimizin inzibatçı interfeysinə http://mail.saas.az linki ilə daxil oluruq:

mail.saas.az/login.php

| uoman.                                | you  |
|---------------------------------------|------|
|                                       |      |
| Login (email): jamal.shahverdiyev@saa | s.az |
| Password: ••••••                      |      |
| English                               | •    |
| Login                                 |      |

Ardınca isə Domain List -> New Domain düyməsini sıxıb, şəkildəki kimi yeni domain əlavə edirik və Add Domain düyməsinə sıxırıq:

| dmin List Dom | ain List Virtual Lis                                                                                  | t Fetch Emai                                        | Send Email                                                                                             | Password | Backup                           | View Log                                     | Logout                              |
|---------------|----------------------------------------------------------------------------------------------------|-----------------------------------------------------|----------------------------------------------------------------------------------------------------|----------|----------------------------------|----------------------------------------------|-------------------------------------|
|               |                                                                                                    |                                                     | Add a nev                                                                                              | w domain |                                  |                                              |                                     |
|               | Domain:<br>Description:<br>Aliases:<br>Mailboxes:<br>Max Quota:<br>Add default ma<br>Mail server is I | sa<br>S<br>1(<br>5(<br>3(<br>aliases:<br>wackup MX: | aas.az<br>oftware as a S<br>10<br>10<br>10<br>10<br>10<br>10<br>10<br>10<br>10<br>10<br>10<br>10<br>10 | omain    | 1 = di<br>1 = di<br>MB<br>1 = di | isable   0 =<br>isable   0 =<br>isable   0 = | unlimited<br>unlimited<br>unlimited |

Sonra Virtual List -> Add Mailbox düyməsinə sıxıb, istifadəçi verilənlərini daxil edirik və Add Mailbox düyməsinə sıxırıq(Hələki mail istifadəçiyə getməyəcək çünki smtp-amavis hazır deyil):

| dmin List Domain List Virtual List Fetch Email Send Email Password Backup View Log Logout          Create a new mailbox for your domain.         Username:       namaz.bayramli       © saas.az ▼         Password:       ·······       Password for POP3/IMAP         Password (again):       ·······       Full name         Quota:       1000       MB                                                                                                    |
|----------------------------------------------------------------------------------------------------|
| Create a new mailbox for your domain.         Username:       namaz.bayramli       @ saas.az ▼         Password:       •••••••       Password for POP3/IMAP         Password (again):       •••••••       Password for POP3/IMAP         Name:       Namaz Bayramli       Full name         Quota:       1000       MB         Active:       Image: Colspan="2">Colspan="2">Colspan="2">Colspan="2">Colspan="2">Colspan="2">Colspan="2">Colspan="2">Colspan="2">Colspan="2">Colspan="2">Colspan="2">Colspan="2">Colspan="2">Colspan="2">Colspan="2"Colspan="2"Colspa |
| Username: namaz.bayramli © saas.az V<br>Password: ••••••<br>Password (again): ••••••<br>Name: Namaz Bayramli Full name<br>Quota: 11000 MB                                                                                                    |
| Password: Password for POP3/IMAP<br>Password (again): Password for POP3/IMAP<br>Name: Namaz Bayramli Full name<br>Quota: 1000 MB<br>Active: I                                                                                                    |
| Password (again): •••••••<br>Name: Namaz Bayramli Full name<br>Quota: 1000 MB<br>Active: I                                                                                                    |
| Name: Namaz Bayramli Full name<br>Quota: 11000 MB<br>Active: V                                                                                                    |
| Quota: 1000 MB<br>Active:                                                                                                    |
| Active:                                                                                                    |
|                                                                                                    |
| Send Welcome mail: 🗹                                                                                                    |
| Add Mailbox                                                                                                    |
|                                                                                                    |
|                                                                                                    |

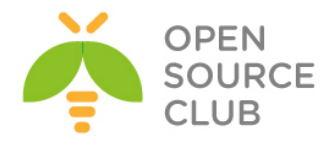

25-ci portumuza **telnet** ataraq test edək: # telnet localhost 25 Trying 127.0.0.1... Connected to localhost. Escape character is '^]'. 220 raos.localdomain ESMTP Postfix EHLO saas.az 250-raos.localdomain 250-PIPELINING 250-SIZE 1000000 250-VRFY 250-ETRN 250-STARTTLS 250-AUTH PLAIN LOGIN 250-AUTH=PLAIN LOGIN 250-ENHANCEDSTATUSCODES 250-8BITMIME 250 DSN STARTTLS 220 2.0.0 Ready to start TLS quit quit

465-ci portumuza telnet ataraq test edirik(Siz bu qoşulmada fərqli heç bir nəticə əldə etməyəcəksiniz çünki, iş üçün SSL şifrələnmə tələb edilir və siz bunu indi istifadə etmirsiniz. Əgər qoşulma varsa, bu artıq uğurlu nəticədir və novbəti yoxlanışları SMTP SSL vasitəsilə edəcəyik):

### telnet localhost 465

Trying 127.0.0.1... Connected to localhost. Escape character is '^]'. quit quit

```
telnet vasitəsilə 110-cu porta qoşulaq:
telnet localhost 110
Trying 127.0.0.1...
Connected to localhost.
Escape character is '^]'.
+OK SAAS mail serveri hazirdir.
user namaz.bayramli@saas.az
+OK
pass freebsd
+OK Logged in.
quit
+OK Logging out.
Connection closed by foreign host.
```

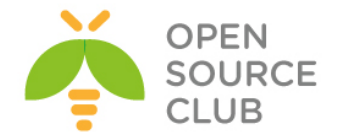

```
vacation.pl scripti üçün bəzi portları yükləyirik(Yüklədikdə, opsiyalarda
MAIL-SENDER-i secməyi unutmayın):
cd /usr/ports/mail/p5-MIME-EncWords
make install clean
cd /usr/ports/mail/p5-Email-Valid
make install clean
cd /usr/ports/mail/p5-Mail-Sender
make install clean
cd /usr/ports/devel/p5-Log-Log4perl
make install clean
cd /usr/ports/devel/p5-Log-Dispatch
make config
                  - Lazımi modullar seçirik
  qqqqqqqqqqqqqqqqqqqqqqqqqqp5-Log-Dispatch-2.44 qqqqq
x [x] APACHELOG Apache::Log support
                 Build and/or install documentation
X [X] DOCS
X [] MAILSEND
X [X] MAILSENDER

    x [] MAILSEND
    Mail::Send support

    x [x] MAILSENDER
    Mail::Sender support

    x [x] MAILSENDMAIL
    Mail::Sendmail support
```

make install clean

/etc/hosts faylına aşağıdakı sətiri əlavə edirik: 127.0.0.1 autoreply.saas.az

Vacation haqqında dahada ətraflı /usr/local/www/postfixadmin/VIRTUAL VACATION/INSTALL.TXT faylindan oxuya bilərsiniz.

#### SpamAssassin-i yuklemesi ve qurulmasi

SpamAssassin - Spamla mübarizə aparmaq üçün elan proqram təminatıdır. Ancaq Spamd-nidə tərifləyirlər. Spamassassin haqqında ətraflı oxumaq istəsəniz, məlumatı http://spamassassin.apache.org/ linkindən əldə edə bilərsiniz.

| cd /usr/ports/mail/spamassassin/ | - | Port  | ünvanına   | daxil  | oluruq |
|----------------------------------|---|-------|------------|--------|--------|
| make config                      | - | Lazın | ni modulla | arı se | çirik  |

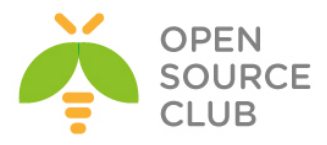

| lddddd | qqqqqqqqqqqqqqqqqqqqqq  | qqq spamassassin-3.4.1 qqqqqqqqqqqqqqqqqqqqqqqqqqqqqq |  |  |  |
|--------|-------------------------|-------------------------------------------------------|--|--|--|
| lqqqq  | qqqqqqqqqqqqqqqqqqqqqq  | adadadadadadadadadadadadadadadadadadad                |  |  |  |
| x+[x]  | AS_ROOT                 | Run spamd as root (recommended)                       |  |  |  |
| x+[x]  | SSL                     | Build spamd/spamc with SSL support                    |  |  |  |
| x+[x]  | UPDATE_AND_COMPILE      | Download and compile rulesets (recommended)           |  |  |  |
| xqqqq  | qqqqqqqqqq Optional     | l user-config/bayes database backends qqqqqqqqqqqqq   |  |  |  |
| x+[x]  | MYSQL                   | MySQL database support                                |  |  |  |
| x+[ ]  | PGSQL                   | PostgreSQL database support                           |  |  |  |
| xqqqq  | qqqqqqqqqqqqqqqqqqqqq   | Optional SpamAssassin plugins qqqqqqqqqqqqqqqqqqqqq   |  |  |  |
| x+[ ]  | DCC                     | DCC digest list support (mail/dcc-dccd)               |  |  |  |
| x+[x]  | DKIM                    | Verify DKIM records (mail/p5-Mail-DKIM)               |  |  |  |
| x+[ ]  | PYZOR                   | Pyzor digest list support (mail/pyzor)                |  |  |  |
| x+[x]  | RAZOR                   | Vipul's Razor digest list support (mail/razor-agen:   |  |  |  |
| x+[x]  | RELAY_COUNTRY           | Location-based scoring (net/p5-Geo-IP)                |  |  |  |
| x+[x]  | SPF_QUERY               | Verify SPF records (mail/p5-Mail-SPF)                 |  |  |  |
| xqqqq  | qqqqqqqqqqqqqqqq G1     | nuPG (for sa-update, optional) qqqqqqqqqqqqqqqqqqqq   |  |  |  |
| x+( )  | GNUPG_NONE              | Do not use GnuPG                                      |  |  |  |
| X+(*)  | GNUPG                   | GnuPG 1 (security/gnupg1)                             |  |  |  |
| x+( )  | GNUPG2                  | GnuPG 2 (security/gnupg)                              |  |  |  |
| mqqqq  | qqqqqqqqqqqqqqqqqqqqq   | qqqqqqqqqqqqqqqqqqqqqqqqqqqqqqqqqqqqqqq               |  |  |  |
| lddddd | qqqqqqqqqqqqqqqqqqqqqqq | <mark>qqqqq</mark> qqqqqqqqqqqqqqqqqqqqqqqqqqqqqqq    |  |  |  |
|        | <                       | OK > <cancel></cancel>                                |  |  |  |
| make   | install                 | - Yükləyirik                                          |  |  |  |

Sonda çıxan suala Yes cavabı veririk config: no rules were found! Do you need to run 'sa-update'? **Y** 

vScan adlı istifadəçi yaradırıq pw groupadd vscan pw useradd -n vscan -c Amavisd\ User -d /var/amavisd -g vscan -m passwd vscan

```
/usr/local/etc/mail/spamassassin/local.cf adlı fayl yaradırıq və məzmununa
aşağıdakı sətirləri əlavə edirik:
use bayes 1
   bayes store module Mail::SpamAssassin::BayesStore::MySQL
   bayes sql dsn DBI:mysql:maia
   bayes sql username vscan
   bayes sql password freebsd
    auto whitelist factory Mail::SpamAssassin::SQLBasedAddrList
    user awl dsn DBI:mysql:maia
   user awl sql username vscan
   user_awl_sql_password freebsd
    user razor2 1
    razor timeout 10
   bayes auto expire 0
    internal networks 192.168.1.0/24
    trusted networks 192.168.1/24
Həmçinin /usr/local/etc/mail/spamassassin/v310.pre faylında razor2 aktiv
edildiyinə görə, aşağıdaki sətirləri də
/usr/local/etc/mail/spamassassin/local.cf faylina əlavə edirik:
user razor2 1
```

razor\_timeout 10

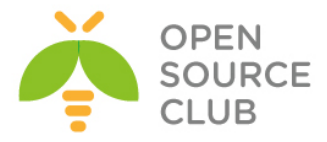

```
RAZOR hesablarını guraşdırırıg
su - vscan
razor-admin -discover
razor-admin -create
razor-admin -register -1 -user=postmaster@saas.az -pass=freebsd
Register successful. Identity stored in /var/amavisd/.razor/identity-
postmaster@saas.az
exit
```

Qeyd: Yuxarıda təyin etdiyiniz istifadəçinin email yeşiyi tez-tez yoxlanılmalıdır çünki, razor2 sapmalar haqqında təyinat və hesabatları bu ünvana yollayacaq.

/var/amavisd/.razor/razor-agent.log jurnal faylında gördüyümüz işlərin nəticəsini yoxlayırıq:

```
May 03 09:48:33.572996 admin[62561]: [2] [bootup] Logging initiated
LogDebugLevel=3 to file:/var/amavisd/.razor/razor-agent.log
May 03 09:48:33.573571 admin[62561]: [2] Razor-Agents v2.84 starting razor-
admin -register -l -user=postmaster@saas.az -pass=freebsd
May 03 09:48:34.002369 admin[62561]: [ 3] Attempting to register.
May 03 09:48:34.437572 admin[62561]: [ 3] Register successful. Identity
stored in /var/amavisd/.razor/identity-postmaster@saas.az
```

### FuzzyOCR-in yüklənməsi

FuzzyOCR - alətdir hansı ki, səkillərdə Spam-ı təyin edə bilir. Cox əla işləyən alətdir. Haqqında ətraflı oxumaq istəsəniz http://fuzzyocr.ownhero.net/ linkinə müraciət edə bilərsiniz.

| cd /usr/ports/max<br>make config       | il/p5-FuzzyOc                          | er-devel -<br>-                                   | - Port ü:<br>- Lazımi       | nvanına<br>modulla | daxil<br>rı sec | oluruq<br>cirik |
|----------------------------------------|----------------------------------------|---------------------------------------------------|-----------------------------|--------------------|-----------------|-----------------|
| 1ववववववववववववववववववव                   | adaadaadaadaa<br>adaadaadaadaa         | uzzyOcr-de                                        | evel-3.6<br>qqqqqqqq        | 5.0_6 q<br>Iqqqqqq | ;               | ,               |
| x+[x] DOCS<br>x+[x] EXAMPLES           | Build and/or<br>Build and/or           | install (                                         | examples                    | ation<br>Gagagaa   |                 |                 |
| •••••••••••••••••••••••••••••••••••••• | iqqqqqqqqqqqqqqqqqqqqqqqqqqqqqqqqqqqqq | 1999999999999<br>99999999999<br><mark>&gt;</mark> | qqqqqqqqq<br>qqqqqqqq<br>Ca | Iqqqqqq<br>Incel>  |                 |                 |
| make install                           |                                        | -                                                 | Yükləvi                     | rik                |                 |                 |

Sonra FuzzyOCR nüsxə fayllarını spasmassassin qovluğuna nüsxələyirik: cp /usr/local/share/examples/FuzzyOcr/FuzzyOcr.\* /usr/local/etc/mail/spamassassin

### Clam AntiVirus-un yüklənməsi

Clam AntiVirus - havayı antivirus proqram təminatıdır hansı ki, əla işləyir. Ancaq siz MaiaMailguard işləməsi üçün digər antiviruslardan da istifadə edə

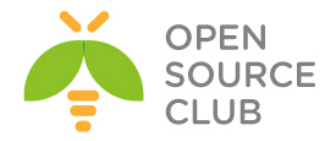

bilərsiniz. Clamd haqqında ətraflı oxumaq istəsəniz, http://www.clamav.net/index.html linkinə müraciət edə bilərsiniz.

| cd /ı   | usr/ports/se                            | ecurity/clamav                                | - Port     | ünvanına dax | kil oluruq  |
|---------|-----------------------------------------|-----------------------------------------------|------------|--------------|-------------|
| make    | config                                  |                                               | - Lazım    | i modulları  | seçirik     |
| qqqqqq  | qqqqqqqqqqqqqqq                         | qqqqqqqqqq clamav-0.98.6 (                    | qqqqqqqqqq | ddddddd      |             |
| ldddd   | ddddddddddddd                           | <u> 1999999999999999999999999999999999999</u> | addadadada | ddddddd      |             |
| x+[x]   | ARC                                     | Enable arch archives supp                     | port       |              |             |
| x+[x]   | ARJ                                     | Enable arj archives suppo                     | ort        |              |             |
| x+[x]   | DMG XAR                                 | Enable DMG and XAR archiv                     | ves suppor | t            |             |
| x+[x]   | DOCS                                    | Build and/or install docu                     | umentation |              |             |
| x+[]    | EXPERIMENTAL                            | Build experimental code                       |            |              |             |
| x+[]    | ICONV                                   | Encoding conversion suppo                     | ort via ic | onv          |             |
| x+[]]   | IPV6                                    | IPv6 protocol support                         |            |              |             |
| x+[]    | LDAP                                    | LDAP protocol support                         |            |              |             |
| x+[x]   | LHA                                     | Enable lha archives suppo                     | ort        |              |             |
| x+[x]   | LLVM                                    | Enable JIT Bytecode comp                      | iler (bund | led LLVM)    |             |
| x+[]    | MILTER                                  | Compile the milter inter:                     | face       |              |             |
| x+[]    | STDERR                                  | Print logs to stderr inst                     | tead of st | dout         |             |
| x+[]    | TESTS                                   | Run compile-time tests (                      | reg. pytho | n)           |             |
| x+[x]   | UNRAR                                   | Enable rar archives suppo                     | ort        | ,            |             |
| x+[x]   | UNZOO                                   | Enable zoo archives suppo                     | ort        |              |             |
| magaaa  | aaaaaaaaaaaaaaaaaaaaaaaaaaaaaaaaaaaaaaa |                                               | aaaaaaaaa  | aaaaaaaa     |             |
| adadada |                                         |                                               |            | 11111111111  |             |
| 144444  |                                         | <pre>&lt; OK &gt; <ca< pre=""></ca<></pre>    | ancel>     | 1111111111   |             |
| make    | all install                             | clean CLAMAVUSER=v                            | scan CLA   | MAVGROUP=vs  | can - vscan |

make all install clean CLAMAVUSER=vscan CLAMAVGROUP=vscan

istifadəçi adı və grupundan kompilyasiya edirik

/etc/make.conf faylına yüklənmə parametrlərini əlavə edirik. Bu gələcəkdə programın portlardan yenilənməsi zamanı çıxacaq problemin qarşısını alacaq: echo 'CLAMAVUSER=vscan' >> /etc/make.conf echo 'CLAMAVGROUP=vscan' >> /etc/make.conf

```
ClamAV-i sistemin StartUP-na əlavə edirik.
echo 'clamav freshclam enable="YES"' >> /etc/rc.conf
echo 'clamav clamd enable="YES"' >> /etc/rc.conf
Lazımi jurnal faylları yaradırıq:
touch /var/log/clamav/freshclam.log
touch /var/log/clamav/clamd.log
touch /var/log/clamav/razor-agent.log
chown -R vscan:vscan /var/run/clamav/
                                          - Prosesin işə salınması üçün
                                          qovluğun yetkisini vscan edirik
chown -R vscan:vscan /var/log/clamav/
chown -R vscan:vscan /var/db/clamav/
                                          - ClamAV yenilənmə bazalarını da
                                          vscan istifadəçi və qrupun üzvü
                                          edirik
           - Əmri işə salırıq ki, /var/db/clamav/ ünvanina ən yeni *.cvd
freshclam
           yada *.cld bazalarını endirib gündəmdə saxlasın(Nəticə aşağıdaki
           kimi olmalıdır).
ClamAV update process started at Sun May 3 10:52:03 2015
WARNING: Your ClamAV installation is OUTDATED!
```

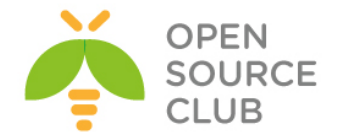

DON'T PANIC! Read http://www.clamav.net/support/faq Downloading main.cvd [100%] main.cvd updated (version: 55, sigs: 2424225, f-level: 60, builder: neo) Downloading daily.cvd [100%] daily.cvd updated (version: 20409, sigs: 1381309, f-level: 63, builder: neo) Downloading bytecode.cvd [100%] bytecode.cvd updated (version: 254, sigs: 45, f-level: 63, builder: anvilleg) Database updated (3805579 signatures) from database.clamav.net (IP: 195.228.75.149)

FreshClam və ClamAV proqramlarını işə salaq.
/usr/local/etc/rc.d/clamav-clamd start - ClamD-ni işə salırıq

sockstat -l|grep vscan - İşə düşməsini yoxlayırıq
vscan clamd 24282 4 stream /var/run/clamav/clamd.sock

/usr/local/etc/rc.d/clamav-freshclam start - FreshClam-i işə salırıq
ps waux | grep freshclam | grep -v grep - İşə düşməsini yoxlayırıq
vscan 24312 0.0 0.4 60020 15264 - Is 11:02AM 0:04.54
/usr/local/bin/freshclam --daemon -p /var/run/clamav/freshclam.pid

### PEAR-in yüklənməsi

PEAR - PHP-də genişlənmələrin saxlanılması üçün əlavə kimi tərcümə edilir. Əgər siz WEB proqram təminatları ilə çox işləyirsinizsə, PEAR istifadəsi işinizi çox asanlaşdıracaq. Haqqında ətraflı oxumaq üçün <u>http://pear.php.net/</u> linkinə müraciət edə bilərsiniz.

| cd /usr/ports/devel/pear | - | Port  | ünvanına | daxil | oluruq |
|--------------------------|---|-------|----------|-------|--------|
| make install             | _ | Yükla | əyirik   |       |        |

/usr/local/etc/php.ini faylında aşağıdaki sətiri uyğun olaraq dəyişirik: ; UNIX: "/path1:/path2" include path = ".:/usr/local/share/pear"

; Windows: "\path1;\path2"
;include path = ".;c:\php\includes"

chown -R www:www /usr/local/share/pear/ - kodları www istifadəçi adı və
qrupuna mənimsədirik

HTMLPurfier-i yükləyirik:

pear channel-discover htmlpurifier.org - Yeni yüklənmə kanalı əlavə edirik
Adding Channel "htmlpurifier.org" succeeded
Discovery of channel "htmlpurifier.org" succeeded

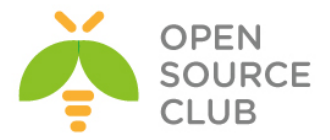

# pear install hp/HTMLPurifier

downloading HTMLPurifier-4.6.0.tgz ... Starting to download HTMLPurifier-4.6.0.tgz (239,621 bytes) ......done: 239,621 bytes install ok: channel://htmlpurifier.org/HTMLPurifier-4.6.0

### Maia-Mailguard yüklənməsi

MaiaMailguard - Spam və antivirus filterləri üçün əla havayı alətdir. O imkan verir ki, spam və antivirus filter üçün şəxsi quraşdırmaları təyin edəsiniz. Inzibatçının işini çox rahatlaşdırır. Haqqında http://www.maiamailguard.com/ linkindən oxuya bilərsiniz.

- HTMLPrufier-i yükləyirik

cd /usr/ports/security/maia/ - Port unvanina daxil oluruq make config - Lazımi modulları seçirik

| Idd                                                 |     |              | qqqqqqqqqqqqqqqqqqqqqqqqqqqqqqqqqqqqqq |  |  |
|-----------------------------------------------------|-----|--------------|----------------------------------------|--|--|
| 1q <u>qqqqqqqqqqqqqqqqqqqqqqqqqqqqqqqqqqq</u>       |     |              |                                        |  |  |
| х                                                   | []  | ALTERMIME    | Use AlterMime                          |  |  |
| Х                                                   | [X] | APACHE       | Use Apache web server                  |  |  |
| х                                                   | [X] | ARC          | ARC support with archivers/arc         |  |  |
| Х                                                   | [X] | ARJ          | ARJ support with archivers/arj         |  |  |
| х                                                   | [X] | BDB          | Use BerkeleyDB                         |  |  |
| х                                                   | [X] | CAB          | CAB support with archivers/cabextract  |  |  |
| х                                                   | [X] | CLAMAV       | Use ClamAV anti-virus                  |  |  |
| х                                                   | [X] | CRYPT        | Encryption support                     |  |  |
| Х                                                   | [X] | DKIM         | SpamAssassin DKIM plugin               |  |  |
| х                                                   | [X] | DOCS         | Build and/or install documentation     |  |  |
| х                                                   | [X] | DOMAINKEYS   | SpamAssassin DomainKey plugin          |  |  |
| х                                                   | [X] | DOVECOT      | Use Dovecot 1.x IMAP/POP3              |  |  |
| х                                                   | []  | DOVECOT2     | Use Dovecot 2.x IMAP/POP3              |  |  |
| х                                                   | [X] | FILE         | Use newer file(1) utility from ports   |  |  |
| х                                                   | [X] | FREEZE       | FREEZE support with archivers/freeze   |  |  |
| х                                                   | [X] | FUZZYOCR     | Use FuzzyOcr                           |  |  |
| х                                                   | [X] | IPCOUNTRY    | SpamAssassin IP Country plugin         |  |  |
| х                                                   | [X] | LHA          | LHA support with archivers/lha         |  |  |
| х                                                   | []  | LIGHTTPD     | Use LighTTPD web server                |  |  |
| х                                                   | []  | LZOP         | LZOP support with archivers/lzop       |  |  |
| х                                                   | [X] | MYSQL        | Use MySQL datebase                     |  |  |
| х                                                   | []  | MYSQLSERVER  | Install MySQL Server                   |  |  |
| х                                                   | []  | NOMARCH      | ARC support with archivers/nomarch     |  |  |
| х                                                   | [X] | P7ZIP        | P7ZIP support with archivers/p7zip     |  |  |
| х                                                   | [X] | PFA          | Use Postfixadmin                       |  |  |
| х                                                   | []  | PGSQL        | Use PgSQL database                     |  |  |
| х                                                   | []  | PGSQLSERVER  | Install PGSQL Server                   |  |  |
| х                                                   | [X] | POSTFIX      | Use Postfix MTA                        |  |  |
| х                                                   | [X] | RAR          | RAR support with archivers/rar         |  |  |
| х                                                   | [X] | RPM          | RPM support with archivers/rpm2cpio    |  |  |
| х                                                   | [X] | SPAMASSASSIN | Use SpamAssassin                       |  |  |
| х                                                   | [X] | SPF          | SpamAssassin SPF plugin                |  |  |
| х                                                   | [X] | TNEF         | Add external thef decoder              |  |  |
| х                                                   | [X] | UNARJ        | ARJ support with archivers/unarj       |  |  |
| х                                                   | [X] | UNZOO        | ZOO support with archivers/unzoo       |  |  |
| х                                                   | []  | WEBHOST      | PHP, PEAR, etc for Maia web interface  |  |  |
| х                                                   | [X] | ZOO          | ZOO support with archivers/zoo         |  |  |
| $\mathbf{m}$ dadadadadadadadadadadadadadadadadadada |     |              |                                        |  |  |
| 999999999999999999999999999999999999999             |     |              |                                        |  |  |
| < <mark>OK &gt;</mark> <cancel></cancel>            |     |              |                                        |  |  |

make install

- Yükləyirik

```
mysql -uroot -p
mysql> CREATE DATABASE maia;
mysql> GRANT ALL PRIVILEGES ON maia.* TO vscan@localhost IDENTIFIED BY
'maiashifresi';
mysql> FLUSH PRIVILEGES;
```

cd /usr/local/share/doc/maia - Maia qovluğuna daxil oluruq
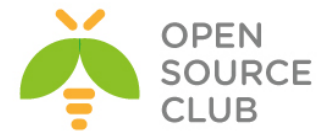

mysql -u root -p maia < maia-mysql.sql - Maia bazasının MySQL sxemini

varadırıq

```
/usr/local/etc/maia/maia.conf quraşdırma faylını aşağıdaki qaydada
dəyişdiririk (verilənlər bazasını, maia scriptlərini, spamassassin local.cf
scriptini və qaydalarını, PHP maia scriptlər ücün URL-i təyin edirik)
$dsn = 'DBI:mysql:maia:localhost:3306';
$username = 'vscan';
$password = 'maiashifresi';
$script dir = '/usr/local/share/maia/scripts';
$sa learn = '/usr/local/bin/sa-learn';
$address rewriting type = 0;
$routing domain = '';
$auth method = 'sql';
preserve case = 0;
$local cf dir = '/usr/local/etc/mail/spamassassin';
$system_rules_dir = '/var/db/spamassassin';
$user rules dir = '/var/maiad/.spamassassin';
$pid dir = '/var/run/maia/';
$log level= 8;
$pq log level = 'info';
$log dir = '/var/log/maia';
$workers = 10;
$key file = undef;
$default max size = 256*1024;
$learning options = 1;
$autolearn ham threshold = undef;
$autolearn spam threshold = undef;
$autoreport spam threshold = undef;
sreport_options = 1 + 2 + 4 + 8;
smail types = 1 + 2 + 4 + 8 + 16;
$base url = 'http://mail.saas.az';
$template dir = '/usr/local/etc/maia/templates/';
\$sort = (
            'ham' => "score DESC",
            'spam' => "score ASC",
            'virus' => "received date DESC",
            'attachment' => "received date DESC",
            'header' => "received_date DESC",
);
$titles = { 'spam'
                         => "Spam Quarantine",
            'virus'
                         => "Virus Quarantine",
            'attachment' => "Banned File Attachments",
            'header' => "Invalid Email Headers",
                         => "Delivered Email"
            'ham'
};
@report order = ('spam', 'ham', 'virus', 'attachment', 'header');
```

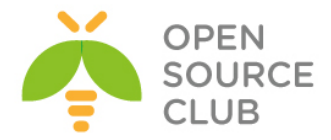

```
/usr/local/etc/maia/maiad.conf quraşdırma faylını da eynilə lazımi qaydada
düzəldirik (Faylda olan domain adı, MySQL quraşdırmaları, ozünüzə uyğun olaraq
dəyişməyi unutmayın):
use strict;
$max servers = 2;
$daemon user = 'vscan';
$daemon group = 'vscan';
$MYHOME = '/var/maiad';
$daemon chroot dir = undef;
$X HEADER TAG = 'X-Virus-Scanned';
$X HEADER LINE = "Maia Mailguard 1.0.4";
$mydomain = 'saas.az';
$myhostname = 'mail.saas.az';
$inet socket bind = '127.0.0.1';
$inet socket port = 10024;
@inet acl = qw(127.0.0.1);
$forward method = 'smtp:[127.0.0.1]:10025';
\log level = 5;
$DO SYSLOG = 1;
$SYSLOG LEVEL = 'mail.debug';
$LOGFILE = "/var/log/maia/maiad.log";
@lookup sql dsn = ( ['DBI:mysql:maia:localhost:3306', 'vscan',
'maiashifresi'] );
enable db = 1;
senable global cache = 1;
$path = '/usr/local/sbin:/usr/local/bin:/usr/sbin:/usr/bin:/bin';
           = '/usr/bin/file';
$file
           = 'gzip';
$gzip
$bzip2
          = 'bzip2';
          = 'lzop';
$1zop
$rpm2cpio = ['rpm2cpio.pl','rpm2cpio'];
$cabextract = 'cabextract';
$uncompress = ['uncompress', 'gzip -d', 'zcat'];
$unfreeze = ['unfreeze', 'freeze -d', 'melt', 'fcat'];
        = ['nomarch', 'arc'];
$arc
$unarj = ['arj', 'unarj'];
#$unrar = ['rar', 'unrar'];
$zoo = 'zoo';
$lha
           = 'lha';
          = ['gcpio','cpio'];
$cpio
$ar
           = 'ar';
$dspam
           = 'dspam';
$pax
           = 'pax';
$ripole
          = 'ripole';
MAXLEVELS = 14;
MAXFILES = 1500;
$MIN EXPANSION QUOTA = 100 \times 1024;
$MAX EXPANSION QUOTA = 300*1024*1024;
$defang_virus = 1;
defang banned = 1;
$sa spam subject tag = '***SPAM*** ';
$sa mail body size limit = 512*1024;
```

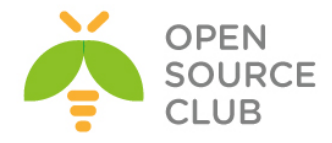

```
$sa_local_tests_only = 0;
sa timeout = 60;
$banned filename re = new RE(
  qr'\.[^./]*\.(exe|vbs|pif|scr|bat|cmd|com|cp1|dll)\.?$'i,
  qr'^application/x-msdownload$'i,
  qr'^application/x-msdos-program$'i,
  gr'^application/hta$'i,
  qr'^message/partial$'i, qr'^message/external-body$'i,
  qr'.\.(ade|adp|app|bas|bat|chm|cmd|com|cpl|crt|exe|fxp|hlp|hta|inf|ins|isp|
         js|jse|lnk|mda|mdb|mde|mdw|mdt|mdz|msc|msi|msp|mst|ops|pcd|pif|prg|
         reg|scr|sct|shb|shs|vb|vbe|vbs|wsc|wsf|wsh)$'ix,
  qr'^{.}(exe-ms);
  qr'^{.}(exe|lha|cab|dll)$',
);
@av scanners = (
['ClamAV-clamd',
   \&ask daemon, ["CONTSCAN {}\n", "/var/run/clamav/clamd.ctl"],
   qr/\bOK$/m, qr/\bFOUND$/m,
   qr/^.*?: (?!Infected Archive)(.*) FOUND$/m ],
);
@av scanners backup = (
['ClamAV-clamscan', 'clamscan',
  "--stdout --no-summary -r --tempdir=$TEMPBASE {}",
  [0], qr/:.*\sFOUND$/m, qr/^.*?: (?!Infected Archive)(.*) FOUND$/m ],
);
@viruses that fake sender maps = (new RE(
  [qr'\bEICAR\b'i => 0],
  [qr/.*/ => 1],
));
@keep decoded original maps = (new RE(
  gr'^MAIL-UNDECIPHERABLE$',
  qr'^(ASCII(?! cpio)|text|uuencoded|xxencoded|binhex)'i,
));
@non malware viruses maps = (new RE(
   qr'^(Email|E-Mail)\.(Ecard|Faketube|FreeGame|PornTeaser)',
   qr'^(Email|E-Mail)\.(Hoax|Phishing)\.',
   gr'^(HTML|Heuristics)\.Phishing\.',
   qr'^Sanesecurity\.Junk\.',
   qr'^Sanesecurity\.Jurlbl\.',
   gr'^Sanesecurity\.Jurlbl\.Auto\.',
   qr'^Sanesecurity\.Lott\.',
   qr'^Sanesecurity\.(Auction|Casino|Doc|Phishing)\.',
qr'^Sanesecurity\.(PhishingTestSig|TestSig_Type3_Bdy|TestSig_Type4_Bdy|TestSi
g_Type4_Hdr)',
qr'^Sanesecurity\.(Casino|Cred|Dip1|Hdr|Img|Img0|Job|Loan|Porn|Scam|Scam4|Sca
mL|Spam|Spam4|SpamL|Stk)\.',
   qr'^Sanesecurity\.TestSig',
   qr'^Sanesecurity\.Spam\.',
```

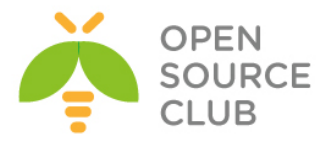

```
qr'^Sanesecurity\.SpamAttach\.',
qr'^Sanesecurity\.SpamImg\.',
qr'^Sanesecurity\.Spear\.',
qr'^MSRBL-Images\.[0-5,S]-',
qr'^MSRBL-Images.Test-',
qr'^MSRBL-SPAM\.',
qr'^Email\.Spam\d+-SecuriteInfo\.com',
qr'^Doppelstern\.Attachment\.',
qr'^winnow\.(phish|scam)\.',
));
```

```
1;
```

```
Maia üçün scriptləri lazımi ünvana nüsxələyirik:
mkdir -p /var/amavisd/maia/
cp -R /usr/local/share/maia/* /var/amavisd/maia/
chown -R vscan:vscan /var/amavisd/maia/
```

/var/amavisd/maia/scripts/configtest.pl scriptini işə salırıq və aşağıdaki
nəticəni əldə edirik(Çatışmayan paketləri əlimizlə yükləyirik):
Application/Module Version Status

| ======================================= |       |          | ==: |      |           | =========== | ==== |     |     |
|-----------------------------------------|-------|----------|-----|------|-----------|-------------|------|-----|-----|
| Perl                                    | :     | 5.18.4   | :   | OK   |           |             |      |     |     |
| file(1)                                 | :     | 5.19     | :   | OK   |           |             |      |     |     |
| Archive::Tar                            | :     | 1.90     | :   | OK   |           |             |      |     |     |
| Archive::Zip                            | :     | 1.46     | :   | OK   |           |             |      |     |     |
| BerkeleyDB                              | :     | 0.55     | :   | OK   |           |             |      |     |     |
| Compress::Zlib                          | :     | 2.06     | :   | OK   |           |             |      |     |     |
| Convert::TNEF                           | :     | 0.18     | :   | OK   |           |             |      |     |     |
| Convert::UUlib                          | :     | 1.4      | :   | OK   |           |             |      |     |     |
| Crypt::OpenSSL::RSA                     | :     | 0.28     | :   | OK   |           |             |      |     |     |
| Data::UUID                              | :     | 1.220    | :   | OK   |           |             |      |     |     |
| DB_File                                 | :     | 1.827    | :   | OK   |           |             |      |     |     |
| DBD::mysql                              | :     | 4.031    | :   | OK   |           |             |      |     |     |
| DBD::Pg                                 | :     | N/A      | :   | NOT  | INSTALLED | (required   | if   | you | use |
| PostgreSQL as your Ma                   | ia Ma | ailguard | da  | atab | ase)      |             |      |     |     |
| DBI                                     | :     | 1.633    | :   | OK   |           |             |      |     |     |
| Digest::MD5                             | :     | 2.52     | :   | OK   |           |             |      |     |     |
| Digest::SHA                             | :     | 5.8402   | :   | OK   |           |             |      |     |     |
| Digest::SHA1                            | :     | 2.13     | :   | OK   |           |             |      |     |     |
| Encode::Detect                          | :     | 1.01     | :   | OK   |           |             |      |     |     |
| File::Spec                              | :     | 3.40     | :   | OK   |           |             |      |     |     |
| forks                                   | :     | 0.36     | :   | OK   |           |             |      |     |     |
| HTML::Parser                            | :     | 3.71     | :   | OK   |           |             |      |     |     |
| HTTP::Date                              | :     | 6.02     | :   | OK   |           |             |      |     |     |
| IO::Stringy                             | :     | 2.111    | :   | OK   |           |             |      |     |     |
| IO::Socket::INET6                       | :     | 2.72     | :   | OK   |           |             |      |     |     |
| IO::Zlib                                | :     | 1.10     | :   | OK   |           |             |      |     |     |
| IP::Country::Fast                       | :     | 604.001  | :   | OK   |           |             |      |     |     |
| libdb                                   | :     | 5.3      | :   | OK   |           |             |      |     |     |

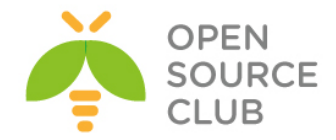

| LWP                                               | :           | N/A                        | :        | NOT                | INSTALLED    | (SpamAssassin's sa-update |
|---------------------------------------------------|-------------|----------------------------|----------|--------------------|--------------|---------------------------|
| script requires this)                             |             |                            |          |                    |              |                           |
| Mail::Address                                     | :           | 2.13                       | :        | OK                 |              |                           |
| Mail::DKIM                                        | :           | 0.4                        | :        | OK                 |              |                           |
| Mail::Internet                                    | :           | 2.13                       | :        | OK                 |              |                           |
| Mail::SpamAssassin                                | :           | 3.4.1                      | :        | OK                 |              |                           |
| Mail::SPF                                         | :           | 2.009                      | :        | OK                 |              |                           |
| MIME::Base64                                      | :           | 3.13                       | :        | OK                 |              |                           |
| MIME::Parser                                      | :           | 5.506                      | :        | OK                 |              |                           |
| MIME::QuotedPrint                                 | :           | 3.13                       | :        | OK                 |              |                           |
| Net::CIDR::Lite                                   | :           | 0.21                       | :        | OK                 |              |                           |
| Net::Cmd                                          | :           | 2.29                       | :        | OK                 |              |                           |
| Net::DNS                                          | :           | 0.83                       | :        | OK                 |              |                           |
| Net::Server                                       | :           | 2.008                      | :        | OK                 |              |                           |
| Net::SMTP                                         | :           | 2.31                       | :        | OK                 |              |                           |
| NetAddr::IP                                       | :           | 4.075                      | :        | OK                 |              |                           |
| Pod::Usage                                        | :           | 1.61                       | :        | OK                 |              |                           |
| Razor2::Client::Agent                             | :           | 2.84                       | :        | OK                 |              |                           |
| Template                                          | :           | 2.26                       | :        | OK                 |              |                           |
| Time::HiRes                                       | :           | 1.9726                     | :        | OK                 |              |                           |
| Unix::Syslog                                      | :           | 1.1                        | :        | OK                 |              |                           |
| URI                                               | :           | 1.67                       | :        | OK                 |              |                           |
| Text::CSV                                         | :           | 1.33                       | :        | OK                 |              |                           |
| MySQL Server                                      | :           | 5.5.43                     | :        | OK                 |              |                           |
| Database DSN test                                 | :           | PASSED                     |          |                    |              |                           |
|                                                   |             |                            |          |                    |              |                           |
|                                                   |             |                            |          |                    |              |                           |
|                                                   |             |                            |          |                    | Calaba       | Coto emerco a colocti     |
| Ca /usi/ports/www/p5-L                            | WP-         | OSerAgen                   |          | WICH               |              | yatışmayan paketi         |
| make install                                      |             |                            |          |                    | УU           | IKTƏÀTLIK                 |
| make instail                                      |             |                            |          |                    |              |                           |
| Maia gurasdurma faulla                            | rι          | iiciin laz-                | m        | 1 170              | tkilori tor  | vin edirik.               |
| chown - R vscan: vscan /                          | 11e7        | /local/et                  |          | ⊥ ye<br>/mai:      | ∍/<br>-      | YIII Edilik.              |
| chmod -R 470 /usr/loca                            | م/ 1        | fc/maia/                   |          | / mar              | u/           |                           |
|                                                   | 1,6         | cc/mara/                   |          |                    |              |                           |
| Spamassassin ücün bütü                            | n a         | avdaları                   | v        | iiklə <sup>.</sup> | virik•       |                           |
| # su - vscan                                      |             | ayaararr                   | Ţ        | unito.             | y = = = 11 • |                           |
| <pre>\$ /var/amavisd/maia/sc</pre>                | rip         | ts/load-s                  | sa       | -rul               | es.pldeb     | and                       |
| , , ,                                             |             | ,                          |          |                    |              | 3                         |
|                                                   |             |                            |          |                    |              |                           |
| Smarty motoru şablonla                            | rın         | ı yükləyi                  | Lr.      | ik:                |              |                           |
| cd /usr/ports/www/smar                            | ty          | - Po                       | or       | t ün               | vanına daxi  | il oluruq                 |
| make config                                       |             | - La                       | az.      | ımi ı              | modulları s  | seçirik                   |
| 19999999999999999999999999999999999999            | dd :        | marty-2.6.                 | 28       | dddd               | qqq          |                           |
| +qqqqqqqqqqqqqqqqqqqqqqqqqqqqqqqqqqqqq            | qqqq<br>sta | luqqqqqqqqqq<br>l document | qq<br>at | qqqqq<br>ion       | 999          |                           |
| $\mathbf{m}$ qqqqqqqqqqqqqqqqqqqqqqqqqqqqqqqqqqqq | dddo        | <u>lddddddddd</u>          | dđ       | ddddd              | ddd          |                           |
| ୲ଵଵଵଵଵଵଵଵଵଵଵଵଵଵଵଵଵଵଵ                              | dddo        | ldddddddddd                | qq       | qqqqq              | qqq          |                           |
| < <u>0</u> K                                      | >           |                            | < (      | cance.             | 1 <b>7</b>   |                           |
| make install clean                                |             | - Yi                       | lK.      | ⊥əyı:              | гıк          |                           |

/usr/local/etc/php.ini faylının içində uyğun olaraq aşağıdaki dəyişikliyi edirik:

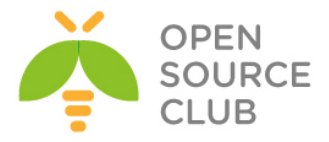

```
; Paths and Directories ;
; UNIX: "/path1:/path2"
include path = ".:/usr/local/share/pear:/usr/local/share/smarty"
chown -R www:www /usr/local/www/maia/
                                  - Maia qovluğuna apache üçün yetki
                                  veririk
/usr/local/www/maia/config.php PHP quraşdırma faylında aşağıdaki
dəyişiklikləri edirik(Faylda Maia və Postfix üçün yaratdığımız bazaların
qoşulma quraşdırmalarını düzəldirik):
<?php
   $loglevel = PEAR LOG DEBUG;
   $debug popup = false;
   $debuglevel = PEAR LOG DEBUG;
   $default_display_language = "en";
   date default timezone set("Asia/Baku");
   $html charset = "UTF-8";
   $default session timeout = 15;
   $maia sql dsn = "mysql://vscan:maiashifresi@tcp(localhost:3306)/maia";
   $purifier cache = null;
      $protection = array( 'off'
                              => array
'low'
                           => array
'medium' => array
'high'
                           => array
);
   $chart_font = '';
   $address_rewriting_type = 4;
   $routing domain = "";
   $auth method = "sql";
   $auth pop3 host = "localhost";
   auth pop3 port = 110;
   $auth imap host = "localhost";
   $auth imap port = 143;
   $auth ldap server = "hostname";
   $auth ldap password = "password";
   $auth ldap use tls = "false";
   $auth ldap version = 2;
   $auth ldap query =
"(|(mailLocalAddress=%%USER%%)(mailLocalAddress=%%USER%%@domain.tld))";
   $auth ldap bind dn = "cn=company, dc=domain, dc=tld";
   $auth ldap base dn = "dc=domain, dc=tld";
   $auth ldap attribute = "mailroutingaddress";
   $auth ldap opt referrals = 1;
   $auth exchange nt domain = "NTDomain";
   $auth exchange only one domain = False;
```

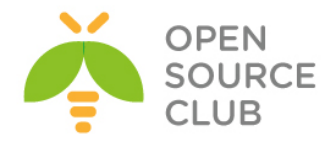

```
$auth_exchange_params =
"{hostname:port/imap/norsh/notls/%%NTDOMAIN%%/%%USER%%}INBOX";
    $auth sql dsn =
"mysql://postfix:postfixdbpass@tcp(localhost:3306)/postfix";
    $auth sql table = "mailbox";
    $auth sql username column = "username";
    $auth sql password column = "password";
    $auth sql email column = "username";
    $auth sql password type = "crypt";
    $auth external = "/bin/true";
?>
/usr/local/domen/maia.saas.az virtual maia hostu yaradırıq və məzmununa
aşağıdaki sətirləri əlavə edirik:
<VirtualHost *:80>
        ServerAdmin jamal.shahverdiyev@saas.az
        ServerName maia.saas.az
        AcceptPathInfo On
        DocumentRoot /usr/local/www/maia/
<Directory "/usr/local/www/maia">
        AllowOverride All
        Require all granted
</Directory>
        ErrorLog /var/log/httpd/maia-error.log
        CustomLog /var/log/httpd/maia-access.log combined
</VirtualHost>
```

```
touch /var/log/httpd/maia-error.log /var/log/httpd/maia-access.log - Maia
üçün web
jurnal
faylları
yaradırıq
```

/usr/local/etc/rc.d/apache24 restart - Apache24-ü yenidən işə salırıq

http://maia.saas.az/admin/configtest.php linkinə müraciət edərək maia üçün tələb edilən bütün paketlərin siyahısını çap edirik(aşağıdaki şəkildəki kimi):

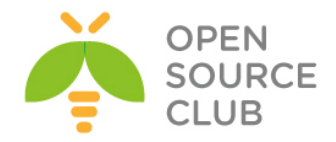

| Maia Mailguard Configuration Tester |                                                                                                    |  |  |  |  |  |  |
|-------------------------------------|----------------------------------------------------------------------------------------------------|--|--|--|--|--|--|
| File Permissions                    | ok.                                                                                                    |  |  |  |  |  |  |
| PHP                                 | OK 5.4.40                                                                                                    |  |  |  |  |  |  |
| register_globals                    | ок                                                                                                    |  |  |  |  |  |  |
| Smarty Template Engine              | OK: Found Smarty inAbs//Smarty/Smarty.class.php                                                                                                    |  |  |  |  |  |  |
| WDDX Support                        | OK: WDDX support available                                                                                                    |  |  |  |  |  |  |
| Multibyte String Support            | OK. Multibyte String support available                                                                                                    |  |  |  |  |  |  |
| scrypt() Support                    | FAILED: scrypt() not available. Use "peci install scrypt"                                                                                                    |  |  |  |  |  |  |
| iconv function                      | OK: icouv support available                                                                                                    |  |  |  |  |  |  |
| MySQL Support                       | OK: MySQL support available                                                                                                    |  |  |  |  |  |  |
| PostgreSQL Support                  | SKIPPED: PostgreSQL support not available                                                                                                    |  |  |  |  |  |  |
| Database Support                    | OK. Database support is ok                                                                                                    |  |  |  |  |  |  |
| PEAR                                | OK 194                                                                                                    |  |  |  |  |  |  |
| PEAR::Mail_Mime                     | FAILED: Not installed. This PHP extension is required to decode MIME-structured e-mail. Use pear install Mail_Mime to install this.                                                                          |  |  |  |  |  |  |
| PEAR::MDB2                          | FAILED: Not installed. This PHP extension is required in order to provide database abstraction. Use pear install MDB2 to install this.                                                                       |  |  |  |  |  |  |
| PEAR::MDB2#mysql                    | FAILED: Not installed. This PHP extension is required in order to provide database abstraction. Use pear install MDB2#mysql to install this.                                                                 |  |  |  |  |  |  |
| Database Version                    | OK: No minimum specified yet Installed.                                                                                                    |  |  |  |  |  |  |
| PEAR::Pager                         | FAILED: Not installed. This PHP extension is required in order to paginate the list of mail items in the quarantines and the ham cache. Use pear install Pager to install this.                              |  |  |  |  |  |  |
| PEAR::Net_Socket                    | FAILED: Not installed. This PHP extension is required for Net_SMTP to send mail when rescuing email                                                                                                    |  |  |  |  |  |  |
| PEAR::Net_SMTP                      | FAILED: Not installed. This PHP extension is required to send mail when rescuing email                                                                                                    |  |  |  |  |  |  |
| PEAR::Auth_SASL                     | FAILED: Not installed. This module is required by PEAR::Net_SMTP in order to support the DIGEST-MD5 and CRAM-MD5 SMTP authentication methods.                                                                |  |  |  |  |  |  |
| PEAR::Net_IMAP                      | SKIPPED: Not installed. This PHP extension is required to authenticate maia against IMAP.                                                                                                    |  |  |  |  |  |  |
| PEAR::Net_POP3                      | SKIPPED: Not installed. This PHP extension is required to authenticate maia against POP3.                                                                                                    |  |  |  |  |  |  |
| PEAR::Log                           | FAILED: Needed for debugging and logging. Use pear install Log to install this PHP extension.                                                                                                    |  |  |  |  |  |  |
| PEAR::Image_Color                   | SKIPPED: Not installed. Optional package, required only if you wish to enable the graphical chart features.                                                                                                  |  |  |  |  |  |  |
| PEAR::Image_Canvas                  | SKIPPED: Not installed. Optional package, required only if you wish to enable the graphical chart features.                                                                                                  |  |  |  |  |  |  |
| PEAR::Image_Graph                   | SKIPPED: Not installed. Optional package, required only if you wish to enable the graphical chart features.                                                                                                  |  |  |  |  |  |  |
| PEAR::Numbers_Roman                 | SKIPPED: Not installed. Optional package, required only if you wish to enable the graphical chart features.                                                                                                  |  |  |  |  |  |  |
| PEAR::Numbers_Words                 | SKIPPED: Not installed. Optional package, required only if you wish to enable the graphical chart features.                                                                                                  |  |  |  |  |  |  |
| HTMLPurifier                        | OK 460                                                                                                    |  |  |  |  |  |  |
| HTMLPurifier cache                  | SKIPPED. (OPTIONAL) purifer_cache is not set in maia_config php. Maia will work without it, but the message viewer might be a little faster if you set it to a directory that is writable by the web server. |  |  |  |  |  |  |
| IMAP library                        | OK. 2007                                                                                                    |  |  |  |  |  |  |
| LDAP library                        | ок                                                                                                    |  |  |  |  |  |  |
| BC math library                     | FAILED: Not installed. This PHP extension is required in order to decode certain types of URLs. See this page for more information about recompiling PHP with theenable-bernath flag.                        |  |  |  |  |  |  |
| ad graphics library                 | OK bundled (210 compatible)                                                                                                    |  |  |  |  |  |  |

Başlayırıq bütün çatışmayan paketləri yükləməyə: cd /usr/ports/mail/pear-Mail\_Mime make install

```
cd /usr/ports/mail/pear-Mail_mimeDecode make install
```

cd /usr/ports/databases/pear-DB make install

```
cd /usr/ports/devel/pear-Pager
make install
```

cd /usr/ports/net/pear-Net\_Socket
make install

# cd /usr/ports/net/pear-Net\_SMTP make config

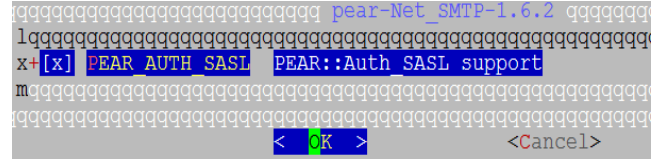

make install

cd /usr/ports/sysutils/pear-Log
make config

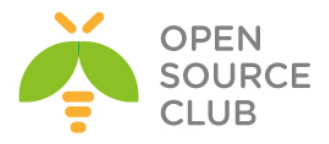

| qqq | qqo | Iddd | qqq | qqqq | Iddd | qqqq | qqq | qqqq  | pe  | ear-Lo | ⊳g−1. | 12.8                                         | qqqqq  | qqq |
|-----|-----|------|-----|------|------|------|-----|-------|-----|--------|-------|----------------------------------------------|--------|-----|
| lqo | qqq | lddd | qqq | qqqq | Iddd | qqqq | qqq | qqqqq | qqq | qqqqq  | Idddd | Iddddd                                       | qqqqq  | qqq |
| x+  | [x] | PE   | AR  | DB   |      | PE   | AR: | :DB : | suj | port   |       |                                              |        |     |
| x+  | []  | PE   | AR  | MAI  | L    | PE   | AR: | :Mai  | 1:  | suppor | t     |                                              |        |     |
| x+  | []  | PE   | AR  | MDE  | 32   | PE   | AR: | :MDB2 | 2 : | suppor | t     |                                              |        |     |
| x+  | []  | PE   | AR  | SQI  | ITE  |      |     |       |     |        |       |                                              |        |     |
| mqo |     | lddd |     | dddo | lddd | dddd | qqq | qqqqq |     | qqqqqq | ldddc | ldddd                                        | qqqqqq | qqq |
| qqq |     | lddd |     |      | lddd | dddd | qqq |       |     |        | ldddc | ldddd                                        |        | qqq |
|     |     |      |     |      |      |      | <   | 0K    | >   |        |       | <ca< th=""><th>ancel</th><th>&gt;</th></ca<> | ancel  | >   |

make install

cd /usr/ports/databases/pear-MDB2 make install

cd /usr/ports/databases/pear-MDB2\_Driver\_mysql make install

make install

pecl install scrypt - Script-i PHP vasitəsilə yükləyirik. echo "extension=scrypt.so" >> /usr/local/etc/php/extensions.ini

- PHP genişlənməl ərinə əlavə edirik

cd /usr/ports/math/php5-bcmath make install

cd /usr/ports/mail/pear-Net\_IMAP make install

cd /usr/ports/net/pear-Net\_POP3
make install

cd /usr/ports/graphics/pear-Image\_Color
make install

cd /usr/ports/graphics/pear-Image\_Canvas
make instll

cd /usr/ports/graphics/pear-Image\_Graph make install

cd /usr/ports/textproc/pear-Numbers\_Roman
make install
cd /usr/ports/textproc/pear-Numbers\_Words
make install

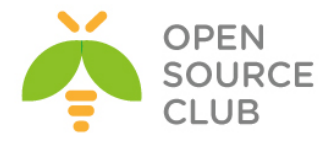

### /usr/local/etc/rc.d/apache24 restart

- Sonda Web serverimizi yenidən işə salırıq və aşağıdaki şəkildəki nəticəni test edib əldə edirik.

← → C 🗋 maia.opensource.az/admin/configtest.php Maia Mailguard Configuration Tester File Permissions register\_globals Smarty Template Engine WDDX Support Multibyte String Support scrvpt() Support iconv function MySQL Support PostgreSQL Support Database Support PEAR PEAR::Mail\_Mime PEAR::Mail\_mimeDecode PEAR::MDB2 PEAR::MDB2#mysql Database Version PEAR::Pager PEAR::Net\_Socket PEAR::Net SMTP PEAR::Auth\_SASL PEAR::Net\_IMAP PEAR::Net\_POP3 PEAR::Log PEAR::Image\_Color PEAR::Image Canvas PEAR::Image\_Graph PEAR::Numbers\_Roman PEAR::Numbers\_Words HTMLPurifier HTMLPurifier cache IMAP library LDAP library BC math library gd graphics library

pear-Net\_IMAP modulunu patch edirik: cd /usr/local/share/pear/ fetch http://www.purplehat.org/downloads/postfix\_guide/Pie.php.diff Pie.php.diff 100% of 482 B 4245 kBps 00m00s patch -p0 < Pie.php.diff</pre>

/usr/local/etc/amavisd.conf üçün quraşdırma faylının məzmunu aşağıdaki kimi olacaq: use strict; max servers = 2;\$daemon user = 'vscan'; \$daemon group = 'vscan'; \$mydomain = 'saas.az'; \$TEMPBASE = "\$MYHOME/tmp"; \$ENV{TMPDIR} = \$TEMPBASE; \$QUARANTINEDIR = '/var/virusmails';  $\log level = 5;$ \$log\_recip\_templ = undef; do syslog = 1;\$syslog facility = 'mail'; \$enable\_db = 1; \$nanny details level = 2; \$enable dkim verification = 1; \$enable\_dkim\_signing = 1;

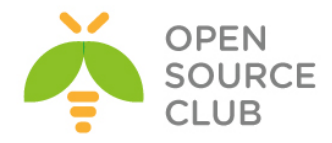

```
@local_domains_maps = ( [".$mydomain"] );
gmynetworks = gw(127.0.0.0/8 [::1] [FE80::]/10 [FEC0::]/10
                  10.0.0/8 172.16.0.0/12 192.168.0.0/16 );
$unix socketname = "$MYHOME/amavisd.sock";
$inet socket port = 10025;
$policy bank{'MYNETS'} = {
  originating => 1,
  os fingerprint method => undef,
};
$interface policy{'10026'} = 'ORIGINATING';
$policy bank{'ORIGINATING'} = {
  originating => 1,
  allow disclaimers => 1,
  virus admin maps => ["virusalert\@$mydomain"],
  spam admin maps => ["virusalert\@$mydomain"],
  warnbadhsender
                  => 1,
  forward method => 'smtp: [127.0.0.1]:10027',
  smtpd discard ehlo keywords => ['8BITMIME'],
  bypass banned checks maps => [1],
  terminate dsn on notify success \Rightarrow 0,
};
$interface policy{'SOCK'} = 'AM.PDP-SOCK';
$policy bank{'AM.PDP-SOCK'} = {
  protocol => 'AM.PDP',
  auth required release => 0,
};
$sa tag level deflt = 2.0;
$sa tag2 level deflt = 6.2;
$sa kill level deflt = 6.9;
$sa dsn cutoff level = 10;
$sa_crediblefrom_dsn_cutoff_level = 18;
$penpals bonus score = 8;
$penpals threshold_high = $sa_kill_level_deflt;
$bounce killer score = 100;
$sa mail body size limit = 256*1024;
sa local tests only = 0;
@lookup sql dsn = ( ['DBI:mysql:maia:localhost', 'vscan', 'maiashifresi'] );
$virus admin = "virusalert\@$mydomain"; # notifications recip.
$mailfrom notify admin = "virusalert\@$mydomain";
$mailfrom_notify_recip = "virusalert\@$mydomain";
$mailfrom_notify_spamadmin = "spam.police\@$mydomain";
$mailfrom to quarantine = '';
@addr extension virus maps = ('virus');
@addr extension banned maps = ('banned');
@addr extension spam maps = ('spam');
@addr extension bad header maps = ('badh');
$path = '/usr/local/sbin:/usr/local/bin:/usr/sbin:/sbin:/usr/bin:/sin';
MAXLEVELS = 14;
MAXFILES = 3000;
$MIN EXPANSION QUOTA = 100*1024;
$MAX EXPANSION QUOTA = 500*1024*1024;
$sa_spam_subject_tag = '***Spam*** ';
$defang virus = 1;
```

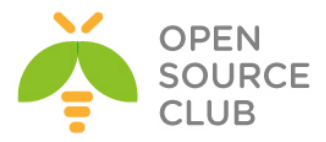

```
defang banned = 1;
defang by ccat{CC BADH.", 3"} = 1;
$defang by ccat{CC BADH.",5"} = 1;
$defang by ccat{CC BADH.",6"} = 1;
$myhostname = 'mail.saas.az';
@keep decoded original maps = (new RE(
  qr'^MAIL$',
  gr'^MAIL-UNDECIPHERABLE$',
  qr'^(ASCII(?! cpio)|text|uuencoded|xxencoded|binhex)'i,
));
$banned filename re = new RE(
  qr'^{.}(exe-ms|dll);
  [qr'^{.}(rpm|cpio|tar)^{'}
                                 => 0 ],
  qr'. \ (pif|scr) ; i,
  qr'^application/x-msdownload$'i,
  qr'^application/x-msdos-program$'i,
  qr'^application/hta$'i,
  qr'^(?!cid:).*\.[^./]*[A-Za-
z][^./]*\.\s*(exe|vbs|pif|scr|bat|cmd|com|cp1|d11)[.\s]*$'i,
  qr'.\.(exe|vbs|pif|scr|cpl)$'i,
);
@score sender maps = ({
  '.' => [
  new RE( # regexp-type lookup table, just happens to be all soft-blacklist
    [qr'^(bulkmail|offers|cheapbenefits|earnmoney|foryou)@'i
                                                                      => 5.01,
    [qr'^(greatcasino|investments|lose_weight_today|market\.alert)@'i=> 5.0],
    [qr'^(money2you|MyGreenCard|new\.tld\.registry|opt-out|opt-in)@'i=> 5.0],
    [qr'^(optin|saveonlsmoking2002k|specialoffer|specialoffers)@'i => 5.0],
    [qr'^(stockalert|stopsnoring|wantsome|workathome|yesitsfree)@'i => 5.0],
    [qr'^(your friend|greatoffers)@'i
                                                                      => 5.0],
    [qr'^(inkjetplanet|marketopt|MakeMoney)\d*@'i
                                                                      => 5.0],
   ),
   {
     'nobody@cert.org'
                                              => -3.0,
     'cert-advisory@us-cert.gov'
                                              => -3.0,
     'owner-alert@iss.net'
                                              => -3.0,
     'slashdot@slashdot.org'
                                              => -3.0,
     'securityfocus.com'
                                              => -3.0,
     'ntbugtraq@listserv.ntbugtraq.com'
                                             => -3.0,
     'security-alerts@linuxsecurity.com'
                                              => -3.0,
     'mailman-announce-admin@python.org'
                                              => -3.0,
     'amavis-user-admin@lists.sourceforge.net'=> -3.0,
     'amavis-user-bounces@lists.sourceforge.net' => -3.0,
     'spamassassin.apache.org'
                                             => -3.0,
     'notification-return@lists.sophos.com' => -3.0,
                                              => -3.0,
     'owner-postfix-users@postfix.org'
     'owner-postfix-announce@postfix.org'
                                              => -3.0,
     'owner-sendmail-announce@lists.sendmail.org' => -3.0,
     'sendmail-announce-request@lists.sendmail.org' => -3.0,
     'donotreply@sendmail.org'
                                              => -3.0,
     'ca+envelope@sendmail.org'
                                              => -3.0,
                                              => -3.0,
     'noreply@freshmeat.net'
     'owner-technews@postel.acm.org'
                                              => -3.0,
```

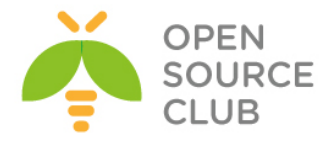

```
'ietf-123-owner@loki.ietf.org'
                                             => -3.0,
     'cvs-commits-list-admin@gnome.org'
                                             => -3.0,
     'rt-users-admin@lists.fsck.com'
                                             => -3.0,
                                             => -3.0,
     'clp-request@comp.nus.edu.sg'
                                             => -3.0,
     'surveys-errors@lists.nua.ie'
     'emailnews@genomeweb.com'
                                             => -5.0,
     'yahoo-dev-null@yahoo-inc.com'
                                             => -3.0,
                                             => -3.0,
     'returns.groups.yahoo.com'
     'clusternews@linuxnetworx.com'
                                              => -3.0,
     lc('lvs-users-admin@LinuxVirtualServer.org') => -3.0,
     lc('owner-textbreakingnews@CNNIMAIL12.CNN.COM') => -5.0,
     'sender@example.net'
                                             => 3.0,
     '.example.net'
                                              => 1.0,
   },
  ],
});
@decoders = (
  ['mail', \&do_mime_decode],
          \&do uncompress, ['unfreeze', 'freeze -d', 'melt', 'fcat'] ],
  ['F',
          \&do uncompress, ['uncompress', 'gzip -d', 'zcat'] ],
  ['Z',
          \&do uncompress, 'gzip -d'],
  ['qz',
  ['gz',
          \&do gunzip],
  ['bz2', \&do uncompress, 'bzip2 -d'],
  ['xz',
          \&do uncompress,
           ['xzdec', 'xz -dc', 'unxz -c', 'xzcat'] ],
  ['lzma', \&do uncompress,
           ['lzmadec', 'xz -dc --format=lzma',
           'lzma -dc', 'unlzma -c', 'lzcat', 'lzmadec'] ],
  ['lrz', \&do uncompress,
           ['lrzip -q -k -d -o -', 'lrzcat -q -k'] ],
  ['lzo', \&do_uncompress, 'lzop -d'],
  ['lz4', \&do uncompress, ['lz4c -d'] ],
          \&do uncompress, ['rpm2cpio.pl', 'rpm2cpio'] ],
  ['rpm',
  [['cpio', 'tar'], \&do pax cpio, ['pax', 'gcpio', 'cpio'] ],
  ['deb', \&do ar, 'ar'],
  ['rar', \&do unrar, ['unrar', 'rar'] ],
  ['arj', \&do unarj, ['unarj', 'arj'] ],
  ['arc', \&do arc, ['nomarch', 'arc'] ],
  ['zoo', \&do zoo,
                      ['zoo', 'unzoo'] ],
  ['doc',
          \&do ole,
                      'ripole'],
  ['cab', \&do_cabextract, 'cabextract'],
  ['tnef', \&do_tnef_ext, 'tnef'],
  ['tnef', \&do_tnef],
  [['zip','kmz'], \&do_7zip, ['7za', '7z'] ],
  [['zip','kmz'], \&do unzip],
          \&do 7zip, ['7zr', '7za', '7z'] ],
  ['7z',
  [[qw(gz bz2 Z tar)],
          \&do 7zip, ['7za', '7z']],
  [[qw(xz lzma jar cpio arj rar swf lha iso cab deb rpm)],
          \&do 7zip, '7z'],
  ['exe', \&do executable, ['unrar','rar'], 'lha', ['unarj','arj'] ],
);
@av scanners = (
```

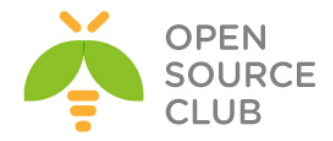

```
['ClamAV-clamd',
   \&ask daemon, ["CONTSCAN {}\n", "/var/run/clamav/clamd.sock.sock"],
   qr/\bOK$/m, qr/\bFOUND$/m,
  qr/^.*?: (?!Infected Archive)(.*) FOUND$/m ],
  ['KasperskyLab AVP - aveclient',
    ['/usr/local/kav/bin/aveclient','/usr/local/share/kav/bin/aveclient',
     '/opt/kav/5.5/kav4mailservers/bin/aveclient','aveclient'],
    '-p /var/run/aveserver -s {}/*',
    [0,3,6,8], qr/\b(INFECTED|SUSPICION|SUSPICIOUS)\b/m,
   qr/(?:INFECTED|WARNING|SUSPICION|SUSPICIOUS) (.+)/m,
 ],
  ['KasperskyLab AntiViral Toolkit Pro (AVP)', ['avp'],
    '-* -P -B -Y -O- {}', [0,3,6,8], [2,4],
    qr/infected: (.+)/m,
    sub {chdir('/opt/AVP') or die "Can't chdir to AVP: $!"},
    sub {chdir($TEMPBASE) or die "Can't chdir back to $TEMPBASE $!"},
 ],
  ['KasperskyLab AVPDaemonClient',
                                  'kavdaemon',
    [ '/opt/AVP/kavdaemon',
      '/opt/AVP/AvpDaemonClient', 'AvpDaemonClient',
      '/opt/AVP/AvpTeamDream',
                                 'AvpTeamDream',
      '/opt/AVP/avpdc', 'avpdc' ],
    "-f=$TEMPBASE {}", [0,8], [3,4,5,6], qr/infected: ([^\r\n]+)/m ],
  ['CentralCommand Vexira (new) vascan',
    ['vascan','/usr/lib/Vexira/vascan'],
    "-a s --timeout=60 --temp=$TEMPBASE -y $QUARANTINEDIR ".
    "--log=/var/log/vascan.log {}",
    [0,3], [1,2,5],
    qr/(?x)^{s*} (?:virus|iworm|macro|mutant|sequence|trojan) found: (
[^\]\s']+ )\ \.\.\.\ /m ],
  ['Avira AntiVir', ['antivir', 'vexira'],
    '--allfiles -noboot -nombr -rs -s -z {}', [0], qr/ALERT: |VIRUS:/m,
   qr/(?x)^\s* (?: ALERT: \s* (?: \[ | [^']* ' ) |
         (?i) VIRUS:\ .*?\ virus\ '?) ( [^\]\s']+ )/m ],
  ['Avira AntiVir', ['avscan'],
   '-s --batch --alert-action=none {}', [0,4], qr/(?:ALERT|FUND):/m,
  qr/(?:ALERT|FUND): (?:.* <<< )?(.+?)(?: ; |$)/m ],
  ['Command AntiVirus for Linux', 'csav',
    '-all -archive -packed {}', [50], [51,52,53],
    gr/Infection: (.+)/m ],
  ['Symantec CarrierScan via Symantec CommandLineScanner',
    'cscmdline', '-a scan -i 1 -v -s 127.0.0.1:7777 {}',
    qr/^Files Infected:\s+0$/m, qr/^Infected\b/m,
    qr/^(?:Info|Virus Name):\s+(.+)/m ],
  ['Symantec AntiVirus Scan Engine',
    'savsecls', '-server 127.0.0.1:7777 -mode scanrepair -details -verbose
{}',
    [0], qr/^Infected\b/m,
    qr/^(?:Info|Virus Name):\s+(.+)/m ],
   ['F-Secure Linux Security',
    ['/opt/f-secure/fsav/bin/fsav', 'fsav'],
    '--virus-action1=report --archive=yes --auto=yes '.
    '--list=no --nomimeerr {}', [0], [3,4,6,8],
```

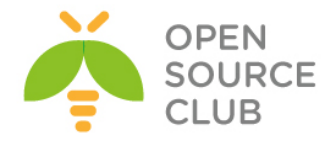

```
qr/(?:infection|Infected|Suspected|Riskware): (.+)/m ],
['CAI InoculateIT', 'inocucmd', # retired product
  '-sec -nex {}', [0], [100],
  qr/was infected by virus (.+)/m ],
['CAI eTrust Antivirus', 'etrust-wrapper',
  '-arc -nex -spm h {}', [0], [101],
  qr/is infected by virus: (.+)/m ],
['MkS Vir for Linux (beta)', ['mks32', 'mks'],
  '-s {}/*', [0], [1,2],
  qr/--[ \t]*(.+)/m ],
['MkS Vir daemon', 'mksscan',
  '-s -q {}', [0], [1..7],
  qr/^... (\S+)/m ],
['ESET Software ESETS Command Line Interface',
  ['/usr/bin/esets cli', 'esets cli'],
  '--subdir {}', [0], [1,2,3],
  qr/:\s*action="(?!accepted)[^"]*"\n.*:\s*virus="([^"]*)"/m ],
['ESET NOD32 for Linux File servers',
  ['/opt/eset/nod32/sbin/nod32', 'nod32'],
  '--files -z --mail --sfx --rtp --adware --unsafe --pattern --heur '.
  '-w -a --action=1 -b {}',
  [0], [1,10], qr/^object=.*, virus="(.*?)",/m],
['Norman Virus Control v5 / Linux', 'nvcc',
  '-c -1:0 -s -u -temp:$TEMPBASE {}', [0,10,11], [1,2,14],
  qr/(?i).* virus in .* -> \'(.+)\'/m ],
['Panda CommandLineSecure 9 for Linux',
  ['/opt/pavcl/usr/bin/pavcl', 'pavcl'],
  '-auto -aex -heu -cmp -nbr -nor -nos -eng -nob {}',
  qr/Number of files infected[ .]*: 0+(?!\d)/m,
  qr/Number of files infected[ .]*: 0*[1-9]/m,
  qr/Found virus :\s*(\S+)/m ],
['NAI McAfee AntiVirus (uvscan)', 'uvscan',
  '--secure -rv --mime --summary --noboot - {}', [0], [13],
  qr/(?x) Found (?:
       \  \  (.+) \  (?:virus|trojan) 
      \ (?:virus|trojan)\ or\ variant\ ([^ ]+) |
      :\ (.+) \ NOT\ a\ virus)/m,
],
['VirusBuster', ['vbuster', 'vbengcl'],
  "{} -ss -i '*' -log=$MYHOME/vbuster.log", [0], [1],
  qr/: '(.*)' - Virus/m ],
['CyberSoft VFind', 'vfind',
  '--vexit {}/*', [0], [23], qr/##==>>>> VIRUS ID: CVDL (.+)/m,
],
['avast! Antivirus', ['/usr/bin/avastcmd', 'avastcmd'],
  '-a -i -n -t=A {}', [0], [1], qr/\binfected by:\s+([^ \t\n\[\]]+)/m ],
['Ikarus AntiVirus for Linux', 'ikarus',
  '{}', [0], [40], qr/Signature (.+) found/m ],
['BitDefender', 'bdscan',
  '--action=ignore --no-list {}', qr/^Infected files\s*:\s*0+(?!\d)/m,
  qr/^(?:Infected files|Identified viruses|Suspect files)\s*:\s*0*[1-9]/m,
  qr/(?:suspected|infected)\s*:\s*(.*)(?:\033|$)/m ],
['BitDefender', 'bdc',
```

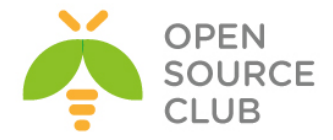

```
'--arc --mail {}', qr/^Infected files *:0+(?!\d)/m,
    gr/^(?:Infected files|Identified viruses|Suspect files) *:0*[1-9]/m,
    qr/(?:suspected|infected): (.*)(?:\033|$)/m ],
  ['ArcaVir for Linux', ['arcacmd', 'arcacmd.static'],
    '-v 1 -summary 0 -s {}', [0], [1,2],
    qr/(?:VIR|WIR):[ \t]*(.+)/m ],
);
@av scanners backup = (
  ['ClamAV-clamscan', 'clamscan',
    "--stdout --no-summary -r --tempdir=$TEMPBASE {}",
    [0], qr/:.*\sFOUND$/m, qr/^.*?: (?!Infected Archive)(.*) FOUND$/m ],
  ['F-PROT Antivirus for UNIX', ['fpscan'],
    '--report --mount --adware {}',
    [0,8,64], [1,2,3, 4+1,4+2,4+3, 8+1,8+2,8+3, 12+1,12+2,12+3],
    qr/^{[Found\s+[^]]*]\s+<([^ \t(>]*)/m ],
  ['FRISK F-Prot Antivirus', ['f-prot','f-prot.sh'],
    '-dumb -archive -packed {}', [0,8], [3,6],
    qr/(?:Infection:|security risk named) (.+)|\s+contains\s+(.+)$/m ],
  ['Trend Micro FileScanner', ['/etc/iscan/vscan', 'vscan'],
    '-za -a {}', [0], qr/Found virus/m, qr/Found virus (.+) in/m ],
  ['drweb - DrWeb Antivirus',
    ['/usr/local/drweb/drweb', '/opt/drweb/drweb', 'drweb'],
    '-path={} -al -go -ot -cn -upn -ok-',
    [0,32], [1,9,33], qr' infected (?:with|by)(?: virus)? (.*)$'m],
   ['Kaspersky Antivirus v5.5',
     ['/opt/kaspersky/kav4fs/bin/kav4fs-kavscanner',
      '/opt/kav/5.5/kav4unix/bin/kavscanner',
      '/opt/kav/5.5/kav4mailservers/bin/kavscanner', 'kavscanner'],
     '-i0 -xn -xp -mn -R -ePASBME {}/*', [0,10,15], [5,20,21,25],
     qr/(?:INFECTED|WARNING|SUSPICION|SUSPICIOUS) (.*)/m,
   ],
  ['Sophos Anti Virus (savscan)',
    ['/opt/sophos-av/bin/savscan', 'savscan'],
    '-nb -f -all -rec -ss -sc -archive -cab -mime -oe -tnef '.
    '--no-reset-atime {}',
    [0,2], qr/Virus .*? found/m,
    qr/^>>> Virus(?: fragment)? '?(.*?)'? found/m,
 ],
);
1;
```

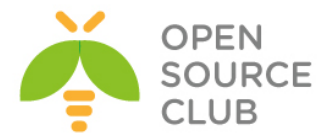

May 3 22:35:53 mail.saas.az /usr/local/sbin/maiad[80893]: TIMING [total 5
ms] - bdb-open: 5 (100%), rundown: 0 (0%)

/usr/local/etc/rc.d/maiad start - Daemon-u işə Salırıq

ps waux | grep maia - MaiaD daemonun proseslərdə olmasını axtarırıq vscan 81069 22.0 3.1 262572 131108 - Ss 10:39PM 0:02.45 maiad (master) (perl) vscan 81074 22.0 3.1 263956 131412 - S 10:39PM 0:00.01 maiad (virgin child) (perl) vscan 81075 22.0 3.1 263956 131432 - S 10:39PM 0:00.01 maiad (virgin child) (perl)

/usr/local/etc/postfix/main.cf faylına aşağıdaki sətiri əlavə edirik(Ancaq biz postfix yüklənməsində artıq əlavə etmişdik): content\_filter = smtp-amavis:[127.0.0.1]:10024

/usr/local/etc/postfix/master.cf faylının sonuna aşağıdaki sətirləri əlavə
edirik:

| smtp-ama | vis unix -                 | -         | n         | -         | 2         | smtp      |             |
|----------|----------------------------|-----------|-----------|-----------|-----------|-----------|-------------|
| -0       | <pre>smtp_data_done</pre>  | timeout   | =2400     |           |           |           |             |
| -0       | <pre>smtp_send_xfor</pre>  | ward_com  | mand=yes  |           |           |           |             |
| -0       | disable_dns_loo            | okups=ye  | S         |           |           |           |             |
| -0       | max_use=20                 |           |           |           |           |           |             |
| 127.0.0. | 1:10025 inet               | n         | -         | n         | -         | -         | smtpd       |
| -0       | content_filter=            | =         |           |           |           |           |             |
| -0       | local_recipient            | t_maps=   |           |           |           |           |             |
| -0       | relay_recipient            | t_maps=   |           |           |           |           |             |
| -0       | <pre>smtpd_restrict:</pre> | ion_class | ses=      |           |           |           |             |
| -0       | <pre>smtpd_delay_re;</pre> | ject=no   |           |           |           |           |             |
| -0       | <pre>smtpd_client_re</pre> | estrictio | ons=perm  | it_mynetw | works, re | ject      |             |
| -0       | smtpd_helo_rest            | triction  | s=        |           |           |           |             |
| -0       | smtpd_sender_re            | estrictio | ons=      |           |           |           |             |
| -0       | smtpd_recipient            | t_restri  | ctions=pe | ermit_myr | networks  | ,reject   |             |
| -0       | mynetworks_sty             | le=host   |           |           |           |           |             |
| -0       | <pre>mynetworks=127</pre>  | .0.0.0/8  |           |           |           |           |             |
| -0       | strict_rfc821_e            | envelope  | s=yes     |           |           |           |             |
| -0       | <pre>smtpd_error_sle</pre> | eep_time  | =0        |           |           |           |             |
| -0       | <pre>smtpd_soft_erro</pre> | or_limit  | =1001     |           |           |           |             |
| -0       | smtpd_hard_erro            | or_limit  | =1000     |           |           |           |             |
| -0       | <pre>smtpd_client_co</pre> | onnectio  | n_count_  | limit=0   |           |           |             |
| -0       | <pre>smtpd_client_co</pre> | onnectio  | n_rate_l: | imit=0    |           |           |             |
| -0       |                            |           |           |           |           |           |             |
| receive_ | override_option            | s=no_hea  | der_body  | _checks,r | no_unkno  | wn_recipi | ient_checks |
| _address | _mappings                  |           |           |           |           |           |             |
|          |                            |           |           |           |           |           |             |
|          |                            |           |           |           |           |           |             |

crontab -u vscan -e - vscan istifadəçisi üçün aşağıdakı cron-ları əlavə edirik #Maia bazasında saxlanılması üçün yeni qaydaların yüklənilməsi. 30 4 \* \* /var/amavisd/maia/scripts/load-sa-rules.pl > /dev/null

```
#SpamAssassin qatar1.
0 * * * /var/amavisd/maia/scripts/process-quarantine.pl --learn --report >
/dev/null
```

,no

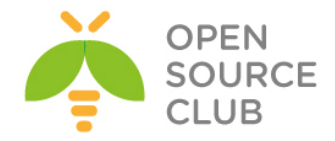

#Hər saatın işə düşməsində olan statusların snapshotunun götürülməsi. 0 \* \* \* \* /var/amavisd/maia/scripts/stats-snapshot.pl > /dev/null

#Təsdiqlənməyən məktubların silinməsi.
0 23 \* \* \* /var/amavisd/maia/scripts/expire-quarantine-cache.pl > /dev/null

#Karantin xəbərdarlığının yollanılması.
0 15 \* \* \* /var/amavisd/maia/scripts/send-quarantine-reminders.pl > /dev/null

#İcmalların karantinini göstərmək.
0 15 \* \* \* /var/amavisd/maia/scripts/send-quarantine-digests.pl > /dev/null

#Pik olmayan saatlardaq bayesian auto-expiry çağırılması.
25 2 \* \* \* /usr/local/bin/sa-learn --sync --force-expire > /dev/null

http://maia.saas.az/login.php?super=register linkinə daxil oluruq ki, MAIA üçün super inzibatçını əlavə edək. Nəzərinizdə saxlayın ki, əlavə etmək istədiyiniz istifadəçi mütləq oncədə postfixadmin tərəfindən əlavə edilmiş mövcud istifadəçi olmalıdır. Bizim misalda <u>namaz.bayramli@saas.az</u> öncədən əlavə edildiyinə görə, onu **maia.saas.az**-in inzibatçısı əlavə edirik:

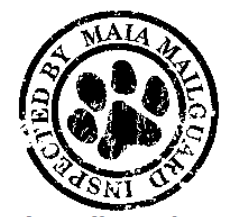

Maia Mailguard 1.0.4 A Virus and Spam Management Solution for Email

| Login     |                        |  |
|-----------|------------------------|--|
| Username: | namaz.bayramli@saas.az |  |
| Password: | •••••                  |  |
|           | Login                  |  |

Giriş etdikdən sonra, yuxarıda olan **Admin**(açar simvoluna sıxırıq) -> **System Configuration** 

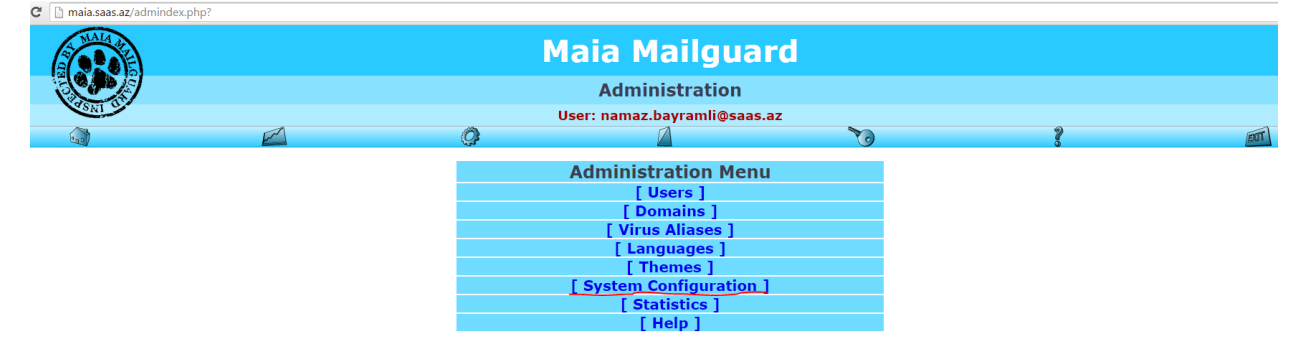

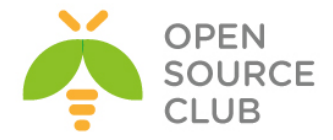

Açılan səhifədə aşağıdaki şərtlər uyğun olmalıdır:

 Əmin olun ki, təyin edilmiş bütün fayllar tam ünvanla göstərilmişdir.
 Mütləq nəzərə alın ki, "Mail Size Limit" parametri /etc/my.cnf faylında olan max\_allowed\_packet həcmindən böyük olmalı deyil. Bu həcm həmçinin /usr/local/etc/php.ini faylında upload\_max\_filesize = 10M və post\_max\_size = 10M parametrlərində uyğun olaraq təyin edilməlidir. Ona gorə ki, 10\*1024\*1024 nəticəsində 1048576 (10M) alınır.

/usr/local/etc/rc.d/postfix restart - sonda postfix-ə yenidən yüklənmə əmri daxil edirik

### RoundeCube Yüklənməsi və quraşdırılması

Roundcube - məktubun ötürülməsi və qəbul edilməsi üçün çox rahat web clientdir. Həmçinin Azerbaycan dili də mövcuddur. Çox gözəl görünüşlü interfeysə malikdir. Haqqında daha da ətraflı oxumaq istəsəniz, <u>http://roundcube.net/</u> linkinə müraciət edə bilərsiniz.

| cd /usr/ports/mail/roundcube                                                                                                    | - Port ünvanına daxil oluruq                                                                                                    |
|----------------------------------------------------------------------------------------------------|----------------------------------------------------------------------------------------------------|
| make config                                                                                                    | – Lazımi modulları seçirik                                                                                                    |
| degeeeeeeeeeeeeeeeeeeeeeeeeeeeeeeeeeee                                                                                                    | <pre>1.1.1 dedagdqdqdqdqdqdqd<br/>qdqdqdqdqdqdqdqdqd<br/>entation<br/>onversion)<br/>ss book)<br/>er<br/>ernal spellcheck)<br/>or google spellcheck)<br/>qdqdqdqdqdqdqdqdqd<br/>qdqdqdqdqdqdqdqdqd<br/>qdqdqdqdqdqdqdqdqd<br/>cancel&gt;</pre> |
| make install                                                                                                    | - Yükləyirik                                                                                                    |
| <pre>mysql -uroot -p mysql&gt; CREATE DATABASE roundcube mysql&gt; GRANT ALL PRIVILEGES ON r BY 'roundcbedbpass'; mysql&gt; FLUSH PRIVILEGES;</pre> | ;<br>;;<br>;;<br>;;<br>;;<br>;;<br>;;<br>;;<br>;;<br>;;<br>;;<br>;;<br>;;<br>;                                                                                                    |
| Rouncube bazasını dolduraq:<br>cd /usr/local/www/roundcube/SQL                                                                                      | - SQL sxem faylı yerləşən ünvana daxil<br>oluruq                                                                                                    |
| mysql -u roundcube -p roundcube                                                                                                    | < mysql.initial.sql - SQL sxemini roundcube<br>bazasına doldururuq                                                                                                    |
| Quraşdırma faylını nüsxələyirik:                                                                                                    |                                                                                                    |

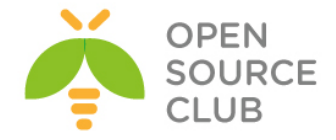

```
cp /usr/local/www/roundcube/config/config.inc.php.sample
/usr/local/www/roundcube/config/config.inc.php
```

```
/usr/local/www/roundcube/config/config.inc.php faylunda olan sətirləri
roundcube bazasına və istifadəçisi ilə şifrəsinə uyğun olaraq quraşdırırıq:
<?php
$config = array();
$config['db dsnw'] = 'mysql://roundcube:roundcbedbpass@localhost/roundcube';
$config['default host'] = 'localhost';
$config['smtp server'] = 'localhost';
$config['smtp port'] = 25;
$config['smtp user'] = '';
$config['smtp pass'] = '';
$config['support url'] = '';
$config['product name'] = 'OpenSource Webmail';
$config['des key'] = 'rcmail-!24ByteDESkey*Str';
$config['plugins'] = array(
    'archive',
    'zipdownload',
);
$config['skin'] = 'larry';
/usr/local/www/roundcube/config/defaults.inc.php faylı aşağıdaki kimi
olacaq(Vacib quraşdırmalar qırmızı rənglə seçilmişdir):
<?php
$config = array();
$config['db dsnw'] = 'mysql://roundcube:roundcbedbpass@localhost/roundcube';
$config['db dsnr'] = '';
$config['db dsnw noread'] = false;
$config['db persistent'] = false;
$config['db prefix'] = '';
$config['db table dsn'] = array(
);
$config['db max allowed packet'] = null;
$config['debug level'] = 4;
$config['log driver'] = 'file';
$config['log date format'] = 'd-M-Y H:i:s O';
$config['log_session_id'] = 8;
$config['syslog id'] = 'roundcube';
```

\$config['syslog\_facility'] = LOG\_USER; \$config['per user logging'] = false;

\$config['default host'] = 'localhost';

\$config['default\_port'] = 143; \$config['imap auth type'] = null;

\$config['smtp\_log'] = true; \$config['log\_logins'] = false; \$config['log\_session'] = false; \$config['sql\_debug'] = false; \$config['imap\_debug'] = false; \$config['ldap\_debug'] = false; \$config['smtp\_debug'] = false;

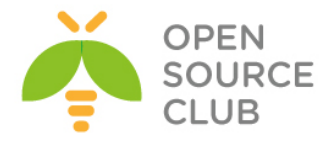

```
$config['imap_conn_options'] = null;
$config['imap_timeout'] = 0;
$config['imap_auth_cid'] = null;
$config['imap_auth_pw'] = null;
$config['imap_delimiter'] = null;
$config['imap ns personal'] = null;
$config['imap_ns_other']
                            = null;
                          = null;
$config['imap_ns_shared']
$config['imap_force_caps'] = false;
$config['imap_force_lsub'] = false;
$config['imap_force_ns'] = false;
$config['imap_disabled_caps'] = array();
$config['imap_log_session'] = false;
$config['imap_cache'] = null;
$config['messages cache'] = false;
$config['imap cache ttl'] = '10d';
$config['messages_cache_ttl'] = '10d';
$config['messages_cache_threshold'] = 50;
$config['smtp server'] = '';
$config['smtp_port'] = 25;
$config['smtp_user'] = '';
$config['smtp pass'] = '';
$config['smtp_auth_type'] = '';
$config['smtp_auth_cid'] = null;
$config['smtp auth pw'] = null;
$config['smtp_helo_host'] = '';
$config['smtp_timeout'] = 0;
$config['smtp_conn_options'] = null;
$config['ldap cache'] = 'db';
$config['ldap_cache_ttl'] = '10m';
$config['enable_installer'] = false;
$config['dont override'] = array();
$config['disabled actions'] = array();
$config['advanced_prefs'] = array();
$config['support url'] = '';
$config['skin_logo'] = null;
$config['auto_create_user'] = true;
$config['user aliases'] = false;
$config['log dir'] = RCUBE INSTALL PATH . 'logs/';
$config['temp_dir'] = RCUBE_INSTALL_PATH . 'temp/';
$config['temp_dir_ttl'] = '48h';
$config['force https'] = false;
$config['use_https'] = false;
$config['login_autocomplete'] = 0;
$config['login_lc'] = 2;
$config['skin include php'] = false;
$config['display_version'] = false;
$config['session lifetime'] = 10;
$config['session_domain'] = '';
$config['session_name'] = null;
$config['session_auth_name'] = null;
$config['session path'] = null;
$config['session_storage'] = 'db';
```

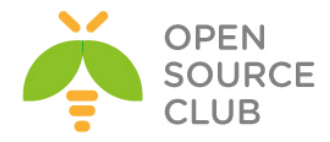

```
$config['memcache_hosts'] = null;
$config['memcache pconnect'] = true;
$config['memcache timeout'] = 1;
$config['memcache_retry_interval'] = 15;
$config['ip_check'] = false;
$config['proxy whitelist'] = array();
$config['referer check'] = false;
$config['x frame options'] = 'sameorigin';
$config['des_key'] = 'rcmail-!24ByteDESkey*Str';
$config['username domain'] = '';
$config['username domain forced'] = false;
$config['mail domain'] = '';
$config['password charset'] = 'ISO-8859-1';
$config['sendmail_delay'] = 0;
$config['max recipients'] = 0;
$config['max group members'] = 0;
$config['product_name'] = 'Roundcube Webmail';
$config['useragent'] = 'OpenSource Webmail';
$config['include host config'] = false;
$config['generic message footer'] = '';
$config['generic_message_footer_html'] = '';
$config['http received header'] = false;
$config['http_received_header_encrypt'] = false;
$config['mail header delimiter'] = NULL;
$config['line length'] = 72;
$config['send format flowed'] = true;
$config['mdn use from'] = false;
$config['identities level'] = 0;
$config['identity image size'] = 64;
$config['client mimetypes'] = null; # null == default
$config['mime_magic'] = null;
$config['mime types'] = null;
$config['im identify path'] = null;
$config['im_convert_path'] = null;
$config['image thumbnail size'] = 240;
$config['contact_photo_size'] = 160;
$config['email dns check'] = false;
$config['no save sent messages'] = false;
$config['use secure urls'] = false;
$config['assets_path'] = '';
$config['assets_dir'] = '';
$config['plugins'] = array();
$config['message_sort_col'] = '';
$config['message_sort_order'] = 'DESC';
$config['list_cols'] = array('subject', 'status', 'fromto', 'date', 'size',
'flag', 'attachment');
$config['language'] = null;
$config['date format'] = 'Y-m-d';
$config['date formats'] = array('Y-m-d', 'Y/m/d', 'Y.m.d', 'd-m-Y', 'd/m/Y',
'd.m.Y', 'j.n.Y');
$config['time format'] = 'H:i';
$config['time formats'] = array('G:i', 'H:i', 'g:i a', 'h:i A');
$config['date_short'] = 'D H:i';
```

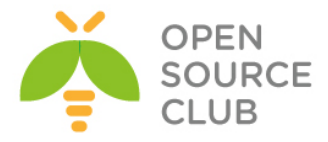

```
$config['date_long'] = 'Y-m-d H:i';
$config['drafts mbox'] = 'Drafts';
$config['junk_mbox'] = 'Junk';
$config['sent_mbox'] = 'Sent';
$config['trash_mbox'] = 'Trash';
$config['create default folders'] = false;
$config['protect_default_folders'] = true;
$config['show_real_foldernames'] = false;
$config['quota_zero_as_unlimited'] = false;
$config['enable spellcheck'] = true;
$config['spellcheck_dictionary'] = false;
$config['spellcheck engine'] = 'googie';
$config['spellcheck_uri'] = '';
$config['spellcheck_languages'] = NULL;
$config['spellcheck ignore caps'] = false;
$config['spellcheck ignore nums'] = false;
$config['spellcheck_ignore_syms'] = false;
$config['recipients_separator'] = ',';
$config['sig max lines'] = 15;
$config['max_pagesize'] = 200;
$config['min_refresh_interval'] = 60;
$config['upload progress'] = false;
$config['undo_timeout'] = 0;
$config['compose_responses_static'] = array(
);
$config['address_book_type'] = 'sql';
$config['ldap_public'] = array();
$config['autocomplete addressbooks'] = array('sql');
$config['autocomplete_min_length'] = 1;
$config['autocomplete threads'] = 0;
$config['autocomplete_max'] = 15;
$config['address_template'] = '{street}<br/>{locality}
{zipcode}<br/>{country} {region}';
$config['addressbook_search_mode'] = 0;
$config['contact search name'] = '{name} <{email}>';
$config['default_charset'] = 'ISO-8859-1';
$config['skin'] = 'larry';
$config['standard windows'] = false;
$config['mail pagesize'] = 50;
$config['addressbook_pagesize'] = 50;
$config['addressbook_sort_col'] = 'surname';
$config['addressbook name listing'] = 0;
$config['timezone'] = 'auto';
$config['prefer_html'] = true;
$config['show_images'] = 0;
$config['message_extwin'] = false;
$config['compose_extwin'] = false;
$config['htmleditor'] = 0;
$config['compose_save_localstorage'] = true;
$config['prettydate'] = true;
$config['draft_autosave'] = 300;
$config['preview pane'] = false;
$config['preview_pane_mark_read'] = 0;
```

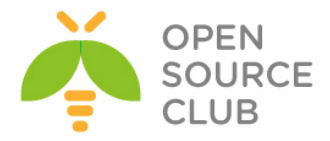

```
$config['logout purge'] = false;
$config['logout expunge'] = false;
$config['inline images'] = true;
$config['mime param folding'] = 1;
$config['skip deleted'] = false;
$config['read when deleted'] = true;
$config['flag for deletion'] = false;
$config['refresh interval'] = 60;
$config['check all folders'] = false;
$config['display next'] = true;
$config['default list mode'] = 'list';
$config['autoexpand threads'] = 0;
$config['reply mode'] = 0;
$config['strip existing sig'] = true;
$config['show sig'] = 1;
$config['force 7bit'] = false;
$config['search mods'] = null;
$config['addressbook_search_mods'] = null;
$config['delete always'] = false;
$config['delete junk'] = false;
$config['mdn requests'] = 0;
$config['mdn default'] = 0;
$config['dsn default'] = 0;
$config['reply same folder'] = false;
$config['forward attachment'] = false;
$config['default addressbook'] = null;
$config['spellcheck before send'] = false;
$config['autocomplete single'] = false;
$config['default font'] = 'Verdana';
$config['default font size'] = '10pt';
$config['message_show_email'] = false;
$config['reply all mode'] = 0;
chown -R www:www /usr/local/www/roundcube/
                                                - Roundcube-un lazımi
                                                istifadəçi və qrup adından
                                                işə düşməsi üçün yetkilər
                                                təyin edirik
chmod 600 /usr/local/www/roundcube/config/*
                                                - Bütün roundcube guraşdırma
                                                fayllarını təhlükəsiz edirik
/usr/local/domen/mpanel.saas.az virtual host faylına aşağıdaki sətirləri
əlavə edirik ki, roundcube panel işləsin:
<VirtualHost *:80>
        ServerAdmin jamal.shahverdiyev@saas.az
        ServerName mpanel.saas.az
        AcceptPathInfo On
        DocumentRoot /usr/local/www/roundcube/
<Directory "/usr/local/www/roundcube">
        AllowOverride All
        Require all granted
</Directory>
```

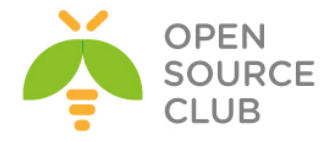

```
ErrorLog /var/log/httpd/mpanel-error.log
CustomLog /var/log/httpd/mpanel-access.log combined
</VirtualHost>
```

**apachectl graceful** - Apache-a restart əmri daxil edirik

http://mpanel.saas.az/ linkinə müraciət edirik və aşağıdaki şəkildəki
nəticəni əldə edirik:
mpanel.saas.az

| roundcu      | ube 🍣                       |
|--------------|-----------------------------|
|              |                             |
| Имя пользова | теля namaz.bayramli@saas.az |
|              |                             |
|              | роль                        |
|              |                             |
|              | Войти                       |
|              |                             |
|              |                             |
|              |                             |
|              | OpenSource Webmail          |
|              |                             |

Daxil olduqdan sonra əldə etdiyimiz son nəticə aşağıdaki kimi olacaq:

| Improve       Improve       Improve | ← → C 🗋 mpanel         | as.az/?_task=mail&_mbox=INBOX                         |                                                                                                    |                  | * ≡             |
|----------------------------------------------------------------------------------------------------|------------------------|-------------------------------------------------------|----------------------------------------------------------------------------------------------------|------------------|-----------------|
|                                                                                                    | О програмне            | 정말 모님 않는 것 같은 것 같은 것 같은 것 같은 것 같은 것 같은 것 같은 것 같       | The second second second second second second second second second second second second second second second s | namaz.bayrami    | Фазалат 🕐 Выход |
|                                                                                                    | roundcube 🤤            |                                                       |                                                                                                    | Почта 🔔 Контакты | 🔅 Настройки -   |
| Rongesper         Op         Appen         Papense         #         Papense         #         Papense                                | Ofectaerts Hanacarts c | 12 122 . A. I. A. A. A. A. A. A. A. A. A. A. A. A. A. | Bce                                                                                                    | ¢ Q,•            | 0               |
| • Welcome         * ganal.shaherefiyer@san.az         E 0005         1016 E                                                                                                    | Входящие               | 0 • Tena                                              | * or                                                                                                    | Дата             | Размер 🍖 🔗      |
|                                                                                                    |                        | • Welcome                                             | ★ jamal.shahverdiyev@saas.az                                                                                   | Bc 00:05         | 1016 5          |
|                                                                                                    |                        |                                                       |                                                                                                    |                  |                 |

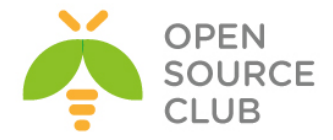

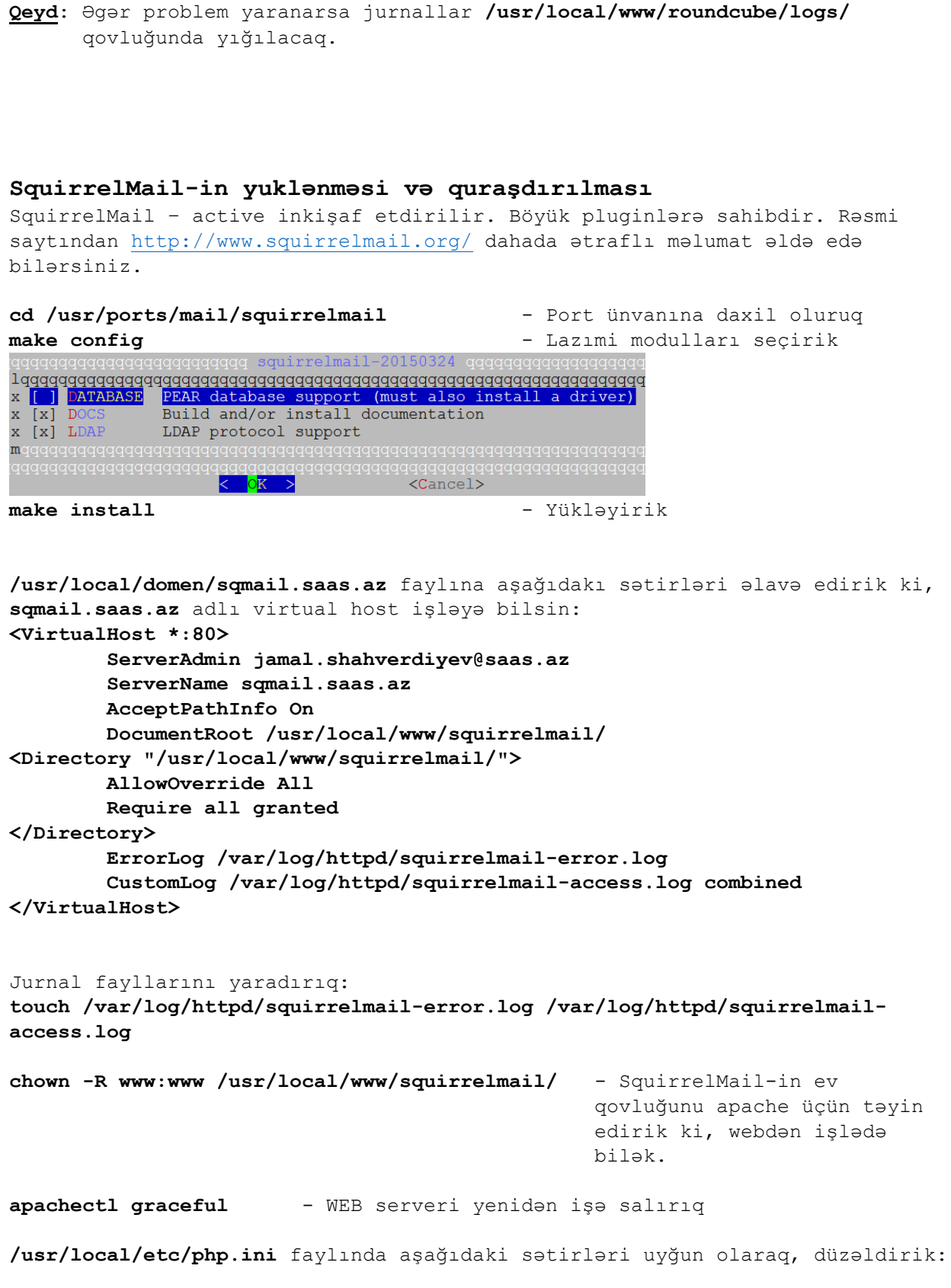

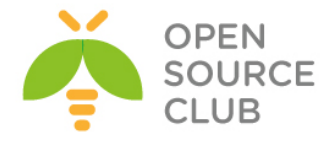

file\_uploads = On
short\_open\_tag = On

- 2. Server Settings
- 3. Folder Defaults
- 4. General Options
- 5. Themes
- 6. Address Books
- 7. Message of the Day (MOTD)
- 8. Plugins
- 9. Database
- 10. Languages
- D. Set pre-defined settings for specific IMAP servers
- C Turn color on
- S Save data
- Q Quit

1-i sıxırıq və aşağıdaki şəkildəki kimi quraşdırırıq:

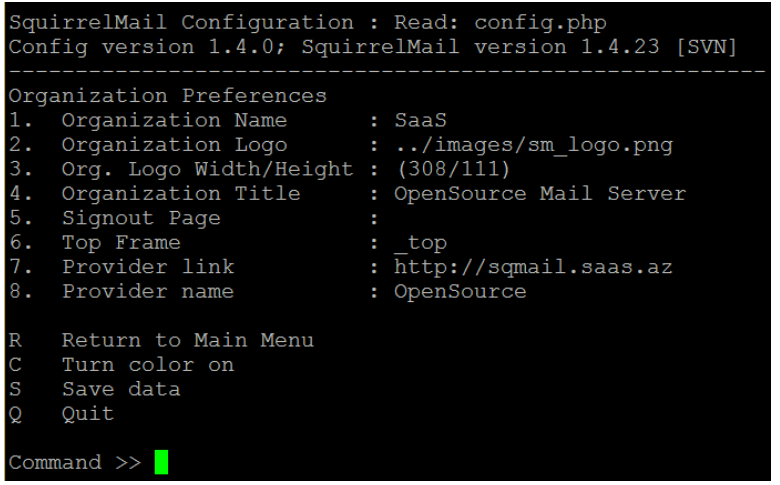

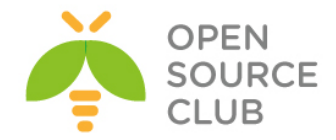

Sonra **R** düyməsini sıxaraq əsas menyuya daxil oluruq və **2** düyməsini sıxıb aşağıdaki şəkildəki kimi IMAPS-i quraşdırırıq(**Server software** bölümündə **dovecot** seçməyi unutmayın):

| Squi<br>Conf                                                      | rrelMail Configuration                       | :<br>re | Read: config.php<br>elMail version 1.4.23 [SVN] |  |  |  |  |
|-------------------------------------------------------------------|----------------------------------------------|---------|-------------------------------------------------|--|--|--|--|
| Serv                                                              | Server Settings                              |         |                                                 |  |  |  |  |
| Gene                                                              | General                                      |         |                                                 |  |  |  |  |
| 1.<br>2.<br>3.                                                    | Domain<br>Invert Time<br>Sendmail or SMTP    |         | saas.az<br>false<br>SMTP                        |  |  |  |  |
| А.<br>В.                                                          | Update IMAP Settings<br>Update SMTP Settings |         | localhost:993 (dovecot)<br>localhost:25         |  |  |  |  |
| R Return to Main Menu<br>C Turn color on<br>S Save data<br>Q Quit |                                              |         |                                                 |  |  |  |  |
| Comm                                                              | Command >>                                   |         |                                                 |  |  |  |  |

Sonra **R** düyməsini sıxıb əsas menyuya qayıdırıq və **3** düyməsini sıxıb quraşdırırıq(Quraşdırma aşağıdaki şəkildəki kimi olmalıdır. **S** ilə yadda saxlamağı unutmayin):

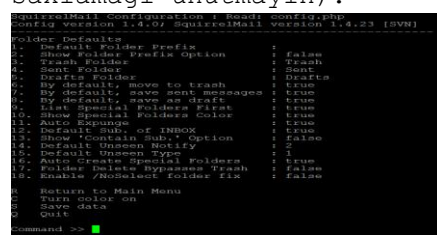

Sonra 8 düyməsi ilə pluginləri seçib aşağıdaki kimi, quraşdırırıq(S ilə yadda saxlayıb, Q düyməsini sıxaraq çıxırıq):

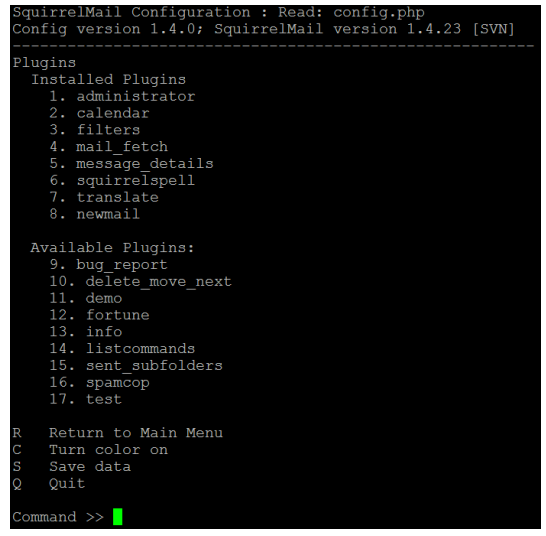

Test üçün <a href="http://sqmail.saas.az/src/configtest.php">http://sqmail.saas.az/src/configtest.php</a> linkinə müraciət edirik və aşağıdaki nəticəni əldə etməliyik(Login now düyməsinə sıxırıq):

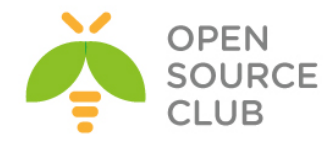

← → C 🗋 sqmail.saas.az/src/configtest.php

#### SquirrelMail configtest

The scape will you check some support of your SquaredMall configuration and your you to enser whenever it can find hem. You need to go run corf., J in the corf.g. directory first before you run this script. Since field is an modified. 40 May 2015 21:28:00 Configuration... PPPP version 50 A00 CR Rung as www(80) / www(80) diraphy groups. PPPP version 50 CR. Dynamic loading is disable. Configuration... PPPP version 50 CR. Dynamic loading is disable. Configuration... PPP version 50 CR. Dynamic loading is disable. Configuration... Configuration... Configuration... Configuration... Configuration... Configuration... Configuration... Configur

## Açılan pəncərədə istifadəçi adı və şifrəni daxil edirik:

Sonda əldə etdiyimiz səhifə dəyişdirilmiş tema **Forest** ilədir və aşağıdakı kimidir:

| ← → C 🗋 sqn                                                | nail.saas.az/src/webmail.php                               |                            |                           |               | (二) 二                                              |
|------------------------------------------------------------|------------------------------------------------------------|----------------------------|---------------------------|---------------|----------------------------------------------------|
| Folders<br>Last Refresh:<br>Mon, 10:04 pm<br>(Chaole mail) | Current Folder: INBOX<br>Compose Addresses Folders Options | Search Help Calendar Fetch |                           |               | Sign Out<br>OpenSource                             |
| INDOX (I)                                                  |                                                            |                            |                           | Hamiya salam! |                                                    |
| Drafts                                                     | Toggle All                                                 |                            |                           |               | Viewing Messages: 1 to 3 (3 total)                 |
| Sent<br>Trash                                              | Move Selected To:<br>INBOX V Move Forward                  |                            |                           |               | Transform Selected Messages:<br>Read Unread Delete |
| Spam                                                       | From 🕀                                                     | Date 🗉                     | Subject 🗉                 |               |                                                    |
|                                                            | jamal.shahverdiyev@opensource.az                           | z 8:14 pm                  | + Attachment Sending test |               |                                                    |
|                                                            | Jamal Shahverdiyev                                         | 8:08 pm                    | + <u>Salam</u>            |               |                                                    |
|                                                            | jamal.shahverdiyev@saas.az                                 | 8:56 am                    | Welcome                   |               |                                                    |
|                                                            | Toggle All                                                 |                            |                           |               | Viewing Messages: 1 to 3 (3 total)                 |

**<u>Qeyd</u>**: Ancaq siz eynilə <u>Horde</u> və <u>Rainloop</u>-dan da istifadə edə bilərsiniz.

### Mailman yüklenilməsi və quraşdırılması

Mailman - mektubların göndərilməsi üçün istifadə edilən və dəstəklənən çox gözəl alətdir. Əgər siz göndərilmə serveri yaratmaq istəyirsinizsə, bu aləti seçməniz düzgün qərardır. Ətraflı melumatı rəsmi saytından <u>http://www.gnu.org/software/mailman/index.html</u> əldə edə bilərsiniz. Mövcud misalımızda 2.1.20-ci versiyadan istifadə edilmişdir.

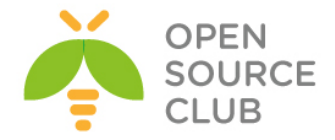

```
Ilk işimiz apache WEB serverimizin py genişlənməli kodların işə sala bilməsi
üçün CGI-i aktive etməkdir. Bunun üçün /usr/local/etc/apache24/httpd.conf
quraşdırma faylında aşağıdaki sətirlərin qarşısından şərhi silirik:
<IfModule mpm_prefork_module>
       LoadModule cgi module libexec/apache24/mod cgi.so
</IfModule>
AddHandler cgi-script .cgi
/usr/local/etc/rc.d/apache24 restart
                                         - WEB Serverimizi yenidən işə
                                         salırıq ki, dəyişikliklər
                                         aktivləşsin
cd /usr/ports/mail/mailman
                             - Port ünvanına daxil oluruq
make config
                             - Lazımi modulları seçirik
x [] NAMAZU2
            Make private archives searchable with namazu2
x [x] NLS
           Native Language Support
for use with courier
x () EXIM4
            for use with exim4
x ( ) OPENSMTPD for use with opensmtpd - EXPERIMENTAL -
x (*) POSTFIX
            for use with postfix
x ( ) SENDMAIL
           for use with sendmail
                      < 0K >
make install
                             - Yükləyirik
echo 'mailman enable="YES"' >> /etc/rc.conf - StartUP-a əlavə edirik
Postfix-To-Mailman scriptini əldə edək:
cd /usr/local/mailman
                                         - Mailman govluğuna daxil olurug
fetch http://www.gurulabs.com/downloads/postfix-to-mailman-2.1.py - Scripti
                                                                endiririk
mv postfix-to-mailman-2.1.py postfix-to-mailman.py
                                                    - Scriptin adını
                                                    dəyişirik
chmod 750 postfix-to-mailman.py
                                               - Lazımi yetki təyin edirik
chown mailman:mailman postfix-to-mailman.py
                                              - Fayl hüquqlarını dəyişirik
which python2.7 - Python binary faylinin ünvanını tapırıq
/usr/local/mailman/postfix-to-mailman.py faylda aşağıdaki sətirlərdə
dəyişiklik edirik:
#!/usr/local/bin/python2.7
. . .
MailmanHome = "/usr/local/mailman";
MailmanOwner = "postmaster@saas.az";
```

/usr/local/etc/postfix/main.cf faylında aşağıdaki qırmızı rənglə qeyd edilmiş
ünvanları dəyişiklik edirik:

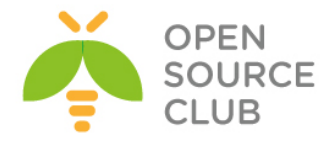

```
. . .
relay domains = mysql:/usr/local/etc/postfix/mysql relay domains maps.cf
lists.saas.az
transport maps = hash:/usr/local/etc/postfix/transport
vacation destination recipient limit = 1
mailman destination recipient limit = 1
/usr/local/etc/postfix/transport faylına ötürücünü əlavə edirik:
echo 'lists.saas.az mailman:' >> /usr/local/etc/postfix/transport
/usr/local/etc/postfix/master.cf faylının sonuna aşağıdaki sətirləri əlavə
edirik:
         unix -
mailman
                       n
                               n
                                                        pipe
  flags=FR user=mailman:mailman argv=/usr/local/mailman/postfix-to-mailman.py
  ${nexthop} ${user}
postmap /usr/local/etc/postfix/transport - Transport faylinin bazasını
                                         yeniləyirik
/usr/local/etc/rc.d/postfix restart
                                        - Postfix daemonu yenidən işə
                                          salırıq
/usr/local/domen/lists.saas.az adli lists.saas.az saytı üçün virtual host
yaradırıq və məzmununa aşağıdaki sətirləri əlavə edirik:
<Virtualhost *:80>
       ServerAdmin webmaster@saas.az
       DocumentRoot "/usr/local/mailman"
        ServerName lists.saas.az
        ServerAlias lists.saas.az
        ScriptAlias /cgi-bin/ "/usr/local/mailman/cgi-bin/"
        ScriptAlias /mailman/ "/usr/local/mailman/cgi-bin/"
       Alias /pipermail "/usr/local/mailman/archives/public"
       Alias /icons "/usr/local/mailman/icons"
<Directory "/usr/local/mailman">
       AllowOverride All
       Options FollowSymlinks ExecCGI
       Require all granted
</Directory>
       ErrorLog /var/log/httpd/mailman-error.log
       CustomLog /var/log/httpd/mailman-access.log combined
</Virtualhost>
                        - WEB serverimizi yenidən işə salırıq ki,
apachectl graceful
                        dəyişikliklərimiz aktivləşsin.
```

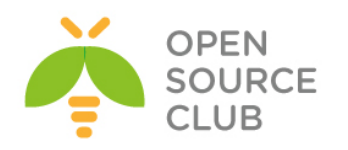

| aşağıdaki şəkildə çap edilən səhifə                                                                                                    | ni əldə edirik:                                                                                                    |  |  |  |  |  |  |
|----------------------------------------------------------------------------------------------------|----------------------------------------------------------------------------------------------------|--|--|--|--|--|--|
| lists.saas.az Mailing Lists                                                                                                    |                                                                                                    |  |  |  |  |  |  |
| Welcome!<br>Below is a listing of all the public mailing lists on lists sans az. Click on a list name to get more information about the list, or to subscribe, unsubscribe, and change the preferences on your subscription. To visit the general information page for an unadvertised list, open a URL similar to this one.<br>Use administrators, you can visit the list admin overview page to find the management interface for your list.<br>If you are having trouble using the lists, please contact mainana@lists sans.az<br>List Description |                                                                                                    |  |  |  |  |  |  |
|                                                                                                    | Powered by                                                                                                    |  |  |  |  |  |  |
| Sistemimiz üçün şifrə təyin edirik:<br>cd /usr/local/mailman - Mai<br>bin/mmsitepass - Şif<br>New site password: shifre<br>Again to confirm password: shifre_t<br>Password changed.                                                                                                    | lMan ünvanına daxil oluruq<br>rə qeyd əmrini daxil edirik<br><b>ekrar</b>                                                                          |  |  |  |  |  |  |
|                                                                                                    |                                                                                                    |  |  |  |  |  |  |
| Yeni siyahı yaradırıq:<br><b>bin/newlist</b> - Yen<br>Enter the name of the list: mailman<br>Enter the email of the person runni<br>Initial mailman password: list_shif<br>Hit enter to notify mailman owner                                                                                                    | i siyahı generasiya edirik<br>ng the list: <b>namaz.bayramli@saas.az</b><br>resi<br>•                                                              |  |  |  |  |  |  |
| Enter sıxırıq ki, MailMan sahibinə                                                                                                    | xəbərdarlıq yollansın.                                                                                                    |  |  |  |  |  |  |
| Mailman quraşdırma faylına siyahını<br>echo "add_virtualhost('lists.saas.a<br>/usr/local/mailman/Mailman/mm_cfg.p                                                                                                    | əlavə edirik:<br>z','lists.saas.az')" >><br>Y                                                                                                    |  |  |  |  |  |  |
| /usr/local/etc/rc.d/mailman start                                                                                                    | - Mailman-i işə salırıq. İşə salma<br>müddətində səhvləri özü düzəldib, daemon-<br>un yenidən işə salınması haqqında sizə<br>məlumat verəcək.      |  |  |  |  |  |  |
| Test üçün <u>http://lists.saas.az/mail</u><br>səhifədə <u>the list admin overview pa</u><br>mailing list sıxırıq ki, yeni istif                                                                                                    | <u>man/listinfo</u> linkinə daxil oluruq. Açılan<br><b>ge</b> linkinə sıxırıq və sonra <b>create a new</b><br>adəçilər siyahısı yaradaq. Aşağıdakı |  |  |  |  |  |  |

qaydada siyahı əlavə edirik:

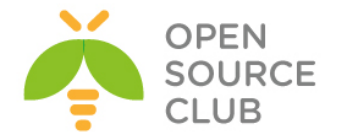

| ← → C D lists.saas.az/mailman/create                                                                                                    |                                                     |
|----------------------------------------------------------------------------------------------------|-----------------------------------------------------|
| Create a lists.saas.az Mailing List                                                                                                    |                                                     |
| You can create a new mailing list by entering the relevant information into the form below. The name of the mailing list will be used as the primary address for posting messages to the list, so it should be lowercased. You will ne       | ot be able to change this once the list is created. |
| You also need to enter the email address of the initial list owner. Once the list is created, the list owner will be given notification, along with the initial list password. The list owner will then be able to modify the password and a | dd or remove additional list owners.                |
| If you want Mailman to automatically generate the initial list admin password, click on 'Yes' in the autogenerate field below, and leave the initial list password fields empty.                                                             |                                                     |
| You must have the proper authorization to create new mailing lists. Each site should have a list creator's password, which you can enter in the field at the bottom. Note that the site administrator's password can also be used for a      | uthentication.                                      |
| List Identity                                                                                                    |                                                     |
| Name of list                                                                                                    | test                                                |
| Initial list owner address:                                                                                                    | namaz.bayramli@saas.az                              |
| Auto-generate initial list password?                                                                                                    | * No 🔾 Yes                                          |
| Initial list password                                                                                                    |                                                     |
| Confirm initial password                                                                                                    |                                                     |
|                                                                                                    |                                                     |
| List creator's (authentication) password:                                                                                                    |                                                     |
| Create List                                                                                                    | Clear Form                                          |

### Vacibdir

\*ANY\* ünvanlaması siyahısını lists.saas.az üçün kənar serverlərdən gələn istənilən müraciət qəbul edəcək. Əgər bu spamer hücumu olsa, onun qarşısını almaq mümkün olmayacaq. Ona görə də biz hər bir ünvanlandırıcı siyahısı üçün ayrı xəritələnmə siyahısı hazırlamalıyıq.

Bütün ünvanlandırıcı siyahısını tapırıq: cd /usr/local/mailman bin/genaliases

/usr/local/etc/postfix/relay\_recipients faylı yaradaq və öncəki əmrdən əldə etdiyimiz nəticəni tamlıqla bu fayla aşağıdaki sintaksislə əlavə edək. Hər bir ünvanın sonunda "OK" olmalıdır. Digər sözlə desək bizim users@lists.saas.az adlı yayımlanma siyahımız mövcuddur. users@lists.saas.az OK users-admin@lists.saas.az OK

users-confirm@lists.saas.az OK users-join@lists.saas.az OK users-leave@lists.saas.az OK users-owner@lists.saas.az OK users-request@lists.saas.az OK users-subscribe@lists.saas.az OK users-unsubscribe@lists.saas.az OK

postmap /usr/local/etc/postfix/relay recipients

- Postfix üçün xəritələnmə faylı yaradırıq

Qeyd: Siz hər yeni domain üçün yuxarıda edilən ardıcıllığı təkrarlamalısınız, əks halda postfix məktub ünvanlarını qəbul etməyəcək. Sözsüz ki, bütün üvnanları bir faylda qeyd etmək olar ancaq, hər dəfə postmap əmrindən istifadə etməyi unutmayın. Həmçinin Postfixdə olan 'relay\_recipients' direktivində hər edilən dəyişiklikdən sonra, postfix daemon-a restart etməyi unutmayın.

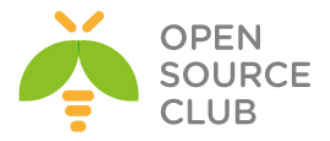

/usr/local/etc/postfix/main.cf faylında aşağıdaki dəyişikliyi edin: ... relay\_recipient\_maps = hash:/usr/local/etc/postfix/relay\_recipients ...

postfix reload - Postfix quraşdırmalarını yenidən oxuyuruq

http://lists.saas.az/mailman/listinfo linkinə daxil olun. Yeni yaradılmış siyahısının adının yəni **Test**-in üstünə sıxın. "Subscribing to listname" bölümündə olan çatışmamazlığı doldurun və göndərin düyməsinə sıxın. Ekektron məktubunuzu yoxlayən və məktubu təsdiqləyin. listname@lists.domain.tld ünvanına məktub yollayın. Əgər hər şey düzgün qurulubsa, məktub gedəcək və bütün mümkün ola biləcək səhvlər /var/log/maillog ünvanına yığılacaq. Əgər səhvlər yoxdursa onda, http://lists.saas.az/pipermail/listname linkini yoxlayın ki, gondərilmiş məktuba baxaq. Həmçinin serverinizdə olan normal istifadəçiyə mailman@domain.tld adlı alias yaratmağı unutmayın əks, halda /var/log/maillog faylında səhvləri görəcəksiniz.

Yeni göndərilmənin yaradılması üçün ardıcıllıq aşağıdaki kimi olacaq: Mailman siyahımıza yenisi olan lists2.domain2.tld əlavə edək: cd /usr/local/mailman bin/newlist -u lists.domain2.tld -e lists.domain2.tld listname Mailman quraşdırma faylına yeni siyahı əlavə edirik: echo "add\_virtualhost('lists.domain2.tld','lists.domain2.tld')" >> /usr/local/mailman/Mailman/mm\_cfg.py

/usr/local/etc/postfix/main.cf faylimizda relay\_domains bölümünü aşağıdakı şəklə gətiririk: ... relay\_domains = mysql:/usr/local/etc/postfix/mysql\_relay\_domains\_maps.cf lists.saas.az lists.domain2.tld ...

Postfixin transport faylina yenisini əlavə edirik: echo 'lists.domain2.tld mailman:' >> /usr/local/etc/postfix/transport

postfix reload - Postfix-i yenidən işə salırıq

/usr/local/domen/lists.domain.tld faylına aşağıdaki sətirləri əlavə edirik: <Virtualhost \*:80> ServerAdmin webmaster@domain2.tld DocumentRoot "/usr/local/mailman" ServerName lists.domain2.tld ServerAlias lists.domain2.tld

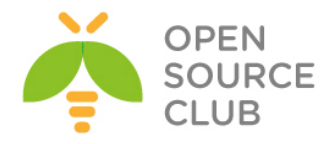

| ScriptAlias /cgi-bin/ "/usr/local/mailman/cgi-bin/"      |
|----------------------------------------------------------|
| ScriptAlias /mailman/ "/usr/local/mailman/cgi-bin/"      |
| Alias /pipermail "/usr/local/mailman/archives/public"    |
| Alias /icons "/usr/local/mailman/icons"                  |
| <directory "="" local="" mailman"="" usr=""></directory> |
| AllowOverride All                                        |
| Options FollowSymlinks ExecCGI                           |
| Require all granted                                      |
|                                                          |
| ErrorLog /var/log/httpd/domain2-error.log                |
| CustomLog /var/log/httpd/domain2-access.log combined     |
|                                                          |

/usr/local/etc/rc.d/apache24 restart - sonda apache24 web server yenidan

- sonda **apache24** web server yenidən işə salırıq

Nəticədə <a href="http://lists.domain2.tld/mailman/listinfo">http://lists.domain2.tld/mailman/listinfo</a> səhifəsini yoxlayırıq.

### Mailgraph yüklənilməsi və quraşdırılması

Mailgraph - Sizin poçt serverdən statistikanın əldə edilməsi üçün əla CGI scriptdir. Haqqında daha ətraflı <u>http://mailgraph.schweikert.ch/</u> rəsmi linkindən oxuya bilərsiniz.

```
RRDTool-u yükləyək:
```

| cd /ı | usr/ports/dat                   | <b>abases/rrdtool –</b> Port ünvanına daxil oluruq |
|-------|---------------------------------|----------------------------------------------------|
| make  | config                          | - Susmaya görə olan modulları seçiril              |
| ddddd | ddddddddddddd                   | qqqqqqqq rrdtool-1.4.8_7 qqqqqqqqqqqqqqqqqqqqqqqqq |
| Tdddd | d <mark>aadaaa</mark> daadaadaa | d <u>aaaaaaaaaaaaaaaaaaaaaaaaaaaaaaaaaaaa</u>      |
| x+[]  | DEJAVU                          | Use DejaVu fonts (requires X11)                    |
| x+[x] | DOCS                            | Build and/or install documentation                 |
| x+[x] | EXAMPLES                        | Build and/or install examples                      |
| x+[x] | GRAPH                           | Enable the rrdtool graph command (needs cairo)     |
| x+[ ] | JSON                            | Support of json export                             |
| x+[x] | MMAP                            | Use mmap in rrd_update                             |
| x+[x] | NLS                             | Native Language Support                            |
| x+[x] | PERL_MODULE                     | Build PERL module                                  |
| x+[]  | PYTHON MODULE                   | Build PYTHON bindings                              |
| x+[ ] | RUBY_MODULE                     | Build RUBY bindings                                |
| mqqqq |                                 | qqqqqqqqqqqqqqqqqqqqqqqqqqqqqqqqqqqqqq             |
| qqqqq |                                 | <u>aadaaaaaaaaaaaaaaaaaaaaaaaaaaaaaaaaaa</u>       |
|       |                                 | < <mark>OK &gt; <c< mark="">ancel&gt;</c<></mark>  |
| -     |                                 |                                                    |

make install

- Yükləyirik

```
Mailgraph-i patch edirik:
cd /usr/ports/mail/mailgraph
make extract
fetch http://www.purplehat.org/downloads/postfix_guide/mailgraph-1.14-
postfix.diff
patch -p0 < mailgraph-1.14-postfix.diff
make all install clean
```

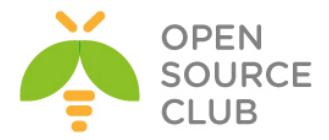

```
mailgraph-1.14-postfix.diff faylının məzmunu aşağıdaki kimi olacaq:
--- files/mailgraph.in.orig
                              Tue Sep 18 16:25:41 2007
+++ files/mailgraph.in Tue Sep 18 16:25:19 2007
@@ -27,7 +27,7 @@
 : ${mailgraph enable="NO"}
 : ${mailgraph pidfile="%%DATADIR%%/mailgraph.pid"}
 : ${mailgraph flags="--logfile /var/log/maillog --daemon-rrd=%%DATADIR%% --
ignore-localhost --daemon --daemon-pid=${mailgraph pidfile}"}
-: ${mailgraph user="%%MAILGRAPH USER%%"}
+# : ${mailgraph user="%%MAILGRAPH USER%%"}
 : ${mailgraph chdir="%%DATADIR%%"}
 load rc config $name
--- work/mailgraph-1.14/mailgraph.pl.orig
                                                Tue Sep 18 16:26:18 2007
+++ work/mailgraph-1.14/mailgraph.pl Tue Sep 18 16:27:30 2007
@@ -575,7 +575,10 @@
        if($prog =~ /^postfix\/(.*)/) {
                my \prog = \prog = \prog :
                if($prog eq 'smtp') {
                        if($text =~ /\bstatus=sent\b/) {
                        if($text =~ /VIRUS/) {
+
+
                                event($time, 'virus');
+
                        }
                        elsif($text =~ /\bstatus=sent\b/) {
+
                                return if $opt{'ignore-localhost'} and
                                        $text =~
/\brelay=[^\s\[]*\[127\.0\.0\.1\]/;
                                if(defined $opt{'ignore-host-re'}) {
chown -R root:www /var/log/maillog - Fayl1 web server tərəfindən
                                    oxunulabilən edirik ki, mailqraph daemon
                                    işə düşsün.
echo 'mailgraph enable="YES"' >> /etc/rc.conf - StartUP-a əlavə edirik
/usr/local/etc/rc.d/mailgraph start - İşə salırıq
CGI script və CSS scriptləri lazımi ünvanlara nüsxələyirik:
cp /usr/local/www/cgi-bin/mailgraph.cgi /usr/local/www/apache24/cgi-bin/
cp -Rp /usr/local/www/data/mailgraph/ /usr/local/www/apache24/data/
```

Nəticədə WEB səhifəmizdən açdıqda, aşağıdaki nəticəni əldə etmiş olacayıq:
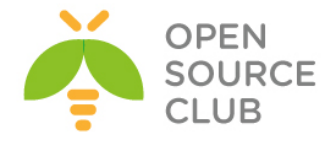

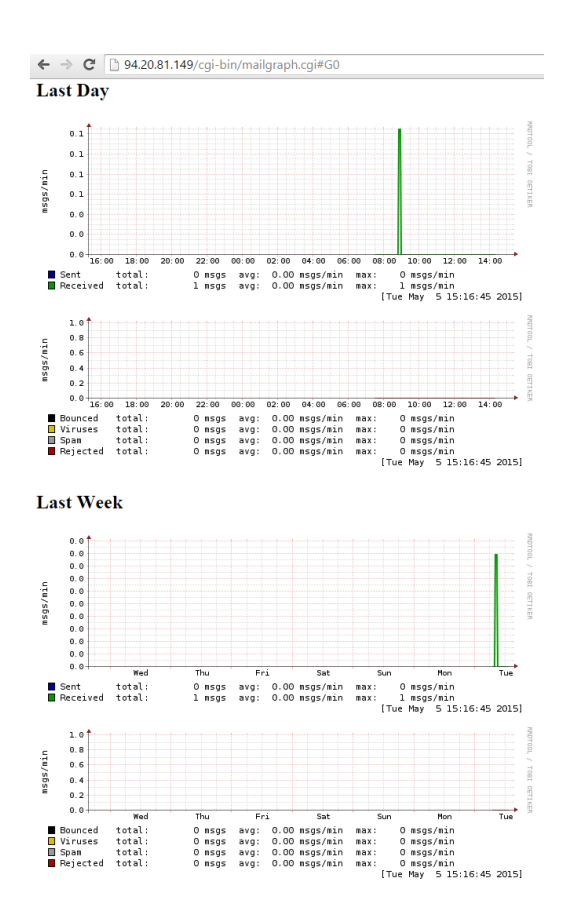

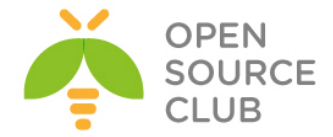

## FreeBSD Postfix Dovecot ilə AD integrasiyası

Məqsədimiz FreeBSD əməliyyat sisteminin üzərində olan Postfix(SMTP/S) və Dovecot(POP/S, IMAP/S)-i Active Diretory-nin MSLDAP istifadəçi bazası ilə inteqrasiya eləməkdir. Bunu ona görə edirik ki, şirkətin daxilində olan istifadəçi adı və şifrə fərqli bazalarda olmasın. İstifadəçi fərqli servislərdən yararlanmaq üçün bir neçə şifrə yadında saxladıqda onu bezdirəcək və bu da narahatçılığa gətirib çıxaracaq. Bu texnologiyaya Single Sign On deyilir.

| Tələb edilən Server Təminatları.                              |          |
|---------------------------------------------------------------|----------|
| FreeBSD: 9.1 AMD64(Postfix Server - 192.168.1.100)            | - 1 ədəd |
| Windows Server 2008 R2 x64 (Active Directory - 192.168.1.200) | - 1 ədəd |
| Windows7 32(MS Outlook 2007 Client - 192.168.1.10 ve 20)      | - 2 ədəd |

Bu serverlərdən əlavə 1 ədəd-də **FreeBSD-NAT** server vardır hansı ki, yuxarıda göstərilən avadanlıqları NAT ilə İnternetə çıxarır ki, testlərimizi edə bilək. Şəbəkə quruluşu şəkildəki kimidir:

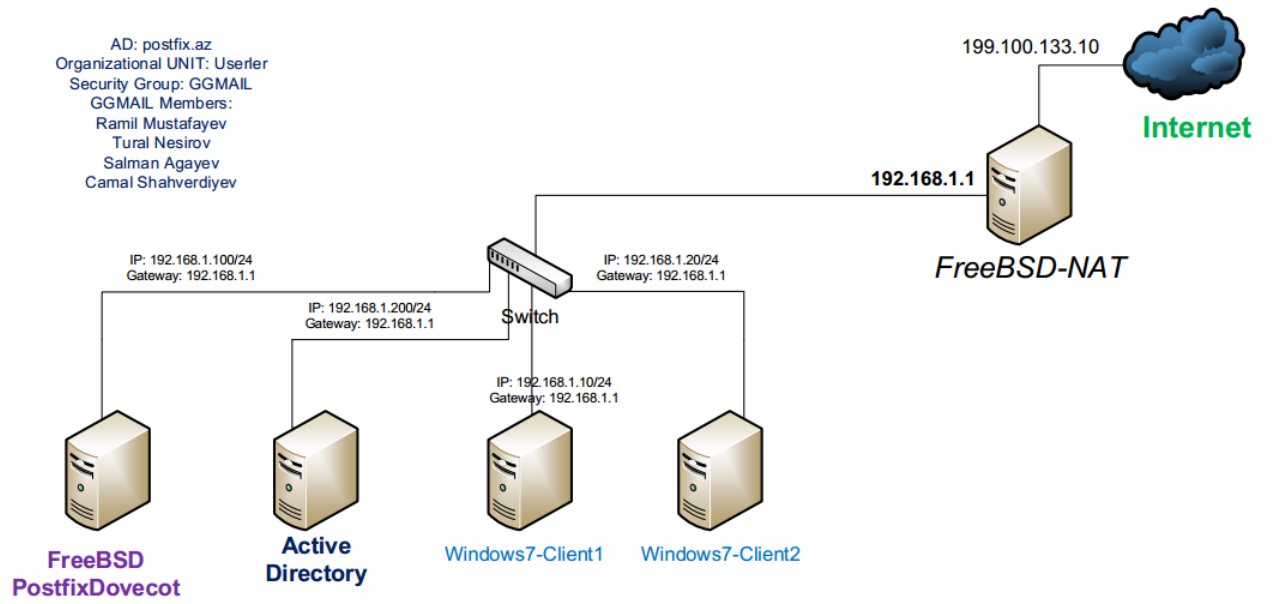

Virtual Maşınlarımız Vmware Workstation-un **VmNet3** şəbəkəsində işləyir həmçinin **VmNet3** eynilə bizim **LoopBACK** şəbəkə kartımız ilə **Bridge** edilmişdir.

Windows 2008 serverdə bütün görəcəyimiz işlərdən yüklənmə bitən kimi Computer Name-i dəyişmək lazımdır. Biz 'winserver' istifadə edəcəyik. Start -> Computer -> Right Click -> Properties -> Change settings -> Change (Computer Name Tab-ında) -> Adı yazırıq -> Ok -> OK -> Close -> Restart now

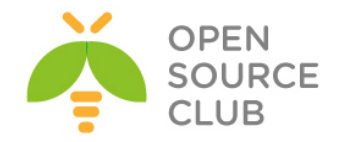

### GGEMA

| System Properties                                  |                                                                                                 | X Computer Name/Domain Changes                                                                                                    |
|----------------------------------------------------|-------------------------------------------------------------------------------------------------|----------------------------------------------------------------------------------------------------|
| Computer Name Hardw<br>Windows use<br>on the netwo | vare   Advanced   Remote  <br>es the following information to identify your computer<br>rk.     | You can change the name and the membership of this computer. Changes might affect access to network resources.<br><u>More information</u> |
| Computer description:                              |                                                                                                 | Computer name:                                                                                                    |
| Full computer name:                                | For example: "IIS Production Server" or<br>"Accounting Server".<br>WIN-GTCBKFEBQPF<br>WORKGROUP | Full computer name:<br>winserver                                                                                                    |
| To rename this compute<br>workgroup, click Chang   | er or change its domain or Change<br>je.                                                        | Member of<br>Domain:<br>Workgroup:<br>WORKGROUP<br>OK Cancel                                                                              |

Həmçinin FireWall-ı söndürməyi unutmayın

Sonrakı işimiz Windows 2008 Serverdə Domain Controller qaldırıb tələb edilən Unit,Group və istifadəçiləri əlavə etməkdir. Həmçinin yeni Group-u yeni Unitə əlavə edib, sonra ardınca da yeni istifadəçiləri həmin Group-a əlavə edirik.

<u>Qeyd</u>: Unutmayın ki, **sAMAccountName** istifadəçinin Domain-ə girişi zamanı istifadə edəcəyi Atributdur. **mail** isə FreeBSD mail serverin LDAP-dan istifadəçilər haqqında məlumat aldıqda istifadəçi email unvanını göstərən atributdur və bunun üçündə mail atributunu həmişə doldurmaq lazımdır. Həmçinin unutmayın ki, istifadəçi yaratdıqda o müəyyən bir standarta uyğun olaraq yaradılmalıdır. Bizim halda **sAMAccountName**: **username.surname** kimi göstərilməlidir.

Start -> Run -> dcpromo # Əmri daxil edib Domain Controlleri quraşdıraq.

| Programs (1)       |      | <br>      |   | _ |
|--------------------|------|-----------|---|---|
| 🚮 dcpromo          |      |           |   |   |
|                    |      |           |   |   |
|                    |      |           |   |   |
|                    |      |           |   |   |
|                    |      |           |   |   |
|                    |      |           |   |   |
|                    |      |           |   |   |
|                    |      |           |   |   |
|                    |      |           |   |   |
|                    |      |           |   |   |
|                    |      |           |   |   |
|                    |      |           |   |   |
| Con more con its   |      |           |   |   |
| / Juc more results |      |           |   |   |
| dcpromo            |      | Log off 🕨 | ] |   |
|                    | <br> |           |   |   |

Şəkildə göstərildiyi kimi "**Use advanced Mode installation**" seçirik və iki dəfə **''Next**" düyməsinə sıxırıq.

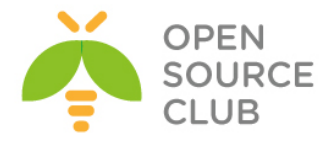

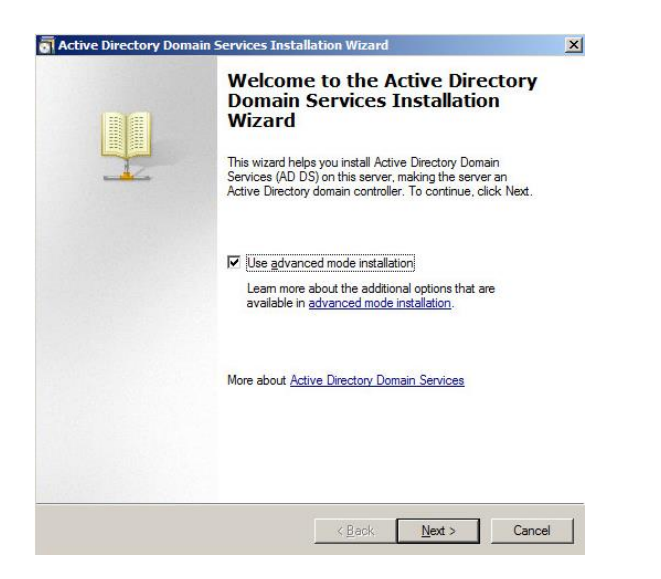

Və 'Create new Domain in the forest' seçib 'Next' edirik.

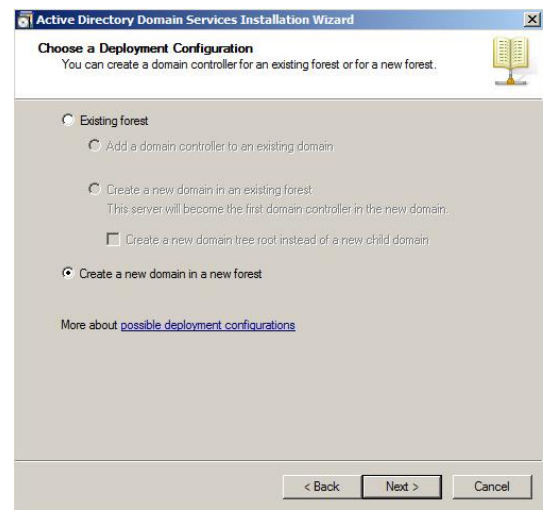

**FQDN**-də gördüyümüz kimi **'postfix.az'** yazıb **"NEXT**" düyməsinə sıxırıq. Ancaq siz istənilən ad verə bilərsiniz. Bu sizin Domain Controller adıdır.

| Services and                                                                             |                                           | - 2 |
|------------------------------------------------------------------------------------------|-------------------------------------------|-----|
| me the Forest Root Domain<br>The first domain in the forest is the forest<br>the forest. | root domain. Its name is also the name of |     |
| Type the fully qualified domain name (FQ                                                 | DN) of the new forest root domain.        |     |
| FQDN of the forest root domain:                                                          |                                           |     |
| postfix.az                                                                               |                                           |     |
|                                                                                          |                                           |     |
|                                                                                          |                                           |     |

NetBIOS adı olduğu kimi saxlayıb "NEXT" düyməsinə sıxırıq.

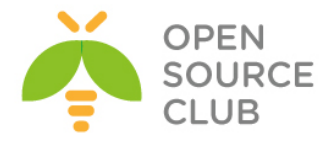

| main NetBIOS Name                                               |                                                                                                    |
|-----------------------------------------------------------------|----------------------------------------------------------------------------------------------------|
| This is the name that users new domain.                         | of earlier versions of Windows will use to identify the                                                               |
| The wizard generates a def<br>have selected advanced m<br>name. | ault NetBIOS name. This wizard page appears only if you<br>ode or the wizard has detected a conflict with the default |
| Either accept the name that then click Next.                    | t has been generated by the wizard or type a new name ar                                                              |
| Domain NetBIOS name:                                            | POSTFIX                                                                                                    |
|                                                                 |                                                                                                    |
|                                                                 |                                                                                                    |
|                                                                 |                                                                                                    |
|                                                                 |                                                                                                    |
|                                                                 |                                                                                                    |
|                                                                 |                                                                                                    |
|                                                                 |                                                                                                    |
|                                                                 |                                                                                                    |
|                                                                 |                                                                                                    |
|                                                                 |                                                                                                    |
|                                                                 |                                                                                                    |
|                                                                 |                                                                                                    |

Forest functionality Level-i yalnız serverimizin öz Release olan "Windows

2008 server R2" seçirik və "NEXT"

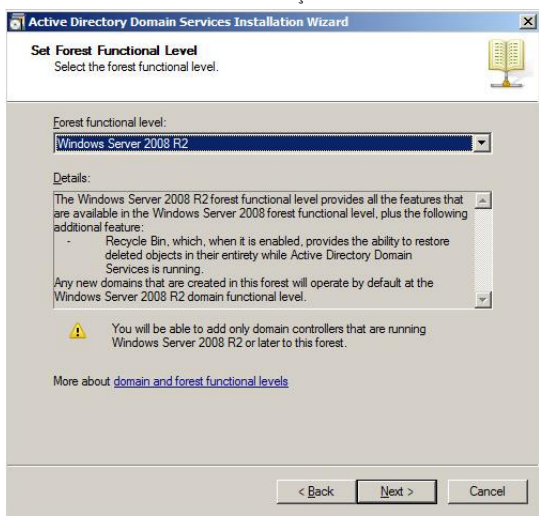

| IS serverin yüklənməsi                                                                                                    | üçün                            | seçib,   | "Next" | düyməsinə | sıxırıq. |
|----------------------------------------------------------------------------------------------------|---------------------------------|----------|--------|-----------|----------|
| Active Directory Domain Services Installation Wizard                                                                                                  |                                 | ×        |        |           |          |
| Additional Domain Controller Options                                                                                                    |                                 |          |        |           |          |
| Select additional options for this domain controller.                                                                                                 |                                 |          |        |           |          |
| DNS server                                                                                                    |                                 |          |        |           |          |
| 🔽 Global catalog                                                                                                    |                                 |          |        |           |          |
| 🔲 Bead-only domain controller (RODC)                                                                                                    |                                 |          |        |           |          |
| Additional information:                                                                                                    |                                 |          |        |           |          |
| The first domain controller in a forest must be a global catalog<br>cannot be an RODC.<br>We recommend that you install the DNS Server service on the | g server and<br>ne first domain | <u> </u> |        |           |          |
| controller.                                                                                                    |                                 |          |        |           |          |
|                                                                                                    |                                 | <b>*</b> |        |           |          |
| More about additional domain controller options                                                                                                    |                                 |          |        |           |          |
|                                                                                                    |                                 |          |        |           |          |
|                                                                                                    |                                 |          |        |           |          |
|                                                                                                    |                                 |          |        |           |          |
| < <u>B</u> ack                                                                                                    | <u>N</u> ext >                  | Cancel   |        |           |          |
|                                                                                                    |                                 |          |        |           |          |

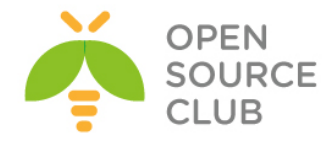

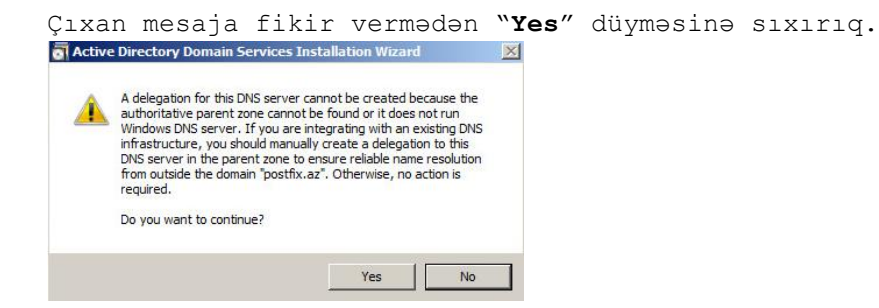

Baza, Log və SysVol ünvanının heç birinin ünvanını dəyişmədən "Next" istifadə
edirik.

| Specify the folders that will contain the Active Directory domain of<br>database, log files, and SYSVOL. | controller              |
|----------------------------------------------------------------------------------------------------|-------------------------|
| For better performance and recoverability, store the database an<br>volumes.                             | d log files on separate |
|                                                                                                    | Browne                  |
|                                                                                                    | Diowse                  |
| C:\Windows\NTDS                                                                                          | Browse                  |
| I<br>SYSVOL folder:                                                                                      |                         |
| C:\Windows\SYSVOL                                                                                        | Browse                  |
| More about <u>placing Active Directory Domain Services files</u>                                         |                         |
|                                                                                                    |                         |

Admin şifrəsini itirildikdə **LDAP**-ı bərpa eləmək üçün şifrəni iki dəfə daxil edib "**Next**" düyməsinə sıxırıq.

| ilectory services nest                                                                 | me Mode Administrator Password                                                                                          |
|----------------------------------------------------------------------------------------|----------------------------------------------------------------------------------------------------|
|                                                                                        | _                                                                                                    |
| The Directory Services R<br>Administrator account.                                     | lestore Mode Administrator account is different from the domain                                                         |
| Assign a password for the<br>controller is started in Dire<br>choose a strong password | e Administrator account that will be used when this domain<br>actory Services Restore Mode. We recommend that you<br>d. |
| Password:                                                                              | •••••                                                                                                    |
| <u>C</u> onfirm password:                                                              | •••••                                                                                                    |
| More about Directory Ser                                                               | vices Restore Mode password                                                                                             |
| More about <u>Directory Ser</u>                                                        | vices Restore Mode password                                                                                             |
| More about <u>Directory Ser</u>                                                        | vices Restore Mode password                                                                                             |

Sonda ümumi quraşdırmalarımızı nəzərdən keçirib "Next" düyməsinə sıxırıq.

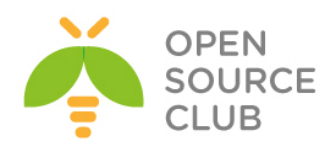

| nmary                                                                                                    |                          |                      |      |
|----------------------------------------------------------------------------------------------------|--------------------------|----------------------|------|
| Review your selections:                                                                                           |                          |                      |      |
| Configure this server as the first Active Dir                                                                     | rectory domain control   | ler in a new forest. |      |
| The new domain name is "postfix.az". Thi                                                                          | is is also the name of f | he new forest.       | 1000 |
| The NetBIOS name of the domain is "PO!                                                                            | STFIX".                  |                      |      |
| Forest Functional Level: Windows Server                                                                           | 2008 R2                  |                      |      |
| Domain Functional Level: Windows Serve                                                                            | er 2008 R2               |                      |      |
| Site: Default-First-Site-Name                                                                                     |                          |                      |      |
| Additional Options:                                                                                               |                          |                      |      |
| To change an option, click Back. To begi                                                                          | in the operation, click  | Next.                |      |
| These settings can be exported to an ans<br>other unattended operations.<br>More about <u>using an answerfile</u> | werfile for use with     | Export setting       | s    |
| More about <u>using an answer file</u>                                                                            |                          |                      |      |
|                                                                                                    | -                        |                      | 1000 |

LDAP və DNS qurulmağa başlayır.

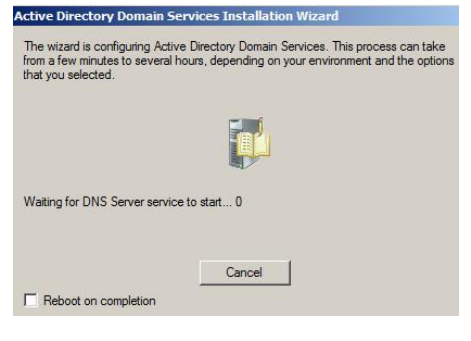

Sonda Finish və "Restart now" düyməsini sıxırıq.

| Completing the Active Directory<br>Domain Services Installation<br>Wizard                                                                                                    |
|----------------------------------------------------------------------------------------------------|
| Active Directory Domain Services is now installed on this<br>computer for the domain "postfix.az".<br>This Active Directory domain controller is assigned to the<br>site "Default-Tirst-Ste-Name". You can manage sites<br>with the Active Directory Sites and Services<br>administrative tool. |
| To close this wizard, click Finish.                                                                                                    |
|                                                                                                    |
|                                                                                                    |

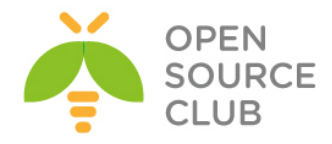

| 🖁 Server Manager                                                                                                    |                                                                                                    |                                                                                             |                                                                                     |                                                                                                    |              |          |
|----------------------------------------------------------------------------------------------------|----------------------------------------------------------------------------------------------------|---------------------------------------------------------------------------------------------|-------------------------------------------------------------------------------------|----------------------------------------------------------------------------------------------------|--------------|----------|
| File Action View Help                                                                                                    |                                                                                                    |                                                                                             |                                                                                     |                                                                                                    |              |          |
| 🗢 🤿 🖄 📅 📋 🖾                                                                                                    | à 😹 🛛 🖬                                                                                                    |                                                                                             |                                                                                     |                                                                                                    |              |          |
| Server Manager (WIN-PQRP8E                                                                                                    | P7R0O) p                                                                                                    | ostfix.az 6 obje                                                                            | cts [Filter Activated                                                               | 4]                                                                                                    | Actions      |          |
| Roles     Active Directory Domain                                                                                                    | Services                                                                                                    | lame                                                                                        | Туре                                                                                | Description                                                                                                    | postfix.az   | <b>~</b> |
| Active Directory Us<br>Active Directory Us<br>Active Directory Active Directory Active<br>Active Directory Active<br>Active<br>Active Directory Active<br>Active Direct | ers and Computers [ W<br>egate Control<br><br>nge Domain<br>nge Domain Controller<br>te domain functional level<br>rations Masters | Builtin<br>Computers<br>ain Cont<br>signSecur<br>aged Ser<br>'s                             | builtinDomain<br>Container<br>Organizational<br>Container<br>Container<br>Container | Default container for up<br>Default container for dc<br>Default container for se<br>Default container for m<br>Default container for up | More Actions | •        |
| Borsserver     Configuration     Configuration     Configurat                                                                                                    | /<br>iasks<br>v<br>vesh<br>ort List<br>perties                                                                                     | Computer     Contact     Group     InetOrgPe     MSMQ Qu     Organizat     Printer     User | erson<br>g-PSPs<br>leue: Alias<br>ional Unit                                        |                                                                                                    |              |          |

## Yaratdığımız AD-nin içində yeni Organizational UNIT yaradaq.

Adını "Userler" təyin edib "OK" düyməsinə sıxırıq.

| Name:        |                |                  |  |
|--------------|----------------|------------------|--|
| Userler      |                |                  |  |
| Protect cont | ainer from acc | idental deletion |  |
|              |                |                  |  |
|              |                |                  |  |
|              |                |                  |  |
|              |                |                  |  |
|              |                |                  |  |

Yeni "Group" Əlavə edək.

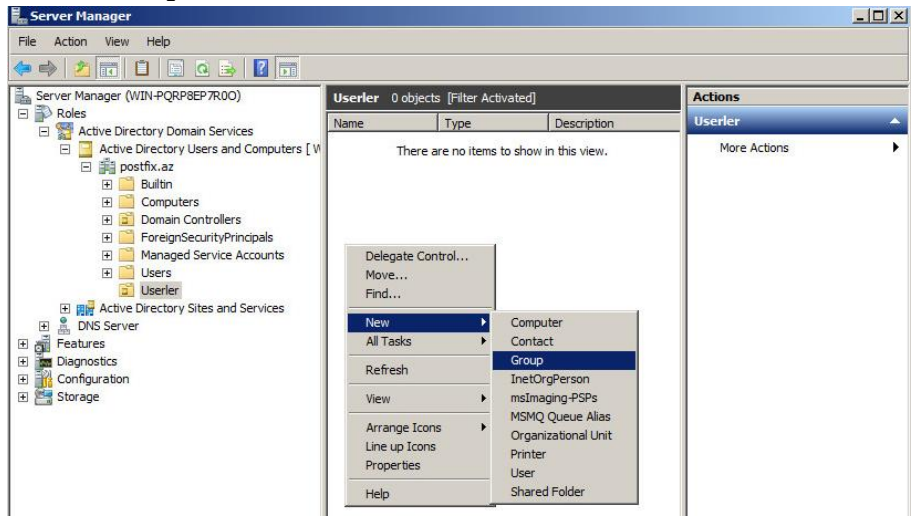

"GGEMAIL" adlı "Global Security Gorup" yaradaq və "OK" düyməsini sıxaq.

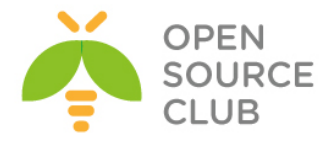

| Create in: post            | îx.az/Userler                |  |
|----------------------------|------------------------------|--|
| Group name:                |                              |  |
| GGEMAIL                    |                              |  |
| Group name (pre-Windows 20 | 000):                        |  |
| GGEMAIL                    |                              |  |
| Group scope                | Group type                   |  |
| C Domain local             | <ul> <li>Security</li> </ul> |  |
| Global                     | C Distribution               |  |
| C Universal                |                              |  |
|                            |                              |  |

Təyin elədiyimiz müəyyən standarta əsasən istifadəçiləri əlavə edək və həmin istifadəçiləri "**GGEMAIL**" qrupuna əlavə edek. Əlavə edəcəyimiz istifadəçilər aşağıdakilar olacaq.

- 1. Kamil Babayev
- 2. Salman Agayev
- 3. Ramil Mustafayev
- 4. Tural Nesirov
- 5. Namaz Bayramli
- Mail Postmaster(<u>postmaster@postfix.az</u> mail bildiriş üçün Mail Admin istifadəçi)
- Camal Shahverdiyev (Domain, Enterprise Admin, Administrators qruplarının üzvü)

İlk olaraq 'Camal Shahverdiyev' istifadəçisini yaradaq.

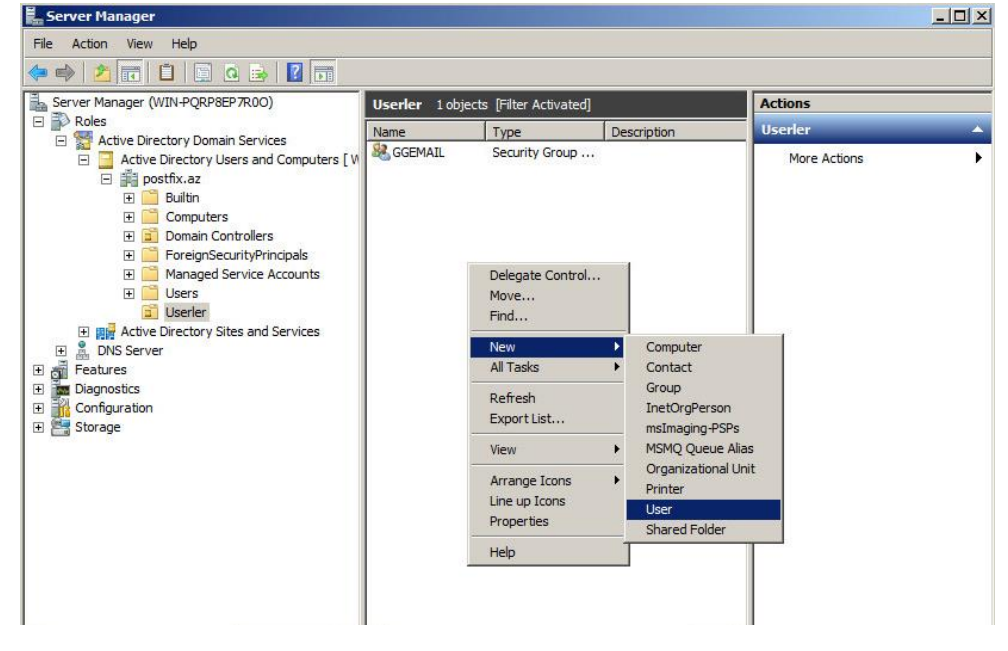

Aşağıdakı şəkildəki standarta uyğun olaraq bütün xanaları doldurub istifadəçiləri yaradırıq. Sadəcə hal-hazırda bizim misalda "**Camal** 

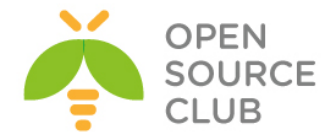

**Shahverdiyev**" istifadəçisini **Admin** kimi yaradırıq və **Admin** qruplarına əlavə edirik.

| Create                                                                                                    | e in: postfix.az/l                                                                                                  | Jserler                                                          |           |         |
|----------------------------------------------------------------------------------------------------|----------------------------------------------------------------------------------------------------|------------------------------------------------------------------|-----------|---------|
| First name:                                                                                                    | Camal                                                                                                    |                                                                  | Initials: | _       |
| Last name:                                                                                                    | Shahverdiye                                                                                                    | v                                                                | 174       |         |
| Full name:                                                                                                    | Camal Shah                                                                                                    | verdiyev                                                         |           | _       |
| User logon name:                                                                                                    |                                                                                                    |                                                                  |           |         |
| camal.shahverdiy                                                                                                    | /ev                                                                                                    | @postfix.az                                                      |           | •       |
| User logon name                                                                                                    | (pre-Windows 200                                                                                                    | )0):                                                             |           |         |
| POSTFIX                                                                                                    |                                                                                                    | camal.shahv                                                      | erdiyev   |         |
|                                                                                                    |                                                                                                    | < Back                                                           | Next >    | Cancel  |
| Create                                                                                                    | in: postfix.az/l                                                                                                    | Jserler                                                          |           |         |
| Password:                                                                                                    | ••••                                                                                                    | •••••                                                            |           | _       |
| Password new<br>Account is dis                                                                                             | rer expires<br>abled                                                                                                |                                                                  |           |         |
|                                                                                                    |                                                                                                    |                                                                  |           | Coursel |
|                                                                                                    |                                                                                                    | < Back                                                           | Next >    | Cancel  |
| v Object - User                                                                                                    | ⊧in: postfix.az/U                                                                                                   | < Back                                                           | Next >    | X       |
| v Object - User<br>Create<br>When you click F                                                                              | in: postfix.az/U                                                                                                    | < Back<br>serler<br>object will be cre                           | Next >    | X       |
| v Object - User<br>Create<br>When you click F<br>Full name: Camal                                                          | in: postfix.az/U<br>inish, the following<br>Shahverdiyev                                                            | < Back                                                           | Next >    |         |
| V Object - User<br>Create<br>When you click F<br>Full name: Camal<br>User logon name<br>The user cannot<br>The password ne | in: postfix.az/U<br>inish, the following<br>Shahverdiyev<br>: camal.shahverdiy<br>change the passw<br>iver expires. | < Back<br>Iserler<br>object will be cre<br>ev@postfix.az<br>ord. | Next >    | X       |

`camal.shahverdiyev' istifadəçisini "Domain Admins", "Enterprise Admins" , "Administrators", "Domain Users", "Group Policy Creator Owners", "GGEMAIL" və "Scheme Admins" qruplarına əlavə edək. Əlavə eləmək üçün isə gördüyünüz Add düyməsindən istifadə edirsiniz.

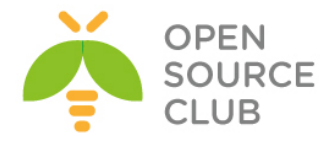

| Dial-in E                                  | nvironment                                                          | Sessions                             | Remot                         | e control        |
|--------------------------------------------|---------------------------------------------------------------------|--------------------------------------|-------------------------------|------------------|
| Remote Desktop Se                          | rvices Profile                                                      | Personal Virtu                       | al Desktop                    | COM+             |
| neral Address A                            | Account   Profile                                                   | Telephones                           | Organization                  | Member Of        |
| ember of:                                  |                                                                     |                                      |                               |                  |
| Name                                       | Active Directory                                                    | Domain Service                       | s Folder                      |                  |
| Administrators                             | postfix.az/Builti                                                   | n                                    |                               |                  |
| Domain Admins                              | postfix.az/Usen                                                     | 5                                    |                               |                  |
| Domain Users                               | postfix.az/Usen                                                     | s                                    |                               |                  |
| Enterprise Admins                          | postfix.az/Usen                                                     | s                                    |                               |                  |
|                                            |                                                                     |                                      |                               |                  |
|                                            |                                                                     |                                      |                               |                  |
|                                            |                                                                     |                                      |                               |                  |
|                                            |                                                                     |                                      |                               |                  |
|                                            |                                                                     |                                      |                               |                  |
|                                            |                                                                     |                                      |                               |                  |
|                                            | - 1                                                                 |                                      |                               |                  |
| Add                                        | Remove                                                              |                                      |                               |                  |
| Add                                        | Remove                                                              |                                      |                               |                  |
| Add                                        | Remove                                                              |                                      |                               |                  |
| Add                                        | Remove Domain Users                                                 |                                      |                               |                  |
| Add                                        | Remove Domain Users                                                 | need to change                       | Primary group                 | unless           |
| Add<br>imary group: [<br>Set Primary Group | Remove Domain Users                                                 | need to change<br>acintosh clients d | Primary group<br>or POSIX-com | unless           |
| Add<br>imary group: [<br>Set Primary Group | Remove                                                              | need to change<br>acintosh clients o | Primary group<br>or POSIX-com | unless           |
| Add<br>imary group: [<br>Set:Primary Group | Remove<br>Domain Users<br>There is no<br>you have M<br>applications | need to change<br>acintosh clients o | Primary group<br>or POSIX-com | unless<br>pliant |
| Add                                        | Remove<br>Domain Users<br>There is no<br>you have M<br>applications | need to change<br>acintosh clients o | Primary group<br>or POSIX-com | unless<br>pliant |
| Add<br>imary group: [<br>Set Primary Group | Remove<br>Domain Users<br>There is no<br>you have M<br>applications | need to change<br>acintosh clients o | Primary group<br>or POSIX-com | unless<br>pliant |
| Add                                        | Remove<br>Domain Users<br>There is no<br>you have M<br>applications | need to change<br>acintosh clients o | Primary group<br>or POSIX-com | unless<br>pliant |

Digər istifadəçilər isə "Domain Users" və "GGEMAIL" qrupunun üzvü olmalıdır. Məhz "GGEMAIL" qrupu üzvlərinin email yeşikləri postfix-də yaradılacaq. Aşağıda sadəcə 'Kamil Babayev' adlı istifadəçinin hansı qrupların üzvlüyündə olduğunu göstəririk.

|                        | Kamil Baba      | ayev Pro    | perties    | ;     |        | ?     | X       |   |
|------------------------|-----------------|-------------|------------|-------|--------|-------|---------|---|
| Security E             | nvironment      | Sessi       | ions       | R     | emot   | e co  | ntrol   | 1 |
| Remote Desktop S       | ervices Profile |             | DM+        | A     | ttribu | te E  | ditor   |   |
| General Address        | Account         | Profile     | Teleph     | ones  | 0      | Irgan | ization |   |
| Published Certificates | Member Of       | Password    | d Replicat | ion   | Dial   | in    | Object  |   |
| Member of:             | -               |             |            |       |        |       |         | ] |
| Name                   | Active Directo  | ory Domain  | Services   | Folde | эr     |       |         |   |
| Domain Users           | domain.lan/U    | sers        |            |       |        |       |         |   |
| GGEMAIL                | domain.lan/U    | sers        |            |       |        |       |         |   |
|                        |                 |             |            |       |        |       |         |   |
|                        |                 |             |            |       |        |       |         |   |
|                        |                 |             |            |       |        |       |         |   |
|                        |                 |             |            |       |        |       |         |   |
|                        |                 |             |            |       |        |       |         |   |
|                        |                 |             |            |       |        |       |         |   |
|                        |                 |             |            |       |        |       |         |   |
| Add                    | Remove          |             |            |       |        |       |         |   |
| Primary group: [       | )omain Users    |             |            |       |        |       |         |   |
|                        | There is n      | o need to d | hanne Pr   | imany | arou   |       | A00     |   |
| Set Primary Group      | you have        | Macintosh   | clients or | POSI  | X-cor  | mplia | nt      |   |
|                        | application     | IS.         |            |       |        |       |         |   |
|                        |                 |             |            |       |        |       |         |   |
|                        |                 |             |            |       |        |       |         |   |
|                        |                 |             |            |       |        |       |         |   |
| C                      | КС              | ancel       | Арр        | ly    |        | ŀ     | lelp    |   |

"GGEMAIL" qrupunun üzvlərini aşağıdaki şəkildə çap edirik.

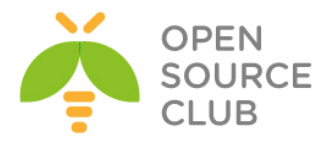

| GGEMAIL Properties                                                                                              |                                                                                                    |                                                                                                   |               |            |  |  |
|----------------------------------------------------------------------------------------------------|----------------------------------------------------------------------------------------------------|---------------------------------------------------------------------------------------------------|---------------|------------|--|--|
| Object                                                                                                    | Secu                                                                                                    | rity                                                                                              | Attrib        | ute Editor |  |  |
| General                                                                                                    | Members                                                                                                    | nbers Membe                                                                                       |               | Managed By |  |  |
| Members:                                                                                                    |                                                                                                    |                                                                                                   |               |            |  |  |
| Name<br>& camal sha<br>& Kamil Bab.<br>& Mail Postn<br>& Namaz Ba<br>& Ramil Mus<br>& Salman Ag<br>& Tural Nesi | Active D<br>hverdiyev domain.l<br>ayev domain.l<br>iaster domain.l<br>yramli domain.l<br>tafayev domain.l<br>jayev domain.l | Virectory Dor<br>an/Users<br>an/Users<br>an/Users<br>an/Users<br>an/Users<br>an/Users<br>an/Users | nain Service: | s Folder   |  |  |
| < Add                                                                                                    | Remove                                                                                                    |                                                                                                   |               | >          |  |  |

Unutmayın ki, istifadəçinin **Properties**-ində onun **email**-ı haqqında məlumat yazılmasa istifadəçilər **LDAP**-dan onun email-ı haqqında məlumat əldə etməyəcəklər. Şəkildə göstərildiyi kimi.

|                    | l I              | Kamil Baba                    | ayev Pro   | perties       | ?                        | X                |
|--------------------|------------------|-------------------------------|------------|---------------|--------------------------|------------------|
| Security<br>Remote | Er<br>Desktop Se | nvironment<br>ervices Profile | Sess<br>C  | ions<br>OM+   | Remote co<br>Attribute 8 | ontrol<br>Editor |
| Published C        | ertificates      | Member Of                     | Password   | d Replication | Dial-in                  | Object           |
| General            | Address          | Account                       | Profile    | Telephone     | s Orga                   | nization         |
| 8                  | Kamil Bab        | oayev                         |            |               |                          |                  |
| First name         | :                | Kamil                         |            | Initials:     |                          |                  |
| Last name          | :                | Babayev                       |            |               |                          |                  |
| Display na         | me:              | Kamil Babaye                  | v          |               |                          |                  |
| Description        | 1:               |                               |            |               |                          |                  |
| Office:            |                  |                               |            |               |                          |                  |
| Telephone          | number:          |                               |            |               | Other                    |                  |
| E-mail:            |                  | kamil.babaye                  | v@postfix. | az            |                          |                  |
| Web page           | :                |                               |            |               | Other                    |                  |
|                    |                  |                               |            |               |                          |                  |
|                    | 0                | КС                            | ancel      | Apply         |                          | Help             |

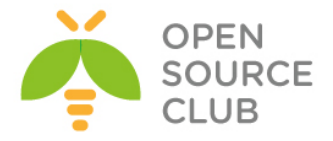

AD olan maşınımızda FreeBSD -Postfix maşın üçün DNS-də ad əlavə edək. (A və MX yazıları olacaq və 192.168.1.100 IP ünvanına yönəldiləcək)

### Start -> Run -> DNS -> Enter

Siz **A** yazısı üçün **PTR**-i yaratmaq istədikdə **xəta** çıxacaq ona görə ki, əsas **AD** adının **postfix.az**-ın özünün revers zonası hazırlanmayıb. Ona görə siz öncə onu yaratmalısınız

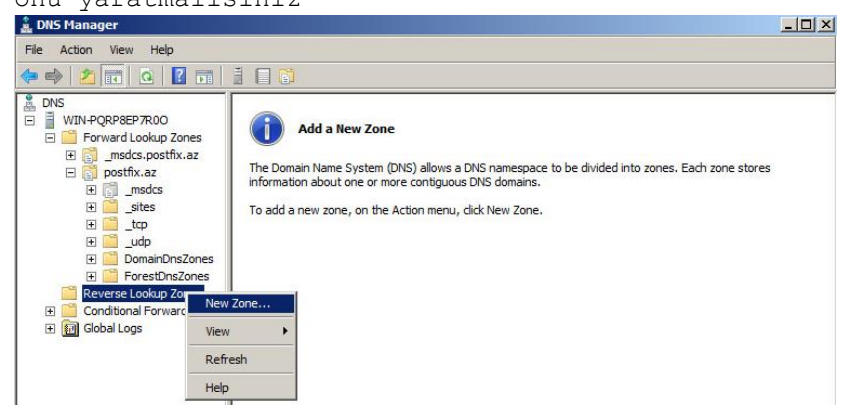

Next düyməsini sıxaraq "Primary Zone" seçirik və yenə də "Next" düyməsini sıxırıq.

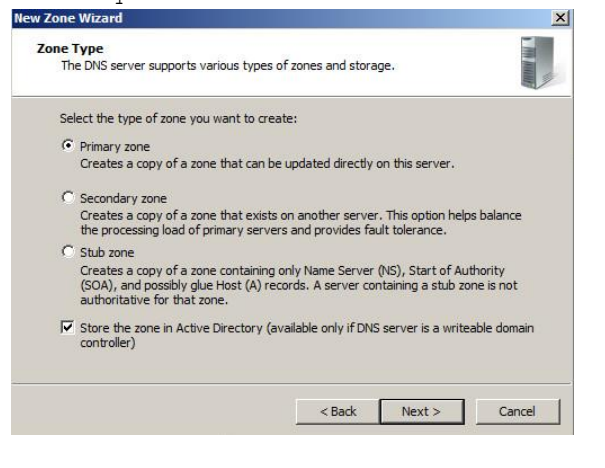

Data replicasiyasını susmaya görə saxlayıb "Next" düyməsini sıxırıq.

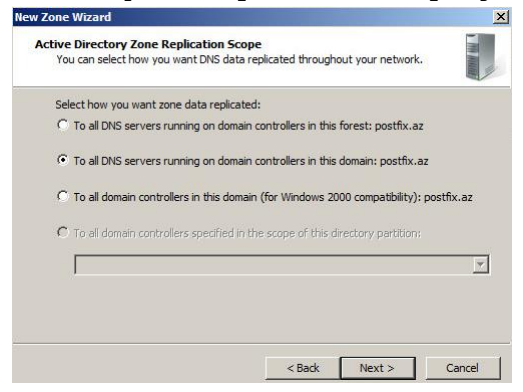

IPv4 LookUP zona seçirik və Next düyməsini sıxırıq.

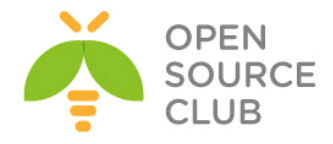

| A reverse lookup zone translates IP addr              | esses into DNS na | mes.               | Interior  |
|-------------------------------------------------------|-------------------|--------------------|-----------|
| Choose whether you want to create a re-<br>addresses. | verse lookup zone | for IPv4 addresses | s or IPv6 |
| IPv4 Reverse Lookup Zone                              |                   |                    |           |
| O IPv6 Reverse Lookup Zone                            |                   |                    |           |
|                                                       |                   |                    |           |
|                                                       |                   |                    |           |
|                                                       |                   |                    |           |
|                                                       |                   |                    |           |
|                                                       |                   |                    |           |
|                                                       |                   |                    |           |

192.168.1 şəbəkəsi üçün Revers Zona təyin edirik və Next.

| To i | identify the reverse lookup zone, type the network I                                                                                                    | ID or the name of the zone.                                                                            |
|------|----------------------------------------------------------------------------------------------------|----------------------------------------------------------------------------------------------------|
|      | Network ID:                                                                                                    |                                                                                                    |
|      | 192 .168 .1 .                                                                                                    |                                                                                                    |
|      | The network ID is the portion of the IP addresses th<br>network ID in its normal (not reversed) order.<br>If you use a zero in the network ID, it will appear in<br>network ID 10 would create zone 10.in-addr.arpa, a<br>zone 0.10.in-addr.arpa. | hat belongs to this zone. Enter the<br>the zone name. For example,<br>and network ID 10.0 would create |
| С    | Reverse lookup zone name:                                                                                                    |                                                                                                    |
|      | 1,168,192,in-addr.arpa                                                                                                    |                                                                                                    |
|      |                                                                                                    |                                                                                                    |
|      |                                                                                                    |                                                                                                    |

Hər kəsin **DNS-**dən Update dartmasına izin veririk və **Next** düyməsinə sıxırıq.

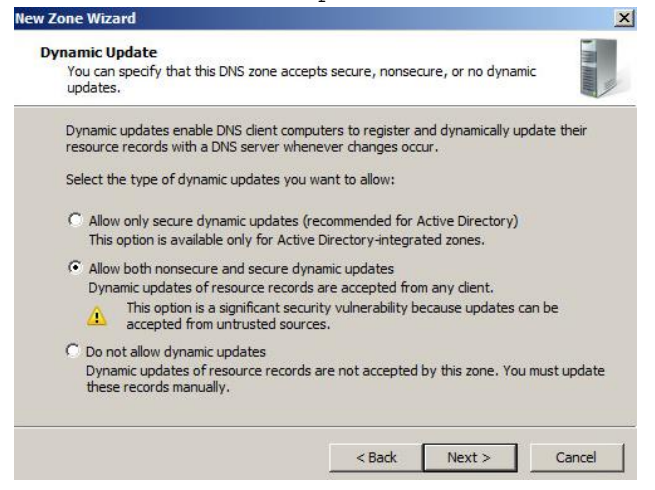

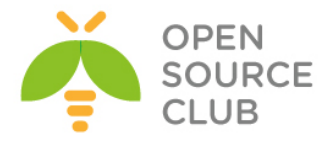

## Sonda **Finish** düyməsinə sıxırıq.

| lew Zone Wizard |                                                                                                    |
|-----------------|----------------------------------------------------------------------------------------------------|
|                 | Completing the New Zone Wizard                                                                                                    |
|                 | You have successfully completed the New Zone Wizard. You specified the following settings:                                                             |
|                 | Type: Active Directory-Integrated Primary                                                                                                    |
|                 | Lookup type: Reverse                                                                                                    |
|                 |                                                                                                    |
|                 | Note: You should now add records to the zone or ensure<br>that records are updated dynamically. You can then verify<br>name resolution using nslookup. |
|                 | To close this wizard and create the new zone, click Finish.                                                                                            |
|                 | < Back Finish Cancel                                                                                                    |

Öncə Windows AD maşının özü üçün PTR yaradırıq və eyni Domain adı(Yəni: postfix.az) veririk.Ardınca OK düyməsini sıxırıq.

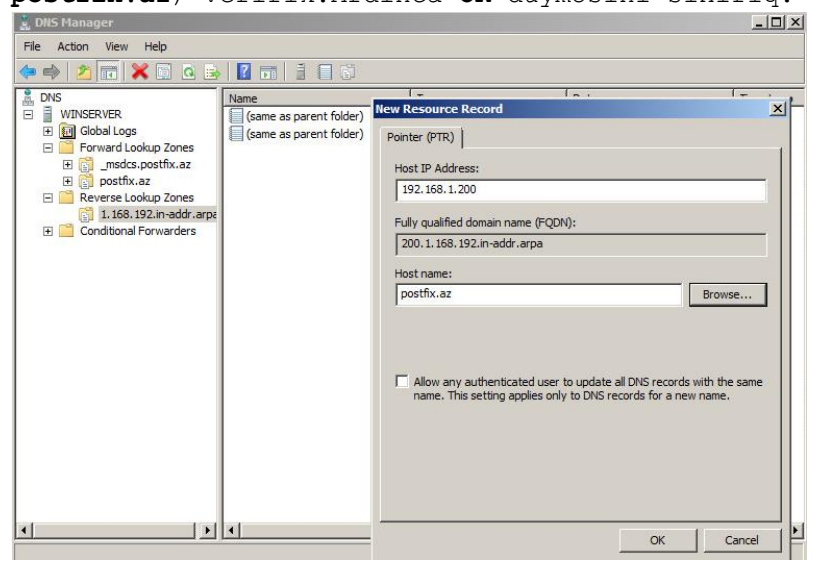

Sonra FreeBSD maşınımız üçün 'mail.postfix.az' adını 192.168.1.100 IP ünvanına A yazısı kimi əlavə edək.

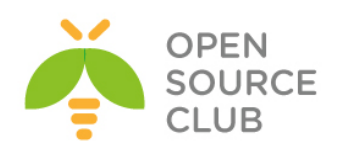

| 🛔 DNS Manager                                                                                                    | Update Server Data File                                                                           |   |                                | _ 🗆 🗙                  |
|----------------------------------------------------------------------------------------------------|---------------------------------------------------------------------------------------------------|---|--------------------------------|------------------------|
| File Action View Help                                                                                                    | Reload<br>New Host (A or AAAA)                                                                    |   |                                |                        |
|                                                                                                    | New Alias (CNAME)<br>New Mail Exchanger (MX)<br>New Domain<br>New Delegation<br>Other New Records | - | Data                           | Timestamp              |
| _msdcs.postfix.az     _udp                                                                                                    | All Tasks                                                                                         | • |                                |                        |
| Bostitikaz     DomainDnsZones     Sites     Sites | Refresh<br>Export List                                                                            |   | [21], win-pqrp8ep7r0o.post     | static                 |
|                                                                                                    | View                                                                                              | • | win-pqrp8ep7r0o.postfix.az.    | static                 |
| ComainDnsZones     Game as parent folde     ComainDnsZones     ForestDnsZones     Reverse Lookup Zones     Reverse Lookup Zones                                                                                                    | Arrange Icons<br>Line up Icons<br>Properties                                                      | * | 192.168.1.200<br>192.168.1.200 | 4/9/2013 9:0<br>static |
|                                                                                                    | Help                                                                                              |   |                                |                        |
|                                                                                                    |                                                                                                   |   |                                |                        |
| •                                                                                                    |                                                                                                   |   |                                | •                      |

| mail                                                                                   |                                                                 |
|----------------------------------------------------------------------------------------|-----------------------------------------------------------------|
| ully qualified domain na                                                               | ame (FQDN):                                                     |
| mail.postfix.az.                                                                       |                                                                 |
| IP address:                                                                            |                                                                 |
| 192.168.1.100                                                                          |                                                                 |
|                                                                                        |                                                                 |
| Create associated p                                                                    | ointer (PTR) record                                             |
| <ul> <li>Create associated p</li> <li>Allow any authentication</li> </ul>              | ointer (PTR) record<br>ated user to update DNS records with the |
| <ul> <li>Create associated p</li> <li>Allow any authentical same owner name</li> </ul> | ointer (PTR) record<br>ated user to update DNS records with th  |
| <ul> <li>Create associated p</li> <li>Allow any authentical same owner name</li> </ul> | winter (PTR) record<br>ated user to update DNS records with the |
| Create associated p<br>Allow any authentice<br>same owner name                         | winter (PTR) record<br>ated user to update DNS records with the |
| Create associated p<br>Allow any authentice<br>same owner name.                        | winter (PTR) record<br>ated user to update DNS records with the |

Nəhayət sonda isə **mail.postfix.az A** yazısını eynilə **MX** kimi qeyd edirik və **OK.** 

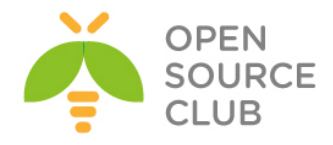

| 🚆 DNS Manager                                                                                                    |                                                                                                    |                                                                                                    | - 🗆 🗵   |
|----------------------------------------------------------------------------------------------------|----------------------------------------------------------------------------------------------------|----------------------------------------------------------------------------------------------------|---------|
| File Action View Help                                                                                                    |                                                                                                    |                                                                                                    |         |
| 🗢 🔿 🔰 📅 🗐 🤉 😹 🛛                                                                                                    |                                                                                                    | New Resource Record                                                                                                    | ×       |
| DNS     WINSERVER     Gold Loogs     Forward Lookup Zones     msdcs.postfix.az     postfix.az     The Reverse Lookup Zones     The State Lookup Zones     The State Lookup Zones | Name<br>madcs<br>sites<br>uudp<br>DomainDnsZones<br>ForestDnsZones<br>(same as parent fold<br>(same as parent fold<br>(same as parent fold<br>(same as parent fold<br>mail | Mail Exchanger (MX)         Host or child domain:         By default, DNS uses the parent domain name when creating a Mail         Exchange record, You can specify a host or child name, but in most deployments, the above field is left blank.         Fully qualified domain name (FQDN):         postfix.az.         Fully qualified domain name (FQDN) of mail server:         mail.postfix.az         Browse         Mail server priority:         10 | 2013 2: |
|                                                                                                    |                                                                                                    | OK Cancel Help                                                                                                    |         |
| I I I I                                                                                                    | •I                                                                                                    |                                                                                                    |         |
|                                                                                                    | - 10                                                                                                    |                                                                                                    |         |

Windows Domain Controllerimizdə DNS quraşdırmaları bitdikdən sonra serverin özü üçün Şəbəkə kartında DNS kimi ilk IP ünvanı özünü yazırıq yəni 192.168.1.200. Eynilə də bütün digər maşınlardada DNS kimi Windows AD-nin DNS-ni istifadə etməliyik.

Windows7 clientləri isə Computer name dəyişib "win7-1" və "win7-2" etdikdən sonra "POSTFIX" netbios adı ilə Domain-ə qoşuruq.Unutmayın ki, Windows7 clientləri Domain-ə qoşduqda Domain admin istifadəçisi kimi 'camal.shahverdiyev' istifadə edirik(Sonda Sistemə Local istifadəçi yox, Domain İstifadəçisi kimi daxil olmağı unutmayın). Həmdə Microsoft Outlook 2007-ni yükləyirik ki, testlərimizi edə bilək.

Artıq FreeBSD maşınımızda Postfix və Dovecot birləşməsinin qurmasının vaxtı gəlib çatdı. (FreeBSD x64 9.1 - IP: 192.168.1.100)

| portsnap fetch extract update                 | # Oncə portlarımızı yeniləyirik.(Sonda<br>reboot edirik.)                           |
|-----------------------------------------------|-------------------------------------------------------------------------------------|
| cat /etc/rc.conf                              | # Faylın Sonuna aşağıdaki sətirləri əlavə<br>edərək lazımsız servisləri söndürürük. |
| #### Disabled Services (But                   | nlardan sonra mütləq reboot elə)                                                    |
| sendmail_enable="NO"                          |                                                                                     |
| <pre>sendmail_submit_enable="NO"</pre>        |                                                                                     |
| <pre>sendmail_outbound_enable="NO"</pre>      |                                                                                     |
| <pre>sendmail_msp_queue_enable="NO"</pre>     |                                                                                     |
| <pre>sendmail_rebuild_aliases="NO"</pre>      |                                                                                     |
| syslogd_enable="YES"                          |                                                                                     |
| <pre>syslogd_program="/usr/sbin/syslogd</pre> | 1"                                                                                  |
| syslogd_flags="-ss"                           |                                                                                     |
| <pre># cat /etc/periodic.conf</pre>           | # Periodik işlərimizdə                                                              |
|                                               | aşağıdakiları söndürürük.                                                           |

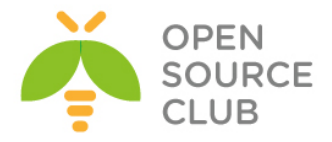

| <pre># pw group add vmail -g 1000  # Sisteme Mail üçün 'vmail' adlı<br/>grup əlavə edirik.<br/># pw user add vmail -u 1000 -g 1000 -d /dev/null -s /sbin/nologin # vmail<br/>istifadəçini yaradıb vmail qrupuna<br/>əlavə edirik.<br/># mkdir /var/virtual  # İstifadəçilərin Mail-ləri<br/>yarananda, bu qovluqda yaranacaq.<br/># chown -R vmail:vmail /var/virtual  # Bu qovluğu vmail user və qrupun<br/>üzvü edirik.<br/># chmod -R 700 /var/virtual  # vmail istifadəçilərinə bu qovluq<br/>üçün tam yetki veririk.<br/># cd /usr/ports/mail/dovecot  # POP/S və IMAP/S istifadə edə<br/>bilməyimiz üçün dovecot-1.2.17-ni<br/>yükləyirik.<br/># make config  # Aşağıdaki şəkildə olan modulları<br/>seçirik. Qalan depends-lərdə isə<br/>IPv6 və SQLITE seçmirik və başqa<br/>hər şeyi susmaya görə seçirik</pre> | <pre>daily_clean_hoststat_enable="NO" daily_status_mail_rejects_enable="NO" daily_status_include_submit_mailq="NO" daily_submit_queuerun="NO</pre> |                                                                                                    |
|----------------------------------------------------------------------------------------------------|----------------------------------------------------------------------------------------------------|----------------------------------------------------------------------------------------------------|
| <pre># pw user add vmail -u 1000 -g 1000 -d /dev/null -s /sbin/nologin # vmail<br/>istifadəçini yaradıb vmail qrupuna<br/>əlavə edirik.<br/># mkdir /var/virtual # İstifadəçilərin Mail-ləri<br/>yarananda, bu qovluqda yaranacaq.<br/># chown -R vmail:vmail /var/virtual # Bu qovluğu vmail user və qrupun<br/>üzvü edirik.<br/># chmod -R 700 /var/virtual # vmail istifadəçilərinə bu qovluq<br/>üçün tam yetki veririk.<br/># cd /usr/ports/mail/dovecot # POP/S və IMAP/S istifadə edə<br/>bilməyimiz üçün dovecot-1.2.17-ni<br/>yükləyirik.<br/># make config # Aşağıdaki şəkildə olan modulları<br/>seçirik. Qalan depends-lərdə isə<br/>IPv6 və SQLITE seçmirik və başqa<br/>hər şeyi susmaya görə seçirik</pre>                                                                                                | # pw group add vmail -g 1000                                                                                                    | # Sistemə Mail üçün <b>`vmail'</b> adlı<br>qrup əlavə edirik.                                                                                             |
| <pre># mkdir /var/virtual</pre>                                                                                                    | # pw user add vmail -u 1000 -g 1000 -d /d                                                                                                    | <b>ev/null -s /sbin/nologin # vmail</b><br>istifadəçini yaradıb <b>vmail</b> qrupuna<br>əlavə edirik.                                                     |
| <pre># chown -R vmail:vmail /var/virtual  # Bu qovluğu vmail user və qrupun<br/>üzvü edirik.<br/># chmod -R 700 /var/virtual  # vmail istifadəçilərinə bu qovluq<br/>üçün tam yetki veririk.<br/># cd /usr/ports/mail/dovecot  # POP/S və IMAP/S istifadə edə<br/>bilməyimiz üçün dovecot-1.2.17-ni<br/>yükləyirik.<br/># make config  # Aşağıdaki şəkildə olan modulları<br/>seçirik. Qalan depends-lərdə isə<br/>IPv6 və SQLITE seçmirik və başqa<br/>hər şeyi susmaya görə seçirik</pre>                                                                                                    | <pre># mkdir /var/virtual</pre>                                                                                                    | # İstifadəçilərin <b>Mail</b> -ləri<br>yarananda, bu qovluqda yaranacaq.                                                                                  |
| <pre># chmod -R 700 /var/virtual  # vmail istifadəçilərinə bu qovluq<br/>üçün tam yetki veririk.<br/># cd /usr/ports/mail/dovecot  # POP/S və IMAP/S istifadə edə<br/>bilməyimiz üçün dovecot-1.2.17-ni<br/>yükləyirik.<br/># make config  # Aşağıdaki şəkildə olan modulları<br/>seçirik. Qalan depends-lərdə isə<br/>IPv6 və SQLITE seçmirik və başqa<br/>hər şeyi susmaya görə seçirik</pre>                                                                                                    | <pre># chown -R vmail:vmail /var/virtual</pre>                                                                                                    | # Bu qovluğu <b>vmail user</b> və <b>qrupun</b><br>üzvü edirik.                                                                                           |
| <pre># cd /usr/ports/mail/dovecot</pre>                                                                                                    | <pre># chmod -R 700 /var/virtual</pre>                                                                                                    | # <b>vmail</b> istifadəçilərinə bu qovluq<br>üçün tam yetki veririk.                                                                                      |
| <pre># make config # Make config # Aşağıdaki şəkildə olan modulları seçirik. Qalan depends-lərdə isə IPv6 və SQLITE seçmirik və başqa hər şeyi susmaya görə seçirik</pre>                                                                                                    | <pre># cd /usr/ports/mail/dovecot</pre>                                                                                                    | <pre># POP/S və IMAP/S istifadə edə bilməyimiz üçün dovecot-1.2.17-ni uükleyi rik</pre>                                                                   |
|                                                                                                    | # make config                                                                                                    | <pre># Aşağıdaki şəkildə olan modulları<br/>seçirik. Qalan depends-lərdə isə<br/>IPv6 və SQLITE seçmirik və başqa<br/>hər şeyi susmaya görə seçirik</pre> |

|     | RQUEUE<br>SST. | SSL support         |  |
|-----|----------------|---------------------|--|
| [v] | MANAGESTEVE    | ManageSieve support |  |
| []  | GSSAPI         | GSSAPI support      |  |
| []  | VPOPMAIL       | VPopMail support    |  |
| []  | BDB            | BerkleyDB support   |  |
| [x] | LDAP           | OpenLDAP support    |  |
| []  | PGSQL          | PostgreSQL support  |  |
| [x] | MYSQL          | MySQL support       |  |
| []  | SQLITE         | SQLite support      |  |
|     |                |                     |  |

<sup>#</sup> make install clean

```
# Yükləyirik.
```

| <pre># cd /usr/ports/mail/dovecot-sieve</pre> |                                                          | # Bu paket gələn Mail Spam ilə<br>təyin edilərsə email yeşiyinə<br>düşməzdən əvvəl onun filteri ilə<br>məşğul olacaq. |      |  |
|-----------------------------------------------|----------------------------------------------------------|----------------------------------------------------------------------------------------------------|------|--|
| #                                             | make install clean                                       | # Yükləyirik.                                                                                                    |      |  |
| #                                             | <pre>echo `dovecot_enable="YES"' &gt;&gt; /etc/rc.</pre> | .conf # Dovecot-u Startu<br>əlavə edirik ki,<br>reboot-dan sonra<br>işləsin.                                          | ıp-a |  |

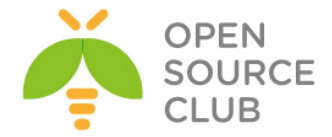

Dovecot-un IMAP/S və POP/S üçün sertifikatlarını hazırlayaq. # Qovluğa daxil olaq #cd /etc/ssl/dovecot #openss1 req -new -x509 -nodes -out cert.pem -keyout key.pem -days 365 # Sertifikatımızı yaradaq. Verilənləri aşağıdaki formada əlavə edirik. Country Name (2 letter code) [AU]:AZ State or Province Name (full name) [Some-State]:Baki Locality Name (eg, city) []:Yasamal Organization Name (eg, company) [Internet Widgits Pty Ltd]:Azersu Organizational Unit Name (eq, section) []:IT Common Name (e.g. server FQDN or YOUR name) []:mail.postfix.az Email Address []:postmaster@postfix.az # cat /usr/local/etc/dovecot.conf # Dovecot Config faylımızın tərkibi belə olmalıdır. protocols = imap imaps pop3 pop3s disable plaintext auth = no log path = /var/log/dovecot.log # Jurnal faylımızın ünvanı info\_log\_path = /var/log/dovecot.log # Info jurnal faylımızın ünvanı auth debug = yes auth debug passwords = yes auth verbose = yes ssl = yesssl cert file = /etc/ssl/dovecot/cert.pem ssl key file = /etc/ssl/dovecot/key.pem login greeting = Camal's Mail Server Ready. mail location = maildir:/var/virtual/%n/Maildir mail uid = vmail mail gid = vmail mail privileged group = mail first valid uid = 1000 last valid uid = 1000 first valid gid = 1000 last\_valid\_gid = 1000 valid chroot dirs = /var/virtual maildir copy with hardlinks = yes protocol imap { mail plugins = quota imap\_quota mail plugin dir = /usr/local/lib/dovecot/imap imap client workarounds = delay-newmail netscape-eoh tb-extra-mailbox-sep } protocol pop3 { pop3 uidl format = %08Xu%08Xv mail plugins = quota mail\_plugin\_dir = /usr/local/lib/dovecot/pop3 pop3 client workarounds = outlook-no-nuls oe-ns-eoh

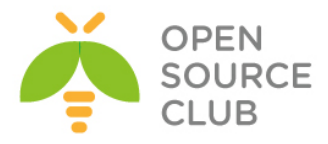

```
}
protocol lda {
  debug = yes
# mail plugins = cmusieve quota
  mail plugins = sieve quota
  mail plugin dir = /usr/local/lib/dovecot/lda
  postmaster address = postmaster@postfix.az
  sendmail path = /usr/sbin/sendmail
  auth socket path = /var/run/dovecot/auth-master
  log path = /var/log/dovecot-lda.log
  info log path = /var/log/dovecot-lda.log
  global script path = /usr/local/etc/dovecot/dovecot.sieve
  sieve global path = /usr/local/etc/dovecot/dovecot.sieve
}
auth username format = %Lu
auth default {
  mechanisms = plain login
  passdb ldap {
       args = /usr/local/etc/dovecot-ldap.conf
  }
  userdb ldap {
       args = /usr/local/etc/dovecot-ldap.conf
  }
  user = root
  socket listen {
    master {
      path = /var/run/dovecot/auth-master
      mode = 0600
      user = vmail
      group = vmail
    }
    client {
      path = /var/run/dovecot/auth-client
      mode = 0660
      user = postfix
      group = postfix
    }
  }
}
dict {
}
plugin {
  quota rule = *:storage=102400
  quota = maildir
  quota warning = storage=85%% /usr/local/bin/quota-warning.sh 85%
      # İstifadəçiyə çıxacaq Quota warning
  sieve = /usr/local/etc/dovecot/dovecot.sieve
}
# touch /var/log/dovecot.log /var/log/dovecot-lda.log # Jurnal fayllarımızı
                                                       yaradırıq.
```

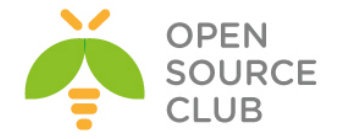

# chown vmail /var/log/dovecot\*

# Jurnal fayllarımızın
sahibini 'vmail' adlı
istifadəçini təyin
edirik.

Aşağıdaki əmrlə siz LDAP-ı test edə bilərsiniz. # Əmri daxil etdikdən sonra camal.shahverdiyev istifadəçisi üçün parol yığmanız yetər ldapsearch -x -b "dc=postfix,dc=az" -D "camal.shahverdiyev@postfix.az" -h postfix.az -W

Sieve Scripti SpamAssasindən Spam kimi alınan məktubları istifadəçilərin INBOX.Spam qovluğuna ötürəcək. Script qlobaldır və bütün istifadəçilər üçün istifadə ediləcək. #mkdir /usr/local/etc/dovecot # Dovecot Sieve Scripti üçün govlug yaradaq. #touch /usr/local/etc/dovecot/dovecot.sieve # `dovecot.sieve' script faylini yaradaq. #chown -R vmail /usr/local/etc/dovecot # Yaratdığımız govlug 'vmail' istifadəçisinin üzvü edək. # cat dovecot.sieve # Faylın məzmununa aşağıdaki sətirləri əlavə edirik. ######################## require ["fileinto"]; discard: stop; } elsif header :contains "X-Spam-Status" "Yes" { fileinto "INBOX.Spam"; stop; } # ######################## Bütün istifadəçilərin email yeşikləri 20MB(20480) həcmində olacaq. Əgər bu

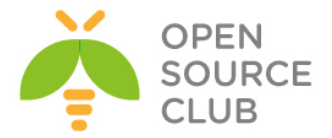

# cat /usr/local/bin/quota-warning.sh

# Scriptimizin tərkibi aşağıdaki kimi olacaq.

#!/bin/sh
PERCENT=\$1
FROM=" postmaster@postfix.az"
qwf="/tmp/quota.warning.\$\$"
echo "From: \$FROM

To: \$USER To: postmaster@postfix.az Subject: Sizin e-mail yeşiyiniz \$PERCENT% istifadə edilir. Content-Type: text/plain; charset="UTF-8"

Xəbərdarlıq: Sizin e-mail yeşiyiniz \$PERCENT% istifadə edilir." >> \$qwf

Dovecot LDAP-ı quraşdıraq.

# cat /usr/local/etc/dovecot-ldap.conf # Faylımızın tərkibi aşağıdaki kimi olacaq. debug level = 0hosts = 192.168.1.200:3268# Domain Controllerin IP və LDAP portu(alternative portu) base = dc=postfix,dc=az ldap version = 3scope = subtree deref = searching dn = CN=Camal Shahverdiyev,OU=Userler,DC=postfix,DC=az dnpass = Zuzubala auth bind = yes user filter = (&(ObjectClass=person)(sAMAccountName=%u)(memberOf=CN=GGEMAIL,OU=Userler,DC=p ostfix,DC=az)) pass filter = (&(ObjectClass=person)(sAMAccountName=%u)(memberOf=CN=GGEMAIL,OU=Userler,DC=p ostfix,DC=az)) 

Qeyd: Unutmayın Dovecot-u start etmək istəyəndə o hələki qalxmayacaq çünki,

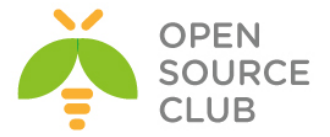

sistemdə 'postfix' adlı istifadəçi və qrup yoxdur. Ona görə də öncə onu yükləmək və sonra isə salmaq lazımdır.

### Postfix-in yüklənməsi. O bizim MTA (Mail Transfer Agent) rolunda isləyəcək.

# cd /usr/ports/mail/postfix

# make config

# Postfix default olaraq portlarda 2.9.5 idi. Lazımi modulları seçək. # lazımi modulları seçirik. Dependslərin hamısında SQLITE və IPv6-dan başqa hər şeyi seçirik.

|                 | Berkeley DB (uses WITH BDB VER)               |
|-----------------|-----------------------------------------------|
|                 | CDB maps lookups                              |
| [ ] INST BASE   | Install into /usr and /etc/postfix            |
| [ ] LDAP SASL   | OpenLDAP client-to-server SASL auth           |
| [X] MYSOL       | MySOL maps (uses WITH MYSOL VER)              |
| [] NIS          | NIS maps lookups                              |
| [x] OPENLDAP    | OpenLDAP maps (uses WITH OPENLDAP VER)        |
| [X] PCRE        | Perl Compatible Regular Expressions           |
| [ ] PGSQL       | PostgreSQL maps (uses DEFAULT PGSQL VER)      |
| [x] SASL2       | Cyrus SASLv2 (Simple Auth. and Sec. Layer)    |
| [ ] <b>S</b> PF | SPF support (via libspf2 1.2.x)               |
| [ ] SQLITE      | SQLite maps                                   |
| [X] TEST        | SMTP/LMTP test server and generator           |
| [X] TLS         | SSL and TLS support                           |
| [X] VDA         | VDA (Virtual Delivery Agent 32Bit)            |
|                 | Dovecot SASL authentication methods           |
| (*) DOVECOT     | Dovecot 1.x SASL authentication method        |
| () DOVECOT2     | Dovecot 2.x SASL authentication method        |
|                 | Kerberos network authentication protocol type |
| (*) SASLKRB5    | If your SASL req. Kerberos5, select this      |
| ( ) SASLKMIT    | If your SASL req. MIT Kerberos5, select this  |
|                 |                                               |
|                 | COK > (Cancel>                                |

# make install

# Yuklevirik.

```
Would you like to activate Postfix in /etc/mail/mailer.conf [n]? y
      # Suala 'yes' cavabı veririk.
```

```
# cat /etc/passwd | grep postfix
                                                # Postfix adlı istifadəci
                                                yaranmasını yoxlayırıq.
postfix:*:125:125:Postfix Mail System:/var/spool/postfix:/usr/sbin/nologin
# cat /etc/group | grep postfix
                                                # Postfix adlı grup
                                                yaranmasını yoxlayırıq.
postfix:*:125:
# /usr/local/etc/rc.d/dovecot start
                                                # Dovecot-u işə salırıq.
# cat /var/log/dovecot.log
                                                # Jurnal faylında işləməsini
                                                yoxlayırıq. Aşağıdaki
                                                sətirlər oxşar sətirlər
                                                olmalıdır.
Apr 10 12:11:10 dovecot: Info: Dovecot v1.2.17 starting up
Apr 10 12:11:11 auth(default): Info: new auth connection: pid=29668
Apr 10 12:11:11 auth(default): Info: new auth connection: pid=29669
Apr 10 12:11:11 auth(default): Info: new auth connection: pid=29671
Apr 10 12:11:11 auth(default): Info: new auth connection: pid=29672
Apr 10 12:11:11 auth(default): Info: new auth connection: pid=29670
Apr 10 12:11:11 auth(default): Info: new auth connection: pid=29673
```

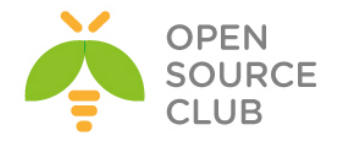

```
Dovecot-u test edak.
# telnet localhost 143
                                # IMAP Serverimizin portuna qoşuluruq.
Trying 127.0.0.1...
Connected to localhost.
Escape character is '^]'.
* OK [CAPABILITY IMAP4rev1 LITERAL+ SASL-IR LOGIN-REFERRALS ID ENABLE
STARTTLS AUTH=PLAIN AUTH=LOGIN] C
amal's Mail Server Ready.
a loqin camal.shahverdiyev Zuzubala # camal.shahverdiyev istifadəçisi və
Zuzubala şifrəsi ilə qoşuluruq
a OK [CAPABILITY IMAP4rev1 LITERAL+ SASL-IR LOGIN-REFERRALS ID ENABLE SORT
SORT=DISPLAY THREAD=REFERENC
ES THREAD=REFS MULTIAPPEND UNSELECT IDLE CHILDREN NAMESPACE UIDPLUS LIST-
EXTENDED I18NLEVEL=1 CONDSTORE
QRESYNC ESEARCH ESORT SEARCHRES WITHIN CONTEXT=SEARCH LIST-STATUS QUOTA]
Logged in
a EXAMINE INBOX
                            # INBOX qovluğumuzu yoxlayırıq
* FLAGS (\Answered \Flagged \Deleted \Seen \Draft)
* OK [PERMANENTFLAGS ()] Read-only mailbox.
* 0 EXISTS
* 0 RECENT
* OK [UIDVALIDITY 1365578088] UIDs valid
* OK [UIDNEXT 1] Predicted next UID
* OK [HIGHESTMODSEQ 1] Highest
a OK [READ-ONLY] Select completed.
a LOGOUT
                        # Və çıxırıq.
* BYE Logging out
a OK Logout completed.
Connection closed by foreign host.
# ls -la /var/virtual/  # İstifadəçinin qovluq yaranmasına baxırıq.
drwx----- 3 vmail vmail 512 Apr 10 12:14 camal.shahverdiyev/
Indi isə Postfix üçün SSL /TLS sertifikatlarını yaradaq
# cd /etc/ssl/postfix # İçinə daxil olaq
# openssl req -new -x509 -nodes -out smtpd.pem -keyout smtpd.pem -days 3650
     # 10 illik sertifikat yaradaq
Country Name (2 letter code) [AU]:AZ
State or Province Name (full name) [Some-State]:Baku
Locality Name (eg, city) []:Yasamal
Organization Name (eg, company) [Internet Widgits Pty Ltd]:Azersu
Organizational Unit Name (eg, section) []:IT
Common Name (e.g. server FQDN or YOUR name) []:mail.postfix.az
Email Address []:postmaster@postfix.az
# chmod 640 /etc/ssl/postfix/smtpd.pem # Yetkini azaldaq
# chgrp -R postfix /etc/ssl/postfix # Qovluğun qrup üzvlüyünü
                                       'postfix'-ə verək.
```

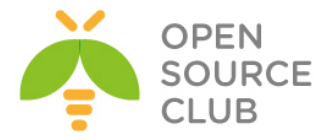

```
# cd /usr/local/etc/postfix/
                                         # Postfix-in qovluğuna daxil olaq.
# cat /usr/local/etc/postfix/main.cf
                                         # Quraşdırma faylının tərkibini
                                         aşağıdaki kimi edirik.
## Global config
queue directory = /var/spool/postfix
command directory = /usr/local/sbin
daemon directory = /usr/local/libexec/postfix
mail owner = postfix
myhostname = mail.postfix.az
mydomain = postfix.az
myorigin = $mydomain
mydestination = $myhostname, localhost.$mydomain, localhost
unknown_local_recipient_reject_code = 550
mynetworks style = host
smtpd banner = $myhostname ESMTP $mail name ($mail version)
debug peer level = 3
debugger command =
    PATH=/bin:/usr/local/bin:/usr/X11R6/bin
     xxgdb $daemon directory/$process name $process id & sleep 5
sendmail path = /usr/local/sbin/sendmail
newaliases path = /usr/local/bin/newaliases
mailq path = /usr/local/bin/mailq
setgid group = maildrop
html directory = no
manpage directory = /usr/local/man
sample directory = /usr/local/etc/postfix
readme directory = no
```

# ## Antivirus Filter edilməsi(Aşağıdaki sətirin Kommentini Amavis-new yüklənib quraşdırandan sonra silmək lazımdır)

#content\_filter=smtp-amavis:[localhost]:10024

# ## SASL-ın quraşdırılması

```
broken sasl auth clients = yes
smtpd sender restrictions = permit sasl authenticated, permit mynetworks
smtpd recipient restrictions =
  permit mynetworks,
  permit sasl authenticated,
  reject non fqdn hostname,
  reject non fqdn sender,
  reject non fqdn recipient,
  reject unauth destination,
  reject_unauth_pipelining,
  reject invalid hostname,
  reject rbl client list.dsbl.org,
  reject rbl client bl.spamcop.net,
  reject rbl client sbl-xbl.spamhaus.org
smtpd sasl auth enable = yes
smtpd sasl authenticated header = yes
smtpd sasl local domain = $myhostname
smtpd sasl security options = noanonymous
```

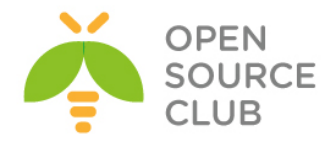

```
smtpd_sasl_type = dovecot
smtpd sasl path = /var/run/dovecot/auth-client
```

## ## TLS/SSL-in quraşdırılması

```
smtp_use_tls = yes
smtpd_use_tls = yes
smtp_tls_note_starttls_offer = yes
smtpd_tls_key_file = /etc/ssl/postfix/smtpd.pem
smtpd_tls_cert_file = /etc/ssl/postfix/smtpd.pem
smtpd_tls_CAfile = /etc/ssl/postfix/smtpd.pem
smtpd_tls_loglevel = 0
smtpd_tls_received_header = yes
smtpd_tls_session_cache_timeout = 3600s
tls_random_source = dev:/dev/urandom
```

### ## LDAP/AD-nin quraşdırılması

```
home mailbox = Maildir/
virtual mailbox base = /var/virtual
virtual uid maps = static:1000
virtual gid maps = static:1000
smtpd recipient restrictions = permit mynetworks, reject unauth destination
alias maps = hash:/etc/aliases
command directory = /usr/local/sbin
daemon directory = /usr/local/libexec/postfix
virtual mailbox domains = POSTFIX.AZ
virtual mailbox maps = ldap:ldapvirtual
ldapvirtual server host = ldap://192.168.1.200:3268
ldapvirtual search base = dc=postfix,dc=az
ldapvirtual bind = yes
ldapvirtual bind dn = POSTFIX\camal.shahverdiyev
ldapvirtual bind pw = Zuzubala
ldapvirtual query filter = (sAMAccountName=%u)
ldapvirtual result attribute = sAMAccountName
ldapvirtual version = 3
ldapvirtual chase referrals = yes
ldapvirtual result format=%s/Maildir/
## Dovecot LDA Agent Delivery
virtual transport= dovecot
dovecot destination recipient limit=1
Postfix-in master.cf faylında lazımi dəyişiklikləri edək.
# cat /usr/local/etc/postfix/master.cf
                                                     # master.cf faylinda
                                                     SMTPS-i aşağıdaki
                                                     formada quraşdırırıq
```

```
- smtpd
```

# -o syslog\_name=postfix/smtps
-o smtpd\_tls\_wrappermode=yes

inet n

smtps

```
-o smtpd_sasl_auth_enable=yes
```

```
-o smtpd_client_restrictions=permit_sasl_authenticated,reject
```

n

```
# -o milter macro daemon name=ORIGINATING
```

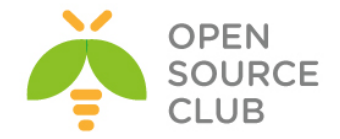

```
Və '/usr/local/etc/postfix/master.cf' faylının sonuna aşağıdaki sətirləri
əlavə edək. Unutmayın ki, bu sətirdən sonra Postfix-i yalnız SmapAssasin
yüklənib quraşdırıldıqdan sonra start edib test edə bilərsiniz.
dovecot
         unix -
                      n
                                         _
                                                   _
                                n
                                                            pipe
   flags=DRhu user=vmail:vmail argv=/usr/local/bin/spamc -u ${user} -e
/usr/local/libexec/dovecot/deliver -d ${user}
Postfix-in alias bazasını yaradaq.
# mv /etc/aliases /etc/aliases.OFF
# ln -s /usr/local/etc/postfix/aliases /etc/aliases
# touch /usr/local/etc/postfix/aliases
# postalias /usr/local/etc/postfix/aliases
Domain Controller istifadəçiləriniz üçün şifrə generasiya eləmək üçün
aşağıdaki sintaksisdən istifadə edə bilərsiniz.
# printf '\OUserler\Ocamal.shahverdiyev' | mmencode
AntiSpam quraşdıraq.
# cd /usr/ports/mail/p5-Mail-SpamAssassin
                                                          # Hal-hazırda 3.3.2-ci
                                                          versiya istifadə
                                                          edilir.
# make config
                                                          # səkildəki Depends-
                                                          ləri seçirik.IPv6 və
                                                          SQLITE-dan başqa bütün
                                                          modulları susmaya görə
                                                          seçirik.
                    p5-Mail-SpamAssassin-3.3.2 8
  [x] AS_ROOT
                  Run spamd as root (recommended)
                  Build spamd/spamc (not for amavisd)
   [ ] SACOMPILE
                 sa-compile
   [X] DKIM
                 DKIM/DomainKeys Identified Mail
   [X] SSL
                 Build with SSL support for spamd/spame
                 Install GnuPG (for sa-update)
   [X] GNUPG
   [ ] MYSQL
                Add MySQL support
                 Add PostreSQL support
   [ ] PGSQL
   [X] RAZOR
                 Add Vipul's Razor support
   [ ] SPF QUERY
                 Add SPF query support
   [ ] RELAY_COUNTRY Relay country support
   [ ] DCC
                  Add DCC support (see LICENSE)
                   < <mark>o</mark>k >
                                   <Cancel>
# make install clean
                                                          # Yükləyirik.
Do you wish to run sa-update to fetch new rules [N]? Y
                                                               # Suala Yes
                                                                cavabı veririk.
SpamAssassin-i startupa əlavə edirik.
# echo `spamd enable="YES"' >> /etc/rc.conf
# echo 'spamd flags="-u spamd -H /var/spool/spamd"' >> /etc/rc.conf
# cd /usr/local/etc/mail/spamassassin
                                                   # local.cf faylini
                                                   quraşdıraq.
```

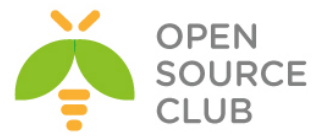

# cat local.cf # Faylın tərkibi aşağıdaki kimidir. rewrite header Subject \*\*\*\*SPAM\*\*\*\*\* use bayes 1 ifplugin Mail::SpamAssassin::Plugin::Shortcircuit # /usr/local/etc/rc.d/sa-spamd start # SpamAssassin-i işə salırıq. # echo 'postfix enable="YES"' >> /etc/rc.conf # Postfix servisi Startup-a əlavə edirik. # /usr/local/etc/rc.d/postfix start # Postfix-i işə salırıq. Postfix-i test edək. # telnet localhost 25 # Postfix-in portuna qoşulaq. Tünd qara simvollar əmrlərdir. Trying 127.0.0.1... Connected to localhost. Escape character is '^]'. 220 mail.postfix.az ESMTP Postfix (2.9.5) helo localhost 250 mail.postfix.az mail from: camal.shahverdiyev@postfix.az # İstifadəçidən 250 2.1.0 Ok rcpt to: kamil.babayev@postfix.az # İstifadəçiyə göndəririk 250 2.1.5 Ok Data 354 End data with <CR><LF>.<CR><LF> Salam Necesen kamil? # Mesaj 250 2.0.0 Ok: queued as D3230112A85 quit 221 2.0.0 Bye Connection closed by foreign host. Və Mail yeşikləri olan qovluğa baxırıq ki, kamil.babayev adlı istifadəçi üçün yeşik yaranıb. # 11 /var/virtual/ # Kamil üçün yeşik yaranıb. drwx----- 3 vmail vmail 512 Apr 10 12:14 camal.shahverdiyev/ drwx----- 3 vmail vmail 512 Apr 10 13:35 kamil.babayev/ SpamAssassin-i test edək. Aşağıdaki sətiri hansısa istifadəçi adından kiməsə yollayın. XJS\*C4JDBQADN1.NSBN3\*2IDNEN\*GTUBE-STANDARD-ANTI-UBE-TEST-EMAIL\*C.34X Əgər siz düzgün quraşdırmısınızsa onda '/var/log/maillog' və '/var/log/dovecot-lda.log' fayllarında bunun sübütlarını görə bilərsiniz.

# cat /var/log/maillog | grep "identified spam"

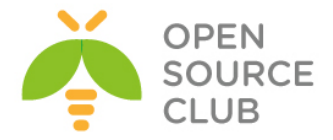

Apr 10 14:09:30 postfix-ldap spamd[733]: spamd: **identified spam** (1002.0/5.0) for camal.shahverdiyev:58 in 32.8 seconds, 468 bytes.

# cat /var/log/dovecot-lda.log | grep "marked message to be discarded"
Apr 10 14:09:30 deliver(camal.shahverdiyev): Info: sieve:
msgid=<20130410090847.7F30F112AA2@mail.postfix.az>: marked message to be
discarded if not explicitly delivered (discard action)

```
Əgər istəsəniz ki, SPAM istifadəçinin INBOX.spam qovluğuna yığılsın və aydın
görünsün onda, "/usr/local/etc/dovecot/dovecot.sieve" faylında aşağıdaki
dəyişikliyi eləmək lazımdır.
require ["fileinto"];
if header :contains "X-Spam-Status" "Yes" {
    fileinto "INBOX.Spam";
    stop;
```

```
}
```

### Antivirus-u quraşdıraq.

| Clamav və Amavisd-New Ma                                                                                                    | ail-in virus filtrasiyasından cavabdehdir.                                                                                                    |
|----------------------------------------------------------------------------------------------------|----------------------------------------------------------------------------------------------------|
| <pre># cd /usr/ports/security</pre>                                                                                                    | <pre>y/clamav  # Clamavi yükləyirik(0.97.7 versiyası)</pre>                                                                                                    |
| <pre># make config</pre>                                                                                                    | # Lazımi modulları seçirik.                                                                                                    |
|                                                                                                    | clamav-0.97.7                                                                                                    |
| [X] ARCEnable ar[X] ARJEnable ar[X] DOCSBuild and[] EXPERIMENTALBuild exp[] ICONVEncoding[X] LDAPLDAP supp[X] LHAEnable lh[X] LLVMEnable JI[X] MILTERCompile t[] STDERRPrint log[X] TESTSRun compi[X] UNRAREnable ra[X] UNZOOEnable zo | ch archives support<br>j archives support<br>/or install documentation<br>erimental code<br>conversion support via iconv<br>ort<br>a archives support<br>T Bytecode compiler (bundled LLVM)<br>he milter interface<br>s to stderr instead of stdout<br>le-time tests (req. python)<br>r archives support<br>o archives support |
| < <mark>o</mark> K                                                                                                    | > <cancel></cancel>                                                                                                    |
| # make install clean                                                                                                    | # Yükləyirik.                                                                                                    |
| <pre># cd /usr/ports/securit</pre>                                                                                                    | <pre>y/amavisd-new # amavisd-new paketini yükləyək.(2.8.0 versiyadır.)</pre>                                                                                                    |

# make config

www.opensource.az

# Aşağıdaki modulları seçirik.

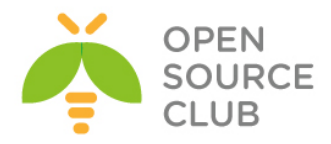

| [] IPV6          | Support IPv6                              |
|------------------|-------------------------------------------|
| [X] BDB          | Use BerkeleyDB for nanny/cache/snmp       |
| [] SNMP          | Install amavisd snmp subagent             |
| [ ] SQLITE       | Use SQLite for lookups                    |
| [X] MYSQL        | Use MySQL for lookups/logging/quarantine  |
| [ ] PGSQL        | Use PgSQL for lookups/logging/quarantine  |
| [X] LDAP         | Use LDAP for lookups                      |
| [] SASL          | Use SASL authentication                   |
| [X] SPAMASSASSIN | Use mail/p5-Mail-SpamAssassin             |
| [ ] <b>P</b> OF  | Passive operating system fingerprinting   |
| [ ] ALTERMIME    | Use AlterMime for defanging/disclaimers   |
| [X] FILE         | Use newer file(1) utility from ports      |
| [X] RAR          | RAR support with archivers/rar            |
| [X] UNRAR        | RAR support with archivers/unrar          |
| [X] ARJ          | ARJ support with archivers/arj            |
| [] UNARJ         | ARJ support with archivers/unarj          |
| [X] LHA          | LHA support with archivers/lha            |
| [X] ARC          | ARC support with archivers/arc            |
| [] NOMARCH       | ARC support with archivers/nomarch        |
| [X] CAB          | CAB support with archivers/cabextract     |
| [X] RPM          | RPM support with archivers/rpm2cpio       |
|                  | ZOO support with archivers/zoo            |
| [ ] UNZOO        | ZOO support with archivers/unzoo          |
| [X] LZOP         | LZOP support with archivers/lzop          |
| [X] FREEZE       | FREEZE support with archivers/freeze      |
| [X] P/ZIP        | P/21P support with archivers/p/21p        |
| [X] MSWORD       | MS word support with textproc/ripole      |
|                  | Add external thei decoder converters/thei |

# make install clean

# Yükləyirik.

# cat /usr/local/etc/clamd.conf LogFile /var/log/clamav/clamd.log LogFileMaxSize 2M LogTime yes PidFile /var/run/clamav/clamd.pid DatabaseDirectory /var/db/clamav LocalSocket /var/run/clamav/clamd.sock.sock FixStaleSocket yes User clamav AllowSupplementaryGroups yes ScanMail yes

# cat /usr/local/etc/freshclam.conf

# FreshClam quraşdırma
faylına yalnız aşağıdakı
sətirləri əlavə edirik.

# CLAMD quraşdırma faylına
yalnız aşağıdaki sətirləri

əlavə edirik.

DatabaseDirectory /var/db/clamav UpdateLogFile /var/log/clamav/freshclam.log LogFileMaxSize 2M LogTime yes PidFile /var/run/clamav/freshclam.pid DatabaseOwner clamav AllowSupplementaryGroups yes DatabaseMirror database.clamav.net

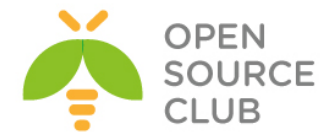

```
NotifyClamd /usr/local/etc/clamd.conf
```

```
# ee /usr/local/etc/amavisd.conf
                                           # Faylda yalnız aşağıdakı sətirləri
                                           uyğun olaraq öz ünvanlarına
                                           dəyişirik və qalan sətirləri
                                           susmaya görə saxlayırıq.
\max \text{ servers } = 2;
$daemon user = 'vscan';
$daemon group = 'vscan';
$mydomain = 'postfix.az';
$MYHOME = '/var/amavis';
$TEMPBASE = "$MYHOME/tmp";
$ENV{TMPDIR} = $TEMPBASE;
$QUARANTINEDIR = '/var/virusmails';
\log level = 5;
$log recip templ = undef;
do syslog = 1;
$syslog facility = 'mail';
senable db = 1;
$nanny details level = 2;
$enable dkim verification = 1;
$enable_dkim_signing = 1;
@local_domains_maps = ( [".$mydomain"] );
 ['ClamAV-clamd',
   \&ask daemon, ["CONTSCAN {}\n", "/var/run/clamav/clamd.sock"],
   qr/\bOK$/m, qr/\bFOUND$/m,
   qr/^.*?: (?!Infected Archive)(.*) FOUND$/m ],
. . .
['ClamAV-clamscan', 'clamscan',
    "--stdout --no-summary -r --tempdir=$TEMPBASE {}",
    [0], qr/:.*\sFOUND$/m, qr/^.*?: (?!Infected Archive)(.*) FOUND$/m ],
# touch /var/log/clamav/clamd.log
                                                  # Lazımi jurnal faylları
                                                 yaradırıq.
# touch /var/log/clamav/freshclam.log
                                                  # Lazımi jurnal faylları
                                                 yaradırıq.
# chown -R vscan:clamav /var/log/clamav/
                                                  # Jurnal faylimiz üçün vscan
                                                  istifadəçi və clamav grupu
                                                 üzvlüyü veririk
# chmod -R 770 /var/log/clamav/
                                                  # Jurnal faylimiz üçün vscan
                                                  istifadəçi və clamav qrupu üçün
                                                  yetki veririk
# chown -R vscan:clamav /var/db/clamav/
                                                  # Clamav bazasını vscan
                                                 istifadəçi və clamav qrupunun
                                                  üzvü edirik.
```

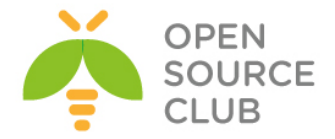

| # chmod -R 770 /var/db/clamav/                                                                                              | # Clamav bazasına vscan<br>istifadəçi və clamav qrupu üçün<br>yetki veririk.   |
|----------------------------------------------------------------------------------------------------|--------------------------------------------------------------------------------|
| # chown -R vscan:clamav /var/amavis/                                                                                        | # Amavis qovluğunu vscan<br>istifadəçi və clamav qrupunun<br>üzvü edirik.      |
| <pre># chown -R vscan:clamav /var/run/clamav/</pre>                                                                         | # Eyni işi PID faylları üçün<br>edirik.                                        |
| # chmod -R 770 /var/run/clamav/                                                                                             | # Eyni işi PID faylları üçün<br>edirik.                                        |
| Antivirusumuzu Startup-a əlavə edirik.                                                                                      |                                                                                |
| <pre># echo `clamav clamd enable="YES"' &gt;&gt; /et</pre>                                                                  | c/rc.conf # Clamd Startup                                                      |
| <pre># echo `clamav_freshclam_enable="YES"' &gt;&gt;</pre>                                                                  | /etc/rc.conf # FreshClam                                                       |
|                                                                                                    | Startup                                                                        |
|                                                                                                    |                                                                                |
| <pre># echo `amavisd_enable="YES"' &gt;&gt; /etc/rc.</pre>                                                                  | <b>conf</b> # Amavisd-New Startup                                              |
| <pre># /usr/local/etc/rc.d/clamav-freshclam st</pre>                                                                        | art # Öncə FreshClam-ı<br>start edirik.                                        |
| Clamavda bug olduğuna görə aşağıdakı addı<br>üçün edirik. ©                                                                 | mları əlimizlə <b>`sock.sock'</b> faylı                                        |
| <pre># touch /var/run/clamav/clamd.sock.sock # chown -R vscan:clamav /var/run/clamav/ # chmod -R 770 /var/run/clamav/</pre> |                                                                                |
| # freshclam                                                                                                    | # Antivirus Bazamızı veniləvirik.                                              |
| <pre># /usr/local/etc/rc.d/clamav-clamd start</pre>                                                                         | # ClamD-ni işə salırıq.                                                        |
| <pre># /usr/local/etc/rc.d/amavisd start</pre>                                                                              | # AmavisD-ni işə salırıq.                                                      |
| Sonda isə inteqrasiyanı bitirmək üçün <b>'/u<br/>'/usr/local/etc/postfix/master.cf'</b> faylın<br>eləmək lazımdır.          | <b>sr/local/etc/postfix/main.cf'</b> və<br>ın sonlarına lazımi sətirləri əlavə |
| <pre># ee /usr/local/etc/postfix/main.cf</pre>                                                                              | # Faylın içində <b>content_filter</b><br>sətirin garsısından sərhi silirik.    |
| <pre>## Antivirus Filter edilməsi content_filter=smtp-amavis:[localhost]:10</pre>                                           | 024                                                                            |
| <pre># cat /usr/local/etc/postfix/master.cf</pre>                                                                           | # Faylın sonuna aşağıdakı sətirləri<br>Əlavə edirik.                           |
| # Amavis listen                                                                                                    |                                                                                |

smtp-amavis unix - - n - 2 smtp -o smtp\_data\_done\_timeout=1200

-o smtp\_send\_xforward\_command=yes

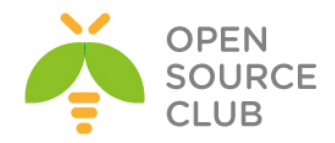

```
-o disable_dns_lookups=yes
                                               - smtpd
127.0.0.1:10025 inet n
                                      -
                        – n
    -o content filter=
    -o local recipient maps=
    -o relay recipient maps=
    -o smtpd restriction classes=
    -o smtpd delay reject=no
    -o smtpd client restrictions=permit mynetworks, reject
    -o smtpd helo restrictions=
    -o smtpd sender restrictions=
    -o smtpd recipient restrictions=permit mynetworks, reject
    -o mynetworks style=host
    -o mynetworks=127.0.0.0/8
    -o strict rfc821 envelopes=yes
    -o smtpd error sleep time=0
    -o smtpd soft error limit=1001
    -o smtpd_hard_error_limit=1000
    -o smtpd client connection count limit=0
    -o smtpd client connection rate limit=0
    -0
receive override options=no header body checks, no unknown recipient checks
# /usr/local/etc/rc.d/postfix restart
                                        # Və sonda Postfix-i yenidən işə
                                          salırıq.
Test üçün aşağıdakı sətirdə olan tərkibi əlavə edərək email yollayın və
nəticəyə baxın. Email virus kimi '/var/log/maillog' faylında qeydə
alınacaqdır.
X50!P%@AP[4\PZX54(P^)7CC)7}$EICAR-STANDARD-ANTIVIRUS-TEST-FILE!$H+H*
# telnet localhost 25
                                          # Tünd qara simvollar əmrlərdir.
Trying 127.0.0.1...
Connected to localhost.
Escape character is '^]'.
220 mail.postfix.az ESMTP Postfix (2.9.5)
helo localhost
250 mail.postfix.az
mail from: kamil.babayev@postfix.az
250 2.1.0 Ok
rcpt to: camal.shahverdiyev@postfix.az
250 2.1.5 Ok
Data
354 End data with <CR><LF>.<CR><LF>
X50!P%@AP[4\PZX54(P^)7CC)7}$EICAR-STANDARD-ANTIVIRUS-TEST-FILE!$H+H*
250 2.0.0 Ok: queued as ADA33112C72
quit
221 2.0.0 Bye
Connection closed by foreign host.
```

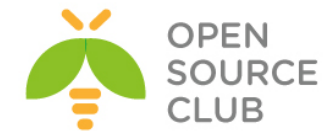

Ashaqidaki setirleri log faylinda gormelisiniz. Apr 10 16:08:07 postfix-ldap amavis[28607]: (28607-01) Blocked INFECTED (Eicar-Test-Signature) {DiscardedInternal,Quarantined}, MYNETS LOCAL [127.0.0.1]:25791 [127.0.0.1] <kamil.babayev@postfix.az> -> <camal.shahverdiyev@postfix.az>, quarantine: virus-9XJQSiKlfwnh, Queue-ID: ADA33112C72, Message-ID: <20130410110753.ADA33112C72@mail.postfix.az>, mail id: 9XJQSiKlfwnh, Hits: -, size: 394, 360 ms

Əgər siz jurnallara tam diqqətlə baxsanız görəcəksiniz ki, virus mənşəli emaillər 'virusalert@postfix.az' istifadəçisinə dovecot tərəfindən yönləndirilir. Bunun üçün siz AD-də həmin istifadəçini yaradıb 'GGEMAIL' qrupuna əlavə eləməlisiniz. Beləliklə sonda AD-mizdə test üçün GGEMAIL qrupunda aşağıda şəkildə göstərilən istifadəçilər olacaq. Bunlardan mütləq olanlar. Admin: camal.shahverdiyev, Mail Postmaster: postmaster və Virus Alerter: virusalert

|                                                                                                    | GGEMA                                                                                          | IL Propei                                                                                                    | ties         | · · ·       |  |
|----------------------------------------------------------------------------------------------------|------------------------------------------------------------------------------------------------|----------------------------------------------------------------------------------------------------|--------------|-------------|--|
| Object                                                                                                    | Secu                                                                                           | Security                                                                                                    |              | bute Editor |  |
| General                                                                                                    | Members                                                                                        | Membe                                                                                                    | r Of         | Managed By  |  |
| Members:<br>Name<br>Camal shahven<br>Kamil Babayev<br>Mail Postmaste<br>Namaz Bayram<br>Ramil Mustafay<br>Salman Agayen<br>Tural Nesirov | Active I<br>diyev domain J<br>r domain J<br>r domain J<br>vev domain J<br>domain J<br>domain J | Directory Do<br>lan/Users<br>lan/Users<br>lan/Users<br>lan/Users<br>lan/Users<br>lan/Users<br>lan/Users<br>lan/Users | main Service | s Folder    |  |
| <                                                                                                    |                                                                                                |                                                                                                    |              | >           |  |
| Add Remove                                                                                                    |                                                                                                |                                                                                                    |              |             |  |
| OI                                                                                                    | K Ca                                                                                           | ancel                                                                                                    | Apply        | Help        |  |

# 11 /var/virusmails/ # Bu ünvanda isə həmin virusları görə bilərsiniz. -rw-r---- 1 vscan vscan 1028 Apr 10 16:08 virus-9XJQSiKlfwnh -rw-r---- 1 vscan vscan 1028 Apr 10 16:16 virus-Bamtri8mxBRp

```
Indi isə Maillərimizə WEB-dən yetki alaq.
Bunun üçün öncə Apache, PHP5 və MySQL-ı yükləmək lazımdır. Çünki biz həm
SquirrelMail həmdə RoundCube istifadə edəcəyik.
# cd /usr/ports/www/apache22
                                    # apache22-nin portuna daxil oluruq.
# make config
                                          # Susmaya görə olan modulları daxil
                                          edirik.(Bütün dependslərdə IPv6-dan
                                         başqa)
# make install clean
                                          # Yükləyirik.
# echo 'apache22 enable="YES"' >> /etc/rc.conf # Startup-a əlavə edirik.
# cd /usr/ports/lang/php53
                                    # PHP5.3-ü yükləyirik(5.3.23 versiyası)
# make config
                                    # Aşağıdaki modulları seçirik.
```

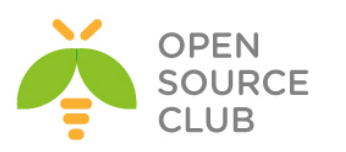

| <pre>php53-5.3.23 [ ] AP2FILTER Use Apache 2.x filter interface (experimental) [x] APACHE Build Apache module [x] CGI Build CGI version [x] CLI Build CLI version [ ] DEBUG Install debug symbols [ ] FPM Build FPM version (experimental) [ ] IPV6 IFV6 protocol support [ ] IPV6 IFV6 protocol support [ ] MALLHEAD mail header patch [ ] MULTIBYTE zend multibyte support [ ] SUHOSIN Subosin protection system [ ] Cancel&gt; </pre>                                                                                                    |                                                                                 |  |  |  |
|----------------------------------------------------------------------------------------------------|---------------------------------------------------------------------------------|--|--|--|
| <pre># make install clean # Yük</pre>                                                                                                    | ləyirik. Bütün Dependslərdə IPv6-dan                                            |  |  |  |
| başqa                                                                                                    | a hər şey susmaya görə                                                          |  |  |  |
| <pre># ee /usr/local/etc/apache22/httpd.conf</pre>                                                                                                    | # Aşağıdaki sətirləri faylın sonuna<br>Əlavə edirik.                            |  |  |  |
| AddType application/x-httpd-php .php                                                                                                    |                                                                                 |  |  |  |
| AddType application/x-httpd-php-source .p                                                                                                    | bhps                                                                            |  |  |  |
|                                                                                                    |                                                                                 |  |  |  |
| DirectoryIndex index.html index.php                                                                                                    | # <b>index.php</b> -ni bu sətirin qarşısına<br>yazırıq.                         |  |  |  |
| <pre># cd /usr/ports/lang/php53-extensions/ # make config</pre>                                                                                                    | # PHP53 üçün lazım olan<br>genişlənmələr yükləməliyik.<br># Aşağıdaki modulları |  |  |  |
| -                                                                                                    | seçirik( <b>SQLITE</b> və <b>IPV6</b> -dan başqa)                               |  |  |  |
| Php52-extensions-1.c         Image: Style Style Sty | Firebird)<br>n support                                                          |  |  |  |

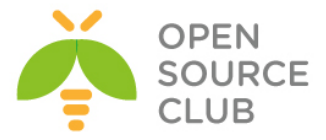

| [X]   | SIMPLEXML | simplexml support              |    |
|-------|-----------|--------------------------------|----|
| [ ]   | SNMP      | SNMP support                   |    |
| [ [ ] | SOAP      | SOAP support                   |    |
| [x]   | SOCKETS   | sockets support                |    |
| E 1   | SQLITE    | sqlite support                 |    |
| [ ]   | SQLITE3   | sqlite3 support                |    |
| [ [ ] | SYBASE CT | Sybase database support        |    |
| [ [ ] | SYSVMSG   | System V message support       |    |
| [ ]   | SYSVSEM   | System V semaphore support     |    |
| [ ]   | SYSVSHM   | System V shared memory support |    |
| [ [ ] | TIDY      | TIDY support                   |    |
| [x]   | TOKENIZER | tokenizer support              |    |
| [ ]   | WDDX      | WDDX support (implies XML)     |    |
| [x]   | XML       | XML support                    |    |
| [x]   | XMLREADER | XMLReader support              |    |
| E 1   | XMLRPC    | XMLRPC-EPI support             |    |
| [x]   | XMLWRITER | XMLWriter support              |    |
| [ ]   | XSL       | XSL support (Implies DOM)      |    |
| []]   | ZIP       | ZIP support                    |    |
| [ ]   | ZLIB      | ZLIB support                   |    |
| L     |           |                                | 0% |

<sup>#</sup> make install clean

# Yükləyirik.

### WEBMail-in qurulması.

Biz həm **SquirrelMail** həmdə **Roundcube**-un qurulmasını edəcəyik. Ancaq birinci **SquirrelMail**-dən başlayaq.

```
# SquirrelMail-i portlardan yükləyək.
# cd /usr/ports/mail/squirrelmail
                                     # Lazımi modulları seçək.
# make config
                         squirrelmail-1.4.22 3
                  PEAR database support (must also intall a driver)
        DATABASE
                  LDAP support
    [X] LDAP
                                          <Cancel>
                         OK
# make install clean
                                     # Yükləyirik.
# ee /usr/local/etc/apache22/Includes/squirrelmail.conf # SquirrelMail-in
                                                             WEB-dən açılması
                                                             üçün onun
                                                              quraşdırmasını
                                                              apache-a əlavə
                                                              edək.Faylın
                                                              tərkibi
                                                             aşağıdaki
                                                              sətirlərdən
                                                             ibarət
                                                             olacaq.
Alias /squirrelmail/ "/usr/local/www/squirrelmail/"
<Directory "/usr/local/www/squirrelmail">
   AllowOverride None
   Options None
   Order allow, deny
   Allow from all
</Directory>
# cd /usr/local/www/squirrelmail/
                                     # SquirrelMail-in quraşdırılması üçün
                                     qovluğa daxil oluruq
# ./configure
                                     # Scripti işə salırıq və Menyu açılır
```
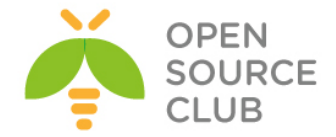

 Seçirik Opsiya: "2. Server Settings"
 Seçirik Opsiya: "1. Domain" # Domain adını veririk(Bizim halda: postfix.az və Enter)
 Seçirik Opsiya: "A. Update IMAP Settings" və "5. IMAP Port" sonra isə
 993-ü daxil edirik və Enter.
 Seçirik Opsiya: "7. Secure IMAP (TLS)" və "Enable TLS (y/n) [n]: y" edib
 Enter sıxırıq.
 Seçirik Opsiya: "8. Server software" və "dovecot" sözünü daxil edib Enter
 sıxırıq.
 Seçirik Opsiya: "R Return to Main Menu" sıxıb əsas menyuya qayıdırıq.
 Seçirik Opsiya: "10. Languages" və "2. Default Charset"-i utf-8 yazıb
 ENTER sıxırıq.
 Seçirik Opsiya: "S Save data" və iki dəfə ENTER sıxırıq. "Q Quit" çıxırıq.

SquirrelMail-in Quota Pluginini yükləyək.

```
# cd /usr/ports/mail/squirrelmail-check quota-plugin/ # Port-una daxil olaq.
# make install clean
                                                      # Yükləyək.
# cd /usr/local/www/squirrelmail/plugins/check quota # Config qovluğuna
                                                      daxil olaq ki,
                                                      quraşdıraq.
                                                      # Sample faylini
# cp config.sample.php config.php
                                                      quraşdırma faylına
                                                      nüsxələyək.
                                                      # Faylın içində
# ee config.php
                                                      aşağıdaki sətirlərə
                                                      uyğun dəyişiklikləri
                                                      edin.
$settings['quota_type'] = 1;
$settings['graph type'] = 1;
$settings['info above folders list'] = 0;
$settings['show intro texts'] = 1;
$settings['details above graph'] = 0;
AutoSubscribe Pluginin yüklənməsi.
Bu Plugin bütün istifadəçilər üçün Spam qovluğunun yaradılmasına cavabdehdir.
O həmçinin 'Maildir' qovluğunuda yeniləyir.
# cd /usr/local/www/squirrelmail/plugins
                                                            # Ünvana daxil
                                                            oluruq ki, plugin
                                                            yükləyək.
                                                            autosubscribe-
                                                            1.1-1.4.2.tar.gz
```

```
adlı modulu
```

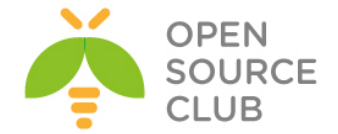

internetdən bu govluğa endirin. # tar -zvxf autosubscribe-1.1-1.4.2.tar.gz # tar.gz faylı plugins govluğuna açırıq. # Acdığımız # cd autosubscribe qovluğa daxil oluruq. # cp config sample.php config.php # Sample faylini config faylına nüsxələyək. # ee config.php # config faylında aşağıdaki iki sətiri uyğun olaraq dəyişin. \$autosubscribe folders='INBOX.Spam'; \$autosubscribe special folders='INBOX.Spams'; TimeOut Plugin-in yüklənməsi # cd /usr/ports/mail/squirrelmail-timeout user-plugin # Port-una daxil oluruq. # make install clean # Yükləyirik. İşə salmaq üçün isə '/usr/local/www/squirrelmail' qovluğuna daxil olub 'configure' scriptini işə salmaq lazımdır. # cd /usr/local/www/squirrelmail # SquirrelMail govluğuna daxil olurug. # ./configure # Scripti işə salırıq. 1. Seçirik: "8. Plugins" 2. Plugini yükləmək üçün sadəcə onun rəqəminə sıxmaq yətər. Və istədiyiniz Pluqinləri seçə bilərsiniz. 3. Seçirik: "compatibility", "check quota", "timeout user", "autosubscribe", "calendar", "administrator" 4. Seçirik: "S Save data" sonra Enter va "Q Quit" # echo "192.168.1.100 `hostname`" >> /etc/hosts # Apache-i aldadaq ki, tez işə düşsün. # /usr/local/etc/rc.d/apache22 restart # Sonda apache-i işə salaq. Sonda isə aşağıdaki linkə daxil olaraq SquirrelMail-mizi test edirik. http://mail.postfix.az/squirrelmail/src/configtest.php Əqər sizdə Date/TimeZone səhvi və aşağıdaki şəkildə olan səhv çıxsa ERROR: You have enabled any one of magic quotes runtime, magic quotes gpc or magic quotes sybase in your PHP configuration. We recommend all those settings to be off. SquirrelMail may work with them on, but when experiencing stray backslashes in your mail or other strange behaviour, it may be advisable to turn them off. Onu aşağıdaki qaydada düzəldə bilərsiniz. # cd /usr/local/etc/ # PHP inisializasiya üçün qovluğuna daxil oluruq # cp php.ini-production php.ini # Inisializasiya faylını copy edək. # PHP-nin inisializasiya faylını aşağıdaki sətirlərə # ee php.ini uyğun olaraq dəyişin short open tag = On

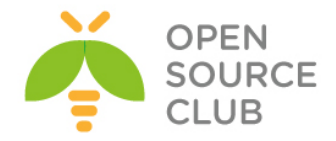

#### date.timezone = "Asia/Baku"

# apachectl graceful # Apache-i reload edək və yenədə Browserdən test edək. Aşağıdaki şəkilə uyğun bir şəkil çap edilməlidir. Yəni nəticə uğurludur.

#### SquirrelMail configtest

It is step vil ty to check some appets of your SquineMall configuration and point you to ensore whereever it can find them. You need to go un conf. yi in the conf. y/ directory first before you run this scapit.
Experimentary in the conf. y/ directory first before you run this scapit.
Experimentary in the conf. y/ directory first before you run this scapit.
Experimentary in the conf. y/ directory first before you run this scapit.
Experimentary in the conf. y/ directory first before you run this scapit.
Experimentary in the conf. y/ directory first before you run this scapit.
Experimentary in the conf. y/ directory first before you run this scapit.
Experimentary in the conf. y/ directory first before you run this scapit.
Experimentary in the conf. y/ directory first before you run this scapit.
Experimentary in the conf. y/ directory first before you run this scapit.
Experimentary in the conf. y/ directory first before you run this scapit.
Experimentary in the conf. y/ directory first before you run this scapit.
Experimentary in the conf. y/ directory first before you run this scapit.
Experimentary in the conf. y/ directory first before you run this scapit.
Experimentary in the conf. y/ directory first before you run this scapit.
Experimentary in the first before you run this scapit.
Experimentary in the first before you run this scapit.
Experimentary in the first before you run this scapit.
Experimentary in the first before you run this scapit.
Experimentary in the first before you run this scapit.
Experimentary in the first before you run this scapit.
Experimentary in the first before you run the properties you run the properties you run the properties you run the properties you run the properties you run the properties you run the properties you run the properties you run the properties you run the properties you run the properties you run the properties you run t

Sonda isə aşağıdaki linkə daxil olub AD-də yaradılan istifadəçi və şıfrə ilə daxil oluruq.

http://mail.postfix.az/squirrelmail/

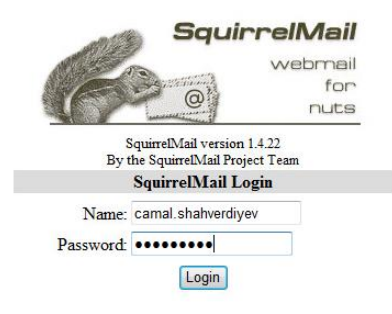

#### WEBMail RoundCube

# make config

# cd `whereis roundcube | awk '{ print \$2 }'` # RoundCube-un Portuna daxil

oluruq.

# Şəkildə göstərilən modulları seçirik.

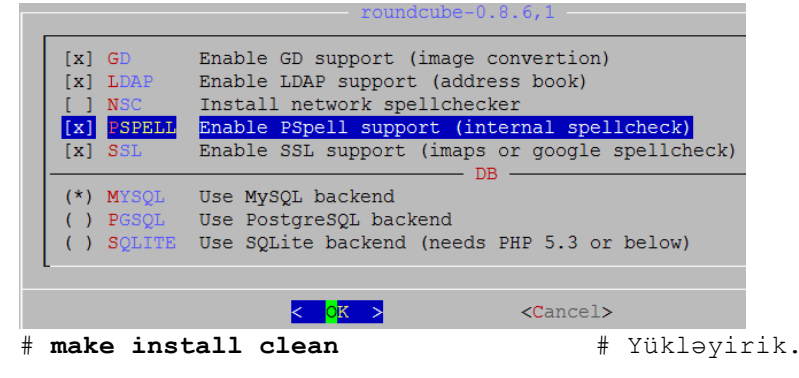

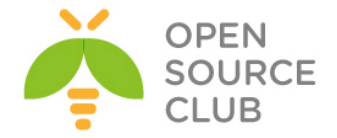

RoundCube-un işləməsi üçün biz ona MySQL baza, istifadəçi adı və şifrə yaratmalıyıq. Bunun üçün isə MySQL-i yükləmək lazımdır. # cd /usr/ports/databases/mysql55-server/ # Portuna daxil oluruq. # make config # Yalnız SSL modulu seçirik. [x] SSL protocol support [ ] FASTMIX Replace mutexes with spinlocks < <mark>o</mark>k > <Cancel> # make install clean # Yükləyirik. # echo 'mysql enable="YES"' >> /etc/rc.conf # MySQL-i Startup-a əlavə edirik. # /usr/local/etc/rc.d/mysql-server start # İşə salırıq. # /usr/local/bin/mysql\_secure\_installation # MySQL-i quraşdıraq. Enter current password for root (enter for none): Set root password? [Y/n] Y # Yes devirik. New password: # Yeni şifrəni yazırıq. Re-enter new password: # Yeni şifrəni təkrar yazırıq. Remove anonymous users? [Y/n] **Y** # Yes devirik Disallow root login remotely? [Y/n] **Y** # Yes deyirik Remove test database and access to it? [Y/n] Y # Yes devirik Reload privilege tables now? [Y/n] Y # Yes deyirik # mysql -u root -p # MySQL-> daxil oluruq. mysql> CREATE DATABASE roundcubemail; # RoundeCube üçün baza yaradırıq. Query OK, 1 row affected (0.00 sec) # Həmin baza üçün istifadəçi adı və şifrə yaradırıq. mysql> GRANT ALL PRIVILEGES ON roundcubemail.\* TO roundcube@localhost IDENTIFIED BY 'freebsd'; Query OK, 0 rows affected (0.00 sec) # chown -R www:www /usr/local/www/roundcube/ # RoundCube fayllarina Apache üçün yetki veririk. # Apache üçün yeni quraşdırma faylları ünvanı yaradırıq. # echo "Include /usr/local/domen/\*" >> /usr/local/etc/apache22/httpd.conf # mkdir -p /usr/local/domen/ # Yetki verdiyimiz qovluğu yaradırıq. # chown -R www:www /usr/local/domen # Apache üçün həmin qovluğa yetki veririk. # mv /usr/local/www/roundcube/.htaccess /root/homefold-htaccess # Mütləq bunu edirik. Əks halda WEB ilə yetki ala

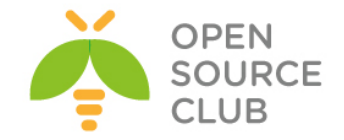

Həmçinin qeyd eləmək istəyirəm ki, roundcube-dan çıxan error mesajları siz **`/var/log/httpd-error.log'** faylından əldə edə bilərsiniz.

| # | apachectl | graceful | # | Apache-1 reload edirik.   |
|---|-----------|----------|---|---------------------------|
| # | apachectl | -t       | # | Apache-ı test edirik.     |
| # | httpd -S  |          | # | VirtualHost-u Test edirik |

Sonra WEB ilə aşağıdaki linkə daxil olaq ki, RoundCube-un tələbatlarını yoxlayaq. Ancaq quraşdırmalarımız bitdikdən sonra mütləq **'/usr/local/www/roundcube/installer/'** qovluğunu ya silin yada yerini dəyişin. http://mail.postfix.az/installer

Aşağıdaki şəkilə uyğun formada bir şəkil çap ediləcək. Və **'Next'** düyməsini sıxırıq.

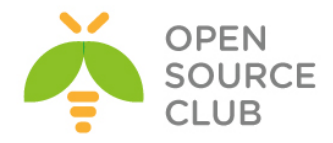

Checking PHP version

Version: OK (PHP 5.3.23 detected)

#### Checking PHP extensions

The following modules/extensions are *required* to run Roundcube:

PCRE: OK DOM: OK Session: OK XML: OK JSON: OK

The next couple of extensions are optional and recommended to get the best performance:

FileInfo: OK Libiconv: OK Multibyte: OK OpenSSL: OK Mcrypt: OK Intl: OK Exif: OK

#### Checking available databases

Check which of the supported extensions are installed. At least one of them is required.

MySQL: OK MySQL: OK PostgreSQL: NOT AVAILABLE (Not installed) SQLite (v2): NOT AVAILABLE (Not installed)

#### Check for required 3rd party libs

This also checks if the include path is set correctly.

PEAR: OK MDB2: OK Net\_SMTP: OK Net\_IDNA2: OK Mail\_mime: OK

#### Checking php.ini/.htaccess settings

The following settings are *required* to run Roundcube:

file\_uploads: OK session.auto\_start: OK zend.ze1\_compatibility\_mode: OK magic\_quotes\_runtime: OK magic\_quotes\_sybase: OK date.timezone: OK

The following settings are optional and recommended:

allow\_url\_fopen: OK

NEXT

Quraşdırma faylları '/usr/local/www/roundcube/config' qovluğuna nüsxələdikdən sonra aşağıdaki sətiri uyğun olaraq 'main.inc.php' faylında dəyişin. \$rcmail config['support url'] = 'http://mail.postfix.az';

MySQL-i Roundcube WEB ilə quraşdıraq.

Database setup

| db_dsr | W                       |                                                              |
|--------|-------------------------|--------------------------------------------------------------|
|        | Database settings for r | ead/write operations:                                        |
|        | MySQL 💌 Database        | type                                                         |
|        | localhost               | Database server (omit for sqlite)                            |
|        | roundcubemail           | Database name (use absolute path and filename for sqlite)    |
|        | roundcube               | Database user name (needs write permissions)(omit for sqlite |
|        | •••••                   | Database password (omit for sqlite)                          |

Imap-i quraşdıraq.

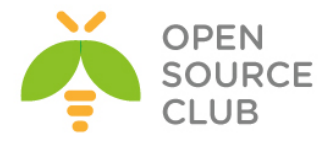

| IMAP Se    | ttings                                                                                |
|------------|---------------------------------------------------------------------------------------|
| default_h  | DST                                                                                   |
| The        | IMAP host(s) chosen to perform the log-in                                             |
| ssl        | //localhost                                                                           |
| 🔘 a        | dd                                                                                    |
| Leav       | ve blank to show a textbox at login. To use SSL/IMAPS connection, type ssl://hostname |
| default_po | ort                                                                                   |
| 993        |                                                                                       |
| ТСР        | port used for IMAP connections                                                        |
| username_c | domain                                                                                |
| pos        | tfix.az                                                                               |
| Auto       | omatically add this domain to user names for login                                    |
| Only       | r for IMAP servers that require full e-mail addresses for login                       |
|            |                                                                                       |

CLI-dan IMAPS-in test edilməsi üçün aşağıdaki əmrdən istifadə edə bilərsiniz. 

Port-una qoşuluruq.

| SMTP-ni | quraşdıraq.     |
|---------|-----------------|
|         | T - 3 - 1 - T - |

| ssl://localhos                                       |                                                                                       |               |
|------------------------------------------------------|---------------------------------------------------------------------------------------|---------------|
| Use this hos                                         | for sending mails                                                                     |               |
| To use SSL c                                         | nnection, set ssl://smtp.host.com. If left blank, the PHP mail() fu                   | nction is use |
| mtp port                                             |                                                                                       |               |
|                                                      |                                                                                       |               |
| 465                                                  |                                                                                       |               |
| 465<br>SMTP port (                                   | lefault is 25: 465 for SSL: 587 for submission)                                       |               |
| 465<br>SMTP port (                                   | lefault is 25; 465 for SSL; 587 for submission)                                       |               |
| 465<br>SMTP port (<br>mtp_user/smtp_pa               | lefault is 25; 465 for SSL; 587 for submission)<br>a                                  |               |
| 465<br>SMTP port (<br>mtp_user/smtp_pa               | default is 25; 465 for SSL; 587 for submission)<br>a                                  |               |
| 465<br>SMTP port (<br>mtp_user/smtp_pa               | default is 25; 465 for SSL; 587 for submission)<br>a<br>me and password (if required) |               |
| 465<br>SMTP port (<br>mtp_user/smtp_pa<br>SMTP usern | default is 25; 465 for SSL; 587 for submission)  s me and password (if required)      |               |

## Ekran opsiyalarından aşağıdakilarda dəyişiklik edirik. Və "Create Config" düyməsinə sıxırıq.

| Display settings & user preis                                                                                                    |
|----------------------------------------------------------------------------------------------------|
| language "                                                                                                    |
| en_US                                                                                                    |
| The default locale setting. This also defines the language of the login screen.<br>Leave it empty to auto-detect the user agent language. |
| Enter a <u>RFC1766</u> formatted language name. Examples: en_US, de_DE, de_CH, fr_FR, pt_BF                                               |
| skin *                                                                                                    |
| larry 💌                                                                                                    |
| Name of interface skin (folder in /skins)                                                                                                 |
| mail_pagesize *                                                                                                    |
| 50                                                                                                    |
| Show up to X items in the mail messages list view.                                                                                        |
| addressbook_pagesize *                                                                                                    |
| 50                                                                                                    |
| Show up to X items in the contacts list view.                                                                                             |
| prefer_html *                                                                                                    |
| Prefer displaying HTML messages                                                                                                    |
| preview_pane *                                                                                                    |
| If preview pane is enabled                                                                                                    |
| htmleditor "                                                                                                    |
| Compose HTML formatted messages never                                                                                                    |
| draft_autosave *                                                                                                    |
| Save compose message every never 💌                                                                                                    |

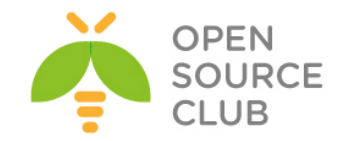

| Sonra şəkildəki gostərilən ' <b>main.inc</b>                                                                                                    | . pnp. və do.inc.pnp. kimi layıları                                                                                                    |
|----------------------------------------------------------------------------------------------------|----------------------------------------------------------------------------------------------------|
| yükləyib '/usr/local/www/roundcube/c                                                                                                    | onfig' qovluğuna yerləşdirmək lazımdır.                                                                                                   |
| Copy or download the following configurations and save them Make sure that there are no characters outside the php <math display="inline" _{2>} t | in two files (names above the text box) within the <code>/usr/local/www/roundcube/config</code> directory prackets when saving the files. |
| chown -R www:www roundcube/                                                                                                    | # Apache istifadəçisinə Roundcube qovluğu<br>üçün yetki veririk. Ardınca da " <b>Continue</b> "<br>düyməsinə sıxmaq lazımdır.             |
| SMTP və IMAP test etdikdə asağıdaki                                                                                                    | nəticəni verməlidir sizə.                                                                                                    |

| Test SM                 | TP config                  |
|-------------------------|----------------------------|
| Server: se<br>Port: 465 | il://localhost             |
| User: can               | nal.shahverdiyev           |
| Password                | : ••••••                   |
| Trying to<br>SMTP sen   | send email<br>d: <b>OK</b> |
| Sender                  | camal.shahverdiyev@postfi  |
| Recipient               | ramil.mustafayev@postfix.a |
| Send test               | mail                       |
| Test IM                 | AP config                  |
| Server                  | ssl://localhost -          |
| Dort                    | 003                        |

| 001101     |                    |
|------------|--------------------|
| Port       | 993                |
| Username   | camal.shahverdiyev |
| Password   | •••••              |
| Check logi | in                 |

## İndi isə İki Client arasında OutLook quraşdıraq.

Client-in biri **kamil.babayev** digəri isə **ramil.mustafayev** olacaq. Hal-Hazırda **Kamil Babayev** üçün POP quraşdıracıyıq. Şəkildə göründüyü kimi POP/IMAP seçib **Next** edirik.

| dd New E-i | mail Account                                                                                    | <b>E</b>    |
|------------|-------------------------------------------------------------------------------------------------|-------------|
| Choose I   | E-mail Service                                                                                  | ×           |
|            | Internet E-mail     Connect to user DOD TMAD, or HTTP assure to end and receive a mail measurem |             |
|            | Microsoft Exchange                                                                              |             |
|            | Connect to Microsoft Exchange for access to your e-mail, calendar, contacts, faxes and          | voice mail. |
|            | Other                                                                                           |             |
|            | Connect to a server type shown below.                                                           |             |
|            | Fax Mail Transport<br>Outlook Mobile Service (Text Messaging)                                   |             |
|            |                                                                                                 |             |
|            |                                                                                                 |             |
|            |                                                                                                 |             |
|            |                                                                                                 |             |
|            |                                                                                                 |             |
|            |                                                                                                 | _           |
|            | < Back Next >                                                                                   | Cancel      |

Indi isə POP/Imap, Login və Şifrə quraşdırmalarımızı edek və ardınca 'More
Settings' düyməsini sıxaq.

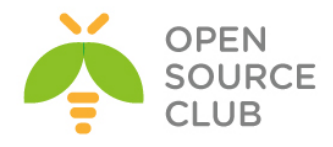

| Iser Information             |                          | Test Account Settings                                                            |
|------------------------------|--------------------------|----------------------------------------------------------------------------------|
| our Name:                    | Kamil Babayev            | We recommend that you test your account to ensure that                           |
| mail Address:                | kamil.babayev@postfix.az | the entries are conect.                                                          |
| erver Information            |                          | Test Assessed Cattlenas                                                          |
| ccount Type:                 | POP3 v                   | Lest Account Settings                                                            |
| ncoming mail server:         | mail.postfix.az          | <ul> <li>Automatically test account settings when Next<br/>is clicked</li> </ul> |
| outgoing mail server (SMTP): | mail.postfix.az          | Deliver new messages to:                                                         |
| ogon Information             |                          | New Outlook Data File                                                            |
| Iser Name:                   | kamil.babayev            | Existing Outlook Data File                                                       |
| assword:                     | ******                   | Browse                                                                           |
|                              | emember password         |                                                                                  |
|                              |                          |                                                                                  |

Sonra isə "Advanced" bölümündə POP3-də 'This server requires an encrypted connection (SSL)' düyməsinə quş qoyuruq və SMTP-də isə 465-ci port yazıb SSL

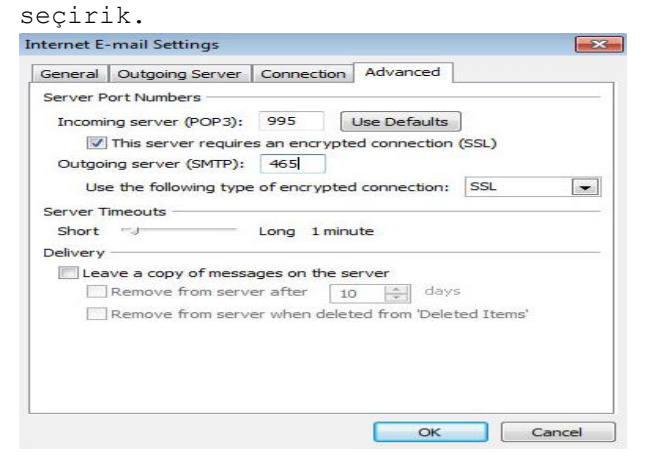

Və 'Outgoing Server' bölümündə isə 'My outgoing server (SMTP) requires authentication' seçirik.

| serierai | Outgoing Serve    | Connection      | Advanced          |  |
|----------|-------------------|-----------------|-------------------|--|
| My o     | utgoing server (S | MTP) requires a | uthentication     |  |
| 0 L      | lse same settings | as my incoming  | mail server       |  |
| O L      | og on using       |                 |                   |  |
| 3        | Jser Name:        |                 |                   |  |
| F        | Password:         |                 |                   |  |
|          | V R               | emember passv   | vord              |  |
| 1        | Require Secure    | Password Aut    | nentication (SPA) |  |
| OL.      | og on to incoming | mail server bef | ore sending mail  |  |
|          | og on to incoming | mail server bef | ore sending mail  |  |

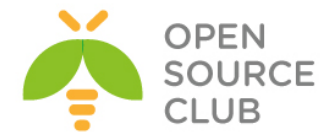

Sonra "**Ok**", "**Next**" və "**Finish**". Email yeşiyi istifadəçi adına yaradılmasını təklif edəndə şəkildəki kimi qəbul edib '**OK'** düyməsini sıxırıq.

İndi isə Digər clientlə **ramil.mustafayev** istifadəçisinin email clientini **IMAPS/SMTPS** üçün quraşdıraq. **kamil** istifadəçisində etdiyimiz kimi eyni qaydada olacaq. Ancaq burda protocol **POP** yox **IMAP** seçiləcək.

| User Information             |                               | Test Account Settings                                |
|------------------------------|-------------------------------|------------------------------------------------------|
| Your Name:                   | Ramil Mustafayev              | After filling out the information on this screen, we |
| E-mail Address:              | ramil.mustafayev@postfix.az   | button below. (Requires network connection)          |
| Server Information           |                               | Toot Account Cottings                                |
| Account Type:                | IMAP 👻                        | Test Account Setungs                                 |
| Incoming mail server:        | mail.postfix.az               |                                                      |
| Outgoing mail server (SMTP): | mail.postfix.az               |                                                      |
| Logon Information            |                               |                                                      |
| User Name:                   | ramil.mustafayev              |                                                      |
| Password:                    | ******                        |                                                      |
|                              | Remember password             |                                                      |
| Require logon using Secure   | Password Authentication (SPA) | M 2-11                                               |
|                              |                               | More Settings                                        |

Eyni qaydada olaraq "More Settings" ardınca "Outgoing Server" və "My outgoing server (SMTP) requires authentication" seçirik.

| General | Folders               | Outgoing Server     | Connection      | Advanced |
|---------|-----------------------|---------------------|-----------------|----------|
| 🗸 My o  | utgoing se            | rver (SMTP) requir  | es authenticat  | ion      |
| 0 U     | lse same s            | ettings as my incom | ning mail serve | er       |
| O L     | og on usin            | g                   |                 |          |
| Ļ       | Jser Name             | :                   |                 |          |
| E       | <sup>p</sup> assword: |                     |                 |          |
|         |                       | Remember p          | assword         |          |
| [       | Require               | Secure Password     | Authentication  | n (SPA)  |
|         |                       |                     |                 |          |
|         |                       |                     |                 |          |
|         |                       |                     |                 |          |
|         |                       |                     |                 |          |
|         |                       |                     |                 |          |
|         |                       |                     |                 |          |
|         |                       |                     |                 |          |
|         |                       |                     |                 |          |
|         |                       |                     |                 |          |
|         |                       |                     |                 |          |
|         |                       |                     |                 |          |
|         |                       |                     | 0               | in Cano  |

Sonra da **"Advanced"-**Ə keçib **IMAP/SSL** seçirik və **SMTP/SSL** seçib portu **465** edirik və **"OK**" sıxırıq.

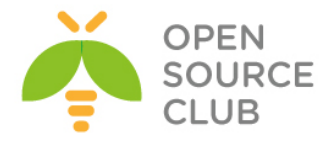

| Server F | ort Numbers    |                                      |
|----------|----------------|--------------------------------------|
| Incom    | ing server (IN | 1AP): 993 Use Defaults               |
| Us       | e the followin | ng type of encrypted connection: SSL |
| Outgo    | ing server (Sl | MTP): 465                            |
| Us       | e the followin | ng type of encrypted connection: SSL |
| Server 1 | imeouts        |                                      |
| Short    | -J             | Long 1 minute                        |
| Folders  | (              |                                      |
| Root f   | older path:    |                                      |
|          |                |                                      |
|          |                |                                      |
|          |                |                                      |
|          |                |                                      |
|          |                |                                      |

"Next" və "Finish". Çıxan istifadəçi adı inisializasiyasına OK cavabı veririk. Test üçün fayl attach edərək mail yollayin. Həmçinin WEB ilə.

Istifadəçinin LDAP bazasından istifadəçi listlərini əldə eləmək istəsəniz aşağıdakı qaydanı hər bir istifadəçidə eləsəniz yetər. Microsoft Outlook 2007 Client-də Tools -> Account Settings -> Address Books -> new və ardıcıllıq aşağıdaki qaydada edəcəksiniz. Şəkildə görüldüyü kimi.

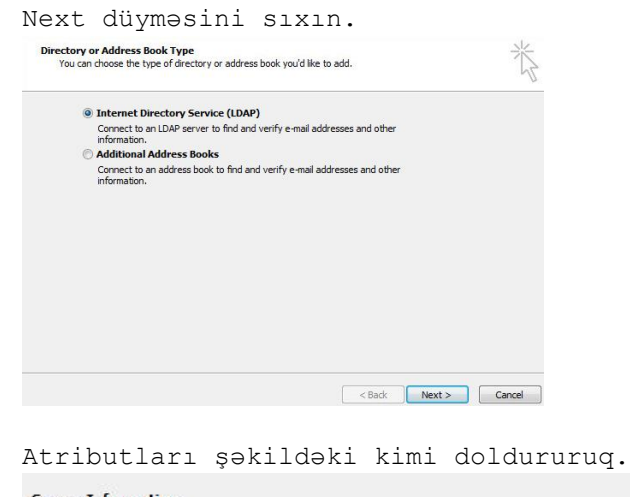

| er Name:                     | postfix.az         |  |
|------------------------------|--------------------|--|
| g <mark>on Informat</mark> i | on                 |  |
| This server requ             | ires me to log on  |  |
| <u>U</u> ser Name:           | Camal Shahverdiyev |  |
|                              |                    |  |

Server Name: **postfix.az** (This server requires me to log on - seçirik) User Name: **Camal Shahverdiyev** Password: \*\*\*\*\*\*\*

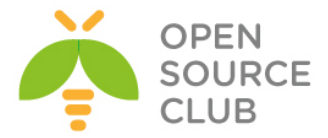

Sonra 'More Settings' düyməsini sıxırıq. "Connection" bölümündə isə aşağıdaki quraşdırmaları edirik.

|           | bearen           |                             |
|-----------|------------------|-----------------------------|
| Display N | ame              |                             |
| The di    | splay name as it | appears in the Address Book |
| pos       | tfix.az          |                             |
|           |                  |                             |
|           |                  |                             |
| Connectio | on Details       |                             |
| Connectio | on Details       | 389                         |
| Connectio | on Details       | 389                         |

## Display name: **postfix.az** Port: **389**

Və sonda 'Search' bölümünə keçib şəkildəki quraşdırmaları edirik. Və OK -> Finish düyməsini sıxırıq.

| Search timeo                  | ut in seconds:                                                 | 60  |
|-------------------------------|----------------------------------------------------------------|-----|
| Specify the n<br>want to retu | naximum number of entries you<br>rn after a successful search: | 100 |
| Search Base                   |                                                                |     |
| O Use Defa                    | ult                                                            |     |
| Ocustom:                      | dc=postfix,dc=az                                               |     |
| Browsing                      |                                                                |     |
| Enable Br                     | owsing (requires server support)                               |     |

Ctrl+Shift+B -> Tools -> Options Köhnə Contacts-i seçib remove düyməsini sıxsaz və "Show this address list first: postfix.az" seçsəz axtarış üçün daha rahat olar. İstifadəçinin Contacts Address Book-da postfix.az seçməyi unutmayın. Sonra kamil istifadəçisini axtarış edin və nəticəni görəcəksiniz. Unutmayın LDAP quraşdırmalarını Admin yox hər istifadəçinin öz adından eləsəniz də işləyəcək.

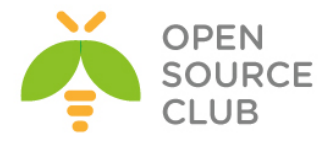

# BÖLÜM 9

Linux üçün disk və şəbəkə dayanıqlığı

- Linux BOND
- Linux FCoE
- Multipath disklərin işlək vəziyyətdə genişləndirilməsi

İstənilən Linux və Unix əməliyyat sistemlərinin üstündə şəbəkə kartının birləşdirilməsi imkanı mövcuddur. Tələb, mövcud serverin 1 Gigabitlik şəbəkə kartının keçirilmə qabiliyyəti tab gətirmədikdə yaranır. Bu tələbin qarşılığında bond deyilən proqram təminatı var hansı ki, Cisco-nun channelgroup-na uyğun metodu ilə öz daxili şəbəkə kartlarını virtual strukturda düzür. Bu başlıqda bondu açıqlayırıq. Eyni zamanda da artıq fiber-channel qoşulmaları ethernet uzərindən daha təkmilləşdirdiyinə görə, ethernet üzərindən fiber-channel trafikinin ötürülməsi üçün şəbəkə kartında lazımi quraşdırmaların edilməsi açıqlanacaq. Şirkətinizin işlək bir sisteminin üzərində belə bir tələb yarana bilər ki, FC vasitəsilə paylaşılmış disklər yenidən formatlanmadan artırılmış hissəsi istifadəyə verilsin. Bu halda siz diski <u>umount</u> edə bilməyəcəksiz və məcburi extend edib formatlayacaqsınız. Başlığımız bunun haqqında da danışır.

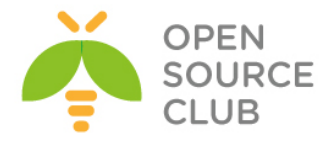

#### Linux BOND

Bonding nədir və bu necə işleyir

Bonding portun trunk edilməsi ilə eyni şeydir. Bonding terminini məhz ona görə istifadə edirik ki, bir neçə şəbəkə kartını 1 nöqtəyə cəmləşdiririk.

Bonding sizə izin verir ki, çoxlu portları 1 qrup daxilində əlaqələndirəsiz hansı ki, şəbəkə genişliyini effektiv şəkildə birləşdirir. Bonding həmçinin sizə şərait yaradır ki, multi-gigabitlik kanallar yaradaraq trafikinizi geniş şəbəkə axını üzərindən ötürə biləsiniz. Misal üçün siz 3 ədəd megabitlik portlarınızı 1 ədəd 3 megabitlik trunk portun üzərindən birləşdirə bilərsiniz. Bu 3 megabit sürətin ekvivalenti olacaq.

### Harda bonding-i istifadə etməliyəm?

Siz istənilən dayanıqlı linklər, səhvə davamiyyət yada yükün bölüşdürülməsi üçün bunu istifadə edə bilərsiniz. Bu yüksək davamiyyətli şəbəkə segmentinin əldə edilməsi üçün ən yaxşı yoldur. Bonding-i əksər hallarda 802.1q VLAN dəstəklənməsində istifadə edirlər(həmçinin sizin şəbəkə avadanlığı da 802.1q protokolun istifadə edilməsini dəstəkləməlidir)

#### Bonding-in hansı tipləri mövcuddur

#### mode=1 (active-bakup)

Active-backup politikası: Yalnız bond tabeçiliyində olan şəbəkə kartlarından biri aktiv vəziyyətdə olur. Digər interfeyslərdən biri yalnız və yalnız o halda aktiv vəziyyətdə gəlir ki, aktiv olan interfeys-də səhv baş verir yada hansısa səbəbdən deaktiv vəziyyətə keçir. Bond-un MAC ünvanı çöl tərəfdə yalnız bir şəbəkə kartı üzərində görünür ki, şəbəkə Swith-ini caşdırmasın. Bu rejim səhvə davamlı şəraiti yaradır.

#### mode=2(balance-xor)

XOR politikası: Qayıdışa əsaslanır[(soure MAC ünvan, destination MAC ünvan ilə XOR-laşdırırlır) ikinci dərərcəli şəbəkə kartlarını sayğaca salır. Bu mənsəbdə olan hər bir MAC ünvan üçün, asılılığında olan eyni slave-i seçir. Bu rejim yükə davamiyyət və səhvə davamlılıq üçün şərait yaradır.

#### mode=3(broadcast)

Broadcast politikası: Asılılığında olan bütün şəbəkə kartları üzərindən hər şeyi ötürür. Bu rejim səhvə davamlılıq üçündur.

#### **mode=4** (802.3ad)

IEEE 802.3ad Dynamic link aggregation. Ümumi qrup yaradır hansı ki, bunda öz növbəsində eyni sürət və duplex quraşdırmalarını yayımlayır. Bütün asılılığında olan slavə-ləri bir aktiv birləşdiricidə utilizasiya edir hansı ki 802.3ad spesifikasiyasında bu haqda ətraflı yazılır.

• Planlı tələblər:

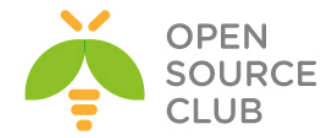

- Ethtool aləti ilə siz sürət və duplex haqqında, hər bir şəbəkə kartı haqqında ətraflı melumat əldə edə bilərsiniz.
- Switch IEEE 802.3ad Dynamic Linc aggregation-u dəstəkləməlidir. Əksər Switchlər bəzi tip quraşdırmalarda hər bir hal üçün 802.3ad rejiminin aktivləşdirilməsini tələb edir.

#### mode=5 (balance-tlb)

Adaptive transmit load balancing: Kanal bonding-i hansı ki, heç bir switch dəstəklənməsinə ehtiyacı yoxdur. Cıxış trafiki hal-hazırkı yükləmənin içində hər bir slave üçün yayımlanır(Sürətdən asılı olaraq hesablanır). Gələn trafik isə hal-hazırkı slave-dən daxil olur. Əgər daxil olan trafikin slave-ində problem olarsa, digər slave adapter düşən slave-in MAC ünvanını özünə götürür.

• Plan: Baza driverlərində slave-lərin sürətinin hesablanması üçün **ethtool** istifadə edilir

#### mode=6 (balance-alb)

Adaptive load balancing: IPv4 trafiki üçün balance-tlb və load-balancing-i özundə cəmləşdirir və heç bir switch dəstəklənməsinə eythiyacı yoxdur. Qayıdış yük bölünməsi ARP razılaşması ilə həll edilir. Bond driver-i local sistemdən gələn ARP cavabları cıxışda tutur və mənbənin MAC ünvanını silib öz bond Slave-ində olan adapterlərin birinin MAC ünvanını yazır ki, fərqli ünvanlar server üçün fərqli avadanlıq ünvanı istifadə etsin.

#### CentOS6.5-də bunun quraşdırması aşağıdakı kimi olur.

Deyək ki, iki ədəd şəbəkə kartımız var **eth0** və **eth1**. Bu şəbəkə kartlarını **bond0** adında birləşdiririk.

```
[root@bimn1 network-scripts]# cat ifcfg-bond0  # Bond0-u yaradırıq
DEVICE=bond0
IPADDR=10.40.7.50
NETMASK=255.255.255.0
GATEWAY=10.40.7.1
ONBOOT=yes
BOOTPROTO=static
BONDING OPTS="mode=1 miimon=100 primary=eth0" # Bond üçün mode1-i seçirik,
                                                yəni active-backup
USERCTL=no
[root@bimn1 network-scripts]# cat ifcfg-eth0
                                                # eth0-i bond0-a əlavə edirik
DEVICE="eth0"
BOOTPROTO="static"
ONBOOT="yes"
TYPE="Ethernet"
MASTER=bond0
SLAVE=yes
USERCTL=no
```

[root@bimn1 network-scripts]# cat ifcfg-eth1 # eth1-i bond0-a əlavə edirik DEVICE="eth1"

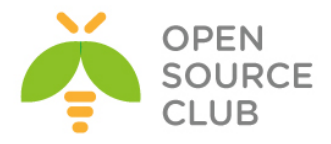

BOOTPROTO="static" ONBOOT="yes" TYPE="Ethernet" MASTER="bond0" SLAVE=yes USERCTL=no [root@bimn1 ~]# cat /proc/net/bonding/bond0 # Bond0 statusuna bax1r1q Ethernet Channel Bonding Driver: v3.7.1 (April 27, 2011) Bonding Mode: load balancing (round-robin) MII Status: up MII Polling Interval (ms): 0 Up Delay (ms): 0 Down Delay (ms): 0 Slave Interface: eth0 MII Status: up Speed: 1000 Mbps Duplex: full Link Failure Count: 0 Permanent HW addr: 84:8f:69:50:a8:ae Slave queue ID: 0 Slave Interface: eth1 MII Status: up Speed: 1000 Mbps Duplex: full Link Failure Count: 0 Permanent HW addr: 84:8f:69:50:a8:b0 Slave queue ID: 0

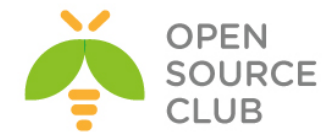

## Linux FCoE

FCoE - Fibre Channel Over Ethernet yeni şəbəkə texnologiyasıdır hansı ki, Fibre Channel çərçivələrini Ethernet şəbəkəsi üzərindən enkapsulyasiya edir. Bu 10 Gigabit Ethernet(və daha da çox) şəbəkəsi üzərindən Fibre Channel protokolun istifadə edilməsinə şərait yaradır.

 Öncə RHEL-in rəsmi 6.5-ci versiya diskini serverimizə mount edirik.

 mkdir /media/CentOS/
 # Bu ünvan Mount edəcəyimiz RHEL DVD diski üçündür.

 mount /dev/sr0 /media/CentOS/
 # DVD diski öncə yaratdığımız qovluğa mount edirik.

Sonra /etc/yum.repos.d/CentOS-Media.repo adlı fayl yaradıb içinə aşağıdakı
kontenti əlavə edirik:
[c5-media]
name=CentOS-\$releasever - Media
baseurl=file:///media/CentOS/
 file:///media/cdreorder/
gpgcheck=0
enabled=1
gpgkey=file:///etc/pki/rpm-gpg/RPM-GPG-KEY-beta

# Reposlar: yeniləyirik. yum update yum install fcoe-utils.x86 64 fcoe-target-utils.noarch # Lazımı paketləri yükləyirik. cd /etc/fcoe/ # FCoE ünvanına daxil oluruq [root@hp proliant fcoe]# ethtool eth2 # FC adapterimizi tapırıq Settings for eth2: Supported ports: [ FIBRE ] Supported link modes: 1000baseT/Full 10000baseT/Full Supported pause frame use: Symmetric Receive-only Supports auto-negotiation: Yes Advertised link modes: 1000baseT/Full 10000baseT/Full Advertised pause frame use: Symmetric Receive-only Advertised auto-negotiation: Yes Link partner advertised link modes: 1000baseT/Full 10000baseT/Full Link partner advertised pause frame use: Symmetric Link partner advertised auto-negotiation: Yes Speed: 8000Mb/s Duplex: Full Port: FIBRE PHYAD: 1 Transceiver: internal

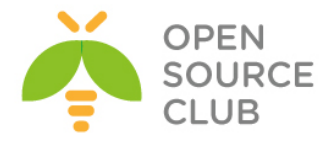

Auto-negotiation: on Supports Wake-on: q Wake-on: q Current message level: 0x0000000 (0) Link detected: yes Settings for eth3: Supported ports: [ FIBRE ] Supported link modes: 1000baseT/Full 10000baseT/Full Supported pause frame use: Symmetric Receive-only Supports auto-negotiation: Yes Advertised link modes: 1000baseT/Full 10000baseT/Full Advertised pause frame use: Symmetric Receive-only Advertised auto-negotiation: Yes Link partner advertised link modes: 1000baseT/Full 10000baseT/Full Link partner advertised pause frame use: Symmetric Link partner advertised auto-negotiation: Yes Speed: 8000Mb/s Duplex: Full Port: FIBRE PHYAD: 1 Transceiver: internal Auto-negotiation: on Supports Wake-on: q Wake-on: q Current message level: 0x0000000 (0) Link detected: yes [root@hp proliant fcoe]# cp cfg-ethx cfg-eth2 # eth2 şəbəkə kartı üçün FCoE quraşdırmasını nüsxələyirik [root@hp proliant fcoe]# cp cfg-ethx cfg-eth3 # eth3 şəbəkə kartı üçün FCoE quraşdırmasını nüsxələyirik Sonra həm /etc/fcoe/cfg-eth2 quraşdırma faylında və həm də /etc/fcoe/cfg-eth3

quraşdırma faylında DCB\_REQUIRED="no" edirik(Aşağıdakı şəkildəki kimi):

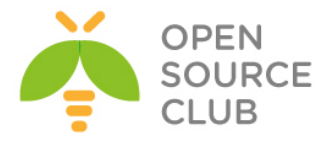

| <pre>## Type: yes/no ## Default: no # Enable/Disable FCOE service at the Ethernet port # Normally set to "yes" FCOE_ENABLE="yes"</pre>                                             |
|----------------------------------------------------------------------------------------------------|
| <pre>## Type: yes/no ## Default: no # Indicate if DCB service is required at the Ethernet port # Normally set to "yes"</pre>                                                       |
| DCB_REQUIRED="no"<br>## Type: yes/no<br>## Default: no<br># Indicate if VLAN discovery should be handled by fcoemon<br># Normally set to "yes"                                     |
| AUTO_VLAN="yes"<br>## Type: fabric/vn2vn<br>## Default: fabric<br># Indicate the mode of the FCoE operation, either fabric or vn2vn<br># Normally set to "fabric"<br>MODE="fabric" |
| ## Type: yes/no<br>## Default: no<br># Indicate whether to run a FIP responder for VLAN discovery in vn2vn mod<br>#FIP RESP="yes"                                                  |

<u>Qeyd</u>: Əgər siz DCB(Data Center Bridging - QoS üçün istifadə edilir)-i FCoE NetCard-larda aktivləşdirmək istəyirsinizsə, onda hər bir FCoE card-ın quraşdırmasında faylında(Misal üçün: /etc/fcoe/cfg-eth2) DCB\_REQUIRED="yes" etmək lazımdır və aşağıdakı əmrlə aktivləşdirmək lazımdır:

dcbtool sc eth2 dcb on dcbtool sc eth2 app:fcoe e:1

Ardıncada **/etc/fcoe/config** config faylında **SUPPORTED\_DRIVERS** dəyişənini "fcoe bnx2fc" edirik(Aşağıdakı şəkildəki kimi):

| <pre>[root@hp_proliant fcoe]# service fcoe start  # fcoe-ni start ediri<br/>Starting FCoE initiator service:  [ OK ]<br/>[root@hp_proliant fcoe]# fcoeadm -i  # FCoE kartlara baxin<br/>Description: NetXtreme II BCM57810 10 Gigabit Ethernet<br/>Revision: 10<br/>Manufacturer: Broadcom Corporation<br/>Serial Number: 9CB6549A5270<br/>Driver: bnx2x 1.710.10<br/>Number of Ports: 1<br/>Symbolic Name: bnx2fc (Broadcom BCM57810) v2.4.2e over eth3<br/>OS Device Name: host2<br/>Node Name: 0x50060B0000C26613<br/>Port Name: 0x50060B0000C26612<br/>FabricName: 0x1000027F8DBEC63<br/>Speed: Unknown<br/>Supported Speed: 1 Gbit, 10 Gbit<br/>MaxFrameSize: 2048<br/>FC-ID (Port ID): 0x010203<br/>State. Online</pre> | <pre>[root@hp_proliant fcoe]# Starting lldpad:</pre>                                                                                                    | service lldpad start                                                                                                    | # lldpad-i start edirik<br>[ OK ]                                                       |
|----------------------------------------------------------------------------------------------------|----------------------------------------------------------------------------------------------------|----------------------------------------------------------------------------------------------------|-----------------------------------------------------------------------------------------|
| <pre>[root@hp_proliant fcoe]# fcoeadm -i</pre>                                                                                                    | [root@hp_proliant fcoe]#<br>Starting FCoE initiator s                                                                                                    | <b>service fcoe start</b><br>service:                                                                                                    | # fcoe-ni start edirik<br>[ OK ]                                                        |
| State. Villie                                                                                                    | <pre>[root@hp_proliant fcoe]#    Description: Net    Revision: 10    Manufacturer: Bro    Serial Number: 9CE    Driver: bnx    Number of Ports: 1    Symbolic Name:         OS Device Name:         Node Name:         Port Name:         FabricName:         Speed:         Supported Speed:         MaxFrameSize:         FC-ID (Port ID):         State:</pre> | <pre>fcoeadm -i EXtreme II BCM57810 10 Gig padcom Corporation B6549A5270 K2x 1.710.10 bnx2fc (Broadcom BCM578 host2 0x50060B0000C26613 0x50060B0000C26612 0x10000027F8DBEC63 Unknown 1 Gbit, 10 Gbit 2048 0x010203 Online</pre> | <pre># FCoE kartlara baxırıq<br/>gabit Ethernet<br/>310) v2.4.2e over <b>eth3</b></pre> |

Symbolic Name: **bnx2fc** (Broadcom BCM57810) v2.4.2e over **eth2** 

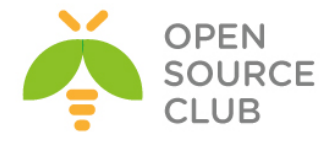

```
OS Device Name: host3
Node Name: 0x50060B0000C26611
Port Name: 0x50060B0000C26610
FabricName: 0x10000027F8DBF943
Speed: Unknown
Supported Speed: 1 Gbit, 10 Gbit
MaxFrameSize: 2048
FC-ID (Port ID): 0x010203
State: Online
```

| 8   | 1  | 512000    | sda1 |
|-----|----|-----------|------|
| 8   | 2  | 292422656 | sda2 |
| 253 | 0  | 52428800  | dm-0 |
| 253 | 1  | 29290496  | dm-1 |
| 253 | 2  | 210702336 | dm-2 |
| 8   | 16 | 10485760  | sdb  |
| 8   | 32 | 10485760  | sdc  |
| 253 | 3  | 10485760  | dm-3 |
| 8   | 48 | 10485760  | sdd  |
| 8   | 64 | 10485760  | sde  |

```
Hər iki daemon, yəni lldpad və fcoe-ni startup-a əlavə edirik:
[root@hp_proliant fcoe]# chkconfig lldpad on
[root@hp proliant fcoe]# chkconfig fcoe on
```

Öncədən Multipath-i Linux maşınımıza yükləyirik. [root@hp\_proliant fcoe]# yum install device-mapper-multipath.x86\_64 devicemapper-multipath-libs.x86 64 -y

```
Multipath ünvanların tapılmasını işə salırıq
[root@hp_proliant fcoe]# mpathconf --enable
[root@hp_proliant fcoe]# mpathconf --find_multipaths y
```

```
Multipath daemon-u işə salırıq
[root@hp_proliant fcoe]# /etc/init.d/multipathd start
[root@hp_proliant fcoe]# chkconfig multipathd on # Startup-a əlavə edirik
[root@hp_proliant fcoe]# multipath -ll # Multipath-da diskimizə baxırıq.
mpathb (360002ac000000000000000009a26) dm-3 3PARdata,VV
size=10G features='0' hwhandler='0' wp=rw
`-+- policy='round-robin 0' prio=1 status=active
|- 2:0:0:0 sdb 8:16 active ready running
|- 2:0:1:0 sdc 8:32 active ready running
|- 3:0:0:0 sdd 8:48 active ready running
`- 3:0:1:0 sde 8:64 active ready running
```

```
Firewall və Selinux-u sondürürük
[root@hp_proliant fcoe]# chkconfig --level 0123456 iptables off
[root@hp_proliant fcoe]# chkconfig --level 0123456 ip6tables off
```

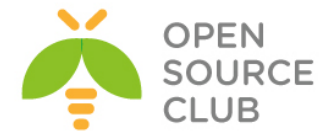

### /etc/selinux/config faylunda SELINUX=disabled edirik.

[root@hp proliant fcoe]# reboot # Hər hal üçün sonda reboot edirik

Troubleshoot üçün bəzi əmrləri sınaqdan keçirək [root@hp\_proliant fcoe]# yum -y install lsscsi.x86\_64 # Lazımı paketi yükləyirik [root@rac ~]# lsscsi | grep disk # Diskləri yoxlayırıq [0:0:0:0] disk HP LOGICAL VOLUME 5.22 /dev/sda [1:0:0:0] disk 3PARdata VV 3123 /dev/sdb 

 [1:0:1:0]
 disk
 3PARdata VV
 3123
 /dev/sdc

 [2:0:0:0]
 disk
 3PARdata VV
 3123
 /dev/sdd

 [2:0:1:0]
 disk
 3PARdata VV
 3123
 /dev/sdd

 FCoE ilə gələn disklərimizə baxırıq [root@rac ~]# fcoeadm -t Interface: eth3 Roles: FCP Target Node Name: 0x2FF70002AC009A26 Port Name: 0x20120002AC009A26 Target ID: 0 MaxFrameSize: 2048 OS Device Name: rport-1:0-3 FC-ID (Port ID): 0x010400 State: Online LUN ID Device Name Capacity Block Size Description \_\_\_\_\_ \_\_\_\_\_ 0 /dev/sdb 10.00 GiB 512 3PARdata VV (rev 3123) Interface: eth3 Roles: FCP Target Node Name: 0x2FF70002AC009A26 Port Name: 0x21120002AC009A26 Target ID: 1 Target ID: 1 MaxFrameSize: 2048 OS Device Name: rport-1:0-6 FC-ID (Port ID): 0x010500 State: Online LUN ID Device Name Capacity Block Size Description \_\_\_\_\_ \_\_\_\_ 512 3PARdata VV (rev 3123) 0 /dev/sdc 10.00 GiB Interface: eth3 Roles: FCP Target Node Name: 0x500143801603302F

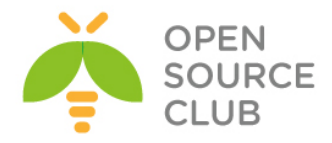

| Port Name:<br>Target ID:<br>MaxFrameSize:<br>OS Device Name:<br>FC-ID (Port ID):<br>State:                                       | 0x500143801603<br>2<br>2048<br>rport-1:0-7<br>0x010600<br>Online                                         | 3030         |                        |
|----------------------------------------------------------------------------------------------------|----------------------------------------------------------------------------------------------------|--------------|------------------------|
| Interface:<br>Roles:<br>Node Name:<br>Port Name:<br>Target ID:<br>MaxFrameSize:<br>OS Device Name:<br>FC-ID (Port ID):<br>State: | eth2<br>FCP Target<br>0x2FF70002AC00<br>0x21110002AC00<br>0<br>2048<br>rport-2:0-4<br>0x010500<br>Online | 9A26<br>9A26 |                        |
| LUN ID Device Na                                                                                                    | me Capacity                                                                                              | Block Size   | Description            |
| 0 /dev/sdd                                                                                                    | 10.00 GiB                                                                                                | 512          | 3PARdata VV (rev 3123) |
| Interface:<br>Roles:<br>Node Name:<br>Port Name:<br>Target ID:<br>MaxFrameSize:<br>OS Device Name:<br>FC-ID (Port ID):<br>State: | eth2<br>FCP Target<br>0x2FF70002AC00<br>0x20110002AC00<br>1<br>2048<br>rport-2:0-6<br>0x010400<br>Online | 9A26<br>9A26 |                        |
| LUN ID Device Na                                                                                                    | me Capacity                                                                                              | Block Size   | Description            |
| 0 /dev/sde                                                                                                    | 10.00 GiB                                                                                                | 512          | 3PARdata VV (rev 3123) |
| Interface:                                                                                                    |                                                                                                    |              |                        |

LUN-larımıza baxaq: [root@rac ~]# fcoeadm -1 Interface: eth3

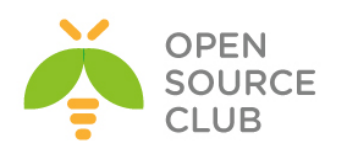

| Roles:<br>Node Name:<br>Port Name:<br>Target ID:<br>MaxFrameSize:<br>OS Device Name:<br>FC-ID (Port ID):<br>State:                                                      | FCP Ta<br>0x2FF7<br>0x2012<br>0<br>2048<br>rport-<br>0x0104<br>Online         | rget<br>0002AC009<br>0002AC009<br>1:0-3<br>00                                                            | )A26<br>)A26 |      |       |
|----------------------------------------------------------------------------------------------------|-------------------------------------------------------------------------------|----------------------------------------------------------------------------------------------------|--------------|------|-------|
| LUN #0 Information<br>OS Device Name<br>Description:<br>Ethernet Port<br>Target FCID:<br>Target ID:<br>LUN ID:<br>Capacity:<br>Capacity in Bl<br>Block Size:<br>Status: | :<br>FCID:<br>ocks:                                                           | /dev/sdb<br>3PARdata<br>0x010218<br>0x010400<br>0<br>0<br>10.00 GiE<br>20971520<br>512 bytes<br>Attached | <b>vv</b>    | (rev | 3123) |
| Interface:<br>Roles:<br>Node Name:<br>Port Name:<br>Target ID:<br>MaxFrameSize:<br>OS Device Name:<br>FC-ID (Port ID):<br>State:                                        | eth3<br>FCP Ta<br>0x2FF7<br>0x2112<br>1<br>2048<br>rport-<br>0x0105<br>Online | rget<br>0002AC009<br>0002AC009<br>1:0-6<br>00                                                            | )A26<br>)A26 |      |       |
| LUN #0 Information<br>OS Device Name<br>Description:<br>Ethernet Port<br>Target FCID:<br>Target ID:<br>LUN ID:<br>Capacity:<br>Capacity in B1<br>Block Size:<br>Status: | :<br>FCID:<br>ocks:                                                           | /dev/sdc<br>3PARdata<br>0x010218<br>0x010500<br>1<br>0<br>10.00 GiF<br>20971520<br>512 bytes<br>Attached | <b>VV</b>    | (rev | 3123) |
| Interface:<br>Roles:<br>Node Name:<br>Port Name:<br>Target ID:<br>MaxFrameSize:<br>OS Device Name:<br>FC-ID (Port ID):<br>State:                                        | eth3<br>FCP Ta<br>0x5001<br>0x5001<br>2<br>2048<br>rport-<br>0x0106<br>Online | rget<br>438016033<br>438016033<br>1:0-7<br>00                                                            | 302F<br>3030 |      |       |

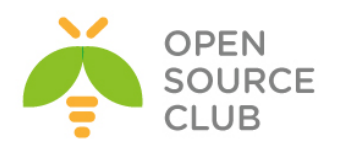

| Interface:<br>Roles:<br>Node Name:<br>Port Name:<br>Target ID:<br>MaxFrameSize:<br>OS Device Name:<br>FC-ID (Port ID):<br>State:                                        | eth2<br>FCP Ta<br>0x2FF7<br>0x2111<br>0<br>2048<br>rport-<br>0x0105<br>Online | rget<br>0002AC009<br>0002AC009<br>2:0-4<br>00                                                            | 9A26<br>9A26 |      |       |
|----------------------------------------------------------------------------------------------------|-------------------------------------------------------------------------------|----------------------------------------------------------------------------------------------------|--------------|------|-------|
| LUN #0 Information<br>OS Device Name<br>Description:<br>Ethernet Port<br>Target FCID:<br>Target ID:<br>LUN ID:<br>Capacity:<br>Capacity in Bl<br>Block Size:<br>Status: | FCID:                                                                         | /dev/sdd<br>3PARdata<br>0x010218<br>0x010500<br>0<br>0<br>10.00 GiE<br>20971520<br>512 bytes<br>Attached | <b>VV</b>    | (rev | 3123) |
| Interface:<br>Roles:<br>Node Name:<br>Port Name:<br>Target ID:<br>MaxFrameSize:<br>OS Device Name:<br>FC-ID (Port ID):<br>State:                                        | eth2<br>FCP Ta<br>0x2FF7<br>0x2011<br>1<br>2048<br>rport-<br>0x0104<br>Online | rget<br>0002AC009<br>0002AC009<br>2:0-6<br>00                                                            | )A26<br>)A26 |      |       |
| LUN #0 Information<br>OS Device Name<br>Description:<br>Ethernet Port<br>Target FCID:<br>Target ID:<br>LUN ID:<br>Capacity:<br>Capacity in B1<br>Block Size:<br>Status: | FCID:                                                                         | /dev/sde<br>3PARdata<br>0x010218<br>0x010400<br>1<br>0<br>10.00 GiE<br>20971520<br>512 bytes<br>Attached | <b>VV</b>    | (rev | 3123) |
| Interface:<br>Roles:<br>Node Name:<br>Port Name:<br>Target ID:<br>MaxFrameSize:<br>OS Device Name:<br>FC-ID (Port ID):<br>State:                                        | eth2<br>FCP Ta<br>0x5001<br>2<br>2048<br>rport-<br>0x0106<br>Online           | rget<br>438016033<br>438016033<br>2:0-7<br>00                                                            | 02C          |      |       |

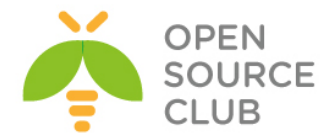

FCoE kartımızda statistikalara baxaq: [root@rac ~] # fcoeadm -s eth2 eth2 interval: 1 Err Inv IvTx Link Cntl Input Output Output Input Seconds TxFrames TxBytes RxFrames RxBytes Frms CRC Byte Fail Reqs Requests MBytes Requests MBytes ---- ------ ------ ------ 
 1387
 125068
 2552
 2417480
 0
 0
 0
 7
 1125
 0 2 0 0 1387 125068 2552 2417480 0 0 0 0 7 1125 1 0 2 0

FCoE ilə ping edək: [root@rac ~] # fcping -c3 -h eth3 -F 0x010218 Maximum ECHO data allowed by the Fabric (0xffffd) : 2108 bytes. Maximum ECHO data allowed by the Source (0x010218) : 2044 bytes. Maximum ECHO data allowed by the Target (0x010218) : 32 bytes. Maximum ECHO data requested from user input (-s) : 32 (default 32) bytes. Actual FC ELS ECHO data size used : 32 bytes. Actual FC ELS ECHO payload size used : 36 bytes (including 4 bytes ECHO command). Sending FC ELS ECHO from 0x10218 (fc host1) to 0x10218: echo 1 accepted 0.225 ms echo 2 accepted 0.222 ms echo 3 accepted 0.225 ms 3 frames sent, 3 received 0 errors, 0.000% loss, avg. rt time 0.224 ms

-c - Göndəriləcək ping sayı (Bizim halda 3 ədəd)
-h - hansı FCoE kartımızın üzərindən
-F - FC-ID (Bunu fcoeadm -i əmri ilə əldə edə bilərsiniz.)

#### FCoE-nin digər maşınlara paylaşılması.

Siz FCoE-ni özünüz itifadə etdiyiniz kimi, başqa maşınlara da paylaşa bilərsiniz.

| yum install fcoe-target-utils | # | Öncə  | lazım | ı paketi | yükləyirik. |
|-------------------------------|---|-------|-------|----------|-------------|
| service fcoe-target start     | # | Servi | si iş | ə salırı | q           |

chkconfig fcoe-target on # Servisi startup-a əlavə edirik.

targetcli # Əmri daxil edirik ki, quraşdırma faylımızı yaradaq

Avadanlığın <u>təyinatı</u> aşağıdakı kimi olur: backstores/block create example1 /dev/sda4

example1 adlı /dev/sda4 diskini yaradiriq.

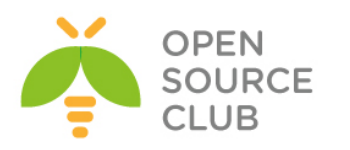

| Digər avadanlığı təyin edirik:<br>backstores/fileio create example2 /srv/exa  | ample2.img 100M                          | <pre># 100M-baytlıq img faylını example2 adla paylaşırıq</pre> |
|-------------------------------------------------------------------------------|------------------------------------------|----------------------------------------------------------------|
| tcm_fc/ create 00:11:22:33:44:55:66:77                                        | <pre># FCoE interfeysde     yarad:</pre> | e FCoE target<br>Lriq                                          |
| cd tcm_fc/00:11:22:33:44:55:66:77<br>luns/ create /backstores/fileio/example2 | <pre># target instansin</pre>            | n xəritələnməsi                                                |
| acls/ create 00:99:88:77:66:55:44:33                                          | # FCoE initiator-a                       | a yetkini veririk.                                             |

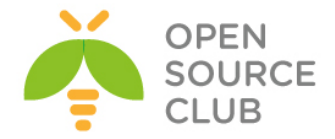

#### Multipath disklərin işlək vəziyyətdə genişləndirilməsi

<u>Multipath I/O</u> — bir neçə marşrutdan istifadə eləməklə, məlumatlar saxlanılan şəbəkə üzvlərinin qoşulması texnologiyasıdır. Məsələn, bir SCSI-disk iki SCSI-kontrollerə birləşdirilmiş ola bilər. Kontrollerlərdən biri, sıradan çıxdığı halda əməliyyat sistemi diskə giriş üçün digərindən istifadə edəcək. Bu arxitektura sistemin səhvə davamlılığını artırır və yüklənmənin bölüşdürülə bilməsinə şərait yaradır.

Unutmayın ki, işə başlamazdan əvvəl avadanlıq inzibatçısı həmin diski öz Management serverində öncədən artırmalıdır.

Serverimizdə olan Fibre Channel linklər üçün axtarış edirik: echo "- - " > /sys/class/scsi\_host/host0/scan echo "- - " > /sys/class/scsi\_host/host1/scan

Yüxarıdan əmrlə eyni işi görür sadəcə, burda dövr bütün işi avtomatlaşdırır: for host in `ls /sys/class/fc\_host`; do

echo "- - -" > /sys/class/scsi\_host/\${HOST}/scan

done

Genişləndiriləcək diskimizi tapırıq. Genişləndiriləcək diskimiz '/dev/mapper/mpathg' adindadir. Ancaq onun böyümesindən öncə, bizə gələn kanallar üzərində olan disklərin həcmini resize etməliyik və sonra da MPATH diski resize etməliyik

fdisk -1 | grep Disk | grep -v identifier

Disk /dev/sdf: 1610.6 GB, 1610612736000 bytes
Disk /dev/sdg: 1610.6 GB, 1610612736000 bytes
Disk /dev/mapper/mpathg: 1610.6 GB, 1610612736000 bytes
Disk /dev/sdh: 1610.6 GB, 1610612736000 bytes
Disk /dev/sdi: 1610.6 GB, 1610612736000 bytes

MPath diskimizin həcminə baxırıq və bir yerdə qeyd edirik ki, sonra dəyişmiş həcmi görə bilək. blockdev --getsz /dev/mapper/mpathg

Disklərimizin Optika ilə gələn kanallarını yenidən scan edirik
echo 1 > /sys/block/sdf/device/rescan
echo 1 > /sys/block/sdg/device/rescan
echo 1 > /sys/block/sdh/device/rescan
echo 1 > /sys/block/sdi/device/rescan

Yenidən disklərimizə baxıb görürük ki, fiziki disklərdə həcm artıb, ancaq Mpath diskində həcm köhnə olaraq qalır. fdisk -1 | grep Disk | grep -v identifier

Disk /dev/sdf: 1825.4 GB, 1825361100800 bytes Disk /dev/sdg: 1825.4 GB, 1825361100800 bytes Disk /dev/mapper/mpathg: **1610**.6 GB, 1610612736000 bytes Disk /dev/sdh: 1825.4 GB, 1825361100800 bytes Disk /dev/sdi: 1825.4 GB, 1825361100800 bytes

Multipath diskin özünü **resize** edib **reconfigure** edirik, sonra da menyudan **exit** əmri ilə çıxırıq.

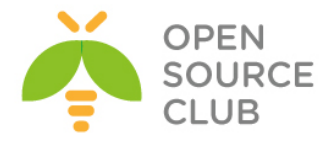

multipathd -k 'resize map /dev/mapper/mpathg'
multipathd> reconfigure
ok

Yenidən Disklərimiz-də axtarış edib **mpathg** diskinin həcminə göz yetirib görürük ki, həcm artiq **1825.4Gb**-dır. **fdisk -1 | grep Disk | grep -v identifier | grep mpathg** Disk /dev/mapper/mpathg: **1825.**4 GB, 1825361100800 bytes

Əməliyyat sisteminə **mpathg** diskində olan partition **table**-ın dəyişməsi haqqında məlumat ötürürük. **partprobe /dev/mapper/mpathg** 

Phisical Volume-mu resize edirik. pvresize /dev/mapper/mpathg

Artırılan həcmdən **232GB** həcmi **vg-1TB** Volume group-unda olan **u02** LVOL-una artırırıq. Nəticədə aşağıdakı jurnallarda görünən formada olmalıdır l**vextend -L +300G /dev/vg-1TB/u01 /dev/mapper/mpathg** 

Extending logical volume **u01 to 1.07 TiB** Logical volume **u01 successfully resized** 

Sonda mövcud olan fayl sistemə toxunmadan yeni yaranan həcmə fayl sistemi artırırq. resize2fs -p /dev/vg-1TB/u01

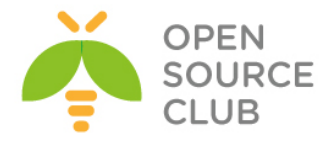

# BÖLÜM 10

Korporativ şəbəkədə yazışma sistemi

- OpenFire XMMP serverin qurulması
- OpenFIRE ilə Active Directory integrasiyası

Hər bir korporativ şəbəkənin daxili yazışma sistemi olmalıdır. Bu yazışma sistemi istifadəçiləri həmin şəbəkə daxilində məlumat ötürülmələrində təhlükəsiz edir, şirkətin özünü təhlükəsiz edir və istifadəçilərin arasında danışıqları jurnallayır. Şirkət daxilində olan daxili yazışma sistemi domain controllerlə inteqrasiya qabiliyyətinə malik olmalıdır ki, istifadəçilər hər bir proqram təminatı üçün, fərqli istifadəçi adı və şifrə daxil etməsinlər. Başlığımızda bunların hamısı müzakirə ediləcək.

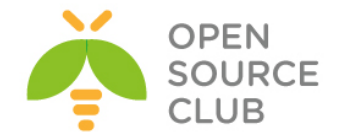

### OpenFire XMMP serverin qurulması

OpenFire - JAVA da yazılmış Jabber/XMPP serverdir. İkili lisenziya altında işləyir. Həm pulsuz proqram təminatıdır və həmdə rəsmi dəstəyi mövcuddur. İdarəetmə üçün WEB panelə sahibdir, 9090(http) ve 9091(https) portlar üzərindən işləyir. Pluginləri(genişlənmələr), SSL/TLS dəstəkləyir, JDBC vasitəsilə verilənlər bazasına qoşula bilir(Oracle, MSSQL, PostgreSQL, DB2, Sybase ASE, MySQL və ya daxili verilənlər bazası HSQLDB), LDAP-a qoşula və qruplara görə süzgəcdən keçirə bilir, digər mənbələrə əsaslanaraq istifadəçi qeydiyyatını aparmaq və fərqli dillərin dəstəklənməsi imkanına sahibdir. İdarə edilməsinin əksər hissəsi WEB interfeys vasitəsilə edilir. Rəsmi saytı <u>http://www.igniterealtime.org/</u>.

Aşağıdakı funksionallıqları mövcuddur:

- WEB ilə idarəetmə
- Çoxlu pluginlərə sahibdir
- SSL/TLS dəstəkləyir
- Mesajların saxlanılması və istifadəçi detalları üçün, verilənlər bazaları ilə işləmə qabiliyyəti
- LDAP ilə əlaqə
- Istifadəçilərin kənar verilənlər vasitəsilə qeydiyyatdan keçirilmə imkanı
- Qeyri asılı paforma, təmiz JAVA
- Spark ilə tam inteqrasiya edilə bilir

Dəstəklənən klient proqramları:

- Miranda IM
- QIP Infium
- Spark
- Trillian Pro
- Gaim
- Pandion
- Psi
- Exodus
- Pidgin
- Kopete
- Jitsi

DNS serverinizdə aşağıdakılara uyğun olaraq SRV yazıları əlavə edin: openfire IN A 94.20.81.149 \_jabber.\_tcp.jabber.opensource.az. IN SRV 0 0 5269 jabber.opensource.az. \_xmpp-client.\_tcp.jabber.opensource.az. IN SRV 0 0 5222 jabber.opensource.az. \_xmpp-server.\_tcp.jabber.opensource.az. IN SRV 0 0 5269 jabber.opensource.az.

MySQL serverimizdə öncədən verilənlər bazası yaradaq ki, sonrakı quraşdırmalarımızda bizdən tələb ediləndə hazır olaq:

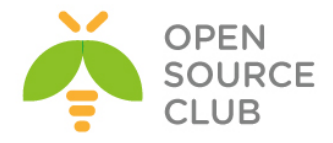

mysql -uroot -p
mysql> CREATE DATABASE openfire;
mysql> GRANT ALL PRIVILEGES ON openfire.\* TO openfire@localhost IDENTIFIED BY
'openfiredbpass';
mysql> FLUSH PRIVILEGES;

Yükləməyə başlamazdan öncə mütləq portları yeniləmək lazımdır.

cd /usr/ports/net-im/openfire - Port ünvanına daxil oluruq make config - Lazımi modulları seçirik o openfire-3 mσ <Cancel> OK > make install - Yükləyirik - OpenFire-1 StartUP-a əlavə echo 'openfire\_enable="YES"' >> /etc/rc.conf edirik /usr/local/etc/rc.d/openfire start - İşə salırıq sockstat -1 | grep openfire - İşə düşməsini yoxlayırıq openfire java 56187 26 tcp4 \*:9090 \* • \* openfire java 56187 29 stream (not connected) Ardınca http://openfire.opensource.az:9090 səhifəsinə daxil oluruq və aşağıdakı şəkili əldə etmiş olacayıq (English seçib Continue düyməsinə sıxın): ← → C 🗋 openfire.saas.az:9090/setup/index.jsp 🔰 openfire Setup Setup Progress Language Selection Welcome to Setup Server Settings Welcome to Openfire Setup. This tool will lead you through the initial setup of the server. Before you continue, choose your preferred language Database Settings Profile Settings Admin Account Choose Language Czech (cs\_CZ) O Deutsch (de) English (en) Español (es) Français (fr) Nederlands (nl) Polski (pl\_PL) Português Brasileiro (pt\_BR) O Русский (ru\_RU) Slovenčina (sk) 中文 (简体) Simplified Chinese (zh\_CN)

Göstərilən linkdə domain adı seçirik və Continue düyməsinə sıxırıq:

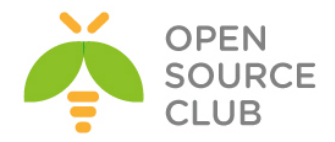

| Setup               |                                                                                                    |
|---------------------|----------------------------------------------------------------------------------------------------|
| Setup Progress      |                                                                                                    |
| /Language Selection | Server Settinne                                                                                                    |
| Server Settings     | ourse octains                                                                                                    |
| Database Settings   | Below are host settings for this server. Note the suggested value for the domain is based on the network settings of this machine. |
| Profile Settings    |                                                                                                    |
| Admin Account       | Admin Chennik Regentine Sassaz                                                                                                    |
|                     | Secure Admin Console Port Jappa                                                                                                    |
|                     | Propeny Encryption view ()                                                                                                    |
|                     | ⊛ Biorrish                                                                                                    |
|                     | ∩ AES                                                                                                    |
|                     | Dreads Energina Var                                                                                                    |
|                     | r nigeti () zinz juwi nej.                                                                                                    |

Ardınca kənar baza seçmək üçün **Standart Database Connection** seçirik və **Continue** düyməsinə sıxırıq:

| openfire <sup>.</sup>                   |                                                                                                    |
|-----------------------------------------|----------------------------------------------------------------------------------------------------|
| Setup                                   |                                                                                                    |
| Setup Progress                          |                                                                                                    |
| ✓Language Selection                     | Database Settings                                                                                                    |
| Database Settings      Profile Settings | Choose how you would like to connect to the Openfire database.                                                                                                    |
| Admin Account                           | Standard Database with the built-in connection pool.     Embedded Database     Use an enternal database, powered by HSOLDB. This option requires no external database configuration and is an easy way to get up and running quickly. However, is does not offer the same level of performance as an external database. |
|                                         | Continue                                                                                                    |

Sonra verilənlər bazası **MySQL** seçirik, Database URL: jdbc:mysql://localhost:3306/openfire?rewriteBatchedStatements=true sintaksislə yazırıq və şəkildə göstərildiyi qaydada, openfire üçün MySQL istifadəçi adı və şifrəsini daxil edib **Continue** düyməsinə sıxırıq:

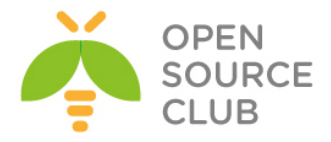

| Setup Progress         Vanguage Selection         Server Settings         Databases Settings         Profile Settings         Admin Account         Database Sittings (MSQL)         Database Sittings (MSQL)         Admin Account         Database Sittings (MSQL)         Database Sittings (MSQL)         Database Sittings (MSQL)         Admin Account         Database Sittings (MSQL)         UBEC Driver (Isss)         Database URL:         Batabase URL:         Batabase                                                                                                    | Setup                                         |                                                                                                    |
|----------------------------------------------------------------------------------------------------|-----------------------------------------------|----------------------------------------------------------------------------------------------------|
| Setup Progress         Vanguage Selection         Server Settings         Jababase Settings         Admin Account         Database Driver Presets         JDBC Driver Class         JDBC Driver Class         JDBC Driver Class         JDBC Driver Class         JDBC Driver Class         JDBC Driver Class         JDBC Driver Class         JDBC Driver Class         JDBC Driver Class         JDBC Driver Class         JDBC Driver Class         JDBC Driver Class         JDBC Driver Class         JDBC Driver Class         Database Driver Presets         Minimum Connections:         So         Connection Timeout         JDBys @                                                                                                    |                                               |                                                                                                    |
| Varianguage Selection   Verver's Settings   Database Settings   Database Settings   Admin Account   Database Driver Presets                                                                                                    | Setup Progress                                |                                                                                                    |
| Varguage Selection         Veryer Settings         I batabase Settings         Varguage Selection         Veryer Settings         Admin Account     Specify a JDBC driver and connection properties to connect to your database. If you need more information about this process please see the database documentation distributed with Openfire Admin Account          Varguage Selection         Admin Account         Database Driver Presets:         Very Database Driver Presets:         Very Database Driver Presets:         Very Database Driver Presets:         Very Database Driver Presets:         Very Database Driver Presets:         Very Database URL:         jubBC Driver Class:         conn.mysaljdbc.Driver         Database URL:         jubBc mine:         Very Database URL:         jubBc mine:         Waximum Connections:         Specify a Default         specify a Default         specify a Default         specify a Default         specify a Default         specify a Default         specify a Default         specify a Default         specify a Default         specify a Default         specify a Default |                                               |                                                                                                    |
| Verver Settings         Database Settings         Admin Account         Database Driver Preset:         MySQL         JDBC Driver Class:         OmmysQl jdbc.Driver         Database URL:         Werming         JDBC Driver Class:         OmmysQl jdbc.Driver         Database URL:         Werming         JDBC Driver Class:         OmmysQl jdbc.Driver         Database URL:         Werming         Database URL:         Werming         JDBC Driver Class:         OmmysQl jdbc.Driver         Database URL:         Werming         Database URL:         Werming         Database URL:         Werming         Database URL:         Werming         Password:         Ommention:         So         Connection Timeout:         10       Days @                                                                                                    | ✓Language Selection                           | Database Settings - Standard Connection                                                                                                    |
| Database Settings         Admin Account    Note: Database scripts for most popular databases are included in the server distribution at [Openfire_HOME]/resources/database.          Database Strive Presets:       MySQL         JDBC Driver Class:       Commysql:jdbc.Driver         Database URL:       jdbc:mysql://localhost:3306/openfire?rewriteBatchedStati ③         Username:       Openfire         Password:                                                                                                    | ✓Server Settings                              | -<br>Sherify a IDRC driver and connection properties to connect to your database. If you need more information about this process please see the database documentation distributed with Openfire |
| Admin Account     Database Driver Presets:   MySQL:   JDBC Driver Class:   Conn.mysql.jdbc.Driver   Database URL:   jdbc:mysql:/ibcclass/database   Winimum Connections:   5:   0:   Maximum Connections:   25:   0:   Connection Timeout:   1:0:   Database JRE:   Work BatchedState:   0:   Maximum Connections:   25:   0:   Connection Timeout:   1:0:   Database   Növbəti şəkildə Default seçib Continue düyməsinə sıxırıq:                                                                                                    | Database Settings                             | Specify a SDOC driver and connection properties to connect to your database, in you need more monimation about this process prease see the database documentation distributed man openme          |
| Admin Account       Database Driver Presets: •MySQL •         JDBC Driver Class: com.mysql.jdbc.Driver       ③         Database URI: jdbc:mysql/i/localhost:3306/openfire?rewriteBatchedState ③       ③         Username: openfire       ③         Password: •••••••••••       ④         Minimum Connections: 5       ④         Maximum Connections: 5       ④         Connection Timeout       10         Days ③       ●         Növbəti şəkildə Default seçib Continue düyməsinə sıxırıq: <b>forentire</b>                                                                                                    | Profile Settings                              | Note: Database scripts for most popular databases are included in the server distribution at [opentite_note]/resources/database.                                                                  |
| JDBC Driver Class:   com.mysql.jdbc.Driver   Database URL:   dbc:mysql.jdbc.dbriver   Database URL:   dbc:mysql.jdbc.dbriver   Password:   Password:   Wnimum Connections:   5   0   Maximum Connections:   25   0   Connection Timeout   1.0   Datase   0                                                                                                    | Admin Account                                 | Database Driver Presets: • MvSoi                                                                                                    |
| Database URL:<br>Database URL:<br>Username:<br>Password:<br>Password:<br>Minimum Connections:<br>5<br>0<br>Maximum Connections:<br>5<br>0<br>Connection Timeout 10 Days @<br>Növbəti şəkildə <b>Default</b> seçib <b>Continue</b> düyməsinə sıxırıq:<br><b>o penfire</b><br><b>o penfire</b>                                                                                                    |                                               | JDBC Driver Class: com.mvsql.idbc.Driver                                                                                                    |
| Vsemame: openfire<br>Password:                                                                                                    |                                               | Database URL: informusel///incalest:3306/openfire?rewriteRatribedStaty (2)                                                                                                    |
| Username: openfire   Password:   Password:   Minimum Connections:   5   0   Maximum Connections:   25   0   Connection Timeout   1.0   Days @   Növbəti şəkildə Default seçib Continue düyməsinə sıxırıq:                                                                                                    |                                               |                                                                                                    |
| Passwort:                                                                                                    |                                               | Username: openfire                                                                                                    |
| Minimum Connections: 5 0<br>Maximum Connections: 25 0<br>Connection Timeout 10 Days 0<br>Növbəti şəkildə <b>Default</b> seçib <b>Continue</b> düyməsinə sıxırıq:<br><b>or openfire</b>                                                                                                    |                                               | Password:                                                                                                    |
| Minimum Connections: 5 0<br>Maximum Connections: 25 0<br>Connection Timeout 1.0 Days 0<br>Növbəti şəkildə <b>Default</b> seçib <b>Continue</b> düyməsinə sıxırıq:<br>of openfire<br>Seup                                                                                                    |                                               |                                                                                                    |
| Maximum Connections: 25<br>Connection Timeout 1.0 Days ?<br>Növbəti şəkildə <b>Default</b> seçib <b>Continue</b> düyməsinə sıxırıq:<br><b>Soup</b>                                                                                                    |                                               | Minimum Connections: 5 🧿                                                                                                    |
| Connection Timeout 1.0 Days<br>Növbəti şəkildə <b>Default</b> seçib <b>Continue</b> düyməsinə sıxırıq:<br>for openfire<br>Setep                                                                                                    |                                               | Maximum Connections: 25 3                                                                                                    |
| Növbəti şəkildə <b>Default</b> seçib <b>Continue</b> düyməsinə sıxırıq:<br><b>Topenfire</b><br>Semp                                                                                                    |                                               | Connection Timeout 1.0 Days (?)                                                                                                    |
| Növbəti şəkildə <b>Default</b> seçib <b>Continue</b> düyməsinə sıxırıq:<br><mark>Topenfire</mark><br>Seup                                                                                                    |                                               |                                                                                                    |
| Gropenfire       Setup                                                                                                    | Növbəti səkil                                 | ldə <b>Default</b> secib <b>Continue</b> düyməsinə sıxırıq:                                                                                                    |
| Setup                                                                                                    | <u> </u>                                      |                                                                                                    |
| seup                                                                                                    |                                               |                                                                                                    |
|                                                                                                    | Setup                                         |                                                                                                    |
| Setup Progress                                                                                                    | Setup Progress                                |                                                                                                    |
| Vlanguage Selection     Profile Settings     vServer Settings                                                                                                    | ✓Language Selection Profi<br>✓Server Settings | le Settings                                                                                                    |

Store uses and groups in the stered database. This is the desc option for simple veryourpremas.

Description (Control (Control (

Açılan səhifədə, **admin** adlı həsab üçün email ünvanı və şifrəni iki dəfə daxil edib,(admin adlı istifadəçi adı və təyin etdiyimiz şifrə ilə gələcəkdə sistemimizdə daxil olacayıq. **admin** adı şərtdir) continue düyməsinə sıxırıq:

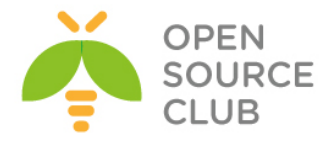

| openfire <sup>.</sup>                  |                                                                                                    |
|----------------------------------------|----------------------------------------------------------------------------------------------------|
| Setup                                  |                                                                                                    |
| Setup Progress                         |                                                                                                    |
| ✓Language Selection                    | Administrator Account                                                                                                    |
| ✓Server Settings<br>✓Database Settings | Enter settings for the system administrator account (username of "admin") below. It is important to choose a setup your admin account (not for first time users). |
| ✓Profile Settings                      |                                                                                                    |
| Admin Account                          | Admin Email Address: namaz.bayramli@saas.az<br>A valid email address for the admin account.                                                                       |
|                                        | New Password: Confirm Password:                                                                                                    |

Sonda açılan səhifə aşağıdakı kimi olacaq və **Login to the admin console** düyməsinə sıxıb sistemimizə daxil oluruq:

| tun Completel                                          |
|--------------------------------------------------------|
|                                                        |
| installation of Openfire is now complete. To continue: |
|                                                        |
| gin to the admin console                               |
| i                                                      |

**admin** istifadəçi adı və biraz öncə yazdığımız şifrəni qeyd edərək sistemimizə daxil oluruq:

🗋 openfire.saas.az:9090/login.jsp

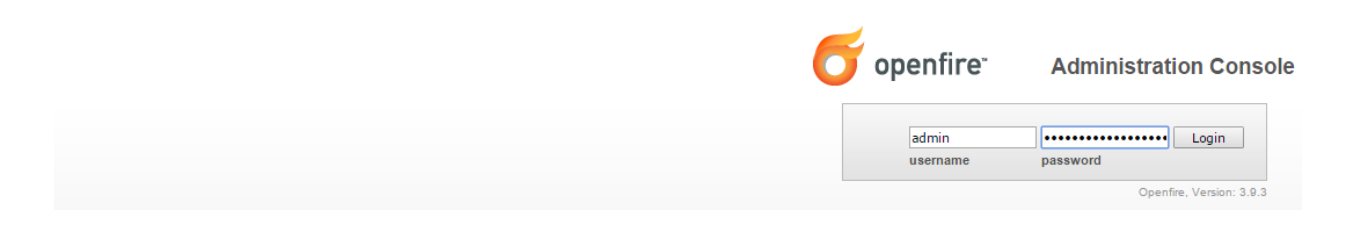

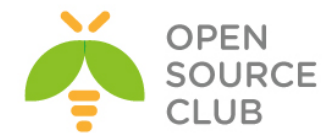

#### Sonda açılan pəncərə aşağıdakı kimi olacaq: ← → C 🗋 openfire.saas.az:9090/index.jsp \* T | Openfire 3.9. Logged in as admin - Logou openfire<sup>-</sup> Server Users/Groups Sessions Group Chat Plugins Fastpath Rayo Server Manager Server Settings Media Services Client Management Jingle Nodes Jitsi Videobridge Gateways Statistics Archiving Phone Server Information Server Information System Properties Language and Time Update information Server version 3:10 0 is now available. Click <u>here</u> to download or read the <u>change los</u> for more information. Clustering Cache Summary Database Loas Below you will find server information, ports being used and latest news about Openfire. Email Settings Security Audit Viewer Server Properties 3 DB Access Ignite Realtime News Server Uptime: 2 hours, 36 minutes -- started May 7, 2015 8:44:37 AM Version: Openfire 3.9.3 Spectrum2 Stats The Ignite Realtime feed is currently unavailable. Server Directory: Austrocal/share/ava/openfire The Ionite Realtime feed is currently unavailable. Server Name: openfire.saas.az Environment Java Version: 1.7.0\_80 Oracle Corporation -- OpenJDK 64-Bit Server VM Appserver: jetty/7.x.y-SNAPSHOT Host Name: raos.az OS / Hardware: FreeBSD / amd64 Locale / Timezone: en / Azerbaijan Time (4 GMT) Java Memory 55.24 MB of 227.50 MB (24.3%) used Server Ports Interface Port Type Description All addresses 5222 🤒 Client to Server The standard port for clients to connect to the server. Connections may or may not be encrypted. You can update the security settings for this port. All addresses 522 a Client to Server The port used for clients to connect to the server using the old SSL method. The old SSL method is not an XMPP standard method and will be deprecated in the future. You can update the security settings for this port. All addresses 5269 🔒 Server to Server The port used for remote servers to connect to this server. All addresses 9090 Admin Console The port used for unsecured Admin Console access. All addresses 7777 File Transfer Proxy The port used for the proxy service that allows file transfers to occur between two entities on the XIMPP network. All addresses 7070 HTTP Binding The port used for unsecured HTTP client connections. All addresses 7443 🔒 HTTP Binding The port used for secured HTTP client connections. All addresses 5229 Flash Cross Domain Service that allows Flash clients connect to other hostnames and ports. Edit Properties

Aşağıdakı şablonda göstərildiyi kimi, bir neçə istifadəçi yaradaq:

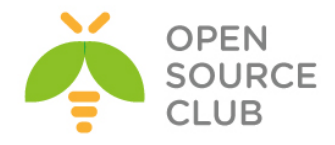

| Server Users/Groups     | Sessions      | Group Chat          | Plugins             | Fastpath       | Rayo     |
|-------------------------|---------------|---------------------|---------------------|----------------|----------|
| Isers Groups Imp        | port & Export |                     |                     |                |          |
| User Summary            | Oreact        | a Llaan             |                     |                |          |
| Create New User         | Creat         | e User              |                     |                |          |
| User Search             |               |                     |                     |                |          |
| Just married            | Use           | the form below to c | reate a new u       | ser.           |          |
| MotD Properties         | Cre           | ate New User        |                     |                |          |
| Registration Properties | 110           | ornomo: *           | Constitution of the |                |          |
| Advanced User Search    | Ns            | emane.              | Taxri.iskandar      | '0V            |          |
| Users Creation          | En            | nail:               | favri iskandar      | 0v@saas.az     |          |
|                         | Pa            | issword: *          | •••••               | 01@3003.02     |          |
|                         | Co            | onfirm Password: *  | •••••               |                |          |
|                         | Is            | Administrator?      | Grants a            | dmin access to | Openfire |
|                         | C             | Create User Crea    | te & Create An      | other Cance    | el       |

# Sonra qrup əlavə edirik:

| Jeivei   | Users/Groups | Sessions     | Group Chat                                           | Plugins                                             | Fastpath                             | Rayo  |  |
|----------|--------------|--------------|------------------------------------------------------|-----------------------------------------------------|--------------------------------------|-------|--|
| Users    | Groups Impo  | ort & Export |                                                      |                                                     |                                      |       |  |
| Group Su | immary       | Croat        | Croup                                                |                                                     |                                      |       |  |
| Create N | ew Group     | Creat        | e Group                                              |                                                     |                                      |       |  |
|          |              | Gr           | roup Name: * SAAS<br>escription: SAAS<br>UCU<br>Crea | S-Users<br>5 sirkətini<br>n gurulmuş<br>ate Group C | n daxili is<br>çat sistemi<br>Cancel | tfada |  |

Server | Users/Groups | Sessions | Group Chat | Plugins | Fastpath | Rayo

Sonra həmin qrupa daxil olaraq yaratdığımız istifadəçiləri həmin qrupa əlavə edirik:
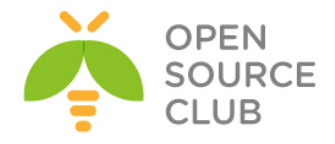

| openfire <sup>.</sup>                            |                                                                                                    |
|--------------------------------------------------|----------------------------------------------------------------------------------------------------|
|                                                  |                                                                                                    |
| Server Users/Groups S                            | essions Group Chat Plugins Fastpath Rayo                                                                                                    |
| Users Groups Import 8                            | L Export                                                                                                    |
| Group Summary     Create New Group               | Group Summary                                                                                                    |
|                                                  |                                                                                                    |
|                                                  | Total Groups: 1                                                                                                    |
|                                                  | 1 SAAS-Users                                                                                                    |
|                                                  | SAAS şırtəfinin daxil istifadə üçin qurulmuş çət sistemi                                                                                                    |
|                                                  |                                                                                                    |
|                                                  |                                                                                                    |
| Server   Users/Groups   Sessions                 | I <u>Group Chat   Plugins   Fastoath   Ravo</u>                                                                                                    |
|                                                  |                                                                                                    |
| O openfire <sup>-</sup>                          |                                                                                                    |
| Server Users/Groups Sessi                        | ons Group Chat Plugins Fastpath Rayo                                                                                                    |
| Users Groups Import & Exp                        | art                                                                                                    |
| Group Summary                                    | THE GROUP                                                                                                    |
| Group Options                                    | an Group                                                                                                    |
| Edit Group     Delete Group     Create New Group | Edit group settings and add or remove group members and administrators using the forms below.<br><u> « Back to all acroups</u>                                                                                                    |
|                                                  | SAAS-Users<br>SAAS pihotinin daxili istade üçün qurulmuş çat sistemi                                                                                                    |
|                                                  | Contact List (Roster) Sharing                                                                                                    |
|                                                  | You can use the form below to automatically add this group to users' contact lists. When enabled, this group will only appear in the contact lists of the group's members. However, you can share this group with all users or members of other groups.                                                                                                    |
|                                                  | Disable contact list group sharing     Enable contact list group sharing     Save Contact List Settings                                                                                                    |
|                                                  | Number of This frame                                                                                                    |
|                                                  | The first story is a story of the story of the story of t |
|                                                  | Add User [fami islandsrool Add User [fami islandsrool ]                                                                                                    |
|                                                  | Usernane Admin Berove                                                                                                    |
|                                                  | No mambas in this aroun. Use the form about to add some                                                                                                    |
|                                                  | revinements in mit group. Use me rom upore to add some                                                                                                    |
|                                                  |                                                                                                    |
| Members of This Group                            |                                                                                                    |
| Use the form below to add use                    | ars to this group. Once added, you will be able to remove them, or give certain users administrative rights over the group.                                                                                                    |
| Add User: rufat.babayev                          | Add                                                                                                    |
| Username                                         | Admin Remove                                                                                                    |
| faxri.iskandarov                                 |                                                                                                    |
|                                                  | Update Remove                                                                                                    |
|                                                  |                                                                                                    |

İndi isə clientin quraşdırılmasına baxaq. Bunun üçün öncə Spark client proqramını göstərilən linkdən <u>http://www.igniterealtime.org/downloads/download-</u> <u>landing.jsp?file=spark/spark\_2\_7\_0.exe</u> dartırıq və yükləyirik.

Aşağıdakı şəkildə uyğun şəkildə **faxri.iskandarov** adlı istifadəçini quraşdırırıq:

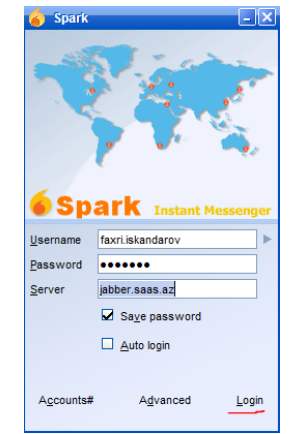

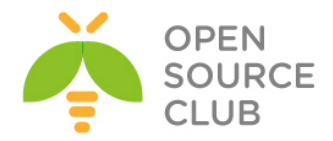

| Plugins                          |            | Description                                                                         | Version | Author                                             | Rest | art Dele |
|----------------------------------|------------|-------------------------------------------------------------------------------------|---------|----------------------------------------------------|------|----------|
| Ø Broadcast                      | <b>a</b>   | Broadcasts messages to users.                                                       | 1.9.0   | Jive Software                                      | æ    | ٢        |
| Client Control                   | <b>a</b>   | Controls clients allowed to connect and available features                          | 1.2.0   | Jive Software                                      | æ    | 0        |
| Content Filter                   |            | Scans message packets for defined patterns                                          | 1.7.0   | Conor Hayes                                        | æ    | 0        |
| DB Access                        |            | Provides administrators with a simple direct access interface to their Openfire DB. | 1.1.0   | Daniel Henninger                                   | æ    | 0        |
| Debugger Plugin                  |            | Prints XML traffic to the stdout (raw and interpreted XML)                          | 1.3.0   | Jive Software                                      | æ    | 0        |
| Email Listener                   |            | Listens for emails and sends alerts to specific users.                              | 1.1.0   | Jive Software                                      | æ    | 0        |
| 5 Fastpath Service               |            | Support for managed queued chat requests, such as a support team might use.         | 4.3.1   | Jive Software                                      | æ    | 0        |
| GoJara                           |            | ProtoXEP-xxxx: Remote Roster Management support                                     | 2.1.5   | Holger Bergunde / Daniel Henninger / Axel-F. Brand | æ    | 0        |
| Hazelcast Clustering Plugin      |            | Clustering support for Openfire, powered by Hazelcast.                              | 1.2.1   | Tom Evans                                          | æ    | 0        |
| Jingle Nodes Plugin              |            | Provides support for Jingle Nodes                                                   | 0.1.0   | Jingle Nodes (Rodrigo Martins)                     | æ    | 0        |
| Version 0.1.1 Available          | (Change Lo | g) 😝 <u>Update</u>                                                                  |         |                                                    |      |          |
| 🕻 Jitsi Video Bridge             |            | Integrates Jitsi Video Bridge into Openfire.                                        | 1.3.0   | jitsi.org and igniterealtime.org                   | æ    | 0        |
| Just married                     |            | Allows admins to rename or copy users                                               | 1.1.0   | Holger Bergunde                                    | æ    | 0        |
| Kraken IM Gateway                |            | Provides gateway connectivity to the other public instant messaging networks        | 1.2.0   | Daniel Henninger                                   | æ    | C        |
| Load Statistic                   |            | Logs load statistics to a file                                                      | 1.2.0   | Jive Software                                      | æ    | C        |
| Monitoring Service               |            | Monitors conversations and statistics of the server.                                | 1.4.2   | Jive Software                                      | æ    | 0        |
| MotD (Message of the Day)        |            | Allows admins to have a message sent to users each time they log in.                | 1.1.0   | Ryan Graham                                        | æ    | 0        |
| Packet Filter                    |            | Rules to enforce ethical communication                                              | 3.2.0   | Nate Putnam                                        | æ    | 0        |
| Presence Service                 |            | Exposes presence information through HTTP.                                          | 1.6.0   | Jive Software                                      | æ    | 0        |
| 3 Rayo Plugin                    |            | Provides support for XEP-0327                                                       | 0.0.2   | Ignite Realtime Community                          | æ    | 0        |
| Registration                     |            | Performs various actions whenever a new user account is created.                    | 1.6.0   | Ryan Graham                                        | æ    | 0        |
| SIP Phone Plugin                 |            | Provides support for SIP account management                                         | 1.1.0   | Ignite Realtime                                    | æ    | 0        |
| STUN server plugin               |            | Adds STUN functionality to Openfire                                                 | 1.1.0   | Ignite Realtime                                    | æ    | 0        |
| Search                           |            | Provides support for Jabber Search (XEP-0055)                                       | 1.6.0   | Ryan Graham                                        | æ    | 0        |
| <ul> <li>Subscription</li> </ul> |            | Automatically accepts or rejects subsription requests                               | 1.3.0   | Ryan Graham                                        | æ    | 0        |
| User Creation                    |            | Creates users and populates rosters.                                                | 1.2.0   | Jive Software                                      | æ    | 0        |
| S User Import Export             |            | Enables import and export of user data                                              | 2.4.0   | Ryan Graham                                        | æ    | C        |
| User Service                     |            | Allows administration of users via HTTP requests.                                   | 1.4.3   | Justin Hunt                                        | æ    | e        |

#### Sonra Monitoring service pluginin yüklənməsini yoxlayırıq: <sup>Plugins</sup>

Ardınca **Server -> Archiving -> Archiving Settings** bölümünə daxil oluruq və daxili yazışmaların loqlanmasını aktivləşdiririk (Aşağıdakı şəkildəki kimi):

openfire<sup>-</sup>

| er Manager 👘 Serve         | Settings Media Services Client Management Gateways Statistics Archiving Phone Jingle Nodes Jitsi Videobridge                                                                                                    |        |
|----------------------------|----------------------------------------------------------------------------------------------------|--------|
| h Archive<br>ving Settings | Archive Settings                                                                                                    |        |
| rsations                   | Use the form below to manage the archiving settings.                                                                                                    |        |
|                            | Message and Metadata Settings                                                                                                    |        |
|                            | Enable or disable message and/or metadata archiving.                                                                                                    |        |
|                            | Conversation State Archiving:<br>Record who talks to who, how long their conversations last, and the number of messages in each conversation. The actual message contents will not be recorded unless message archiving is enabled. |        |
|                            | Message Archiving:<br>Archive the full text of all messages sent between users. Message text will be searchable using keywords.                                                                                                    | $\sim$ |
|                            | Archive group chats                                                                                                    | e l    |
|                            | Only archive conversations of the following room names (separated by comma)                                                                                                    |        |
|                            | Idle Time:<br>The number of minutes a conversation can be Idle before if's ended.                                                                                                    | 10     |
|                            | Max Time:<br>The maximum number of minutes a conversation can last before it's ended.                                                                                                    | 60     |
|                            | Max Message Age:<br>The maximum number of days to keep messages before purging them from the database.                                                                                                    |        |
|                            | NOTE: Setting this value above 0 will PERMANENTLY DELETE any messages older than the specified number of days.                                                                                                    | U      |
|                            | Retrievable Messages:                                                                                                    | 0      |

Hətta siz Online web vasitəsilə danışıqlar apara bilərsiniz. Bunun üçün <u>http://openfire.opensource.az:7070/jitsi/apps/ofmeet</u> linkinə daxil etməniz yetər. Bu kanal şifrələnmiş olmayacaq. Şifrələnmiş kanal üçün isə

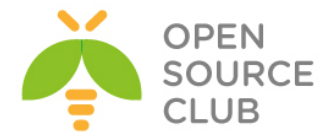

http://openfire.opensource.az:7443/jitsi/apps/ofmeet linkinə daxil olmaq lazımdır.

Qeyd: Yükləmədən susmaya görə əgər siz Jitsi client proqramdan istifadə edirsinizsə, o halda OpenFire tərəfdə hər bir müştəri üçün ayrıca SIP nömrə yaratmağa ehtiyac yoxdur. Çünki Jitsi client proqramı vasitəsilə XMPP üzərindən görüntü, səs, data ötürmək və həmdə əkranı paylaşmaq olur. Ancaq Jitsi client proqramı <u>https://jitsi.org/Main/Download</u> ünvanından endirilir, yüklənilir və XMPP protokolu istifadə edilərək quraşdırılır. Aşağıda jitsi proqramın qurulması göstəriləcək.

Ümumiyyətlə pluginlər **Server** tab-ın altında quraşdırılır. Həmçinin **Server -> Jitsi Videobridge** bölümünə daxil oluruq və aşağıdakı şəkildəki kimi, jitsi keçidə istifadəçi adı ilə şifrə təyin edirik və eynilə telefon quraşdırırıq: **Jitsi Videobridge Settings Page** 

| OfMeet Configuration    |                                               |        |
|-------------------------|-----------------------------------------------|--------|
| Disable IPv6 - Do r     | not use IPv6 for webrtc                       |        |
| Enable IPv6 - Enab      | le webrtc to use IPv6                         |        |
| Disable Nickname        | s - Do not prompt user to provide a nickname  |        |
| Enable Nicknames        | - Prompt user to enter a nickname             |        |
| ICE Servers             |                                               |        |
| Video Resolution        | 720                                           |        |
| Media Configuration     |                                               |        |
| Min port used for media |                                               | 50000  |
| Max port used for media |                                               | 60000  |
| Security                |                                               |        |
| Username for web appli  | cations                                       | admin  |
| Password for web applie | cations                                       | •••••  |
| Recordings              |                                               |        |
| O Disabled - Audio ar   | nd Video Recording disabled                   |        |
| Enabled - Audio an      | d Video Recording enabled                     |        |
| SIP Registration        |                                               |        |
| Username                | 1014                                          |        |
| Password                | •••••                                         |        |
| Registration Server     | fs.opensource.az                              |        |
| Outbound Proxy          |                                               |        |
| Save Settings           |                                               |        |
| Save Changes to any     | of these parameters requires a restart of Ope | nfire. |

Siz həmçinin Sessions -> Tools -> Send Message bölümündən hər kəsə xəbərdarlıq yollaya bilərsiniz. Aşağıdakı şəkildə bu göstərilir:

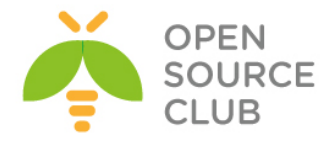

| erver Users/Groups               | Sessions Grou | p Chat Plugins          | Asterisk-IM           | Fastpath         | Rayo |
|----------------------------------|---------------|-------------------------|-----------------------|------------------|------|
| ctive Sessions Tools             |               |                         |                       |                  |      |
| Send Message                     | Cond Admi     | nietrotivo Mee          |                       |                  |      |
| Gateway Registration<br>Overview | Senu Aum      |                         | saye                  |                  |      |
|                                  | Use the for   | m below to send an adr  | ninistrative messa    | de to all users. |      |
|                                  | To:           | All Online Users        |                       |                  |      |
|                                  | Message:      | <u>Hamiya xoş gəl</u> m | <u>nişsiniz</u> deyir | əm               |      |
|                                  |               |                         |                       |                  |      |
|                                  |               |                         |                       |                  |      |

Əgər hər bir istifadəçi üçün SIP nömrə təyin etmək istesək, öncədən serverə XMPP istifadəçilər əlavə edilir və ardınca **Server -> Phone -> Add new Phone Mapping** bölməsinə daxil olub SIP istifadəçiləri əlavə edirik(SIP server elə XMMP olan serverin özündədir). Misal üçün mövcud **namaz.bayramli** adlı XMPP istifadəçisi üçün SIP nömrə yaradırıq.

# **Create SIP Phone Mapping**

| Create or update a phone m | apping using the form belo |
|----------------------------|----------------------------|
| XMPP username :            | namaz.bayramli             |
| SIP username :             | 1018                       |
| Authorization Username :   | 1018                       |
| Display Phone Number :     | 1018                       |
| Password :                 | •••••                      |
| Server :                   | fs.opensource.az           |
| Outbound Proxy :           |                            |
| Voice Mail Number :        | 1018                       |
|                            | Create Cancel              |

Sonra Windows maşınımıza Jitsi XMPP/SIP klient proqramını endiririk və aşağıdakı kimi quraşdırırıq(Rəsmi saytı: <a href="https://jitsi.org/Main/Download">https://jitsi.org/Main/Download</a> :

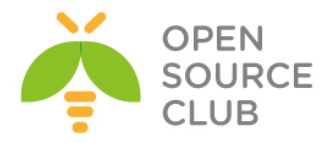

| i -                                               | Add new account          | ×          |  |  |  |  |
|---------------------------------------------------|--------------------------|------------|--|--|--|--|
| Network 💙 XMI                                     | qq                       | <b>v</b>   |  |  |  |  |
| Existing XMPP a                                   | ccount                   |            |  |  |  |  |
| ○ Create a new XM                                 | /IPP account             |            |  |  |  |  |
| User name and pa                                  | ssword                   |            |  |  |  |  |
| XMPP username namaz.bayramlı@jabber.opensource.az |                          |            |  |  |  |  |
|                                                   | Ex: johnsmith@jabber.org |            |  |  |  |  |
| Password                                          | •••••                    |            |  |  |  |  |
| Remember pas                                      | sword                    |            |  |  |  |  |
|                                                   |                          |            |  |  |  |  |
| Advanced                                          |                          | Add Cancel |  |  |  |  |

## File -> Add new account -> XMPP -> XMPP Username - Password -> Add

Nəticədə aşağıdakı kimi istifadəçinin həm XMPP həsabı və həmdə SIP hesabı olacaq:

| Ś          |            |                         | 0         | ptions       |               |                   | >           | × |
|------------|------------|-------------------------|-----------|--------------|---------------|-------------------|-------------|---|
| Accourt    | ts General | ↓   ↓<br>T ♥ I<br>Audio | Video     | Security     | <b>Events</b> | <b>pp</b><br>Chat | Advanced    |   |
| <b>v v</b> | namaz.bay  | ramli@jabb              | er.openso | urce.az (Jab | ber)          |                   | V Available |   |
|            |            |                         |           |              |               |                   |             |   |
|            |            |                         |           |              |               |                   |             |   |
|            |            |                         |           |              | Add           | Edit              | Delete      |   |
|            |            |                         |           |              |               |                   |             |   |

Sonra File -> Add contact və şəkildəki kimi verilənləri əlavə edib, Add düyməsinə sıxırıq (Sözsüz ki, bu adda istifadəçi öncədən mövcud idi):

|                 | Add contact                                 | × |
|-----------------|---------------------------------------------|---|
| Select account: | V namaz.bayramli@jabber.opensource.az (Jabb | ~ |
| Select group:   | Friends                                     | * |
| ID or Number:   | nurlan.farajov@jabber.opensource.az         |   |
| Display name:   | freebsd                                     |   |
|                 | Add Cancel                                  |   |

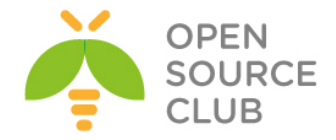

Yuxarıda göstərilən quraşdırmanı <u>nurlan.farajov@jabber.opensource.az</u> istifadəçisi üçündə edirik və həmin istifadəçi siyahısına eynilə <u>namaz.bayramli@jabber.opensource.az</u> istifadəçisini əlavə edirik.

Nəticədə görüntü ilə bir maşından digərinə zəng edək və sonra ekranı paylaşaq(Aşağıdakı görüntü video ilə danışıq):

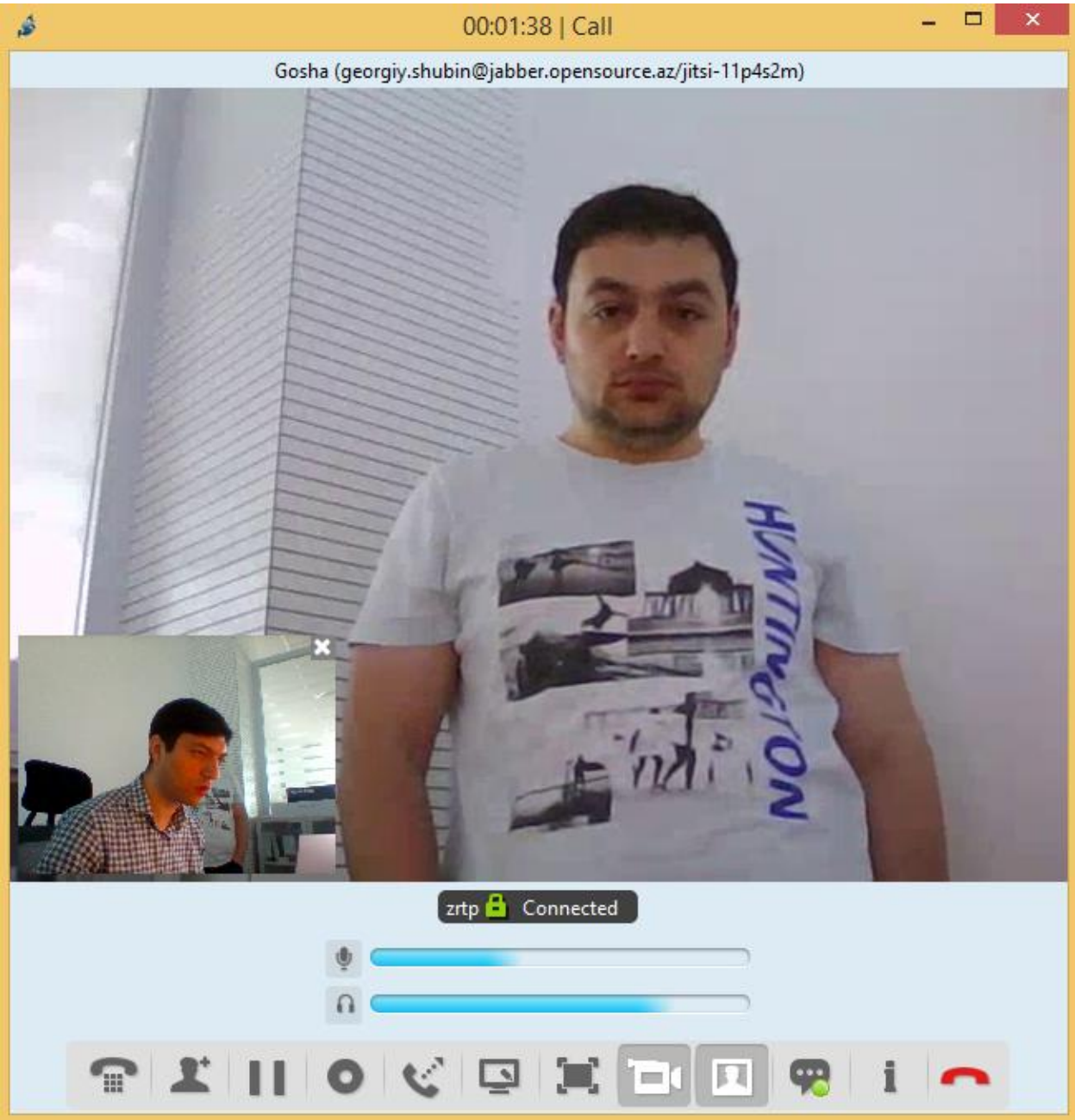

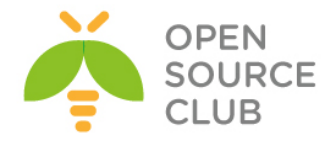

Bu isə ekranın yayımlanmasıdır:

| 18   |   | 00:00:27   Call                                                    |               |                     |                                              |
|------|---|--------------------------------------------------------------------|---------------|---------------------|----------------------------------------------|
|      |   | Gosha (georgiy.shubin@jabber.opensourd                             | ce.az/jitsi-1 | 1p4s2m)             |                                              |
|      |   | You are sharing your screen                                        | Stop          | A.                  |                                              |
|      | 1 | s 00:00:27   Call – 🗖 🗙                                            |               | the PC              | a Jitsi − □ ×                                |
| -    |   | Namaz Bayramli (namaz.bayramli@jabber.opensource.az/jitsi-26kbg76) |               | (t)                 | File Tools Help                              |
| lisa |   |                                                                    |               | Nisout              | Me<br>Online ~                               |
|      |   |                                                                    |               | 8                   | Enter name or number.                        |
|      |   |                                                                    |               | Recycle Bin         | Recent conversations     Namaz Bayramli      |
|      |   |                                                                    |               |                     | 0751 ay sentah                               |
|      |   |                                                                    |               |                     | Contacts                                     |
|      |   |                                                                    |               |                     | Online                                       |
|      |   | zrtp 📾 Connected                                                   |               |                     | © zumrud.shahverdiyeva@jabber.open<br>Online |
|      |   | •                                                                  |               |                     | ✓ Dostlar 1/1                                |
|      |   |                                                                    |               |                     |                                              |
|      |   | Enable desktop remote control                                      |               |                     |                                              |
|      |   | ♀ ¥    0 < ⊑ ≌ Ѣ ♥ i ヘ                                             |               |                     |                                              |
|      |   |                                                                    |               |                     |                                              |
|      |   |                                                                    |               |                     |                                              |
|      |   |                                                                    | -             |                     |                                              |
|      |   |                                                                    |               |                     |                                              |
|      |   |                                                                    |               |                     |                                              |
|      |   |                                                                    |               |                     |                                              |
|      |   |                                                                    |               |                     |                                              |
|      |   |                                                                    |               |                     |                                              |
|      |   |                                                                    |               |                     |                                              |
| - e  |   | i 👽 🛃 📴 👒 📖 🍰 👘 👘                                                  |               |                     | ● 🚱 🏗 🕪 📶 🏠 ENG 08:50<br>2015-05-21          |
|      |   | zrtp 🔒 Connected                                                   |               |                     |                                              |
|      |   | •                                                                  |               |                     |                                              |
|      |   |                                                                    |               |                     |                                              |
|      |   | THOCU,                                                             |               | <b>W</b> 1 <b>^</b> |                                              |

Əgər SIP quraşdırma ilə birgə etsəniz aşağıdakı misal uyğun olacaq. Ancaq burada domain adı opensource.az istifadə edilir. Sonra yenidən yenədə Tools -> Options -> Add -> SIP(Network-da seçilir) və SIP istifadəçi adı ilə şifrə daxil edilir(Şəkildəki kimi):

| Ś |           | Add new account                                      | × |
|---|-----------|------------------------------------------------------|---|
|   |           |                                                      |   |
|   | Network S | SIP SIP                                              | ~ |
|   | User name | e and password                                       |   |
|   | SIP id    | 1018                                                 |   |
|   |           | Ex: john@voiphone.net or simply "john" for no server |   |
|   | Password  | ••••••                                               |   |
|   | Remen     | nber password                                        |   |
|   | Advance   | d Add Cancel                                         |   |

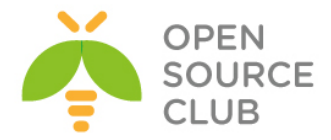

Nəticədə aşağıdakı kimi istifadəçinin həm XMPP hesabı və həmdə SIP hesabı olacaq:

| ,\$ |            |             |                     | C          | ptions   |        |      |             | × |
|-----|------------|-------------|---------------------|------------|----------|--------|------|-------------|---|
|     | Accounts   | General     | <b>↓</b> ↓<br>Audio | Video      | Security | Events | Chat | Advanced    |   |
|     | <b>v</b> V | namaz.bayr  | amli@jabb           | er.saas.az | (Jabber) |        |      | 👽 Available | e |
|     | SIP        | 1018 (Regis | strarLess S         | IP)        |          |        |      | SIP Online  | e |
|     |            |             |                     |            |          |        |      |             |   |
|     |            |             |                     |            |          |        |      |             |   |
|     |            |             |                     |            |          |        |      |             |   |
|     |            |             |                     |            |          |        |      |             |   |
|     |            |             |                     |            |          |        |      |             |   |
|     |            |             |                     |            |          |        |      |             |   |
|     |            |             |                     |            |          |        |      |             |   |
|     |            |             |                     |            |          | Add    | Edi  | t Delete    | 1 |
|     |            |             |                     |            |          |        |      |             |   |

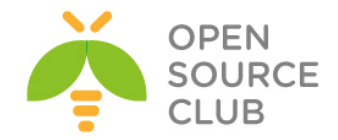

### OpenFIRE ilə Active Directory integrasiyası

**OpenFIRE** - Əvvəllər Wildfire server və Jive Messenger kimi məşhur olan XMPP(Extendible Messaging and Presence Protocol - mövcud olma haqqında məlumat və genişlənə bilən məlumat mübadiləsi protokolu. Əvvəllər jabber protocol kimi tanınırdı. Java-da yazılmışdır, serverdir.

İdarəetmə üçün WEB interfeysə sahibdir. İnzibatçılar istənilən yerdən qoşula və rahat şəkildə istifadəçiləri silə, yarada və konfrans zallarına qoşa bilərlər.

Bu bölmədə biz FreeBSD 10.1 maşına OpenFIRE 3.10.2-nin PostgreSQL verilənlər bazası istifadə edərək yüklənməsinə baxacayıq. Həmçinin istifadəçi bazası müəssisəmizə aid olan Domain Controller-də olacaq. Yüklənmə və quraşdırmaya başlamazdan öncə nəzərdə tutulur ki, FreeBSD maşınənəzda artıq portlar və paketlər yüklənmiş və hazır vəziyyətdədir.

root@dolibarr:/usr/ports/net-im/openfire # make -DBATCH install

PostgreSQL verilanlar bazasını yüklayirik: root@frfs:~ # cd /usr/ports/databases/postgresql94-server/ root@frfs:/usr/ports/databases/postgresql94-server # make config

|        | adddddddd bobegry  | sodrod perver o.d.d. ddddddddddddddddd  |
|--------|--------------------|-----------------------------------------|
| lqqqqq | addadadadadadada   | aaaaaaaaaaaaaaaaaaaaaaaaaaaaaaaaaaaaaaa |
| x+[]   | DEBUG              | Builds with debugging symbols 🛛 🚿       |
| x+[]   | DTRACE             | Build with DTrace probes                |
| x+[]   | GSSAPI             | Build with GSSAPI support               |
| x+[]   | ICU                | Use ICU for unicode collation           |
| x+[x]  | INTDATE            | Builds with 64-bit date/time type       |
| x+[]   | LDAP               | Build with LDAP authentication support  |
| x+[x]  | NLS                | Use internationalized messages          |
| x+[]   | OPTIMIZED CFLAG    | Builds with compiler optimizations (x   |
| x+[]   | PAM                | Build with PAM Support                  |
| x+[x]  | SSL                | Build with OpenSSL support              |
| x+[x]  | TZDATA             | Use internal timezone database          |
| xqqqqq | qqqqq Build with   | n kerberos provider support qqqqqqq x   |
| x+()   | MIT KRB5           | Build with MIT kerberos support         |
| x+()   | HEIMDAL_KRB5       | Builds with Heimdal kerberos            |
| mqqqqq |                    | aaaaaaaaaaaaaaaaaaaaaaaaaaaaaaaaaaaaaaa |
|        |                    | aaaaaaaaaaaaaaaaaaaaaaaaaaaaaaaaaaaaaaa |
|        | < <mark>o</mark> k | Cancel>                                 |

root@frfs:/usr/ports/databases/postgresql94-server # make -DBATCH install

OpenFIRE və PostgreSQL-i StartUP-a əlavə edirik(Yəni /etc/rc.conf faylına):
root@frfs:~ # echo 'postgresql\_enable="YES"' >> /etc/rc.conf
root@frfs:~ # echo 'openfire enable="YES"' >> /etc/rc.conf

PostgreSQL inisializasiyasını işə salırıq: root@frfs:~ # /usr/local/etc/rc.d/postgresql initdb

/usr/local/pgsql/data/postgresql.conf faylında aşağıdakı sətirin qarşısından şərhi silirik: listen addresses = 'localhost'

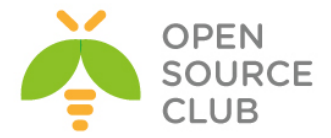

/usr/local/pgsql/data/pg\_hba.conf faylında host all all 127.0.0.1/32 trust sətirini dəyişib aşağıdakı kimi edirik: host all all 127.0.0.1/32 md5

PostgreSQL və OpenFIRE servislərini işə salırıq: root@frfs:~ # /usr/local/etc/rc.d/postgresql start root@frfs:~ # /usr/local/etc/rc.d/openfire start

Artiq pgsql istifadəçisi üçün şifrə təyin edirik: root@frfs:~ # passwd pgsql Changing local password for pgsql New Password: pgsql\_şifrəsi Retype New Password: pgsql\_şifrəsi\_təkrar

pgsql istifadəçi adı ilə daxil oluruq, openfire üçün istifadəçi və bu
istifadəçinin qoşulması üçün verilənlər bazası yaradırıq:
root@frfs:~ # su pgsql
\$ createuser -sdrP openfire
Enter password for new role: şifrə
Enter it again: təkrar\_şifrə

#### \$ createdb openfire --owner=openfire

Konsoldan çıxırıq: \$ **exit** 

PostgreSQL servisini yenidən işə salırıq: root@frfs:~ # service postgresql restart

Hazırdır! Artıq istənilən Desktop maşındakı hansısa web browserdə http://server\_IP:9090/ ünvanına daxil olsanız aşağıdakı səhifəni görəcəksiniz(**English** seçib **Continue** düyməsinə sıxırıq):

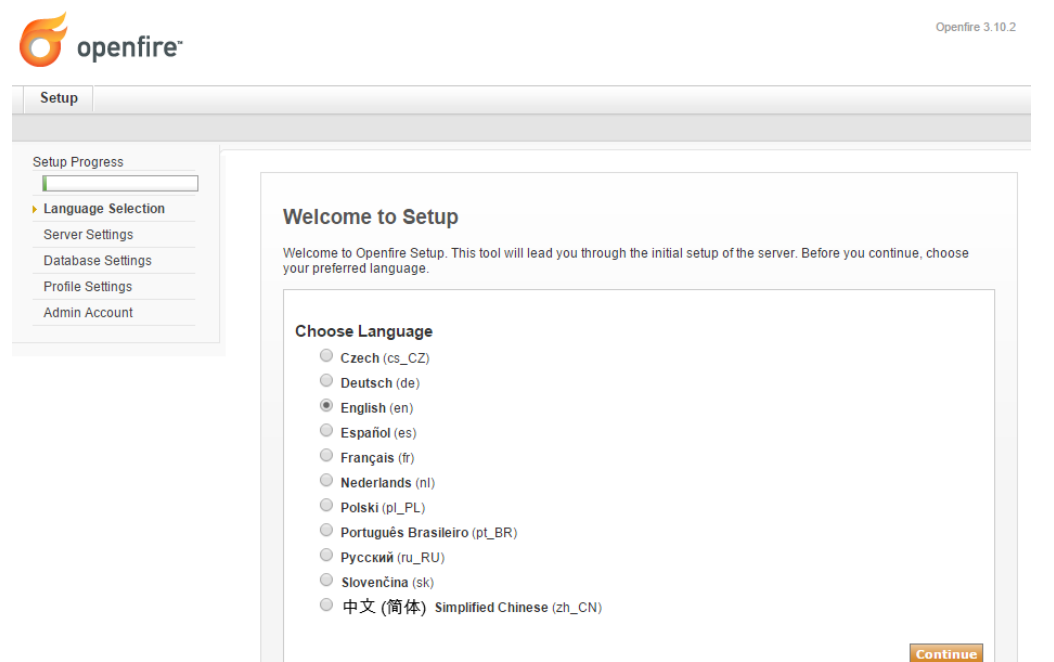

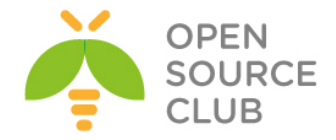

| <b>openfire</b> <sup>-</sup>                                                                                         | Openfire 3.10.2                                                                                                    |
|----------------------------------------------------------------------------------------------------|----------------------------------------------------------------------------------------------------|
| Setup                                                                                                    |                                                                                                    |
| Setup Progress<br>/Language Selection<br>> Server Settings<br>Database Settings<br>Profile Settings<br>Admin Account | Server Settings<br>Below are host settings for this server. Note: the suggested value for the domain is based on the network settings of this<br>machine. |
| Standart Database C                                                                                                  | onnection seçib Continue düyməsinə sıxırıq:<br>Openfire3.10                                                                                               |
| Setup                                                                                                    |                                                                                                    |

Açılan pəncərədə domain adı olaraq **chat.opensource.az** yazırıq və şifrələnəcək kanal üçün açara şifrə təyin edib, **Continue** düyməsinə sıxırıq:

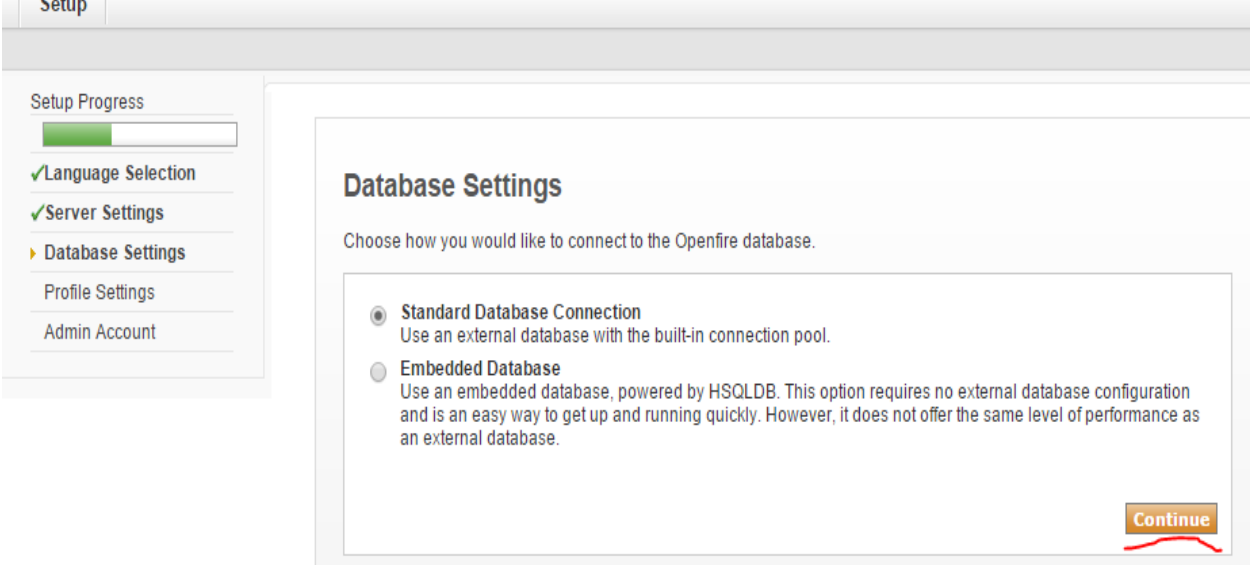

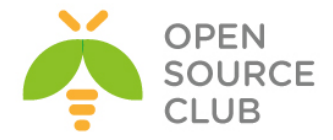

Verilənlər bazasına qoşulması üçün, database tipi PostgreSQL, qoşulacaq IP ünvan, verilənlər bazasının adı, istifadəçi adı və şifrəni yazıb, **Continue** düyməsinə sıxırıq:

| Setup Progress      |                                                                                                    |
|---------------------|----------------------------------------------------------------------------------------------------|
| ✓Language Selection | Database Settings - Standard Connection                                                                                                    |
| ✓Server Settings    |                                                                                                    |
| Database Settings   | Specify a JDBC driver and connection properties to connect to your database. If you need more information about this<br>process please see the database documentation distributed with Openfire. |
| Profile Settings    | Note: Database scripts for most popular databases are included in the server distribution at                                                                                                    |
| Admin Account       | [Openfire_HOME]/resources/database.                                                                                                    |
|                     | Database Driver Presets: • PostgreSQL ▼                                                                                                    |
|                     | JDBC Driver Class: org.postgresql.Driver 2                                                                                                    |
|                     | Database URL: jdbc:postgresql://localhost:5432/openfire 2                                                                                                    |
|                     | Username: openfire                                                                                                    |
|                     | Password: 2                                                                                                    |
|                     | Minimum Connections: 5                                                                                                    |
|                     | Maximum Connections: 25                                                                                                    |
|                     | Connection Timeout                                                                                                    |
|                     | Note, it might take between 30-60 seconds to connect to your database.                                                                                                    |
|                     | Continue                                                                                                    |

Istifadəçi bazası olaraq LDAP(Yəni Active Dircetory) seçib, **Continue** düyməsinə sıxırıq:

| openfire <sup>-</sup>                                                                                                  | Openfire 3.10.2                                                                                                    |
|----------------------------------------------------------------------------------------------------|----------------------------------------------------------------------------------------------------|
| Setup Progress<br>✓Language Selection<br>✓Server Settings<br>✓Database Settings<br>> Profile Settings<br>Admin Account | <ul> <li>Definite Settings</li> <li>Choose the user and group system to use with the server.</li> <li>Defaul<br/>Store users and groups in the server database. This is the best option for simple deployments.</li> <li>Directory Server (LDAP)<br/>Integrate with a directory server such as Active Directory or OpenLDAP using the LDAP protocol. Users and<br/>groups are stored in the directory and treated as read-only.</li> <li>Clearspace Integration<br/>Integrate with an existing Clearspace installation. Users and groups will be pulled directly from Clearspace.<br/>Clearspace will also be used for authenticating users. Please be aware that Clearspace 2.0 or higher is<br/>required.</li> </ul> |

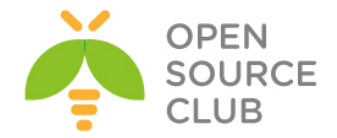

Active Directory-ə qoşulmaq üçün domain.lan-a aid olan **Distinguişəd Name** və Administrator istifadəçisi üçün Distinguished Name ilə şifrəsini yazırıq. Unutmayın ki, LDAP port **3268** yazırıq və **Test Settings** düyməsini sıxırıq: DC adı: **domain.lan** 

Filter edilən qrup adı: CN=openfireUsers,OU=OpSO Groups,DC=domain,DC=lan Domain Administrator: CN=Administrator,CN=Users,DC=domain,DC=lan

| ✓Database Settings<br>→ Profile Settings |                                                                          |                                                                                            | n Settings                                                                                                    |                                                             |                                                                                                    |
|------------------------------------------|--------------------------------------------------------------------------|--------------------------------------------------------------------------------------------|----------------------------------------------------------------------------------------------------|-------------------------------------------------------------|----------------------------------------------------------------------------------------------------|
| Profile Settings                         | 1. Connection Settings                                                   | 2. User Mapping                                                                            | 3. Group Mapping                                                                                                    |                                                             |                                                                                                    |
|                                          |                                                                          |                                                                                            |                                                                                                    |                                                             |                                                                                                    |
| Admin Account                            | Step 1 of 3: Cor<br>Configure connection se<br>information about a field | nnection Settings<br>ettings for your LDA<br>d, hover your mouse                           | s<br>AP directory below. All fields are required; if you<br>e over the corresponsing help icon.                                                                                                    | need addit                                                  | ional                                                                                                    |
|                                          | LDAP Server                                                              |                                                                                            |                                                                                                    |                                                             |                                                                                                    |
|                                          | Server Type: A                                                           | Active Directory                                                                           |                                                                                                    |                                                             |                                                                                                    |
|                                          | Host: d                                                                  | domain.lan                                                                                 | ? Port: 3268                                                                                                    |                                                             |                                                                                                    |
|                                          | Base DN: D                                                               | )C=domain,DC=lan                                                                           |                                                                                                    |                                                             | (?)                                                                                                    |
|                                          | A desiristantes DNL                                                      |                                                                                            |                                                                                                    |                                                             |                                                                                                    |
|                                          | Administrator DN: C<br>Password:                                         | CN=Administrator,Cl                                                                        | N=Users,DC=domain,DC=lan                                                                                                    |                                                             | 2                                                                                                    |
|                                          | Administrator DN: C     Password:     Advanced Settings                  | IN=Administrator, Cl                                                                       | N=Users,DC=domain,DC=lan                                                                                                    | Yes                                                         | ②<br>No                                                                                                    |
|                                          | Administrator DN: C     Password:     Advanced Settings                  | D=Administrator,C                                                                          | N=Users,DC=domain,DC=Ian           ⑦           ⑦           Connection Pooling. Default is 'Yes'                                                                                                    | Yes                                                         | ?<br>No                                                                                                    |
|                                          | Administrator DN: C     Password:     Advanced Settings     Use          | EN=Administrator, C                                                                        | N=Users,DC=domain,DC=Ian           ⑦           Connection Pooling. Default is 'Yes'           Enable SSL connections to your LDAP server, default port is usually 636                                                                                                    | Yes<br>()                                                   | ?<br>No<br>•                                                                                                    |
|                                          | Administrator DN: C     Password:     Advanced Settings     Use          | e Connection Pool:<br>Use SSL:<br>Enable Debug:                                            | N=Users,DC=domain,DC=lan           Image: Connection Pooling. Default is 'Yes'           Enable SSL connections to your LDAP server, default port is usually 636           Write trace information about LDAP connections to System.out                                                                                                    | Yes                                                         | ?<br>No<br>@<br>@                                                                                                    |
|                                          | Administrator DN: C     Password:     Advanced Settings     Use          | e Connection Pool:<br>Use SSL:<br>Enable Debug:<br>Follow Referrals:                       | N=Users,DC=domain,DC=Ian           ⑦           Connection Pooling. Default is 'Yes'           Enable SSL connections to your LDAP server, default port is usually 636           Write trace information about LDAP connections to System.out           Automatically follow LDAP referrals when found                                                                                                    | Yes                                                         | ?<br>No<br>@<br>@                                                                                                    |
|                                          | Administrator DN: C     Password:     Advanced Settings     Use          | e Connection Pool:<br>Use SSL:<br>Enable Debug:<br>Follow Referrals:<br>Deference Aliases: | N=Users,DC=domain,DC=lan           Image: Connection Pooling. Default is 'Yes'           Connection Pooling. Default is 'Yes'           Enable SSL connections to your LDAP server, default port is usually 636           Write trace information about LDAP connections to system.out           Automatically follow LDAP referrals when found           Automatically deference LDAP aliases when found | Yes<br>(*)<br>(*)<br>(*)<br>(*)<br>(*)<br>(*)<br>(*)<br>(*) | <ul> <li>?</li> <li>No</li> <li>?</li> <li>?</li></ul> |

A connection was successfully established to the LDAP server using the settings above. Close this test panel and continue to the next step.

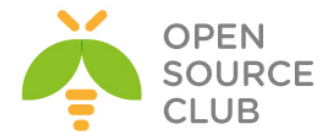

# Status: Success! olduqdan sonra Save & Continue düyməsinə sıxırıq:

Profile Settings: User Mapping

| 1. Connection Settings 2. User Mapping 3. Group Mapping                                                                                                    |                                                                                                    |  |  |  |
|----------------------------------------------------------------------------------------------------|----------------------------------------------------------------------------------------------------|--|--|--|
| Step 2 of 3: User Mapping<br>Configure how the server finds and loads users from your LDAP directory. If you need additional information about a field, hover your mouse over the corresponsing help icon.                                                           |                                                                                                    |  |  |  |
| User Mapping Username Field: AMAccountiane                                                                                                    |                                                                                                    |  |  |  |
| User Profiles (vCard) User the form below to specify the LDAP fields that match the profile fields. Fields that are left empty will not be mapped. Values enclosed in () will be replaced with actual LDAP content. Store avatar in database if not provided by LDAP |                                                                                                    |  |  |  |
| Profile Field                                                                                                    | Value                                                                                                    |  |  |  |
| Name                                                                                                    | {cn}                                                                                                    |  |  |  |
| Email                                                                                                    | {mail}                                                                                                    |  |  |  |
| Full Name                                                                                                    | A local and a local and a loca |  |  |  |
| Niekozme                                                                                                    | (displaywame)                                                                                                    |  |  |  |
| Rithday                                                                                                    |                                                                                                    |  |  |  |
| Bhote/Austra                                                                                                    |                                                                                                    |  |  |  |
| Home                                                                                                    | (Jbedhuoto)                                                                                                    |  |  |  |
| - Straet Address                                                                                                    | /homeDestal&ddraes}                                                                                                    |  |  |  |
| - Other Address                                                                                                    | (none-occasion and a set                                                                                                    |  |  |  |
| - State/Province                                                                                                    |                                                                                                    |  |  |  |
| - Postal Code                                                                                                    | (homeZip)                                                                                                    |  |  |  |
| Country                                                                                                    | (co)                                                                                                    |  |  |  |
| - Phone Number                                                                                                    | (homePhone)                                                                                                    |  |  |  |
| - Mobile Number                                                                                                    | (mobile)                                                                                                    |  |  |  |
| - Fax                                                                                                    |                                                                                                    |  |  |  |
| - Pager                                                                                                    |                                                                                                    |  |  |  |
| Business                                                                                                    |                                                                                                    |  |  |  |
| - Street Address                                                                                                    | (streetAddress)                                                                                                    |  |  |  |
| - City                                                                                                    | (1)                                                                                                    |  |  |  |
| - State/Province                                                                                                    | (st)                                                                                                    |  |  |  |
| - Postal Code                                                                                                    | {postalCode}                                                                                                    |  |  |  |
| - Country                                                                                                    | {co}                                                                                                    |  |  |  |
| - Job Title                                                                                                    | {title}                                                                                                    |  |  |  |
| - Department                                                                                                    | {department}                                                                                                    |  |  |  |
| - Phone Number                                                                                                    | {telephoneNumber}                                                                                                    |  |  |  |
| - Mobile Number                                                                                                    | {mobile}                                                                                                    |  |  |  |
| - Fax                                                                                                    | {facsimileTelephoneNumber}                                                                                                    |  |  |  |
| - Pager                                                                                                    | {pager}                                                                                                    |  |  |  |
|                                                                                                    |                                                                                                    |  |  |  |

Test Settings Save & Continue

Qrupa görə filter edilməsi üçün Advanced Settings-in altında Group Filter bölümündə aşağıdakı sintaksisi yazırıq ki, yalnız DC-mizə aid olan **openfireUsers** qrupunun üzvləri serverimizə giriş edə bilsinlər(**Test Settings** düyməsini sıxıb, sınaqdan keçiririk):

| (memberOf=CN=openfireUsers, | ,OU=OpSO | Groups,DC=domain,DC=lan) |  |
|-----------------------------|----------|--------------------------|--|
|                             |          |                          |  |

Profile Settings: Group Mapping

| Connection Settings 2. Oser mapping 5. Oroup mapping                                                                                                    |
|----------------------------------------------------------------------------------------------------|
| Step 3 of 3: Group Mapping<br>Configure how the server finds and loads groups from your LDAP directory. If you need additional information about a field, hover your mouse over the corresponsing help icon. |
| Group Mapping                                                                                                    |
| Group Field: Icn 🔿                                                                                                    |
| Member Field. Imember                                                                                                    |
| Description Field: description                                                                                                    |
| → Advanced Settings                                                                                                    |
| Posix Mode:                                                                                                    |
| Test Settings Save & Continue                                                                                                    |

Əgər aşağıdakı kimi siyahı çap edilsə demək ki, qrupla birləşmə uğurla alınmışdır və içində olan istifadəçiləri aşağıdakı şəkildəki kimi görəcəksiniz:

| Test: Group Mapping                                                                            |             |  |         |  |
|------------------------------------------------------------------------------------------------|-------------|--|---------|--|
| A small list of groups is selected for you to review. When you are finished close this window. |             |  |         |  |
| Name                                                                                           | Description |  | Members |  |
| odoo1                                                                                          |             |  | 0       |  |
| reduser1 redlast                                                                               |             |  | 0       |  |

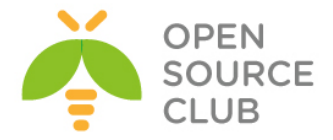

**Save & Continue** düyməsinə sıxaraq davam edirik. OpenFire üçün iznibatçı olacaq LDAP-da mövcud olan bir və ya bir neçə istifadəçi adını daxil edirik:

| openfire <sup>.</sup> |                                                                                                    |
|-----------------------|----------------------------------------------------------------------------------------------------|
| Setup                 |                                                                                                    |
|                       |                                                                                                    |
| Setup Progress        |                                                                                                    |
|                       |                                                                                                    |
| ✓Language Selection   | Administrator Account                                                                               |
| ✓Server Settings      |                                                                                                    |
| ✓Database Settings    | Choose one or more users from your LDAP directory to be administrators by entering their usernames. |
| ✓Profile Settings     |                                                                                                    |
| Admin Account         | Add Administrator                                                                                   |
|                       |                                                                                                    |

Açılacaq şəkildə **Administrator** LDAP istifadəçi həsabı üçün **test** düyməsini sıxıb sınaqdan keçiririk:

Administrator Account

| Choos | niuose one or more users nom your LUX+ unecuny to be administrators by emering men usernames. |             |  |  |  |
|-------|-----------------------------------------------------------------------------------------------|-------------|--|--|--|
| Ad    | d Administrator:                                                                              |             |  |  |  |
| Ad    | ministrator                                                                                   | Test Remove |  |  |  |
| adm   | inis trafor                                                                                   | Remove      |  |  |  |
|       |                                                                                               | Continue    |  |  |  |

Istifadəçi şifrəsini daxil edib **test** düyməsinə sıxırıq:

| Test: Administrator Settings |               |      |  |
|------------------------------|---------------|------|--|
| Administrator:               | administrator |      |  |
| Password:                    | •••••         | Test |  |
|                              |               |      |  |

Uğurlu nəticə aşağıdakı kimidir:

| Test: Administrator Settings                                     | ⊠ <u>Close</u>  |
|------------------------------------------------------------------|-----------------|
| Status: Authentication Successful!                               |                 |
| Specified username and password are valid. Close this test panel | el to continue. |
|                                                                  |                 |

Ardınca Continue düyməsini sıxıb davam edirik.

Artıq yüklənmə bitmişdir və bəhrəli nəticəni aşağıdakı kimi alıb, Login to the admin console düyməsini sıxmalısınız.

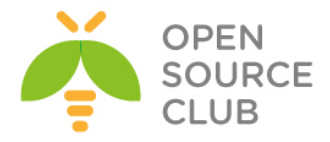

| openfire <sup>.</sup> |                                                             |
|-----------------------|-------------------------------------------------------------|
| Setup                 |                                                             |
| Setup Progress        |                                                             |
| ✓Language Selection   | Setup Complete!                                             |
| ✓Server Settings      |                                                             |
| ✓Database Settings    | This installation of Openfire is now complete. To continue: |
| ✓Profile Settings     |                                                             |
| ✓Admin Account        | Login to the admin console                                  |

Qeyd etdiyimiz Domain admini **Administrator** istifadəçi həsabı adı və şifrəsini daxil edib **login** düyməsinə sıxırıq.

| openfire <sup>-</sup> | Administration Console    |  |  |  |
|-----------------------|---------------------------|--|--|--|
| Administrator         | Login                     |  |  |  |
| username              | password                  |  |  |  |
|                       | Openfire, Version: 3.10.2 |  |  |  |

Sınaq üçün **Users/Groups** -> **Users** bölümünə daxil olsaz, **User Summary** altında DC-nizdə olan istifadəçiləri görə biləcəksiniz:

| openfire <sup>-</sup>                  |                                                             |                   |        |             | Openfi<br>Logged in as administrator - |
|----------------------------------------|-------------------------------------------------------------|-------------------|--------|-------------|----------------------------------------|
| Server Users/Groups                    | Sessions Group Chat Plugins Fastpath Meetings Ra            | 10                |        |             |                                        |
| Users Groups Import                    | t & Export                                                  |                   |        |             |                                        |
| User Summary     Create New User       | User Summary                                                |                   |        |             |                                        |
| User Search<br>Just married            | Total Users: 8 – Sorted by Username – Users per page: 100 🔻 |                   |        |             |                                        |
| MotD Properties                        | Online Username                                             | Name              | Groups | Created     | Last Logout                            |
| Registration Properties                | 1 🔱 <u>administrator</u> 🚖                                  | Administrator     | None   | Oct 1, 2015 |                                        |
| Advanced User Search<br>Users Creation | 2 💧 guest                                                   | Guest             | None   | Oct 1, 2015 |                                        |
|                                        | 3 🔱 krbtgt                                                  | krbtgt            | None   | Oct 1, 2015 |                                        |
|                                        | 4 & <u>odoo1</u>                                            | odoo1             | None   | Oct 1, 2015 |                                        |
|                                        | 5 🔱 opso§                                                   | OPSO              | None   | Oct 1, 2015 |                                        |
|                                        | 6 🔱 <u>pc015</u>                                            | PC01              | None   | Oct 1, 2015 |                                        |
|                                        | 7 <u>reduser1</u>                                           | reduser1 redlast  | None   | Oct 1, 2015 |                                        |
|                                        | 8 & reduser2                                                | reduser2 Redlast2 | None   | Oct 1, 2015 |                                        |

Sınaqların edilə bilməsi üçün "**OpenFire XMMP serverin qurulması**" bölümündə yazıldığı kimi, hər hansısa bir XMMP client vasitəsilə serverimizə qoşuluruq. Şəxsi təcrübəmə əsaslanaraq deyə bilərəm ki, ən funksionalı Jitsi-dir. Sadəcə DC-də olan iki istifadəçi ilə fərqli Desktop-lardan qoşulub sinaqlarınızı etməniz kifayətdir.

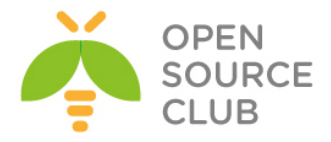

# BÖLÜM 11

# Bütün həllər üçün WEB serverlər

- CentOS OCI8 PHP5-FPM nGinx
- nGinx yüksək dayanıqlı reverse proxy
- Apache Tomcat8 yüklənməsi və quraşdırılması
- Apache ANT yüklənməsi və quraşdırılması
- Apache Maven yüklənməsi və quraşdırılması
- CentOS PDO OCI integrasiyası
- Oracle JDK8-in yüklənməsi və quraşdırılması
- Ubuntu 14.04 x64 tomcat7 Java8 yüklənməsi və quraşdırılması
- Ubuntu Tomcat serverdə http və https portların dəyişdirilməsi

Bu başlıqda demək olar ki gündəmdə istifadə olunan bütün web serverlərdən danışacıyıq. Adətən tələb, PHP işləyən serverin üstündə ORACLE verilənlər bazasına qoşulmasına yaranır çünki, əksər veb proqramlar php-də yazılır və şirkət bazası oracle-da olur. Həmçinin java proqramçıların öz yazdıqları kodları müəyyən bir veb application serverdə işlədə bilmələrinə ehtiyacları var. Java üçün tomcat server gündəmdə istifadə edilənlərdəndir. Eynilə proqramçıların kod anbarı üçün **ant** və **maven** haqqında danışılacaq. Tomcat serverdə standart portların istifadəsinin quraşdırılması açıqlanacaq.

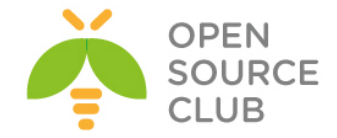

# CentOS OCI8 PHP5-FPM nGinx

Məqsədimiz CentOS serverin üzərində nGinx WEB server, PHP-FPM və Oracle Client yükləyib quraşdırmaqdır. Lakin, PHP-nin oracle-a qoşulması üçün OCI(Oracle Call Interface) tələb edilir. Bu başlıqda PHP üzərində OCİ-ın quraşdırılması göstərilir.

```
Lazımı reposları endirək və quraşdıraq.
rpm --import https://fedoraproject.org/static/0608B895.txt
rpm -ivh http://dl.fedoraproject.org/pub/epel/6/x86 64/epel-release-6-
8.noarch.rpm
rpm --import http://rpms.famillecollet.com/RPM-GPG-KEY-remi
rpm -ivh http://rpms.famillecollet.com/enterprise/remi-release-6.rpm
yum install yum-priorities
vi /etc/yum.repos.d/epel.repo # "priority="-ni 10 edirik.
[epel]
name=Extra Packages for Enterprise Linux 6 - $basearch
#baseurl=http://download.fedoraproject.org/pub/epel/6/$basearch
mirrorlist=https://mirrors.fedoraproject.org/metalink?repo=epel-
6&arch=$basearch
failovermethod=priority
enabled=1
priority=10
gpgcheck=1
gpgkey=file:///etc/pki/rpm-gpg/RPM-GPG-KEY-EPEL-6
[...]
vi /etc/yum.repos.d/remi.repo # Sonra "remi" sreposunda "enabled=1" edirik
[remi]
name=Les RPM de remi pour Enterprise Linux $releasever - $basearch
#baseurl=http://rpms.famillecollet.com/enterprise/$releasever/remi/$basearch/
mirrorlist=http://rpms.famillecollet.com/enterprise/$releasever/remi/mirror
enabled=1
priority=10
gpgcheck=1
gpgkey=file:///etc/pki/rpm-gpg/RPM-GPG-KEY-remi
failovermethod=priority
[remi-test]
name=Les RPM de remi en test pour Enterprise Linux $releasever - $basearch
#baseurl=http://rpms.famillecollet.com/enterprise/$releasever/test/$basearch/
mirrorlist=http://rpms.famillecollet.com/enterprise/$releasever/test/mirror
enabled=0
gpgcheck=1
gpgkey=file:///etc/pki/rpm-gpg/RPM-GPG-KEY-remi
```

yum install nginx # nGinx Paketini yükləyirik

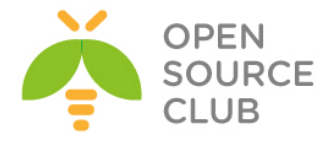

```
chkconfig --levels 235 nginx on # nGinx-i startup-a əlave edirik.
/etc/init.d/nginx start
                                   # Servisi Start edirik.
# PHP və modullarını yükləyirik.
yum -y install php-cli.x86_64 php.x86_64 php-common.x86 64 php-fpm.x86 64
php-devel.x86 64 php-odbc.x86 64 php-pear.noarch php-pecl-apc.x86 64 php-
pecl-apc-devel.x86 64
# '/etc/php.ini' faylın icində aşağıdakı sətirləri quraşdırırıq. Düzgün vaxtı
siz "cat /etc/sysconfig/clock" bu fayldan götürə bilərsiniz.
cgi.fix pathinfo=0
date.timezone = "Europe/Berlin"
# PHP-FPM-i startup-a əlavə edib işə salırıq
chkconfig --levels 235 php-fpm on
                                         # StartUP-a əlavə edirik.
/etc/init.d/php-fpm start
                                         # Start edirik.
vi /etc/nginx/nginx.conf # Faylın icində aşağıdakı dəyişiklikləri edirik.
worker processes 4;
keepalive timeout 2;
vi /etc/nginx/conf.d/default.conf # Faylı aşağıdakı kimi config edirik.
server {
    listen
                80;
   server name _;
    autoindex on;
    #charset koi8-r;
    #access log logs/host.access.log main;
    location / {
              /usr/share/nginx/html;
       root
       index index.php index.html index.htm;
    }
    error page 404
                                /404.html;
    location = /404.html \{
       root /usr/share/nginx/html;
    }
    error page 500 502 503 504 /50x.html;
    location = /50x.html {
       root /usr/share/nginx/html;
    }
    location ~ \.php$ {
       root
                      /usr/share/nginx/html;
        try files $uri =404;
       fastcgi_pass
                      127.0.0.1:9000;
                                         # Bu Port-da PHP-FPM qulaq asır
       fastcgi index index.php;
        fastcgi param SCRIPT FILENAME $document root$fastcgi script name;
       include
                      fastcgi params;
    }
    location ~ /.ht {
       deny all;
   }
}
```

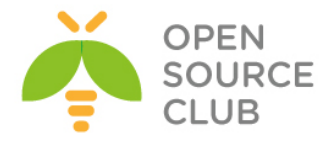

```
/etc/init.d/nginx reload
                          # Servisi reload edirik
vi /usr/share/nginx/html/info.php # Test ücün php script yaradıb aşğıdakı
                                   məzmunu əlavə edirik.
<?php
  phpinfo();
?>
http://server ip/test.php
                                  # Test edirik.
## Gecikmələrin olmaması ücün biz PHP-FPM-i UNIX Socket faylında qulaq asdıra
bilərik.
vi /etc/php-fpm.d/www.conf
                                   # Faylda aşağıdakı dəyişiklikləri edirik.
;listen = 127.0.0.1:9000
listen = /tmp/php5-fpm.sock
listen.owner = nginx
listen.group = nginx
user = nginx
group = nginx
                                 # PHP-FPM-i reload edirik.
/etc/init.d/php-fpm reload
# Eyniylə nGinx-in icində-də dəyişikliyi etməliyik
vi /etc/nginx/conf.d/default.conf  # Faylda 9000-ci port əvəzinə Unix Socket
                                   yazırıq.
location ~ \.php$ {
       root
                      /usr/share/nginx/html;
        try files $uri =404;
        fastcgi_pass unix:/tmp/php5-fpm.sock;
        fastcgi_index index.php;
        fastcgi_param SCRIPT_FILENAME $document_root$fastcgi script name;
        include
                      fastcgi params;
    }
                                   # Servisi reload edirik.
/etc/init.d/nginx reload
http://www.oracle.com/technetwork/topics/linuxx86-64soft-092277.html ->
Ünvandan OracleInstanceClient-i dartırıq.
rpm -ivh oracle-instantclient11.2-basic-11.2.0.3.0-1.x86 64.rpm # Paketi
                                                                 yükləyirik
rpm -ivh oracle-instantclient11.2-devel-11.2.0.3.0-1.x86 64.rpm
                                                                 # Paketi
                                                                 yükləyirik
'/usr/lib/oracle/11.2/client64/' - ORACLE HOME bu ünvana yüklənir.
                                    # oci8 modulunu yükləyirik. 'autodetect'
pecl install oci8
                                   seçirik ki, özü oci8 ünvanını tapsın.
                                   Əgər, tapmasa ünvan
```

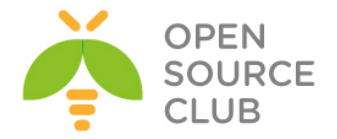

```
'/usr/lib/oracle/11.2/client64/bin'
ünvanı yazın.
```

```
vi /etc/php.ini
                              # Faylda oci8 genişlənməsini aktivləşdiririk.
extension=oci8.so
vi /root/.bash profile
                              # Fayla aşağıdakı sətirləri əlavə edirik.
export LD LIBRARY PATH=/usr/lib/oracle/11.2/client64/lib
/etc/init.d/nginx reload
                              # Servisi reload edirik.
# Test üçün /usr/share/nginx/html ünvanında index.php faylı yaradıb içinə
aşağıdakı məzmunu əlavə edirik.
<?php
   // put real credentials
   $conn = oci connect('test', 'test', 'localhost/SMPP');
   if (!$conn) {
       $e = oci error();
       trigger error(htmlentities($e['message'], ENT QUOTES), E USER ERROR);
   }else{
      echo 'Success';
      oci close($conn);
   }
?>
Qeyd: Ancaq /etc/hosts faylına maşınınızın adını IP unvan ilə əlavə etməyi və
      127.0.0.1 üçün localhost adının əlavə edilməsini unutmayın. Əks halda
      işləməyəcək. Aşağıdakı qaydada:
      cat /etc/hosts
      127.0.0.1
                  localhost localhost.localdomain localhost4
      localhost4.localdomain4
      10.70.3.221 smapp.lan smapp
Sonda nginx və phpfpm servislərini yenidən işə salırıq.
/etc/init.d/nginx restart
/etc/init.d/php-fpm restart
```

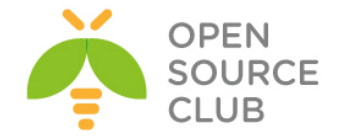

### nGinx yüksək dayanıqlı reverse proxy

Məqsədimiz müəyyən bir WEB xidmətinin dayanıqlı işləməsidir. Yəni həm yükün paylaşılması və həm də yüksək dayanıqlıq tələbi yaranarsa, siz bu sənədə müraciət etməlisiniz. Şəkildə göründüyü kimi, işlək vəziyyətdə olan bir Apache web serverimiz var. Tələb bu web serverin dayanıqlığını təmin etməkdən ibarətdir. Serverin öz sayı bizi maraqlandırmalı deyil cünki, bizə həmin serverin Virtual İP ünvanı da verilə bilər və siz də elə təsəvvür etsəniz yaxşı olar. Hal-hazırda bu dayanıqlığı nGinx vasitəsilə edəcəyik.

Şəbəkə quruluşu aşağıdakı şəkildəki kimidir:

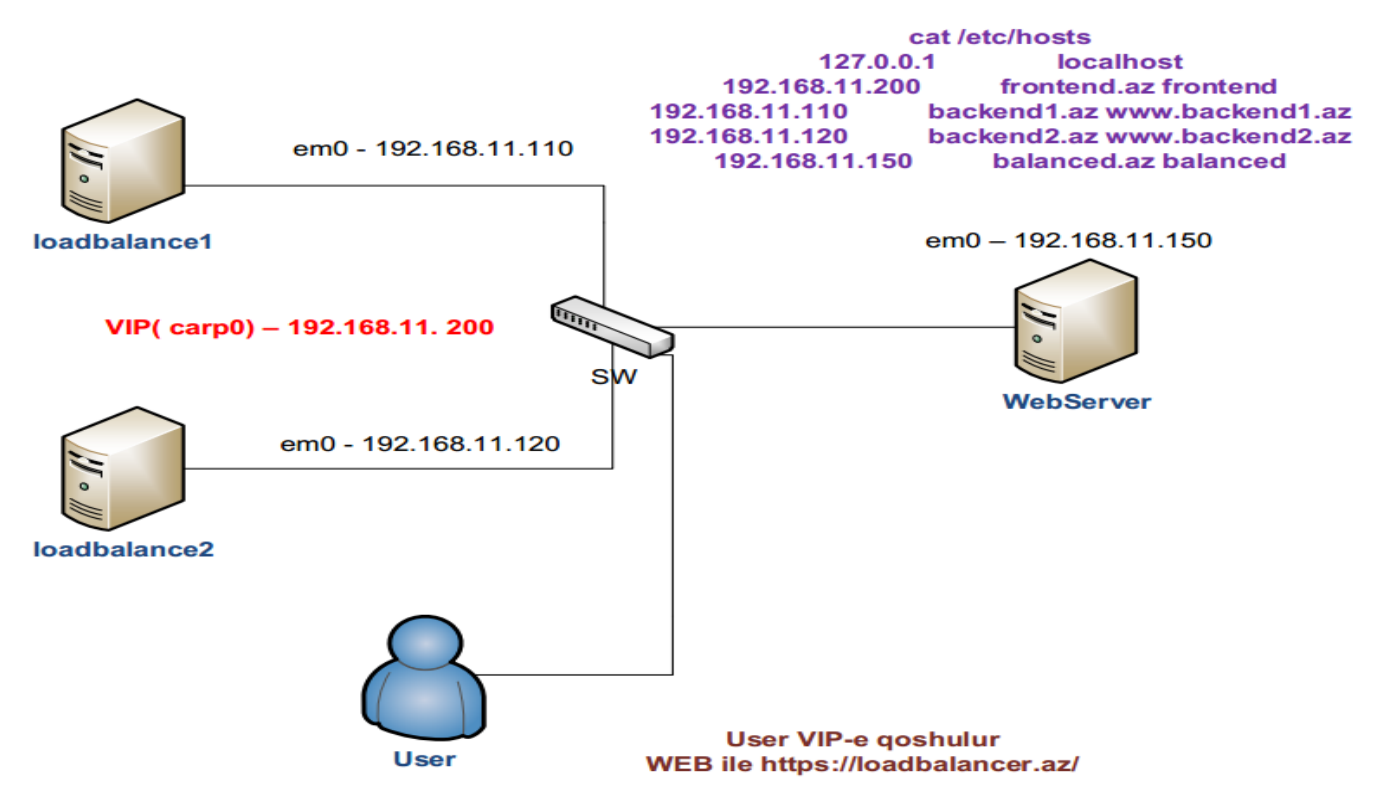

#### Loadbalance1 maşının qurulması

em0 - 192.168.11.110

Redundancy üçün Virtual carp aləti yaradaq və ona IP mənimsədək. Aşağıdakı sətirləri '/etc/rc.conf' faylına əlavə edirik. cloned\_interfaces="carp0" ifconfig carp0="vhid 1 advskew 0 pass VeRySeCrEtPaSsWoRd 192.168.11.200/24"

```
hosts faylı loadbalancel maşınında aşağıdakı kimi olacaqdır.

cat /etc/hosts

127.0.0.1 localhost

192.168.11.200 frontend.az frontend

192.168.11.110 backendl.az www.backendl.az

192.168.11.120 backend2.az www.backend2.az

192.168.11.150 balanced.az balanced
```

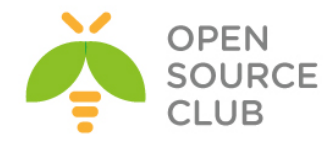

balanced.az - Daxildə olan WEB serverin adı loadbalancer.az - Istifadəçi öz WEB browserində bu adla Loadbalancer-ə müraciət edəcək.

| cd /usr/ports/www/nginx                                                                                                    | # nGinx-i yükləyək                                                                                                    |
|----------------------------------------------------------------------------------------------------|----------------------------------------------------------------------------------------------------|
| make config                                                                                                    | # Lazımı modulları seçək                                                                                                    |
| [X] HTTP                                                                                                    | Enable HTTP module                                                                                                    |
| [x] HTTP_CACHE                                                                                                    | Enable http_cache module                                                                                                    |
| [x] HTTP_REALIP                                                                                                    | Enable http_realip module                                                                                                    |
| [x] HTTP REWRITE                                                                                                    | Enable http rewrite module                                                                                                    |
| [x] HTTP_SSL                                                                                                    | Enable http_ssl module                                                                                                    |
| [x] HTTP_STATUS                                                                                                    | Enable http_stub_status module                                                                                                    |
| [x] WWW                                                                                                    | Enable html sample files                                                                                                    |
| [x] SYSLOG_SUPPORT                                                                                                    | 3rd party syslog support                                                                                                    |
| [x] TCP_PROXY                                                                                                    | 3rd party tcp_proxy module                                                                                                    |
| make -DBATCH install                                                                                                    | # Yükləyək                                                                                                    |
| SSL Sertifikatları yarada<br>cd /usr/local/etc/nginx<br>mkdir ssl<br>cd ssl/<br>openssl genrsa -des3 -out<br>root@backend1:/usr/local/etc/ngi<br>Generating RSA private key, 1024<br>t+++++<br>e is 65537 (0x10001)<br>Enter pass phrase for loadbaland<br>Verifying - Enter pass phrase for | <pre>q.     # nGinx sertifikatları yaradaq     # SSL üçün qovluq yaradaq     # Qovluğa daxil olaq     loadbalance.in.key 1024  # Gizli açarı yaradaq.     inx/ssl # openssl genrsa -des3 -out loadbalance.in.key 1024     bit long modulus     f+     se.in.key:     pr loadbalance.in.key: </pre> |
| Certificate Signing Req                                                                                                    | uest yaradırıq                                                                                                    |
| openssl req -new -key loa                                                                                                    | dbalance.in.key -out loadbalance.in.csr                                                                                                    |
| Enter pass phrase for loadbalance.in.ke                                                                                                    | y:                                                                                                    |
| You are about to be asked to enter info<br>into your certificate request.                                                                                                    | rmation that will be incorporated                                                                                                    |
| What you are about to enter is what is<br>There are quite a few fields but you ca                                                                                                    | called a Distinguished Name or a DN.<br>n leave some blank                                                                                                    |
| For some fields there will be a default                                                                                                    | value,                                                                                                    |
| If you enter '.', the field will be lef                                                                                                    | t blank.                                                                                                    |
| Country Name (2 letter code) [AU]:AZ<br>State or Province Name (full name) [Som                                                                                                    | e-State]:Baku                                                                                                    |
| Locality Name (eg, city) []:Garadag                                                                                                    |                                                                                                    |

Organizational Unit Name (eg, section) []:IT Common Name (e.g. server FQDN or YOUR name) []:loadbalance.az Email Address []:qabriel@mail.ru Please enter the following 'extra' attributes to be sent with your certificate request A challenge password []: An optional company name []:

Açarı backup edək və şifrəni silək cp loadbalance.in.key loadbalance.in.key.bak openssl rsa -in loadbalance.in.key.bak -out loadbalance.in.key

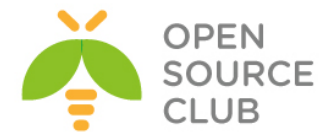

```
Açarı imzalayaq.

openssl x509 -req -days 365 -in loadbalance.in.csr -signkey

loadbalance.in.key -out loadbalance.in.crt

root@backend1:/usr/local/etc/nginx/ssl # openssl x509 -req -days 365 -in loadbal

ance.in.csr -signkey loadbalance.in.key -out loadbalance.in.crt

Signature ok

subject=/C=AZ/ST=Baku/L=Garadag/O=ATLtech/OU=IT/CN=loadbalance.az/emailAddress=q

abriel@mail.ru

Getting Private key
```

```
nGinx quraşdırma faylını aşağıdakı kimi edək.(Bu fayl hər iki maşında
loadbalance1 və loadbalance2-də eyni olmalıdır)
192.168.11.200 - Virtual IP ünvandır hansı ki, istifadəçilər DNS ilə ad
aldıqdan sonra bu IP ünvana yönləndiriləcəklər.
cat /usr/local/etc/nginx/nginx.conf # Quraşdırma faylı aşağıdakı kimi olacaq.
worker processes 1;
events {
   worker connections 1024;
}
http {
                 mime.types;
    include
    default type application/octet-stream;
    sendfile
                   on:
   keepalive_timeout 65;
server {
        listen
                        192.168.11.200:443;
        ssl
                        on:
        server_name
                        loadbalancer.az;
                        /var/log/nginx/ssl-access.log;
        access log
        error log
                        /var/log/nginx/ssl-error.log;
                             /usr/local/etc/nginx/ssl/loadbalance.in.crt;
        ssl certificate
        ssl certificate key /usr/local/etc/nginx/ssl/loadbalance.in.key;
        ssl_protocols
                             SSLv3 TLSv1 TLSv1.1 TLSv1.2;
        ssl ciphers RC4:HIGH:!aNULL:!MD5;
        ssl prefer server ciphers on;
       keepalive_timeout
                             60;
        ssl session cache
                             shared:SSL:10m;
        ssl session timeout 10m;
        location / {
```

proxy pass http://balanced.az;

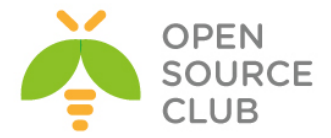

```
proxy_next_upstream error timeout invalid_header http_500
http_502 http_503 http_504;
```

| <pre>\$proxy_add_x_for</pre> | <pre>proxy_set_header proxy_set_header proxy_set_header proxy_set_header rwarded_for;</pre> |      | Accept-Encoding<br>Host<br>X-Real-IP<br>X-Forwarded-For | "";<br>\$host;<br>\$remote_addr; |
|------------------------------|---------------------------------------------------------------------------------------------|------|---------------------------------------------------------|----------------------------------|
|                              | proxy_set_header<br>add_header<br>proxy_redirect                                            | off; | X-Forwarded-Prot<br>Front-End-Https                     | on;                              |
| }<br>}<br>}                  |                                                                                             |      |                                                         |                                  |

/usr/local/etc/rc.d/nginx start # nGinx-i işə salırıq.

nginx -t # Quraşdırmalarımızın düzgünlüyünü test edək(nəticə aşağıdakı kimi olmalıdır)

nginx: the configuration file /usr/local/etc/nginx/nginx.conf syntax is ok nginx: configuration file /usr/local/etc/nginx/nginx.conf test is successful

nginx -s reload # nGinx-i reload edirik.

nginx.conf faylını ikinci serverə nüsxələyək.
scp /usr/local/etc/nginx.conf root@192.168.11.120:/usr/local/etc/nginx/

loadbalance1 mashından loadbalance2 maşınında SSL sertifikatlar üçün qovluq
yaradaq və onları ora nüsxələyək.

| ssh root@192.168.11.120 'mkdir            | /usr/local/etc/ngir  | nx/ssl' # | Qovluğu    | yaradırıq   |
|-------------------------------------------|----------------------|-----------|------------|-------------|
| <pre>scp /usr/local/etc/nginx/ssl/*</pre> | root@192.168.11.120  | ):/usr/lc | cal/etc/n  | ginx/ssl/   |
| root@backend1:/root # scp /usr/           | local/etc/nginx/ssl/ | * root@1  | 92.168.11. | 120:/usr/lo |
| cal/etc/nginx/ssl/                        |                      |           |            |             |
| Password:                                 |                      |           |            |             |
| loadbalance.in.crt                        | 100%                 | 936       | 0.9KB/s    | 00:00       |
| loadbalance.in.csr                        | 100%                 | 692       | 0.7KB/s    | 00:00       |
| loadbalance.in.key                        | 100%                 | 887       | 0.9KB/s    | 00:00       |
| loadbalance.in.key.bak_                   | 100%                 | 963       | 0.9KB/s    | 00:00       |

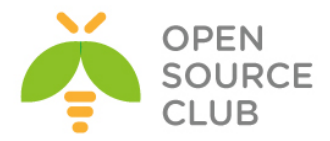

## loadbalancer2 maşınını quraşdırırıq.

# em0 - 192.168.11.120/24

| hosts faylı loadbalancel | maşınında aşağıdakı kimi olacaqdır. |
|--------------------------|-------------------------------------|
| cat /etc/hosts           |                                     |
| 127.0.0.1                | localhost                           |
| 192.168.11.200           | frontend.az frontend                |
| 192.168.11.110           | backend1.az www.backend1.az         |
| 192.168.11.120           | backend2.az www.backend2.az         |
| 192.168.11.150           | balanced.az balanced                |
|                          |                                     |

Aşağıdakı sətirləri '/etc/rc.conf' faylına əlavə edirik. cloned\_interfaces="carp0" ifconfig\_carp0="vhid 1 advskew 1 pass VeRySeCrEtPaSsWoRd 192.168.11.200/24"

| cd /usr/ports/www/nginx | # nGinx-i yükləyək             |
|-------------------------|--------------------------------|
| make config             | # Lazımı modulları seçək       |
| [x] HTTP                | Enable HTTP module             |
| [x] HTTP_CACHE          | Enable http_cache module       |
| [x] HTTP_REALIP         | Enable http_realip module      |
| [x] HTTP REWRITE        | Enable http rewrite module     |
| [x] HTTP_SSL            | Enable http_ssl module         |
| [x] HTTP_STATUS         | Enable http_stub_status module |
| [x] WWW                 | Enable html sample files       |
| [x] SYSLOG_SUPPORT      | 3rd party syslog support       |
| [x] TCP_PROXY           | 3rd party tcp_proxy module     |
| make -DBATCH install    | # Yükləyək                     |

nGinx üçün jurnal qovluğu və faylları yaradaq

| mkdir | /var/log/nginx/                          | # | Jurnal | üçün | qovluq  | q yaradad | 4       |
|-------|------------------------------------------|---|--------|------|---------|-----------|---------|
| touch | <pre>/var/log/nginx/ssl-access.log</pre> | # | access | jurn | al fayl | lını yara | adaq    |
| touch | /var/log/nginx/ssl-error.log             | # | error  | üçün | jurnal  | faylını   | yaradaq |

/usr/local/etc/rc.d/nginx start # nGinx-i işə salırıq.

nginx -t # Configimizin düzgünlüyünü test edək(nəticə aşağıdakı kimi olmalıdır) nginx: the configuration file /usr/local/etc/nginx/nginx.conf syntax is ok nginx: configuration file /usr/local/etc/nginx/nginx.conf test is successful

nginx -s reload # nGinx-i reload edirik.

Client maşından WEB Serveri sertifikat ilə test eləmək üçün aşağıdakı əmrləri yazmağınız yetər.

openssl s\_client -connect loadbalancer.az:443

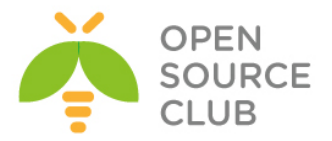

balanced.az maşında isə adi apache22 WEB server qaldırılmışdır və
192.168.11.150 IP ünvanında işləyir.

em0 - 192.168.11.150 # backend WEB Server IP
pkg\_add -r apache22 # apache22-ni yükləyirik
echo `apache22\_enable="YES"' >> /etc/rc.conf # apache22-ni startup-a əlavə
edirik
/usr/local/etc/rc.d/apache22 start # Daemon-u işə salırıq

index.html faylını aşağıdakı kimi düzəldirik. echo "<html><center><h1>This is redundent site!</h1></center></html>" > /usr/local/www/apache22/data/index.html

Sonda Client-in birindən <u>https://loadbalancer.az/</u> ünvanında daxil olub F5-i sıxaraq sınaqdan keçirin. Eyni zamanda **192.168.11.110** IP ünvanlı serveri söndürün. Hər şey miqrasiya ediləcək **192.168.11.120** IP ünvanlı serverin üstünə.

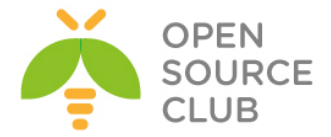

### Apache Tomcat8 yüklənməsi və quraşdırılması

Apache tomcat - açıq kodlu web serverdir hansı ki, Java Servlet və JavaServer səhifələri texnologiyaları üçündür. Java WEB-də yazılmış kodlar bu web server vasitəsilə işə dsalınır.Demək olarki, Tomcat web server dünyada ən vacib sayılan və Javada yazılmış web kodlarını öz üzərində daşıyır.

Rəsmi saytından ən son sıxılmış versiyasını endiririk: wget http://mirrors.advancedhosters.com/apache/tomcat/tomcat-8/v8.0.23/bin/apache-tomcat-8.0.23.zip

Endirdiyimiz zip faylı açırıq: unzip apache-tomcat-8.0.23.zip

Açdığımız qovluğu **/opt/tomcat** ünvanına köçürürük: **mv apache-tomcat-8.0.23 /opt/tomcat** 

Tomcat mühit dəyişənlərini elan etmək üçün **/etc/profile.d/tomcat.sh** faylı yaradırıq və məzmununa aşağıdakı dəyişənləri əlavə edirik: **#!/bin/bash** CATALINA\_HOME=/opt/tomcat PATH=\$CATALINA\_HOME/bin:\$PATH export PATH CATALINA\_HOME export CLASSPATH=.

Yaratdığımız faylı yerinə yetirən edirik: chmod +x /etc/profile.d/tomcat.sh

Mövcud seansımızda dəyişənləri aşağıdakı əmrlə işə salırıq: source /etc/profile.d/tomcat.sh

Artıq biz tomcat-ı işə sala bilərik. Ancaq işə salmazdan öncə aşağıdakı scriptləri yerinə yetirən edirik:

# chmod +x \$CATALINA\_HOME/bin/startup.sh

# chmod +x \$CATALINA\_HOME/bin/shutdown.sh # chmod +x \$CATALINA HOME/bin/catalina.sh

```
Aşağıdakı əmrlə tomcat işə salırıq:

# cd $CATALINA_HOME/bin

# ./startup.sh

Using CATALINA_BASE: /opt/tomcat

Using CATALINA_HOME: /opt/tomcat/temp

Using CATALINA_TMPDIR: /opt/tomcat/temp

Using JRE_HOME: /usr

Using CLASSPATH: /opt/tomcat/bin/bootstrap.jar:/opt/tomcat/bin/tomcat-

juli.jar

Tomcat started.

Işə düşdükdən sonra, tomcat8 serverimiz 8080-ci porta qulaq

asacaq.Serverinizə<u>http://IP_Address:8080</u>qoşulub yoxlayın və aşağıdakı şəkildə

olan nəticəni əldəetməlisiniz:
```

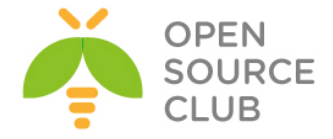

| Home Documentat                                                                                                    | tion Configuration                                                                                  | Examples                                                                                                    | Wiki Mailing Li                                                                                                    | sts                                                            |                                                                                                    | Find Help                                                                                                    |
|----------------------------------------------------------------------------------------------------|----------------------------------------------------------------------------------------------------|----------------------------------------------------------------------------------------------------|----------------------------------------------------------------------------------------------------|----------------------------------------------------------------|----------------------------------------------------------------------------------------------------|----------------------------------------------------------------------------------------------------|
| Apache Tomca                                                                                                    | at/8.0.23                                                                                           |                                                                                                    |                                                                                                    |                                                                | The Apache S                                                                                                    | oftware Foundation                                                                                                    |
|                                                                                                    | If you're seeing th                                                                                 | is, you've sı                                                                                                    | accessfully ins                                                                                                    | talled Tomca                                                   | at. Congratulat                                                                                                    | ions!                                                                                                    |
|                                                                                                    | Recommended Re                                                                                      | eading:                                                                                                    |                                                                                                    |                                                                |                                                                                                    | Server Status                                                                                                    |
|                                                                                                    | Manager Applicatio                                                                                  | n HOW-TO                                                                                                    |                                                                                                    |                                                                |                                                                                                    | Manager App                                                                                                    |
|                                                                                                    | Clustering/Session                                                                                  | Replication H                                                                                                    | <u>оw-то</u>                                                                                                    |                                                                |                                                                                                    | Host Manager                                                                                                    |
| Developer Quick S                                                                                                    | tart                                                                                                |                                                                                                    |                                                                                                    |                                                                |                                                                                                    |                                                                                                    |
| Tomcat Setup                                                                                                    | Realms &                                                                                            | AAA                                                                                                    | Examples                                                                                                    |                                                                | Servlet                                                                                                    | Specifications                                                                                                    |
| First Web Application                                                                                                    | JDBC Data                                                                                           | Sources                                                                                                    |                                                                                                    |                                                                | Tomcat                                                                                                    | Versions                                                                                                    |
| Managing Tomca<br>For security, access to t<br>is restricted. Users are of<br>scatalINA_HOME/conf/tom<br>In Tomcat 8.0 access to<br>application is split betwee<br>Read more<br>Release Notes<br>Changelog<br>Migration Guide<br>Security Notices | t<br>he <u>manager webapp</u><br>lefined in:<br>cat-users.xml<br>the manager<br>en different users. | Docume<br>Tomcat 8.<br>Tomcat 8.<br>Tomcat 8.<br>Find additio<br>information<br>\$CATALINA_H<br>Developers<br>Tomcat 8.0 B<br>Tomcat 8.0 S | ntation<br><u>0 Documentation</u><br><u>0 Configuration</u><br><u>1 ki</u><br>nal important configu-<br>in:<br>OME/RUNNING.txt<br>may be interested in<br><u>kuo Database</u><br><u>avaDocs</u><br><u>3VN Repository</u> | iration<br>:                                                   | Getting Hel<br>FAQ and Mai<br>The following m<br>Important annou<br>vulnerability not<br>User support and<br>taglibs-user<br>User support and<br>taglibs-user<br>User support and<br>taglibs-user<br>User support and<br>taglibs-user<br>Development ma<br>messages | <b>p ling Lists</b> valing lists are available: <b>e</b> incements, releases, security         iffications. (Low volume).         discussion         discussion for <u>Apache Taglibs</u> iling list, including commit |
| Other Downloads<br>Tomcat Connectors<br>Tomcat Native<br>Taglibs                                                                                                    | Other Documenta<br>Tomcat Connectors<br>mod ik Documentat<br>Tomcat Native<br>Documenta             | tion Get<br>on <u>SVI</u>                                                                                                    | t Involved<br><u>erview</u><br><u>N Repositories</u><br>iling Lists                                                                                                    | Miscellar<br><u>Contact</u><br><u>Legal</u><br><u>Sponsors</u> | neous<br>hip                                                                                                    | Apache Software Foundation<br><u>Who We Are</u><br><u>Heritage</u><br><u>Apache Home</u><br>Bosources                                                                                                    |

Copyright ©1999-2015 Apache Software Foundation. All Rights Reserved

```
Serveri dayandırmaq üçün isə aşağıdakı əmrdən istifadə etmek lazımdır:
# cd $CATALINA_HOME/bin
# ./shutdown.sh
```

Tomcat-ın system yenidən yüklənmsindən sonra avtomatik işə düşməsi üçün /etc/init.d/tomcat adlı script yaradırıq və məzmununa aşağıdakı sətirləri əlavə edirik(JAVA\_HOME dəyişəninin ünvanını OracleJDK8.docx sənədi ilə Java 8-ci versiyanın yüklənməsindən əldə edəbilərsiniz): #!/bin/sh # chkconfig: 2345 80 20 # Description: Tomcat Start/Shutdown script

export JAVA\_HOME=/usr/java/jdk1.8.0\_45

case \$1 in

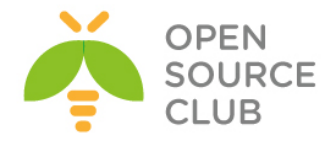

```
start)
cd /opt/tomcat/bin/
./startup.sh
;;
stop)
cd /opt/tomcat/bin/
./shutdown.sh
;;
restart)
cd /opt/tomcat/bin/
./shutdown.sh
cd /opt/tomcat/bin/
./startup.sh
;;
esac
exit 0
Startup scriptimizi yerinə yetirilən edirik:
# chmoda+x /etc/init.d/tomcat
Yaratdığımız tomcat scriptini daemon siyahısına əlavə edirik:
# chkconfig --add tomcat
Tomcat-i işə salırıq:
# service tomcat start
Using CATALINA_BASE:
                       /opt/tomcat
Using CATALINA HOME: /opt/tomcat
Using CATALINA TMPDIR: /opt/tomcat/temp
                    /usr/java/jdk1.8.0_45
Using JRE HOME:
Using CLASSPATH: /opt/tomcat/bin/bootstrap.jar:/opt/tomcat/bin/tomcat-
juli.jar
Tomcat started.
Tomcat daemon-u system yenidən yüklənməsinə əlavə edirik:
# chkconfig tomcat on
Tomcat manager role-unuyaratmaqücün$CATALINA HOME/conf/tomcat-
users.xmlfaylınaaşağıdakısətirləri,<tomcat-users> ... </tomcat-
users>direktivləriarasınaəlavəedibyaddasaxlayaraqcıxırıq:
<role rolename="manager-gui"/>
<role rolename="manager-script"/>
<role rolename="manager-jmx"/>
<role rolename="manager-status"/>
<role rolename="admin-gui"/>
<role rolename="admin-script"/>
<user username="admin" password="t0mc@tp@$$" roles="manager-gui,manager-</pre>
script,manager-jmx,manager-status,admin-gui,admin-script"/>
```

Sonda tomcat daemonu yenidən işə salırıq:

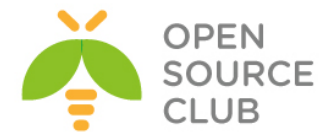

## # service tomcat restart

Sonda tomcat web serverimizə eb browser vasitəsilə daxil oluruq və aşağıdakı şəkildəki kimi, istifadəçi adı və şifrəni daxil edirik:

| Home Documentati                                                                                                    | on Configuration                                                                                                    | Authentication Required                                                                      |                                                | -                                                                                                    | Find Help                                                                                                    |  |
|----------------------------------------------------------------------------------------------------|----------------------------------------------------------------------------------------------------|----------------------------------------------------------------------------------------------|------------------------------------------------|----------------------------------------------------------------------------------------------------|----------------------------------------------------------------------------------------------------|--|
| Apache Tomcat/8.0.23                                                                                                    |                                                                                                    | The server http://ejbca.opensource.az<br>username and password. The server s<br>Application. | :8080 requires a<br>ays: Tomcat Manager        | Apache Software Foundation<br>http://www.apache.org/                                                                                                    |                                                                                                    |  |
|                                                                                                    | f you're seeing th<br>Recommended R<br><u>Security Considera</u><br><u>Manager Applicatic</u><br><u>Clustering/Session</u> | User Name: admin<br>Password: ********                                                       | g In Cancel                                    | Congratulations                                                                                                    | Server Status<br>Manager App<br>Host Manager                                                                                                 |  |
| Developer Quick St                                                                                                    | art                                                                                                    |                                                                                              |                                                |                                                                                                    |                                                                                                    |  |
| <u>Tomcat Setup</u><br>First Web Application                                                                                                    | <u>Realms &amp; A</u><br>JDBC Data                                                                                         | AAA Exam<br>Sources                                                                          | ples                                           | <u>Servlet Spect</u><br>Tomcat Versi                                                                                                    | ifications<br>ions                                                                                                    |  |
| Managing Tomcat                                                                                                    | e <u>manager webapp</u>                                                                                                    | Documentation<br>Tomcat 8.0 Documentat                                                       | ion                                            | Getting Help<br>FAQ and Mailing                                                                                                    | <u>Lists</u>                                                                                                    |  |
| SCATALINA_HOME/conf/tomconf<br>SCATALINA_HOME/conf/tomconf/tomconf<br>In Tomcat 8.0 access to application is split between<br>Read more<br>Release Notes<br>Changelog<br>Migration Guide<br>Security Notices | enned in:<br>at-users.xml<br>the manager<br>en different users.                                                            | Tomcat 8.0 Configuration                                                                     | <b>n</b><br>figuration<br>d in:                | The following mailing<br>tomcat-announce<br>Important announcem<br>vulnerability notification<br>tomcat-users<br>User support and discu<br>taqlibs-user<br>User support and discu<br>tomcat-dev<br>Development mailing list<br>messages | g lists are available:<br>ents, releases, security<br>ons. (Low volume).<br>ssion<br>ssion for <u>Apache Taglibs</u><br>st, including commit |  |
| Other Downloads                                                                                                    | Other Documentat                                                                                                    | ion Get Involved                                                                             | Miscellan                                      | eous Ar                                                                                                    | pache Software Foundation                                                                                                    |  |
| Tomcat Connectors<br>Tomcat Native<br>Taqlibs<br>Deployer                                                                                                    | Tomcat Connectors<br>mod_ik Documentativ<br>Tomcat Native<br>Deployer                                                      | Overview<br>on SVN Repositories<br>Mailing Lists<br>Wiki                                     | <u>Contact</u><br>Legal<br>Sponsorsh<br>Thanks | WT<br>He<br>ID<br>Re                                                                                                    | no We Are<br>Pritage<br>Pache Home<br>Issources                                                                                              |  |

Copyright ©1999-2015 Apache Software Foundation. All Rights Reserved

Uğurlu nəticə aşağıdakı şəkildəki kimi olmalıdır:

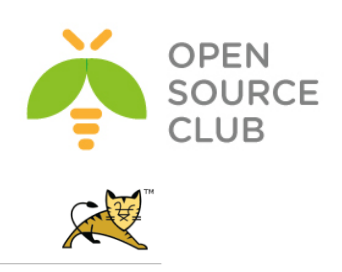

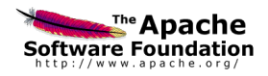

#### Tomcat Web Application Manager

| Message:                                             | OK             |                                 |         |          |                                        |               |
|------------------------------------------------------|----------------|---------------------------------|---------|----------|----------------------------------------|---------------|
|                                                      |                |                                 |         |          |                                        |               |
| Manager                                              |                |                                 |         |          |                                        |               |
| List Applications                                    |                | HTML Manager Help               |         |          | Manager Help                           | Server Status |
|                                                      |                |                                 |         |          |                                        |               |
| Applications                                         |                |                                 |         |          |                                        |               |
| Path                                                 | Version        | Display Name                    | Running | Sessions | Commands                               |               |
| L                                                    | None specified | Welcome to Tomcat               | true    | Q        | Start Stop Reload Undeploy             |               |
|                                                      |                |                                 |         |          | Expire sessions with idle ≥ 30 minutes |               |
| (docs                                                | None specified | Tomcat Documentation            | true    | ٥        | Start Stop Reload Undeploy             |               |
|                                                      |                |                                 |         |          | Expire sessions with idle ≥ 30 minutes |               |
| (examples                                            | None specified | Servlet and JSP Examples        | true    | ۵        | Start Stop Reload Undeploy             |               |
|                                                      |                |                                 |         |          | Expire sessions with idle ≥ 30 minutes | i             |
| /host-manager                                        | None specified | Tomcat Host Manager Application | true    | ٥        | Start Stop Reload Undeploy             |               |
|                                                      |                |                                 |         |          | Expire sessions with idle ≥ 30 minutes |               |
| /manager                                             | None specified | Tomcat Manager Application      | true    | 1        | Start Stop Reload Undeploy             |               |
|                                                      |                |                                 |         |          | Expire sessions with idle ≥ 30 minutes |               |
|                                                      |                |                                 |         |          |                                        |               |
| Deploy                                               |                |                                 |         |          |                                        |               |
| Deploy directory or WAR file located on server       |                |                                 |         |          |                                        |               |
| Context Path (required):                             |                |                                 |         |          |                                        |               |
| XML Configuration file URL:                          |                |                                 |         |          |                                        |               |
| WAR or Directory URL                                 |                |                                 |         |          |                                        |               |
| Deploy                                               |                |                                 |         |          |                                        |               |
| WAR file to deploy                                   |                |                                 |         |          |                                        |               |
| Select WAR file to unload Choose File No file chosen |                |                                 |         |          |                                        |               |
|                                                      |                |                                 |         |          |                                        |               |
| Linky.                                               |                |                                 |         |          |                                        |               |

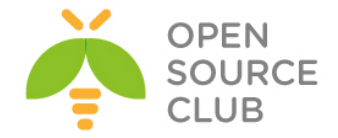

#### Apache ANT yüklənməsi və quraşdırılması

Java əmrlər sətiri üçün Apache ANT kitabxana və alətdir hansı ki, birbirindən asılı olan genişlənmə nöqtələrinin yığım fayllarında yığım prosesini idarə edir. ANT-ın istifadə edilməsinin əsas səbəbi, Java proqramlarının yığılmasıdır. ANT çoxlu sayda daxili imkanlara malikdir ki, kompilyasiyaya şərait yaradır, test edir və java proqramlarını işə salır. Həmçinin ANT vasitəsilə qeyri java proqramlarını da kompilyasiya etmək mümkündür. Misal üçün C və C++ proqramlar üçün. <u>http://www.us.apache.org/dist/ant/binaries/</u> səhifəsindən son versiyanı əldə edə bilərsiniz.

Apache ANT üçün ən yeni versiyanı internetdən endiririk: wget http://mirror.sdunix.com/apache//ant/binaries/apache-ant-1.9.4-bin.zip

yada
wget http://mirror.sdunix.com/apache/ant/binaries/apache-ant-1.9.5-bin.zip

Endirdiyimiz zip faylı açırıq: unzip apache-ant-1.9.5-bin.zip

Açılan qovluğu **/opt** qovluğun altına **ant** adı ilə köçürürük: **mv apache-ant-1.9.5/ /opt/ant** 

/opt/ant/bin/ant binar faylı sistem binar faylları üçün link edirik: ln -s /opt/ant/bin/ant /usr/bin/ant

ant mühit dəyişənləri üçün /etc/profile.d/ant.sh scripti yaradırıq və
məzmununa aşağıdakı sətirləri əlavə edirik:
#!/bin/bash
ANT\_HOME=/opt/ant
PATH=\$ANT\_HOME/bin:\$PATH
export PATH ANT\_HOME
export CLASSPATH=.

Faylı yerinə yetirən edirik: chmod +x /etc/profile.d/ant.sh

Apache Ant tools.jar faylını tələb edir və "ant -version" əmrini daxil etdikdə həmin səhvi çap edəcək. Bunu aşmaq üçün isə aşağıdakı əmrlə javadevel programını yükləmək lazımdır: yum -y install `yum search java|grep java-1.7.0-openjdk-devel.\$(uname -p) | awk '{ print \$1 }'`

Işə salırıq ki, sessiyamızda aktiv olsun:

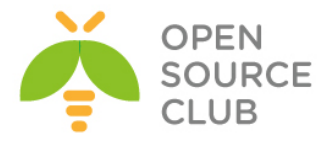

## source /etc/profile.d/ant.sh

Sonra sistemi yenidən yükləyib antın versiyasına aşağıdakı əmrlə baxırıq: # ant -version Apache Ant(TM) version 1.9.4 compiled on April 29 2014

Sistemdə olan əmrlər ünvanlarına baxırıq: # echo \$ANT\_HOME /opt/ant

# echo \$PATH
/usr/lib64/qt3.3/bin:/opt/ant/bin:/usr/local/sbin:/usr/local/bin:/sbin:/bin:/usr/sbin:/usr
/bin:/root/bin

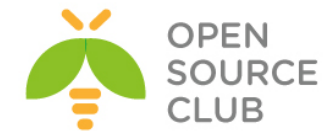

#### Apache Maven yüklənməsi və quraşdırılması

Apache MAVEN - proyektlərin idarə edilməsi və asan başa düşülməsi üçün istifadə edilən alətdir. Proyekt obyekti modelinə əsaslanır(PoM. Maven proyektləri yığa, hesabatları hazırlaya və mərkəzi inrofmasiya hissəsindən sənədləşmə işini görə bilir. Maven-i internetdən endiririk: wget http://www.interior-dsgn.com/apache/maven/maven-3/3.3.3/binaries/apachemaven-3.3.3-bin.zip

Endirdiyimiz zip faylı açırıq: unzip apache-maven-3.3.3-bin.zip

Açılan kontenti **/opt/maven** ünvanına köçürürük: **mv apache-maven-3.3.3 /opt/maven** 

Maven binar qovluğu üçün symlink yaradırıq: ln -s /opt/maven/bin/mvn /usr/bin/mvn

Maven üçün mühit dəyişənləri yaradırıq. Bunun üçün /etc/profile.d/maven.sh
scripti yaradırıq və məzmununa aşağıdakı sətirləri əlavə edirik:
#!/bin/bash
MAVEN\_HOME=/opt/maven
PATH=\$MAVEN\_HOME/bin:\$PATH
export PATH MAVEN\_HOME
export CLASSPATH=.

Scripti yerinə yetirən edirik: chmod +x /etc/profile.d/maven.sh

CLI-dan dəyişənləri işə salmaq üçün aşağıdakı əmri daxil edirik(Ancaq hər halda işləməsindən əmin olmaq üçün sistemi yenidən yükləyirik): source /etc/profile.d/maven.sh

Maven versiyasına baxırıq: # mvn -version Apache Maven 3.3.3 (7994120775791599e205a5524ec3e0dfe41d4a06; 2015-04-22T16:57:37+05:00) Maven home: /opt/maven Java version: 1.7.0\_79, vendor: Oracle Corporation Java home: /usr/lib/jvm/java-1.7.0-openjdk-1.7.0.79.x86\_64/jre Default locale: en\_US, platform encoding: UTF-8 OS name: "linux", version: "2.6.32-504.16.2.el6.x86\_64", arch: "amd64", family: "unix"

Maven mühit dəyişənlərini yoxlayırıq: # echo \$MAVEN\_HOME /opt/maven # echo \$PATH /usr/lib64/qt-3.3/bin:/opt/maven/bin:/opt/ant/bin:/usr/local/sbin:/usr/local/bin:/sbin:/bin :/usr/sbin:/usr/bin:/root/bin

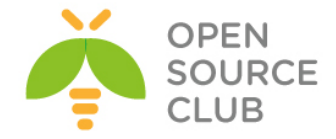

#### CentOS PDO OCI integrasiyası

Nəzərdə tutulur ki, artıq **CentOS PHP5-FPM nGinx** başlığında olan bütün işlər görülüb artıq. PHP Data Objects (PDO) - PHP üçün genişlənmədir və bir çox proqramçılar tərəfindən PDO istifadə edilir. Buna görə də siz PDO-nun OCİ ilə inteqrasiya edilməsi tələbi ilə qarşılaşa bilərsiniz. Bu başlıq PDO OCİ inteqrasiyasını açıqlayır.

Proqramlaşdırma ücün tələb edilən bütün paketləri yükləyirik:

```
# yum install php-pear php-devel zlib zlib-devel bc libaio glibc
# yum groupinstall "Development Tools"
```

Oracle client ünvanını link edək ki, 32 bitlik kimi görünsün: # ln -s /usr/include/oracle/11.2/client64 /usr/include/oracle/11.2/client # ln -s /usr/lib/oracle/11.2/client64 /usr/lib/oracle/11.2/client

/etc/profile.d/oracle.sh adlı fayl yaradıb içinə aşağıdakı sətri əlavə edirik(Bu sətir Oracle kitabxanaları yerləşən ünvanın dəyişənini təyin edir. Siz bu ünvanı "CentOS-nGinx-phphpm-oci8.docx" sənədində görəcəksiniz): #!/bin/bash export ORACLE\_HOME=/usr/lib/oracle/11.2/client64 export LD\_LIBRARY\_PATH=\$ORACLE\_HOME/lib export C\_INCLUDE\_PATH=/usr/include/oracle/11.2/client64 export NLS LANG=AMERICAN AMERICA.AL32UTF8

<u>Qeyd</u>: NLS\_LANG dəyişənin dəqiq mənasını phpinfo() funksiyası ilə axtarıb tapa bilərsiniz.

Faylı tez işə salaq ki, dəyişənimiz işə düşsün: # source /etc/profile.d/oracle.sh

#### PDO OCI

Pecl istifadə edərək PDO\_OCI-ni endirək: # mkdir /root/pdooci ; cd /root/pdooci # pecl download PDO\_OCI # tar -xvf PDO\_OCI-1.0.tgz # cd PDO\_OCI-1.0

PDO\_OCI-1.0 qovluğunun içində config.m4 adlı faylda dəyişiklik edirik və təqribən 10-cu sətirdən sonra uyğun ardıcıllıqda gedən digər sətirlərin əvvəlinə aşağıdakı sətirləri əlavə edirik(Diqqətlə fikir verin 11.2 bizim Oracle Clientin versiyası olduğuna görə burda da 11.2 istifadə edirik): elif test -f \$PDO\_OCI\_DIR/lib/libclntsh.\$SHLIB\_SUFFIX\_NAME.11.2; then PDO OCI VERSION=11.2

Həmçinin aşağıdakı sətirlərə uyğun olan ərazini tapıb 10.2-dən sonra əlavə edirik(təqribən 101-ci sətirə yaxın olan bir ərazidir) və uyğun ardıcıllıqda aşağıdakı iki sətiri əlavə edirik(Versiya 11.2-dir): 11.2) PHP\_ADD\_LIBRARY(clntsh, 1, PDO\_OCI\_SHARED\_LIBADD) ;;
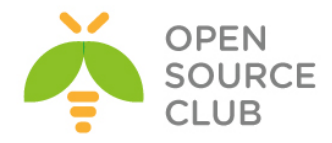

```
Genişlənməni kompilyasiya edək və yükləyək:
# phpize
# ./configure --with-pdo-oci=instantclient,/usr,11.2
Ardınca pdo oci.c faylında aşağıdakı sətirləri dəyişib:
/* {{{ pdo oci functions[] */
function entry pdo oci functions[] = {
   {NULL, NULL, NULL}
};
/* }} */
Bu formaya gətiririk:
/* {{{ pdo oci functions[] */
zend function entry pdo_oci_functions[] = {
   {NULL, NULL, NULL}
};
/* }} */
Sonra /root/pdooci/PDO OCI-1.0/oci statement.c faylında oci blob write və
oci blob read funksiyalarının içində olan aşağıdakı şərti dəyişərək!:
if (r != OCI SUCCESS) {
 return (size t)-1;
}
Əvəz edirik buna:
if ((r != OCI SUCCESS) && (r != OCI NEED DATA)) {
 return (size t)-1;
}
Qeyd: Bu sizin php kodlarınızda oracle verilənlər bazasından blob datanın
     əldə edilməsində düzgün simvol kodirovkasının seçilməsinə kömək olacaq.
     Həmin sətir oci:dbname=HOST/TNS NAME;charset=AL32UTF8 şəklində
     olmalıdır.
                - Kompilyasiya edirik
# make
# make install - Yükləyirik
# make test - Əmri işə salaraq yoxlayırıq(mənim halımda /etc/php.ini
faylında disable_functions-da proc_open funksiyası bağlı
               idi və ona görə aşağıdakı səhvi çap elədi)
+-----+
                      ! ERROR !
L
| The test-suite requires that proc_open() is available.
| Please check if you disabled it in php.ini.
+-----+
php.ini faylından proc open-i disable functions-dan sildikdən sonra yenidən
əmri işə salırıq və aşağıdakı nəticəni əldə etmiş oluruq:
# make test
Build complete.
Don't forget to run 'make test'.
_____
PHP
         : /usr/bin/php
CWD : /root/pdooci/PDO_OCI-1.0
Extra dirs :
```

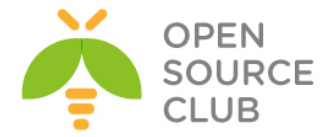

VALGRIND : Not used

TIME START 2015-07-28 09:04:48

No tests were run.

# make install - Yükləyirik
Installing shared extensions: /usr/lib64/php/modules/

Sonra /etc/php.d/pdo\_oci.ini faylı yaradıb içinə aşağıdakı sətiri əlavə edirik: extension=pdo oci.so

\_\_\_\_\_

\_\_\_\_\_

Uğurlu yüklənməsini aşağıdakı əmrlə yoxlayırıq(Oxşar sətirləri görməliyik): # php -i | grep oci /etc/php.d/pdo\_oci.ini, PDO drivers => mysql, oci, odbc, sqlite

#### OCI8

```
pear istifadə edərək, OCI8-i endirək.
# pear download pecl/oci8
# tar -xvf oci8-1.4.9.tgz
# cd oci8-1.4.9
```

```
Genişlənməni kompilyasiya edək və yükləyək:
# phpize
# ./configure --with-
oci8=shared,instantclient,/usr/lib/oracle/11.2/client64/lib
# make
# make install
```

Genişlənməni işə salmaq üçün, **/etc/php.d/oci8.ini** faylına aşağıdakı sətiri əlavə edirik: **extension=oci8.so** 

```
Uğurla yüklənməsini yoxlayaq:
# php -i | grep oci8
```

```
Aşağıdakı sətirlərə oxşar bir sətir əldə etməlisiniz:
/etc/php.d/oci8.ini,
oci8
oci8.connection_class => no value => no value
oci8.default_prefetch => 100 => 100
oci8.events => Off => Off
oci8.max_persistent => -1 => -1
oci8.old_oci_close_semantics => Off => Off
oci8.persistent_timeout => -1 => -1
oci8.ping_interval => 60 => 60
oci8.privileged_connect => Off => Off
oci8.statement cache size => 20 => 20
```

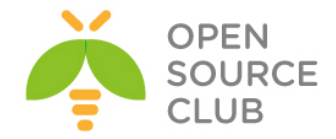

#### Oracle JDK8-in yüklənməsi və quraşdırılması

Oracle-ın Java proqramçılar üçün xüsusi alətlər toplusu olan bir yığılması mövcuddur. Əksər proqramçılar bunu istifadə edir. Bu başlıq Oracle Java Development Kit-in quraşdırılmasını açıqlayır. Sistemin paketlərini reposlardan yeniləyirik: **yum update -y** 

Sistemimizdə yüklənmiş olan JDK versiyalarını çap edirik: # rpm -qa | grep -E '^open[jre|jdk]|j[re|dk]' perl-Object-Accessor-0.34-136.el6\_6.1.x86\_64 libbasicobjects-0.1.1-11.el6.x86\_64 java-1.7.0-openjdk-devel-1.7.0.79-2.5.5.3.el6\_6.x86\_64 java-1.7.0-openjdk-1.7.0.79-2.5.5.3.el6\_6.x86\_64 openjpeg-libs-1.3-10.el6\_5.x86\_64 eject-2.1.5-17.el6.x86\_64 java-1.6.0-openjdk-1.6.0.35-1.13.7.1.el6\_6.x86\_64

Java versiyasına baxırıq:

#### # java -version

java version "1.7.0\_79" OpenJDK Runtime Environment (rhel-2.5.5.3.el6\_6-x86\_64 u79-b14) OpenJDK 64-Bit Server VM (build 24.79-b02, mixed mode)

```
Öncədən sistemə yüklənmiş olan 1.6 və 1.7-ci versiyanı silmək üçün aşağıdakı
əmrdən istifadə etmək lazımdır:
```

### # yum remove java-1.6.0-openjdk "

```
# yum remove java-1.7.0-openjdk
```

```
Oracle rəsmi saytından
http://www.oracle.com/technetwork/java/javase/downloads/jdk8-downloads-
2133151.html ən son 8-ci versiyanı endirib serverimizə WinSCP vasitəsilə
yükləyirik.
```

```
Endirdiyimiz RPM paketi serverə yükləyirik:
# rpm -ivh jdk-8u45-linux-x64.rpm
Preparing...
                      ****
[100%]
  1:jdk1.8.0 45
                      ***
[100%]
Unpacking JAR files...
     rt.jar...
      jsse.jar...
      charsets.jar...
      tools.jar...
      localedata.jar...
      jfxrt.jar...
      plugin.jar...
      javaws.jar...
      deploy.jar...
```

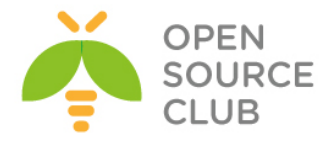

Yüklənmiş java versiyasına baxırıq: **# java -version** java version "1.8.0\_45" Java(TM) SE Runtime Environment (build 1.8.0\_45-b14) Java HotSpot(TM) 64-Bit Server VM (build 25.45-b02, mixed mode)

Java mühit dəyişənlərinin işləməsi üçün /etc/profile.d/java.sh faylı yaradırıq və məzmununa aşağıdakı sətirləri əlavə edirik: #!/bin/bash JAVA\_HOME=/usr/java/jdk1.8.0\_25/ PATH=\$JAVA\_HOME/bin:\$PATH export PATH JAVA\_HOME export CLASSPATH=.

Yaratdığımız faylı yerinə yetirən edirik: # chmod +x /etc/profile.d/java.sh

Mühit dəyişənlərini işə salmaq üçün scripti seansımızda işə salırıq: # source /etc/profile.d/java.sh

#### Əgər siz köhnə versiyaları silməsəydiniz nə baş verərdi?

Əqər siz sistemdə olan köhnə versiyaları öncədən silməsəniz, onda siz sisteminizdə java ilə işləyəcək proqramların hansı java versiyası üzərindən işləməsini bildirməlisiniz. Susmaya göre JDK1.8.x paketi /usr/java/jdk1.8.0 25/ ünvanına yüklənəcək. Sisteminizə Javanın hansı ünvandan işə düşməsini bildirmək üçün səliqə ilə aşağıdakı ardıcıllıqla addımları yerinə yetirmək lazımdır: alternatives --install /usr/bin/java java /usr/java/jdk1.8.0 25/jre/bin/java 20000 alternatives --install /usr/bin/jar jar /usr/java/jdk1.8.0 25/bin/jar 20000 alternatives --install /usr/bin/javac javac /usr/java/jdk1.8.0\_25/bin/javac 20000 alternatives --install /usr/bin/javaws javaws /usr/java/jdk1.8.0 25/jre/bin/javaws 20000 alternatives --set java /usr/java/jdk1.8.0\_25/jre/bin/java alternatives --set jar /usr/java/jdk1.8.0 25/bin/jar alternatives --set javac /usr/java/jdk1.8.0 25/bin/javac alternatives --set javaws /usr/java/jdk1.8.0 25/jre/bin/javaws Bitdi və alternative-ləri yoxlayırıq: # ls -lA /etc/alternatives/ lrwxrwxrwx. 1 root root 29 May 31 19:29 jar -> /usr/java/jdk1.8.0 45/bin/jar lrwxrwxrwx. 1 root root 34 May 31 19:29 java -> /usr/java/jdk1.8.0 45/jre/bin/java lrwxrwxrwx. 1 root root 31 May 31 19:29 javac -> /usr/java/jdk1.8.0 45/bin/javac lrwxrwxrwx. 1 root root 32 May 31 19:29 javaws -> /usr/java/jdk1.8.0 45/bin/javaws Nəticədə Java versiyasına baxırıq: # java -version java version "1.8.0 45" Java(TM) SE Runtime Environment (build 1.8.0 45-b14)

Java HotSpot(TM) 64-Bit Server VM (build 25.45-b02, mixed mode)

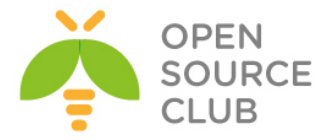

#### Məqsədimiz Ubuntu-un öz repositorylərində olan oracle java yükləyicisinin yüklənməsidir. apt-get update # reposlar1 yeniləyirik apt-get dist-upgrade # paketləri ən son versiyaya yeniləyirik apt-get install tomcat7 # Tomcat7-ni yükləyirik apt-get install tomcat7-docs tomcat7-admin tomcat7-examples # Tomcat sənədləri və misallarını yükləyirik vi /etc/tomcat7/tomcat-users.xml # Tomcat web management-> istifadəçi əlavə edirik <tomcat-users> <user username="admin" password="freebsd" roles="manager-gui,admin-gui"/> </tomcat-users> add-apt-repository ppa:webupd8team/java # Oracle reposu əlavə edirik apt-get update # Reposlar: yeniləyirik

apt-get install oracle-java8-set-default # Java8-i susmaya görə elan edirik

apt-get install oracle-java8-installer # Java8-i yükləyirik

Ubuntu 14.04 x64 tomcat7 Java8 yüklənməsi və quraşdırılması

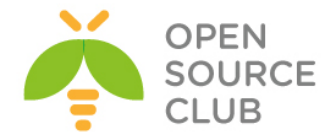

**Ubuntu Tomcat serverdə http və https portların dəyişdirilməsi** Məqsədimiz Tomcat serverin ən-ənəvi 80 və 443-cü portda qulaq asmasının quraşdırılmasıdır.

apt-get update apt-get dist-upgrade # Reposları yeniləyirik
# Sistemdə olan paketləri və kerneli
yeniləyirik

apt-get install `apt-cache search tomcat7 | awk '{ print \$1 }'`# Tomcat7 və
ona aid olan
digər paketlərin
hamısını
yükləyirik

/usr/share/tomcat7/bin/catalina.sh faylında JAVA\_OPTS dəyişəninə -Djava.net.preferIPv4Stack əlavə edirik. Aşağıdakı kimi: JAVA OPTS="-Djava.net.preferIPv4Stack"

/etc/tomcat7/tomcat-users.xml faylında <tomcat-users> seksiyasının daxilinə
aşağıdakı sətirə uyğun olaraq istifadəçi, şifrə və yazımı yetki
veriririk(aşağıdakı kimi):

#### <tomcat-users>

<user username="admin" password="freebsd" roles="tomcat,managerscript,manager-gui"/>
</tomcat-users>

Tomcat7 susmaya görə http üçün 8080-ci portda və https üçün 8443-cü portda qulaq asır. Ancaq bunu dəyişib **80** və **443** eləmək olar. Bunun üçün aşağıdakıları edirik: /etc/sysctl.conf faylına aşağıdakı sətiri əlavə edirik: net.ipv6.conf.all.disable ipv6=1

sysctl net.ipv6.conf.all.disable\_ipv6=1 # CLI-dan işə salırıq

/etc/default/tomcat7 faylında AUTHBIND sətirini aşağıdakı kimi edirik: AUTHBIND=yes

Sonra AuthBind üçün lazımı portların fayllarını və yetkilərini veririk ki, portumuz qulaq asa bilsin: touch /etc/authbind/byport/80 touch /etc/authbind/byport/443 chmod 0755 /etc/authbind/byport/80 chmod 0755 /etc/authbind/byport/443 chown tomcat7:tomcat7 /etc/authbind/byport/80 chown tomcat7:tomcat7 /etc/authbind/byport/443

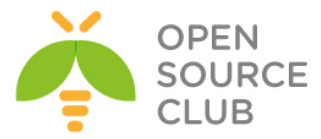

```
/etc/tomcat7/server.xml faylında da 8080,8443-cü portları aşağıdakı kimi
dəyişib 80,443 edirik:
      <Connector port="80" protocol="HTTP/1.1"
               connectionTimeout="20000"
               URIEncoding="UTF-8"
               redirectPort="443" />
# Bu sətir HTTPS üçün JKS istifadə biz onu aşağıdakı config edəcəyik.
      <Connector port="443" protocol="HTTP/1.1" SSLEnabled="true"
              maxThreads="150" scheme="https" secure="true"
              clientAuth="false" sslProtocol="TLS"
              keystoreFile="/etc/tomcat7/srccodes.jks"
              keystoreType="JKS"
              keystorePass="javapass"
              keyPass="javapass" />
Indi isə tomcat7 https üçün keystore və Self Signed Certificate yaradaq.
Bunun ücün /etc/tomcat7 ünvanına daxil olurug(JKS and Cert pass: javapass):
cd /etc/tomcat7
keytool -genkey -alias srccodes -keyalg RSA -keystore srccodes.jks
Enter keystore password: javapass
Re-enter new password: javapass
What is your first and last name?
  [Unknown]: Jamal Shahverdiyev
What is the name of your organizational unit?
 [Unknown]: Statistika
What is the name of your organization?
  [Unknown]: DOMAIN
What is the name of your City or Locality?
  [Unknown]: Yasamal
What is the name of your State or Province?
 [Unknown]: Baku
What is the two-letter country code for this unit?
  [Unknown]: AZ
Is CN=Jamal Shahverdiyev, OU=Statistika, O=DOMAIN, L=Yasamal, ST=Baku, C=AZ
correct?
  [no]: yes
Enter key password for <srccodes>
        (RETURN if same as keystore password):
Beləliklə /etc/tomcat7/server.xml faylında göstərilən
```

keystoreFile="/etc/tomcat7/srccodes.jks" fayl ünvanı və şifrəni dəqiq təyin
etməyi unutmayın.

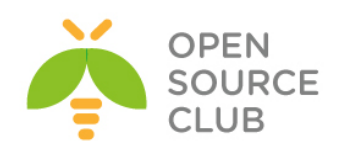

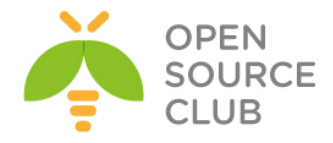

BÖLÜM 12

Proqramçıların effektiv iş mühitləri

- Mercurial Active Directory ilə integrasiyası
- GitLAB Active Directory integrasiyası

Əgər şirkətinizin daxili proqramlaşdırma şöbəsi varsa və proqramçıların bir neçəsi eyni zamanda eyni layihə üzərində işləyirsə, müəyyən mübahisələr yarana bilər. Məsələ ondan ibarətdir ki, proqramçılardan biri hansısa kodu dəyişdikdə, bir neçə vaxtdan sonra onun kimin tərəfindən dəyişildiyi və əvvəlki vəziyyəti haqqında olan məlumatı tapmaq əsl problemə çevrilir. Bu tip problemlərin aradan qaldırılması üçün mərkəzi sistemlər olur və kodlar həmin mərkəzdə qalır. Hər bir şəxs öz hesabı ilə daxil olub fərqi qeyd edir və fərqin kimin tərəfindən dəyişildiyi görünür. Bu başlıqda uyğun sistemlərin qurulması haqqında danışılacaq.

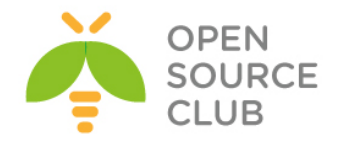

#### Mercurial Active Directory ilə inteqrasiyası

Mercurial - Eynilə HG, çox böyük kod repositoriyalarla effektiv işləmək, versiyaların idarə edilməsi üçün yaradılan çox platformalı paylaşılmış sistemdir. Konsol proqramıdır. Proqramçılar üçün tələb edilir.

Nəzərdə tutulur ki, Domain controller artıq qurulub və aşağıdakı verilənlərlə yaradılmışdır.

FreeBSD9.2 x64(10.10.10.210 - VmNet4)
FreeBSD maşında DNS resolver kimi Active Directory istifadə edilir.
 cat /etc/resolv.conf
 nameserver 10.10.10.200

DC: mercurial.lan (10.10.200 - Vmnet4)
OU: mercurial
Group: mercurial
2 ədəd istifadəçimiz var: jamal və salman (Istifadəçilər mercurial
organization unit-indədirlər və mercurial qrupunun üzvüdürlər).
Istifadəciləri mercurial qrupunun üzvü ona görə edirik ki, apache22 yalnız bu
qrupun üzvlərinə mercurial səhifəsinə girişə izin verəcək.

portsnap fetch extract update
yeniləyək.
reboot

# Ilk öncə portları

# sistemi restart edirik ki,
portlar bazası yenilənsin

root@mercuri:~ # cd /usr/ports/www/apache22

# Apache22-nin port ünvanına
daxil oluruq.

root@mercuri:/usr/ports/www/apache22 # make config

# Lazımi modulları
seçirik.

| [x] AUTH BASIC      | mod auth basic                     |
|---------------------|------------------------------------|
| [x] AUTH DIGEST     | mod auth digest                    |
| [x] AUTHN ALIAS     | mod authn alias                    |
| [x] AUTHN ANON      | mod authn anon                     |
| AUTHN DBD           | mod authn dbd                      |
| [x] AUTHN DBM       | mod authn dbm                      |
| [x] AUTHN DEFAULT   | mod authn default                  |
| [x] AUTHN FILE      | mod authn file                     |
| [x] AUTHZ DBM       | mod authz dbm                      |
| [x] AUTHZ DEFAULT   | mod authz default                  |
| [X] AUTHZ_GROUPFILE | mod_authz_groupfile                |
| [x] AUTHZ HOST      | mod_authz_host                     |
| [x] AUTHZ_OWNER     | mod_authz_owner                    |
| [x] AUTHZ_USER      | mod_authz_user                     |
| [X] AUTHNZ LDAP     | mod_authnz_ldap                    |
| [x] LDAP            | connection pooling, result caching |
| [] DBD              | Manages SQL database connections   |
| [x] CACHE           | mod_cache                          |
| [x] DISK_CACHE      | mod_disk_cache                     |
| [x] FILE_CACHE      | mod_file_cache                     |
| [] MEM_CACHE        | mod_mem_cache                      |
| [x] DAV             | mod_dav                            |
| [x] DAV_FS          | mod_dav_fs                         |
| [] DAV_LOCK         | mod_dav_lock                       |
| [X] ACTIONS         | mod_actions                        |
| [x] ALIAS           | mod_alias                          |
| [x] ASIS            | mod_asis                           |
| [x] AUTOINDEX       | mod_autoindex                      |
| [X] CERN_META       | mod_cern_meta                      |
|                     | moa_cgi                            |
|                     | moa_cgia                           |
| (x) DEFLATE         | mod_charset_iite                   |
|                     | mou_ucriate                        |
|                     | mod_dumpio                         |
|                     | mod_ddmpio                         |
| [A] EVPTORS         | mod_evpires                        |
| [x] HEADERS         | mod_capites                        |
| [x] TMAGEMAP        | mod imageman                       |
| [x] INCLUDE         | mod_include                        |
| [X] INFO            | mod info                           |
| [x] LOG CONFIG      | mod log config                     |
|                     | mea any contrag                    |

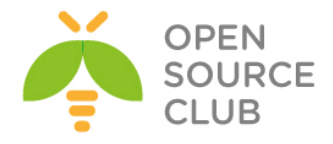

| [x]   | LOGIO                | mod logio                           |      |
|-------|----------------------|-------------------------------------|------|
| [x]   | MIME                 | mod mime                            |      |
| [x]   | MIME MAGIC           | mod mime magic                      |      |
| [x]   | NEGOTIATION          | mod negotiation                     |      |
| [x]   | REWRITE              | mod rewrite                         |      |
| [x]   | SETENVIF             | mod setenvif                        |      |
| [x]   | SPELING              | mod speling                         |      |
| [x]   | STATUS               | mod status                          |      |
| [x]   | UNIQUE ID            | mod unique id                       |      |
| [x]   | USERDIR              | mod_userdir                         |      |
| [x]   | USERTRACK            | mod_usertrack                       |      |
| [x]   | VHOST_ALIAS          | mod_vhost_alias                     |      |
| [x]   | FILTER               | mod_filter                          |      |
| []    | SUBSTITUTE           | mod_substitute                      |      |
| [x]   | VERSION              | mod_version                         |      |
| [x]   | SSL                  | mod_ssl                             |      |
| [ [ ] | SUEXEC               | mod_suexec                          |      |
| [ [ ] | SUEXEC_RSRCLIMIT     | suEXEC rlimits based on login class |      |
| [[]]  | SUEXEC_USERDIR       | suEXEC UserDir support              |      |
| [x]   | REQTIMEOUT           | mod_reqtimeout                      |      |
| [[]   | PROXY                | mod_proxy                           |      |
| [[]   | IPV4_MAPPED          | Allow IPv6 socket to handle IPv4    |      |
| [[]]  | BUCKETEER            | mod_bucketeer                       |      |
| [[]   | CASE_FILTER          | mod_case_filter                     |      |
| [[]   | CASE_FILTER_IN       | mod_case_filter_in                  |      |
| [[]   | EXT_FILTER           | mod_ext_filter                      |      |
| 111   | LOG_FORENSIC         | mod_log_forensic                    |      |
|       | OPTIONAL_HOOK_EXPORT | mod_optional_hook_export            |      |
|       | OPTIONAL HOOK IMPORT | mod_optional_nook_import            |      |
|       | OPTIONAL FN_IMPORT   | mod_optional_in_import              |      |
| 111   | OPTIONAL_FN_EXPORT   | mod_optional_in_export              |      |
|       | PROVING A TR         | mod_proxy                           |      |
|       | PROAT_AUF            | mod_proxy_ajp                       |      |
|       | PROAT_DALANCER       | mod_proxy_barancer                  |      |
|       | PROXI_COMMECT        | mod_proxy_connect                   |      |
|       | PROVY HTTP           | mod_proxy_top                       |      |
|       | PROXY SCGT           | mod proxy acci                      |      |
|       | FROM SCOL            | mod proxy segr                      | 1008 |
|       |                      |                                     | 1000 |
|       | < <mark>0</mark> K   | <cancel></cancel>                   |      |
|       | · · · · ·            |                                     |      |

Yüklənmə prosedurunda həmçinin **apr1** modulunuda seçirik.

| [X]      | THREADS   | Threading support             |
|----------|-----------|-------------------------------|
| []       | IPV6      | IPv6 protocol support         |
| [X]      | DEVRANDOM | Use /dev/random or compatible |
| I        |           | APU                           |
| [x]      | BDB       | Berkeley DB support           |
| [X]      | GDBM      | GNU dbm library support       |
| [x]      | LDAP      | LDAP support                  |
| [[]]     | MYSQL     | MySQL database support        |
| [[]]     | NDBM      | NDBM support                  |
| l i i    | PGSQL     | PostgreSQL database support   |
| l i i    | SQLITE    | SQLite database support       |
| l i i    | FREETDS   | FreeTDS library support       |
| <u> </u> |           | CRYPTO                        |
| (*)      | SSL       | OpenSSL crypto driver         |
| 1.6      | NSS       | NSS crypto driver             |
| L ` '    |           |                               |
|          |           |                               |
|          |           | < Cancel>                     |

#### Mercurial-i hazırlayaq

root@mercuri:/ # cd /usr/ports/devel/mercurial && make install clean # Mercurial-1

yükləyək

root@mercuri:/ # cd /usr/ports/devel/py-mercurialserver && make install clean # Lazımi componentləri yükləyirik

root@mercuri:/ # cd /usr/ports/www/mod wsgi3 && make install clean # wsgi işləməsi üçün apache modul

Qovluq yaradaq hansı ki, merkurialın quraşdırma fayları saxlanılacaq. root@mercuri:/ # mkdir /usr/local/www/hg

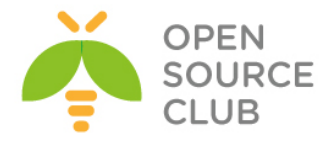

```
root@mercuri:/ # cp /usr/local/share/mercurial/www/hgweb.wsgi
/usr/local/www/hg/
hgweb.cgi-ın quraşdırmalarını redakte edirik.
ee /usr/local/www/hg/hgweb.wsgi
config = "/usr/local/www/hg/hgweb.config" # Config fayl üçün yolu dəyişirik.
ee /usr/local/www/hg/hgweb.config
                                    # hgweb.config faylinin tərkibini
                                    aşağıdakı kimi edirik.
[web]
allow push = *
push ssl = false
[trusted]
users = *
[collections]
/usr/local/www/hg/repos = /usr/local/www/hg/repos
mkdir /usr/local/www/hg/repos
                                         # Repos üçün qovluq yaradırıq
                                         # Lazımi yetkiləri veririk
chown -R www:www /usr/local/www/hg
Apache-i quraşdırırıq.
echo 'apache22 enable="YES"' >> /etc/rc.conf
                                                # Startup-a əlavə edirik
echo "Include /usr/local/domen/*" >> /usr/local/etc/apache22/httpd.conf
                                                # Yeni Include əlavə edirik.
root@mercuri:/ # mkdir /usr/local/domen/
                                                # Include üçün qovluq
                                                yaradırıq.
root@mercuri:/ # cat /usr/local/domen/mercuri.az
                                                      # Virtual mercuri.az
domain
                                                      contenti aşağıdakı kimi
                                                      edirik
<VirtualHost *>
        ServerName mercuri.az
        ServerAlias www.mercuri.az
        DocumentRoot /usr/local/www/hg
        ErrorLog /var/log/mercuri-error.log
        CustomLog /var/log/mercuri-access.log common
        WSGIScriptAlias / /usr/local/www/hg/hgweb.wsgi
<Directory "/usr/local/www/hg">
        AllowOverride None
        order allow, deny
        Allow from all
</Directory>
<Location />
        AuthType Basic
        AuthBasicProvider ldap
        AuthBasicAuthoritative off
```

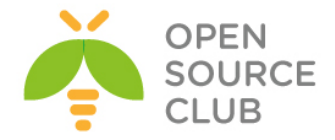

```
AuthName "ENTER YOUR AD LOGIN & PASSWD"

AuthLDAPURL

"ldap://mercurial.lan:389/DC=mercurial,DC=lan?sAMAccountName?sub?(objectClass
=*)"

AuthLDAPBindDN "administrator@mercurial.lan"

AuthLDAPBindPassword "Zumrud123"

Require ldap-group cn=mercurial,ou=mercurial,dc=mercurial,dc=lan

</Location>

<FilesMatch "\.(cgi|shtml|phtml|php)$">

SSLOptions +StdEnvVars

</FilesMatch>

</VirtualHost>
```

root@mercuri:/ # chown -R www:www /usr/local/domen/ # Lazımi yetkiləri
veririk.

Sonda **/usr/local/etc/openldap/ldap.conf** faylında aşağıdakı sətiri əlavə edirik və **apache22-**ni işə salırıq.

echo "REFERRALS off" >> /usr/local/etc/openldap/ldap.conf

root@mercuri:/ # /usr/local/etc/rc.d/apache22 start # Apache-1 işə salırıq.

Sonda eyni şəbəkədə olan client-də c:\windows\system32\drivers\etc\hosts faylına aşağıdakı sətiri əlavə edib browserdə mercuri.az domain-i jamal adlı istifadəçi ilə test etməyiniz yetər.

Debug etmək üçün isə **/usr/local/etc/apache22/httpd.conf** faylının içinə **LogLevel debug** əlavə edib daemonu restart etdikdən sonra **/var/log/mercurierror.log** faylını araşdırmanız lazımdır.

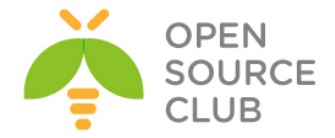

#### GitLAB Active Directory integrasiyası

Məqsədimiz proqramçılar üçün Ubuntu 14.04 x64 OS üzərində source code-ların yerləşməsi və sinxronizasiyası üçün server qurmaqdır. Bu WEB serverdir və idarəetməsi çox asandır. Proqramçılar öz mənbə kodlarını bu serverə git client ilə sinxronizasiya edir. Code-lar diff və checksum-a görə yoxlanısh edilir. WEB portalda qrup yaradılır və bu qrupa proqramistlər təyin edilir. Eyni code-da edilən deyişikliklərin yalnız dəyişmiş hissəsi sinxronizasiya edilir və jurnallanır. Bir sözlə proqramçılar üçün can dərmanıdır ©.

GitLab - Web bazalı wiki və hadisələrin izlənilməsi imkanı ilə olan Git repository idarəedicisidir. Proqram Ukrainalı Dmitriy Zaporozhets tərəfindən Ruby-də yazılmışdır.

Qurulmasına başlayaq. Öncədən aşağıdakı verilənləri nəzərə alaq: DC: DOMAIN.LAN port: 636 bind\_dn: 'CN=DCADM,CN=Users,DC=domain,DC=lan' password: 'DC\_PASSWORD' user\_filter: '(memberOf=CN=GITUsers,OU=DOMAINTech Groups,OU=DOMAINTech,DC=domain,DC=lan)'

Ubuntu 14.04 x64 üçün virtual mühitdə 2 CPU 2 Core, 4GB DDR ve 200GB HDD ayrılmışdır.

#### 1. Paketlər və asılılıqlar

apt-get update # Sistem yüklənikdən sonra apt reposları yeniləyirik
apt-get dist-upgrade # Sistem yüklənikdən sonra sistem paketləri və
kerneli yeniləyirik

Sənədə diqqətlə baxın və mütləq **sudo** olan yerlərdə, yüklənməli **root** adından etməyin.

sudo apt-get install -y vim # VIM-i yükləyirik
sudo update-alternatives --set editor /usr/bin/vim.basic # VIM-i susmaya
görə olan fayl
editor təyin
edirik

# Ruby və Ruby GEMS genişlənmələri üçün tələb edilən paketləri yükləyək. sudo apt-get install -y build-essential zliblg-dev libyaml-dev libssl-dev libgdbm-dev libreadlıne-dev libncurses5-dev libffi-dev curl openssh-server redis-server checkinstall libxml2-dev libxslt-dev libcurl4-openssl-dev libicu-dev logrotate python-docutils pkg-config cmake libkrb5-dev

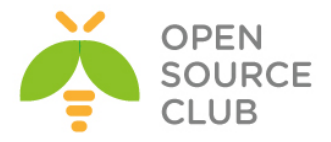

sudo apt-get remove git-core # Öncə yüklənmiş GIT-core-u silirik

Tələb edilən asılılıq paketlərini yükləyirik. sudo apt-get install -y libcurl4-openssl-dev libexpat1-dev gettext libz-dev libssl-dev build-essential

cd /tmp # Qaynaq kodu yükləyib kompilyasiya etmək üçün **/tmp** qovluğuna daxil oluruq

Qaynaq kodu dartırıq və açırıq curl -L --progress https://www.kernel.org/pub/software/scm/git/git-2.1.2.tar.gz | tar xz

cd git-2.1.2/ # GIT code-ların qovluğuna daxil oluruq # Kompilyasiya üçün guraşdırırıg ./configure make prefix=/usr/local all # mənsəb ünvanı olaraq /usr/local təyin edilir

sudo make prefix=/usr/local install

# /usr/local/bin ünvanına yüklənilir GIT

Qeyd: 5-ci hissədə olan quraşdırmalarımızda config/gitlab.yml config faylında git başlığını bin path üçün aşağıdakı kimi etməyi unutmayın:

```
git:
```

bin\_path: /usr/local/bin/git

sudo apt-get install -y postfix

| Postfix Configuration | Please select the mail server configuration type that best meets your meeds

as fathemail, outgoing mail is sent unary -stellite system All mail is sent to another machine, called a 'smarthost', for delivery. Cocal only The only delivered mail is the mail for local users. There is no network.

No configuration: Should be chosen to leave the current configuration unchanged. Internet aits: Mail is sent an reconved directly using SMTP. Mail is received directly using SMTP or by running a utility such as futchmail. outgoing mail is sent using a smarthost.

No configuration

# mail server yükləyirik ki, mail yollaya bilək. Aşağıdakı kimi guraşdırırıq. Internet site seçirik və domain adını daxil edirik

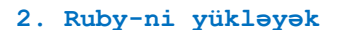

neral type of mail configuration:

GitLab Shell OpenSSH ilə çağırılır və mövcud olan versiya manager-in SSH ilə ötürüb qəbul edilməsinin qarşısını almaq olur. Versiya managerləri dəstək edilmir və buna görə məsləhət görülür ki, mütləq ruby istifadə edəsiniz. Əqər köhnə ruby varsa onu silirik.

sudo apt-get remove ruby1.8 # köhnə ruby-ni silirik mkdir /tmp/ruby && cd /tmp/ruby # Ruby-ni dartıb kompilyasiya etmək üçün qovluq yaradırıq və içinə daxil oluruq

Dartırıq və yerləşdiyimiz qovluqda açırıq

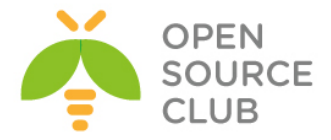

```
curl -L --progress http://cache.ruby-lang.org/pub/ruby/2.1/ruby-2.1.5.tar.gz
| tar xz
cd ruby-2.1.5/
                       # Açdığımız qovluğa daxil oluruq
./configure --disable-install-rdoc # Compilyasiya üçün quraşdırırıq
make
                       # Kompilyasiya edirik
sudo make install
                       # yükləyirik
sudo gem install bundler --no-ri --no-rdoc  # Bundler GEM-i yükləyək
3. Sistem istifadəçiləri
sudo adduser --disabled-login --gecos 'GitLab' git
                                                    # GitLab üçün git adlı
                                                     istifadəçi yaradaq
4. Verilənlər bazasi
GitLAB özu baza olaraq PostgreSQL məsləhət görur. Genişlənmələrin istifadə
edilməsi üçün isə PostgreSQL9.1 tələb edilir. PostgreSQL yükləyək, baza və
istifadəçi yaradaq.
sudo apt-get install -y postgresql postgresql-client libpq-dev
                                                                 # Baza üçün
                                                                 paketləri
                                                                 yükləyək
                                               # PostgreSQL-le daxil oluruq
sudo -u postgres psql -d template1
template1=# CREATE USER git CREATEDB;
                                              # git adlı baza istifadəçisi
                                               yaradiriq (template1=#
                                               console prompt-dur və o əmr
                                               kimi daxil edilə bilməz)
template1=# CREATE DATABASE gitlabhq production OWNER git;
                                                                 # Gitlab
                                                                 production
                                                                 bazası
                                                                 yaradılır
                                                                 və bu baza
                                                                 ücün tam
                                                                 yetki
                                                                 verilir
template1=# \q
                      # Bazadan çıxırıq
sudo -u git -H psql -d gitlabhq_production
                                             # Yeni bazaya yeni istifadəçi
                                               ilə qoşulmağa calışırıq
gitlabhq production=> \q # Baza sessiyasından çıxırıq
5. Redis
```

sudo apt-get install redis-server # Redis serverin paketini yükləyirik

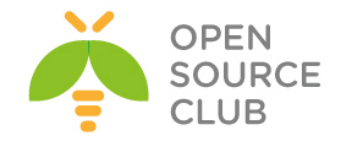

# Redis-i
socket-

lərin istifadə edilməsi üçün izin veririk # Redis-in TCP-də qulaq asmasını dayandırmaq üçün portunu 0-ir təyin edirik. sed 's/^port .\*/port 0/' /etc/redis/redis.conf.orig | sudo tee /etc/redis/redis.conf # Susmaya görə olan Debian/Ubuntu üçün Redis socket-i işə salırıq echo 'unixsocket /var/run/redis/redis.sock' | sudo tee -a /etc/redis/redis.conf # Redis qrup-da olan hər kəs üçün socket-ə yetki veririk echo 'unixsocketperm 770' | sudo tee -a /etc/redis/redis.conf # Socket-in yerləşməsi üçün qovluq yaradaq, lazımi istifadəçi və qrupa mənimsədib, yetkini verək sudo mkdir /var/run/redis sudo chown redis:redis /var/run/redis sudo chmod 755 /var/run/redis/ # Əgər özündə socket saxlayan qovluq varsa, saxla if [ -d /etc/tmpfiles.d ]; then echo 'd /var/run/redis 0755 redis redis 10d -' | sudo tee -a /etc/tmpfiles.d/redis.conf fi sudo service redis-server restart # redis.conf-da olan dəyişiklikləri servisi restart edərək işə salaq sudo usermod -aG redis git # git useri redis qrupa əlavə edək 6. GitLab(yükləyək ve config edek) cd /home/git # GitLab-ı git istifadəçisinin ev qovluğuna yükləyəcəyik. Buna görə də bu qovluğa daxil oluruq Source code-u clone edirik # GitLsb reposu Clone edək sudo -u git -H git clone https://gitlab.com/gitlab-org/gitlab-ce.git -b 7-6stable gitlab Config edek # GitLab yüklənməsi govluğuna gedək cd /home/git/gitlab sudo -u git -H cp config/gitlab.yml.example config/gitlab.yml # nüsxə faylından 1 nüsxə

sudo cp /etc/redis/redis.conf /etc/redis/redis.conf.orig

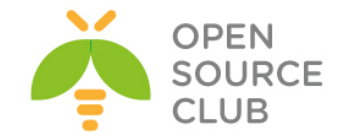

#### çıxarırıq

# Quraşdırma faylının
əvvəlində quraşdırmaları
aşağıdakı kimi edirik. Nəzərə
alaq ki, HTTPS üçün nginx-i
birazdan quraşdıracayıq.

gitlab: host: git.domain.lan port: 443 https: true email\_from: jamal.shahverdiev@gmail.com

sudo -u git -H editor config/gitlab.yml

# Əmin olaq ki, log/ və tmp/ qovluqlarına yazmaq yetkisi var sudo chown -R git log/ sudo chown -R git tmp/ sudo chmod -R u+rwX,go-w log/ sudo chmod -R u+rwX tmp/

# Satellite üçün qovluq yaradaq və yetki verek. sudo -u git -H mkdir /home/git/gitlab-satellites sudo chmod u+rwx,g=rx,o-rwx /home/git/gitlab-satellites

# Əmin olaq ki, tmp/pids/ ve tmp/sockets/ qovluqlarina GitLab yazma yetkisinə sahibdir. sudo chmod -R u+rwX tmp/pids/ sudo chmod -R u+rwX tmp/sockets/

# Əmin olaq ki, public/uploads/ qovluğuna GitLab yazmaq yetkisinə sahibdir sudo chmod -R u+rwX public/uploads

sudo -u git -H cp config/unicorn.rb.example config/unicorn.rb # Unicorn nüsxə faylını nüsxələyək

nproc # CPU-da olan core-ların sayını tapırıq

4

# Əgər siz çox böyük yük bölgüsü edirsinizsə, cluster mode-u aktivləşdirin # Əgər sizdə RAM 4GB-dirsə, onda worker\_processes-in sayını sizdə olan COREların sayına bərabər edin sudo -u git -H editor config/unicorn.rb

# Rack attack quraşdırma faylını nüsxələyək
sudo -u git -H cp config/initializers/rack\_attack.rb.example
config/initializers/rack\_attack.rb

# Git global konfigləri git istifadəçi üçün quraşdıraq, web üzərindən dəyişiklik edənde lazım olur, # user.email-i gitlab.yml faylında təyin etdiyiniz kimi edin. sudo -u git -H git config --global user.name "GitLab" sudo -u git -H git config --global user.email "jamal.shahverdiyev@gmail.com"

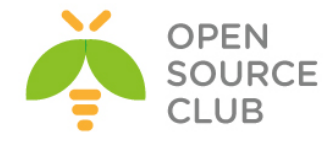

#### sudo -u git -H git config --global core.autocrlf input

# Redis qoşulmasını quraşdıraq sudo -u git -H cp config/resque.yml.example config/resque.yml

# Əgər siz Debian/Ubuntu-da susmaya görə olan socket istifadə etmirsinizsə, ünvanı aşağıdakı faylda dəyişə bilərsiniz.
Vacib qeyd: Əmin olun ki, gitlab.yml və unicorn.rb configləri eyni edilib.

GitLab DB configlerini edek
# Yalnız PostgreSQL üçün quraşdırma faylı nüsxələyək
sudo -u git cp config/database.yml.postgresql config/database.yml
# PostgreSQL və MySQL üçün aşağıdakı quraşdırma faylında lazımi
dəyişiklikləri etmək lazımdır:
# config/database.yml faylında istifadəçi\_adı/şifrə quraşdırmaq lazımdır.
# Biz yalnız 1-ci hissədə etdiyimiz baza, istifadəçi və şifrəni eynilə burada

da təyin etməliyik.
# Əgər siz şifrə dəyişmisinizsə onu password: sətirinin qarşısına
yazmalısınız və şifrə
# tək dirnaqlarin '' daxilində yazila bilər
sudo -u git -H editor config/database.yml

# PostgreSQL ve MySQL üçün: # config/database.yml faylını git istifadəçi üçün oxunan edirik. sudo -u git -H chmod o-rwx config/database.yml

GEMS-i yükləyirik <u>Qeyd</u>: Bundler 1.5.2 üçün siz bundle install -jN əmrindən istifadə edə bilərsiniz(N - CPU-da olan core-ların sayıdır. Core-ların sayını isə nproc əmri ilə yoxlaya bilərsiniz). Bu işi 60% daha sürətli edir. Ancaq əmin olun ki, sizin bundler 1.5.2-dən yuxarı versiyadır. Siz bunu bundle -v əmri ilə yoxlaya bilərsiniz. bundle -v # Mənim halımda aşağıdakı versiya idi Bundler version 1.7.9

# PostgreSQL üçün (nəzərə alın ki, opsiya deyir ki, MySQL-siz yüklə)
sudo -u git -H bundle install --deployment --without development test mysql
aws

#### GitLab Shell-i yükləyək

GitLab Shell spesifik GitLab-ın özu üçün yazılmış program təminatıdır hansı ki, SSH-a yetki və repository idarəetməsi üçün istifadə edilir. # gitlab-shell yüklənməsi üçün aşağıdakı əmri daxil edirik (əgər `redis ünvanı` dəyişmisinizsə # burda da dəyişmək lazımdır). Əmri tam bir sətirdə yazmaq lazımdır

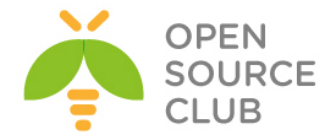

# sudo -u git -H bundle exec rake gitlab:shell:install[v2.4.0] REDIS\_URL=unix:/var/run/redis/redis.sock RAILS\_ENV=production

```
user: git
gitlab_url: https://git.domain.lan/
http_settings:
    self_signed_cert: true
repos_path: "/home/git/repositories/"
auth_file: "/home/git/.ssh/authorized_keys"
redis:
    bin: "/usr/bin/redis-cli"
    namespace: resque:gitlab
    socket: "/var/run/redis/redis.sock"
log_level: INFO
audit usernames: false
```

#### Bazanı inisializasiya edək və geniş imkanları aktivləşdirək

sudo -u git -H bundle exec rake gitlab:setup RAILS ENV=production

# Baza cədvəllərinin yaranması üçün yes daxil edin və ENTER düyməsini sıxın # Sonda aşağıdakı sətirləri görəcəksiniz: Administrator account created:

login....root
password....5iveL!fe

<u>Qeyd</u>: Siz Administrator şifrəsini GITLAB\_ROOT\_PASSWORD mühit dəyişəni ilə dəyişə bilərsiniz. Həmçinin WEB üzərindən etmək mümkündür. sudo -u git -H bundle exec rake gitlab:setup RAILS\_ENV=production GITLAB ROOT PASSWORD=newpassword

Init scripti yükləyək

```
sudo cp lib/support/init.d/gitlab /etc/init.d/gitlab  # Init skripti
startup skriptlər
yerləşən ünvana
nüsxələyək
```

# Əgər siz susmaya görə olan qovluqdan kənara yükləmisinizsə onda aşağıdakı fərqli ünvandan # lazımi ünvana nüsxələmək lazımdır. Bizim halda susmaya görədir

sudo cp lib/support/init.d/gitlab.default.example /etc/default/gitlab

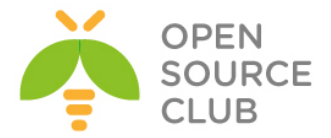

# Və əgər siz GitLab-ı susmaya görə olandan fərqli istifadəçi ilə və fərqli qovluğa yüklənmisinizsə onda, /etc/default/gitlab faylında bu dəyişiklikləri etmək lazımdır. Nəzərə alın ki, /etc/init.d/gitlab faylında dəyişiklik etmək olmaz çünki, yenilənmədə bu fayl özu yenilənir.

sudo update-rc.d gitlab defaults 21 # GitLab-1 startup-a əlavə edirik

LogRotasiyasını işə salırıq sudo cp lib/support/logrotate/gitlab /etc/logrotate.d/gitlab # Lograte nüsxələyirik

Aktivləri kompilyasiya edək sudo -u git -H bundle exec rake assets:precompile RAILS ENV=production

GitLab servisini işə salaq sudo service gitlab start Yada sudo /etc/init.d/gitlab restart

#### 7. nGinx yüklənməsi və quraşdırılması

Rəsmi olaraq nGinx web server GitLab tərəfindən dəstəklənir. Əgər siz nGinx web server yox başqasını istifadə etmək istəsəniz onda GitLab portalından məsləhətlər alın.

#### Yuklenme

sudo apt-get install -y nginx

Site quraşdırılması
#Nüsxə sayt konfigini düzgün ünvana nüsxə və link edək(HTTP üçün gitlab HTTPS
üçün isə gitlab-ssl)
# Http üçün
sudo cp lib/support/nginx/gitlab /etc/nginx/sites-available/gitlab
sudo ln -s /etc/nginx/sites-available/gitlab /etc/nginx/sites-enabled/gitlab

# HTTPS üçün isə aşağıdakı kimi edirik: sudo cp lib/support/nginx/gitlab-ssl /etc/nginx/sites-available/gitlab-ssl sudo ln -s /etc/nginx/sites-available/gitlab-ssl /etc/nginx/sitesenabled/gitlab-ssl

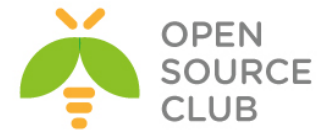

```
# öz quruluşumuza əsasən öz konfig faylımızda dəyişiklik edək:
sudo editor /etc/nginx/sites-available/gitlab # HTTP üçün bu fayl
sudo editor /etc/nginx/sites-available/gitlab-ssl
                                                       # Mənim halımda HTTPS
                                                      olduğu üçün bu fayl
Əsas quraşdırma sətirləri aşağıdakılardır hansı ki, düzgün quraşdırılmalıdır
ki, DNS-də bu host üçün əlavə etdiyiniz A yazısı düzgün resolve edə
biləsiniz.
upstream gitlab {
 server unix:/home/git/gitlab/tmp/sockets/gitlab.socket fail timeout=0;
}
server {
 listen 10.50.3.206:80;
  server name git.domain.lan;
  server tokens off;
  return 301 https://$server name$request uri;
  access log /var/log/nginx/gitlab access.log;
  error_log /var/log/nginx/gitlab error.log;
}
server {
  listen 10.50.3.206:443 ssl;
  server name git.domain.lan;
  server tokens off; root /home/git/gitlab/public;
  client max body size 20m;
  ssl on;
# Sertifikatlari aşağıdakı yaradacayiq
  ssl certificate /etc/nginx/ssl/gitlab.crt;
  ssl certificate key /etc/nginx/ssl/gitlab.key;
  ssl ciphers "ECDHE-RSA-AES256-GCM-SHA384:ECDHE-RSA-AES128-GCM-SHA256:DHE-
RSA-AES256-GCM-SHA384:DHE-RSA-AES128-GCM-SHA256:ECDHE-RSA-AES256-
SHA384:ECDHE-RSA-AES128-SHA256:ECDHE-RSA-AES256-SHA:ECDHE-RSA-AES128-SHA:DHE-
RSA-AES256-SHA256:DHE-RSA-AES128-SHA256:DHE-RSA-AES256-SHA:DHE-RSA-AES128-
SHA: ECDHE-RSA-DES-CBC3-SHA: EDH-RSA-DES-CBC3-SHA: AES256-GCM-SHA384: AES128-GCM-
SHA256:AES256-SHA256:AES128-SHA256:AES256-SHA:AES128-SHA:DES-CBC3-
SHA:HIGH:!aNULL:!eNULL:!EXPORT:!DES:!MD5:!PSK:!RC4";
  ssl protocols TLSv1 TLSv1.1 TLSv1.2;
  ssl prefer server ciphers on;
  ssl session cache shared:SSL:10m;
  ssl session timeout 5m;
  access log /var/log/nginx/gitlab access.log;
  error log /var/log/nginx/gitlab error.log;
  location / {
      try files $uri $uri/index.html $uri.html @gitlab;
  }
  location @gitlab {
    gzip off;
    proxy read timeout
                          300;
   proxy connect timeout 300;
   proxy redirect
                           off;
   proxy set_header Host
                                            $http host;
   proxy set header X-Real-IP
                                            $remote addr;
   proxy set header X-Forwarded-Ssl
                                          on;
   proxy set header X-Forwarded-For
                                            $proxy add x forwarded for;
```

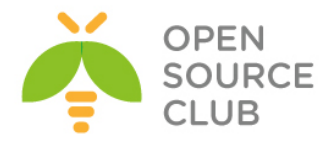

```
proxy set header
                       X-Forwarded-Proto $scheme;
    proxy_set header
                        X-Frame-Options
                                            SAMEORIGIN;
   proxy pass http://gitlab;
  }
  location ~ ^/(assets)/ {
    root /home/git/gitlab/public;
   gzip static on;
    expires max;
   add header Cache-Control public;
  }
  error page 502 /502.html;
}
# Sertifikatları düzgün ünvanda yaratdıqdan sonra, aşağıdakı əmr ilə nGinx-in
statusunu
# yoxlayırıq. Görünən cavab qayıtmalıdır
sudo nginx -t
nginx: the configuration file /etc/nginx/nginx.conf syntax is ok
nginx: configuration file /etc/nginx/nginx.conf test is successful
# nGinx-in servisini restart edirik
sudo service nginx restart
HTTPS üçün sertifikatlarimizi yaradaq.
Bunun üçün aşağıdakı addımları dəqiq etmək lazımdır.
   1. gitlab.yml faylında
         a. port-u 443 etmək lazımdır
        b. 1-ci seksiyada https-i true etmək lazımdır
   2. config.yml faylında
         a. gitlab url opsiyasını https üçün təyin etmək
            lazimdir(https://git.domain.lan)
        b. Sertifikatların istifadəsinə ca file və ca path təyin etmək olar
   3. nGinx-in quraşdırma faylında gitlab faylı əvəzinə gitlab-ssl istifadə
      etmək lazımdır
         a. Serverin FQDN-ni düzgün yazın
        b. ssl certificate və ssl certificate key ünvanlarını dəqiq yazın
         c. Config-ə dəqiq baxın və diger təhlukəsizlik quraşdırmalarını edin
Özümüz tərəfimizdən generasiya edilən və imzalanan sertifikat üçün isə
aşağıdakı addımları edirik:
   1. Self-Signed SSL sertifikatını generasiya edək:
sudo mkdir -p /etc/nginx/ssl/
cd /etc/nginx/ssl/
sudo openssl req -newkey rsa:2048 -x509 -nodes -days 3560 -out gitlab.crt -
keyout gitlab.key
```

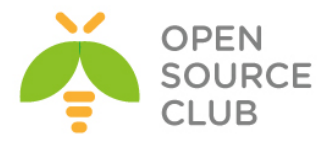

Country Name (2 letter code) [AU]:AZ

State or Province Name (full name) [Some-State]:Baku

Locality Name (eg, city) []:YeniYasamal

Organization Name (eg, company) [Internet Widgits Pty Ltd]:DOMAIN

Organizational Unit Name (eg, section) []:IT

Common Name (e.g. server FQDN or YOUR name) []:git.domain.lan

Email Address []:jamal.shahverdiyev@domain.az

sudo chmod o-r gitlab.key

 gitlab-shell-ində istifadə etdiyimiz config.yml faylında self signed cert opsiyasını true edin.

Program statusunu yenidən yoxlayaq
Bütün quraşdırmalarımızın qaydada olmasını yoxlamaq üçün aşağıdakı əmri
yenidən daxil edirik:
cd /home/git/gitlab
sudo -u git -H bundle exec rake gitlab:check RAILS ENV=production

Nəticə səhvsiz, yaşıl və aşağıdakı kimi olmalıdır: Redis version >= 2.0.0? ... yes Ruby version >= 2.0.0 ? ... yes (2.1.5) Your git bin path is "/usr/bin/git" Git version >= 1.7.10 ? ... yes (1.9.1)

Checking GitLab ... Finished

<u>Qeyd</u>: SANITIZE=true mühit dəyişənin təyinatı ilə siz gitlab:check əmrinin çıxışında proyektlər haqqında çıxışın nəticəsinin çap edilməsinin qarşısını almış olacaqsınız.

https://git.domain.lan ünvanına aşağıdakı istifadəçi adı, şifrə ilə daxil olun və şifrəni dəyişin. login: root pass: r00tpass

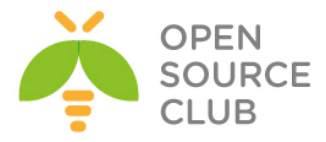

#### Sign in

| root        |         |                       |
|-------------|---------|-----------------------|
| ••••••      |         |                       |
| Remember me |         | Forgot your password? |
|             | Sign in |                       |

Sonra **Sign in** düyməsini sıxırıq və aşağıdakı şəkildəki kimi şifrəni dəyişirik. Setup new password

Please set a new password before proceeding.

| Current<br>password   |                  |
|-----------------------|------------------|
| Password              | [                |
| Password confirmation |                  |
|                       | Set new password |

Siz servisləri aşağıdakı əmrlər ilə **restart** və ya **stop, start** edə bilərsiniz. **sudo service gitlab restart** 

[sudo] password for jamal: Shutting down both Unicorn and Sidekiq. GitLab is not running. Starting both the GitLab Unicorn and Sidekiq. The GitLab Unicorn web server with pid 28862 is running. The GitLab Sidekiq job dispatcher with pid 28904 is running. GitLab and all its components are up and running.

#### Redis qoşulmasını istəyimizə görə dəyişə bilərik:

Əgər siz Redis-ə fərqli host və port ilə qoşulmaq istəsəniz onda config/resque.yml quraşdırma faylında dəyişiklik etməlisiniz. # nüsxə production: redis://redis.example.tld:6379

Əgər siz redis-ə "unix:" socket ilə qoşulmaq istəsəniz onda config/resque.yml
faylında aşağıdakı quraşdırmanı etməlisiniz.
# nüsxə
production: unix:/path/to/redis/socket

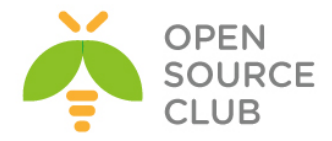

#### Fərqli SSH qoshulması

Əgər siz SSH-ın qulaq asdığı portu dəyişmisinizsə, onda siz GitLab istifadəçisinin SSH konfigini dəyişməlisiniz. # /home/git/.ssh/config faylına aşağıdakı sətirləri əlavə etməlisiniz

host localhost # hostname user git # remote git istifadəçi adı port 2222 # SSH port rəqəmi hostname 127.0.0.1; # Server adı yada IP

Həmçinin siz düzgün configləri **ssh\_user**, **ssh\_host**, **admin\_uri** opsiyaları üçün **config/gitlab.yml** faylında dəyişməlisiniz.

#### MSLDAP authentifikasiya

Əgər biz GitLAB-ı öz müəssisəmizə aid olan domain controller ilə inteqrasiya etmək istəsək, onda **config/gitlab.yml** faylında düzgün dəyişiklikləri etməliyik ki, DC-yə qoşulub istifadəçiləri yoxlanış edə bilək.

| cd /home/git/gitlab                  | # Konfig qovluğuna daxil oluruq     |
|--------------------------------------|-------------------------------------|
| sudo -u git editor config/gitlab.yml | # Konfig faylımızın LDAP başlığında |
|                                      | lazımi dəyişiklikləri aşağıdakı     |
|                                      | kimi edirik.                        |
| ldap:                                |                                     |

```
enabled: true
servers:
main:
label: 'LDAP'
host: 'domain.lan'
port: 636
uid: 'sAMAccountName'
method: 'ssl' # "tls" or "ssl" or "plain"
bind_dn: 'CN=DCADM,CN=Users,DC=domain,DC=lan'
password: 'DC_PASSWORD'
active_directory: true
allow_username_or_email_login: false
base: 'DC=domain,DC=lan'
user_filter: '(memberOf=CN=GITUsers,OU=DOMAINTech
Groups,OU=DOMAINTech,DC=domain,DC=lan)'
```

sudo /etc/init.d/gitlab restart # Gitlab servisi yenidən işə salırıq

# LDAP konfigimizi yoxlayırıq və istifadəçiləri görməliyik artıq sudo -u git -H bundle exec rake gitlab:ldap:check RAILS\_ENV=production Checking LDAP ...

LDAP users with access to your GitLab server (only showing the first 100 results)

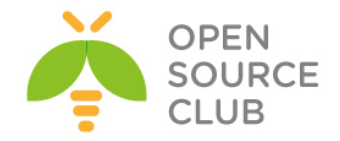

```
Server: ldapmain
DN: CN=Eldaniz Ibrahimov, OU=DOMAINTech Users, OU=DOMAINTech, DC=domain, DC=lan
sAMAccountName: eldaniz
DN: CN=Jamal Shahverdiyev,OU=DOMAINTech Users,OU=DOMAINTech,DC=domain,DC=lan
sAMAccountName: jamal
DN: CN=Sukur Rzayev, OU=DOMAINTech Users, OU=DOMAINTech, DC=domain, DC=lan
        sAMAccountName: SukurR
DN: CN=Musaqil Musabeyli,OU=DOMAINTech Users,OU=DOMAINTech,DC=domain,DC=lan
sAMAccountName: MusaqilM
DN: CN=Hidayat Soltanzade,OU=DOMAINTech Users,OU=DOMAINTech,DC=domain,DC=lan
sAMAccountName: HidayatS
DN: CN=Alakbar Velizade,OU=DOMAINTech Users,OU=DOMAINTech,DC=domain,DC=lan
sAMAccountName: AlakbarV
DN: CN=Rufat Babakishiyev,OU=DOMAINTech Users,OU=DOMAINTech,DC=domain,DC=lan
sAMAccountName: RufatBa
DN: CN=Javid Ismayilzade,OU=DOMAINTech Users,OU=DOMAINTech,DC=domain,DC=lan
sAMAccountName: JavidI
DN: CN=Yunis Babayev,OU=DOMAINTech Users,OU=DOMAINTech,DC=domain,DC=lan
sAMAccountName: YunisB
DN: CN=Rovshan Baghirov,OU=DOMAINTech Users,OU=DOMAINTech,DC=domain,DC=lan
sAMAccountName: RovshanB
```

Checking LDAP ... Finished

Sonra yenidən <u>https://git.domain.lan</u> ünvanına daxil oluruq və DC istifadəçisi ilə şəkildə göstərilən kimi daxil oluruq. **Citl ab Community Edition** 

# GitLab Community Edition

| You need to sign in before continuing.                                                                                                    |                                                |
|----------------------------------------------------------------------------------------------------|------------------------------------------------|
|                                                                                                    | Sign in<br>LDAP Sign in                        |
| Open source software to collaborate on code<br>Manage git repositories with fine grained access controls that keep your<br>code secure. Perform code reviews and enhance collaboration with merge<br>requests. Each project can also have an issue tracker and a wiki. | Did not receive confirmation email? Send again |

Explore Documentation About GitLab

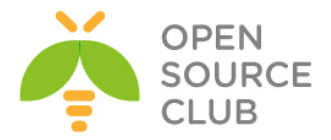

Artıq proqramçılar desktoplarından istənilən git client vasitəsilə öz mənbə codelarını bizim qurduğumuz serverə sinxronizasiya edə bilərlər.

Sonda bir daha qeyd edim ki, 1-ci başlıqda qeyd edilmiş, /home/git/gitlab/config/gitlab.yml faylında bin\_path opsiyası üçün git(/usr/local/bin/git) binar faylının düzgün ünvanını təyin etməyi unutmayın.

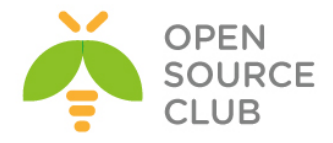

## BÖLÜM 13

İnternet üzərindən canlı iclaslar

- OpenMeetings qurulması və istifadəsi
- BigBlueButton qurulması və istifadə edilməsi

Böyük müəssisələrin tələbləri yarana bilər ki, şirkətlərinin və ya filiallarının arasında danışıq onlayn şəkildə olsun. Bunun üçün onlayn iclaslar keçirmək imkanına sahib olan spesifik avadanlıqlar və bahalı proqram təminatları mövcuddur. Yalnız bu başlığımızda açıq qaynaqlı proqramların vasitəsilə bütün pullu distributivlərin bacardıqları eyni funksionallığı və hətta artığının qurulmasından danışacıyıq.

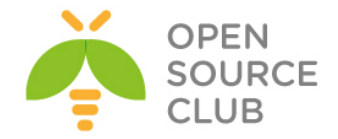

#### OpenMeetings qurulması və istifadəsi

Məqsədimiz WEB üzərindən onlayn şəkildə şəxslərin bir-biri ilə kamera və səs ilə iclas keçirməsi, yaza bilməsi, ekranın yayımlanması, ekranın video/audio yazılması və DOC/PDF sənədin birgə baxılması imkanlarına malik olan bir sistemin qurulmasıdır.

Öncədən qeyd edim ki, testlərinizdə surprizlərlə qarşılaşmayasınız. Windows7/8/8.1, Ubuntu Desktop 14.04 və MacOS-da problemsiz hər şey işlədi. Ancaq windows XP-de işləmir. Bundan bashqa flash-da işlədiyi üçün Windows-da IE browserdə tamamilə problem olmadı. Amma hər hal üçün bütün testlərinizi fərqli browserlərdə etsəniz düzgün nəticə əldə etmiş olacaqsınız.

OpenMeetings - Bu proqram təminatı prezentasiyaların edilməsi, onlayn təhsil, web konfrans, ümumi şəkil lövhəsi və sənədlərin redaktə edilməsi funksionallığına sahibdir. Bu başlığımızda quracağıq.

| İşə başlayaq.                                    |                                    |
|--------------------------------------------------|------------------------------------|
| portsnap fetch extract update                    | # Öncə portları yeniləyək          |
|                                                  |                                    |
| OpenMeetings istifadə edəcəyi üçün               | sendmail-i söndürürük və postfix-i |
| yükləyib işə salırıq:                            |                                    |
| cd /usr/ports/mail/postfix                       | # Port ünvanına daxil oluruq       |
| make config                                      | # Lazımı modulları seçirik         |
| <pre>lqqqqqqqqqqqqqqqqqqqqqqqqqqqqqqqqqqqq</pre> | # Yükləyirik                       |
| Mare Install                                     | # IUKIƏYILIK                       |
|                                                  |                                    |

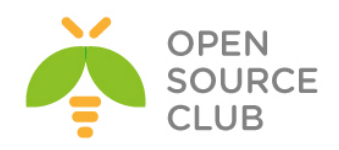

|                                                                                                    | lddo                                                                                                    | lddddddd                                                                                                    | qqqqqqqqqqqq asterisk18-1.8.32.1_2 qqqqqqq                                                                                                    |  |  |  |
|----------------------------------------------------------------------------------------------------|----------------------------------------------------------------------------------------------------|----------------------------------------------------------------------------------------------------|----------------------------------------------------------------------------------------------------|--|--|--|
| τy                                                                                                    |                                                                                                    | CITRI                                                                                                    | Dete transfor support via cURL                                                                                                    |  |  |  |
| л<br>                                                                                                    |                                                                                                    | DAUDT                                                                                                    | DAUDI support                                                                                                    |  |  |  |
| л<br>                                                                                                    |                                                                                                    | EXCUDIC                                                                                                    | Exchange calendar support                                                                                                    |  |  |  |
| л<br>                                                                                                    |                                                                                                    | EACHANG                                                                                                    | Exchange calendar support                                                                                                    |  |  |  |
| X<br>                                                                                                    |                                                                                                    | FREEIDS                                                                                                    | Freerbs library support                                                                                                    |  |  |  |
| x                                                                                                    |                                                                                                    | GSM                                                                                                    | GSM codec support                                                                                                    |  |  |  |
| x                                                                                                    | [X]                                                                                                    | H323                                                                                                    | H.323 codec support                                                                                                    |  |  |  |
| х                                                                                                    | [X]                                                                                                    | JABBER                                                                                                    | Jabber communications protocol support                                                                                                    |  |  |  |
| х                                                                                                    | [X]                                                                                                    | LDAP                                                                                                    | LDAP protocol support                                                                                                    |  |  |  |
| х                                                                                                    | [X]                                                                                                    | LUA                                                                                                    | Lua scripting language support                                                                                                    |  |  |  |
| х                                                                                                    | [X]                                                                                                    | MYSQL                                                                                                    | MySQL database support                                                                                                    |  |  |  |
| Х                                                                                                    | [X]                                                                                                    | NEWG711                                                                                                    | New G711 Codec                                                                                                    |  |  |  |
| Х                                                                                                    | [X]                                                                                                    | ODBC                                                                                                    | ODBC database backend                                                                                                    |  |  |  |
| х                                                                                                    | [X]                                                                                                    | <mark>О</mark> ОН323                                                                                                    | ooh323 support                                                                                                    |  |  |  |
| х                                                                                                    | []                                                                                                    | PGSQL                                                                                                    | PostgreSQL database support                                                                                                    |  |  |  |
| х                                                                                                    | [X]                                                                                                    | RADIUS                                                                                                    | RADIUS protocol support                                                                                                    |  |  |  |
| х                                                                                                    | [X]                                                                                                    | SNMP                                                                                                    | SNMP network protocol support                                                                                                    |  |  |  |
| x                                                                                                    | []]                                                                                                    | SPANDSP                                                                                                    | SpanDSP faxing support                                                                                                    |  |  |  |
| x                                                                                                    | r i                                                                                                    | SOLITE                                                                                                    | SOLite database support                                                                                                    |  |  |  |
| x                                                                                                    | [x]                                                                                                    | SRTP                                                                                                    | SecureRTP support                                                                                                    |  |  |  |
| x                                                                                                    | [x]                                                                                                    | VORBIS                                                                                                    | Ogg Vorbis audio codec support                                                                                                    |  |  |  |
| mo                                                                                                    | ICICIC                                                                                                    | lagagagag                                                                                                    |                                                                                                    |  |  |  |
| ICIC                                                                                                    | IQQO                                                                                                    | 1444444444                                                                                                    | 444444444444444444444444444444444444444                                                                                                    |  |  |  |
| 1919                                                                                                    |                                                                                                    | 144444444                                                                                                    | $< \frac{0}{K} > $                                                                                                    |  |  |  |
| -                                                                                                    | ko                                                                                                    | inatall                                                                                                    |                                                                                                    |  |  |  |
|                                                                                                    |                                                                                                    |                                                                                                    |                                                                                                    |  |  |  |
| ma                                                                                                    | хe                                                                                                    | Install                                                                                                    | # IUKIƏYIIIK                                                                                                    |  |  |  |
| a                                                                                                    |                                                                                                    |                                                                                                    | # IUKIƏYIIIK                                                                                                    |  |  |  |
| Op                                                                                                    | enM                                                                                                    | leetings                                                                                                    | # Iukiəyilik<br>BASH ilə işlədiyinə görə bash-ı serverimizə yükləyirik:                                                                                         |  |  |  |
| Op<br>cd                                                                                                    | enM                                                                                                    | leetings                                                                                                    | # lukiəyilik<br>BASH ilə işlədiyinə görə bash-ı serverimizə yükləyirik:<br>/shells/bash # Port unvanına daxil oluruq                                            |  |  |  |
| Op<br>cd<br>ma                                                                                               | enM<br>/u<br>ke                                                                                                    | Leetings<br>sr/ports<br>config                                                                                                    | # Iukiəyilik<br>BASH ilə işlədiyinə görə bash-ı serverimizə yükləyirik:<br>/shells/bash # Port unvanına daxil oluruq<br># Lazımı modulları susmaya görə seçirik |  |  |  |
| Op<br>cd<br>ma<br>ma                                                                                         | enM<br>/u<br>ke<br>ke                                                                                                    | leetings<br>sr/ports<br>config<br>install                                                                                                    | <pre># lukiəyilik BASH ilə işlədiyinə görə bash-ı serverimizə yükləyirik: /shells/bash</pre>                                                                    |  |  |  |
| Op<br>cd<br>ma<br>ma                                                                                         | enM<br>/u<br>ke<br>ke                                                                                                    | Meetings<br>asr/ports<br>config<br>install                                                                                                    | <pre># lukiəyilik BASH ilə işlədiyinə görə bash-ı serverimizə yükləyirik: /shells/bash</pre>                                                                    |  |  |  |
| Op<br>cd<br>ma<br>ma                                                                                         | enM<br>/u<br>ke<br>ke                                                                                                    | Meetings<br>asr/ports<br>config<br>install                                                                                                    | BASH ilə işlədiyinə görə bash-ı serverimizə yükləyirik:<br>/shells/bash                                                                                         |  |  |  |
| Op<br>cd<br>ma<br>ma                                                                                         | enM<br>/u<br>ke<br>ke                                                                                                    | Meetings<br>asr/ports<br>config<br>install                                                                                                    | BASH ilə işlədiyinə görə bash-ı serverimizə yükləyirik:<br>/shells/bash                                                                                         |  |  |  |
| Op<br>cd<br>ma<br>ma                                                                                         | enM<br>/u<br>ke<br>ke                                                                                                    | leetings<br>asr/ports<br>config<br>install                                                                                                    | BASH ilə işlədiyinə görə bash-ı serverimizə yükləyirik:<br>/shells/bash                                                                                         |  |  |  |
| Op<br>cd<br>ma<br>ma                                                                                         | enM<br>/u<br>ke<br>ke                                                                                                    | leetings<br>asr/ports<br>config<br>install<br>programl                                                                                                    | BASH ilə işlədiyinə görə bash-ı serverimizə yükləyirik:<br>/shells/bash                                                                                         |  |  |  |
| Op<br>cd<br>ma<br>ma<br>Of<br>gö                                                                             | enM<br>/u<br>ke<br>ke<br>is<br>rə                                                                                                    | leetings<br>asr/ports<br>config<br>install<br>programl<br>də onu X                                                                                                    | <pre># Tukiəyilik<br/>BASH ilə işlədiyinə görə bash-ı serverimizə yükləyirik:<br/>/shells/bash</pre>                                                            |  |  |  |
| Op<br>cd<br>ma<br>ma<br>Of<br>gö<br>cd                                                                       | enM<br>/u<br>ke<br>ke<br>is<br>rə                                                                                                    | leetings<br>sr/ports<br>config<br>install<br>programl<br>də onu X<br>ssr/ports                                                                                                    | <pre># Tukiəyilik<br/>BASH ilə işlədiyinə görə bash-ı serverimizə yükləyirik:<br/>/shells/bash</pre>                                                            |  |  |  |
| Op<br>cd<br>ma<br>ma<br>Of<br>gö<br>cd<br>ma                                                                 | enM<br>/u<br>ke<br>ke<br>is<br>rə<br>/u<br>ke                                                                                                    | leetings<br>sr/ports<br>config<br>install<br>programl<br>də onu X<br>ssr/ports<br>config                                                                                                    | BASH ilə işlədiyinə görə bash-ı serverimizə yükləyirik:<br>/shells/bash                                                                                         |  |  |  |
| Op<br>cd<br>ma<br>ma<br>Of<br>gö<br>cd<br>ma                                                                 | enM<br>/u<br>ke<br>ke<br>is<br>rə<br>./u<br>ke                                                                                                    | leetings<br>sr/ports<br>config<br>install<br>programl<br>də onu X<br>sr/ports<br>config                                                                                                    | <pre># Tukieyilik<br/>BASH ilə işlədiyinə görə bash-ı serverimizə yükləyirik:<br/>/shells/bash</pre>                                                            |  |  |  |
| Op<br>cd<br>ma<br>ma<br>Of<br>gö<br>cd<br>ma                                                                 | enM<br>/u<br>ke<br>ke<br>is<br>rə<br>/u<br>ke                                                                                                    | leetings<br>config<br>install<br>programl<br>də onu X<br>config<br>aqqqqqqqqqqqqqqq                                                                                                    | <pre># Tukieyilik<br/>BASH ilə işlədiyinə görə bash-ı serverimizə yükləyirik:<br/>/shells/bash</pre>                                                            |  |  |  |
| Op<br>cd<br>ma<br>ma<br>Of<br>gö<br>cd<br>ma                                                                 | enM<br>/u<br>ke<br>ke<br>is<br>rə<br>/u<br>ke                                                                                                    | leetings<br>config<br>install<br>programl<br>də onu X<br>sr/ports<br>config<br>inggegegegegegegegegegegegegegegegegegeg                                                                                                    | <pre># TukieyIIIk<br/>BASH ilə işlədiyinə görə bash-ı serverimizə yükləyirik:<br/>/shells/bash</pre>                                                            |  |  |  |
| Op<br>cd<br>ma<br>ma<br>Of<br>gö<br>cd<br>ma<br>lqç<br>x lx<br>x xx                                          | enM<br>/u<br>ke<br>ke<br>is<br>rə<br>/u<br>ke<br>iqqqq<br>(t+[x]<br>(t+[x])                                                                                                    | leetings<br>sr/ports<br>config<br>install<br>programl<br>də onu X<br>sr/ports<br>config<br>addddddddddddddddd<br>config<br>dddddddddddddddddd<br>config<br>dddddddddddddddddddd<br>config<br>dddddddddddddddddd<br>config<br>dddddddddddddddddd                                                                                                    | <pre># TukieyIIIk<br/>BASH ilə işlədiyinə görə bash-ı serverimizə yükləyirik:<br/>/shells/bash</pre>                                                            |  |  |  |
| Op<br>cd<br>ma<br>ma<br>Of<br>gö<br>cd<br>ma<br>lqo<br>x l<br>x x<br>x x<br>x x                              | enM<br>/u<br>ke<br>ke<br>is<br>rə<br>/u<br>ke<br>(t [x]<br>(t [x]                                                                                                    | leetings<br>config<br>install<br>programl<br>də onu X<br>sr/ports<br>config<br>addadadadada<br>GLIB<br>OPENGL 21<br>X11<br>XCB Er                                                                                                    | <pre># TukleyIIIk<br/>BASH ilə işlədiyinə görə bash-ı serverimizə yükləyirik:<br/>/shells/bash</pre>                                                            |  |  |  |
| Op<br>cd<br>ma<br>ma<br>Of<br>gö<br>cd<br>ma<br>lqo<br>x ll<br>x x<br>x x<br>x x<br>x x x                    | enM<br>/u<br>ke<br>ke<br>is<br>rə<br>/u<br>ke<br>(+[X]<br>(+[X])<br>(+[X])                                                                                                    | leetings<br>sr/ports<br>config<br>install<br>programl<br>də onu X<br>sr/ports<br>config<br>adagagagaga<br>dagagagagaga<br>config<br>config<br>dagagagagaga<br>config<br>config<br>co    | <pre># TukleyIIIk<br/>BASH ile işlediyine göre bash-ı serverimize yükleyirik:<br/>/shells/bash</pre>                                                            |  |  |  |
| Op<br>cd<br>ma<br>ma<br>Of<br>gö<br>cd<br>ma<br>Iqo<br>x 1<br>x x<br>x x<br>x x<br>x x<br>x x<br>x x<br>x x  | enM<br>/u<br>ke<br>is<br>rə<br>/u<br>ke<br>gaaac<br>(+[x]<br>(+[x]<br>(+[x])<br>(+[x])<br>(+[x])<br>(+[x])                                                                                                    | leetings<br>sr/ports<br>config<br>install<br>programl<br>də onu X<br>sr/ports<br>config<br>aqqqqqqqqqqqqq<br>file fr<br>openci 21<br>X11 X1<br>XCB Fr<br>aqqqqqqqqqqqqqqqqqqqqqqqqqqqqqqqqqqqq                                                                                                    | <pre># TukleyTik BASH ile işlediyine göre bash-ı serverimize yükleyirik: /shells/bash</pre>                                                                     |  |  |  |
| Op<br>cd<br>ma<br>ma<br>Of<br>gö<br>cd<br>ma<br>lqö<br>x x<br>x x<br>x x<br>x x<br>x x<br>x x<br>x ma        | enM<br>/u<br>ke<br>is<br>rə<br>/u<br>ke<br>gaaac<br>(4<br>(x)<br>(x)<br>(x)<br>(x)<br>(x)<br>(x)<br>(x)<br>(x)<br>(x)<br>(x)                                                                                                    | leetings<br>sr/ports<br>config<br>install<br>programl<br>də onu X<br>sr/ports<br>config<br>aqqqqqqqqqq<br>config<br>fill fi<br>openci 21<br>XCB Er<br>aqqqqqqqqqq<br>aqqqqqqqqq<br>install                                                                                                    | <pre># TukieyIIIk<br/>BASH ile işlədiyinə görə bash-ı serverimizə yükləyirik:<br/>/shells/bash</pre>                                                            |  |  |  |
| Op<br>cd<br>ma<br>ma<br>Of<br>gö<br>cd<br>ma<br>lqö<br>x x<br>x x<br>x x<br>x x<br>x x<br>x ma               | enM<br>/u<br>ke<br>is<br>rə<br>/u<br>ke<br>aqqqq<br>(+[x]<br>(+[x]<br>aqqqq<br>(+[x]<br>(+[x]<br>(+[x]<br>(qqqq<br>(+[x])<br>(+[x])<br>(+ | leetings<br>sr/ports<br>config<br>install<br>programl<br>də onu X<br>sr/ports<br>config<br>dagaqaqaqa<br>adaqaqaqaqa<br>config<br>fill fr<br>openGL 21<br>X11 X1<br>XCB Er<br>aqaqaqaqaqa<br>dagaqaqaqaqa<br>install                                                                                                    | <pre># TukieyIIIk<br/>BASH ilə işlədiyinə görə bash-ı serverimizə yükləyirik:<br/>/shells/bash</pre>                                                            |  |  |  |
| Op<br>cd<br>ma<br>ma<br>Of<br>gö<br>cd<br>ma<br>lqc<br>x x<br>x x<br>x x<br>x x<br>x x<br>x ma               | enM<br>/u<br>ke<br>is<br>rə<br>/u<br>ke<br>aqqqq<br>(+[X]<br>(+[X]<br>aqqqq<br>(+[X]<br>(+[X])<br>(+[X])    | leetings<br>sr/ports<br>config<br>install<br>programl<br>də onu X<br>sr/ports<br>config<br>dagaqaqaqa<br>adaqaqaqaqa<br>config<br>fill fr<br>oPENGL 21<br>X11 X1<br>XCB Er<br>aqaqaqaqaqa<br>dagaqaqaqaqa<br>install                                                                                                    | <pre># TukieyIIIk BASH ilə işlədiyinə görə bash-ı serverimizə yükləyirik: /shells/bash</pre>                                                                    |  |  |  |
| Op<br>cd<br>ma<br>ma<br>Of<br>gö<br>cd<br>ma<br>Iqo<br>x x<br>x x<br>x x<br>x x<br>x x<br>x x<br>x x<br>x ma | enM<br>/u<br>ke<br>is<br>rə<br>/u<br>ke<br>(+[x]<br>is<br>(+[x]<br>k+[x]<br>ke                                                                                                    | leetings<br>sr/ports<br>config<br>install<br>programl<br>də onu X<br>sr/ports<br>config<br>dqqqqqqqqq<br>qqqqqqqqq<br>config<br>config<br>confi | <pre># TukleyIIIk<br/>BASH ilə işlədiyinə görə bash-ı serverimizə yükləyirik:<br/>/shells/bash</pre>                                                            |  |  |  |

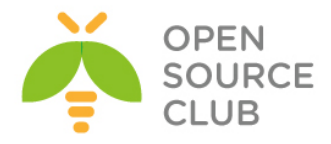

| ddddd          | qqqqqqqqqqqqqq            | qqqqqq ImageMagick-6.9.0.0_1,1 qqqqqqqq      |
|----------------|---------------------------|----------------------------------------------|
| lqqqq          | q <u>qqqqqqqqqqqqqq</u> q | <u>qqqqqqqqqqqqqqqqqqqqqqqqqqqqqqqqqqqqq</u> |
| x+[x]          | BZIP2                     | bzip2 compression support                    |
| x+[ ]          | DJVU                      | DJVU format support (needs THREADS)          |
| x+[x]          | DOCS                      | Build and/or install documentation           |
| x+[x]          | FFTW                      | Discrete Fourier Transform support           |
| x+[x]          | FONTCONFIG                | X11 font configuration support               |
| x+[x]          | FPX                       | FlashPix image format support                |
| x+[x]          | FREETYPE                  | TrueType font rendering support              |
| x+[]           | GRAPHVIZ                  | Graphviz graph drawing support               |
| x+[]           | GSLIB                     | libgs (Postscript SHLIB) support             |
| x+[x]          | JBIG                      | JBIG image format support                    |
| x+[x]          | JPEG                      | JPEG image format support                    |
| x+[x]          | JPEG2000                  | OpenJPEG 2000 support via openjpeg           |
| x+[x]          | LCMS2                     | Little CMS 2.x support                       |
| x+[x]          | LQR                       | Liquid Rescale support                       |
| x+[x]          | LZMA                      | LZMA compression support                     |
| x+[x]          | MODULES                   | Modules support                              |
| x+[]           | OPENEXR                   | HDR image format support via OpenEXR         |
| x+[]           | OPENMP                    | Parallel processing support via OpenMP       |
| x+[]           | PANGO                     | Pango rendering library support              |
| x+[x]          | PDF                       | PDF document support                         |
| x+[x]          | PERL                      | Perl scripting language support              |
| x+[x]          | PNG                       | PNG image format support                     |
| x+[]           | SIMD                      | Use CPU-specific optimizations               |
| x+[x]          | SVG                       | SVG vector image format support              |
| x+[]           | TESTS                     | Run bundled self-tests after build           |
| x+[x]          | THREADS                   | Threading support                            |
| x+[x]          | TIFF                      | TIFF image format support                    |
| x+[x]          | WEBP                      | WebP image format support                    |
| x+[x]          | WMF                       | Windows Metafile image format support        |
| x+[x]          | X11                       | X11 (graphics) support                       |
| xddddd         | qqqqqqqqqqqqqq            | Half supported options (see help dialog)     |
| x+[x]          | 16BIT_PIXEL               | 16bit pixel support                          |
| X+[]]          | HDRI                      | High dynamic range images support            |
| <b>m</b> ddddd | ldddddddddddd             | 199999999999999999999999999999999999999      |
| ddddd          | ldddddddddddd             |                                              |
|                |                           | < OK > <cancel></cancel>                     |

make -DBATCH install

make config

# Yükləyirik

OpenMeetings-i startup-a əlavə etmək üçün expect lazım olacaq. Bunun üçün onu yükləyirik. cd /usr/ports/lang/expect # Port ünvanına daxil oluruq make install # Yükləyirik PFD sənədlərin import edilə bilməsi üçün swftools-u yükləyirik. cd /usr/ports/graphics/swftools # Port unvanına daxil oluruq make config # lazımı modulları seçirik qqqqq swftools-0.9.2 5 c LAME MP3 audio encoder support x+[x] LAME PDF document support x+[x] PDF mqqqqqq <Cancel> make install # Yükləyirik .doc, .docx, .odp, .xls, .xlsx, .ppt, .pptx tipli sənədlərin import edilə bilməsi üçün libreoffice-i yükləyirik.

cd /usr/ports/editors/libreoffice # Port ünvanına daxil oluruq # Lazımı modulları seçirik(Hər şəy susmaya görə olmalıdır, əks halda

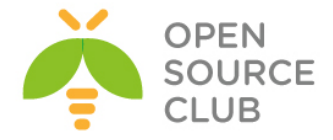

yüklənməyəcək)

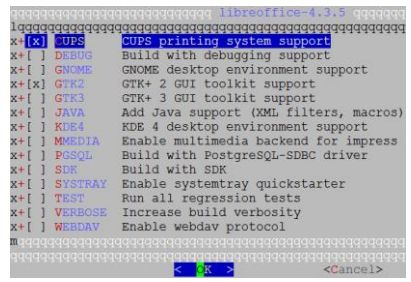

make -DBATCH install

# Yükləyirik(yüklənmə həddən artıq çox vaxt alacaq)

Yüklənmə müddətində **ffmpeg** menyusu açılacaq ki, seçim edək. Orda mütləq **LAME** və **FDK\_AAC** seçirik. Əgər yüklənmə müddəti çıxmasa, mütləq özünüz /usr/ports/multimedia/ffmpeg port ünvanına daxil olub əlinizlə seçib yükləyin.

| -    |      | -                     |                                                           |  |
|------|------|-----------------------|-----------------------------------------------------------|--|
| lqq  |      |                       | qqqqq ffmpeg-2.3.5_4,1 qqqqqqqqqqqqqqqqqqqqqqqqqqqqqqqqqq |  |
| x 10 | Iddd | qqqqqqqqqqqqqqqqqqqq  | addadadadadadadadadadadadadadadadadadada                  |  |
| хх   | []   | AACPLUS               | AAC support via libaacplus x                              |  |
| х х  | []   | ALSA                  | ALSA audio architecture support x                         |  |
| хх   | []   | AMR_NB                | AMR Narrow Band audio support (opencore)                  |  |
| х х  | []   | AMR_WB                | AMR Wide Band audio support (opencore)                    |  |
| х х  | []   | ASS                   | Subtitles rendering via libass x                          |  |
| хх   | []   | CDIO                  | Audio CD grabbing with libcdio x                          |  |
| хх   | [X]  | CELT                  | CELT audio codec support x                                |  |
| х х  | [X]  | DEBUG                 | Build with debugging support x                            |  |
| х х  | [X]  | DOCS                  | Build and/or install documentation                        |  |
| хх   | [X]  | FAAC                  | FAAC AAC encoder support                                  |  |
| х х  | [X]  | FDK_AAC               | AAC audio encoding via Fraunhofer FDK x                   |  |
| х х  | [X]  | FFSERVER              | Build and install ffserver                                |  |
| хх   | [X]  | FONTCONFIG            | X11 font configuration support x                          |  |
| х х  | [X]  | FREETYPE              | TrueType font rendering support                           |  |
| х х  | [X]  | FREIOR                | Frei0r video plugins support                              |  |
| х х  | [X]  | GNUTLS                | SSL/TLS support via GnuTLS x                              |  |
| х х  | [X]  | GSM                   | GSM codec support                                         |  |
| x x  | [X]  | ICONV                 | Encoding conversion support via iconv                     |  |
| x x  | []   | JACK                  | JACK audio server support                                 |  |
| х х  | [X]  | LAME                  | LAME MP3 audio encoder support                            |  |
| x x  | []   | LIBBLURAY             | Blu-ray discs support via libbluray                       |  |
| x x  | []   | LIBV4L                | Video for Linux support x                                 |  |
| х х  | []   | MODPLUG               | ModPlug decoder support                                   |  |
| x x  | []   | OPENAL                | Audio support via OpenAL x                                |  |
| x x  | [X]  | OPENCV                | Computer Vision support via OpenCV                        |  |
| х х  | [X]  | OPENJPEG              | Enhanced JPEG graphics support                            |  |
| x x  | [X]  | OPENSSL               | SSL/TLS support via OpenSSL x                             |  |
| x x  | []   | OPTIMIZED_CFLAGS      | Use extra compiler optimizations                          |  |
| х х  | []   | OPUS                  | Opus audio codec support                                  |  |
| x m  |      |                       | qqqqqqqqqqqqqqqqqqqqqqqqqqqqqqqqqqqqqq                    |  |
| tqq  |      | qqqqqqqqqqqqqqqqqqqqq | <u>qqqqqqqqqqqqqqqqqqqqqqqqqqqqqqqqqqqqq</u>              |  |
| Х    |      | <                     | O <mark>K &gt;</mark> <cancel></cancel>                   |  |

Əgər yüklənmə müddətində freetype2 menyusu açılmasa ki, seçim edib yükləyək onu aşağıdakı qaydada portuna daxil olub yükləmək lazımdır:

| cd /usr/ports/print/freetype2                    | #                                             | Port i | invanına  | dax | il oluruq |
|--------------------------------------------------|-----------------------------------------------|--------|-----------|-----|-----------|
| make config                                      | #                                             | Lazımı | L modulla | arı | seçirik   |
| <pre>deggggggggggggggggggggggggggggggggggg</pre> | 199999<br>199999<br>1990rt<br>199999<br>19999 |        |           |     |           |
| make install                                     | #                                             | Yükləy | yirik     |     |           |

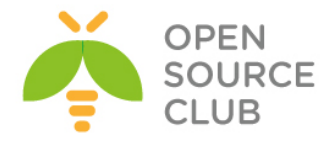

cd /usr/ports/audio/sox # Audio convert və qulaq asmaq üçün **sox** yükləyirik make config # lazımı modulları secirik(Mutləg Lame olmalıdır) ALSA audio architecture support AMR Speech Codec (Narrowband) x+[] <mark>ALSA</mark> x+[] AMRNB AMR Speech Codec (Wideband) x+[] AMRWB x+[x] AOlibao audio library support x+[x] FFMPEG FFmpeg support (WMA, AIFF, AC3, APE...) FLAC lossless audio codec support x+[x] FLAC x+[x] GSM Use libgsm from ports (else use bundled lib) ID3 v1/v2 tags support LADSPA audio plugins support x+[x] ID3TAG x+[] LADSPA LAME MP3 audio encoder support x+[x] LAME MAD MP3 audio decoder support x+[x] MAD x+[x] PNG PNG spectrogram creation x+[ ] PULSEAUDIO PulseAudio sound server support x+[x] SNDFILE Audio conversion support via libsndfile Ogg Vorbis audio codec support x+[x] VORBIS x+[] WAVPACK WavPack lossless audio format support < OK > <Cancel> make install # Yükləyirik /etc/rc.conf startup guraşdırma faylımız aşağıdakı kimi olacag: hostname="om.atl.az" ifconfig em0="inet 98.97.96.140 netmask 255.255.255." defaultrouter="98.97.96.1" sshd enable="YES" dumpdev="NO" #### Disabled Local Services #### sendmail enable="NO" sendmail submit enable="NO" sendmail\_outbound enable="NO" sendmail msp queue enable="NO" sendmail rebuild aliases="NO" syslogd enable="NO" syslogd program="/usr/sbin/syslogd" syslogd flags="-ss" mysql\_enable="YES" #### Third party Services #### postfix enable="YES" /usr/local/etc/rc.d/postfix start # Mail serverimizi işə salırıq OpenMeetings üçün MySQL bazası tələb edilir ona görə də onu yükləyək və konfig edək: cd `whereis mysql55-server | awk '{ print \$2 }'` # MySQL port unvanina daxil oluruq # lazımı modulları seçirik make config

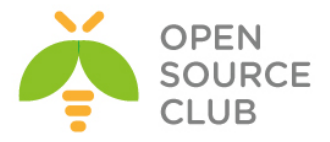

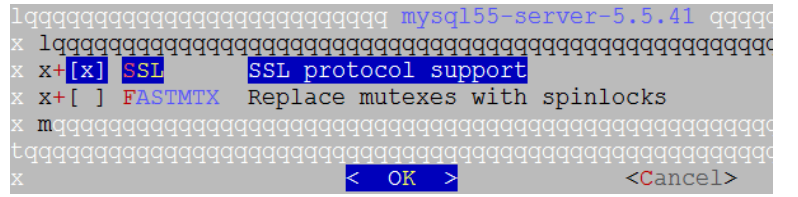

#### make install

echo 'mysql\_enable="YES"' >> /etc/rc.conf /usr/local/etc/rc.d/mysql-server start

#### /usr/local/bin/mysql secure installation

# Yükləyirik

# Starup-a əlavə edirik
# Işə salırıq

# Bu əmr ilə MySQL-i
tehlükəsiz
quraşdırırıq. Aşağıdakı
addimları eynilə
edirik.

Enter current password for root (enter for none): OK, successfully used password, moving on... Set root password? [Y/n] Y New password: Yeni\_şifrə Re-enter new password: Təkrar\_Yeni\_şifrə Password updated successfully!

Remove anonymous users? [Y/n] **Y** ... Success!

Disallow root login remotely? [Y/n] Y
... Success!

Remove test database and access to it? [Y/n]  ${\bf Y}$  - Dropping test database...

- ... Success!
- Removing privileges on test database...
- ... Success!

Reload privilege tables now? [Y/n] Y
... Success!

cp /usr/local/share/mysql/my-large.cnf /etc/my.cnf

# Quraşdırma faylını
nüsxələyirik

/etc/my.cnf faylının [mysqld] bashlığında aşağıdakı dəyişiklikləri edirik(Kodlaşdırma UTF8 edirik): collation-server = utf8\_unicode\_ci init-connect='SET NAMES utf8' character-set-server = utf8 bind-address = 127.0.0.1 log = /var/log/mysql.log

Həmçinin **/etc/my.cnf** faylında **[client]** bashlığında aşağıdakı sətri mütləq əlavə etmək lazımdır: **default-character-set=utf8** 

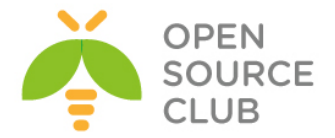

| touch /var/log/mysql.log                         | # Jurnal faylını yaradırıq                                                                                                    |
|--------------------------------------------------|----------------------------------------------------------------------------------------------------|
| chown mysql:mysql /var/log/mysql.log             | <pre># mysql istifadəçi və qrup<br/>üçün həmin fayla yetki<br/>veririk</pre>                                                                            |
| mysql -uroot -p'freebsd'                         | <pre># MySQL-in console-una daxil oluruq və aşağıdakı əmrlərlə openmeetings baza, istifadəçi adı, şifrə və hansı host ilə qoshulmanı təyin edirik</pre> |
| CREATE DATABASE IF NOT EXISTS `openmeetings`;    | # Əgər yoxdursa, bazanı<br>yaradırıq                                                                                                    |
| GRANT ALL PRIVILEGES ON `openmeetings`.* TO 'ope | enmeetings'@'localhost'                                                                                                    |
| IDENTIFIED BY 'freebsd';                         |                                                                                                    |
| <pre>FLUSH PRIVILEGES;<br/>exit;</pre>           | # Yetkiləri yenidən oxuyuruq<br># çıxırıq                                                                                                    |

#### Javani yükləyirik

Ümumiyyətlə java müxtəlif versiyalarda fərqli işləyir və elə ola bilər ki, siz openmeetings-in işləməsi üçün fərqli versiya Java yükləyə bilərsiniz. Mənim halımda openjdk6-jre, openjdk8-jre yüklədim işləmədi və sonda hamısını silib, openjdk7-jrə yüklədim işlədi. Ona görə də openjdk7-jre-ni yükləyirik.

| cd /usr/ports/java/openjdk7/<br>make config        | # Port ünvanında daxil oluruq<br># Lazımı modulları seçirik |
|----------------------------------------------------|-------------------------------------------------------------|
| lqqqqqqqqqqqqqqqqqqqqqqqqqqqqqqqqqqqqq             | l qqqqqqqqqqqqq<br>qqqqqqqqqqqqqq<br>h Policy Files         |
| <pre>x mqqqqqqqqqqqqqqqqqqqqqqqqqqqqqqqqqqqq</pre> | qqqqqqqqqqqqqqq<br>qqqqqqqqqqqqq<br>ncel><br># Yükləyirik   |

Java yükləndikdən sonra öz işləməsi üçün procfs və fdescfs fayl sistəmlərinin mount edilməsini və startup-a əlavə edilməsini tələb edir. Bunun üçün aşağıdakı sətirləri /etc/fstab faylına əlavə edirik.

| echo "fdesc | /dev/fd  | fdescfs       | rw         | 0       | 0" >>     | /etc/fstab |
|-------------|----------|---------------|------------|---------|-----------|------------|
| echo "proc  | /proc    | procfs        | rw         | 0       | 0" >>     | /etc/fstab |
| mount -a    | # Lazımı | fayl sistemlə | rinin /eta | c/fstab | faylından | mount      |

edirik və startup-u yoxlayırıq
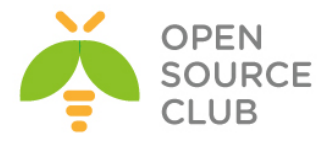

```
java -version
                             # Java versiyasını yoxlayırıq. Çıxış aşağıdakı
                                                kimi olacaq
openjdk version "1.7.0 71"
OpenJDK Runtime Environment (build 1.7.0 71-b14)
OpenJDK 64-Bit Server VM (build 24.71-b01, mixed mode)
OpenMeetings-i dartaq və yükləyek
mkdir /usr/local/om
                              # Yükləmək üçün qovluq yaradırıq
cd /usr/local/om
                              # həmin qovluğa daxil oluruq
# Lazımı versiyanı yerləşdiyimiz qovluğa dartırıq(Ümumiyyətlə ən son
versiyanı
# https://builds.apache.org/view/M-R/view/OpenMeetings/ linkindan alda eda
bilərsiniz)
fetch http://apache-mirror.rbc.ru/pub/apache/openmeetings/3.0.3/bin/apache-
openmeetings-3.0.3.tar.gz
tar zxf apache-openmeetings-3.0.3.tar.gz # Paketi yerləşdiyimiz ünvana
                                          açırıq
Qeyd: Paketi /usr/local/om ünvanına açdıqdan sonra .sh genişlənməli bütün
      Scriptlərin içində, bash-ın ünvanını /usr/local/bin/bash təyin etmək
      lazımdır. Həmçinin /usr/local/om/red5.sh scriptinin içində OS dəyişəni
      üçün FreeBSD şərti yazmaq lazımdır. Ona görə ki, bu deyişənin
      sayəsində, OpenMeetings üçün JAVA HOME mühiti tanınır. Eynilə root
      istifadəçisinin ev qovluğunda .bashrc faylının içinə də
      JAVA HOME=/usr/local/openjdk7/jre
      export JAVA HOME
      sətirlərini əlavə etmək lazımdır. Aşağıdakı sətirləri uyğun olaraq,
      /usr/local/bin/red5.sh faylında dəyişmək lazımdır (Darwin case-i silinir
      və yerinə FreeBSD yazılır. Aşağıdakı kimi☺)
OS=`uname`
case "$OS" in
  CYGWIN* | MINGW*) # Windows Cygwin or Windows MinGW
  P=";" # Since these are actually Windows, let Java know
  ;;
  FreeBSD*)
        if [ -z "$JAVA HOME" ]; then
                export JAVA HOME=/usr/local/openjdk7/jre;
        fi
  ;;
```

```
Javanın MySQL-ə qoşulması üçün connectoru download edirik və serverdə
/usr/local/om/webapps/openmeetings/WEB-INF/lib/ ünvanına yerləşdiririk.
http://dev.mysql.com/downloads/file.php?id=454396 linkində MySQL connectoru
endirmək üçün qeydiyyatdan keçirik və MySQL connector-u
http://dev.mysql.com/downloads/connector/j/ linkindən endiririk.
```

```
# Connectoru nüsxələyirik kitabxanalar olan ünvana
cp /home/jamal/mysql-connector-java-5.1.34.tar.gz
/usr/local/om/webapps/openmeetings/WEB-INF/lib/
```

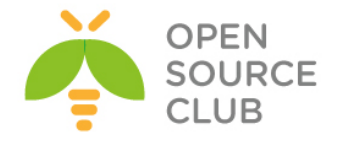

```
# Connector olan ünvana
cd /usr/local/om/webapps/openmeetings/WEB-INF/lib/
                                                      daxil olurug
tar zxf mysql-connector-java-5.1.34.tar.gz
                                                      # sıxılan faylı
                                                      yerləşdiyimiz ünvana
                                                      açırıq
Ancaq jar faylı lib-ə atırıq və qovluğu silirik
mv mysql-connector-java-5.1.34/mysql-connector-java-5.1.34-bin.jar .
rm mysql-connector-java-5.1.34.tar.gz
                                                      # Sıxılmış faylın özünü
                                                      də silirik
cd /usr/local/om/webapps/openmeetings/WEB-INF/classes/META-INF/
                                                                  # Sonra bu
                                                      ünvana daxil oluruq
cp persistence.xml old persistence.xml
                                          # Sonra persistence.xml faylini
                                          köhnə adla nüsxələyirik
rm persistence.xml
                        # Sonra original persistence.xml faylini silirik
cp mysql persistence.xml persistence.xml
                                                      # Sonra MySQL ilə olan
                                                      konfiq faylını original
                                                      fayla nüsxələyirik
Sonra persistence.xml faylında Url=jdbc:mysql://localhost:3306/ sətrini
tapırıq və Username=, Password= sətirlərində bazada yaratdığımız istifadəçi
ilə şifrə təyin edirik. Aşağıdakı kimi:
    , Username=openmeetings
    , Password=freebsd" />
cd /usr/local/om
                        # Yükləməyə başlamaq üçün bu ünvana daxil oluruq
# Aşağıdakı əmr ilə yükləməyə başlayırıq(Ardınca əmri açıqlayırıq).
Ümumiyyətlə yüklənmə
# proseduruna http://openmeetings.apache.org/installation.html rəsmi
linkindən baxa bilərsiniz
# ancaq burdakı qədər detallı və açıq yazılmayıb.
sh ./admin.sh -i -v -tz Asia/Baku -email jamal.shahverdiyev@domain.az -group
Users -user admin --smtp-server localhost --db-type mysql --db-user
openmeetings --db-pass freebsd --db-name openmeetings --db-host localhost --
skip-default-rooms --password rumburak
-tz - Time Zone dəməkdir (Bizim halda Asia/Baku)
-email - inizibatçının email ünvanıdır (Mənim halımda öz emailim)
-group - Istifadeçilər yerləşdiyi susmaya görə olan qrup(Mənim halımda Users)
-user - inzibatçı logini (Bizim halda elə admin)
--smtp-server - localhost (Ancaq əvvəldə yazdığım kimi, postfix-i yükləməyi
unutmayın)
--db-type - Bazanın tipini seçirik (Bizim halda MySQL)
--db-user - Baza istifadəçi adı(bizim halda openmmetings)
--db-pass - Baza istifadəçisinin şifrəsi(Bizim halda freebsd)
--db-name - Bazanın adı (openmeetings)
--db-host - Bazaya qoshulan host (Bizim halda localhost özüdür)
--password - inzibatçı şifrəsi(Bizim halda rumburak)
```

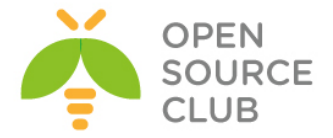

Sonda hər şey uğurlu olarsa aşağıdakı sətirlər çap edilməlidir: [INFO] [main] org.apache.openmeetings.db.dao.user.UserDao - [get] Info: No USER\_ID given [INFO] [main] org.apache.openmeetings.db.dao.user.UserDao - [get] Info: No USER\_ID given [INFO] [main] org.apache.openmeetings.db.dao.user.UserDao - [get] Info: No USER\_ID given [INFO] [main] org.apache.openmeetings.db.dao.user.UserDao - [get] Info: No USER\_ID given [INFO] [main] org.apache.openmeetings.db.dao.user.UserDao - [get] Info: No USER\_ID given ... Done

yüklənməni yənidən edə bilərsiniz. Aşağıdakı qaydada:

drop database openmeetings;

# CREATE DATABASE openmeetings DEFAULT CHARACTER SET utf8 COLLATE utf8\_general\_ci;

Yuxarıda görünən nəticəni aldqıdan sonra, SSH ilə əmri işə saldiğımız sessiyanı bağlamırıq çünki, bağladıqda servis-də sönəcək. Bunun üçün birazdan startup script yazacağıq və onu cron-da təyin edəcəyik ki, reboot-dan sonra avtomatik işə düşsün. Sessiyamız açıq vəziyyətdə qalaraq serverimizin <u>http://98.97.96.140:5080/openmeetings/install</u> linkinə müraciət edirik. Aşağıdakı şəkildəki kimi istifadəçi adı və şifrəni daxil edirik. Daxil edilən istifadəçi adı və şifrə **admin.sh** scriptində yazdığımızdır.

| Login                    |                                          |
|--------------------------|------------------------------------------|
| Username or mail address | admin                                    |
| Password                 | •••••                                    |
| Forgotten your password? | Remember login<br><u>Network testing</u> |
|                          | Not a member? Sign in                    |

Aşağıdakı şəkilə uyğun olan bir nəticə əldə etməlisiniz:

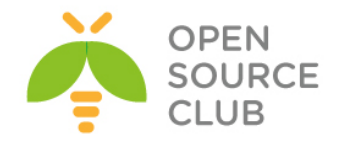

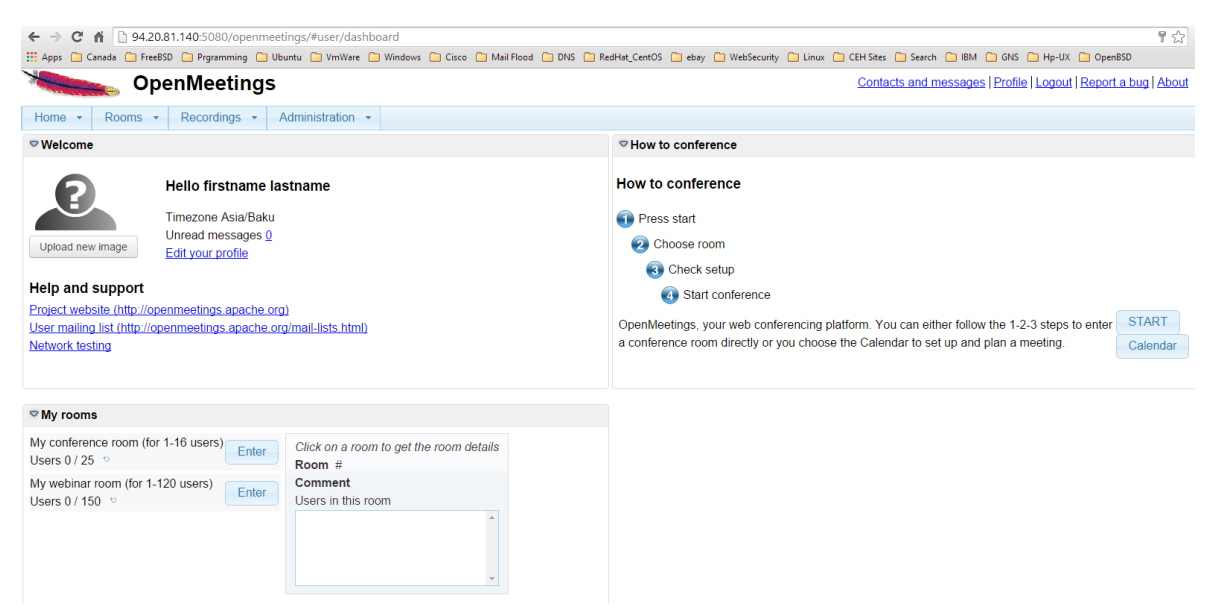

Yüklənmədə istifadə etdiyimiz bütün quraşdırmaları Administration -> Configuration bolümündə görə bilərsiniz:

| Administration -                                  |
|---------------------------------------------------|
| Users                                             |
| Manage users and rights                           |
| Connections<br>Manage connections and kick users  |
|                                                   |
| Manage usergroups                                 |
| Conference rooms                                  |
| Manage conference rooms                           |
| Configuration                                     |
| Manage system settings                            |
| Language editor                                   |
| Manage labels and wording                         |
| LDAP                                              |
| Manage LDAP and ADS configurations                |
| OAuth2                                            |
| Manage OAuth2 configurations                      |
| manage of tame configurations                     |
| Backup                                            |
| Backup<br>Export/Import System Backups            |
| Backup<br>Export/Import System Backups<br>Servers |

Aşağıdakı şəkildəki kimi configləri görə bilərsiniz:

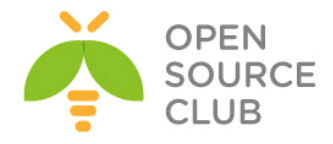

| Home 👻 | Rooms - Recor                    | dings 👻                 | Administration -                          |   |                      |               |   |
|--------|----------------------------------|-------------------------|-------------------------------------------|---|----------------------|---------------|---|
| 50 🔻 🛤 | ≪ 12 ≫ ⊧                         |                         | Search                                    |   | 📄 🔹 🛖 💥 New record   |               |   |
| 0 ID   | Key                              |                         | Value                                     |   |                      | Configuration | - |
| 1      | crypt_ClassName                  | org.apach<br>pt.MD5Im   | ne.openmeetings.util.cry<br>nplementation | Â | Кеу                  |               |   |
| 2      | allow_frontend_regis<br>ter      | 1                       |                                           |   | Value<br>Last update |               |   |
| 3      | allow.soap.register              | 1                       |                                           |   | Updated by           |               |   |
| 4      | default_group_id                 | 1                       |                                           |   | Comment              |               |   |
| 5      | default_domain_id                | 1                       |                                           |   |                      |               |   |
| 6      | smtp_server                      | localhost               |                                           |   |                      |               |   |
| 7      | smtp_port                        | 25                      |                                           |   |                      |               |   |
| 8      | system_email_addr                | noreply@<br>rg          | openmeetings.apache.o                     |   |                      |               |   |
| 9      | email_username                   |                         |                                           |   |                      |               |   |
| 10     | email_userpass                   |                         |                                           | _ |                      |               |   |
| 11     | mail.smtp.starttls.en<br>able    | 0                       |                                           |   |                      |               |   |
| 12     | mail.smtp.connectio<br>n.timeout | 30000                   |                                           |   |                      |               |   |
| 13     | mail.smtp.timeout                | 30000                   |                                           |   |                      |               |   |
| 14     | application.name                 | OpenMee                 | etings                                    |   |                      |               |   |
| 15     | default_lang_id                  | 1                       |                                           |   |                      |               |   |
| 16     | swftools_zoom                    | 100                     |                                           |   |                      |               |   |
| 17     | swftools_jpegquality             | 85                      |                                           |   |                      |               |   |
| 18     | swftools_path                    |                         |                                           |   |                      |               |   |
| 19     | imagemagick_path                 |                         |                                           |   |                      |               |   |
| 20     | sox_path                         |                         |                                           |   |                      |               |   |
| 21     | ffmpeg_path                      |                         |                                           |   |                      |               |   |
| 22     | office.path                      |                         |                                           |   |                      |               |   |
| 23     | jod.path                         | /opt/jod/lil            | b                                         |   |                      |               |   |
| 24     | rss feed1                        | http://mai<br>archives. | I-<br>apache.org/mod_mbox/o_              | ÷ |                      |               | - |

Indi isə OpenMeetings-in avtomatik işə düshməsi üçün quraşdırmalarımızı edək. Bunun üçün /usr/local/etc/rc.d ünvanında red5.sh adlı script yaradaq. Bu scriptin sayəsində bizim OpenMeetings servisi restartdan sonra avtomatik olaraq işə düşəcək. Bunu aşağıdakı qaydada edirik. /usr/local/etc/rc.d/red5.sh faylının içinə aşağıdakı sətirləri elavə edirik: #!/bin/sh

```
RED5 DIR=/usr/local/om
test -x $RED5 DIR/red5.sh || exit 5
case "$1" in
      start)
            cd "$RED5 DIR"
            "$RED5 DIR"/red5.sh &
            sleep 2
            ;;
      stop)
            echo Shutting down Red5
            killall java
            sleep 2
            ;;
      restart)
            $0 stop
            $0 start
            ;;
esac
```

```
chmod +x /usr/local/etc/rc.d/red5.sh  # Scripti yerinə yetirilən edirik
```

/etc/rc.conf faylının sonuna aşağıdakı sətri əlavə edirik: red5\_enable="YES"

reboot # Serveri reboot edirik ki, görək servis özü avtomatik işə düşürmü

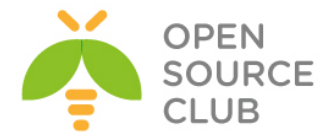

| netstat -na                                           | . <b>I</b>             | grep                                 | 5080                                          | # re                                           | eboot                     | t-da        | an soni                 | ra işə düşməsini                                |                               |
|-------------------------------------------------------|------------------------|--------------------------------------|-----------------------------------------------|------------------------------------------------|---------------------------|-------------|-------------------------|-------------------------------------------------|-------------------------------|
|                                                       |                        |                                      |                                               | yox                                            | layıı                     | rıq         | (nəticə                 | ə aşağıdakı kimi                                | olmalıdır)                    |
| tcp46                                                 | 0                      | 0                                    | *.5080                                        |                                                |                           |             | *.*                     |                                                 | LISTEN                        |
| ps waux   g<br>root 110<br>/usr/local/<br>Dlogback.Co | rep<br>3<br>ope<br>nte | o -v "<br>1.0<br>enjdk7<br>extSel    | grep"  <br>9.5 139<br>/bin/jav<br>ect         | grep re<br>94160 39<br>7a -Dree                | ed5<br>97072<br>d5.ro     | 2 -<br>pot= | # Pro<br>- I<br>=/usr/] | ocesslərdə olmas<br>8:55PM 1:46.3<br>Local/om - | ını yoxlayırıq<br>9           |
| <b>Indi isə əl</b><br>Paketleri y<br>yüklənir. A      | <b>ava</b><br>ükl      | <b>9 qura</b> :<br>Lədikd:<br>ğıdakı | <b>şdırmala</b><br>Ə <b>swftod</b><br>Əmr ilə | <b>arı edə</b> l<br><b>ols</b> var<br>Ə yoxlay | <b>k</b><br>idi.<br>ya bi | . O         | susmay<br>rik. Ha       | ya görə <b>/usr/loc</b><br>əmçinin bu qovlu     | <b>al/bin</b> ünvanına<br>qda |
| /usr/local/                                           | biı                    | n/pdf2                               | swf olma                                      | alıdır.                                        |                           |             |                         |                                                 |                               |
| ll /usr/loc                                           | al,                    | /bin/s                               | wf*                                           |                                                |                           |             |                         |                                                 |                               |
| -r-xr-xr-x                                            | 1                      | root                                 | wheel                                         | 636848                                         | Dec                       | 23          | 15:41                   | /usr/local/bin/                                 | swfbbox*                      |
| -r-xr-xr-x                                            | 1                      | root                                 | wheel                                         | 986832                                         | Dec                       | 23          | 15:41                   | /usr/local/bin/                                 | swfc*                         |
| -r-xr-xr-x                                            | 1                      | root                                 | wheel                                         | 111312                                         | Dec                       | 23          | 15:41                   | /usr/local/bin/                                 | swfcombine*                   |
| -r-xr-xr-x                                            | 1                      | root                                 | wheel                                         | 653344                                         | Dec                       | 23          | 15:41                   | /usr/local/bin/                                 | swfdump*                      |
| -r-yr-yr-y                                            | 1                      | maat                                 | la . a . l                                    | CTCACA                                         | D                         | ~ ~         |                         | / //- /                                         | -                             |

-r-xr-xr-x 1 root wheel 787120 Dec 23 15:41 /usr/local/bin/swfrender\* -r-xr-xr-x 1 root wheel 628624 Dec 23 15:41 /usr/local/bin/swfstrings\*

| Home 👻 | Rooms - Reco                     | rdings 👻     | Administration -   |       |           |            |                  |         |               |      |   |
|--------|----------------------------------|--------------|--------------------|-------|-----------|------------|------------------|---------|---------------|------|---|
| 50 🔻 🛤 | < 12 >> >i                       | 5            | Search             |       | . 📄 💈 👍 🕱 |            |                  |         |               |      |   |
| ≎ ID   | ≎ Key                            |              | ◊ Value            |       |           |            |                  |         | Configuration | 1. • |   |
| 1      | crypt ClassName                  | org.apache   | openmeetings.util. | cry 🔺 |           | K          | ev swftools pa   | th      | -             |      |   |
|        | allow frontend regio             | puwubampi    | lementation        |       |           | Vali       | le /usr/local/bi | nl      |               | i l  |   |
| 2      | ter                              | 1            |                    |       |           | Lastunda   | te rusiriocarbi  | "       |               | 1    |   |
| 3      | allow.soap.register              | 1            |                    |       |           | Lindated I | nv               |         |               |      |   |
| 4      | default group id                 | 1            |                    |       |           | Comme      | nt Path To SL    | F-Tools |               |      |   |
| 5      | default domain id                | 1            |                    |       |           | Comme      | in ruen to 5.    | 10015   |               |      |   |
| 6      | smtp_server                      | localhost    |                    |       |           |            |                  |         |               |      |   |
| 7      | smtp_port                        | 25           |                    |       |           |            |                  |         |               |      |   |
| 8      | system email addr                | noreply@op   | penmeetings.apach  | ie.o  |           |            |                  |         |               |      |   |
| -      | system_entail_adai               | rg           |                    |       |           |            |                  |         |               |      |   |
| 9      | email_username                   |              |                    |       |           |            |                  |         |               |      |   |
| 10     | email_userpass                   |              |                    |       |           |            |                  |         |               |      |   |
| 11     | mail.smtp.starttis.en<br>able    | 0            |                    |       |           |            |                  |         |               |      |   |
| 12     | mail.smtp.connectio<br>n.timeout | 30000        |                    |       |           |            |                  |         |               |      |   |
| 13     | mail.smtp.timeout                | 30000        |                    |       |           |            |                  |         |               |      |   |
| 14     | application.name                 | OpenMeetir   | ngs                |       |           |            |                  |         |               |      |   |
| 15     | default_lang_id                  | 1            |                    |       |           |            |                  |         |               |      |   |
| 16     | swftools_zoom                    | 100          |                    |       |           |            |                  |         |               |      |   |
| 17     | swftools_jpegquality             | 85           |                    |       |           |            |                  |         |               |      |   |
| 18     | swftools_path                    |              |                    |       |           |            |                  |         |               |      |   |
| 19     | imagemagick_path                 |              |                    |       |           |            |                  |         |               |      |   |
| 20     | sox_path                         |              |                    |       |           |            |                  |         |               |      |   |
| 21     | ffmpeg_path                      |              |                    |       |           |            |                  |         |               |      |   |
| 22     | office.path                      |              |                    |       |           |            |                  |         |               |      |   |
| 33     | iod nath                         | /ont/ind/lib |                    |       |           |            |                  |         |               |      |   |
| Sonra  | yazı otağı                       | nda da       | axil olur          | uq.   | Bunun     | üçün       | Rooms            | -> M    | ly rooms      | ü:   | r |
| oluruq | •                                |              |                    |       |           |            |                  |         |               |      |   |

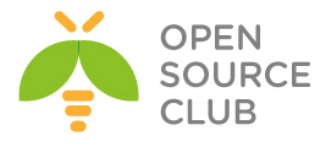

| Rooms -                               | Recordings -              |
|---------------------------------------|---------------------------|
| Public rooms<br>Rooms common          | <b>s</b><br>to all user   |
| Private room<br>Rooms common<br>group | is<br>to the current user |
| My rooms                              |                           |
| Rooms of the cu                       | urrent user               |

Sonra isə My conference room -> Enter düyməsini sıxırıq My conference room (for 1-16 users) Users 0/25 ♥

Əgər Java-nın avadanlıqlarımızın driverlərini istifadə edilməsi ilə bağlı Browserimiz və ekranımıza xəbər çıxsa mütləq **allow** edirik. Sonra isə **Start conference** düyməsinə sıxırıq.

| Choose device        | -                              |                          |                    |
|----------------------|--------------------------------|--------------------------|--------------------|
| Use audio or video s | etup before you enter a room   | n by recording for a few | / seconds. You cai |
| then replay your rec | ording to check your voice a   | ina picture.             |                    |
|                      |                                |                          |                    |
| Choose published     | levices                        |                          |                    |
| Audio only           | v                              |                          |                    |
|                      |                                |                          |                    |
|                      |                                |                          |                    |
| Choose micro         |                                |                          |                    |
| Default              | \$                             |                          |                    |
|                      |                                |                          |                    |
|                      |                                |                          |                    |
|                      |                                |                          |                    |
|                      | Start recording test           |                          |                    |
|                      |                                | Level-meter              |                    |
|                      |                                |                          | PLAY               |
|                      |                                |                          |                    |
|                      |                                |                          |                    |
| 🕕 You may proc       | eed without testing if you do  | not plan to publish your | voice or picture.  |
| Participants w       | ithout audio or video can stil | I use the whiteboard, sh | are their          |
| desktop or wr        | te chat messayes.              |                          |                    |
|                      |                                | Sta                      | rt conference      |
| Do not ask again     |                                |                          |                    |

Həmçinin test üçün səsi yoxlaya bilərsiniz. Şəkildə göstərilir:

| Start recording test |               |
|----------------------|---------------|
|                      | LevelHttweter |
|                      | PLAY          |

Sonra danışıq otağımızın içində Files -> File upload düyməsinə sıxırıq.

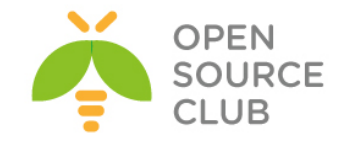

| O EXIT Files ▼ Actions ▼         |                                     | My conference room (for 1-16 users) 厚 |
|----------------------------------|-------------------------------------|---------------------------------------|
| A licere , File upload           |                                     |                                       |
| Upload new file to file explorer | Mitteboard X 🖸                      |                                       |
|                                  | 8 🕞 🗎 🤹 🗟 A 🥒 / 🗕 🗆 🔿 🗮             | 🗹 Full-Fit 100 🔻                      |
|                                  |                                     |                                       |
| 📥 lastname * 🔿 🔿 🔿 🔿 🕉           |                                     |                                       |
|                                  |                                     |                                       |
|                                  |                                     |                                       |
|                                  |                                     |                                       |
|                                  |                                     |                                       |
|                                  |                                     |                                       |
|                                  |                                     |                                       |
|                                  |                                     |                                       |
|                                  |                                     |                                       |
|                                  |                                     |                                       |
|                                  |                                     |                                       |
|                                  |                                     |                                       |
|                                  |                                     |                                       |
|                                  |                                     |                                       |
|                                  |                                     |                                       |
|                                  |                                     |                                       |
|                                  |                                     |                                       |
|                                  |                                     |                                       |
|                                  |                                     |                                       |
|                                  |                                     |                                       |
| Activities and actions           |                                     |                                       |
|                                  |                                     |                                       |
|                                  |                                     |                                       |
|                                  |                                     |                                       |
|                                  | ▼ Properties                        |                                       |
|                                  | x 0 w 0 2 V I B Document properties |                                       |
|                                  | y 0 h 0 100 V di de b di o of 0     |                                       |
|                                  | > Chat                              |                                       |
|                                  |                                     |                                       |

Sonra **Select file ->** Sistemdə PDF yerləşən ünvanda **PDF** faylı seşirik və **Open** düyməsinə sıxırıq.

| 0 EXIT Files • Actions •                  |                       |                                                  |                  |                  |                 |
|-------------------------------------------|-----------------------|--------------------------------------------------|------------------|------------------|-----------------|
| Users Files                               |                       |                                                  |                  |                  |                 |
| Whiteboard X 🕢                            |                       |                                                  |                  |                  | _               |
|                                           | 0                     | Open                                             |                  |                  | X               |
| firstname                                 | € ∋ ▼ ↑ 퉫 → Qab       | riel Qabriel → Google Drive → Books              | v                | C Search Books   | Q               |
| Upload and import dialog. Please select a | Organize 🔻 New folder |                                                  |                  |                  | ŝ≡ <b>•</b> 🔲 Ø |
| inc.                                      | ^                     | Name                                             | Date modified    | Туре             | Size            |
|                                           | 🚰 OneDrive            | 퉬 PKI                                            | 2014-12-21 13:36 | File folder      |                 |
| Select file                               | A Homegroup           | 📓 MySQL Tutorials - Herong's Tutorial Exa        | 2014-12-21 13:37 | Foxit Reader PDF | 526 KB          |
| Start upload                              | Nonegioup             | PHP Tutorials - Herong's Tutorial Exampl         | 2014-12-21 13:36 | Foxit Reader PDF | 736 KB          |
|                                           | 🖳 This PC             | VBScript Tutorials - Herong's Tutorial Exa       | 2014-12-21 13:36 | Foxit Reader PDF | 698 KB          |
|                                           | 膧 Desktop             |                                                  |                  |                  |                 |
| Load directly to the Whiteboard           | Documents             |                                                  |                  |                  |                 |
| Calicei                                   | Downloads             |                                                  |                  |                  |                 |
|                                           | Music                 |                                                  |                  |                  |                 |
|                                           | Videos                |                                                  |                  |                  |                 |
|                                           | Local Disk (C:)       |                                                  |                  |                  |                 |
|                                           |                       |                                                  |                  |                  |                 |
|                                           |                       |                                                  |                  | Curtary Film     |                 |
|                                           | File nar              | ne: VBScript Tutorials - Herong's Tutorial Examp | les.pdt          | V Custom Files   | Y               |
|                                           |                       |                                                  |                  | Open 🔻           | Cancel          |
|                                           |                       |                                                  |                  |                  |                 |
| A shi dhi sa sada shi sa                  |                       |                                                  |                  |                  |                 |
| Activities and actions                    |                       |                                                  |                  |                  |                 |
|                                           |                       |                                                  |                  |                  |                 |
|                                           |                       |                                                  |                  |                  |                 |
|                                           |                       |                                                  |                  |                  |                 |
| ✓ Properties                              |                       |                                                  |                  |                  |                 |
| x 0 w 0                                   | 2 V I B               | Document properties                              |                  |                  |                 |
| y 0 h 0                                   | 3 🔂 100 🔻             | <b>( ( ( ) )</b>                                 |                  |                  |                 |
| > Chat                                    |                       |                                                  |                  |                  |                 |

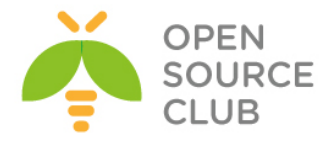

Sonra aşağıdakı şəkildəki kimi Start upload düyməsinə sıxırıq.

| Choose a file X                                        |
|--------------------------------------------------------|
| Upload and import dialog. Please select a file.        |
| VBScript Tutorials - Herong's Tutorial<br>Examples.pdf |
| Select file                                            |
| Start upload                                           |
| Load directly to the Whiteboard                        |

File Upload bitdikdən sonra isə faylın convert edilməsi başlayacaq(Şəkildəki
kimi):

| Choose a file X                                        |  |  |  |  |  |  |  |  |
|--------------------------------------------------------|--|--|--|--|--|--|--|--|
| Upload and import dialog. Please select a file.        |  |  |  |  |  |  |  |  |
| VBScript Tutorials - Herong's Tutorial<br>Examples.pdf |  |  |  |  |  |  |  |  |
| Select file                                            |  |  |  |  |  |  |  |  |
| Start upload                                           |  |  |  |  |  |  |  |  |
| Upload complete, converting document                   |  |  |  |  |  |  |  |  |
|                                                        |  |  |  |  |  |  |  |  |
| 🗹 Load directly to the Whiteboard                      |  |  |  |  |  |  |  |  |
| Cancel                                                 |  |  |  |  |  |  |  |  |

Convert bitdikdən sonra mənim halımda aşağıdakı səhv çap edildi. Bu Code səhvidir rəsmi saytından araşdırdım.

| Error X                                                                                                    |
|----------------------------------------------------------------------------------------------------|
| key: processSWF                                                                                                    |
| process: generateSwf                                                                                                    |
| command: /usr/local/bin/pdf2swf -s insertstop -s<br>poly2bitmap -i -j 85 -s zoom=100<br>/usr/local/om/webapps/openmeetings/uploadtem<br>p/files/5ba0c5491240bef2cec09fc44743c7d2.pdf<br>/usr/local/om/webapps/openmeetings/upload/file<br>s/5ba0c5491240bef2cec09fc44743c7d2/5ba0c5491<br>240bef2cec09fc44743c7d2.swf |
| exception: null                                                                                                    |
| error:                                                                                                    |
|                                                                                                    |

Ancaq PDF sənəd normal şəkildə convert edildi və **Files** bölümündə list edildi. Upload edilmiş PDF sənədləri **Files** bölümündə görə bilərsiniz.

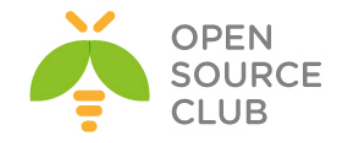

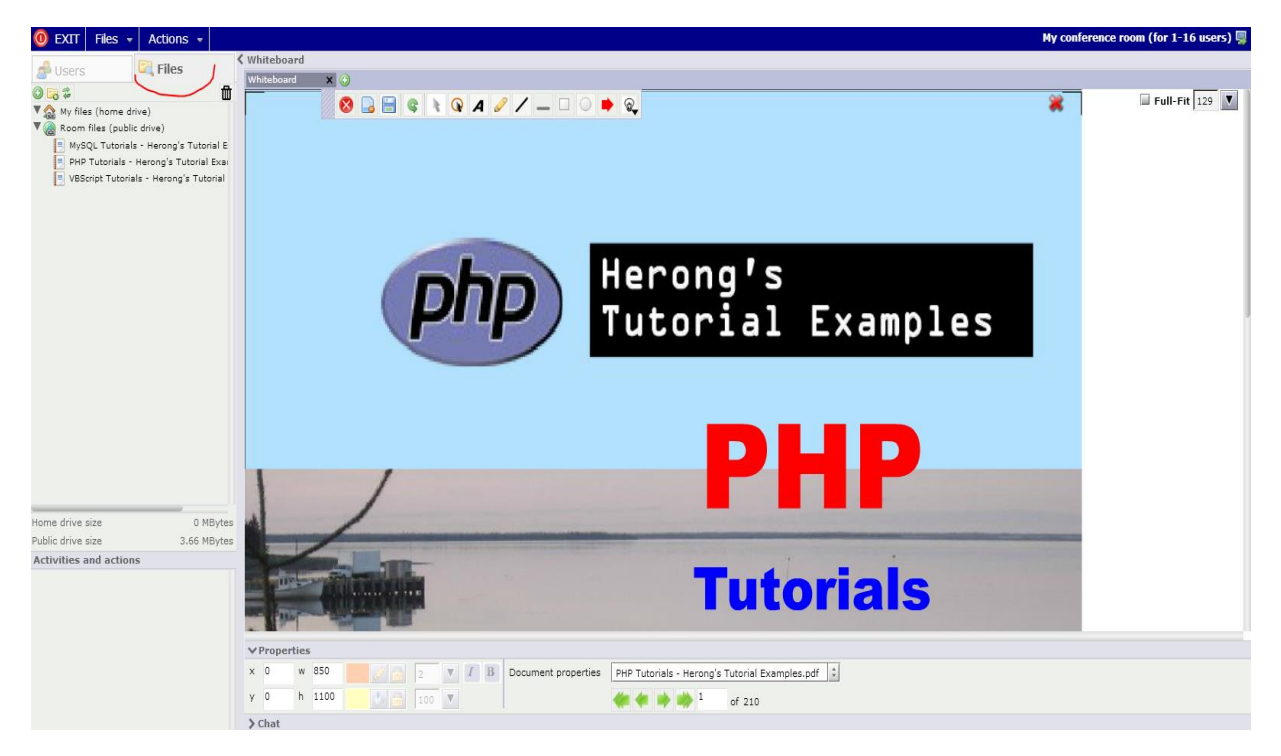

Sonra ofis sənədlərinin import edilməsı üçün Libreoffice-i quraşdırırıq. Öncə paketi yükləmişdik. Mütləq **JodConverter** yükləmək lazımdır. Bunun üçün aşağıdakı likndən onu serverimizə dartırıq <a href="https://code.google.com/p/jodconverter/downloads/detail?name=jodconverter-core-3.0-beta-4-dist.zip&can=2&q="https://code.google.com/p/jodconverter/downloads/detail?name=jodconverter-core-3.0-beta-4-dist.zip&can=2&q="https://code.google.com/p/jodconverter/downloads/detail?name=jodconverter-core-3.0-beta-4-dist.zip&can=2&q="https://code.google.com/p/jodconverter/downloads/detail?name=jodconverter-core-3.0-beta-4-dist.zip&can=2&q="https://code.google.com/p/jodconverter/downloads/detail?name=jodconverter-core-3.0-beta-4-dist.zip&can=2&q="https://code.google.com/p/jodconverter/downloads/detail?name=jodconverter-core-3.0-beta-4-dist.zip&can=2&q="https://code.google.com/p/jodconverter/downloads/detail?name=jodconverter-core-3.0-beta-4-dist.zip&can=2&q="https://code.google.com/p/jodconverter/downloads/detail?name=jodconverter-core-3.0-beta-4-dist.zip&can=2&q="https://code.google.com/p/jodconverter/downloads/detail?name=jodconverter-core-3.0-beta-4-dist.zip&can=2&q="https://code.google.com/p/jodconverter/downloads/detail?name=jodconverter-core-3.0-beta-4-dist.zip&can=2&q="https://code.google.com/p/jodconverter/downloads/detail?name=jodconverter-core-3.0-beta-4-dist.zip&can=2&q="https://code.google.com/p/jodconverter-core-3.0-beta-4-dist.zip&can=3.0-beta-4-dist.zip&can=3.0-beta-4-dist.zip&can=3.0-beta-3.0-beta-

Sonra <u>http://94.20.19.140:5080</u> serverimizdə **Administration -> Configuration** bölümündə jod.path value-sini /usr/jodconverter-core-3.0-beta-4/lib edirik və save düyməsini sıxırıq.

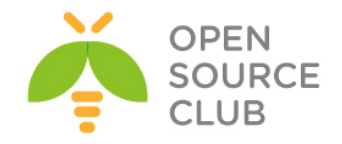

|        | 👞 OpenMe                         | etings                                                   |                                             | Contacts and messages   Profile   Logout   Report a bug   Al |
|--------|----------------------------------|----------------------------------------------------------|---------------------------------------------|--------------------------------------------------------------|
| Home 👻 | Rooms - Recor                    | rdings - Administration -                                |                                             |                                                              |
| 50 🔻 阔 | <4 12 IN IN                      | Search                                                   | 😑 🕸 🌲 😫                                     |                                                              |
| 0 ID   | Key                              | ≎ Value                                                  | Configuration                               |                                                              |
| 1      | crypt_ClassName                  | org.apache.openmeetings.util.cry<br>pt.MD5Implementation | Key jod.path                                |                                                              |
| 2      | allow_frontend_regis<br>ter      | 1                                                        | Value /usr/jodconverter-core-3.0-beta-4/iib |                                                              |
| 3      | allow.soap.register              | 1                                                        | Updated by                                  |                                                              |
| ł      | default_group_id                 | 1                                                        | Comment The path to JOD library             |                                                              |
| 5      | default_domain_id                | 1                                                        | (http://code.google.com/p/jodconve          |                                                              |
| i      | smtp_server                      | localhost                                                | rter), configure the path to point          |                                                              |
|        | smtp_port                        | 25                                                       |                                             |                                                              |
|        | system_email_addr                | noreply@openmeetings.apache.o<br>rg                      |                                             |                                                              |
|        | email_username                   |                                                          |                                             |                                                              |
| 0      | email_userpass                   |                                                          |                                             |                                                              |
| 1      | mail.smtp.starttls.en<br>able    | 0                                                        |                                             |                                                              |
| 2      | mail.smtp.connectio<br>n.timeout | 30000                                                    |                                             |                                                              |
| 3      | mail.smtp.timeout                | 30000                                                    |                                             |                                                              |
| 1      | application.name                 | OpenMeetings                                             |                                             |                                                              |
|        | default_lang_id                  | 1                                                        |                                             |                                                              |
| i i    | swftools_zoom                    | 100                                                      |                                             |                                                              |
| 7      | swftools_jpegquality             | 85                                                       |                                             |                                                              |
| 3      | swftools_path                    | /usr/local/bin                                           |                                             |                                                              |
| )      | imagemagick_path                 |                                                          |                                             |                                                              |
| )      | sox_path                         |                                                          |                                             |                                                              |
|        | ffmpeg_path                      |                                                          |                                             |                                                              |
| 2      | office.path                      |                                                          |                                             |                                                              |
| 3      | jod.path                         | /opt/jod/lib                                             |                                             |                                                              |
| 24     | rss feed1                        | http://mail-<br>archives.apache.org/mod_mbox/o           | •                                           |                                                              |

Sonra serverimizdə yüklənən ofisin binary ünvanını axtarıb tapırıq. find / -name soffice.bin # Binar ünvanı axtarırıq və aşağıdakı ünvandır. /usr/local/lib/libreoffice/program/soffice.bin

Sonra yenede Administration -> Configuration və office.path value-si olaraq /usr/local/lib/libreoffice təyin edirik. Şəkildə göstərildiyi kimi: Contacts and messages |Profile | Logout | Report a bug | About

| Home | <ul> <li>Rooms - Record</li> </ul> | dings - Administration -                                 |                                              |      |
|------|------------------------------------|----------------------------------------------------------|----------------------------------------------|------|
| 50 🔻 | 14                                 | Search                                                   | 🖂 👙 🚔 💥                                      |      |
| ° ID | Key                                | ≎ Value                                                  | Configuration                                | 1. ^ |
| 1    | crypt_ClassName                    | org.apache.openmeetings.util.cry<br>pt.MD5Implementation | Key office.path                              | 1    |
| 2    | allow_frontend_regis<br>ter        | 1                                                        | Value /usr/local/lib/libreoffice             | ן    |
| 3    | allow.soap.register                | 1                                                        | Updated by                                   |      |
| 4    | default_group_id                   | 1                                                        | Comment The path to OpenOffice/LibreOffice ~ |      |
| 5    | default_domain_id                  | 1                                                        | (optional) please set this to the            |      |
| 6    | smtp_server                        | localhost                                                | real path in case jodconverter is            |      |
| 7    | smtp_port                          | 25                                                       |                                              |      |
| 8    | system_email_addr                  | noreply@openmeetings.apache.o<br>rg                      |                                              |      |
| 9    | email_username                     |                                                          |                                              |      |
| 10   | email_userpass                     |                                                          |                                              |      |
| 11   | mail.smtp.starttls.en<br>able      | 0                                                        |                                              |      |
| 12   | mail.smtp.connectio<br>n.timeout   | 30000                                                    |                                              |      |
| 13   | mail.smtp.timeout                  | 30000                                                    |                                              |      |
| 14   | application.name                   | OpenMeetings                                             |                                              |      |
| 15   | default_lang_id                    | 1                                                        |                                              |      |
| 16   | swftools_zoom                      | 100                                                      |                                              |      |
| 17   | swftools_jpegquality               | 85                                                       |                                              |      |
| 18   | swftools_path                      | /usr/local/bin                                           |                                              |      |
| 19   | imagemagick_path                   |                                                          |                                              |      |
| 20   | sox_path                           |                                                          |                                              |      |
| 21   | ffmpeg_path                        |                                                          |                                              |      |
| 22   | office.path                        |                                                          |                                              |      |
| 23   | jod.path                           | /usr/jodconverter-core-3.0-beta-<br>4/lib                |                                              |      |
|      |                                    | http://mail-                                             | *                                            | -    |

<u>Qeyd</u>: Diqqət əlavə edilən **PDF**, .doc və ya hansısa sənədlərin açılması və silinməsi üçün düymələr yox **Drag & Drop** işləyir. Nəzərə alın ki, onları istifadə edəsiniz.

Sonra <u>yenə</u> də danışıq otağımız Rooms -> My Rooms -> My Conference room -> Enter, ardınca Files -> MyFiles və sol tərəfdə küncdə Upload file düyməsini

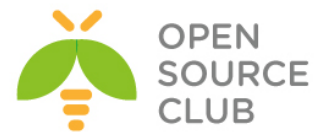

sıxırıq. Ancaq mənim halımda doc və docx sənəd convert edilə bilmədi ama PDF işlədi.

Həmçinin Administration -> Configuration bölümünün altında sox, ffmpeg və imagemagick üçün keyvalue-ları aşağıdakı kimi axtarıb sonra da şəkildəki kimi təyin etmək lazımdır. which ffmpeg # ffmpeg ünvanını tapırıq /usr/local/bin/ffmpeg

which sox /usr/local/bin/sox # Sox ünvanını tapırıq

which /usr/local/bin/image\_to\_j2k # ImageMacgik ünvanı /usr/local/bin/image\_to\_j2k

### Şəkildəki kimi ünvanlar olur:

| Home 👻 | Rooms - Recor                    | rdings 👻             | Administration -                       |       |         |                      |                                       |               |
|--------|----------------------------------|----------------------|----------------------------------------|-------|---------|----------------------|---------------------------------------|---------------|
| 50 🔻 🛤 | ≪ 12 ▶> ▶                        |                      | Search                                 |       | 📄 🌣 💠 🕱 |                      |                                       |               |
| ¢ ID   | ≎ Key                            |                      | Value                                  |       |         |                      |                                       | Configuration |
| 1      | crypt_ClassName                  | org.apac<br>pt.MD5In | he.openmeetings.util.<br>nplementation | cry 🔺 |         | Key                  | ffmpeg_path                           |               |
| 2      | allow_frontend_regis ter         | 1                    |                                        |       |         | Value<br>Last update | /usr/local/bin<br>23.12.2014 23:08:06 |               |
| 3      | allow.soap.register              | 1                    |                                        | _     |         | Updated by           | admin                                 |               |
| 4      | default_group_id                 | 1                    |                                        | _     |         | Comment              | Path To FFMPEG                        |               |
| 5      | default_domain_id                | 1                    |                                        | _     |         |                      |                                       |               |
| 6      | smtp_server                      | localhost            |                                        | _     |         |                      |                                       |               |
| 7      | smtp_port                        | 25                   |                                        | _     |         |                      |                                       |               |
| 8      | system_email_addr                | noreply@<br>rg       | openmeetings.apach                     | e.o   |         |                      |                                       |               |
| 9      | email_username                   |                      |                                        | _     |         |                      |                                       |               |
| 10     | email_userpass                   |                      |                                        |       |         |                      |                                       |               |
| 11     | mail.smtp.starttls.en<br>able    | 0                    |                                        |       |         |                      |                                       |               |
| 12     | mail.smtp.connectio<br>n.timeout | 30000                |                                        |       |         |                      |                                       |               |
| 13     | mail.smtp.timeout                | 30000                |                                        |       |         |                      |                                       |               |
| 14     | application.name                 | OpenMee              | etings                                 |       |         |                      |                                       |               |
| 15     | default_lang_id                  | 1                    |                                        |       |         |                      |                                       |               |
| 16     | swftools_zoom                    | 100                  |                                        |       |         |                      |                                       |               |
| 17     | swftools_jpegquality             | 85                   |                                        |       |         |                      |                                       |               |
| 18     | swftools_path                    | /usr/local           | /bin                                   |       |         |                      |                                       |               |
| 19     | imagemagick_path                 | /usr/local           | /bin                                   |       |         |                      |                                       |               |
| 20     | sox_path                         | /usr/local           | /bin                                   |       |         |                      |                                       |               |
| 21     | ffmpeg_path                      | /usr/local           | /bin                                   |       |         |                      |                                       |               |
| 22     | office.path                      | /usr/local           | /lib/libreoffice                       |       |         |                      |                                       |               |
| 23     | jod.path                         | /usr/jodco<br>4/lib  | onverter-core-3.0-beta                 | 1-    |         |                      |                                       |               |

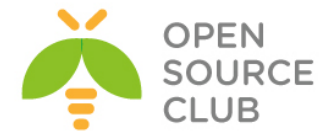

Sonda isə öz ekranımızı paylaşaq və baş vərən bütün hadisələri **record** edib test edək. Yenə gedirik **Rooms** → **My Rooms** → **My conference room** → **Enter** və Java-nı accept edib **Start Conference** düyməsinə sıxırıq. Sonra **Actions** → **Share/Record** screen düymesinə sıxırıq, bundan sonra java fayl yüklənəcək və biz onu açmaq istədikdə Java təhlükəsizlik menyusu açılacaq ki, izin verilmir. Bunun üçün siz **Java Control Panel**-de **Security** bölümündə <u>http://om.atl.az:5080</u> -i **Add** edib inamlı siyahiya əlavə etməlisiniz.

Security Warning

×

|                         | Do you want to run this application?                                                                                                    |
|-------------------------|----------------------------------------------------------------------------------------------------|
|                         | Publisher:       LNRNOWN         Locations:       http://on.atl.ar:5080         Launched from downloaded JNLP file         Running this application may be a security risk         Risk:       This application will run with unrestricted access which may put your computer and personal information at risk. The information provided is unrelable or unknown so it is recommended not to run this application unless you are familiar with its source:         More Information         Select the firsk and want to run this application         I accept the risk and want to run this application. |
| Həmin java faylı açırıq | və işə saldıqda aşağıdakı səhifə çap ediləcək:                                                                                                    |
|                         | Click Start to publish your screen<br>b Start sharing Notify on disconnect<br>Select your screen area:                                                                                                    |
|                         | Width:     1,520       Height:     1,200       Yoffset     0       Yoffset     0       Outling of the screen share:     1       Image: Screen share:     1       Image: Screen share:     1       Image: Screen share:     1                                                                                                    |
|                         | Recording       Publish       Security         Your may record and share your screen at the same time. To enable others to see your screen just hit the start button on the top.         Start recording                                                                                                    |

Start sharing və Start recording düymələrinə sıxırıq və ekranımız yazılmağa başlayır. Sonra Exit düyməsini sıxırıq. Şəkildəki kimi, Recordings -> Recordings(Watch recording and interviews) -> My recordings düyməsinə sıxıb aşağıdakı şəkildə olan nəticəni əldə etmiş olacaqsınız:

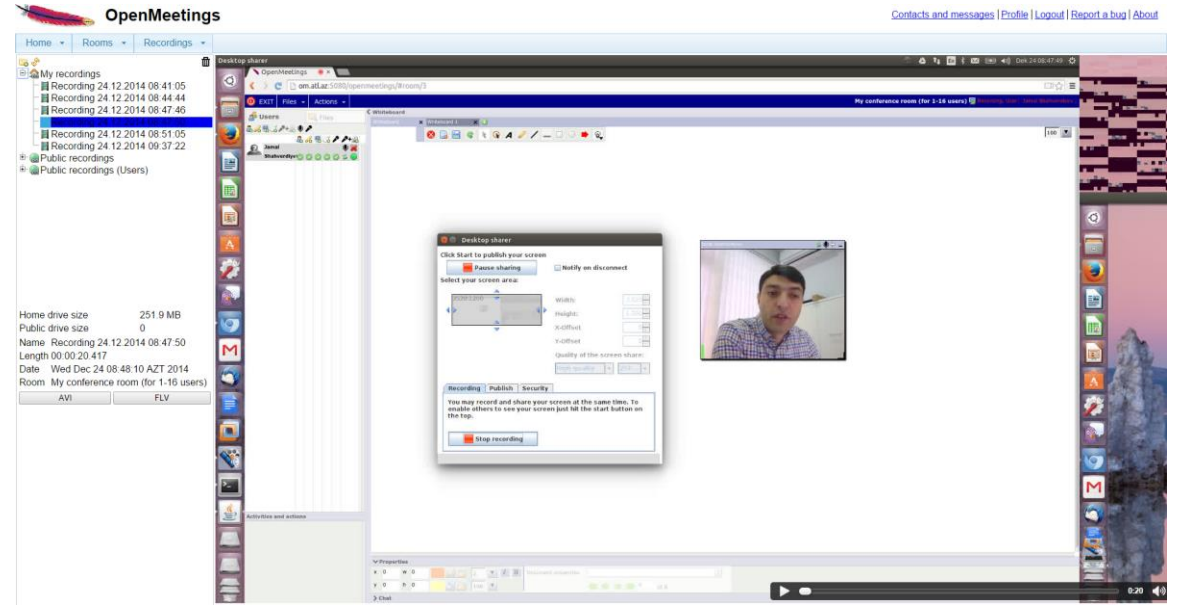

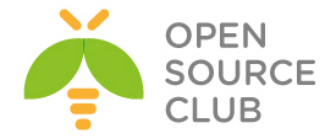

### BigBlueButton qurulması və istifadə edilməsi

BBB - web-konfransın keçirilməsi üçün açıq qaynaqlı proqram təminatıdır. Sistem ilk növbədə distans təhsil üçün hazırlanmışdır. OnlineMeetings-də olan bütün funksionallığa sahibdir lakin, BBB(BigBlueButton) öz API-larını md5 və salt alqoritmi ilə şifrələnmiş kanal üzərindən istənilən serverə qaytarır. Yəni birbaşa inzibatçı idarəetməsi üçün interfeysə sahib deyil.

Qeyd: Mütləq bu serverdə PUBLIC IP uzerində işləməlidir.

BBB serverin işləməsi üçün Ubuntu serverin tələbləri aşağıdakı kimi optimal sayılır: DDR: 8GB CPU: 2, Core2(2.6Ghz yada daha cox) TCP portlar: 80, 1935 və 9123 açıq olmalıdır UDP portlar: 16384-32768 aralığı açıq olmalıdır HDD: 500GB NIC: 1(Internet üzərində 100Megabit simmetric) apt-get update # Bütün reposları yeniləyirik apt-get dist-upgrade # Kernel və system paketlərini yeniləyirik # Sistemə restart edirik ki, paketlər mənimsənsin reboot cat /etc/default/locale # Sistemin daxili dili və kodlaşdırması belə olmalıdır(susmaya görə belədir) # **<u>Qeyd</u>**: faylda yalnız bir sətir olmalıdır LANG="en US.UTF-8" Əgər daxili dil **en** və kodlaşdırma **UTF8** olmazsa, aşağıdakı əmr ilə bunu edə bilərsiniz: apt-get install language-pack-en update-locale LANG=en US.UTF-8 # Ubuntu aşağıdakı tip platformada olmalıdır uname -m x86 64 Həmçinin Ubuntu-nun 14.04 versiyası olmalısını mütləq yoxlayın. cat /etc/lsb-release # Əmri daxil etdikdə aşağıdakı nəticə çap edilməlidir. DISTRIB ID=Ubuntu DISTRIB RELEASE=14.04 DISTRIB CODENAME=trusty DISTRIB DESCRIPTION="Ubuntu 14.04.1 LTS" BigBlueButton üçün açarı yükləyək yəni repos əlavə edək və bütün reposları yeniləyək. wget http://ubuntu.bigbluebutton.org/bigbluebutton.asc -0- | sudo apt-key add echo "deb http://ubuntu.bigbluebutton.org/trusty-090/ bigbluebutton-trusty main" | sudo tee /etc/apt/sources.list.d/bigbluebutton.list

apt-get update # Reposlar: yeniləyirik

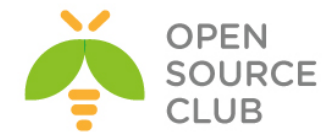

```
# Fayla gördüyümüz kimi aşağıdakı
cat /root/install-ffmpeg.sh
                                   sətirləri əlavə edirik
apt-get install build-essential git-core checkinstall yasm texi2html
libvorbis-dev libx11-dev libvpx-dev libxfixes-dev zliblg-dev pkg-config
netcat libncurses5-dev
FFMPEG VERSION=2.3.3
cd /usr/local/src
if [ ! -d "/usr/local/src/ffmpeg-${FFMPEG VERSION}" ]; then
  wget "http://ffmpeg.org/releases/ffmpeg-${FFMPEG VERSION}.tar.bz2"
  tar -xjf "ffmpeg-${FFMPEG VERSION}.tar.bz2"
fi
cd "ffmpeg-${FFMPEG VERSION}"
./configure --enable-version3 --enable-postproc --enable-libvorbis --enable-
libvpx
make
checkinstall --pkgname=ffmpeg --pkgversion="5:${FFMPEG VERSION}" --backup=no
--deldoc=yes --default
chmod +x /root/install-ffmpeg.sh
                                         # Scripti yerinə yetirilən edirik
                                         ki, işə sala bilək
/root/install-ffmpeg.sh
                                         # Scripti işə salırıq və ffmpeq
                                         paketi avtomatik olaraq yüklənəcək
ffmpeg -version
                       # Yüklənmə bitdikdən sonra ffmpeg versiyasını
                       yoxlayırıq. Aşağıdakı kimi olmalıdır.
ffmpeq version 2.3.3 Copyright (c) 2000-2014 the FFmpeq developers
built on Jan 24 2015 16:07:33 with gcc 4.8 (Ubuntu 4.8.2-19ubuntu1)
configuration: --enable-version3 --enable-postproc --enable-libvorbis --
enable-libvpx
libavutil
              52. 92.100 / 52. 92.100
              55. 69.100 / 55. 69.100
libavcodec
libavformat 55. 48.100 / 55. 48.100
libavdevice 55. 13.102 / 55. 13.102
libavfilter
              4. 11.100 / 4. 11.100
              2. 6.100 / 2. 6.100
libswscale
libswresample 0. 19.100 / 0. 19.100
apt-get update
                             # Reposları yenidən yeniləyirik
apt-get install bigbluebutton # Paketi yükləyirik
Bir dəfə səhv çap ediləcək. Fikir verməyin və yenidən əmri təkrarlayın.
apt-get install bigbluebutton
                                   # Paketi yükləyirik(Bu dəfə səhv çap
                                   edilməyəycək)
apt-get install bbb-demo
                                   # Test üçün bbb-demo-nu yükləyirik
Qeyd: Nəzərə alın ki, bbb-demo paketi yükləndikdən sonra public-də
```

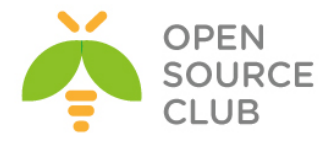

hamı tərəfindən istifadə edilə biləcək. Onu silmək üçün isə apt-get purge bbb-demo amrindan istifada etmak lazımdır. bbb-conf --enablewebrtc # WebRTC audio işə salırıq və aşağıdakı nəticə əldə edilir WebRTC audio enabled. To apply settings to your server, do sudo bbb-conf --clean Öncə IPv6-ni söndürürük. /etc/sysctl.conf faylına aşağıdakı sətirləri əlavə edirik: net.ipv6.conf.all.disable ipv6 = 1 net.ipv6.conf.default.disable ipv6 = 1 net.ipv6.conf.lo.disable ipv6 = 1 /etc/default/grub faylında aşağıdakı sətri uyğun formaya gətiririk: GRUB CMDLINE LINUX="ipv6.disable=1" /etc/nginx/sites-enabled/default faylında mütləq aşağıdakı sətri silirik: listen [::]:80 default server ipv6only=on; reboot # Sonda server restart edirik BiqBlueButton-un normal işə düşməsini yoxlamaq üçün isə öncə təmizlik işləri edirik. bbb-conf --clean # Bu əmri daxil edirik Doing a restart of BigBlueButton and cleaning out all log files... \* Stopping daemon monitor monit [ OK ] \* Stopping Red5 Server red5 [OK] \* Stopping Tomcat servlet engine tomcat7 [ OK ] Killing: 925 \* Stopping bbb-record-core Cleaning Log Files ... \* nginx is not running \* Red5 Server is not running. \* Tomcat servlet engine is not running. 1791 Backgrounding. 1791 (process ID) old priority 19, new priority -10 Waiting for FreeSWITCH to start: ..... \* Starting Red5 Server red5 [ OK ] \* Starting Tomcat servlet engine tomcat7 [ OK ] \* Starting daemon monitor monit [ OK ] Note: monit will automatically start bbb-record-core and LibreOffice within 60 seconds. Waiting for BigBlueButton to finish starting up (this may take a minute): ..... done

\*\* Potential problems described below \*\*

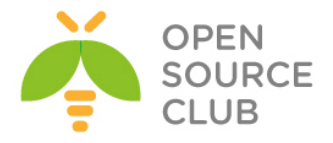

# Warning: The API demos are installed and accessible from:
#
 http://188.99.88.76/
#
# These API demos allow anyone to access your server without authentication
# to create/manage meetings and recordings. They are for testing purposes
only.
# If you are running a production system, remove them by running:
#
sudo apt-get purge bbb-demo

Öncəki sətirlərdə gördüyümüz kimi yoxlanışın nəticəsi bizə bildirdi ki, bbb çölə açıqdır və hər kəs onu istifadə edə bilər. Və bunun qarşısını almaq üçün hansı əmrdən istifadə etmək lazım olduğu da çap edildi. Ancaq hələ ki, test edecəyimiz üçün **bbb-demo** paketini silmirik.

<u>http://bbb.domain.az/</u> linkinə daxil olduqda aşağıdakı səhifə açılacaq. Test üçün öz istifadəçi adını daxil edib giriş etdim(Aşağıdakı şəkildəki kimi). Sizdə sual yaranmasın ki, jamal adlı istifadəçi öncədən yaranmamışdı, bəli elədir axı öncə yazdığım kimi, demo hər kəs üçün açıqdır.

| FreeBSD Prgramming Dubuntu DumWare Windows Cisco Mail Flood DNS RedHat_CentOS    | ebay WebSecurity Linux CEH Sites Search IBN |
|----------------------------------------------------------------------------------|---------------------------------------------|
| Welcome                                                                          |                                             |
| Weldonie                                                                         |                                             |
| BigBlueButton is an open source web conferencing system<br>for on-line learning. | Try BigBlueButton                           |
| We believe that every student with a web browser should                          | Join a demo session on this server.         |
| have access to a high-quality on-line learning experience                        | jamal                                       |
| We intend to make that possible with BigBlueButton.                              | Join                                        |
| For Developers                                                                   |                                             |
| The BigBlueButton project is supported by a community of                         | New to BigBlueButton? Watch these videos.   |
| developers that care about good design and a streamlined                         |                                             |
| user experience.                                                                 |                                             |
| See API examples for how to integrate BigBlueButton with<br>your project.        |                                             |

Bütün driverlərin düzgün işləməsi üçün browserimizdə çıxan hər bir suala **allow** cavabı veririk və nəticədə aşağıdakı oxşar səhifəni əldə edirik:

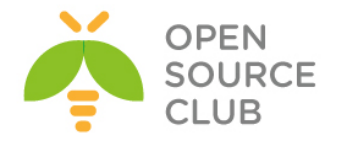

|                   |       |                                 |                                                                                                    |                                | Demo Meeting                                                                                                    |                  |                          | Shortcut K                               | leys ?          |
|-------------------|-------|---------------------------------|----------------------------------------------------------------------------------------------------|--------------------------------|----------------------------------------------------------------------------------------------------|------------------|--------------------------|------------------------------------------|-----------------|
| ers               | _ 0   | Presentation: default.p         | idf                                                                                                    |                                |                                                                                                    | _ 🗖 Ch           | at                       |                                          | 3               |
| atus Name         | Media |                                 |                                                                                                    |                                |                                                                                                    |                  | Public Options           |                                          |                 |
| jamal (you)       | Q 🖡   |                                 |                                                                                                    | Welcon<br>Click below to watch | ne!<br>a tutorial video.                                                                                                    |                  |                          |                                          | 16:5            |
|                   |       |                                 | Moderator/Bross                                                                                                    | ontor                          | Viewor                                                                                                    |                  | Welcome to Demo Mee      | ting                                     |                 |
|                   |       |                                 |                                                                                                    | circer                         | VIEWEL                                                                                                    | n                | For help on using BigBlu | ueButton see these (short) tuto          | soobiv lein     |
|                   |       |                                 | The Precision Apon                                                                                                    | roach                          |                                                                                                    |                  | re tele bes andis beides | a disk the based on time (shore) (and a  | a head          |
|                   |       |                                 |                                                                                                    |                                | Vitere dove                                                                                                    | 9,               | corner). Use a headset   | t to avoid causing background n          | oise for others |
|                   |       |                                 |                                                                                                    |                                |                                                                                                    |                  |                          |                                          |                 |
|                   |       |                                 |                                                                                                    |                                |                                                                                                    |                  |                          |                                          |                 |
|                   |       |                                 |                                                                                                    |                                |                                                                                                    | 1                | This server is running a | a build of <u>BigBlueButton 0.9.0-be</u> | Ld.             |
|                   |       |                                 |                                                                                                    |                                |                                                                                                    | <b>/</b>         | This server is running a | a build of <u>BiaBlueButton 0.9.0-be</u> | <u>ta</u> .     |
|                   |       |                                 |                                                                                                    |                                |                                                                                                    | ∠<br>T           | This server is running a | a build of <u>BiaBlueButton 0.9.0-be</u> | <u>la</u> .     |
|                   |       | You control the a               | udio and can make anyone                                                                                                | e (including yourself) the     | You can view, chat, and listen. If enabled, you can also                                                                                                    | T<br>unmute      | This server is running a | a build of <u>BiaBlueButton 0.9.0-be</u> | <u>La</u> .     |
|                   |       | You control the a presenter.    | udio and can make anyone                                                                                                | e (including yourself) the     | You can view, chai, and listen. If enabled, you can also<br>and share your webcam.                                                                                                    | unmute           | This server is running a | a build of <u>BiaBlueButton 0.9.0-be</u> | <u>ta</u> .     |
|                   |       | You control the a presenter.    | udio and can make anyone                                                                                                | e (including yourself) the     | Vou can view, chat, and listen. If enabled, you can also<br>and share your webcam.                                                                                                    | T<br>Unmute      | This server is running a | build of <u>BiaBlueButton 0.9.0-be</u>   | <u>ta</u> .     |
|                   |       | You control the a presenter.    | udio and can make anyone<br>Users<br>Status Name                                                                        | e (including yourself) the     | You can view, chat, and listen. If enabled, you can also<br>and share your webcam.<br>A green checkmark appears when you have joined the<br>audio. Click to join/leave the audio.                                                                                | T<br>Unmute      | This server is running a | build of <u>BiaBlueButton 0.9.0-be</u>   | <u>ta</u> .     |
| 0                 |       | You control the a presenter.    | udio and can make anyone<br>Users<br>Status Name<br>• I Fred Dixon (you)<br>Susan MacDonet                              | e (including yourself) the     | Vou can view, chat, and listen. If enabled, you can also<br>and share your webcars.<br>A green checkmark appears when you have joined the<br>audio. Click to join/leave the audio.                                                                               | T<br>T<br>unmute | This server is running a | build of <u>BiaBlueButton 0.9.0-be</u>   | <u>la</u> .     |
| ams               |       | You control the a presenter.    | Users<br>Status Name<br>• Infred Dison (you)<br>Sease HacDonat<br>I Tars McDevet                                        | e (including yourself) the     | You can view, chat, and listen. If enabled, you can also<br>and share your webcam.<br>A green checkmark appears when you have joined the<br>sudd. Click to pinteave the audo.                                                                                    | unmute           | This server is running a | build of <u>BiaBlueButton 0.9.0-be</u>   | <u>la</u> .     |
| ©<br>ims<br>iamal |       | You control life a presenter.   | Uters<br>Status<br>Name<br>Terd Oten (you)<br>Sease McDonad<br>Ters McDonad                                             | e (including yourself) the     | You can view, chat, and laten. If enabled, you can also<br>and share your webcam.<br>A green checkmark appears when you have joined the<br>audio. click to joinfeare the audio.<br>Click to multi-function<br>Click to multi-function<br>Click to multi-function | your             | This server is running a | i build of <u>BiaBlueButton 0.9.0-be</u> | <u>ta</u> .     |
| ims<br>jamal      | ×     | You control the a presenter.    | udio and can make anyone<br>Diatus<br>Blatus Name<br>Pred Dison (you)<br>Buass Nachmat<br>Buass Nachmat<br>Tara Nicheve | e (including yourself) the     | Vou can view, chat, and listen. If enabled, you can also<br>and share your webcam.<br>A green checkmark appears when you have joined the<br>audie. Click to printeave the audie.                                                                                 | Unmute 3         | This server is running a | i build of <u>BiaBlueButton 0.9.0-be</u> |                 |
| Ims<br>jamal      | ×     | You control the a<br>presenter. | udo and can make anyone<br>Dans<br>Thane<br>Fred Data (po)<br>Suss Hadwae<br>R<br>Tas Holene<br>Tas Holene              | e (including yourself) the     | Vou can view, chal, and listen. If enabled, you can also<br>and share your webcain.<br>A green checkmark appears when you have joined the<br>audio. Click to pinileave the audio.                                                                                | unmute           | This server is running a | build of <u>BiaBlueButton 0.9.0-be</u>   | <u>ta</u> .     |
| ams<br>jamal      | ×     | You control the a presenter.    | uudio and can make anyone<br>Deers<br>Tas trane<br>Tas trace<br>Tas trace<br>Tas trace<br>Tas trace<br>Tas trace        | e (including yourself) the     | A green checkmark appears when you have joined the audio.                                                                                                    | your             | This server is running a | build of <u>BiaBlueButton 0.9.0-be</u>   | <u>id</u> .     |

Serverimizin heç bir səhv olmadan normal yüklənib quraşdırılmasını yoxlanış edirik: bbb-conf --check # Bu əmr ilə quraşdırmaları yoxlayırıq BigBlueButton Server 0.9.0-beta (571) Kernel version: 3.13.0-44-generic Distribution: Ubuntu 14.04.1 LTS (64-bit) Memory: 7984 MB /var/www/bigbluebutton/client/conf/config.xml (bbb-client) Port test (tunnel): 188.99.88.76 Red5: 188.99.88.76 useWebrtcIfAvailable: true /opt/freeswitch/conf/sip profiles/external.xml (FreeSWITCH) websocket port: 5066 WebRTC enabled: true /etc/nginx/sites-available/bigbluebutton (nginx) server name: 188.99.88.76 port: 80 bbb-client dir: /var/www/bigbluebutton /var/lib/tomcat7/webapps/bigbluebutton/WEB-INF/classes/bigbluebutton.properties (bbb-web) bbb-web host: 188.99.88.76 /var/lib/tomcat7/webapps/demo/bbb api conf.jsp (API demos) api url: 188.99.88.76 /usr/share/red5/webapps/bigbluebutton/WEB-INF/red5-web.xml (red5) voice conference: FreeSWITCH capture video: true capture desktop: true

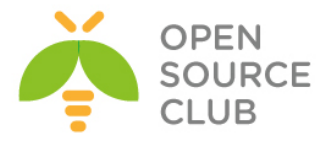

```
/usr/local/bigbluebutton/core/scripts/bigbluebutton.yml (record and playback)
                     playback host: 188.99.88.76
** Potential problems described below **
# Warning: The API demos are installed and accessible from:
#
#
    http://188.99.88.76/
# These API demos allow anyone to access your server without authentication
# to create/manage meetings and recordings. They are for testing purposes
only.
# If you are running a production system, remove them by running:
#
#
   sudo apt-get purge bbb-demo
Ümumiyyətlə mümkün olan biləcək əmrlərin sıyahısına aşağıdakı kimi baxa
bilərsiniz:
bbb-conf -h
                        # Mövcud əmrlərin siyahısını əldə edirik.
BigBlueButton Configuration Utility - Version 0.9.0-beta
http://code.google.com/p/bigbluebutton/wiki/BBBConf
  bbb-conf [options]
Configuration:
   --version
                                    Display BigBlueButton version (packages)
   --setip <host>
                                    Set IP/hostname for BigBlueButton
   --setsecret <secret>
                                    Change the shared secret in
bigbluebutton.properties
Monitoring:
  --check
                                    Check configuration files and processes
for problems
  --debug
                                    Scan the log files for error messages
                                    Scan the log files for error messages
   --watch
every 2 seconds
                                    View the URL and shared secret for the
  --secret
server
   --lti
                                    View the URL and secret for LTI (if
installed)
Administration:
   --restart
                                    Restart BigBueButton
   --stop
                                    Stop BigBueButton
                                    Start BigBueButton
   --start
                                    Restart and clean all log files
   --clean
                                    Zip up log files for reporting an error
   --zip
Testing:
  --enablewebrtc
                                    Enables WebRTC audio in the server
   --disablewebrtc
                                    Disables WebRTC audio in the server
```

415

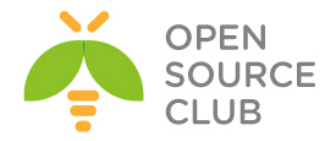

| Serverdə | qulaq | asılan | portların | sıyahısına | baxaq: |
|----------|-------|--------|-----------|------------|--------|
|----------|-------|--------|-----------|------------|--------|

| netstat | -na grep | -i | LISTEN   grep -v un | ix        |        |
|---------|----------|----|---------------------|-----------|--------|
| tcp     | 0        | 0  | 188.99.88.76:5090   | 0.0.0.0:* | LISTEN |
| tcp     | 0        | 0  | 0.0.0.0:9123        | 0.0.0.*   | LISTEN |
| tcp     | 0        | 0  | 127.0.0.1:8100      | 0.0.0.*   | LISTEN |
| tcp     | 0        | 0  | 188.99.88.76:5060   | 0.0.0.0:* | LISTEN |
| tcp     | 0        | 0  | 127.0.0.1:8005      | 0.0.0.*   | LISTEN |
| tcp     | 0        | 0  | 188.99.88.76:5066   | 0.0.0.*   | LISTEN |
| tcp     | 0        | 0  | 127.0.0.1:6379      | 0.0.0.0:* | LISTEN |
| tcp     | 0        | 0  | 0.0.0.0:5070        | 0.0.0.*   | LISTEN |
| tcp     | 0        | 0  | 0.0.0.0:9998        | 0.0.0.0:* | LISTEN |
| tcp     | 0        | 0  | 0.0.0.0:1935        | 0.0.0.0:* | LISTEN |
| tcp     | 0        | 0  | 0.0.0.0:9999        | 0.0.0.0:* | LISTEN |
| tcp     | 0        | 0  | 0.0.0.0:80          | 0.0.0.*   | LISTEN |
| tcp     | 0        | 0  | 0.0.0.0:8080        | 0.0.0.*   | LISTEN |
| tcp     | 0        | 0  | 127.0.0.1:8081      | 0.0.0.0:* | LISTEN |
| tcp     | 0        | 0  | 127.0.0.1:8021      | 0.0.0.0:* | LISTEN |
| tcp     | 0        | 0  | 0.0.0:22            | 0.0.0.0:* | LISTEN |
| tcp     | 0        | 0  | 0.0.0.0:5080        | 0.0.0.*   | LISTEN |

### Client WebRTC error code-ları:

1001: !Websocket disconnected - WebSocket uğurla qoşuldu və indi qoşulmadan ayrıldı ona görə ki: \* Internet yoxdur \* Nginx-in restart edilməsinə səbəb ola bilər

1002: Websocket qoşulmasını etmək mümkün deyil - WebSocket qoşulması uğursuz oldu ona görə ki: \* Firewall tərəfindən ws protocol bağlıdır \* Server sönülüdür ya da düzgün quraşdırılmayıb

1003: Browser versiyası dəstəklənmir - Browser tələb edilən WebRTC API methodlarını istifadə etmir ona görə ki: \* Köhnəlmiş browserdir

1004: Zəngdə səhv baş verdi - Zəng edildi ancaq səhv baş verdi: \* Səhvlərin tam siyahısına bu linkdən -> http://sipjs.com/api/0.6.0/causes/ baxa bilərsiniz

1005: Zəng səbəbsiz sona çatdı - Zəng uğurlu oldu ancaq, istifadəçi müraciət etmədən sona yetdi. Səbəbi: \* Bəlli deyil

1006: Zəng vaxtı bitdi - Kitabxanadan asılı olaraq baş verir: \* Firefox 33beta-da Mac-da səhv baş veriridi.

1007: ICE razılaşma uğursuz oldu - Browser və !FreeSWITCH portların razılaşmasına cəhd edir hansı ki, görüntü və axının istifadəsi üçün nəzərdə tutulur və uğursuz oldu ona görə ki: \* NAT qoşulmanı block edir

\* UDP qoşulma/port-larını Firewall block edir

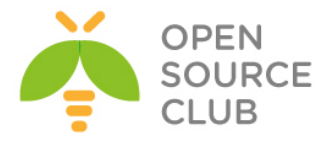

## BÖLÜM 14

İP üzərindən səsin ötürülməsi

- Asterisk VoIP serverin qurulması və sınaqdan keçirilməsi
- FreeSWITCH VoIP serverin qurulması və sınaqdan keçirilməsi

Artıq gündəmin tələbi elə bir vaxta gəlib çatıb ki, telefon sisteminin qurulması üçün mini ATS və ya fiziki avadanlıq tələb edilmir. Əksər şirkətlər artıq zəngə kompyüterində olan proqram təminatından və ya mobil telefonundan cavab vermək istəyir. Bunun üçün xeyli proqram təminatları və hətta voice over İP-ni dəstəkləyən avadanlıqlar da mövcuddur. Yalnız bütün bu bahalı həlləri istifadə eləmək əvəzinə, başlığımızda açıq qaynaqlı Asterisk/FreeSWITCH haqqında danışacayıq və bir neçə telefon üçün quraşdırmalar edəcəyik.

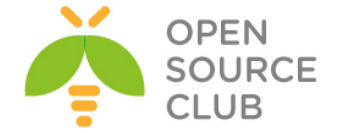

Asterisk VoIP serverin qurulması və sınaqdan keçirilməsi <u>Asterisk</u> — kompüterlər üçün açıq qaynaqlı telefon həllidir. Mark Spencer tərəfindən hazırlanmışdır. Proqram Linux, FreeBSD, OpenBSD və Solaris əməliyyat sistemlərində işləyir. Layihənin adı "\*" simvolundan yaranmışdır. (asterisk — "ulduz"). Daha ətraflı <u>http://asterisk.ru/</u> linkindən oxuya bilərsiniz.

Asterisk istənilən avadanlıqla(server və ya PC) klassik ATS-ın bütün imkanlarına malikdir. Bir çox VoIP-protokolları dəstəkləyir və onların arasında zəngləri idarə etmə funksiyaları da var. Aşağıdakı bacarıqları sadalaya bilərik:

- Səsli məktub
- Konfrans əlaqə
- İVR(İnteraktiv səs menyusu)
- Zənglərin emalı mərkəzi(fərqli alqoritmlər istifadə edərək, zənglərin növbəli təyinatı və abonentlərə görə paylaşdırılması)
- Call Detail Record(zəng haqqında ətraflı məlumat)

Qurulmasına başlayaq. asterisk.opensource.az adlı serverimiz var. FreeBSD 10.1 x64 üzərində Asterisk13-ü aşağıdakı əmrlərlə yükləyirik: # cd /usr/ports/net/asterisk13/ - Port ünvanına daxil oluruq # make config - Lazımi modulları seçirik x+[] BACKTRACE Stack backtrace support via (lib)execinfo x [x] CURL Data transfer support via cURL DAHDI support x [X] DAHDI ] EXCHANGEExchange calendar support] FREETDSFreeTDS library support] LDAPLDAP protocol support x x [x] FREETDS x x [x] LUA Lua scripting language support x+[x] MP3PLAYER Install MP3 Player for Music-On-Hold (mpg123) x [x] MPSPLATER Install MPS Player for Music-On-A x [x] OOH323 ooh323 support x [x] PJSIP Build the PJSIP based SIP channel x [x] PORTAUDIO PortAudio library support x [x] RADIUS RADIUS protocol support x [x] SNMP SNMP network protocol support x [] SPANDSP SpanDSP faxing support x [] SPANDSP SpanDSP faxing support SRTPSecureRTP supportSYSINFOUse devel/libsysinfo to get system informationVMDDVMDD (CENTY) x [x] SRTP × r 1 x [x] XMPP XMPP/GTALK support GSM codec support [X] x New G711 Codec x [x] NEWG711 Speex audio format support x [X] SPEEX 

 x [] MYSQL
 MySQL database support

 x [X] ODBC
 ODBC database beck

 X [ ] PGSQL X [ ] SQLITE2 PostgreSQL database support SQLite 2 database support  $x + \Gamma$ x+[x] NCURSES x+[x] NEWT Newt User Interface Use base compiler (experimental) Use gcc from ports x x (\*) GCC m <Cancel> < <mark>0</mark>K > # make -DBATCH install - Yükləyirik

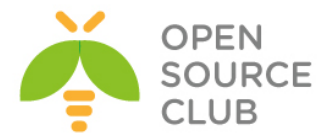

# echo 'asterisk\_enable="YES"' >> /etc/rc.conf - StartUP-a əlavə edirik
# /usr/local/etc/rc.d/asterisk start - Işə salırıq

/usr/local/etc/asterisk/sip.conf faylında yalnız aşağıdakı sətirlərdə
dəyişiklik etmişik:
transport=udp,tcp
tcpenable=yes

/usr/local/etc/asterisk/sip.conf faylının sonuna aşağıdakı sətiri əlavə edib yadda saxlayaraq çıxırıq(Bununla sip\_additional.conf faylının da yüklənmə zamanı oxunmasını deyirik): #include sip additional.conf

Eynilə /usr/local/etc/asterisk/extensions.conf faylının sonuna aşağıdakı sətiri əlavə edirik ki, yüklənmədə extensions\_fs.conf faylı da oxunsun: #include extensions\_fs.conf

/usr/local/etc/asterisk/sip additional.conf faylında iki ədəd genişlənmə(7000 və 7001) və fsar adlı SIP Trunk quraşdırması olacaq. faylının tərkibi aşağıdakı kimi olacaq: [7000] defaultuser=7000 secret=freebsd host=dynamic context=phones qualify=yes transport=udp,tcp insecure=port, invite canreinvite=no disallow=all allow=alaw type=friend [7001] defaultuser=7001 secret=freebsd host=dynamic context=phones qualify=yes transport=udp,tcp insecure=port, invite canreinvite=no disallow=all allow=alaw type=friend /usr/local/etc/asterisk/extensions\_fs.conf faylının tərkibi aşağıdakı kimidir:

```
[incoming]
exten => _7XXX,1,Dial(SIP/${EXTEN})
```

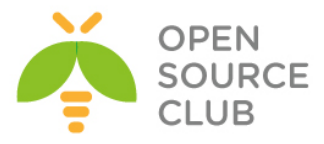

exten => \_7XXX,n,Hangup() [outgoing] exten => \_1XXX,1,Dial(SIP/\${EXTEN}) exten => \_1XXX,n,Hangup() [phones] include => incoming include => outgoing # /usr/local/etc/rc.d/asterisk restart - Asteriski yenidən yükləyirik ki, dəyişikliklər işə düşsün. Ya da etdiyimiz dəyişikliklərin dərhal işə düşməsi üçün asterisk console-da aşağıdakı əmri daxil etməniz yetər: asterisk\*CLI> sip reload Sonda Asterisk console-a verbose rejimdə daxil oluruq və uğurlu SIP qoşulmalarına baxırıq: # asterisk -rvvv asterisk\*CLI> sip show peers Dyn Forcerport Comedia ACL Port Status Description Name/username Host 7000/7000 85.132.57.60 D Auto(No) No 53945 OK (11 ms) 7001/7001 (Unspecified) D Auto(No) No 0 UNKNOWN 2 sip peers [Monitored: 1 online, 1 offline Unmonitored: 0 online, 0 offline] SİP Debug eləmək üçün aşağıdakı əmrdən istifadə edə bilərsiniz: snort\*CLI> sip set debug on Phones adlı yaratdığınız yeni dialplan-a aşağıdakı əmrlə baxa bilərsiniz: snort\*CLI> dialplan show phones [ Context 'phones' created by 'pbx config' ] Include => 'incoming' [pbx config] Include => 'outgoing' [pbx config] -= 0 extensions (0 priorities) in 1 context. =-Sonda isə iki SİP client programı ilə 7000 və 7001 qeydiyyatdan keçirib bir-

birlərinə çox rahatlıqla zəng edə bilərsiniz.

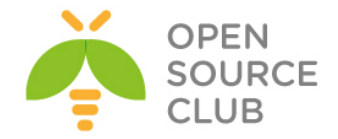

### FreeSWITCH VoIP serverin qurulması və sınaqdan keçirilməsi

FreeSWITCH - açıq qaynaqlı VoİP proqram təminatıdır. VoİP-lə ağlınıza gələcək istənilən imkana sahibdir. APİ mövcuddur və Event prinsipi ilə işləyir. Haqqında daha ətraflı <u>https://ru.wikipedia.org/wiki/FreeSWITCH</u> linkindən oxuya bilərsiniz.

Məqsədimiz **FreeBSD 10.1** x64 maşının üzərində FreeSWITCH serverin yüklənməsi və WEB ilə quraşdırılmasıdır. Bunun üçün öncə **FAMP(FreeBSD Apache MySQL PHP)** quraşdırmaq lazımdır. Ancaq php5-extensions-da mütləq aşağıdakı modulları seçmək lazımdır:

| ddddd   |                            | qqqqqq php5-extensions-1.7 qqqqqqqqqqqq |
|---------|----------------------------|-----------------------------------------|
| lqqqq   | q <u>qqqqqqqqqqqqqqq</u> q | 19999999999999999999999999999999999999  |
| x+[]    | BCMATH                     | bc style precision math functions       |
| x+[x]   | BZ2                        | bzip2 library support                   |
| x+[]    | CALENDAR                   | calendar conversion support             |
| x+[x]   | CTYPE                      | ctype functions                         |
| x+[x]   | CURL                       | CURL support                            |
| x+[]    | DBA                        | dba support                             |
| x+[x]   | DOM                        | DOM support                             |
| x+[x]   | EXIF                       | EXIF support                            |
| x+[]    | FILEINFO                   | fileinfo support                        |
| x+[x]   | FILTER                     | input filter support                    |
| x+[x]   | FTP                        | FTP support                             |
| x+[x]   | GD                         | GD library support                      |
| x+[x]   | GETTEXT                    | gettext library support                 |
| x+[]    | GMP                        | GNU MP support                          |
| x+[x]   | HASH                       | HASH Message Digest Framework           |
| x+[x]   | ICONV                      | iconv support                           |
| x+[]    | IMAP                       | IMAP support                            |
| x+[]    | INTERBASE                  | Interbase 6 database support (Firebird) |
| x+[x]   | JSON                       | JavaScript Object Serialization support |
| x+[]    | LDAP                       | OpenLDAP support                        |
| x+[]    | MBSTRING                   | multibyte string support                |
| x+[]    | MCRYPT                     | Encryption support                      |
| x+[]    | MSSQL                      | MS-SQL database support                 |
| x+[x]   | MYSQL                      | MySQL database support                  |
| x+[x]   | MYSQLI                     | MySQLi database support                 |
| x+[]    | ODBC                       | ODBC support                            |
| x+[x]   | OPENSSL                    | OpenSSL support                         |
| x+[]    | PCNTL                      | pcntl support (CLI only)                |
| x+[]    | PDF                        | PDFlib support (implies GD)             |
| x+[x]   | PDO                        | PHP Data Objects Interface (PDO)        |
| x+[]    | PDO_DBLIB                  | PDO DBLIB-DB driver                     |
| x+[]    | PDO_FIREBIRD               | PDO Firebird driver                     |
| x+[x]   | PDO_MYSQL                  | PDO MySQL driver                        |
| x+[]    | PDO_ODBC                   | PDO ODBC driver                         |
| x+[]    | PDO_PGSQL                  | PDO PostgreSQL driver                   |
| x+[]    | PDO_SQLITE                 | PDO sqlite driver                       |
| x+[]    | PGSQL                      | PostgreSQL database support             |
| x+[x]   | PHAR                       | phar support                            |
| x+[x]   | POSIX                      | POSIX-like functions                    |
| x+[]    | PSPELL                     | pspell support                          |
| x+[]    | READLINE                   | readline support (CLI only)             |
| x+[]    | RECODE                     | recode support                          |
| x + [x] | SESSION                    | session support                         |

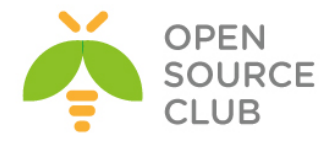

| X+[]                | SHMOP     | shmop support                  |
|---------------------|-----------|--------------------------------|
| x+[x]               | SIMPLEXML | simplexml support              |
| x+[]                | SNMP      | SNMP support                   |
| x+[]                | SOAP      | SOAP support                   |
| x+[]                | SOCKETS   | sockets support                |
| x+[]                | SQLITE3   | sqlite3 support                |
| x+[]                | SYBASE CT | Sybase database support        |
| x+[]                | SYSVMSG   | System V message support       |
| x+[]                | SYSVSEM   | System V semaphore support     |
| x+[]                | SYSVSHM   | System V shared memory support |
| x+[]                | TIDY      | TIDY support                   |
| x+[x]               | TOKENIZER | tokenizer support              |
| x+[]                | WDDX      | WDDX support (implies XML)     |
| x+[x]               | XML       | XML support                    |
| x+[x]               | XMLREADER | XMLReader support              |
| x+[x]               | XMLRPC    | XMLRPC-EPI support             |
| x+[x]               | XMLWRITER | XMLWriter support              |
| x+[x]               | XSL       | XSL support (Implies DOM)      |
| x+[x]               | ZIP       | ZIP support                    |
| x+ <mark>[x]</mark> | ZLIB      | ZLIB support                   |

```
cat /usr/local/domen/fussip.domain.az
```

# VirtualHost-un quraşdırması
aşağıdakı kimi olacaq

```
<VirtualHost *:80>
```

```
ServerAdmin jamal.shahverdiyev@domain.az
ServerName fussip.domain.az
AcceptPathInfo On
DocumentRoot /usr/local/www/fusionpbx/
<Directory "/usr/local/www/fusionpbx">
AllowOverride All
Require all granted
</Directory>
</VirtualHost>
```

 $\underline{\textbf{Qeyd}}:$  Əgər biz FreeSWITCH-in core səviyyədə ODBC dəstəklənməsini istəsək onda,

ODBC-ə aid olan paketləri yükləməliyik. Bunu aşağıdaki kimi edə bilərsiniz.

MySQL üçün MySQL connector-dan istifadə edilir root@frfs:~ # cd /usr/ports/databases/mysql-connector-odbc

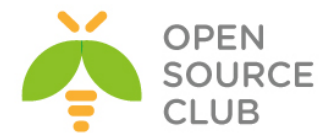

root@frfs:~ # make config

| qqqqqqqqqqqq mysql-connec                                                                                     | ctor-odbc-unixod                                 | bc-mysql56-5.3.4_1 qqqq                      |
|----------------------------------------------------------------------------------------------------|--------------------------------------------------|----------------------------------------------|
| Laaaaaaaaaaaaaaaaaaaaaaaaaaaaaaaaaaaaaa                                                                       | qaaqaaqaaqaaqaaa                                 | aaaaaaaaaaaaaaaaaaaaaaaaaaaaaaaaaaaaaaa      |
| [x] DOCS Build and/or i                                                                                       | install document                                 | ation                                        |
| nddadadadadadadadadadadadada                                                                                  | qqqqqqqqqqqqqqqqq                                | qqqqqqqqqqqqqqqqqqqqqqqq                     |
| oppopopopopopopopopopopopo<br><mark>&gt; &gt;</mark>                                                          | <mark>X &gt;</mark>                              | qqqqqqqqqqqqqqqqqqqqqqq<br><cancel></cancel> |
| root@frfs:~ # make -DBATCH inst                                                                               | all                                              |                                              |
| PostgreSQL üçün PostgreSQL conn<br>root@frfs:~ <b># cd /usr/ports/dat</b><br>root@frfs:~ <b># make config</b> | ector-dan istifadə<br><b>abases/postgresql-o</b> | edilir:<br>dbc/                              |
| aaaaaaaaaaaaaaaaaaaaaaaaaaaaaaaaaaaaaaa                                                                       | q postgresql-o                                   | dbc-09.03.0400 qqqqqq                        |
| laaaaaaaaaaaaaaaaaaaaaaaaaaaaaaaaaaaaaa                                                                       | aaaaaaaaaaaaaaaaaaaaaaaaaaaaaaaaaaaaaaa          | aaaaaaaaaaaaaaaaaaaaaaaaaaaaaaaaaaaaaaa      |
| x+[x] DOCS Build a                                                                                            | and/or install                                   | documentation                                |
| x+[x] EXAMPLES Build a                                                                                        | and/or install                                   | examples                                     |
| mddddddddddddddddddddd                                                                                        | ddddddddddddd                                    | qqqqqqqqqqqqqqqqqqqqqqq                      |
| qqqqqqqqqqqqqqqqqqqqqqqqqqqq                                                                                  | ddddddddddddd                                    | qqqqqqqqqqqqqqqqqqqqqqq                      |
|                                                                                                    | < <mark>0</mark> K >                             | <cancel></cancel>                            |
| root@frfs:~ # make -DBATCH inst                                                                               | all                                              |                                              |

Sonra isə FreeSWITCH-in yüklənməsinə başlayırıq. Öncə kompilyasiya mühiti yaratmalıyıq. Məhz bunun üçündə lazımi paketləri yükləyirik.

pkg install autoconf automake curl git gmake jpeg ldns libedit libtool openssl pcre pkgconf speex sqlite3 wget sudo

| mkdir ~/src | # | Mənbə k | odları  | enc | dirəcəyimi | .z ünva | anı yar | adırıq |
|-------------|---|---------|---------|-----|------------|---------|---------|--------|
| cd ~/src    | # | Source  | kod-lar | nır | ünvanına   | daxil   | oluruq  |        |

Mənbə kodları local qovluğumuza sinxronizasiya edirik: git clone -b v1.5.final https://stash.freeswitch.org/scm/fs/freeswitch.git

cd freeswitch # clone edilən qovluğa daxil oluruq ./bootstrap.sh -j # Kompilyasiya mühitini hazırlayırıq

<u>Qeyd</u>: Biz FreeSWITCH-in core səviyyədə ODBC dəstəklənməsini istəsək, mütləq onu aşağıdakı göstərilən şəkildə kompilyasiya etməliyik. ./configure --enable-core-odbc-support

./configure # Quraşdırırıq(Bitdikdən sonra aşağıdakı sətirləri görməliyik)
------ FreeSWITCH configuration ------

Locations: FHS enabled: no

prefix: /usr/local/freeswitch
exec\_prefix: \${prefix}

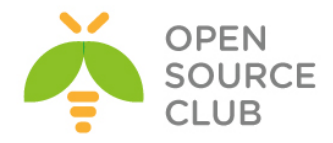

| <pre>certsdir: /usr/local/freeswitch/certs<br/>dbdir: /usr/local/freeswitch/db<br/>grammardir: /usr/local/freeswitch/grammar<br/>htdocsdir: /usr/local/freeswitch/htdocs<br/>logfiledir: /usr/local/freeswitch/log<br/>modulesdir: /usr/local/freeswitch/mod<br/>pkgconfigdir: \${exec_prefix}/lib/pkgconfig<br/>recordingsdir: /usr/local/freeswitch/recordings<br/>runtimedir: /usr/local/freeswitch/run<br/>scriptdir: /usr/local/freeswitch/scripts<br/>soundsdir: /usr/local/freeswitch/sounds<br/>storagedir: /usr/local/freeswitch/storage<br/>cachedir: /usr/local/freeswitch/cache</pre> | bindir:<br>sysconfdir:<br>libdir:                                                                                                    | \${exec_prefix}/bin<br>/usr/local/freeswitch/conf<br>\${exec_prefix}/lib                                                                                                    |
|----------------------------------------------------------------------------------------------------|----------------------------------------------------------------------------------------------------|----------------------------------------------------------------------------------------------------|
|                                                                                                    | <pre>certsdir:<br/>dbdir:<br/>grammardir:<br/>htdocsdir:<br/>logfiledir:<br/>modulesdir:<br/>pkgconfigdir:<br/>recordingsdir:<br/>runtimedir:<br/>scriptdir:<br/>soundsdir:<br/>storagedir:<br/>cachedir:</pre> | <pre>/usr/local/freeswitch/certs<br/>/usr/local/freeswitch/db<br/>/usr/local/freeswitch/grammar<br/>/usr/local/freeswitch/htdocs<br/>/usr/local/freeswitch/log<br/>/usr/local/freeswitch/mod<br/>\${exec_prefix}/lib/pkgconfig<br/>/usr/local/freeswitch/recordings<br/>/usr/local/freeswitch/recordings<br/>/usr/local/freeswitch/scripts<br/>/usr/local/freeswitch/scripts<br/>/usr/local/freeswitch/storage<br/>/usr/local/freeswitch/storage<br/>/usr/local/freeswitch/cache</pre> |

```
gmake
```

\_\_\_\_

# Kompilyasiyaya başlayırıq

sudo gmake install cd-sounds-install cd-moh-install # səsləri və imkanları
yükləyirik

/usr/local/etc/rc.d/freeswitch faylı yaradırıq və içinə aşağıdakı sətirləri əlavə edirik. Bu fayl freeswitch üçün startup scriptdir hansı ki, reboot-dan sonra işə salınması üçündür.

```
#!/bin/sh
#
# PROVIDE: freeswitch
# REQUIRE: LOGIN cleanvar
# KEYWORD: shutdown
# Add the following lines to /etc/rc.conf to enable freeswitch:
                         Set it to "YES" to enable freeswitch.
# freeswitch enable:
                           Default is "NO".
#
# freeswitch flags:
                          Flags passed to freeswitch-script on startup.
#
                           Default is "".
#
. /etc/rc.subr
name="freeswitch"
rcvar=${name} enable
load rc config $name
: ${freeswitch_enable="NO"}
: ${freeswitch pidfile="/usr/local/freeswitch/run/freeswitch.pid"}
start cmd=${name} start
stop cmd=${name} stop
pidfile=${freeswitch pidfile}
freeswitch start() {
        /usr/local/freeswitch/bin/freeswitch ${freeswitch flags}
        echo -n "Starting FreeSWITCH: "
```

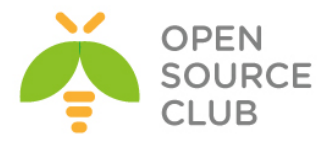

```
freeswitch_stop() {
            /usr/local/freeswitch/bin/freeswitch -stop
}
run_rc_command "$1"
```

chmod u-w,ugo+x /usr/local/etc/rc.d/freeswitch # Script

# Scripti yerinə
yetirən edirik

/etc/rc.conf faylına lazımi sətirləri əlavə edirik ki, reboot-dan sonra
freeswitch-i işə salsın:
freeswitch\_enable="YES"
freeswitch\_flags="-nc"

Hal-hazırda root adlı istifadəçimizin SHELL mühiti CSH olduğuna görə, /root/.cshrc faylıda path dəyişənini aşağıdakı formaya gətiririk(freswitch-in binary faylları /usr/local/freeswitch/bin ünvanında yerləşir): set path = (/sbin /bin /usr/sbin /usr/bin /usr/local/freeswitch/bin /usr/local/sbin /usr/local/bin \$HOME/bin)

 -nc - no console deməkdir ancaq, siz sonra fs\_cli əmri ilə console-a daxil ola biləcəksiniz
 -nonat - Əgər sizin freeswitch-in PUBLIC IP ünvanı varsa və o NAT arxasında işləmirsə, bu parametr istifadə edilir(Bu freeswitch üçün NAT traversal parametrini söndürür).

GRANT ALL PRIVILEGES ON freeswitch.\* TO 'freeswitch'@'localhost' IDENTIFIED BY 'freebsd';

make install

# Yükləyirik

Freeswitch-n quraşdırma fayllarına və WEB serverə yetki alması üçün lazımi hüquqları veririk:

<Cancel>

```
chown -R www:www /usr/local/www/fusionpbx/
chmod -R 770 /usr/local/www/fusionpbx/
chown -R root:www /usr/local/freeswitch/
```

< <mark>0</mark>K >

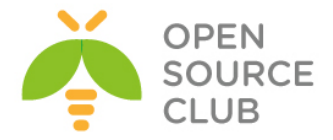

### chmod -R 770 /usr/local/freeswitch/

Yüklənmə bitdikdən sonra isə WEB-dən fusionPBX linkinə daxil oluruq. Sənədi yazdığım vaxtda public DNS-lərim mövcud idi və **fussip.domain.az** adında subdomain yaradıb A yazısında PUBLIC IP-mi qeyd etmişdim. Ona görə də <u>http://fussip.domain.az</u> ünvanına müraciət edirik və şəkildəki səhifə açılır. WEB Administrator girişi üçün istifadəçi və şifrəsini daxil edib, **Next** düyməsinə sıxırıq:

fussip.atl.az/resources/install.php

Canada 🗅 FreeBSD 🗋 Prgramming 🗋 Ubuntu 🗋 VmWare 🦳 Windows 😭 Cisco 📮 Mail Flood 😭 DNS 🚔 RedHat\_CentOS 🍋 ebay 🚍 WebSecurity 🏠 Linux 😭 CEH Sites 🏠 Search 🏠 IBM 🦳 GNS 🏠 Hp-UX 🏠 OpenBSD

| Message                                                                                                    |                                                                                                    |                                                                                                    |                   |
|----------------------------------------------------------------------------------------------------|----------------------------------------------------------------------------------------------------|----------------------------------------------------------------------------------------------------|-------------------|
| Write a                                                                                                    | ccess to /usr/local/www/fusionpbx/includes/ is required during the install.                                                                                          |                                                                                                    |                   |
|                                                                                                    | Write access to /us<br>and its sub-directories a                                                                                                    | sr/local/www/fusionpbx<br>re required during the install.                                                                                                    | The second second |
| The installation is a simple two step proces:<br>• Step 1 is used for selecting the databa<br>• Step 2 requests the database specific<br>Step 1 | s.<br>se engine to use. After making that section then ensure the paths are correc<br>settings. When finished press save. The installation will then complete the ta | t and then press next.<br>sks required to do the install.                                                                                                    |                   |
| Database Type:                                                                                                    | mysql<br>Select the database type.                                                                                                    | •                                                                                                    |                   |
| Username:                                                                                                    | freeswitch<br>Enter the username to use when logging in wit                                                                                                    | In the browser.                                                                                                    |                   |
| Password:                                                                                                    | freebsd<br>Enter the password to use when logging in with                                                                                                    | h the browser.                                                                                                    |                   |
| Theme:                                                                                                    | enhanced<br>Select a theme to set as the default.                                                                                                    | Y                                                                                                    |                   |
| The for                                                                                                    |                                                                                                    | and the second second se | Next              |

Baza verilənləri, istifadəçi adı və şifrəni daxil edib **Next** düyməsinə sıxırıq:

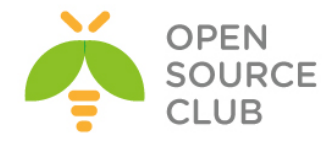

| 1 | fi . | fussip.atl.az/ | resources, | /instal | l.php |
|---|------|----------------|------------|---------|-------|
|---|------|----------------|------------|---------|-------|

Canada 🗀 FreeBSD 📄 Prgramming 🗋 Ubuntu 🗋 VmWare 🗋 Windows 🗋 Cisco 🗋 Mail Flood 🗋 DNS 📮 RedHat\_CentOS 📮 ebay 🚔 WebSecurity 📮 Linux 🤷 CEH Sites 🚔 Search 📮 IBM 📮 GNS 🏠 Hp-UX 🧁 OpenBSD

| Message                      |                                                                                                    |
|------------------------------|----------------------------------------------------------------------------------------------------|
| Write access t               | to /usr/local/wwwfusionpbx/includes/ is required during the install. Write access to /usr/local/wwwfusionpbx and its sub-directories are required during the install.                                                             |
| nstallation: Step 2 - My SQL |                                                                                                    |
| Database Host:               | localhost<br>Enter the host address for the database server.                                                                                                    |
| Database Port:               | 3306<br>Enter the port number. It is optional if the database is using the default port.                                                                                                    |
| Database Name:               | freeswitch<br>Enter the name of the database.                                                                                                    |
| Database Username:           | freeswitch<br>Enter the database username.                                                                                                    |
| Database Password:           | freebsd<br>Enter the database password.                                                                                                    |
| Create Database Username:    | Optional, this username is used to create the database, a database user and set the permissions. By default this username is 'root' however it can be any account with permission to add a database, user, and grant permissions. |
| Create Database Password:    | Enter the reate database password                                                                                                    |

Sonda login düyməsinə sıxıb, yaratdığımız WEB administrator istifadəçi adı və şifrəni aşağıdaki şəkildəki kimi daxil edirik:

| V http://fussip. <b>atl.az</b> /login.php | 🔎 🕆 🕈 💱 fussip.atl.az | ×                       |                                |                |
|-------------------------------------------|-----------------------|-------------------------|--------------------------------|----------------|
|                                           |                       |                         |                                |                |
|                                           |                       |                         |                                |                |
| Login                                     |                       |                         |                                |                |
|                                           |                       |                         |                                |                |
|                                           |                       | Username: freeswitch    |                                |                |
|                                           |                       | Password:               |                                | LAL MALLER AND |
| The same sugar and                        |                       | Lögn                    | and a state of the             |                |
| The statement                             |                       | IL HEAV                 | the rules of a straight of the | 8.0112         |
|                                           |                       | I TANGER IN THE MERINAL |                                |                |
| State Street and Street                   |                       |                         |                                |                |
|                                           | The Marth             |                         |                                |                |

Nəticədə aşağıdaki səhifəni əldə etmiş olmalıyıq:

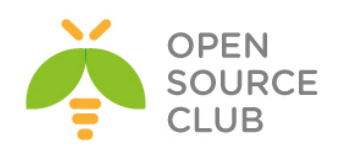

| 🦁 H | ttp://fussip. <b>atl.az</b> /co | re/user_settings/user_dasl | hboard.php 🖌 | 0 - C 💱 fussip.a | tl.az  | ×        |             |            |             |  |
|-----|---------------------------------|----------------------------|--------------|------------------|--------|----------|-------------|------------|-------------|--|
|     | <b>V</b> FU                     | ISIONPBX                   |              |                  |        |          |             |            |             |  |
|     | System                          | Accounts                   | Dialplan     | Apps             | Status | Advanced |             |            |             |  |
|     |                                 |                            |              |                  |        |          |             |            |             |  |
|     | User Informat                   | ion                        |              |                  |        |          |             |            |             |  |
|     | Username:                       |                            | freeswitch   |                  |        |          |             |            |             |  |
|     | Voicemail:                      |                            | View Messa   | jes              |        |          |             |            |             |  |
|     |                                 |                            |              |                  |        |          | مطلبين () ( | وستعميت    | Aut         |  |
|     | Extension                       |                            |              |                  | Tools  |          | D           | escription | fille all i |  |
|     |                                 |                            |              |                  |        |          |             |            |             |  |
|     |                                 |                            |              |                  |        |          |             |            |             |  |

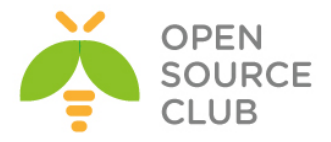

### BÖLÜM 15

Şəbəkə və resurslarnın təhlükəsizliyi

- FreeBSD Tacacs yüklənməsi və quraşdırılması.
- Linux-da Tacacs-ın Domain Controller ilə inteqrasiya edilməsi
- SSH Domain controller İnteqrasiyası
- Snort İDS
- OpenSSL RSA imzalanması və yoxlanılması qaydası
- OpenSSL şifrələnmə və deşifrələmə
- OpenSSL RSA açarlar və sertifikatlar
- OpenSSL imzalama və şifrələmə
- OpenSSL OCSP Responder

Hər bir orta ölçülü və böyük ölçülü kompaniyanın daxilində şəbəkə avadanlıqları mövcud olur. Bunlar switch-lər,router-lər,ASA Firewall və digər şəbəkə səviyyəsində işləyən avadanlıqlar da ola bilər. Bu avadanlıqlar bir neçə şəbəkə inzibatçısı tərəfindən administrasiya edilirsə, onların arasında müəyyən bir konflikt və problem yarana bilər ki, hər kəs dəyişdiyi konfiqurasiya haqqında məlumatlı deyil və digəri bununla razılaşmır. Bu səbəbdən ortaq bir yerə gəlmək üçün tələbə uyğun olan TACACS adlı bir imkan var. Bu başlığımızda TACACS-ın özünün ayrıca qurulması və onun domain controllerlə inteqrasiyasından danışılacaq. Şəbəkə təhlükəsizliyi üçün Snort İDS-dən və şifrələnmə üçün OpenSSL haqqında ətraflı danişacayıq.

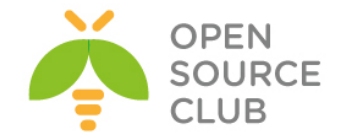

### FreeBSD Tacacs yüklənməsi və quraşdırılması.

**TACACS+** - (Terminal Access Controller Access Control System plus) - seans protokoludur, Cisco-u tərəfindən TACACS-ın təkmilləşdirməsinin nəticəsidir.

Protokolun (şifrələmə) təhlükəsizliyi yaxşılaşdırılmışdır, həmçinin ayrıayrılıqda istifadə edilə bilməsi üçün, müəyyənləşdirilmə, avtorizasiya və hesab funksiyaları əlavə edilmişdir.

TACACS+ seanslar anlayışlarından istifadə edir. TACACS+ anlayışında **AAA** (authentication, authorization, accounting) seanslarına üç müxtəlif tipin təyin edilməsi mümkündür. Ümumi mənada seansın bir tipinin qurulması hər hansı başqasının ilkin müvəffəqiyyətli qurmasını tələb etmir. Protokolun spesifikasiyası avtorizasiya seansın açılışı üçün, öncədən müəyyənləşdirilmə seansı açmağı tələb etmir. TACACS+ serveri müəyyənləşdirilməni tələb edə bilər, amma protokol bu şərti qoymur.

Istifadə edilən resurslar.

- 1. FreeBSD Tacacs x64 (VM, IP: 10.0.0.10)
- 2. GNS3 (Router 3700, IP: 10.0.0.100)
- 3. Windows LoopBACK Adapter (IP: 10.0.0.1)

Struktur aşağıdakı formada olacaq. FreeBSD x64 10.0.0.10 => LoopBACK Adapter (10.0.0.1) => GNS Cloud => Cisco Router 10.0.0.100

Şəbəkə quruluşu aşağıdakı şəkildəki kimi olacaq:

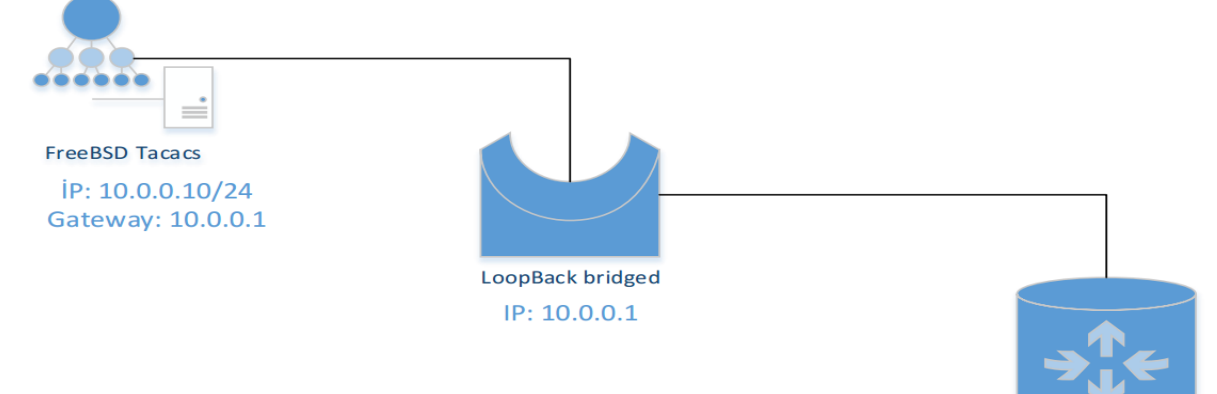

Cisco Router IP: 10.0.0.100/24 Gateway: 10.0.0.1

Serverimizin qurulmasına başlayaq

<u>**Qeyd**</u>: Virtual maşın kimi VmWare-dən istifadə edilmişdir(VirtualBox-la Işləmədi. Şəbəkə karltarında ciddi problemləri var).

Ilk olaraq FreeBSD Əməliyyat sisteminin işlərinə başlayaq.

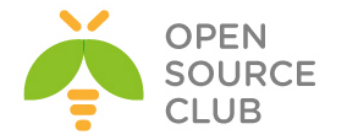

```
portsnap fetch extract update # LoopBack adapteri qoşmazdan öncə, internetə
                              cıxışımız olmalıdır ki, program portlarını
                              yeniləyək(Sonra reboot mütləq edin.)
cd /usr/ports/net/tac plus4
                              # tac plus4 paketini yükləyirik ki, tacacs-i
                              işlədə bilək.
make install clean
rehash
                              # Yüklədikdən sonra binar bazanı yeniləyirik
                              ki, əmrlər rebootsuz sistemdə tanınsın.
ee /etc/rc.conf
                              # Tacacs-1 Startup-a əlavə edirik ki, yenidən
                              yüklənmədən sonra işləsin.
ifconfig em0="inet 10.0.0.10 netmask 255.255.255.0"
hostname="tacacs.az"
sshd enable="YES"
tac plus enable="YES" # Tacacsın startupda işləməsini aktivləşdiririk
tac_plus_flags="-d 8 -d 16 -d 32 -d 64 -C /usr/local/etc/tac_plus.conf"
                  # Lazımı flaglar təyin edirik ki, startup-da özü yoxlasın.
                  '-d' - debug elə deməkdir, qarşısındakı rəqəmlər isə
                  müxtəlif rejimlərdir.
                  8 - authorization debugging
                  16 - authentication debugging
                  32 - şifrə faylının işə düşməsini debuq
                  64 - accounting debugging
                  '-C' - '/usr/local/etc/tac plus.conf' quraşdırma faylı ilə
                              yoxlanış elə.
ee /usr/local/etc/tac plus.conf
                                    # Quraşdırma faylını aşağıdakı
                                    sintaksislə yazırıq.
# Accounting faylının ünvanını təyin edirik.
accounting file = /var/log/tac plus.acct
# Cisco avadanlıqla TACACS server arasında istifadə edilən Pre-Shared açar
key = "freebsd"
# Groups
# Qruplar yaradırıq 'admin' və 'service' adında. Tələb olunan yetkiləri də
veririk.
group = admin {
    default service = permit
                                        # Susmaya görə hər şey açıqdır.
    service = exec {
                                         # Idaraetme saviyyasi
   priv-lvl = 15
                                          # 15-ci səviyyədir
    }
}
group = service {
    default service = deny
                                         # Susmaya görə hər şey bağlıdır.
    service = exec {
                                        # Idaraetme saviyyesi 15-dir
   priv-lvl = 15
    }
}
```

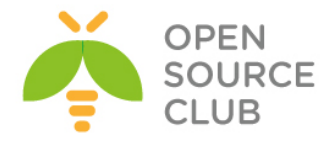

```
# Users
# Istifadəçilər yaradıb lazımı qruplara əlavə edirik, həmdə istifadəçiləri
əmrlərə görə idarə edirik.
user = camal {
                              # 'camal' adında istifadəçi yaradırıq və
   member = admin
                              # 'admin' grupuna əlavə edirik.
    login = des NQU3rObo2Ntoc # siframizi 'des' algoritmla sifralayirik.
                              (Şifrənin kodlaşdırılması haqqında aşağıda
                               'tac pwd' əmrinin açıqlanmasında danışacayıq)
}
user = auditor {
                              # 'auditor' adlı istifadəçi yaradıb,
   member = admin
                              # 'admin' qrupuna əlavə edirik. Aşağıda
                              sıralanan əmrləri istifadə eləmək yetkisindən
                              məhrum edirik.
    cmd = configure {
        deny .*
        }
    cmd = enable {
        deny .*
        }
    cmd = clear {
       deny .*
        3
    cmd = reload {
        deny .*
        }
    cmd = write {
       deny .*
        }
    cmd = copy \{
       deny .*
        ł
    cmd = erase {
       deny .*
        ł
    cmd = delete {
       deny .*
        }
    cmd = archive {
       deny .*
        }
    login = cleartext secret
                                    # Burda isə 'auditor' istifadəçisinin
                                    şifrəsini açıq'cleartext' şəkildə
                                    yazmışıq.
}
user = event manager {
                                   # 'event manager' adlı istifadəçi,
                                    # 'service' qrupunun üzvüdür. (qrupda isə
   member = service
                                    susmaya görə hər şey bağlıdır)
    cmd = clear {
                                    # Burda isə yalnız sadalanan əmrlərin
                                    istifadəsinə izin veririk.
        permit .*
```
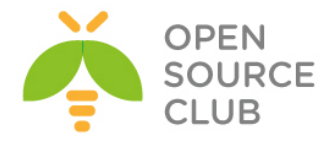

```
}
    cmd = tclsh \{
      permit .*
       }
    cmd = squeeze {
      permit .*
       }
    cmd = event {
       permit .*
       }
    cmd = more {
       permit .*
       }
    cmd = show \{
       permit version
       }
    cmd = delete {
       permit .*
       }
    cmd = "delete /force" {
       permit .*
       }
    cmd = "enable" {
       permit .*
       }
    login = des 07xU3lvh1hC3I # Həmçinin burda da şifrəni 'des' alqoritmlə
                             kodlaşdırırıq.
}
Qeyd: Şifrələrimizin cleartext yox 'des' aqloritmi ilə şifrələnmiş formada
      Görünməsini istəyirsinizsə, onda çox rahat 'tac pwd' əmrindən istifadə
      edin.
            # Əmri daxil etdikdən sonra 'ENTER'-i sıxın və lazım olan şifrəni
tac pwd
            daxil edib yenə də 'ENTER'-i sıxın, yeni sətirdə çıxan nəticə isə
            daxil etdiyimiz şifrənin 'des' alqoritmi ilə şifrələnmiş forması
            olur. Həmin kodları nüsxələyib 'login = des'-in qarşısına
            yerləşdiririk ki, şifrəmiz crypt görunsun.
touch /var/log/tac plus.acct
                                    # tacacs-in accounting faylini yaradırıq
                                    accounting jurnallarını görə bilək.
chown tacacs /var/log/tac plus.acct # öz istifadəçisi üzvlüyündə təyin edirik
chmod 755 /var/log/tac plus.acct  # Və yetkiləri veririk.
/usr/local/etc/rc.d/tac plus start # servisi işə salırıq
tcp4 0 0 *.tacacs
                                 # Daemonun qalxmasını test edirik.
                                         * *
                                                                LISTEN
```

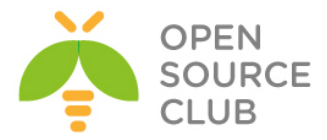

Indi isə GNS3-də acılmış Routeri config edək.

conf t # global rejima keçirik. interface fastEthernet 0/0 # GNS3-ün Cloud-na birləşmiş interfeysi quraşdırırıq. ip address 10.0.0.100 255.255.255.0 # IP adress tayin edirik. aaa new-model # AAA modelinə daxil oluruq tacacs-server host 10.0.0.10 key 0 freebsd # Və deyirik ki, tacacs server '10.0.0.10'-dur və aramızda olan açar 'freebsd' sözüdür. tacacs-server timeout 2 # giriş vaxtının bitməsi 2 saniyədən çox olmasın tacacs-server directed-request # Müraciət birbaşa olsun aaa group server tacacs+ tac-int # 'tac-int' adında aaa tacacs+ grup yaradırıq server 10.0.0.10 # Və '10.0.0.10' adlı tacacs serverin həmin siyahıya əlavə edirik.

Butun aaa-ni tac-int admin qrupuna əlavə edirik: aaa authentication login admin group tac-int local aaa authorization exec admin group tac-int local aaa authorization commands 15 admin group tac-int local aaa accounting update newinfo aaa accounting commands 15 admin start-stop group tac-int

Və terminal girişimizdə deyirik ki, AAA-larda admin girişini özümə mənimsəyirəm: line vty 0 4 authorization commands 15 admin authorization exec admin accounting commands 15 admin login authentication admin

Router-i debug eləmək üçünsə aşağıdakı üsüllardan istifadə edə bilərik.

AAA-nı debug elemək üçün: debug aaa per-user debug aaa authentication debug aaa authorization debug aaa accounting

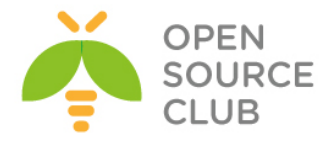

TACACS-i debug elemək üçün aşağıdakı üsulları istifadə edə bilərik: debug tacacs authentication debug tacacs authorization debug tacacs accounting debug tacacs events debug tacacs packet

Və sonda öz desktopumuzdan Router-ə **'telnet'** edib yoxlayırıq: **telnet 10.0.0.100** 

Əgər aşağıdakı formada görüntü çıxsa demək TACACS artıq işləyir:

## User Access Verification

# Username:

Əgər işləmirsə onda aşağıdakı forma gələcək və bu o deməkdir ki, tacacs serverə çata bilmirik.

# Password:

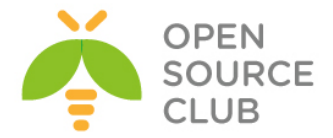

## Linux-da Tacacs-ın Domain Controller ilə integrasiya edilməsi

Artıq FreeBSD üzərində Tacacs+ haqqında nəzəri olaraq danışmışıq. Tələb yarana bilər ki, şirkətin daxilində Eyni Tacacs+ serveri mütləq şəkildə Domain Controller ilə inteqrasiya eləmək lazımdır. Yəni DC-də şəbəkə inzibatçıları üçün nəzərdə tutulan bir NetAdmins və ya hansısa digər bir qrupunuz var. Bu qrupların hər birində olan üzvlər şəbəkəyə daxil olmaq üçün fərqli yetkilərə sahib olmalıdırlar. Əgər şəbəkə inzibatçısıdırsa tam yetkiyə sahib olmalı və əgər operatordursa limitli yetkiyə sahib olmalıdır. Bu tələblər sizdən edilərsə, məqalə sizin köməyinizə çox yarayacaq.

| Istifadə etdiyim resurslar:     |                                                  |
|---------------------------------|--------------------------------------------------|
| Linux Ubuntu Desktop 14.04      | <b>x64 - 10.60.70.217</b> GNS3 yüklənmiş və      |
|                                 | qurulmuşdur(Router 3600)                         |
| CentOS 6.5 x64(Tacacs+)         | - 10.60.70.89                                    |
| Windows 2012 server             | - DC01-10.60.70.2, DC02-10.60.70.3               |
| DC : domain.lan                 |                                                  |
| DC user: dcadm                  |                                                  |
| DC pass: DCAdminPass            |                                                  |
| MSLDAP Port: 3268               |                                                  |
| DC qrupları: <b>tacacsadmir</b> | n, tacacsguest, tacacsmedium                     |
| Istifadəçilər: <b>full, lov</b> | <b>«, medium</b> (uyğun olaraq full istifadəçisi |
| tacacs                          | sadmin, low tacacsguest və medium                |
| tacacs                          | smedium qruplarındadır)                          |
|                                 |                                                  |

Şəbəkə quruluşu aşağıdakı şəkildəki kimi olacaq:

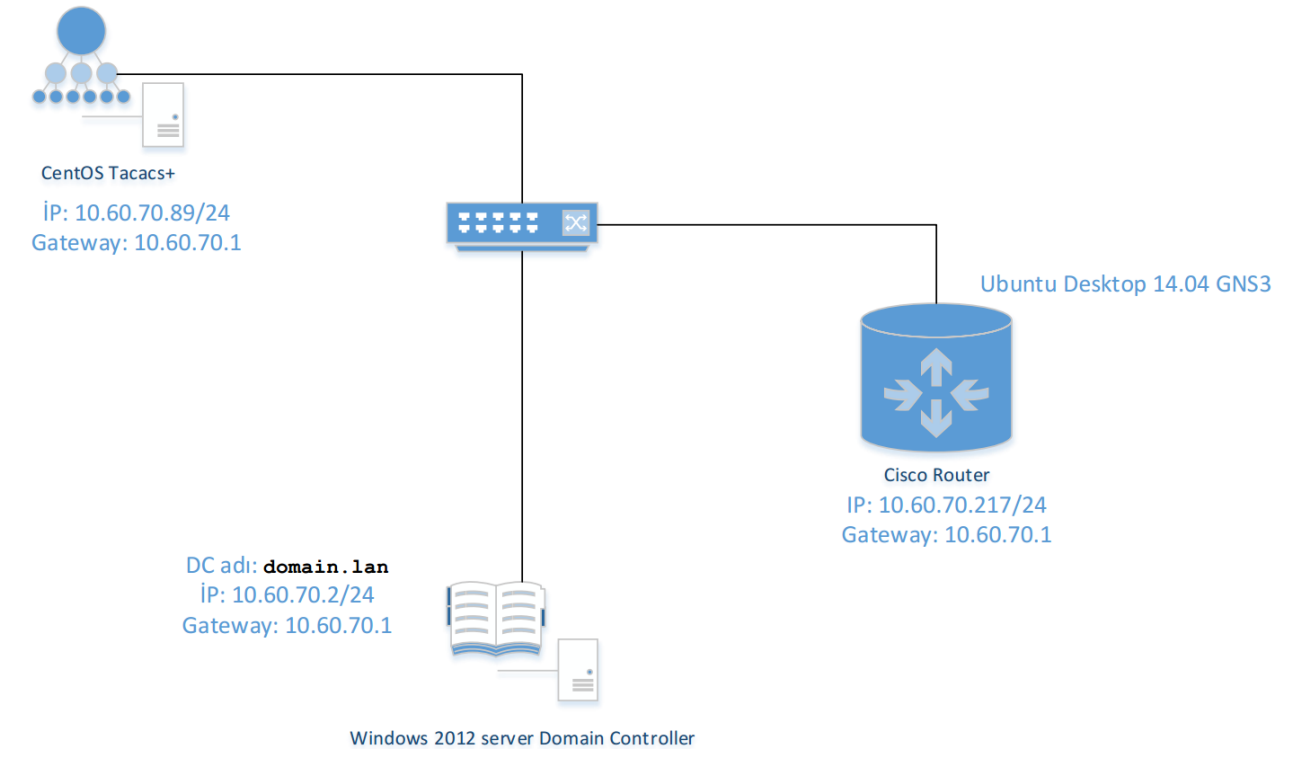

CentOS maşınımızda reposları yeniləyək və lazımı paketləri yükləyək:

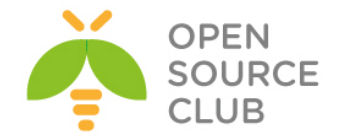

```
history | grep yum | awk '{ $1=""; print }' | grep -v history
                                                                  # yum
                                          əmrinin tarixcəsində axtarırıq
yum update
yum -y install gcc
yum -y install perl-LDAP
yum -y install bind-utils
yum -y install telnet.x86 64
yum -y install atop iotop nload iftop htop
yum -y install perl-IO-Socket-SSL
yum -y install pam-devel
yum -y install ld-linux.so.2
cat /etc/resolv.conf
                              # DC-mizin DNS IP-lərini yazırıq
search domain.lan
nameserver 10.60.70.2
nameserver 10.60.70.3
Lazımı qovluqları öncədən yaradaq:
history | grep mkdir | awk '{ $1=""; print }' | grep -v history
                                                                  # yum
                                                əmrinin tarixçəsində
                                                axtarırıq
mkdir /root/tacacs
mkdir /var/log/tac plus
mkdir /var/log/tac plus/access
mkdir /var/log/tac plus/acct
chmod 760 -R /var/log/tac plus/
Artıq tacacs paketini dartaq və kompilyasiya edək:
cd /root/tacacs
wget http://www.pro-bono-publico.de/projects/src/DEVEL.201407301604.tar.bz2
tar jxf DEVEL.201407301604.tar.bz2
                                          # Faylı açırıq
cd PROJECTS/
                                          # Açdığımız qovluğa daxil oluruq
./configure
                                          # quraşdırırıq
echo $?
                 # true sifir olmalidir
make
                 # Kompilyasiya edirik
                 # true sifir olmalidir
echo $?
                # Yükləyirik
make install
echo $?
                 # true sifir olmalidir
cp /root/tacacs/PROJECTS/tac plus/extra/tac plus.cfg-ads
/usr/local/etc/tac plus.cfg
chmod 755 /etc/init.d/tac plus
chmod 660 /usr/local/etc/tac plus.cfg
chkconfig --level 0123456 iptables off
vi /etc/selinux/config # Faylda aşağıdakı sətiri uyğun olaraq edirik
SELINUX=disabled
chkconfig --add tac plus
                                          # Tacacs-i servislərə əlavə edirik
chkconfig --level 2345 tac plus on
                                          # Tacacs servisini startup-a əlavə
                                          edirik
```

**<u>Deyd</u>**: Unutmayın tacacs quraşdırma faylında olan qrupların adında olan **tacacs** 

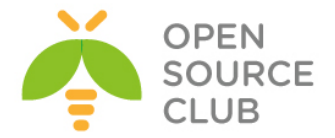

```
başlığı yazılmır çünki, tacacs bu adla avtomatik özündə axtarış edir və
      DC-də hər bir halda tacacs başlığı ilə özündə olan qrupları axtarış
      edir. Yəni əgər quraşdırma faylında guest və admin adlı qruplar olsa,
      DC-də tacacsquest və tacacsadmin adlı qruplar yaradılmalıdır.
cat /usr/local/etc/tac plus.cfg
                                         # Quraşdırma faylımızı yoxlayırıq
#!/usr/local/sbin/tac plus
id = spawnd {
        listen = { port = 49 }
        spawn = {
                instances min = 1
                instances max = 10
        }
        background = yes
}
id = tac plus {
        access log = /var/log/tac plus/access/%Y%m%d.log
        accounting log = /var/log/tac plus/acct/%Y%m%d.log
# MSLDAP-a aid olan quraşdırmalarımız aşağıdakı kimi olacaq:
        mavis module = external {
                setenv LDAP SERVER TYPE = "microsoft"
                setenv LDAP HOSTS = "dc01:3268 dc02:3268"
                setenv LDAP BASE = "dc=domain,dc=lan"
                setenv LDAP USER = "dcadm@domain.lan"
                setenv LDAP PASSWD = "DCAdminPass"
                setenv REQUIRE TACACS GROUP PREFIX = 1
                setenv FLAG USE MEMBEROF = 1
                exec = /usr/local/lib/mavis/mavis tacplus ldap.pl
        }
        login backend = mavis
        user backend = mavis
#
        pap backend = mavis
        host = world {
                address = ::/0
                prompt = "Welcome to FHN Statistika\n"
                  #șifrəmizi bu əmrlə "openssl passwd -1 clear_text_password"
                  şifrələyib generasiya edirik
                enable 15 = crypt $1$8hAByjzi$7tIDLo.9cHJBfW1EQN3N8.
                #enable 15 = clear secret
                key = "t@c@csp@$$w0rd"
                                                # Cisco avadanlıqla Linux
                                                tacacs arasında olan tacacs
                                                açarı
        }
# tacacsadmin qrupun üzvlərinə tam yetki veririk
        group = admin {
                message = "[Admin privileges]"
                default service = permit
                service = shell {
                        default command = permit
```

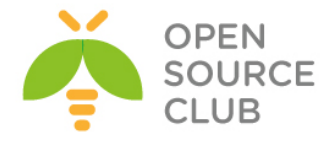

```
default attribute = permit
                        set priv-lvl = 15
                }
        }
# tacasquest qrupunun üzvləri yalnız 1-ci səviyyədə işləyə bilər və enable
edə bilərlər
# ancaq configure və write əmrlərini daxil edə bilməzlər
        group = guest {
               message = "[Guest privileges]"
                default service = permit
                enable = permit
                service = shell {
                       default command = permit
                       default attribute = permit
                        set priv-lvl = 1
                        cmd = configure { deny .*}
                        cmd = write { deny .* }
                }
        }
# tacacsmedium qrupun üzvləri tam yetkiyə malikdir ancaq, configure və enable
əmrləri yığa bilməzlər:
       group = medium {
               message = "[Medium privileges]"
                default service = permit
                service = shell {
                        default command = permit
                       default attribute = permit
                        set priv-lvl = 15
                        cmd = configure { deny .*}
                        cmd = enable { deny .* }
                }
        }
}
ll /usr/local/lib/mavis/mavis tacplus ldap.pl
                                                # Faylın uyğun ünvanda
                                                olmasını yoxlayırıq
/usr/local/sbin/tac plus -P /usr/local/etc/tac plus.cfg
                                                            # Quraşdırmamızın
                                                            düzgünlüyünü
                                                            yoxlayırıq (hər
                                                            sey qaydasında
                                                            olduqda, heçnə
                                                            çap edilməyəcək)
service tac plus start
                                    # Servisi işə salırıq(uyğun olaraq stop
                                   və restart yaza bilərik)
netstat -nlp | grep tac plus
                                   # portun qulaq asmasını yoxlayırıq
      0 0 :::49 :::* LISTEN
tcp
                                     1793/tac plus
tcpdump -nn port 49
                                    # 1 console-da porta qulaq asırıq
```

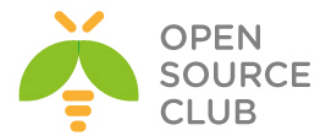

tail -f /var/log/tac\_plus/access/20140820.log # Digər consol-da jurnalı faylı analiz edirik

tcpdump -n -e -i eth0 port 3268 # 3-cü console-da isə DC-yə gedən müraciəti analiz edirik

Tam debug edib nəticə əldə eləmək üçün isə açağıdakı addımları edə bilərik:

1. Consolumuzun 1-ində aşağıdakı əmri daxil edirik(Mütləq perl-ldap modulu yüklənmiş olmalıdır):

env LDAP HOSTS="10.60.70.2" LDAP SERVER TYPE="microsoft" /usr/local/lib/mavis/mavis\_tacplus\_ldap.pl

2. Ikinci console-muzda isə aşağıdakı əmri daxil edirik. Output attributevalue-pairs-da Result - OK qayıtmalıdır:

# /usr/local/bin/mavistest /usr/local/etc/tac plus.cfg tac plus TACPLUS full A123456789a

## Input attribute-value-pairs:

| TYPE      | TACPLUS                     |
|-----------|-----------------------------|
| TIMESTAMP | mavistest-2101-1408505825-0 |
| USER      | full                        |
| PASSWORD  | A123456789a                 |
| TACTYPE   | AUTH                        |

## Output attribute-value-pairs:

| TYPE      | TACPLUS                     |
|-----------|-----------------------------|
| TIMESTAMP | mavistest-2101-1408505825-0 |
| USER      | full                        |

| RESULT   |
|----------|
| PASSWORD |

| RESULT     | ACK                     |
|------------|-------------------------|
| PASSWORD   | A123456789a             |
| SERIAL     | uxnEq26iaDtAp12X5kKImA= |
| DBPASSWORD | A123456789a             |
| TACMEMBER  | admin                   |
| TACTYPE    | AUTH                    |

Daemonun debug rejimdə işləməsini yoxlamaq üçün isə aşağıdakı əmrdən istifadə edə bilərsiniz. Ancaq düşünürəm ki, öncəki əmrlər troubleshoot eləmək üçün yetəcək:

```
/usr/local/sbin/tac plus -d 4088 -fp /var/run/tac plus.pid
/usr/local/etc/tac plus.cfg
```

Indi isə gedirik Linux Ubuntu Desktop maşınımızda GNS3-ü yükləyib quraşdıraq ki, 3600 Routerimiz normal işləsin. Öncə SSH-i açaq və GNS3-ü yükləyək: apt-get update # sistemi UpToDate edirik apt-get dist-upgrade

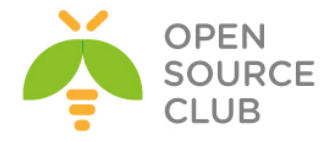

apt-get install ssh# SSH-i yükləyək və işə salaq/etc/init.d/ssh start

apt-get install gns3 # GNS-i yükləyirik

Istədiyimiz ünvanda qovluq yaradırıq və 3600 Router-in IOS-nu ora WinSCP ilə Upload edirik. Eynilə GNS3-müzdə 3600 Router-in ünvanını təyin edirik ki, yaratdığımız qovluqdan götürsün. Sonra isə GNS3-ün quraşdırmasını edirik:

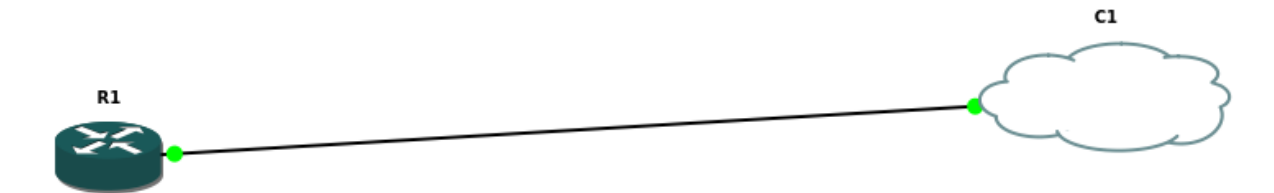

Cloud-umuzu aşağıdakı kimi quraşdırırıq:

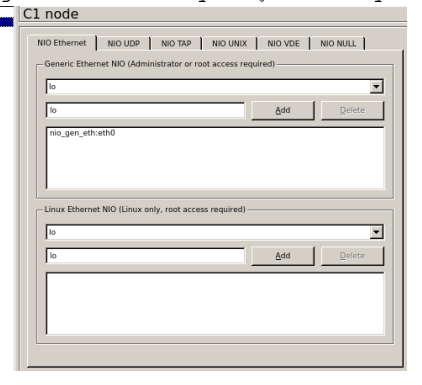

```
Sonda Router-imizi aşağıdaki kimi quraşdırırıq:
aaa new-model
aaa group server tacacs+ TACSERVICE
server 10.60.70.89
aaa authentication login default group TACSERVICE local
aaa authentication login CONSOLE local
aaa authentication enable default group TACSERVICE enable
aaa authorization config-commands
aaa authorization exec default group TACSERVICE local
aaa authorization exec default group TACSERVICE local
aaa authorization exec CONSOLE local
aaa authorization commands 15 default group TACSERVICE local
aaa accounting commands 15 default start-stop group TACSERVICE
ip name-server 10.60.70.2
ip name-server 10.60.70.3
```

```
interface FastEthernet0/0
```

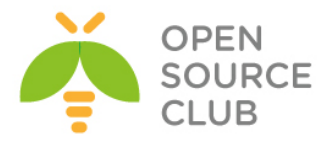

ip address 10.60.70.217 255.255.255.0 no shutdown ip default-gateway 10.60.70.1 tacacs-server host 10.60.70.89 tacacs-server timeout 2 tacacs-server key t@c@csp@\$\$w0rd # Tacacs server ilə danışıqda istifadə edəcəyimiz açar line con 0 login authentication CONSOLE line vty 0 15 do write memory # Quraşdırmalarımızı yadda saxlayırıq Ən sonda da hansısa 10.60.70.0/24 şəbəkəsinde olan PC-dən telnet ilə 10.60.70.217 IP ünvanına qoşulmağa çalışırıq: root@squidprimary:~ # telnet 10.60.70.217 Trying 10.60.70.217... Connected to 10.60.70.217. Escape character is '^]'. Welcome to FHN Statistika Username: low Password: A123456789a [Guest privileges] R1> /var/log/tac plus/access/20140820.log faylında aşağıdakı sətiri görməliyik. 2014-08-20 09:33:02 +0500 10.60.70.217: shell login for 'low' from 10.60.70.50 on tty226 succeeded Router-i debug eləmək üçünsə aşağıdakı əmrlərdən istifadə edə bilərik. # AAA-nı debug eləmək üçün debug aaa per-user debug aaa authentication debug aaa authorization debug aaa accounting # TACACS-ı debug eləmək üçün aşağıdakı əmrləri istifadə edə bilərik. debug tacacs authentication debug tacacs authorization debug tacacs accounting debug tacacs events debug tacacs packet

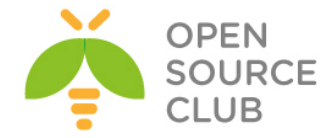

# SSH Domain controller İnteqrasiyası

Məqsədimiz FreeBSD OS üzərində olan SSH serverin istifadəçiləri login və şifrələrini Domain controller-dən almasıdır.

Doman Controller adı: DOMAIN.LAN

```
cd /usr/ports/net/samba36
make config
```

# Öncə Sambani FreeBSD maşına yükləyirik
# Lazımı modulları seçirik

| H | qqqqqq |                 | Ndddddddd gamma3e_3.e.74 <sup>_</sup> T dddddddddddddddddddddddddddddddd |    |
|---|--------|-----------------|--------------------------------------------------------------------------|----|
| ĸ | lqqqq  | qqqqqqqqqqqqqqq | 19999999999999999999999999999999999999                                   | [k |
| K | x+[x]  | ACL_SUPPORT     | ACL support                                                              |    |
| K | X+[X]  | ADS             | Active Directory support                                                 |    |
| K | X+[X]  | AIO_SUPPORT     | Asyncronous IO support                                                   |    |
| ĸ | x+[ ]  | AVAHI           | Zeroconf support via Avahi                                               |    |
| K | x+[ ]  | CUPS            | CUPS printing system support                                             |    |
| K | X+[ ]  | DNSUPDATE       | Dynamic DNS update(require ADS)                                          |    |
| ĸ | x+[x]  | DOCS            | Build and/or install documentation                                       |    |
| ĸ | x+[x]  | EXAMPLES        | Build and/or install examples                                            |    |
| ĸ | x+[ ]  | EXP_MODULES     | Experimental modules                                                     |    |
| K | X+[ ]  | FAM_SUPPORT     | File Alteration Monitor                                                  |    |
| K | X+[ ]  | IPV6            | IPv6 protocol support                                                    |    |
| ĸ | x+[x]  | LDAP            | LDAP protocol support                                                    |    |
| K | x+[ ]  | MAX_DEBUG       | Maximum debugging                                                        |    |
| K | x+[x]  | PAM_SMBPASS     | PAM authentication vs passdb backends                                    |    |
| K | x+[x]  | POPT            | System-wide POPT library                                                 |    |
| K | x+[x]  | PTHREADPOOL     | Pthread pool                                                             |    |
| K | x+[x]  | QUOTAS          | Disk quota support                                                       |    |
| K | x+[x]  | SMBTORTURE      | smbtorture                                                               |    |
| K | X+[X]  | SWAT            | SWAT WebGUI                                                              |    |
| K | x+[x]  | SYSLOG          | Syslog logging support                                                   |    |
| K | x+[x]  | UTMP            | UTMP accounting support                                                  |    |
| K | X+[X]  | WINBIND         | WinBIND support                                                          |    |
| ĸ | mqqqq  |                 |                                                                          |    |
| E |        |                 | <u>4999999999999999999999999999999999999</u>                             |    |
| ĸ |        |                 | < OK > <cancel></cancel>                                                 |    |

make install

# Yükləyirik

```
SAMBA quraşdırma faylı aşağıdakı kimi olacaq:
cat /usr/local/etc/smb.conf
[global]
workgroup = DOMAIN
server string = FTP Samba
security = ADS
```

```
realm
                = DOMAIN.LAN
password server = DOMAIN.lan
netbios name
             = ftp
load printers = no
domain master = no
local master = no
preferred master = no
interfaces = em0
bind interfaces only = yes
idmap backend = tdb
               = 10000 - 20000
idmap uid
idmap gid
               = 10000 - 20000
idmap config DOMAIN:backend = rid
idmap config DOMAIN:range = 10000-99999
winbind separator = +
winbind enum users = yes
winbind enum groups = yes
winbind use default domain = yes
winbind nested groups = yes
```

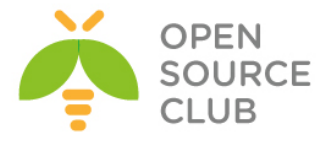

```
winbind refresh tickets = yes
        template homedir = /home/%D/%U
        template shell = /bin/sh
        client use spnego = yes
        client ntlmv2 auth = yes
        encrypt passwords = yes
        restrict anonymous = 2
        log level
                       = 10
        log file
                      = /var/log/samba/%m.%U.log
       max log size = 50000
mkdir /var/log/samba/
                                   # jurnal qovluğunu yaradırıq
mkdir /var/db/samba
                                  # Samba baza qovluğunu yaradırıq
mkdir /usr/local/etc/samba/
                                 # Samba qovluğunu yaradırıq
/etc/nsswitch.conf faylında group və passwd atributlarını aşağıdakı şəkilə
gətiririk:
      group: files winbind
     passwd: files winbind
Kernel parametrləri olaraq /etc/sysctl.conf faylına aşağıdakı sətirləri əlavə
edirik:
      security.bsd.see other uids=0
     kern.maxfiles=25600
     kern.maxfilesperproc=16384
     net.inet.tcp.sendspace=65536
     net.inet.tcp.recvspace=65536
/etc/resolv.conf faylında resolver kimi DC-lərimizin IP ünvanlarını təyin
edirik:
domain DOMAIN.lan
             10.99.9.2
nameserver
               10.99.9.3
nameserver
ntpdate DOMAIN.lan
                                    # DC-mizdən dəqiq vaxt alırıq
hostname freebsd.DOMAIN.lan
                                  # FreeBSD OS-> hostname t>yin
                                   edirik(/etc/rc.conf-ada əlavə edirik).
Kerberos guraşdırma faylı aşağıdakı kimi olacag:
cat /usr/src/crypto/heimdal/krb5.conf
[libdefaults]
        default realm = DOMAIN.LAN
        clockskew = 300
        v4 instance resolve = false
        v4 name convert = {
               host = \{
                       rcmd = host
                       ftp = ftp
                }
```

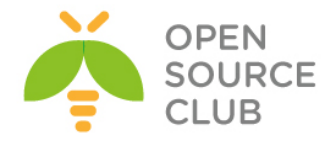

```
plain = {
                        something = something-else
                }
        }
[realms]
       DOMAIN.LAN = \{
                kdc = DOMAIN.LAN
                admin server = DOMAIN.LAN
                kpasswd server = DOMAIN.LAN
        }
[domain realm]
        .DOMAIN.lan = DOMAIN.LAN
root@freebsd:/usr/ports/net/samba36 # kinit jamal
                                                      # DC-yə yetkisi olan
                                                      istifadəçi ilə daxil
                                                      oluruq
jamal@DOMAIN.LAN's Password:
root@tstftp:/ # net ads join -U jamal
                                                      # Eyni istifadəçi ilə
                                                      DC-yə daxil oluruq
Enter jamal's password:
Using short domain name -- DOMAIN
Joined 'FTP' to dns domain 'DOMAIN.lan'
/etc/rc.conf faylına aşağıdakı sətirləri əlavə edirik ki, Samba və WinBind
startup-da işə düşsün.
samba enable="YES"
winbindd enable="YES"
kerberos5 server enable="YES"
kadmind5 server enable="YES"
/usr/local/etc/rc.d/samba start
                                                      # Sambanı işə salırıq
wbinfo -u
                              # DC istifadəçiləri siyahılayırıq
                              # DC qruplar1 siyah1lay1r1q
wbinfo -q
getent passwd
                             # FreeBSD UID-ləri siyahılayırıq
getent group
                             # FreeBSD GID-ləri siyahılayırıq
Indi isə SSH-in inteqrasiyası ilə məşğul olaq.
PAM-la authentifikasiya olduqda, SSH istifadəçi üçün avtomatik qovluğun
```

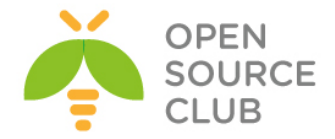

```
/etc/pam.d/sshd adlı fayl yaradıb içinə aşağıdakı məzmunu əlavə edirik:
# auth
auth
         sufficient
                      pam opie.so
                                              no warn no fake prompts
                       pam_opieaccess.so
auth
        requisite
                                              no_warn allow_local
# DC-də olan hər kəsə izin veririk
auth
              sufficient
                             /usr/local/lib/pam winbind.so
#auth sufficient pam_krb5.so
                                             no warn try first pass
                     pam_ssh.so
pam_unix.so
#auth
       sufficient
                                             no warn try first pass
auth
       required
                                             no_warn try_first_pass
# account
account required
                        pam nologin.so
#account required
                       pam krb5.so
account required
                      pam_login_access.so
account required
                        pam unix.so
# session
#session optional
                        pam_ssh.so
# AD-dən qeydiyyatdan keçmiş istifadəçilər üçün ev qovluğu yaradır
session required
                      /usr/local/lib/pam mkhomedir.so
session required
                        pam permit.so
# password
#password sufficient
                       pam krb5.so
                                             no warn try first pass
password required
                        pam unix.so
                                              no warn try first pass
```

Sonda test üçün reboot edirik və DC istifadəçi adı ilə daxil olmağa çalışırıq: reboot

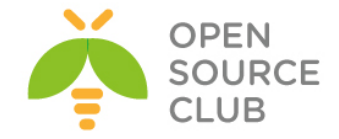

# Snort İDS

IDS passiv sistemdir. Ancaq onun analizi ilə insanlar məşğul olmalıdır. Bir müddət sonra isə hücumun qarşısını almaq üçün Intrusion Prevention System yaradılmışdır. IPS isə IDS-in aktiv versiyasıdır. Ona görə ki, IDS yalnız məlumat verirdi, IPS isə həmdə pis trafiki bloklamaq qabiliyyətinə malikdir. IDS-də olduğu kimi məntiqi quruluş IPS-də də eynidir. Ancaq IPS-in funksionallığı Firewall kimi daxili şəbəkəyə olan yetkini idarə edir. Aşağıdakı şəkildə IPS-in necə hücumun qarşısını aldığını göstərir.

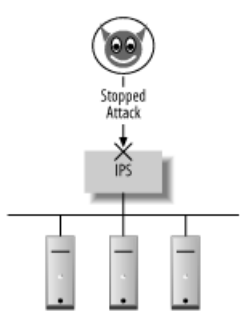

Təhlükə ondan ibarətdir ki, IPS çoxlu düzgün trafiki belə bağlaya bilər. Xatırlayırsınızsa IDS-də belə olan hallarda o səhv sala bilərdi. Yalnız IDS səhv salsada bu barədə ancaq məlumat verirdi. IPS-də isə o trafiki bütövlüklə bağlayır.

<u>Qeyd</u>: Unutmayın ki, əgər hər bil halda IDS yalançı virus məlumatları ötürsə Də belə, heç vaxt buna boş şey kimi baxmayın.

Ancaq IPS-də siz buna boş şey kimi baxıb inamlı trafik kimi qeydə alsaz, Xaker bunu öz xeyrinə istifadə edə bilər. Önəmli baza sayt və ya məktublarla belə ötəri yanaşmalar uçuruma gətirib çıxara bilər.

## SNORT-un yüklənməsi və quraşdırılması

Ilk növbədə NIDS yüklənən serverin iki şəbəkə kartı olmalıdır. Bir tərəf şəbəkəyə qulaq asmaq üçün, digər tərəf isə management üçün. Serverin resurslarını isə istəklərə uyğun təyin etməlisiniz. Əgər trafik çox olarsa təbii ki, resurs çox olmalıdır.

Snort FreeBSD əməliyyat sistemində birbaşa portlardan yada rəsmi saytından qaynaq kodlarından kompilyasiya edilə bilər <u>http://snort.org/snortdownloads</u>. Snort-un yüklənməsi və quraşdırılması uzun müddət ala bilər. Ancaq əsas məqamlardan biri isə onun hücumlar haqqında fayllarda saxladığı informasiyanın formatıdır. Adi halda o flat fayllarda saxlayır. Həmçinin SNORT-un imkanı vardır ki, **MySQL**-də və ya **MsSQL**-də saxlasın. Əgər MySQL-də istəyirsinizsə onda <u>source code</u>-u **--with-mysql** ilə kompilyasiya eləməlisiniz. IDS-dən sistemə gələn jurnallar həddən artıq böyük olur. Hətta haker özü belə yalançı trafik yollaya bilər ki, IDS-də lazımsız jurnallar şişib onun işini dayandırsın. Ona görə də snort üçün mütləq əlavə qovluq yaradın və xüsusi həcm verin ki, jurnallar ora yığılsın(Məsələn: **/var/snort**).

FreeBSD OS üzərində SNORT-u portlardan yükləyə bilərsiniz. Ancaq öncədən bildirim ki, portları mütləq yeniləyin.

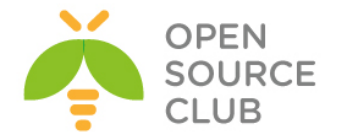

cd `whereis snort | awk '{ print \$2 }'` # Snort-u portlardan yükləyirik. make config

| [x] BARNYARD | Depend on Barnyard2                         |
|--------------|---------------------------------------------|
| [ ] DBGSNORT | Enable debugging symbols+core dumps         |
| [X] FLEXRESE | 3 Enable flexible response on events (v3)   |
| [X] GRE      | Enable GRE support                          |
| [] IPV6      | IPv6 protocol support                       |
| [ ] LRGPCAP  | Enable pcaps larger than 2GB                |
| [X] MPLS     | MPLS support                                |
| [X] NORMALIZ | ER Enable normalizer                        |
| [X] PERFPROF | 'ILE Enable performance profiling           |
| [X] PULLEDPO | ORK Depend on pulledpork                    |
| [X] REACT    | Enable react                                |
| [ ] SNORTSAM | Enable unofficial Snortsam patch            |
| [X] SOURCEFI | RE Enable Sourcefire-specific build options |
| [X] TARGETBA | SED Enable targetbased support              |
| [X] ZLIB     | Enable GZIP support                         |
| L            |                                             |
|              |                                             |
|              | < <mark>OK &gt;</mark> <cancel></cancel>    |

make install clean

# lazımı modullarını secirik.

# Yükləyək. Ancaq depends-lərdə barnyard2 gəldikdə MySQL-i mütləq secin

# Sistemə Snort işləməsi üçün **snort** adlı istifadəçi əlavə edirik.(şifrəsiz və nologin shell ilə)

| Username  | : | snort                 |
|-----------|---|-----------------------|
| Password  | : | <disabled></disabled> |
| Full Name | : | Snort User            |
| Uid       | : | 1003                  |
| Class     | : |                       |
| Groups    | : | snort                 |
| Home      | : | /home/snort           |
| Home Mode | : |                       |
| Shell     | : | /usr/sbin/nologin     |
| Locked    | : | no                    |
|           |   |                       |

cd /usr/local/etc/snort/rules/

# Bu ünvana SNORT-un saytından endirdiyimiz ruleları yükləyirik. Hal-hazırki snortrules-snapshot-2940.tar.gz

```
tar -zxf snortrules-snapshot-2940.tar.gz # Həmin qovluqda rule-ları açırıq.
rm snortrules-snapshot-2940.tar.gz
                                        # Sonra da rule-ları silirik.
echo 'snort enable="YES"' >> /etc/rc.conf # SNORT servisini Startup-a əlavə
                                         edirik.
echo 'snort interface="em0"' >> /etc/rc.conf
echo 'snort_conf="/usr/local/etc/snort/snort.conf"' >> /etc/rc.conf
echo 'snort_group="snort"' >> /etc/rc.conf
echo 'snort flags="-D -q"' >> /etc/rc.conf
```

```
# '/usr/local/etc/snort/snort.conf' faylinda WHITE və BLACK list
konfiglərinin ünvanını təyin edirik.
var WHITE LIST PATH ./rules/rules
var BLACK LIST PATH ./rules/rules
```

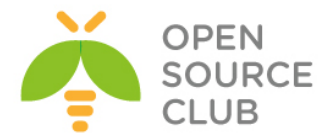

```
# Eynilə '/usr/local/etc/snort/snort.conf' faylında adi rule-lar, so-rule-lar
və preproc-rule-llar ücün unvanı
# redaktə edib düzəldirik. Unutmayın ki, error jurnallar '/var/log/messages'
ünvanına yığılır.
var RULE PATH ./rules/rules/
var SO RULE PATH ./rules/so rules
var PREPROC RULE PATH ./rules/preproc rules
whitelist WHITE LIST PATH/whitelist.rules, \setminus
                                                # white list.rules faylinin
                                                 adını dəyişib whitelist.rules
                                                 edirik
blacklist $BLACK LIST PATH/blacklist.rules
                                                 # BLACKlist faylinin adını
                                                 black list.rules-dan dəyişib
                                                 blacklist.rules edirik.
                                                 snort.conf faylini yadda
                                                 saxlayıb, çıxırıq.
touch /usr/local/etc/snort/rules/rules/whitelist.rules
                                                             # whitelist rule
                                                             faylı yaradırıq
                                                             ki, snort
                                                             deyinməsin
touch /usr/local/etc/snort/rules/rules/blacklist.rules
                                                             # blacklist rule
                                                             faylı yaradırıq
                                                             ki, snort
                                                             deyinməsin
# BARNYARD2-ni quraşdırdıqda bizə 'sid-msg.map' faylına ehtiyac olacaq. Ona
görə də onu öncədən
# '/usr/local/etc/snort' qovluğuna nüsxələyirik.
cp /usr/local/etc/snort/rules/etc/sid-msg.map /usr/local/etc/snort
echo hw.usb.no pf=1 >>/boot/loader.conf
                                           # USBUS interfeysi söndürürük,
                                           çünki SNORT şəbəkəni sniff edəndə
                                           ilk olaraq usbus0 alətinə müraciət
                                           edəcək və səhv çap edəcək. Mütləq
                                           sonra reboot edin.
netstat -i
                        # Bu əmrlə reboot-dan sonra usbus0 alətinin sönülü
                        olduğunu görə bilərsiniz.
chown -R snort:snort /usr/local/etc/snort
                                                # Snort qovluğunun istifadəçi
                                                 və qrupunu snort-a
                                                 mənimsədirik.
```

SNORT-un içində həddən artıq vacib quraşdırma faylları mövcuddur. Əsas snort.conf faylında digər quraşdırma fayllarına çağırışlar və şəbəkə çıxışlarının quraşdırmaları mövcuddur. Local tərəfin şəbəkələri HOME\_NET dəyişən adı ilə Public tərəfin şəbəkələri isə EXTERNAL\_NET dəyişən adı ilə elan edilir. Bunun sayəsində SNORT təyin edə bilir ki, trafik daxildən və ya PUBLIC-dən gəlir. Susmaya görə aşağıdakı sintaksisdə göstərildiyi kimi, PUBLIC-də də LOCAL-da da any yerləşdirilir.

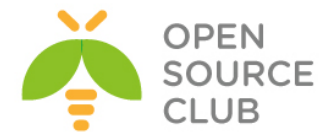

## var HOME\_NET any var EXTERNAL NET any

Əgər sizin daxili şəbəkəniz **192.168.0.0/24**-dən və **172.16.0.0/24**-dən ibarətdirsə onda **HOME\_NET** sintaksisi aşağıdakı kimi olmalıdır. **EXTERNAL\_NET** isə **any** qalsada olar. Hər bir halda unutmayın ki, HOME\_NET-i təyin etməsəz siz SNORT servisini start edə bilməyəcəksiniz.

# var HOME\_NET [192.168.0.0/24,172.16.0.0/24] /usr/local/etc/rc.d/snort start # Sonda da SNORT servisini işə salırıq.

threshold.conf - Bu quraşdırma faylı IDS-in məhdudiyyətlərini idarə eləmək üçün istifadə edilir. Yəni əgər siz istəsəz ki, müəyyən trafiklərin haqqında sizə məlumat gəlməsin və ya məlumatları sayca məhdudlaşdırmaq istəsəz, onda siz bu konfiq faylına müraciət etməlisiniz.

Snort **signature** bazalı IDS sistemdir. Bu o deməkdir ki, hər bir gələn paketi özündə olan rule-larla müqayisə edib yoxlayır ki, görək paket pis niyyətlidir ya yox. SNORT-un rule-ları hər gün yenilənir. Ona görə də siz onların statusunu həmişə yeniləməlisiniz. Ancaq təəssuf ki, bu pulludur(ayı 30\$). Göstərilən linkdən ən yeni rule-ları əldə edə bilərsiniz. http://www.snort.org/snort-rules/

Hər bir halda yenədə əgər siz saytda qeydiyyatdan keçmiş olsanız sizə müəyyən məhdudiyyəti olmuş rule-ları endirmək üçün izin verəcəklər. Ancaq endirim arasında 15 dəqiqə limit var.

Siz əldə elədiyiniz yeni rule-ları **'/usr/local/etc/snort/rules'** qovluğunda yerləşdirməlisiniz.

## Event-lərin flat fayllarda saxlanılması

Susmaya görə SNORT bütün çıxan xəbərdarlıqları daxili fayl sistemdə '/var/log/snort' ünvanında saxlayır. SNORT yeganə alert adlı jurnal faylından ibarətdir hansı ki, SNORT rule-ları ilə üst-üstə düşən trafik haqqında məlumatı bu faylda jurnallanır. Siz bu fayla tail -f əmri ilə online baxa bilərsiniz. Misal üçün IIS serverin üstünə gələn çoxlu trafikin eventini göstərək.

# Sətir hücumun tipini təyin edir.
[\*\*] [119:2:1] (http\_inspect) DOUBLE DECODING ATTACK [\*\*]

# WEB hücum olduğu təyin edilir və priority böyükdür 1 rəqəmi hücumun uğurlu olduğu haqda host-la kompramisə getməsi haqqında məlumat verir.

[Classification: Web Application Attack] [Priority: 1]

# IP mənbəsi, mənsəbi və vaxtını göstərir 11/01-20:29:19.163907 192.168.0.99:52571 -> 192.168.0.10:80

# Bu sətirlər isə tam aşağı səviyyə paketin gedişatı haqqında danışır.

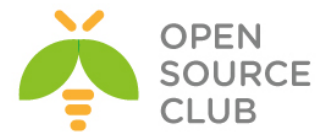

# TCP TTL:64 TOS:0x0 ID:5115 IpLen:20 DgmLen:212 DF \*\*\*AP\*\*\* Seq: 0x71850B78 Ack: 0xCBB1AFB1 Win: 0xFFFF TcpLen: 32 TCP Options (3) => NOP NOP TS: 549495890 43275571

SNORT hər bir host-dan qəbul elədiyi alert üçün ayrıca bir qovluq yaradır və həmin qovluğun daxilində də gələn hər bir source port üçün ayrı-ayrı fayllar yaradır.

 1s -al /var/log/snort
 # Alert göndərən hostlar üçün yaradılan qovluqlar

 drwx----- 2 snort snort
 512 Nov 1 20:54 10.0.0.1

 drwx----- 2 snort snort
 512 Nov 1 20:54 192.168.0.56

 drwx----- 2 snort snort
 512 Nov 1 20:54 192.168.0.99

 -rw----- 1 snort snort
 70646 Nov 1 20:55 alert

## Eventlərin MySQL-də saxlanılması.

Eventlərin **MySQL**-də saxlanılması üçün biz **SNORT**-u **Barnyard2** ilə əlaqələndirməliyik. Bunun üçün isə öncə **MySQL**-i sonra da **Barnyard2** paketini sistemə yükləməliyik. Həmçinin unutmayın ki, **barnyard2** üçün errorlar **'/var/log/messages'** unvanında tapılır.

cd /usr/ports/databases/mysql55-server # Port unvanına daxil oluruq. make config # Şəkildəki asılılıqları seçirik. mysql-server-5.5.31 SSL protocol support [X] SSL Replace mutexes with spinlocks FASTMTX < 0K > <Cancel> make install clean # Yükləyirik. # MySQL servisini Startup-a echo 'mysql enable="YES"' >> /etc/rc.conf əlavə edilir. /usr/local/etc/rc.d/mysql-server start # Servisi işə salırıq. /usr/local/bin/mysql secure installation # Aşağıdakı suallara cavab verərək susmaya görə quraşdırırıq. Set root password? [Y/n] Y New password:

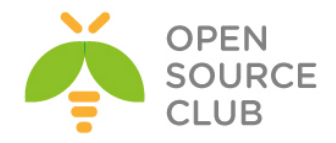

Re-enter new password: Remove anonymous users? [Y/n] **Y** Disallow root login remotely? [Y/n] **Y** Remove test database and access to it? [Y/n] **Y** Reload privilege tables now? [Y/n] **Y** 

CREATE DATABASE snort; # SNORT bazasını yaradırıq.

# snort adlı bazaya istənilən table-a localhost-dan snort istifadəçi adl freebsd şifrəsi ilə qoşulmağa izin veririk GRANT ALL PRIVILEGES ON snort.\* TO 'snort'@'localhost' IDENTIFIED BY 'freebsd';

## Indi isə Barnyard2-ni yükləyək

 cd /usr/ports/security/barnyard2
 # Port ünvanına daxil oluruq.

 make config
 # Lazımı asılılıqları seçirik.

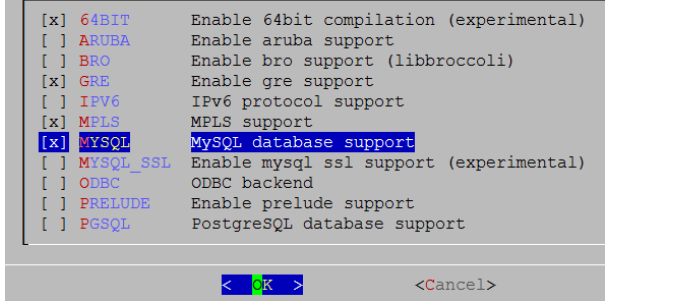

make install clean

# Yükləyirik.

## Sistemə **'barny'** adla UID və GID-i 999 olan istifadəçi əlavə edək. Aşağıdakı göstəricilərlə

| Username  | : barny                 |
|-----------|-------------------------|
| Password  | : <disabled></disabled> |
| Full Name | : Barnyard2 User        |
| Uid       | : 999                   |
| Groups    | : barny                 |
| Home      | : /home/barny           |
| Shell     | : /usr/sbin/nologin     |

# CLI-dan əmri daxil edib barnyard SQL strukturunu yaradırıq.
mysql -u snort -pfreebsd snort <
/usr/local/share/examples/barnyard2/create mysql</pre>

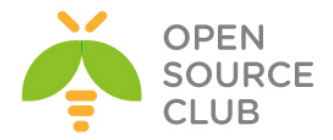

config classification\_file: /usr/local/etc/snort/classification.config config gen file: /usr/local/etc/snort/gen-msg.map config sid file: /usr/local/etc/snort/sid-msg.map # Bu faylu öncə nüsxələməli idiniz. config event cache size: 4096 # Cache-mizin həcmini böyüdürük config logdir: /var/log/barnyard2 # Jurnal ünvanı olaraq '/var/log/barnyard2' təyin edirik. #output alert fast: stdout # Sətirin əvəzinə output alert fast # Sətiri yazırıq. #Hostname və hansı şəbəkəyə qulaq asdığını təyin edirik. config hostname: ssh-agent2 config interface: em0 config daemon # Konfiq tipinin Daemon kimi işləyəcəyini elan edirik. config set gid: 999 # Hansı qrup adından işləyəcəyini deyirik config set\_uid: 999 # Hansı istifadəçi adından işləyəcəyini deyirik config waldo file: /var/log/snort/barnyard2.waldo # WALDO faylinin ünvanını göstəririk input unified2 output alert fast output log tcpdump: tcpdump.log # tcpdump jurnal1 aktiv edirik. # Yaratdığımız SNORT bazası üçün quraşdırmamızı edək. Və faylı yadda saxlayıb çıxaq. output database: log, mysql, user=snort password=freebsd dbname=snort host=localhost mkdir /var/log/barnyard2 # Barnyard2 üçün jurnal qovluğu yaradaq. touch /var/log/snort/barnyard2.waldo # fayl: yaradırıq. ## Snort və barny yetkilərini hər iki jurnal üçün təyin edirik. chown -R barny:snort /var/log/barnyard2/ chmod -R 770 /var/log/barnyard2/ chown -R barny:snort /var/log/snort chmod -R 770 /var/log/snort ## Barnyard servisini **Startup**-a əlavə edirik. echo 'barnyard2 enable="YES"' >> /etc/rc.conf echo `barnyard2 flags="-d /var/log/snort -f snortunified2.log -w /var/log/snort/barnyard2.waldo -D"' >> /etc/rc.conf echo `barnyard2 conf="/usr/local/etc/barnyard2.conf"' >> /etc/rc.conf /usr/local/etc/rc.d/barnyard2 start # Servisi işə salırıq. ps -ax | grep barn # Prosesslərdə olduğunu yoxlayırıq. 0:25.44 /usr/local/bin/barnyard2 -d /var/log/snort -f 1235 ?? Ss snortunified2.log -w /var/log/snort/barnyard2.waldo -D -c /usr/local/etc/barnyard2.conf -D

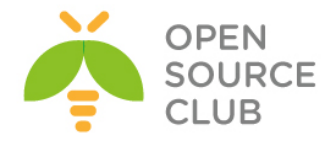

## SNORT işləyir PF ilə

PF FireWall-nın paketləri xüsusi **pflog0** log interfesyinə yönləndirmə imkanı mövcuddur. pflog0-a göndərilən paketlər pcap formatındadır və ona görə də pcap proqramı tərəfindən oxuna bilər. SNORT-da həmçinin öz növbəsində bu **pflog0** interfeysində qulaq asa bilir. Əgər siz bütün trafiki bağlayaraq jurnallasanız. Onda SNORT bu bağlı trafikdən belə hücumu təyin eləmə imkanına malikdir. Trafiki bağlayaraq jurnallamaq üçün **'/etc/pf.conf'** faylına aşağıdakı sətiri əlavə etməniz yetər.

### block in log all

Ancaq onu bilinki SNORT hər scan görən kimi onu hücum kimi qələmə verəcək. Yada ki, misal üçün **Unicode** tipli hücum **Microsoft IIS** web serverə gedirsə. Bu halda o ilk qoşulma üçün **TCP** sessiyanı **HTTP** müraciətlə açmalıdır. Ancaq əgər bizim firewall **SYN** paketlərini blocklayırsa və onu **pflog0** alətində loglayırsa, onda hücum edən şəxsin HTTP müraciət yollamağa heç vaxt şansı olmayacaq.

Digər üsulla ilə isə siz sadəcə bütün trafiki hər yerə açıb loglaya bilərsiniz. Bu üsul daha ağıllı olar ona görə ki, IDS sistem bütün informasiyanı görüb analiz eləmək qabiliyyətinə malik olacaqdır. Sadəcə '/etc/pf.conf' faylına aşağıdakı sətiri əlavə eləməniz yetər.

pass in log all from any to any keep state

## BASE

SNORT xəbərdarlıqlarından baş çıxarmaq əməlli başdı çətin məsələdi. Ancaq bu logların analizi üçün kifayət qədər utilitlər vardır. Bunlardan ən məhşurlarından biri **Basic Analysis and Secure Engine(BASE)**-dir. PHP bazalıdır. ACID əsaslarında qurulmuşdur.

# BASE-in yüklənməsi

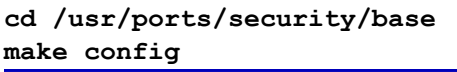

# Port unvanına daxil oluruq.
# Lazımı modulları seçirik.

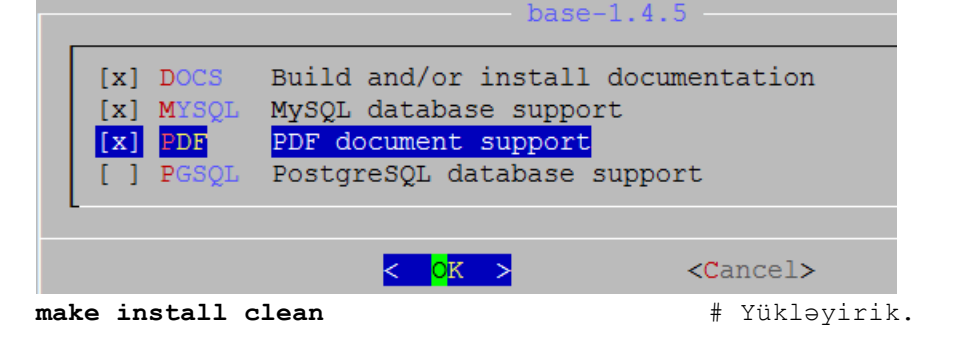

Eynilə modullarda **adodb** testlərinidə seçirik

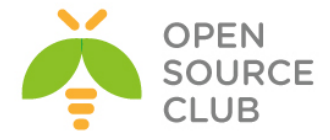

|           | adod                      | b-5.18            |  |
|-----------|---------------------------|-------------------|--|
| [x] TESTS | Install tests             |                   |  |
|           | <mark>&lt; 0K &gt;</mark> | <cancel></cancel> |  |

Unutmayın BASE işləməsi üçün sistemə portlardan **'/usr/ports/www/apache22'** və **'/usr/ports/lang/php5'** yüklənməlidir. **BASE** öz **PHP** scriptlərində sistemin **TimeZone**-na baxdığı üçün mültəq bu problemi öncədən həll etməliyik, əks halda siz **WEB**-də **PHP** time errorları görəcəksiniz.

cp /usr/share/zoneinfo/Asia/Baku /etc/localtime # Sistem vaxt: AZST edirik.

```
# PHP-nin quraşdırma faylını yaradaq.
cp /usr/local/etc/php.ini-production /usr/local/etc/php.ini
# '/usr/local/etc/php.ini' faylında aşağıdakı sətirləri tapıb güstərilən
formada redakta edirik.
date.timezone = 'Asia/Baku'
error_reporting = E_ALL & ~E_NOTICE
/usr/local/etc/rc.d/apache22 restart # Sonda isə apache22-yə restart edirik.
Base işləməsi üçün VirtualHost yaradaq.
mkdir /usr/local/domen
                            # Yeni VirtualHost üçün ünvan yaradaq.
# Apache-də həmin virtualHost-u aktiv edək.
echo 'Include /usr/local/domen/*' >> /usr/local/etc/apache22/httpd.conf
# Yeni VirtualHost faylı yaradırıq və içinə aşağıdakı məzmunu əlavə edirik.
<VirtualHost *>
  ServerName snort.az
   ServerAlias www.snort.az
  DocumentRoot "/usr/local/www/base"
<Directory "/usr/local/www/base"> # Yüklədiyimiz BASE-in unvanı.
  Options All
  Options FollowSymLinks
  AllowOverride AuthConfig
  Order allow, deny
  Allow from all
</Directory>
</VirtualHost>
                                        # BASE govluğunu www üzvlüyü edirik
chown -R www:www /usr/local/www/base/
                                        ki, Apache işləsin.
Və WEB ilə linkimizə daxil oluruq. http://snort.az/ aşağıdakı şəkil çıxacaq.
Continue düyməsini sıxırıq.
```

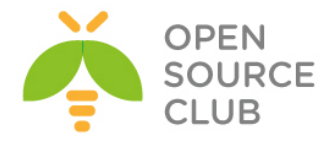

| Settings          |       |  |
|-------------------|-------|--|
| Config Writeable  | Yes   |  |
| PHP Version       | 5.4.7 |  |
| PHP Logging Level |       |  |

Continue

Və **English** seçərək **ADODB** ünvanı təyin edib **continue** düyməsini sıxırıq. Şəkildəki kimi

| Step 1 of 5                                  |  |  |
|----------------------------------------------|--|--|
| Pick a Language: english                     |  |  |
| Path to ADODB: //usr/local/share/adodb × [?] |  |  |
| Continue                                     |  |  |

Snort üçün yaratdığımız bazanın ünvanını, host-dan girişini, istifadəçi adı və şifrəsini təyin edirik. Əgər siz arxiv bazası istifadə eləmək istəyirsinizsə onda siz öncədən onu yaradıb, snort ilə eyni olan **table** strukturunu əlavə eləməlisiniz.

# Arxiv üçün bazanı yaradaq.
mysql -u root -pfreebsd -e 'CREATE DATABASE srtar;'

# Yaratdığımız srtar bazasına eyni adlı istifadəçiyə localhost-dan freebsd şifrəsi ilə qoşulmaya izin veririk. mysql -u root -pfreebsd -e "GRANT ALL PRIVILEGES ON srtar.\* TO 'srtar'@'localhost' IDENTIFIED BY 'freebsd';"

# Və eyni baza strukturunu **srtar** bazası üçün yaradırıq ki, arxiv logları işləsin.

# mysql -u srtar -pfreebsd srtar <

# /usr/local/share/examples/barnyard2/create\_mysql

Baza ilə işimizi bitirdikdən sonra qayıdırıq **WEB** ilə baza quraşdırmalarımızı yeridib **Continue** düyməsini sıxaq. Şəkildə göstərilən qaydada.

| Step 2 of 5                                        |            |  |  |  |  |
|----------------------------------------------------|------------|--|--|--|--|
| Pick a Database type:                              | MySQL V[?] |  |  |  |  |
|                                                    |            |  |  |  |  |
| Database Name:                                     | snort      |  |  |  |  |
| Database Host:                                     | 127.0.0.1  |  |  |  |  |
| Database Port:<br>Leave blank for default!         | 3306       |  |  |  |  |
| Database User Name:                                | snort      |  |  |  |  |
| Database Password:                                 | •••••      |  |  |  |  |
|                                                    |            |  |  |  |  |
| ✓ Use Archive Database[?]                          |            |  |  |  |  |
| Archive Database Name:                             | srtar      |  |  |  |  |
| Archive Database Host:                             | 127.0.0.1  |  |  |  |  |
| Archive Database Port:<br>Leave blank for default! | 3306       |  |  |  |  |
| Archive Database User Name:                        | srtar      |  |  |  |  |
| Archive Database Password:                         |            |  |  |  |  |
| Continue                                           |            |  |  |  |  |

Sonra isə **BASE**-ə authentifikasiya ilə girmək istəyirsinizsə(**Mütləq lazımdır**), onda sistem istifadəçisini istifadə edərək bura daxil olmaq üçün selectorla seçirik. Mən **root** seçdim.

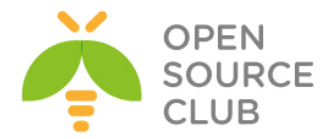

| Step 3 of 5                     |          |  |  |  |
|---------------------------------|----------|--|--|--|
| ✓ Use Authentication System [?] |          |  |  |  |
| Admin User Name:                | root     |  |  |  |
| Password:                       | •••••    |  |  |  |
| Full Name: Super User ×         |          |  |  |  |
|                                 | Continue |  |  |  |

# Sonda isə Create BASE AG düyməsini sıxırıq. Step 5 düyməsinə sıxırıq.

| Step 4 of 5 |                                                                      |                |  |  |  |  |
|-------------|----------------------------------------------------------------------|----------------|--|--|--|--|
| Operation   | Description                                                          | Status         |  |  |  |  |
| BASE tables | Adds tables to extend the Snort DB to support the BASE functionality | Create BASE AG |  |  |  |  |
|             | • snort<br>• srtar                                                   |                |  |  |  |  |

# Və nəticə aşağıdakı şəkilə uyğun formada çap edilməlidir. Basic Analysis and Security Engine (BASE) Setup Program

| Dasic Alla                                                                                                    |                                                                                                    |                                           |  |  |  |
|----------------------------------------------------------------------------------------------------|----------------------------------------------------------------------------------------------------|-------------------------------------------|--|--|--|
| Successfully created 'acid, ag'<br>Successfully created 'acid, ac.<br>Successfully created 'acid, ever<br>Successfully created 'acid, ever<br>Successfully created 'acid, ever<br>Successfully created 'acid, ever<br>Successfully INSERTED Admin<br>Successfully INSERTED Admin<br>Successfully created 'acid, ag'<br>Successfully created 'acid, ag<br>Successfully created 'acid, ag<br>Successfully created 'acid, ag<br>Successfully created 'acid, ag<br>Successfully INSERTED Admin<br>Successfully INSERTED Atmin<br>Successfully INSERTED Atmin<br>Successfully INSERTED Auther<br>Successfully INSERTED Auther<br>Successfully INSERTED Auther<br>Successfully INSERTED Auther<br>Successfully INSERTED Atmin<br>Successfully INSERTED Atmin | alert'<br>ache'<br>'<br>t'<br>s'<br>role<br>titeated User role<br>mous User role<br>ache'<br>t'<br>s'<br>role<br>titeated User role<br>mous User role<br>mous User role<br>mous User role<br>store<br>trietated User role<br>mous User role<br>mous User role<br>mous User role<br>mous User role<br>mous User role<br>mous User role<br>mous User role<br>mous User role<br>mous User role<br>mous User role<br>mous User role |                                           |  |  |  |
|                                                                                                    | Step 4 of 5                                                                                                    |                                           |  |  |  |
| Operation                                                                                                    | Description                                                                                                    | Status                                    |  |  |  |
| BASE tables                                                                                                    | Adds tables to extend the Snort DB to support the BASE functionality                                                                                                    | DONE                                      |  |  |  |
|                                                                                                    | • snort<br>• srtar                                                                                                    | Successfully created user.                |  |  |  |
| The underlying Alert DB is confi                                                                                                    | gured for usage with BASE.                                                                                                    |                                           |  |  |  |
| Additional DB permissions<br>In order to support Alert purging                                                                                                    | (the selective ability to permanently delete alerts from the database) and DNS/whois lookup caching, the DB user "snort" must have the DELETE and UPDATE pr                                                                                                    | ivilege on the database "snort@127.0.0.1" |  |  |  |
| Now continue to step 5                                                                                                    |                                                                                                    |                                           |  |  |  |
|                                                                                                    |                                                                                                    |                                           |  |  |  |
| Sistem root istifadəçisi və şifrəsini daxil edib giriş edirik.                                                                                                    |                                                                                                    |                                           |  |  |  |
| Login: r                                                                                                    | root                                                                                                    |                                           |  |  |  |
| Password:                                                                                                    |                                                                                                    |                                           |  |  |  |
| Login                                                                                                    | Reset                                                                                                    |                                           |  |  |  |

Aşağıdakı formada şəkil çap ediləcək.

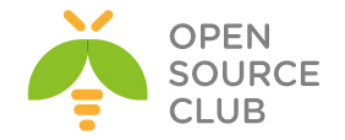

| Basic Analysis and                                                                                                    | Security E                                                                                           | Engine (E                                                                                                    | BASE)                                                            |                                          |                                                                                                    |
|----------------------------------------------------------------------------------------------------|----------------------------------------------------------------------------------------------------|----------------------------------------------------------------------------------------------------|------------------------------------------------------------------|------------------------------------------|----------------------------------------------------------------------------------------------------|
| Today's alerts:     - Last 24 Yours alerts:     - Last 24 Yours alerts:     - Last 27 Hours alerts:     - Last Sort neorn 15 Alerts:     - Last Sortene Ports:     - Last Destination Ports:     - Most Frequent Source Ports:     - Most Frequent 15 Addresses:     - Most Frequent 15 Addresses:     - Most Frequent 15 Unique Alerts     - Most Frequent 15 Unique Alerts     - Most Frequent 2 Unique Alerts     - Most Frequent 3 Unique Alerts     - Source Alerts: 0     - Source Ports: 0     - Source Ports: 0 | unique<br>unique<br>unique<br>any protocol<br>any protocol<br>any protocol<br>any protocol<br>source | Itisting<br>listing<br>listing<br>listing<br>TCP<br>TCP<br>TCP<br>Destination<br>ITISTIC Profile by Prot<br>TCP (0%)<br>CMP (0%)<br>CMP (0%) | Source IP<br>Source IP<br>UDP<br>UDP<br>UDP<br>UDP<br>UDP<br>UDP | Destination IP<br>Destination IP<br>ICMP | Gueried on: Sun Acrel 28, 2013 15:36-02<br>Database: snot@127.20.01.0000; (doi:ena Veraion; 107)<br>Tene Window: no acrit doi:doi:<br>Search<br>Graph Alert Data<br>Graph Alert Data<br>Graph Alert Database |
| Dest Ports: 0     TCP ( 0) UDP ( 0)  Alert Group Maintenance   Cache & Status                                                                                                    | User Preferences   Logo                                                                              | out   Administration                                                                                                    |                                                                  |                                          |                                                                                                    |

BASE 1.4.5 (lilias) (by Kevin Johnson and the BASE Project Team Built on ACID by Roman Danyliw)

[Loaded in 0 seconds]

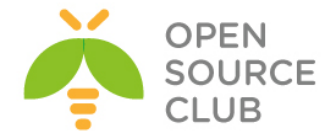

## OpenSSL RSA imzalanması və yoxlanılması qaydası

OpenSSL asan yollu imkan yaradır ki, RSA alqoritmi ilə data imzalansın. RSA ilə imzalama verilənlərin bütövlüyü və doğruluğuna təminat verir.

### RSA imzalama alqoritmi

Bütöv verilənlərin imzalanması əvəzinə, hash alqoritmi(məsələn **SHA256**) istifadə edərək, birtərəfli hash verilənlərini yaradacayıq, hash-i imzalayacayıq(faktiki imzanı generasiya edir), sonra datanı ardıcıl olaraq imzaya ötürəcəyik.

Bitən son verilənlərin hash-ni hesablayacaq(eyni HASH alqoritmini istifadə edərək), sonra açıq açarı istifadə edərək imzanı yoxlayacaq.

Aşağıda RSA alqoritmini istifadə edərək detallı şəkildə datanın imzalanmasını və yoxlanılmasını açıqlayırıq.

RSA alqoritmi istifadə edərək datanın imzalanması

Addım1. Private/Public açar cütlüyünün yaradılması(əlavə) openssl genrsa -out private.pem 1024

Bu **private.pem** adlı key faylı yaradır. Bu fayl həm Private həmdə Public açarı özündə təşkil edir. Həmçinin biz Public açarı bu fayldan ayırmalıyıq. openssl rsa -in private.pem -out public.pem -outform PEM -pubout

Artıq **public.pem** adlı PUBLIC açar var. Siz bu açarı istənilən 3-cü tərəf program təminatı ilə istifadə edə bilərsiniz.

Addım2. Datanın HASH-ni yaradaq. echo 'data to sign' > data.txt openssl dgst -sha256 < data.txt > hash

Addım3. Private açarı istifadə edərək datanı imzalayaq. openssl rsautl -sign -inkey private.pem -keyform PEM -in hash > signature

Artıq 'signature' və hal-hazırki faktiki 'data.txt' faylı son bitənlə əlaqələndirilə bilər. Hash alqoritmi(bizim halda SHA256) public açar kimi, qəbul edilən son tərəf üçün tanınmalıdır. Public açarı istifadə edərək datanı authentifikasiyadan keçirək

Addım4. signature-ni yoxlayaq openssl rsautl -verify -inkey public.pem -keyform PEM -pubin -in signature > verified

## diff -s verified hash

Əgər öncəki əmrimizdə **verified** faylı tam olaraq Addım3-də generasiya elədiyimiz **hash** faylı ilə tam üst-üstə düşürse(əmrin nəticəsi **'Files verified and hash are identical'** sözlərini çap etməlidir), onda signature doğrudur və datanın **doğruluğu/həqiqiliyi** tam sübut edilmiş sayılır.

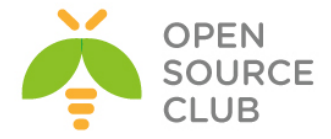

# OpenSSL şifrələnmə və deşifrələmə

Ilk olaraq **file.txt** adlı faylı **des3** alqoritmi ilə şifrələyib **encrypted.txt** adlı fayla yazaq.

root@openssl:/root/folder # openssl des3 -in file.txt -out encrypted.txt
enter des-ede3-cbc encryption password: Şifrələmə parolu
Verifying - enter des-ede3-cbc encryption password: Şifrələmə parolu təkrar

root@openssl:/root/folder # openssl des3 -d -in encrypted.txt -out normal.txt
enter des-ede3-cbc decryption password: Şifrələmədə yazılan parol

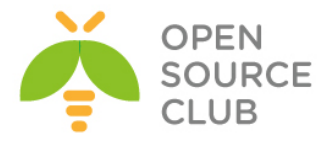

# OpenSSL RSA açarlar və sertifikatlar

# Əksər istifadə edilən əmrlər

Test üçün RSA public/private açarları yaradırıq

## Əlaqəli private/public açarların yaradılması

**3DES** ilə şifrələnmiş **PEM** açarı deşifrə edək və onu **DER**-ə convert edək. **openssl rsa -in private-3des-2048.pem -outform DER -out private-2048.der** 

## PKI CA əməliyyatları

# PKI CA yaradılması

- OpenSSL-i yükləyin.
- CA üçün qovluq yaradın.

root@owncloud:/root/openssltest # mkdir /root/CA

- CA.pl faylının ünvanını tapın və həmin faylı /root/CA qovluğuna nüsxələyin.
- '/etc/ssl/openssl.cnf' faylını özünüzə uyğun yeniləyin.
- Yeni CA yaradın.

root@owncloud:/root/CA # find / -name CA.pl
/usr/local/openssl/misc/CA.pl
/usr/src/crypto/openssl/apps/CA.pl
/usr/ports/security/openssl/work/openssl-1.0.1e/apps/CA.pl

```
Ən yenisini götürürük.
root@owncloud:/root/CA # cp /usr/ports/security/openssl/work/openssl-
1.0.1e/apps/CA.pl /root/CA/
root@owncloud:/root/CA # chmod +x CA.pl
```

```
root@owncloud:/root/CA # ./CA.pl -newca
CA certificate filename (or enter to create)
```

Making CA certificate ... Generating a 1024 bit RSA private key

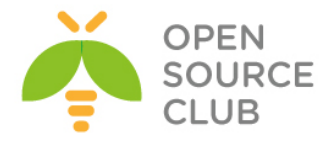

.....++++++ .....+++++++ writing new private key to './demoCA/private/cakey.pem' Enter PEM pass phrase: Şifrələmə parolu daxil edirik Verifying - Enter PEM pass phrase: Şifrələmə parolu daxil edirik təkrar \_\_\_\_ You are about to be asked to enter information that will be incorporated into your certificate request. What you are about to enter is what is called a Distinguished Name or a DN. There are quite a few fields but you can leave some blank For some fields there will be a default value, If you enter '.', the field will be left blank. \_\_\_\_ Country Name (2 letter code) [AU]:AZ State or Province Name (full name) [Some-State]:BAKU Locality Name (eq, city) []:XATAI Organization Name (eg, company) [Internet Widgits Pty Ltd]:ATL Organizational Unit Name (eg, section) []:IT Common Name (e.g. server FQDN or YOUR name) []:domain.az Email Address []:jamal.shahverdiyev@domain.az Please enter the following 'extra' attributes to be sent with your certificate request A challenge password []: An optional company name []: Using configuration from /etc/ssl/openssl.cnf Enter pass phrase for ./demoCA/private/cakey.pem: Check that the request matches the signature Signature ok Certificate Details: Serial Number: ce:2c:98:70:f5:62:e4:eb Validity Not Before: Dec 22 02:12:28 2013 GMT Not After : Dec 21 02:12:28 2016 GMT Subject: countryName  $= \mathbf{A}\mathbf{Z}$ = BAKU stateOrProvinceName organizationName = DOMAIN organizationalUnitName = IT commonName = domain.az emailAddress = jamal.shahverdiyev@domain.az X509v3 extensions: X509v3 Subject Key Identifier: 7E:D5:18:9B:6C:14:35:4C:E1:A0:38:A9:33:3C:40:7F:EB:5E:9B:C8 X509v3 Authority Key Identifier:

keyid:7E:D5:18:9B:6C:14:35:4C:E1:A0:38:A9:33:3C:40:7F:EB:5E:9B:C8

DirName:/C=AZ/ST=BAKU/O=DOMAIN/OU=IT/CN=domain.az/emailAddress=jamal.shahverd iyev@domain.az

serial:CE:2C:98:70:F5:62:E4:EB

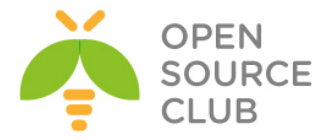

X509v3 Basic Constraints: CA:TRUE Certificate is to be certified until Dec 21 02:12:28 2016 GMT (1095 days)

Write out database with 1 new entries

# SSL sertifikatlarını yaradaq

Subject:

• Sertifikat müraciətlərini yaradaq

root@owncloud:/root/CA # ./CA.pl -newreq Generating a 1024 bit RSA private key .....++++++ .....++++++ writing new private key to 'newkey.pem' Enter PEM pass phrase: Şifrələnmə parolunu daxil edirik. Verifying - Enter PEM pass phrase: Şifrələnmə parolunu təkrar daxil edirik. \_\_\_\_ You are about to be asked to enter information that will be incorporated into your certificate request. What you are about to enter is what is called a Distinguished Name or a DN. There are quite a few fields but you can leave some blank For some fields there will be a default value, If you enter '.', the field will be left blank. \_\_\_\_ Country Name (2 letter code) [AU]:AZ State or Province Name (full name) [Some-State]:BAKU Locality Name (eq, city) []:Xatai Organization Name (eg, company) [Internet Widgits Pty Ltd]:DOMAIN Organizational Unit Name (eg, section) []:IT Common Name (e.g. server FQDN or YOUR name) []:client Email Address []:client@domain.az Please enter the following 'extra' attributes to be sent with your certificate request A challenge password []: An optional company name []: Request is in newreq.pem, private key is in newkey.pem Müraciətləri imzalayaq ki, SSL sertifikatları qenerasiya edə bilək. root@owncloud:/root/CA # ./CA.pl -sign Using configuration from /etc/ssl/openssl.cnf Enter pass phrase for ./demoCA/private/cakey.pem: Check that the request matches the signature Signature ok Certificate Details: Serial Number: ce:2c:98:70:f5:62:e4:ec Validity Not Before: Dec 22 02:20:17 2013 GMT Not After : Dec 22 02:20:17 2014 GMT

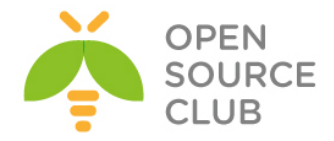

countryName = AZ stateOrProvinceName = BAKU localityName = Xatai organizationName = DOMAIN organizationalUnitName = IT commonName = client emailAddress = client@domain.az X509v3 extensions: X509v3 Basic Constraints: CA:FALSE Netscape Comment: OpenSSL Generated Certificate X509v3 Subject Key Identifier: EB:85:67:45:EC:31:DF:BA:63:6E:8A:54:DE:A5:0B:3F:D9:34:83:4D X509v3 Authority Key Identifier:

keyid:7E:D5:18:9B:6C:14:35:4C:E1:A0:38:A9:33:3C:40:7F:EB:5E:9B:C8

Certificate is to be certified until Dec 22 02:20:17 2014 GMT (365 days) Sign the certificate? [y/n]: $\mathbf{y}$ 

1 out of 1 certificate requests certified, commit? [y/n]y
Write out database with 1 new entries
Data Base Updated
Signed certificate is in newcert.pem

• Yeni generasiya edilmiş sertifikatı, açar və müraciətin yerini dəyişək. root@owncloud:/root/CA **# mkdir someone ; mv new\*.\* ./someone/** 

# pkcs12 SSL sertifikatlarını yaradaq.

root@owncloud:/root/CA/someone # openssl pkcs12 -export -in newcert.pem inkey newkey.pem -out certificate.p12 Enter pass phrase for newkey.pem: PEM açarın parolunu daxil edirik Enter Export Password: Çıxış P12 parolunu daxil edirik Verifying - Enter Export Password: Çıxış P12 parolunu təkrar daxil edirik

Digər PKI əməliyyatları

# Inamlı root CA SSL sertifikatlarını import edirik.

Burda OpenSSL sertifikatının hash faylının necə yaradılması və hash faylın sertifikata necə symlink edilməsi açıqlanır.

• 1. Script-i certlink.sh adı ilə /etc/ssl/certs ünvanına nüsxələyin.

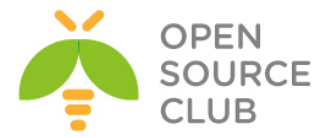

```
edirik.
       #!/bin/sh
       # usage: certlink.sh filename [filename ...]
       for CERTFILE in $*; do
         # make sure file exists and is a valid cert
         test -f "$CERTFILE" || continue
         HASH=$(openssl x509 -noout -hash -in "$CERTFILE")
         test -n "$HASH" || continue
        # use lowest available iterator for symlink
        for ITER in 0 1 2 3 4 5 6 7 8 9; do
          test -f "${HASH}.${ITER}" && continue
          ln -s "$CERTFILE" "${HASH}.${ITER}"
          test -L "${HASH}.${ITER}" && break
        done
       done
   • 2. Scripti isə salaq.
     certlink.sh filename
filename yazılan yerdə root(.pem) CA SSL sertifikatdır.
root@owncloud:/root/CA/someone # ./certlink.sh newcert.pem
Client sertifikatının içindən CA sertifikatı(PEM-ə) açaq.
root@owncloud:/root/CA/someone # openssl pkcs12 -in certificate.p12 -out
cacert.pem -cacerts -nokeys
Enter Import Password: Giriş şifrəsini daxil edirik
MAC verified OK
(.pem) key faylını və sertifikatı, clientin .p12 sertifikatından export edək:
root@owncloud:/root/CA/someone # openssl pkcs12 -in certificate.p12 -out
certificate-cert.pem -clcerts -nokeys
Enter Import Password:
MAC verified OK
root@owncloud:/root/CA/someone # openssl pkcs12 -in certificate.p12 -out
example-key.pem -nocerts
Enter Import Password: Giriş şifrəsini daxil exirik
MAC verified OK
Enter PEM pass phrase: Yeni PEM şifrəsini daxil edirik
Verifying - Enter PEM pass phrase: Yeni PEM şifrəsini təkrar daxil edirik
p7b (Windows-da generasiya edilmiş CA Sertifikatlar)-dan CA sertifikatı-ın
.pem-ə açılması:
sopenssl pkcs7 -in certnew.p7b -out cacert.pem -inform DER -text -
print certs
```

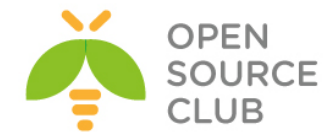

## OpenSSL imzalama və şifrələmə

<u>OpenSSL</u> — SSL/TLS-lə işləmək üçün, açıq mənbə kodlu kriptoqrafiya paketidir. RSA, DH, DSA və X.509 sertifikatları açarlarını yaratmağa, onları imzalamağa, CSR-ı və CRT-nı formalaşdırmağa imkan yaradır. Həmçinin məlumatların şifrələnməsinin və SSL/TLS qoşulmalarının yoxlanmasının imkanı var.

UNIX/Linux(Solaris/OpenSolaris daxil olmaqla, Linux, Mac OS X, QNX4 [4], QNX6 və açıq mənbə koduyla BSD-ın dörd əməliyyat sistemi) tipli əksər əməliyyat sistemləri üçün mövcuddur, həmçinin OpenVMS və Microsoft Windows üçün mövcuddur.

OpenSSL SSLeay-a əsaslandırılaraq, Erik Yanq(Eric A. Young) və Tim Xadson(Tim Hudson) tərəfindən yazılmışdır hansı ki, 1998-ci ilin dekabrında **RSA Security** layihəsinin üzərində işləməyə başladıqda OpenSSL üzərində olan işin qeyrirəsmi olaraq bitməsini elan etmişlər.

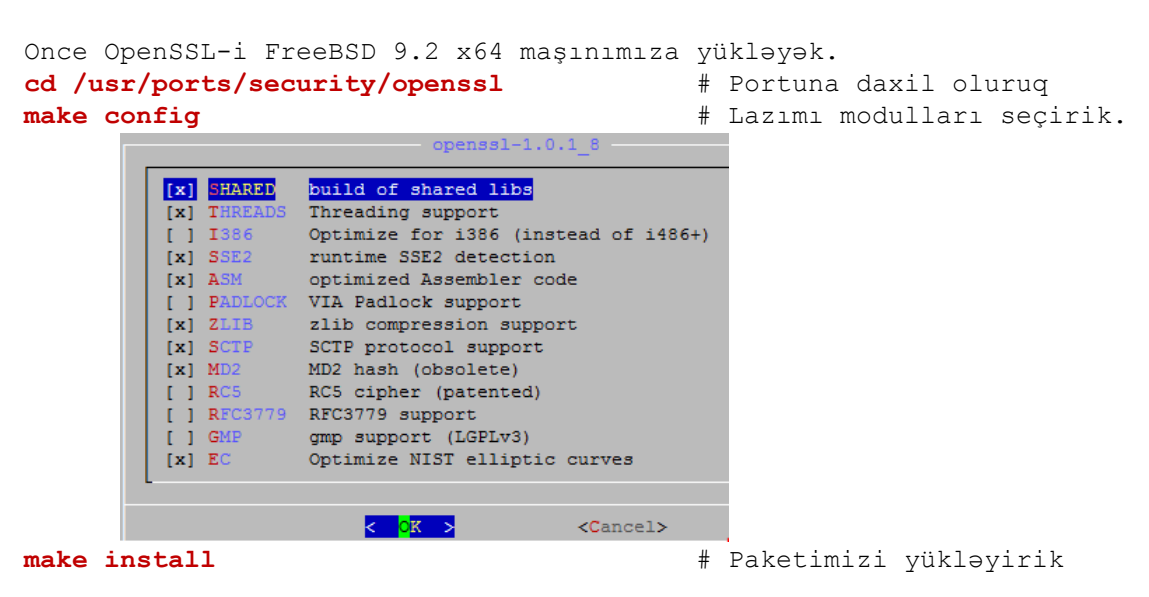

# Açar cütlüyünü generasiya edək.

Açar cütlüyünün generasiya edilməsi çox asandır ancaq, öncə onun necə işlədiyini açıqlayaq. Öncə private açarınızı generasiya edəcəyik hansı ki, heç vaxt heç kəsə verməyəcəksiniz. Bu private açarı başlanğıc riyazi hesablmaları istifadə edərək generasiya edilir. Private key vasitəsilə public key generasiya edilir. Bu açarı siz hamı ilə böluşməlisiniz ancaq, sizin Public Key Infrastructure-nuz olmadığına görə siz, bu açarı ehtiyatla yayımlamalısınız.

Siz öz **Private** açarınız ilə nə isə şifrələyəndə, yalnız ona uyğun olan **PUBLIC** açarı onu deşifrə edə bilər. Bu o deməkdir ki, siz öz **PRIVATE** açarınız ilə nəsə şifrələyəndən sonra informasiya ötürdüyünüz şəxsdə sizin verdiyiniz **PUBLIC** açar olarsa, onu deşifrə edib açıb oxuya bilər. Uyğun olaraq sizin **PUBLIC** açar ilə şifrələnmiş məlumat da, yalnız sizin **PRIVATE** açar ilə deşifrə edilə bilər. Bu o deməkdir ki, əgər kimsə öz mail-ni sizin **PUBLIC** açar ilə şifrələyərsə, yalnız siz bunu oxuya bilərsiniz(Ona görə ki, **PRIVATE** açar yalnız sizin özünüzdə olur).

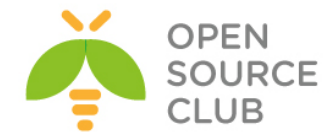

Sizdən şifrə soruşulacaq. Bu şifrə sizin PRIVATE açar faylınızı təhlükəsiz eləmək üçün istifadə edilir və buna görə də siz açarın istifadə edilməsi üçün şifrə daxil etməlisiniz. Indi isə biz uyğun olan PUBLIC açarı generasiya edək.

root@owncloud:/root/folder # openssl rsa -in priv.pem -out public.pem outform PEM -pubout

Enter pass phrase for priv.pem: writing RSA key

Əgər siz yerləşdiyiniz qovluğun daxilində **ls** əmrini daxil eləsəniz görəcəksiniz ki, orda **priv.pem** və **public.pem** açar cütlüyü mövcuddur. Gəlin içində müəyyən məlumat olan fayl yaradaq.

root@owncloud:/root/folder # echo "this is secret" > file.txt

İndi isə PUBLIC açarınız ilə faylı şifrələyək və şifrələnmiş mətni
file.txt.enc adlı fayla ötürək.
root@owncloud:/root/folder # openssl rsautl -inkey public.pem -pubin -encrypt
-in file.txt > file.txt.enc

Bu faylda artıq oxuna bilməyən şifrələnmiş məlumat olmalıdır. Əgər biz indi həmin məlumatı **PRIVATE** açarımız ilə açsaq, oxunulacaq şəkildə normal məlumatı görəcəyik. root@owncloud:/root/folder **# openssl rsautl -inkey priv.pem -decrypt -in file.txt.enc** 

Hər şey işləyir, artıq bizim inamlı olan şəxslərimizə PUBLIC açarı verə bilərik. Onlar şifrələdiyi istənilən məlumatı yalnız biz özümüz deşifrə edə biləcəyik. Orda digər nə isə varmı ki, biz **PRIVATE** açarı istifadə edə bilək? Bəli imzalanma. Siz hansısa foruma mesaj yerləşdirirsinizsə, faktiki olaraq siz onu imzalaya bilərsiniz. Bu **'Bəli bu həqiqətəndə, mənəm'** deməkdir. Yəni mən bunu yazan şəxsəm. **PRIVATE** açar şifrələyə biləcəyi simvol uzunluğuna məhdudiyyət var. Ona görədə biz öncə **shal** hash-ni fayla istifadə edəcəyik və sonra həmin hash-i faylın yerinə şifrələyəcəyik. Artıq forumda post yazmaq istəyən istifadəçi shal ilə bu imzanı yoxlayır, imzanı deşifrə edir və onların uyğun olmasını yoxlayır.

root@owncloud:/root/folder # openssl dgst -shal -sign priv.pem file.txt >
file.txt.sig

Enter pass phrase for priv.pem: **ŞIFRƏLƏNMƏ parolunu daxil edirik** 

www.opensource.az

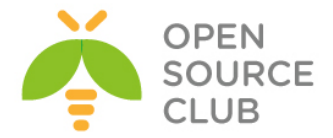

Sonuncu əmrdən sonra siz "Verified OK" görməlisiniz. Artıq siz böyük faylı şifrələmək istəyirsinizsə, bunu simmetrik açar ilə etməlisiniz və sonra həmin faylı simmetrik açar ilə şifrələməlisiniz. Biz bunu aşağıdakı kimi edəcəyik(Aşağıdakı əmrlər BASH SHELL mühitindədir): [root@owncloud ~/folder]# MYKEY="" ; for((a=1;a<=100;a++)) do MYKEY=\$MYKEY\$RANDOM ; done ; echo \$MYKEY > file.txt.symkey ; MYKEY=""

[root@owncloud ~/folder]# openssl des3 -e -kfile file.txt.symkey -in file.txt
-out file.txt.symenc

[root@owncloud ~/folder]# openssl des3 -d -kfile file.txt.symkey -in
file.txt.symenc
 this is secret

Yuxarıda biz təsadüfi açar generasiya elədik və cıxışını file.txt.symkey faylına yazdıq. Ardınca file.txt faylını file.txt.symkey(açar kimi istifadə elədik) faylı ilə şifrələdik və çıxışını file.txt.symenc faylına yazdıq. Sonra file.txt.symenc faylını, file.txt.symkey faylı ilə açar kimi istifadə edib deşifrə elədik və çıxışı ekrana çap elədik.

Kimsə bunu reallıqda istifadə edirmi?

Bəli. Hər kəs bunun müəyyən bir versiyasını istifadə edir. HTTPS-lə olan sayta daxil olduqda nə baş verir? Adi halda HTTPS aktiv olan sayta daxil olduqda nə baş verir? Gəlin açıqlayaq:

- Server sizə öz PUBLIC açarını yollayır. Bu sertifikat cal.random.com Certificate Authority tərəfindən imzalanmışdır. cal.random.com sertifikatı isə VeriSign CA tərəfindən imzalanmışdır. Sizin browser VeriSign CA-yə inanır və buna görə də, siz qəbul elədiyiniz sertifikatı etibarlı sayır.
- Sizin browser təsadufi sessiya açarı generasiya edir(Bizim MYKEY-ə oxşar bir şey).
- Sizin browser şifrələmə açarı kimi, saytdan gələn PUBLIC sertifikatı istifadə edir və şifrələnmiş mətni serverə yollayır.
- Server isə öz PRIVATE açarını istifadə edir ki, session açarı və cavabları decrypt eləsin. Həmçinin verdiyi cavabları həmin sessiya açarı ilə şifrələyir.
- 5. Sizin browser və server artıq birlikdə təsadüfi session açarı istifadə edirlər və etibarlı əlaqə qururlar.
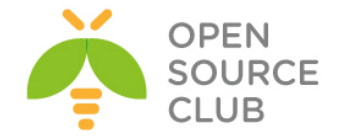

#### OpenSSL OCSP Responder

OCSP Responder - CA sertifikatın generasiya elədiyi sertifikatların köhnəlmiş üsul, CRL ilə yoxlanışın üstələdiyi yeni üsuldur. Online Certificate Status Protocol sayəsində biz müştərilərin sertifikatlarının onlayn yoxlanışını təmin edə bilərik. Hal-hazırda biz bu işi OpenSSL vasitəsilə FreeBSD9.2 x64 həm server və həm də client maşını olaraq istifadə edəcəyik.

| cd /usr/ports/security/openssl/ | # | OpenSSL-i portlardan yükləyirik |
|---------------------------------|---|---------------------------------|
| make config                     | # | Lazımı modulları seçirik        |
|                                 |   |                                 |

|                   | openss1-1.0.1_8                         |
|-------------------|-----------------------------------------|
| lddddddddddddd    | aaaaaaaaaaaaaaaaaaaaaaaaaaaaaaaaaaaaaaa |
| x [x] SHARED      | build of shared libs                    |
| x [x] THREADS     | Threading support                       |
| x [ ] <b>I386</b> | Optimize for i386 (instead of i486+)    |
| x [x] SSE2        | runtime SSE2 detection                  |
| x [x] ASM         | optimized Assembler code                |
| x [] PADLOCK      | VIA Padlock support                     |
| x [x] ZLIB        | zlib compression support                |
| x [x] SCTP        | SCTP protocol support                   |
| x [x] MD2         | MD2 hash (obsolete)                     |
| x [x] RC5         | RC5 cipher (patented)                   |
| x [] RFC3779      | RFC3779 support                         |
| x [] GMP          | gmp support (LGPLv3)                    |
| x [x] EC          | Optimize NIST elliptic curves           |
| m                 |                                         |
|                   |                                         |
|                   | < OK > <cancel></cancel>                |

#### make install

# Yükləyirik

Ən başda olaraq qeyd edək ki, bizim server maşınızmda istifadə etdiyimiz
easy-rsa scriptlərimiz OpenSSL üçün quraşdırma faylı olaraq özündə olan
openssl-0.9.8.cnf versiyasını susmaya görə istifadə edir.

Client-imiz isə misal üçün FreeBSD maşında bunun üçün susmaya görə olan /etc/ssh/openssl.cnf faylından istifadə edir. Bunun üçün client-in /etc/ssh/openssl.cnf faylında olan [ usr\_cert ] başlığına aşağıdakı sətiri əlavə edirik və faylı yadda saxlayıb çıxırıq. authorityInfoAccess = OCSP;URI: http://192.168.214.131:8888

# Server maşına ilk olaraq easy-rsa scriptlərini CA üçün seçdiyimiz ünvana nüsxələyirik. Misal üçün /root/certificates/ ünvanına. cp -R /usr/local/share/easy-rsa/\* /root/certificates

**bash** # Sonra isə BASH shell-inə keçid edirik

**source** ./vars # Susmaya görə olan sertifikat dəyişənlərini elan edirik

KEY\_SIZE=4096 ./build-ca --pass# Sonra 4096 bitlik şifrəli CA server<br/>yaradırıq

Generating a 4096 bit RSA private key ....++

....++

writing new private key to 'ca.key'
Enter PEM pass phrase: CA-Şifrəsi
Verifying - Enter PEM pass phrase: CA-Şifrəsi
----You are about to be asked to enter information that will be incorporated
into your certificate request.

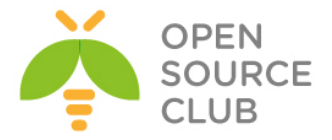

What you are about to enter is what is called a Distinguished Name or a DN. There are quite a few fields but you can leave some blank For some fields there will be a default value, If you enter '.', the field will be left blank. \_\_\_\_ Country Name (2 letter code) [US]:AZ State or Province Name (full name) [CA]:BAKU Locality Name (eg, city) [SanFrancisco]:XATAI Organization Name (eg, company) [Fort-Funston]:ITCom Organizational Unit Name (eg, section) [changeme]:IT Common Name (eg, your name or your server's hostname) [changeme]:responder Name [changeme]: Email Address [mail@host.domain]:ocspresponder@gmail.com # Ardında isə **valid** adlı həqiqətəndə aktiv olan sertifikat yaradırıq [root@ocsp-responder ~/certificates]# ./build-key valid Generating a 1024 bit RSA private key ....+++++++ .....+++++++ writing new private key to 'valid.key' \_\_\_\_ You are about to be asked to enter information that will be incorporated into your certificate request. What you are about to enter is what is called a Distinguished Name or a DN. There are quite a few fields but you can leave some blank For some fields there will be a default value, If you enter '.', the field will be left blank. \_\_\_\_ Country Name (2 letter code) [US]:AZ State or Province Name (full name) [CA]:Baku Locality Name (eg, city) [SanFrancisco]:Valley Organization Name (eg, company) [Fort-Funston]: OPSO Organizational Unit Name (eg, section) [changeme]:IT Common Name (eg, your name or your server's hostname) [valid]:certchecker Name [changeme]: Email Address [mail@host.domain]:jamal.shahverdiyev@opensource.az Please enter the following 'extra' attributes to be sent with your certificate request A challenge password []: An optional company name []: Using configuration from /root/certificates/openssl-0.9.8.cnf Enter pass phrase for **/root/certificates/keys/ca.key**: Check that the request matches the signature Signature ok The Subject's Distinguished Name is as follows countryName :PRINTABLE: 'AZ' stateOrProvinceName :PRINTABLE:'Baku' localityName :PRINTABLE:'Valley'
organizationName :PRINTABLE:'OpSO' organizationalUnitName:PRINTABLE:'IT' commonName : PRINTABLE: 'certchecker' : PRINTABLE : ' changeme ' name emailAddress :IA5STRING: 'jamal.shahverdiyev@opensource.az' Certificate is to be certified until Mar 15 19:35:26 2024 GMT (3650 days) Sign the certificate? [y/n]:y

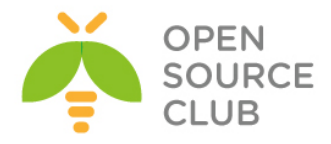

```
1 out of 1 certificate requests certified, commit? [y/n]\mathbf{y}
Write out database with 1 new entries
Data Base Updated
# Həmçinin revoked adlı ancaq birazdan ləğv ediləcək sertifikat yaradırıq
[root@ocsp-responder ~/certificates]# ./build-key revoked
Generating a 1024 bit RSA private key
.....++++++
...++++++
writing new private key to 'revoked.key'
____
You are about to be asked to enter information that will be incorporated
into your certificate request.
What you are about to enter is what is called a Distinguished Name or a DN.
There are quite a few fields but you can leave some blank
For some fields there will be a default value,
If you enter '.', the field will be left blank.
____
Country Name (2 letter code) [US]:AZ
State or Province Name (full name) [CA]:Baku
Locality Name (eg, city) [SanFrancisco]:Valley
Organization Name (eg, company) [Fort-Funston]: OPSO
Organizational Unit Name (eg, section) [changeme]:IT
Common Name (eq, your name or your server's hostname) [revoked]:
Name [changeme]:
Email Address [mail@host.domain]:revoked@opensource.az
Please enter the following 'extra' attributes
to be sent with your certificate request
A challenge password []:
An optional company name []:
Using configuration from /root/certificates/openssl-0.9.8.cnf
Enter pass phrase for /root/certificates/keys/ca.key: CA-nin şifrəsini daxil
edirik
Check that the request matches the signature
Signature ok
The Subject's Distinguished Name is as follows
countryName :PRINTABLE: 'AZ'
stateOrProvinceName :PRINTABLE: 'Baku'
localityName
                     : PRINTABLE: 'Valley'
organizationName :PRINTABLE: 'OPSO'
organizationalUnitName:PRINTABLE:'IT'
commonName :PRINTABLE:'revoked'
                     :PRINTABLE: 'changeme'
name
emailAddress
                     : IA5STRING: 'revoked@opensource.az'
Certificate is to be certified until Mar 15 19:37:00 2024 GMT (3650 days)
Sign the certificate? [y/n]:y
1 out of 1 certificate requests certified, commit? [y/n]y
Write out database with 1 new entries
Data Base Updated
revoked adlı sertifikatı ləğv edirik.
[root@ocsp-responder ~/certificates]# ./revoke-full revoked
```

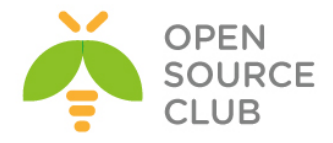

Using configuration from /root/certificates/openssl-0.9.8.cnf Enter pass phrase for /root/certificates/keys/ca.key: Revoking Certificate 02. Data Base Updated Using configuration from /root/certificates/openssl-0.9.8.cnf Enter pass phrase for /root/certificates/keys/ca.key: revoked.crt: /C=AZ/ST=Baku/L=Valley/O=OPSO/OU=IT/CN=revoked/name=changeme/emailAddress=rev oked@opensource.az error 23 at 0 depth lookup:certificate revoked # Serveri işə salırıq ki, 8888-ci portda qulaq assın [root@ocsp-responder ~/certificates] # openssl ocsp -index keys/index.txt -CA keys/ca.crt -rsigner keys/ca.crt -rkey keys/ca.key -port 8888 Enter pass phrase for keys/ca.key: CA serverin şifrəsini daxil edirik Waiting for OCSP client connections... # Valid sertifikatı yoxlamaq üçün **ca.crt, valid.crt** fayllarını client maşının root qovluğuna Upload edirik ki, yoxlanış edə bilsin. root@ocsp-client:~ # openssl ocsp -CAfile ca.crt -issuer ca.crt -cert valid.crt -url http://192.168.214.131:8888 Response verify OK valid.crt: good This Update: Mar 18 21:18:19 2014 GMT # Sonra isə Revoke edilmiş sertifikatı revoked.crt və CA sertifikatı ca.crtni client masının root qovluğuna Upload edib yoxlayırıq. root@ocsp-client:~ # openssl ocsp -CAfile ca.crt -issuer ca.crt -cert revoked.crt -url http://192.168.214.131:8888 Response verify OK revoked.crt: revoked This Update: Mar 18 20:28:19 2014 GMT Revocation Time: Mar 18 19:37:57 2014 GMT

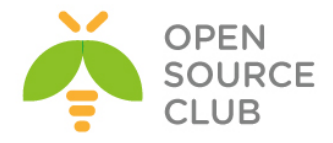

BÖLÜM 16

Təhlükəsizlik kamera görüntülərinin qeydiyyatı

• NGINX və FFMPEG vasitəsilə kamera yayımının canlı izlənilməsi və köhnə yazılarına

Əgər şirkətinizin daxili kamera görüntüləri sistemi varsa, kameralar İP ilə işləyirsə və standart RTSP protokolunu dəstəkləyirsə açıq qaynaqlı proqram təminatı vasitəsilə bu görüntü əldə oluna və ya canlı izlənilə bilər. Bu başlığımızda açıq qaynaqlı proqram təminatı FFMPEG və NGİNX vasitəsilə bu işi yerinə yetirəcəyik.

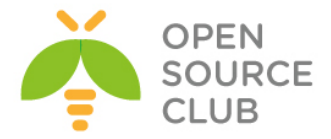

### NGINX və FFMPEG vasitəsilə kamera yayımının canlı izlənilməsi və köhnə yazılarına baxılması

## FFmpeg-in FREEBSD 10.1 üzərində quraşdırılması və video/audio fayllarının formatlarının dəyişilməsinə aid misallar

FFmpeg — açıq mənbə kodlu kitabxanaların yığımıdır hansı ki, rəqəmsal audio və video yazıları yazmağa, konversiya etməyə və fərqli formatlarda ötürməyə imkan yaradır. Tərkibinə audio/video kodlaşdırma/dekodlaşıdırma işini görən libavcodec kitabxanasını və mediakonteynerə multipleksləşmə/demultipleksləşmə libavformat daxil edir. Adı ekspert qrupu MPEG və FF-dən əsaslanır.

ffmpeg aşağıdakı komponentlərdən ibarətdir:

ffmpeg - Video faylın bir formatdan digər formata konvertasiya edilməsi üçün CLİ utilitidir. Onun köməyiylə həmçinin TV-kartdan real vaxtda videonu tutmaq olar.

ffserver - HTTP(RTSP hal-hazırda işlənir) video üçün axın və ya
radioverilişlər serveri.

ffplay - SDL və FFmpeg kitabxanalarına əsaslanan sadə mediapleer.

libavcodec - Bütün audio/video kodekləri olan kitabxanadır. Kodeklərin əksəriyyəti ən yaxşı məhsuldarlıq təminatı üçün "sıfırdan" hazırlanmışdılar.

libavutil - ffmpeg-in müxtəlif komponentləri üçün standart ümumi alt proqramlarla köməkçi kitabxanadır. Tərkibinə Adler-32, CRC, MD5, SHA1, LZO-dekompressor, Base64 - şifrləyici/dekoder, DES şifrləyici/şifraçan, RC4 - şifrləyici/şifraçan və AES şifrləyici/şifraçan daxil edir.

libpostproc - videonun emalının standart alt proqramlarının kitabxanasıdır. libswscale - videonun böyüdülməsi üçün kitabxanadır. libavfilter - vhook əvəzinədir, hansı ki, dekoder və koder arasında video axının dəyişdirilməsinə şərait yaradır.

**RTSP** - Real Time Streaming Protocol axın protokolu, 1998-ci ildə IETF hazırlanmış və RFC 2326-da təsvir edilmişdir. Tətbiqi protokoldur, multimedia ilə işləyən sistemlərdə məlumat axının idarə edilməsinin istifadəsi üçün nəzərdə tutulmuşdur. Sayəsində "Start" "Stop" kimi əmrlərin isitfadəsi həmçinin serverdə yerləşdirilmiş fayllara vaxt üzrə girişə şərait yaradılır.

**RTMP** - Real Time Messaging Protocol axın məlumatların ötürülməsi üçün üstün sayılan protokoldur. Əsasən internet vasitəsilə veb-kameralardan video və audio axınların ötürülməsi üçün istifadə olunur.

| <pre># portsnap fetch extract up</pre> | <b>date</b> => Portları yeniləyirik   |
|----------------------------------------|---------------------------------------|
| <pre># cd /usr/ports/multimedia/</pre> | <b>ffmpeg</b> => Qovluğa daxil oluruq |
| # make config                          | => Aşağıdakı kimi quraşdırırıq        |

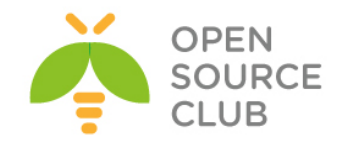

| lq             |              |            |                                         | 1999999999 ffmpeg-2.3.6_5,1 999999999999999999999999999999999999 | k            |
|----------------|--------------|------------|-----------------------------------------|------------------------------------------------------------------|--------------|
| 25             | lqq          | aa         | aaaaaaaaaaaaaaa                         | 199999999999999999999999999999999999999                          |              |
| <b>**</b> :    | × [          | 1          | AACPLUS                                 | AAC support via libaacplus x :                                   | ×            |
| 25 3           | × [          | C 1        | ALSA                                    | ALSA audio architecture support 🛛 🛛 🗙                            | ×            |
| <b>3</b> 8 - 3 | × (          |            | AMR_NB                                  | AMR Narrow Band audio support (opencore) 🛛 🛛 🗴                   | ×            |
| 24 3           | × (          | C 1        | AMR WB                                  | AMR Wide Band audio support (opencore)                           | ×            |
| 28 3           | × (          | C 3        | ASS                                     | Subtitles rendering via libass                                   | ×            |
| × :            | × (          | <b>1</b>   | CDIO                                    | Audio CD grabbing with libcdio                                   | ×            |
| × :            | ×            | 1          | CELT                                    | CELT audio codec support                                         | $\mathbf{x}$ |
|                | ×            | ×1         | DEBUG                                   | Build with debugging support                                     | $\sim$       |
| × :            | ×ī           | ×1         | DOCS                                    | Build and/or install documentation                               | ×            |
| × :            | ×ì           | - <b>i</b> | FAAC                                    | FAAC AAC encoder support                                         | ~            |
| *              | ×            | ×1         | FDK AAC                                 | AAC audio encoding via Fraunhofer FDK                            | ×            |
| -              | × 1          | - i        | FESERVER                                | Build and install ffserver                                       | ~            |
|                | U 1          | -          | FONTCONFIG                              | X11 font configuration support                                   | -            |
|                | - 1          |            | FDFFTVDF                                | TrueTune font rendering support                                  | -            |
| C .            |              |            | FRETOR                                  | Fraily video pluging support                                     | -            |
| -              | C 1          | <u></u>    | COM                                     |                                                                  | $\sim$       |
|                | C 1          |            | TCONT                                   | The ding composition appoint with i comp                         |              |
|                | <u> </u>     | <u> </u>   | TACK                                    | Theorem and the second support via iconv                         | $\sim$       |
| ~              | × 1          |            | JACK                                    | JACK Audio Server support                                        | ~            |
| ~ .            | ×            | ×.         | LAME                                    | LAME MP3 audio encoder support                                   | ~            |
| *              | ×            |            | LIBBLURAY                               | Biu-ray discs support via libbiuray                              | ×            |
| ~              | ×            |            | LIBV4L                                  | Video for Linux support                                          | ×            |
| ~              | ×            |            | MODPLUG                                 | ModPlug decoder support                                          | ×            |
|                | × [          | . 1        | OPENAL                                  | Audio support via OpenAL x :                                     | ×            |
| × :            | × (          | (×)        | OPENCV                                  | Computer Vision support via OpenCV x :                           | ×            |
| 25             | × [          |            | OPENJPEG                                | Enhanced JPEG graphics support                                   | ×            |
| × :            | × (          |            | OPTIMIZED_CFI                           | AGS Use extra compiler optimizations                             | ×            |
| 35 3           | × [          | 1          | OPUS                                    | Opus audio codec support                                         | ×            |
| 24 3           | × (          | C 1        | PULSEAUDIO                              | PulseAudio sound server support 🛛 🛛 🛛                            | ×            |
| 25             | × [          | E 1        | RTMP                                    | RTMP protocol support via librtmp x :                            | *            |
| × :            | × (          | [×]        | SCHROEDINGER                            | Dirac video codec support via libschroedinger 🛛 🗴 :              | ×            |
| 25 3           | × [          | I 1        | SDL                                     | Simple Direct Media Layer support                                | *            |
| 28 3           | × (          | C 3        | SPEEX                                   | Speex audio format support                                       | ×            |
| × :            | × [          | ×1         | THEORA                                  | Ogg Theora video codec support                                   | ×            |
| × :            | ×            | 1          | VAAPI                                   | VAAPI (GPU video acceleration) support                           | ×            |
| × :            | ×            | 1          | VDPAU                                   | VDPAU (GPU video acceleration) support                           | $\sim$       |
| × :            | ×ī           | ×1         | VORBIS                                  | Ogg Vorbis audio codec support                                   | ×            |
| *              | ×            | 1          | VO AACENC                               | AAC audio encoding via vo-aacenc                                 | ×            |
| × .            | ×ī           | 1          | VO AMRWBENC                             | AMR Wide Band encoding via vo-amrwbenc                           | ×            |
| ×              | ×ì           | ×i         | VPX                                     | VP8/VP9 video codec support                                      | ×            |
| ~              | ×            |            | X11GRAB                                 | Enable x11 grabbing                                              | ×            |
| -              | × 1          | -          | X264                                    | H.264 video codec support via x264                               | ~            |
|                | U 1          |            | ¥265                                    | H 265 video codec support via x265                               | -            |
|                | - 1          |            | YVID                                    | Yvid MPEG-4 video codec support                                  | -            |
| C .            |              |            | ~~~~~~~~~~~~~~~~~~~~~~~~~~~~~~~~~~~~~~~ |                                                                  | -            |
| -              | - 44         |            |                                         | set /II s apport with Courts                                     | -            |
|                | <u> </u>     |            | ODENEST                                 | SSI/IIS support via Charles                                      | -            |
| <u> </u>       | ~ (          | · · ·      | OPENSSE                                 | ash/its support via openSSL                                      | -            |
|                | <b>m</b> ere |            |                                         |                                                                  | $\sim$       |
| сq             |              |            |                                         |                                                                  | -            |
| ~              |              |            |                                         | < OK > <cancel></cancel>                                         | ~            |
| q              | ddd          | Idde       | addadadadada                            | idadadadadadadadadadadadadadadadadadada                          |              |
| ш              |              | _          | · · · · · · · · · · · · · · · · · · ·   |                                                                  | _            |
| Ŧ              | maı          | ce         | instail clear                           | <b>) -DBATCH</b> => FFMPEG-1 portlardan yukləyirik               |              |
|                |              |            |                                         |                                                                  |              |

# rehash

=> FFMPEG-i portlardan yükləyirik => Binar fayllarını yeniləyirik

FFMPEG-in dəstəklədiyi video və audio <u>kodek</u>-lərin siyahısını aşağıdakı əmrlə görə bilərik

#### # ffmpeg -codecs

FFMPEG-in dəstəklədiyi video və audio <u>format</u>-ların siyahısını aşağıdakı əmrlə görə bilərik

#### # ffmpeg -formats

Bir video formatını (misalçün .MP4) digər bir formata (.AVİ) aşağıdakı misaldakı kimi dəyişə bilərik

#### # ffmpeg -i test.mp4 test.avi

Hər hansı bir səsli video-dan səsi ayrıca .mp3 formatında çıxaraq: # ffmpeg -i test.avi -vn -ar 44100 -ac 2 -f mp3 test\_ses.mp3 -i - girişdə istifadə ediləcək faylın adı -vn - video yazmaq işini dayandır -ar - audio nüsxənin frekansını təyin elə -ac - audio kanalın nömrəsini təyin elə -f - çıxış faylının formatını təyin elə

.WAV faylının .mp3 formatına çevrilməsi # ffmpeg -i test.wav -vn -ar 44100 -ac 2 -f mp3 test.mp3

.avi formatının .flv formatına çevrilməsi və müəyyən ölçünün təyin olunması # ffmpeg -i test.avi -ab 56 -ar 44100 -b 200 -r 15 -s 320x240 -f flv test.flv

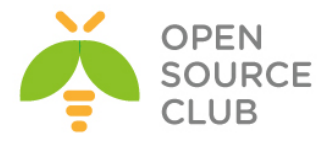

 $-{\bf r}$  – giriş/çıxış faylarının bir saniyədəki kadrın sayını təyin edir $-{\bf s}$  – çıxış faylının ekran ölçüsünü təyin edir

Və s.

# openRTSP və FFMPEG vasitəsi ilə İP kameradan canlı görüntünün saxlanılması

## RTSP protokolu vasitəsi ilə VLC player-də hər hansı bir İP kameranın görüntüsünə baxmaq

Windows maşınımıza **VLC player** yükləyirik və şəbəkisinə girişimiz olduğumuz bir İP kameranın sənədlərindən RTSP URL-lərinə baxırıq.

Misal üçün biz şəbəkəmizdə ip ünvanı "<u>10.50.6.101</u>", istifadəçi adı "<u>admin</u>" və şifrəsi "<u>12345</u>" olan bir Hikvision İP kamerasının RTSP ilə canlı görüntüsünə baxacayıq. Hikvision İP kameralarının rəsmi sənədindən təyin etdim ki, rtsp url aşağıdakı kimi olmalıdır.

#### rtsp://admin:12345@10.50.6.101:554/Streaming/Channels/101?transportmode=unicast

VLC media playeri açıb **Media->Open Network Stream** edib URL-ni daxil edib Play düyməsini sıxırıq.

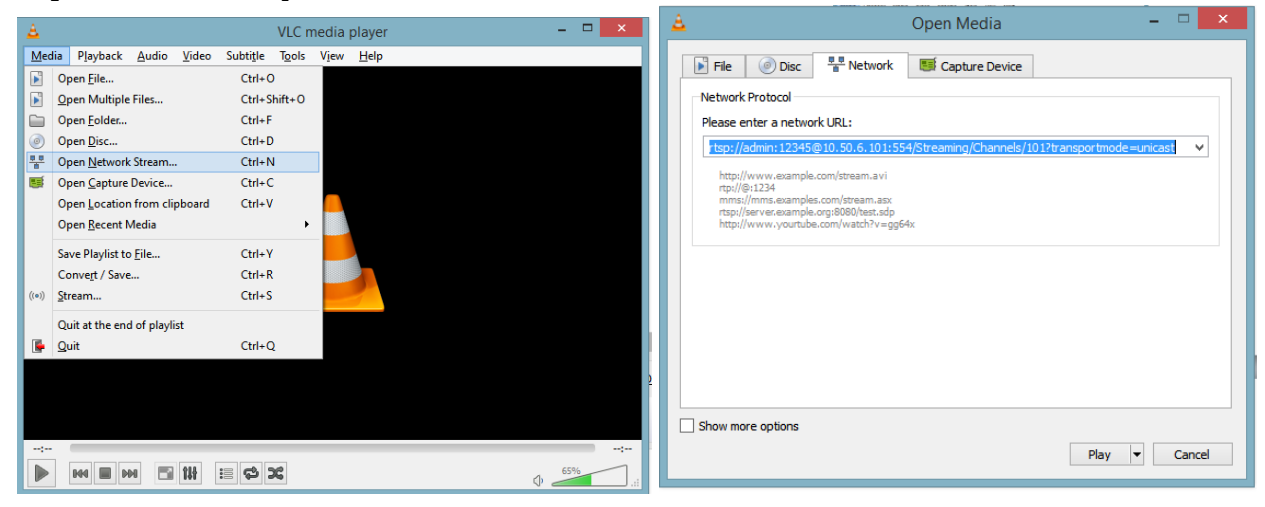

Və nəticəni gördükdən sonra əmin oluruq ki, RTSP URL işləyir.

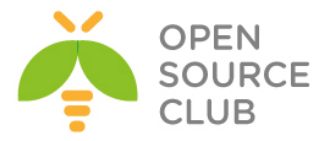

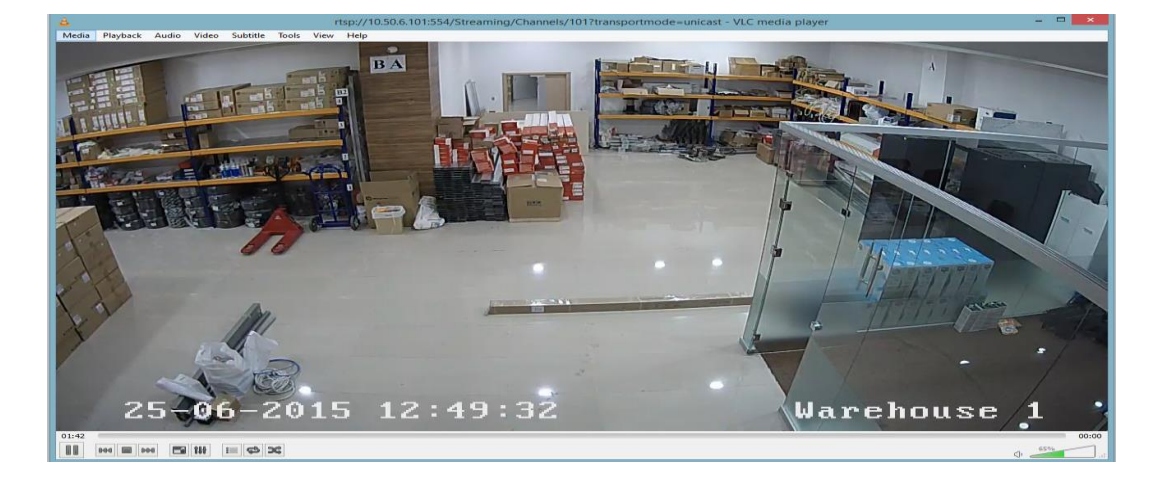

Sonra FREEBSD maşınımıza qayıdırıq.

# cd /usr/ports/net/liveMedia => qovluğa daxil oluruq
# make install clean => OpenRTSP-ni (LiveMedia) portlardan
yükləyirik
# rehash => Binar fayllarını yeniləyirik

Sonra aşağıdakı əmrlə bu kameramızdan 1 dəqiqəlik görüntünü .avi formatında freebsd maşınımıza yazaq: # openRTSP -v -t -d 60s

"rtsp://admin:12345@10.50.6.101:554/Streaming/Channels/101?transportmode=unic ast" | ffmpeg -i - -y -r 20 -b 1000k -vcodec h264 -f avi test.avi

#### openRTSP

-v - Yalnız video yayımı oxut
-t - RTP/RSTP yayımını TCP üzərindən oxut (susmaya görə UDP olur)
-d - Yayımı oxutma müddəti təyin et

#### ffmpeg

-y - Çıxış faylının soruşmadan üzərinə yaz
-vcodec - çıxış faylının video kodekini təyin et

Kamera görüntüsünün yazısı bitdikdən sonra "**winscp.exe**" vasitəsi ilə "**test.avi**" faylını windows maşınımıza atıb windows player-də oxudub test edə bilərik.

Aşağıdakı şəkildən bu nümunənin nəticəsini görə bilərsiniz.

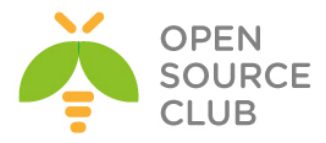

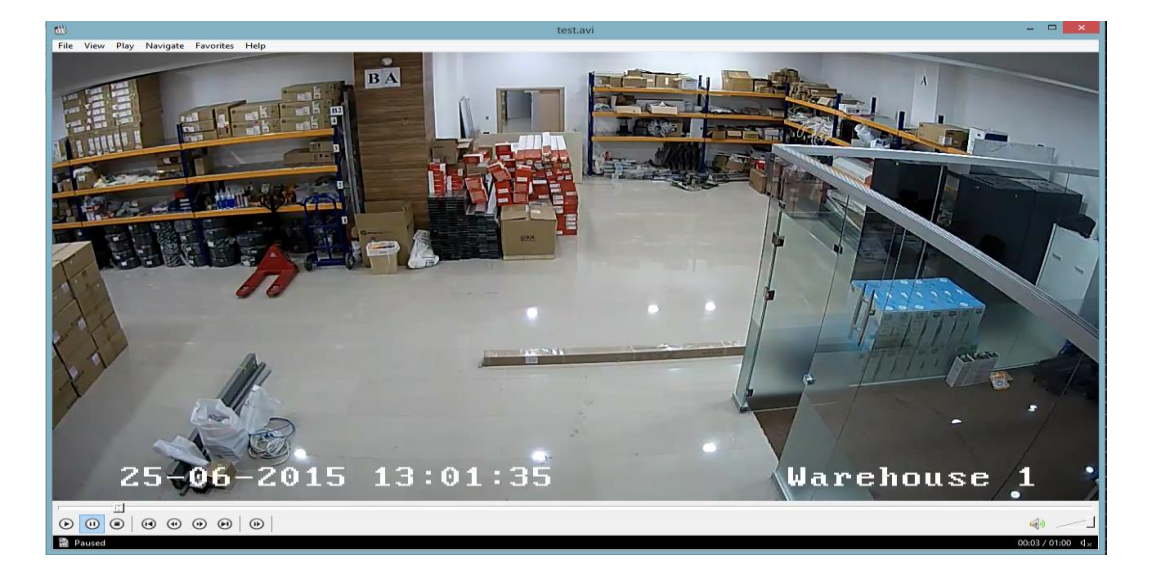

# FFserver vasitəsilə video fayllarının və kameradan canlı yayımın web səhifəyə ötürülməsi

#### Səsli video faylın flv formatında web səhifəyə ötürülməsi

FFserver FFMPEG distrubitivinin bir hissəsi olduğu üçün FFmpeg paketi
yükləndikdə FFserver servisi də hazır vəziyyətdə olur.
# cd /usr/local/etc/ => FFserver quraşdırma faylının yerləşdiyi
qovluğa daxil oluruq
# ee ffserver.conf => Quraşdırma faylını açıb aşağıdakı kimi
dəyişikliklər edirik

| Port 8090                      | # FFserver-in qulaq asdığı portu təyin edir             |
|--------------------------------|---------------------------------------------------------|
| BindAddress 0.0.0.0            | # Hansı interfeys ip-de qulaq asdığını təyin edir       |
| MaxHTTPConnections 2000        | # En cox ne qeder HTTP qoşulma ola bilər                |
| MaxClients 1000                | # En cox ne qədər istifadəçi qoşula bilər               |
| MaxBandwidth 20480             | # Istifadəçiyə video yayımi zamanı ən çox izin          |
|                                | verdiyin #sürət (kbit/s)                                |
| CustomLog /var/log/ffse        | <b>rver.log</b> # Jurnal faylının ünvanı                |
|                                |                                                         |
| <feed feed1.ffm=""></feed>     | # Hər bir mənbə yayım üçün təyin olunmus ana yayım      |
| Filə /tmp/feed1.ffm            | # Ana yayımın yerləşdiyi ünvan                          |
| FiləMaxSize 500M               | # Ana yayımın fayl ölçüsünə qoyulmuş limit              |
|                                | # Ana yayımı sonlandırmaq üçün istifadə olunur          |
|                                |                                                         |
| <stream video.flv=""></stream> | # İstifadəçilərə nümayiş olunan son yayım               |
| Format flv                     | # son yayımın formatı                                   |
| Feed feed1.ffm                 | # Hansı ana yayıma aid oldugu qeyd olunur (mənbənin     |
|                                | # təyini)                                               |
| VideoCodec libx264             | # Son video yayımın kodekini təyin edir                 |
| VideoFrameRate 30              | # Son video yayımın bir saniyəsində olan kadrlarin sayı |
| VideoBitRate 800               | # Son video yayımın bit reytini (kb/s) təyin edir       |
| VideoSize 720x576              | # Son video yayımın ekran ölçülərini təyin edir         |

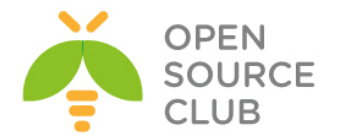

```
# aşağıdakı "AVoption" dəyişənləri birbaşa libavformat, libavdevice və
    #libavcodec kitabxanaları ilə əlaqəlidir və 2 cür mövcuddurlar,
    #Generic (hər bir kodek üçün istifadə oluna bilən) və Private (yalniz xas
    #olduqlari kodek üçün istifadə oluna bilən).
    AVOptionVideo crf 23
    AVOptionVideo preset medium
    AVOptionVideo me range 16
    AVOptionVideo qdiff 4
   AVOptionVideo qmin 10
   AVOptionVideo qmax 51
   AVOptionVideo flags +global header
    AudioCodec aac
                              # Ses kodekini təyin edir
    Strict -2
                        # Eksperimental kodekləri məcbur işə
                             # salmaq üçün istifadə olunur
    AudioBitRate 128
                        # Səs kodekinin bit reytini (kb/s) təyin edir
   AudioChannels 2
                        # Yayım zamanı səs kanallarının sayını təyin edir
    AVOptionAudio flags +global header
</Stream>
                              # Yayımi sonlandırmaq üçün istifadə olunur
<Stream index.html>
                              # Index səhifəsini təyin edir
Format status
                        # Index səhifəsində bizə yayımlar barədə məlumat
verir
</Stream>
                              # Yayımı sonlandırmaq üçün istifadə olunur
# ee /etc/rc.conf
                        =>Startup faylına ffserverin avtomatik işə düşməsi
```

üçün aşağıdakı sətiri əlavə edirik

ffserver\_enable="YES"

# service ffserver start => Ffserveri işə salırıq

FFserverin jurnallarına quraşdırma faylında qeyd etdiyimiz "/var/log/ffserver.log" faylından baxa bilərsiniz.

root@live:~ # tail -f /var/log/ffserver.log
Mon Jun 29 15:22:39 2015 FFserver started.

İndi isə FFserver-ə bir video faylını ötürək

# ffmpeg -i /root/test.video/team.mp4 <u>http://localhost:8090/feed1.ffm</u>

Sonra isə istər uyğun kodekiniz varsa web browser-imizdə, istərsə də VLC player-imizdə <u>http://ffserver.ip.add.ress:8090/video.flv</u> linkini yazıb videomuzun yayınına baxa bilərik.

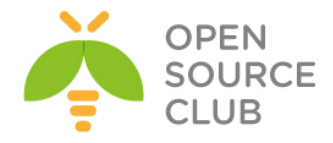

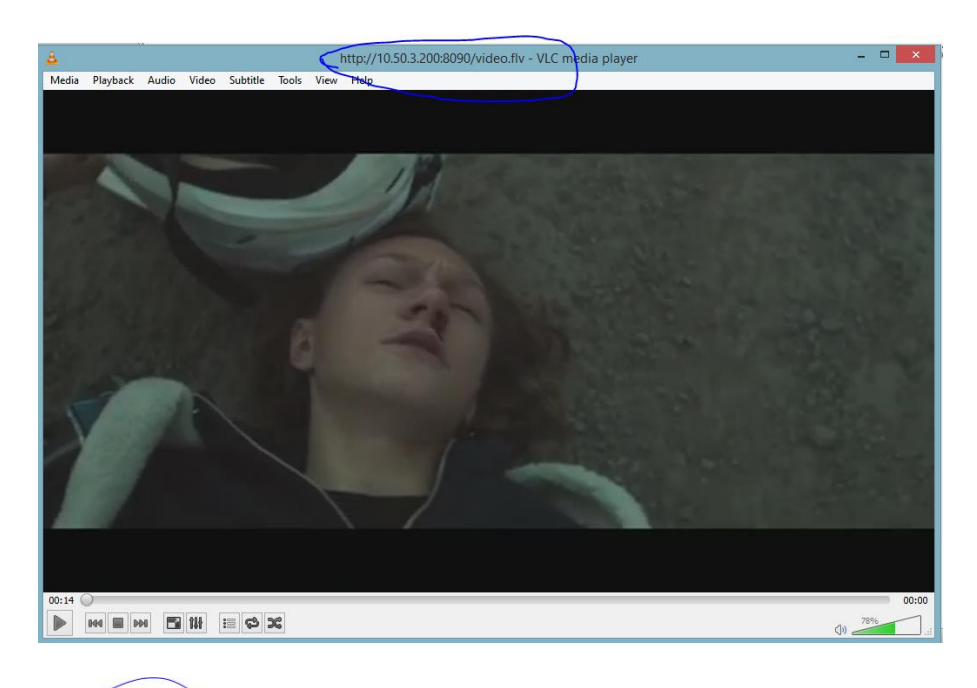

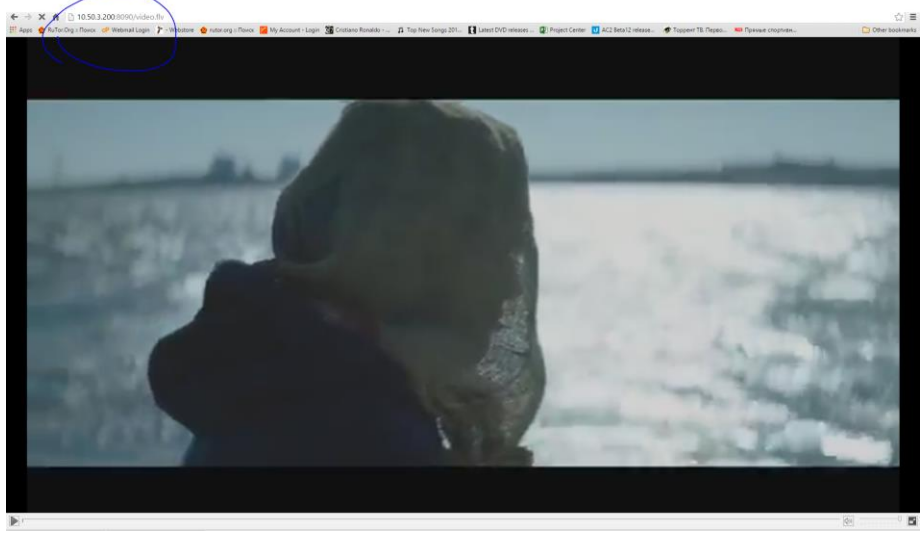

Budur, hər şey işlək vəziyyətdədir. **ffserver.conf** quraşdırma faylımızın sonuna əlavə etdiyimiz hissə bizim üçün yayımlarımız barədə status indeks səhifəsi yaradır.

</Stream> <Stream index.html> Format status </Stream>

Siz web səhifənizdən <u>http://ffserver.ip.add.ress:8090/</u> yığıb daxil olsanız, aşağıdakı kimi bir səhifə görəcəksiniz. Yayımlarınıza burdan da daxil ola bilərsiniz.

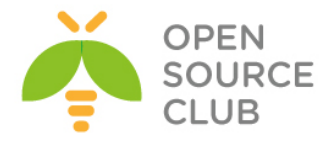

| ffserv                 | ver S                    | tatı                 | 18             |                     |                  |          |                  |             |                    |               |
|------------------------|--------------------------|----------------------|----------------|---------------------|------------------|----------|------------------|-------------|--------------------|---------------|
| Availa                 | ble Sti                  | ream                 | s              |                     |                  |          |                  |             |                    |               |
| Path                   | Served<br>Conns          | bytes                | Format         | Bit rate<br>kbits/s | Video<br>kbits/s | Codec    | Audio<br>kbits/s | Codec       | Feed               |               |
| video.flv              | 4                        | 372M                 | $\mathbf{flv}$ | 928                 | 800              | libx264  | 128              | libfdk_aac  | feed1.ffm          |               |
| index.html             | 3                        | 3405                 | -              | -                   | -                |          | -                |             |                    |               |
| Feed fe<br>Stream t    | ype kbit                 | m<br>ts/s coo        | lec I          | Paramete            | rs               |          |                  |             |                    |               |
| 0 a1                   | udio 1                   | 128 libi             | fdk_aac        | 2 channel           | (s), 4410        | 00 Hz    |                  |             |                    |               |
| 1 v                    | ideo 8                   | 300 lib:             | x264           | 720x576,            | q=10-51          | , fps=23 |                  |             |                    |               |
| Conne                  | ction S                  | Statu                | s              |                     |                  |          |                  |             |                    |               |
| Number of<br>Bandwidth | connection<br>in use: 01 | ons: 1 /<br>k / 2048 | 1000<br>30k    |                     |                  |          |                  |             |                    |               |
| # File                 | IF                       | •                    | Proto          |                     | State            |          | Target           | bits/sec Ac | tual bits/sec Byte | s transferred |
| 1 index htt            | nl 10 50 1               | 10.59 H              | TTP/1.1        | HTTP W              | AIT RE           | EOUEST   |                  | 0           | 0                  | 0             |

İndi isə kamera yayımını **ffserver** serverinə ötürək. 2-ci bir "Feed" yaradaq, həm videomuzu, həm də kamera yayımımızı serverimizə ötürək.

Bunun üçün eyni quraşdırma faylına aşağıdakı sətrləri **əlavə edirik**. Köhnə dəyişikliklərimiz olduğu kimi qalır.

| <pre># ee /usr/local/etc/ffserver.conf</pre> | => quraşdırma faylımıza daxil olub       |
|----------------------------------------------|------------------------------------------|
|                                              | Aşağıdakı <b>qırmızı</b> rəngli sətrləri |
|                                              | əlavə edirik.                            |

Port 8090
BindAddress 0.0.0.0
MaxHTTPConnections 2000
MaxClients 1000
MaxBandwidth 20480
CustomLog /var/log/ffserver.log
<Feed feed1.ffm>
Filə /tmp/feed1.ffm

FiləMaxSize 500M </Feed> <Stream video.flv> Format flv

Feed feed1.ffm VideoCodec libx264

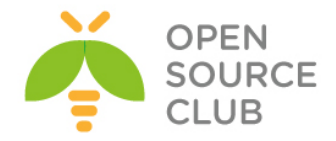

```
VideoFrameRate 30
   VideoBitRate 800
   VideoSize 720x576
   AVOptionVideo crf 23
   AVOptionVideo preset medium
   AVOptionVideo me range 16
   AVOptionVideo qdiff 4
   AVOptionVideo qmin 10
   AVOptionVideo qmax 51
   AVOptionVideo flags +global header
   AudioCodec aac
    Strict -2
   AudioBitRate 128
    AudioChannels 2
   AudioSampleRate 44100
    AVOptionAudio flags +global header
</Stream>
# Ikinci bir ana yayım yaradırıq
<Feed feed2.ffm>
Filə /tmp/feed2.ffm
FiləMaxSize 500M
</Feed>
# Yeni bir yayım yaradırıq və onu ikinci ana yayıma təyin edirik
<Stream camera.flv>
   Format flv
   Feed feed2.ffm
   VideoCodec libx264
   VideoFrameRate 25
   VideoBitRate 800
   VideoSize 1280x720
   AVOptionVideo crf 23
   AVOptionVideo preset medium
   AVOptionVideo me range 16
   AVOptionVideo qdiff 4
   AVOptionVideo qmin 10
   AVOptionVideo qmax 51
    AVOptionVideo flags +global header
    NoAudio
</Stream>
<Stream index.html>
Format status
</Stream>
```

# service ffserver restart => Ffserver servisini yenidən işə salırıq

Sonra maşınımızda video faylını ötürmək üçün yenə də aşağıdakı əmri daxil edirik:

# ffmpeg -i /root/test.video/team.mp4 <u>http://localhost:8090/feed1.ffm</u> -loglevel debug

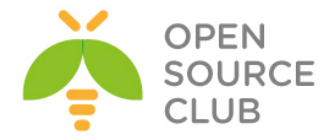

Eyni zamanda da kamera yayımını ötürmək üçün isə aşağıdakı əmri daxil edirik: # ffmpeg -i "rtsp://admin:12345@10.50.6.101:554/Streaming/Channels/101?transportmode=unic ast" http://localhost:8090/feed2.ffm -loglevel debug

Status səhifəmizə web browser-dən daxil olub yayımlarımıza baxırıq

| <br><br> | <b>^</b>                | 10.50.                  | 3.200:809  | 0         |                      |            |           |                |                 |          |                   |
|----------------------------------------------------------------------------------------------------|-------------------------|-------------------------|------------|-----------|----------------------|------------|-----------|----------------|-----------------|----------|-------------------|
| 🔛 Apps 🛛 🙆                                                                                                    | RuTor.Org               | : Поиск                 | cP Webma   | ail Login | 🎢 - We               | bstore 🤞   | rutor.org | ј :: Поиск 🛛 👔 | My Account - Lo | ogin 😨 🤇 | Cristiano Ronaldo |
| ffserver Status<br>Available Streams                                                                                                    |                         |                         |            |           |                      |            |           |                |                 |          |                   |
| Path                                                                                                    | Served                  |                         | Format I   | Bit rate  | Video                | <b>C</b> 1 | Audio     |                | Feed            |          |                   |
|                                                                                                    | Conns                   | bytes                   | ~ '        | kbits/s   | kbits/s              | Codec      | kbits/s   | Codec          | c 11 cc         |          |                   |
| video.flv                                                                                                    | 0                       | 0                       | flv        | 928       | 800                  | libx264    | 128       | libidk_aad     | feed1.ffm       |          |                   |
| <u>camera.flv</u>                                                                                                    | 1                       | 3185k                   | flv        | 1200      | 1200                 | lıbx264    | 0         |                | feed2.ffm       |          |                   |
| index.html                                                                                                    | 5                       | 8625                    | -          | -         | -                    |            | -         |                |                 |          |                   |
| Feed fe                                                                                                    | ed1.ff                  | 'n                      |            |           |                      |            |           |                |                 |          |                   |
| Stream ty                                                                                                    | pe kbit                 | s/s cod                 | ec Pa      | ramete    | rs                   |            |           |                |                 |          |                   |
| 0 au                                                                                                    | dio 1                   | 28 libfo                | lk_aac 2 d | channel(  | s), 4410             | 0 Hz       |           |                |                 |          |                   |
| 1 vi                                                                                                    | deo 8                   | 00 libx                 | 264 72     | 0x576,    | q=10-51              | , fps=23   |           |                |                 |          |                   |
| Feed fe                                                                                                    | ed2.ff                  | m                       |            |           |                      |            |           |                |                 |          |                   |
| Stream ty                                                                                                    | pe kbit                 | s/s cod                 | ec Para    | meters    |                      |            |           |                |                 |          |                   |
| 0 vi                                                                                                    | deo 12                  | 00 libx                 | 264 1280   | x720, q=  | =10-51, <del>f</del> | fps=25     |           |                |                 |          |                   |
| Connec                                                                                                    | tion S                  | status                  |            |           |                      |            |           |                |                 |          |                   |
| Number of<br>Bandwidth                                                                                                    | connectio<br>in use: 01 | ons: 2 / 1<br>c / 20480 | 000<br>)k  |           |                      |            |           |                |                 |          |                   |
| # File                                                                                                    | e                       | IP                      | Prot       | 0         | S                    | tate       | Ta        | rget bits/s    | ec Actual bits/ | sec Byte | s transferred     |
| 1 index.htm                                                                                                    | l 1                     | 0.50.10.                | 59 HTTP/   | 1.1 HTT   | P_WAI                | T_REQ      | UEST      | 100            | 0               | 0        | 0                 |
| 2 feed2.ffm                                                                                                    | (input) 1               | 27.0.0.1                | HTTP/      | 1.1 KEC   | EIVE_                | DATA       |           | 120            | UK 38           | 08K      | 28360k            |
| Generated a                                                                                                    | t Tue Jui               | <b>1 30 00</b> :2       | 21:00 2015 | 5         |                      |            |           |                |                 |          |                   |

Yenə də **video.flv** yayımına daxil olsaq səsli videomuzu görəcəyik. VLC playerə də daxil edərək bunu əldə edə bilərik. Əvvəlki misalda bunu necə etdiyimizi qeyd etmişik.

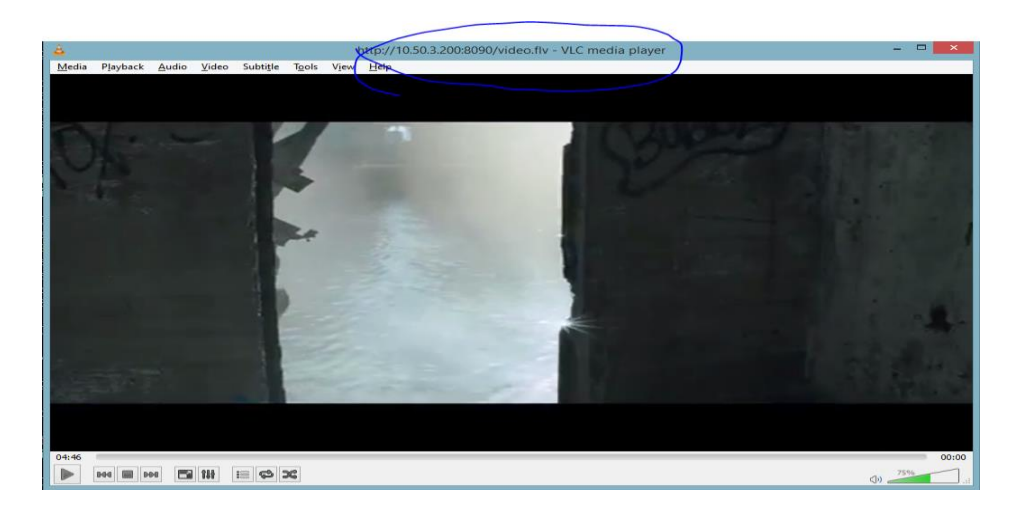

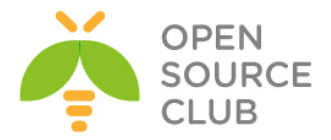

**Camera.flv** yayımına daxil olsaq kameramızın canlı yayımını görəcəyik. FLV kodekini web browseriniz dəstəkləyirsə aşağıdakı kimi nəticə əldə edəcəksiniz.

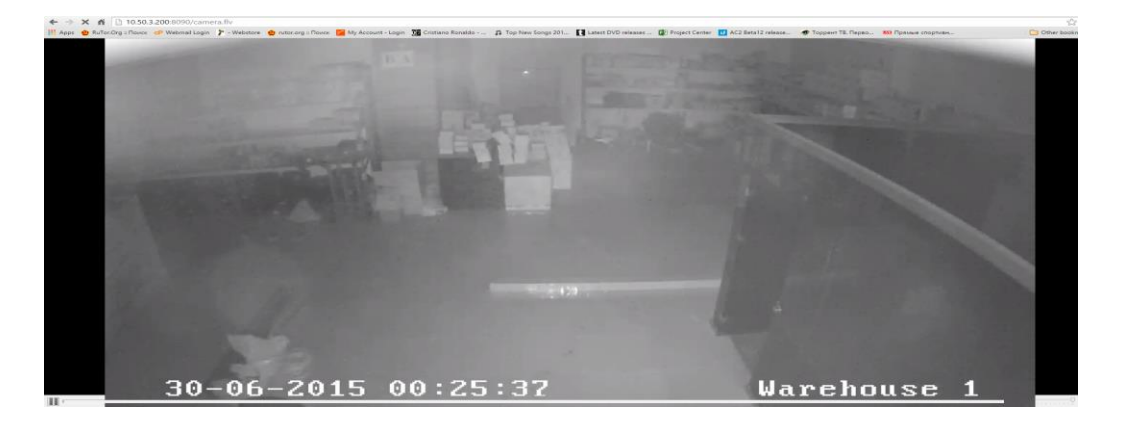

VLC player-də isə aşağıdakı kimi nəticə əldə edəcəksiniz.

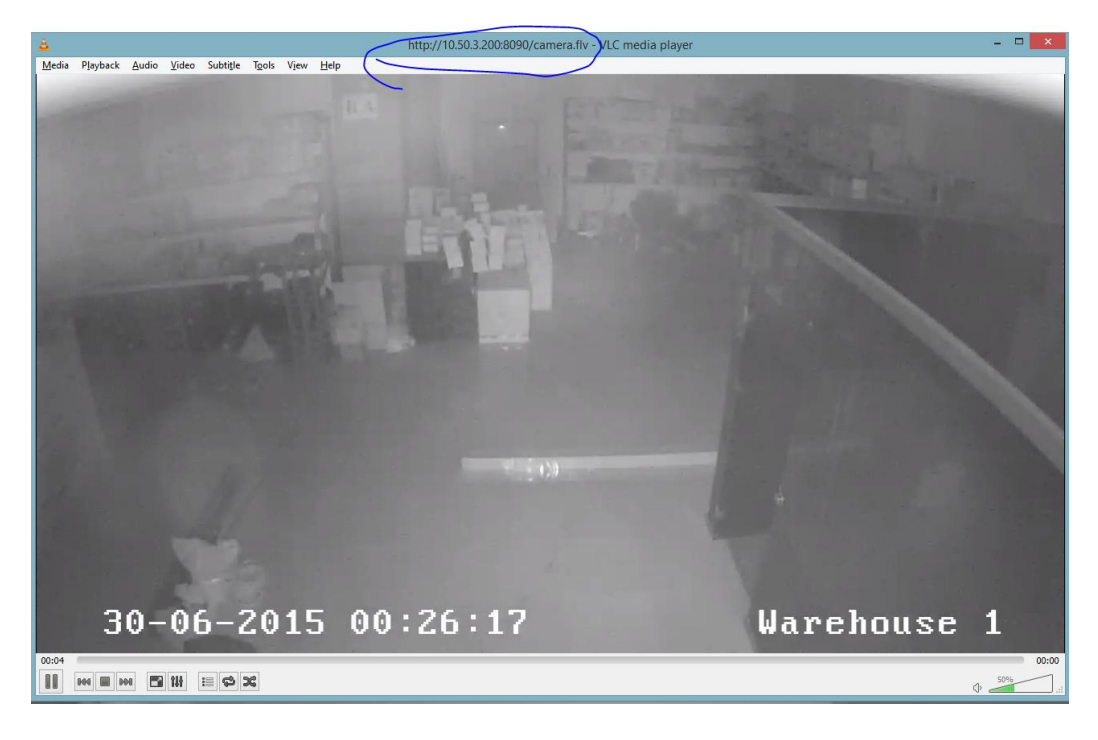

Kamera yayımınızı FFserver işə düşdükdən sonra avtomatik olaraq ffserver-ə dartmağını istəyirsinizsə, **/usr/local/etc/ffserver.conf** quraşdırma faylında aşağıda göstərilən **qırmızı** rənglə olan dəyişiklikləri edirik:

Port 8090 BindAddress 0.0.0.0 MaxHTTPConnections 2000 MaxClients 1000 MaxBandwidth 20480 CustomLog /var/log/ffserver.log

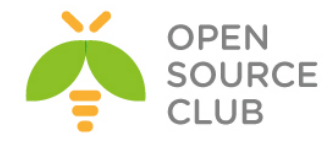

```
<Feed feed1.ffm>
Filə /tmp/feed1.ffm
FiləMaxSize 500M
</Feed>
<Stream video.flv>
   Format flv
   Feed feed1.ffm
   VideoCodec libx264
   VideoFrameRate 30
   VideoBitRate 800
   VideoSize 720x576
   AVOptionVideo crf 23
   AVOptionVideo preset medium
   AVOptionVideo me range 16
   AVOptionVideo qdiff 4
   AVOptionVideo qmin 10
   AVOptionVideo qmax 51
   AVOptionVideo flags +global header
   AudioCodec aac
    Strict -2
   AudioBitRate 128
   AudioChannels 2
   AudioSampleRate 44100
    AVOptionAudio flags +global header
</Stream>
<Feed feed2.ffm>
Filə /tmp/feed2.ffm
FiləMaxSize 500M
# Aşağıdakı əmri FFserver işə düşdükdə avtomatik olaraq yerinə yetirərək
# "feed2" ana yayımı üçün mənbəni kameranın RTSP yayımından alır
Launch ffmpeg -i
"rtsp://admin:12345@10.50.6.101:554/Streaming/Channels/101?transportmode=unic
ast"
</Feed>
<Stream camera.flv>
   Format flv
   Feed feed2.ffm
   VideoCodec libx264
   VideoFrameRate 25
   VideoBitRate 800
   VideoSize 1280x720
   AVOptionVideo crf 23
   AVOptionVideo preset medium
   AVOptionVideo me range 16
   AVOptionVideo gdiff 4
   AVOptionVideo qmin 10
   AVOptionVideo qmax 51
```

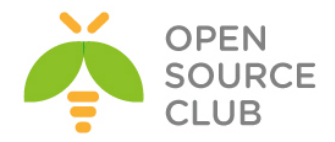

AVOptionVideo flags +global\_header NoAudio </Stream> <Stream index.html> Format status </Stream> # service ffserver restart => Ffserver servisini yenidən işə salırıq

# tail -f /var/log/ffserver.log

=> Jurnal faylında görəcəksiniz ki, ffserver özü əmri işə salır

Tue Jun 30 00:31:02 2015 <u>FFserver started</u>. Tue Jun 30 00:31:02 2015 <u>Launch command line: /usr/local/bin/ffmpeg –i</u> <u>rtsp://admin:12345@10.50.6.101:554/Streaming/Channels/101?transportmode=unicast http://127.0.0.1:8090</u> <u>feed2.ffm</u>

Yenə də VLC player-də <u>http://ffserver.ip.add.ress:8090/camera.flv</u> yayımına daxil olsaq hər şeyin işlədiyinin şahidi olacayıq.

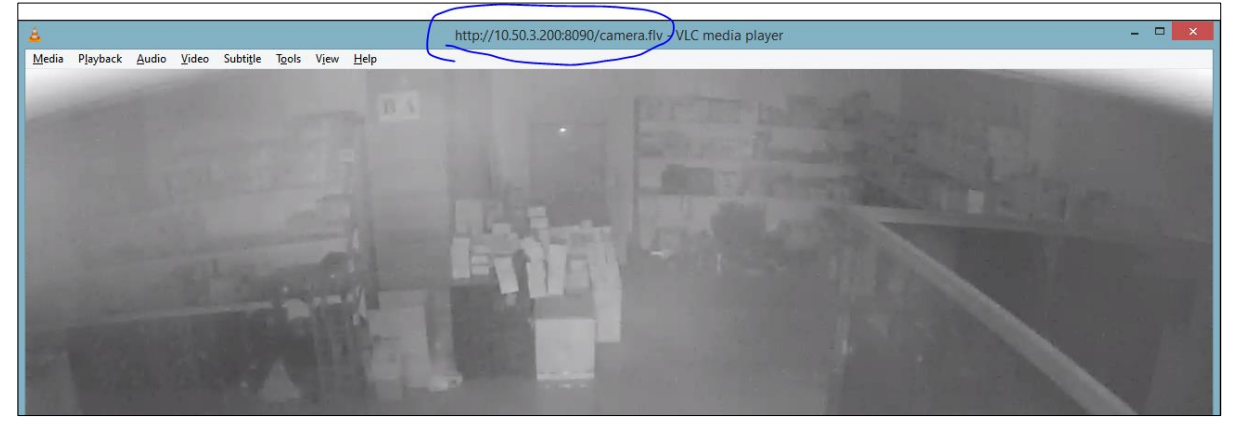

nGinx web server üzərində RTMP protokolu və FFmpeg vasitəsi ilə 2 ədəd kameranın RTSP yayımına JWPLAYER web player-lə baxmaq, yayımın yaddaşa qeyd olunması və köhnə yayımlara baxmaq

| <pre># cd /usr/ports/www/nginx</pre>          | => qovluğa daxil oluruq                            |
|-----------------------------------------------|----------------------------------------------------|
| # make config                                 | => Standart olanlardan başqa aşağıdakı             |
| modulları                                     | da seçirik                                         |
| lqqqqqqqqqqqqqqqqqqqqqqqqqqqqq                | q nginx-1.8.0_2,2 qqqqqqqqqqqqqqqqqqqqqqqqqqqqqqqq |
| x 1d <mark>ddd</mark> ddddddddddddddddddddddd | <u>1adadadadadadadadadadadadada</u> dadadadadad    |
| X X [X] DEBUG                                 | Build with debugging support x                     |
| ₩Ŧ[] REDISZ C                                 | Jrd þartý rédisz module dahur)                     |
| x+[x] RTMP                                    | 3rd party rtmp module                              |
| X X [] HTTP_DAV                               | Enable http_webdav module x                        |
| K X [X] HTTP_FLV                              | Enable http_flv module x                           |
| X X [ ] HTTP_GEOIP                            | Enable http_geoip module x                         |

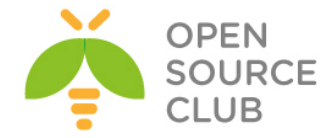

```
x [] XSS
                          3rd party xss module
                          Video module support
X [X] VIDEO
Enable http mp4 module
 () HTTP MP4
                          3rd party mp4/h264 module
 (*) HTTP MP4 H264
                                               # make install clean -DBATCH
                                 => Nginx web server (versiya 1.8.0 2,2)
                                portlardan yükləyirik
# rehash
                                 => Binar fayllarını yeniləyirik
# cd /usr/local/etc/nginx/
                                => Nginx quraşdırma fayllarının olduğu
                                qovluğa daxil oluruq
                                => NGİNX-in susmaya görə olan quraşdırma
# ee nginx.conf
                                faylını açıb qırmızı ilə qeyd etdiyim
                                sətrləri əlavə edirik
#user nobody;
worker processes 1;
#error_log logs/error.log;
#error log logs/error.log notice;
#error log logs/error.log info;
# Jurnal faylını və tam ünvanını təyin edirik
error log /var/log/nginx/nginx-error.log debug;
#pid
         logs/nginx.pid;
events {
   worker connections 1024;
}
http {
   include
           mime.types;
   default type application/octet-stream;
   #log format main '$remote addr - $remote user [$time local] "$request"
,
   #
                     '$status $body bytes sent "$http referer" '
                     '"$http_user_agent" "$http_x_forwarded_for"';
   #
   #access log logs/access.log main;
   sendfilə
                  on;
   #tcp nopush
                  on;
   #keepalive timeout 0;
   keepalive timeout 65;
   #gzip on;
   # Virtual hostların quraşdırma fayllarının yerləşdiyi qovluqları daxil
```

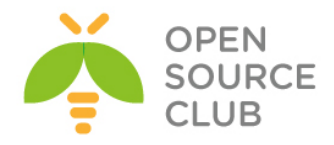

```
# edirik
    include sites-enabled/*;
    include sites-available/*;
    server {
                    80;
        listen
        server name localhost;
        #charset koi8-r;
        #access log logs/host.access.log main;
        location / {
            root /usr/local/www/nginx;
            index index.html index.htm;
        }
        #error page 404
                                      /404.html;
        # redirect server error pages to the static page /50x.html
        error page 500 502 503 504 /50x.html;
        location = /50x.html {
           root /usr/local/www/nginx-dist;
        }
    }
}
# RTMP protokolunun quraşdırmasını edirik
rtmp {
        # Giriş jurnal faylını və tam ünvanını təyin edirik
        access log /var/log/nginx/rtmp access.log;
        server {
                                          # qulaq asdığı portu təyin edirik
                listen 1935;
                application live {
                live on;
                                          # 'Live' adında tətbiqetmə
yaradırıq
# Aşağıdaki exec static əmrləri vasitəsi ilə NGINX işə düşdüyü zaman
#avtomatik olaraq "live" tətbiqetməsində "camera1" və "camera2" yayımlarına
#hərəsinə fərqli bir kamera yayımı ötürəcək
                exec static /usr/local/bin/ffmpeg -i rtsp://10.41.10.25:554/
-c copy -f flv rtmp://localhost/live/camera1;
                exec static /usr/local/bin/ffmpeg -i rtsp://10.41.10.4:554/ -
c copy -f flv rtmp://localhost/live/camera2;
                            # Görüntünün yaddaşda saxlanmasını təmin edir
                record all;
                record path /var/videos;
                                             # saxlanılan videoların
ünvanı
```

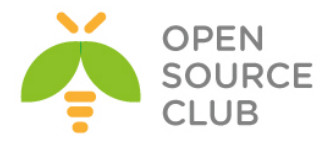

# mkdir /usr/local/etc/nginx/sites-enabled => qovluğunu yaradırıq
# mkdir /usr/local/etc/nginx/sites-available => qovluğunu yaradırıq
# mkdir /var/videos => Videoların saxlanacağı qovluğu yaradırıq
# chown www:www /var/videos/ => NGINX demonuna bu qovluğa kamera yayımını
saxlamağa izin verilir
# nginx -t => əmri ilə əsas quraşdırma faylımızı

yoxlayırıq

Bizə bu çıxarışı qaytarırsa, quraşdırma faylında sintaksis səhvi yoxdur.

root@live:/usr/local/etc/nginx # nginx -t
nginx: the configuration file /usr/local/etc/nginx/nginx.conf syntax is ok
nginx: configuration file /usr/local/etc/nginx/nginx.conf test is successful
root@live:/usr/local/etc/nginx #

```
# cd /usr/local/etc/nginx/sites-enabled/ => Qovluğuna daxil oluruq
# ee cameral.conf => "cameral.lan" virtual hostu üçün quraşdırma faylı
yaradırıq və aşağıdakı vəziyyətə gətiririk
server {
    listen 80;
    server_name cameral.lan; # virtual hostun adını təyin edirik
# Virtual hostun bütün fayllarının yerləşdiyi qovluğun ünvanını göstəririk və
# index fayllarını təyin edirik
    location / {
        root /usr/local/www/cameral.lan;
        index index.php index.html index.htm;
    }
}
```

# mkdir /usr/local/www/cameral.lan => cameral.lan virtual hostunun
faylları üçün qovluğu yaradırıq
# cd /usr/local/www/cameral.lan => Həmin qovluğa daxil oluruq
# ee index.html => Indeks səhifəsi yaradırıq və aşağıdakı
kimi əlavələr edirik

JWPLAYER-i <u>http://www.adrive.com/public/pN4j4w/jwplayer.zip</u> linkindən Windows maşınıza endirib, içindəkiləri WINSCP.EXE vasitəsi ilə Freebsd serverinizdə /usr/local/www/cameral.lan qovluğuna atırsınız.

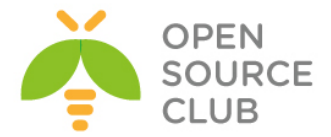

# ee index.html => İndeks faylı yaradırıq və quraşdırmamızı edirik

```
# Indeks səhifəsine JWPLAYER-i daxil edirik
<script type="text/javascript" src="jwplayer.js"></script>
<div id="jwplayer.flash.swf">Loading the player ...</div>
    <script type="text/javascript">
        jwplayer('jwplayer.flash.swf').setup({
# Jwplayer üçün oxudacağı faylı təyin edirik. Burada Live tətbiqetməsi
#altında yaratdığımız cameral yayımı olacaq, hansı ki, buna NGINX-in əsas
#quraşdırma faylında exec static sintaksisin köməyi ilə yerinə yetirdiyimiz
#10.41.10.25 ünvanli kameramizin RTSP yayımı olacaq. Yuxarıda NGINX web
#serverimizin əsas quraşdırma faylında bunu görə bilərsiniz.
# aşağıdaki linkdə NGINX web serverimizin interfeys ip ünvanını yazırıq
       file: 'rtmp://10.50.3.200/live/cameral',
        # Jwplayer-in indeks səhifəsindeki ölçülər
       width: '1280',
       height: '720',
       aspectratio: '16:9'
});
</script>
```

```
# cd /usr/local/etc/nginx/sites-enabled/ => qovluğuna daxil oluruq
# cp cameral.conf camera2.conf => "camera2.lan" virtual hostunun
quraşdırma faylını camera1.conf-dan
nüsxələyirik
# ee camera2.conf => Qırmızı ilə qeyd olunan dəyişiklikləri
edirik
```

```
server {
    listen 80;
    server_name camera2.lan; # virtual hostun adını təyin edirik
# Virtual hostun bütün fayllarının yerləşdiyi qovluğun ünvanını göstəririk və
# index fayllarını təyin edirik
    location / {
        root /usr/local/www/camera2.lan;
        index index.php index.html index.htm;
    }
}
```

# cd /usr/local/www/ => Qovluğuna daxil oluruq
# cp -r cameral.lan/ camera2.lan/ => cameral.lan qovluğunu bütün fayl

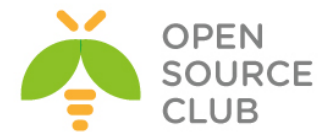

```
və alt-qovluqları ilə birgə
                                                                                                                         camera2.lan adı altında
                                                                                                                         nüsxələyirik.
# cd camera2.lan/
                                                                                      => Nüsxələnmiş qovluğa daxil oluruq
                                                                                       => İndeks səhifəsinin quraşdırma faylını açıb
# ee index.html
                                                                                       aşağıda qırmızı ilə göstərilmiş dəyişiklikləri
                                                                                      edirik
# Indeks səhifəsinə JWPLAYER-i daxil edirik
<script type="text/javascript" src="jwplayer.js"></script></script></s
<div id="jwplayer.flash.swf">Loading the player ...</div>
           <script type="text/javascript">
                       jwplayer('jwplayer.flash.swf').setup({
# Jwplayer üçün oxudacağı faylı təyin edirik. Burada Live tətbiqetməsi
#altında yaratdığımız cameral yayımı olacaq, hansı ki, buna NGINX-in əsas
#quraşdırma faylında exec static sintaksisin köməyi ilə yerinə yetirdiyimiz
#10.41.10.4 ünvanli kameramizin RTSP yayımı olacaq. Yuxarıda NGINX web
#serverimizin əsas quraşdırma faylında bunu görə bilərsiniz.
  # aşağıdaki linkdə NGINX web serverimizin interfeys ip ünvanını yaziriq
                       file: 'rtmp://10.50.3.200/live/camera2',
                       # Jwplayer-in indeks səhifəsindəki ölçülər
                       width: '1280',
                       height: '720',
                       aspectratio: '16:9'
});
</script>
```

```
# cd /usr/local/etc/nginx/sites-enabled/ => qovluğuna daxil oluruq
# cp cameral.conf play.conf => Kameranın köhnə yazılarına baxmaq üçün
yaratmaq istədiyimiz "play.lan" virtual
hostunun quraşdırma faylını mövcud
cameral.conf quraşdırma faylından
nüsxələyirik
# ee play.conf => Qırmızı ilə qeyd olunan dəyişiklikləri
edirik
```

```
server {
    listen 80;
    server_name play.lan; # virtual hostun adını təyin edirik
# Virtual hostun bütün fayllarının yerləşdiyi qovlugun ünvanını göstəririk və
indeks fayllarını ləğv edib əvəzinə bir başqa qovluqda olan faylları indeks
olaraq göstərməyini tələb edirik
    location / {
        root /var/videos;
        autoindex on;
```

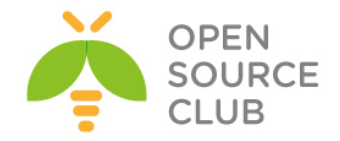

|                            | #index                                                                                                    | <pre>index.php index.html index.htm;</pre>                                                                                                    |
|----------------------------|----------------------------------------------------------------------------------------------------|----------------------------------------------------------------------------------------------------|
|                            | }                                                                                                    |                                                                                                    |
| }                          |                                                                                                    |                                                                                                    |
| # e                        | e /etc/rc.conf                                                                                                    | =>Startup faylına NGINX-in avtomatik işə düşməsi                                                                                                    |
|                            |                                                                                                    | üçün aşağıdakı sətiri əlavə edirik                                                                                                    |
| ngi                        | .nx_enable="YES"                                                                                                    |                                                                                                    |
| NGİ                        | INX-i işə salırıq                                                                                                    |                                                                                                    |
| # s                        | service nginx start                                                                                                    |                                                                                                    |
|                            |                                                                                                    |                                                                                                    |
| Jur                        | nal faylını fərqli j                                                                                                    | pəncərədə açırıq                                                                                                    |
| # t                        | ail -f /var/log/ngi                                                                                                    | nx/nginx-error.log                                                                                                    |
| 2015/0                     | 7/03 13:53:52 [notice] 35566#0: hw.ncpu: 4<br>7/03 13:53:52 [notice] 35566#0: net.inet.tc                                                 | p.sendspace: 32768                                                                                                    |
| 2015/0<br>2015/0<br>2015/0 | 7/03 13:53:52 [notice] 35566#0: kern.1pc.so<br>7/03 13:53:52 [notice] 35566#0: getrlimit(R<br>7/03 13:53:52 [notice] 35567#0: start worke | MARCONIT 120<br>JIMIT_NOFILE): 117270:117270<br>r processes                                                                                                    |
| 2015/0<br>2015/0           | 7/03 13:53:52 [notice] 35567#0: start worke<br>7/03 13:53:52 [info] 35568#0: exec: startin                                                | r process 35568<br>g managed child '/usr/local/bin/ffmpeg'                                                                                                    |
| 2015/0                     | 7/03 13:53:52 [info] 35568#0: exec: startin<br>7/03 13:53:53 [info] 35568#0: 1 client con<br>7/03 13:53:53 [info] 35568#0: 1 client con   | n managed child '/usr/local/bin/ffmpeg'<br>hected '10.50.3.200'<br>series in the series of the series of t |
| odecs=<br>2015/0           | 7/03 13:53:54 [info] 35568#0: *1 createstre                                                                                               | 3.200, sever: 0.0.0.0:1935<br>am, client: 10.50.3.200, server: 0.0.0.0:1935                                                                                                    |
| 2015/0                     | 7/03 13:53:54 [info] 35568#0: *1[publish: n<br>7/03 13:53:54 [info] 35568#0: *2 client con                                                | ame='camera2' args='' type=live silent=0, client: 10.50.3.200, server: 0.0.0.0:1935<br>nected '10.50.3.200'<br>mellivel server: file-burg-1907.2.0 (armshib): lauffE 101 and well-11 to well-15 to 2.200.1026() ivel area well-11 to                                                                                                    |
| odecs=<br>2015/0           | 0 vcodecs=0 object_encoding=0, client: 10.<br>7/03 13:53:55 [info] 35568#0: *2 createstre                                                 | ng args itashverwhars.0 (compatible; Lavi35.46, swr_uri tc_urirump://10.50.3.200;1353/11ve- page_uri a<br>D.3.200, server: 0.0.0.0:1935<br>m. client: 10.50.3.200, server: 0.0.0.0:1935                                                                                                    |
| 2015/0                     | 7/03 13:53:55 [info] 35568#0: *2 publish: n                                                                                               | ame='cameral' args='' type=live silent=0, client: 10.50.3.200, server: 0.0.0.0:1935                                                                                                    |
| "Ез                        | <b>ec"</b> əmrlərinin işə (                                                                                                    | düşdüyünü və 2 ədəd (camera1 və camera2) yayımın                                                                                                    |
| avt                        | comatik yarandığını                                                                                                    | görə bilərik.                                                                                                    |
| Yay                        | ımlara baxmaq üçün i                                                                                                    | ilk öncə Virtual Host məntiqinin işə düşməsi üçün                                                                                                    |
| wir                        | ndows maşınımızda <b>C:</b>                                                                                                    | <b>\Windows\System32\drivers\etc\hosts</b> faylına aşağıdakı                                                                                                    |
| sət                        | rləri əlavə etmək la                                                                                                    | azımdır.                                                                                                    |
|                            | 10.50.3.219 gutgasinli.la                                                                                                    | n                                                                                                    |
|                            | 10.50.3.219 atv.lan                                                                                                    |                                                                                                    |
|                            | #Nginy yeb servenimizin TD un                                                                                                    | vani ve garsisinda her hir virtual hostun adi                                                                                                    |
| 1                          | 10.50.3.200 camera1.lan                                                                                                    |                                                                                                    |
|                            | 10.50.3.200 camera2.lan                                                                                                    |                                                                                                    |
|                            | 10.50.3.200 play.lan                                                                                                    |                                                                                                    |
|                            |                                                                                                    |                                                                                                    |
|                            |                                                                                                    |                                                                                                    |
|                            |                                                                                                    |                                                                                                    |

Dəyişiklikləri edib yadda saxladıqdan sonra, web browser-imizdə virtual hostlara daxil oluruq və Jwplayer-də **PLAY** düyməsini sıxırıq. http://cameral.lan/

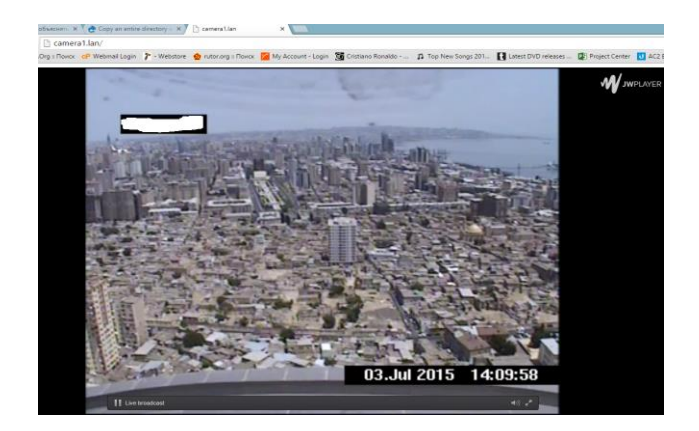

http://camera2.lan/

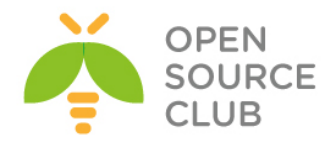

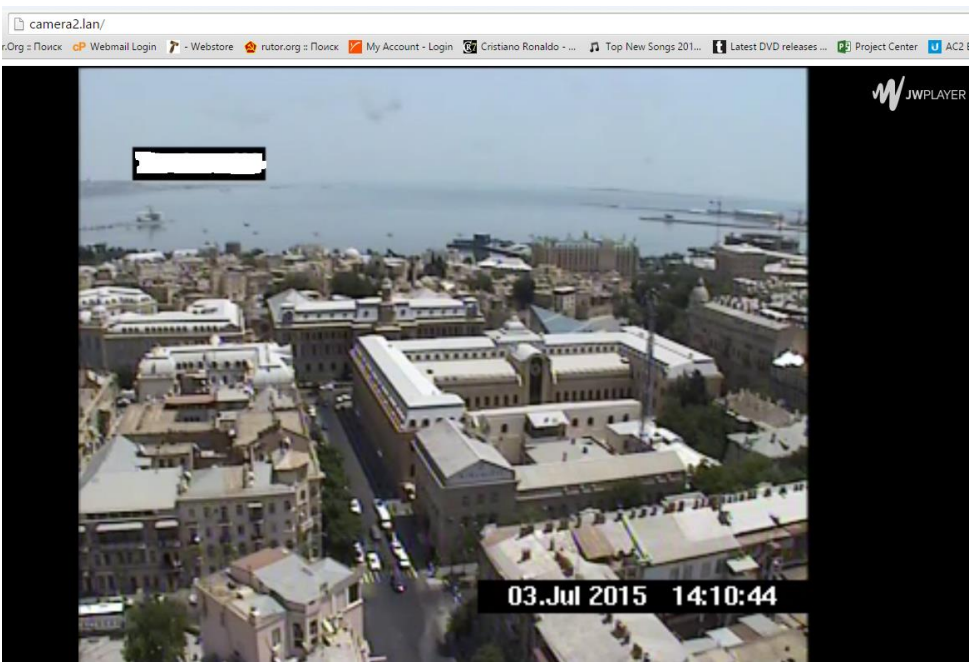

Gördüyümüz kimi hər bir fərqli virtual host-da fərqli kameraların canlı yayımını görürük

İndi isə Kamera yayımlarının köhnə video yazılarına baxaq web browser-imizdən <u>http://play.lan/</u> səhifəsini açırıq. Aşağıdakı kimi bir səhifə açılacaq və oradaq yayımımızın adları və tarix möhrü olan **1 saatlıq** .**flv** video fayllarını görəcəksiniz.

### C nf D play.lan/ El Apric De Nuño Contario Sentario Sentario Sentario Ronaldo - n Top New Songo 201- C Listet DVD releases - D Forget Center D AC2 Bets12 release. Topper TB. Reps. Bio Reps. Bio Re

### Index of /

.../ camera1\_03-Jul-15-14:25:13.flv camera2\_03-Jul-15-14:25:12.flv

03-Jul-2015 09:27 786 03-Jul-2015 09:27 823

7862784 8235389

Bunlardan hansınınsa üzərinə sıxsaq, web browser-iniz kodeki dəstəkləyirsə əlavə səhifədə açacaq. Əgər, yoxdursa bu video faylını maşınınıza endirəcək.

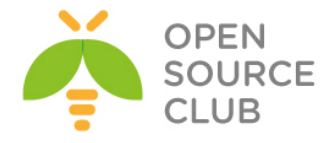

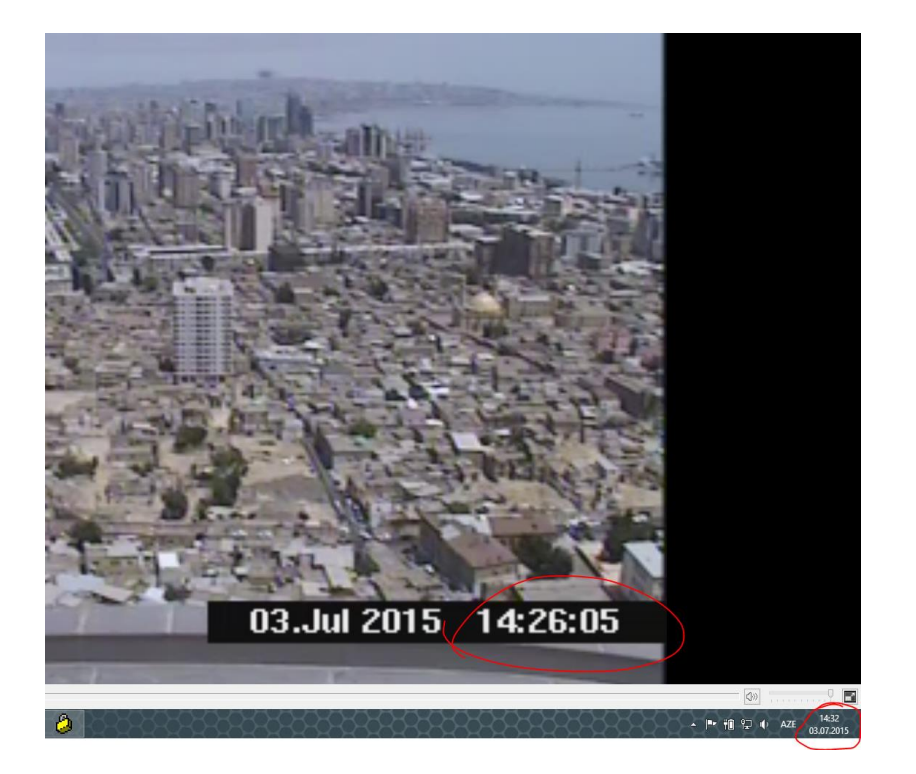

Gördüyümüz kimi hər şey işləyir 😊

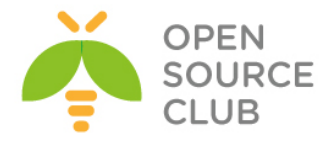

### BÖLÜM 17

Sistem və şəbəkə resurslarının monitorinqi

- FreeBSD Cacti yüklənməsi və qurulması
- Ubuntu üzərində Nagios server və client qurulması
- FreeBSD server üzərində NRPE agentin yüklənməsi

Hər bir müəssisənin daxilində şəbəkə və sistem resursları kifayət qədər böyüdükdə və onların 24/7 işləməsi tələbi olduqda, həmin sistem və şəbəkə avadanlıqlarının monitorinqi tələbi mütləq şərt olacaq. Başlığımızda monitorinq üçün açıq qaynaqlı Nagios proqram təminatından istifadə edəcəyik. Proqram təminatı şəbəkəni SNMP protokolu, serverləri isə spesifik agent vasitəsili monitorinq edir və təyin edilən şərtlərə əsaslanaraq məktub və ya sms yollayır.

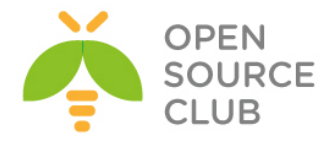

#### FreeBSD Cacti yüklənməsi və qurulması

<u>CACTI</u> — açıq qaynaqlı veb proqramdır hansı ki, RRDtool-un köməyi ilə qrafikləri qurmağa şərait yaradır. Cacti müəyyən edilmiş müvəqqəti intervallar üçün statistik məlumatları yığır və qrafik şəkildə onları əks etdirməyə icazə verir. Prosessorun yükləməsi, əməli yaddaşın ayrılması, işə salınmış proseslərin miqdarı, daxil olan/çıxan trafikdən istifadədə olan statistikanın təsviri üçün standart şablonlar istifadə olunur.

portsnap fetch extract update # Öncə portları yenileyirik Sistemi yeniləyək: freebsd-update fetch freebsd-update install reboot # Restart edirik ntpdate 0.asia.pool.ntp.org # Serverimizdə vaxtı dəqiq alırıq (Mütləq edilməlidir) Sistemə aid ola yeniliklərin yüklənməsi üçün siz crona bir sətir əlavə edə bilərsiniz, ancaq bu sətir yenilikləri dartıb saxlayır. Vacibliyin təyin edilməsi üçün, yükləməni isə siz root istifadəçisinə gələn mailə baxdıqdan sonra etməlisiniz. echo '@daily root freebsd-update cron' >> /etc/crontab Lazımı paketləri yükləyək: echo "NO WARNING PKG INSTALL EOL=yes" >> /etc/make.conf cd /usr/ports/shells/bash # BASH shell portuna daxil oluruq make WITHOUT="LIBSIGSEGV" install # Lazımı modulları seçirik Colons break words Build and/or install documentation x+[x] COLONBREAKSWORI x+[x] DOCS x+[x] HELP Enable builtin help Use directory name alone to cd into it x+[x] IMPLICITCD x+[x] NLS Native Language Support x+[ ] STATIC
x+[ ] SYSLOG Build static executables and/or libraries Syslog logging support mqqqqqqqqqqqqqqqqqqqqqqqqqqqqqq <Cancel> echo "fdesc /dev/fd fdescfs rw 0 0" >> /etc/fstab # root istifadəçisi üçün shell-i bash edirik chsh -s bash Yeni sessiya ilə sistemə yenidən daxil oluruq ki, BASH shell işləsin. NET-SNMP paketini yükləyirik: cd /usr/ports/net-mgmt/net-snmp # Port ünvanına daxil oluruq BATCH=yes make WITHOUT="IPV6" install # Yükləyirik echo 'snmpd enable="YES"' >> /etc/rc.conf # Startup-a əlavə edirik

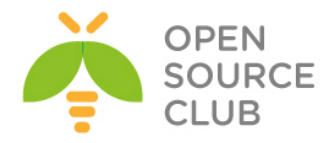

SNMPD-ni gurasdırırıg: cd /usr/local/etc mkdir snmp cd snmp/ ee snmpd.conf # snmpd.conf faylı yaradıb daxilinə aşağıdakı sətirləri əlavə edirik. syslocation "Azerbaijan" syscontact cacti rwuser freebsd noauth rocommunity freebsd # Router-lə danışmaqda istifadə edilən pre-shared key rwcommunity freebsd trapsink localhost freebsd # Localhost üçün pre-shared key trap2sink localhost freebsd informsink localhost freebsd trapcommunity freebsd authtrapenable 2 /usr/local/etc/rc.d/snmpd start # İşə salırıq RRDTool-u yükləyirik (Asılılığında çoxlu paketlər olduğuna görə uzun vaxt alacaq): cd /usr/ports/databases/rrdtool # Port ünvanına daxil oluruq BATCH=yes make WITHOUT="PERL MODULE" install # Perl modulsuz yükləyirik echo 'rrdcached enable="YES"' >> /etc/rc.conf # Startup-a əlavə edirik MySQL-i yükləyək: cd /usr/ports/databases/mysql55-server # Port ünvanına daxil oluruq BATCH=yes make -DWITH OPENSSL install # Yükləyirik echo 'mysql enable="YES"' >> /etc/rc.conf # Startup-a əlavə edirik /usr/local/etc/rc.d/mysql-server start # İsə salırıq Cacti üçün baza istifadəçi və şifrə yaradırıq: mysql -uroot -p # MySQL-ə qoşuluruq mysql> CREATE DATABASE cacti; Query OK, 1 row affected (0.01 sec) mysql> GRANT ALL ON cacti.\* TO cacti@localhost IDENTIFIED BY 'freebsd'; FLUSH PRIVILEGES; Query OK, 0 rows affected (0.00 sec) Query OK, 0 rows affected (0.00 sec) Bazamızın root istifadəçisinə şifrə təyin edirik və şifrəsiz istifadəçiləri söndürürük: mysql> use mysql mysql> update user set password=password("freebsd") where user="root"; mysql> delete from user where user=""; mysql> FLUSH PRIVILEGES;

497

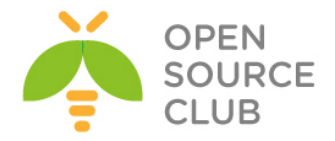

Apache-i yükləyirik: echo "DEFAULT VERSIONS+=apache=2.2" >> /etc/make.conf cd /usr/ports/www/apache22 # Port ünvanına daxil oluruq BATCH=yes make -DWITHOUT IPV6 install # Yükləvirik echo 'apache22 enable="YES"' >> /etc/rc.conf # Startup-a əlavə edirik /usr/local/etc/apache22/httpd.conf - Aşağıdakı sətirləri əlavə edirik və DirectoryIndex sətirinin qarşısını görünən kimi edirik: DirectoryIndex index.php index.html AddType application/x-httpd-php .php AddHandler php5-script .php /usr/local/etc/apache22/Includes/cacti.conf - Fayla aşağıdakı mətni əlavə edirik və yadda saxlayırıq <Directory "/usr/local/share/cacti/"> AllowOverride None **Options None** Order allow, deny Allow from all </Directory> Alias /cacti "/usr/local/share/cacti/" /usr/local/etc/rc.d/apache22 start # Apache-1 işə salırıq PHP5-i yükləyirik: cd /usr/ports/lang/php53 # Port ünvanına daxil oluruq BATCH=yes lang\_php53\_UNSET=CGI lang\_php53\_UNSET=IPV6 lang\_php53\_SET=APACHE make install # Yükləyirik cp /usr/local/etc/php.ini-production /usr/local/etc/php.ini # Konfiq faylini nüsxələyirik /usr/local/etc/php.ini - faylın içində date.timezone sətirini aşağıdakı kimi edirik: [Date] date.timezone = 'Asia/Baku' cd /usr/ports/databases/php53-mysql # MySQL connect üçün istifadə edilir BATCH=yes make install # Yükləyirik cd /usr/ports/net-mgmt/php53-snmp # SNMP üçün tələb edilir BATCH=yes make install # Yükləyirik cd /usr/ports/lang/php53-extensions # PHP5 genişlənmələrini yükləyirik BATCH=yes make install cd /usr/ports/www/php53-session # Session-u yükləyirik BATCH=yes make install

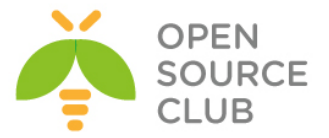

```
cd /usr/ports/net/php53-sockets
                                     # Socket-lərə üçün tələb edilir
BATCH=ves make install
cd /usr/ports/textproc/php53-xml
                                          # Reportlar üçün tələb edilə bilər
BATCH=yes make install
cd /usr/ports/graphics/php53-gd
                                          # Həmçinin lazımdır və yükləyirik
BATCH=yes make WITHOUT="X11" install
CACTI-ni yükləyək və confiq edək:
cd /usr/ports/net-mgmt/cacti
                                          # Portuna daxil oluruq
BATCH=yes make install
                                          # Yükləyirik
cd /usr/ports/net-mgmt/cacti-spine # Sürəti artırmaq üçün istifadə edilir.
BATCH=yes make install
mysql -u cacti -pfreebsd cacti < /usr/local/share/cacti/cacti.sql
                                                # Bazanı import edirik
/usr/local/share/cacti/include/config.php - Faylda aşağıdakı sətirləri uyğun
olaraq quraşdırırıq:
$database type = "mysql";
$database default = "cacti";
$database hostname = "localhost";
$database username = "cacti";
$database password = "freebsd";
$database port = "3306";
$database ssl = false;
/etc/crontab faylına aşağıdakı sətiri əlavə edirik ki, 5 dəqiqədən bir poller
işə düşsün:
# Cacti Cron
*/5
    *
            *
                  *
                        *
                              root /usr/local/bin/php
/usr/local/share/cacti/poller.php >> /usr/local/share/cacti/log/poller.log
2>&1
Öz rahatçılığımız üçün CACTI qovluğuna symlink yaradırıq və ünvana daxil
oluruq:
ln -s /usr/local/share/cacti/ /
cd /cacti
mkdir /usr/local/share/cacti/log/
                                                # Jurnal govluğu yaradırıg
touch /usr/local/share/cacti/log/poller.log
                                                # Poller jurnal fayl: yaradırıq
mkdir /var/log/cacti/
                                                # CACTI jurnal fayl üçün
                                                qovluq yaradırıq
mkdir -p /var/db/cacti/rra/
chown -R rectant
                                  # CACTI jurnal faylı yaradırıq
                                  # CACTI RRD bazası üçün qovluq yaradırıq
chown -R root:wheel /var/db/cacti/ # Bütün CACTi-e aid olan ünvanları root
                                          adından edirik(BUG)
chown -R /var/log/cacti/
```

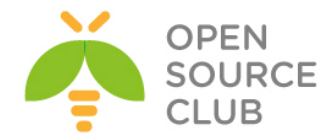

Mütləq tələb edilməyən portları yalnız rahatçılığımız üçün yükləyirik: cd /usr/ports/ftp/wget BATCH=yes make WITHOUT="IDN IPV6 NLS" install cd /usr/ports/sysutils/screen BATCH=yes make WITHOUT="INFO NETHACK" install cd /usr/ports/editors/vim-lite BATCH=yes make install Reboot edirik və prosesləri yoxlayırıq: reboot ps aux | egrep 'httpd|snmpd|mysqld|rrdcached|sshd' root 989 0.0 0.1 46876 3868 ?? Is 10:10AM 0:00.00 /usr/sbin/sshd mysql 14126 0.0 0.0 14536 1896 ?? Is 11:37AM 0:00.02 /bin/sh /usr/local/bin/mysqld safe --defaults-extra-file=/var/db/mysql/my.cnf -user=mysql --datadir=/var/db/ mysql 14224 0.0 1.2 267504 51632 ?? I 11:37AM 0:02.07/usr/local/libexec/mysqld --defaults-extra-file=/var/db/mysql/my.cnf -basedir=/usr/local --datadir=/var/db/m root 18540 0.0 0.3 106096 12248 ?? Is 12:57PM 0:00.00 /usr/local/bin/rrdcached -s www -l /var/run/rrdcached.sock -p /var/run/rrdcached.pid root 34290 0.0 0.2 64684 6512 ?? S 10:47AM 0:30.41 /usr/local/sbin/snmpd -p /var/run/net snmpd.pid 0.0 0.2 150580 9244 ?? Ss 12:09PM 0:00.16 root 63849 /usr/local/sbin/httpd -DNOHTTPACCEPT 0.0 0.2 150580 9256 ?? S www 63850 12:09PM 0:00.01 /usr/local/sbin/httpd -DNOHTTPACCEPT www 63851 0.0 0.2 150580 9256 ?? I 12:09PM 0:00.00 /usr/local/sbin/httpd -DNOHTTPACCEPT 63852 0.0 0.2 150580 9264 ?? I 12:09PM 0:00.00 www /usr/local/sbin/httpd -DNOHTTPACCEPT 0.0 0.2 150580 9256 ?? I 63853 12:09PM 0:00.00 WWW /usr/local/sbin/httpd -DNOHTTPACCEPT 0.0 0.2 150580 9256 ?? I www 63854 12:09PM 0:00.00 /usr/local/sbin/httpd -DNOHTTPACCEPT root 95844 0.0 0.1 72136 4400 ?? Ss 10:34AM 0:07.40 sshd: root@pts/1 (sshd) root 18547 0.0 0.0 16312 1792 1 S+ 12:58PM 0:00.00 egrep httpd|snmpd|mysqld|rrdcached|sshd

Artıq CACTi-yə webdən yetki ala bilərsiniz: <u>http://server-ip-address/cacti</u> avtomatik olaraq <u>http://10.99.3.197/cacti/install/</u> səhifəsinə yönləndirəcək:

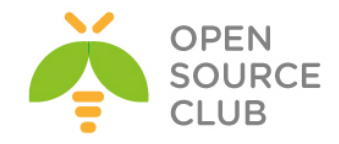

#### **Cacti Installation Guide**

Thanks for taking the time to download and install cacti, the complete graphing solution for your network. Before you can start making cool graphs, there are a few pieces of data that cacti needs to know.

Make sure you have read and followed the required steps needed to install cacti before continuing. Install information can be found for <u>Unix</u> and <u>Win32</u>-based operating systems.

Also, if this is an upgrade, be sure to reading the <u>Upgrade</u> information file.

Cacti is licensed under the GNU General Public License, you must agree to its provisions before continuing:

This program is free software; you can redistribute it and/or modify it under the terms of the GNU General Public License as published by the Free Software Foundation; either version 2 of the License, or (at your option) any later version.

This program is distributed in the hope that it will be useful, but WITHOUT ANY WARRANTY; without even the implied warranty of MERCHANTABLIITY OF FINESS FOR A PARTICULAR PURPOSE. See the GNU General Public License for more details.

Next >>

NEXT düyməsinə sıxırıq və aşağıdakı şəkil çap olunur:

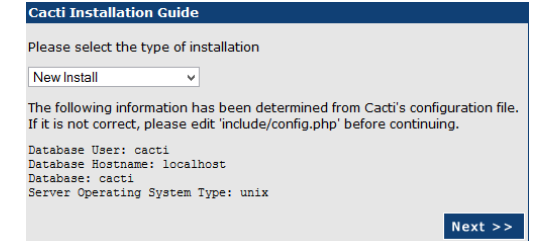

**New Install** seçirik və **Next** düyməsinə sıxırıq(Aşağıdakı şəkil çap edilir, RRDTool və NET-SNMP-nib versiyasını düzgün seçib **Finish** düyməsinə sıxırıq):

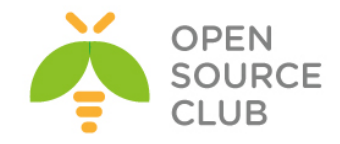

| Make sure all of these values are correct before continuing.                               |
|--------------------------------------------------------------------------------------------|
| [FOUND] RRDTool Binary Path: The path to the rrdtool binary.                               |
| /usr/local/bin/rrdtool                                                                     |
| [OK: FILE FOUND]                                                                           |
| [FOUND] PHP Binary Path: The path to your PHP binary file (may require a                   |
| php recompile to get this file).                                                           |
| /usr/local/bin/php                                                                         |
| [OK: FILE FOUND]                                                                           |
| [FOUND] snmpwalk Binary Path: The path to your snmpwalk binary.                            |
| /usr/local/bin/snmpwalk                                                                    |
| [OK: FILE FOUND]                                                                           |
| [FOUND] snmpget Binary Path: The path to your snmpget binary.                              |
| /usr/local/bin/snmpget                                                                     |
| [OK: FILE FOUND]                                                                           |
| [FOUND] snmpbulkwalk Binary Path: The path to your snmpbulkwalk                            |
| binary.                                                                                    |
| /usr/local/bin/snmpbulkwalk                                                                |
| [OK: FILE FOUND]                                                                           |
| [FOUND] snmpgetnext Binary Path: The path to your snmpgetnext binary.                      |
| /usr/local/bin/snmpgetnext                                                                 |
| [OK: FILE FOUND]                                                                           |
| [FOUND] Cacti Log File Path: The path to your Cacti log file.                              |
| /var/log/cacti/log                                                                         |
| [OK: FILE FOUND]                                                                           |
| SNMP Utility Version: The type of SNMP you have installed. Required if you                 |
| are using SNMP v2c or don't have embedded SNMP support in PHP.                             |
| NET-SNMP 5.x V                                                                             |
| RRDTool Utility Version: The version of RRDTool that you have installed.                   |
| RRDTool 1.4x v                                                                             |
| NOTE: Once you click "Finish", all of your settings will be saved and your                 |
| database will be upgraded if this is an upgrade. You can change any of the                 |
| settings on this screen at a later time by going to "Cacti Settings" from within<br>Cacti. |
|                                                                                            |
| Finish                                                                                     |

Aşağıdakı səhifədə susyama görə olan istifadəçi adı və şifrə **admin-**dir:

|              | User Login                               |
|--------------|------------------------------------------|
| Please enter | your Cacti user name and password below: |
| User Name:   | admin                                    |
| Password:    | ••••                                     |
| Login        |                                          |

Növbəti şəkildə göstərildiyi kimi şifrəni dəyişirik:

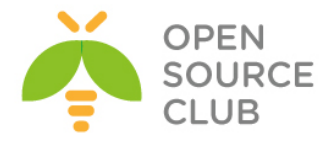

|                                        | User Login |  |  |  |
|----------------------------------------|------------|--|--|--|
| *** Forced Password Change ***         |            |  |  |  |
| Please enter a new password for cacti: |            |  |  |  |
| Password:                              | •••••      |  |  |  |
| Confirm:                               | •••••      |  |  |  |
| Save                                   |            |  |  |  |

#### Spine

Sürəti artırmaq üçün spine-i quraşdırırıq(**cmd.php** əvəzinə **spine** istifadə edirik):

/usr/local/etc/spine.conf faylında aşağıdakı sətirləri uyğun olaraq
quraşdırırıq.

| DB_Host     | localhost |
|-------------|-----------|
| DB_Database | cacti     |
| DB_User     | cacti     |
| DB_Pass     | freebsd   |
| DB_Port     | 3306      |
| DB_PreG     | 0         |

ICMP ilə yoxlanış eləmək üçün SETUID yetkisini spine-a veririk: chmod +s /usr/local/bin/spine ; chown 0:0 /usr/local/bin/spine

Sonra Cacti interfeysində Console -> Configuration -> Settings bölümünə daxil oluruq:

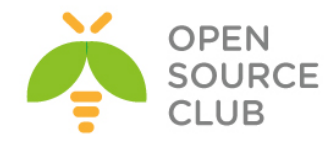

| console graphs     |                                                                                 |  |
|--------------------|---------------------------------------------------------------------------------|--|
| Create             | You are now logged into Cacti. You can follow these basic steps to get started. |  |
| New Graphs         | Create devices for petwork                                                      |  |
| Management         | Create graphs for your new devices                                              |  |
| Graph Management   | View your new graphs                                                            |  |
| Graph Trees        |                                                                                 |  |
| Data Sources       |                                                                                 |  |
| )evices            |                                                                                 |  |
| Collection Methods |                                                                                 |  |
| Data Queries       |                                                                                 |  |
| Data Input Methods |                                                                                 |  |
| <b>Femplates</b>   |                                                                                 |  |
| Graph Templates    |                                                                                 |  |
| Host Templates     |                                                                                 |  |
| Data Templates     |                                                                                 |  |
| mport/Export       |                                                                                 |  |
| mport Templates    |                                                                                 |  |
| xport Templates    |                                                                                 |  |
| Configuration      |                                                                                 |  |
| Settings           |                                                                                 |  |
| Plugin Management  |                                                                                 |  |
| Utilities          |                                                                                 |  |
| System Utilities   |                                                                                 |  |
| Jser Management    |                                                                                 |  |
| Logout User        |                                                                                 |  |
| Y                  |                                                                                 |  |

Sonra **PATHS** TAB altında **Spine Poller File Path: /usr/local/bin/spine** edirik və **SAVE** düyməsinə sıxırıq:

| General Poller Graph Export Visual Authentication                                                                                                    |                                                 |
|----------------------------------------------------------------------------------------------------|-------------------------------------------------|
| Cacti Settings (Paths)                                                                                                    |                                                 |
| Required Tool Paths                                                                                                    |                                                 |
| smpwalk Binary Path<br>The path to your snmpwalk binary.                                                                                                    | /usr/local/bin/snmpwalk<br>[OK: FLE FOUND]      |
| snmpget Bliary Path<br>The path to your snmpget bliary.                                                                                                    | /usr/local/bin/snmpget<br>[OK: FILE FOUND]      |
| snmpbulkwalk Binary Path<br>The path to your snmpbulkwalk binary.                                                                                                    | /usr/local/bin/snmpbulkwalk<br>(ok: FLE FOUND)  |
| snmpgetnext Binary Path<br>The path to your snmpgetnext binary.                                                                                                    | /usr/local/bin/snmpgetnext<br>[OK: FILE FOUND]  |
| RRDTool Binary Path<br>The path to the rrdtool binary.                                                                                                    | /usr/local/bin/rrdtool<br>[OK: FILE FOUND]      |
| RRDFoldDefault Font<br>For RRDsol 1.3 the parts to the True Type Font File.<br>For RRDsol 1.3 and above, the font name conferming to the pango naming convention:<br>You can to use the full pango syntax subme neteritory pour font: The font name has the form "TAMLIN-LETT [STVLE-OPTIONE] [SIZE]", where FAMILY-LETT<br>is use to use the full pango syntax subme neteritory pour font: The font name has the form "TAMLIN-LETT [STVLE-OPTIONE] [SIZE]", where FAMILY-LETT is<br>vice and use the full pango syntax submet neteritor and the font number (size in points) or optionally followed by the unit modifier "per" for absolute<br>size. Any one of the options may be abent. |                                                 |
| PHP Binary Path<br>The path to your PHP binary file (may require a php recompile to get this file).                                                                                                    | /usr/local/bin/php<br>(ok: FILE FOUND)          |
| Logging                                                                                                    |                                                 |
| Cacti Log File Path<br>The path to your Cacti log file (if blank, defaults to /var/log/cacti/log)                                                                                                    | /var/log/cacti/log<br>(OK: FILE FOUND)          |
| Alternate Poller Path                                                                                                    |                                                 |
| Spine Poller File Path The path to Spine binary.                                                                                                    | /usr/local/bin/spine                            |
| Structured RRD Path                                                                                                    |                                                 |
| Structured RRA Path (/host_id/local_data_id.rrd)<br>Use a seperate subfolder for each hosts RRD files.                                                                                                    | Structured RRA Path (/host_id/local_data_id.md) |
|                                                                                                    | Save                                            |

Sonda Poller TAB-da Poller Type-i spine seçirik və Save(şəkildəki kimi):
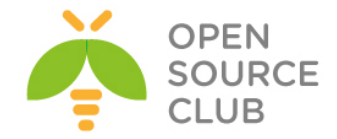

Seneral Paths Poller Graph Export Visual Authentication

| Cacti Settings (Poller)                                                                                                    |                      |
|----------------------------------------------------------------------------------------------------|----------------------|
| General                                                                                                    |                      |
| Enabled<br>If you wish to stop the polling process, uncheck this box.                                                                                                    | C Enabled            |
| Poller Type<br>The poller type to use. This setting will take effect at next polling interval.                                                                                                    | spine                |
| Polier Trierval The poling interval The poling interval in use. This setting will effect how often rrd's are checked and updated. <u>NOTE: If you change this value, you must re-populate the poling cache. Salare to do so, may result in lost data. </u>                          | Every 5 Minutes v    |
| Cron Interval<br>The cron interval in use. You need to set this setting to the interval that your cron or scheduled task is currently running.                                                                                                    | Every 5 Minutes 👻    |
| Naximum Concurrent Poller Processes<br>The number of concurrent processes to execute. Using a higher number when using cmd.php will improve performance. Performance improvements in spine<br>are best resolved with the threads parameter                                          | 1                    |
| Balance Process Load<br>If you choose this option, Cacti will attempt to balance the load of each poller process by equally distributing poller items per process.                                                                                                    | Balance Process Load |
| Spine Specific Execution Parameters                                                                                                    |                      |
| Naximum Threads per Process<br>The maximum threads allowed per process. Using a higher number when using Spine will improve performance.                                                                                                    | 1                    |
| Number of PHP Script Servers<br>The number of concurrent script server processes to run per Spine process. Settings between 1 and 10 are accepted. This parameter will help if you are<br>running several threads and script server scripts.                                        | 1                    |
| Script and Script Server Timeout Value<br>The maximum time that Cacti will wait on a script to complete. This timeout value is in seconds                                                                                                    | 25                   |
| The Maximum SHAP OID's Per SHAP Get Request<br>The maximum number of samp get OID's to issue per sampbulkwalk request. Increasing this value speeds poller performance over slow links. The<br>maximum value is 100 OID's Decreasing this value to 0 or 1 will disable sampbulkwalk | 10                   |
| Host Availability Settings                                                                                                    |                      |
| Downed Host Detection<br>The method Cacti will use to determine if a host is available for polling.<br>NDTS: It is recommoded that, at a minimum, SNMP always be selected.                                                                                                    | SNMP Uptime v        |
| Ping Type<br>The type of jng packet to sent.<br>NOTE: ICMP requires that the Cact Service ID have root privilages in Unix.                                                                                                    | UDP Ping v           |
| Ping Port<br>When choosing either TCP or UDP Ping, which port should be checked for availability of the host prior to polling.                                                                                                    | 23                   |
| Ping Timeout Value<br>The timeout value to use for host ICMP and UDP pinging. This host SNMP timeout value applies for SNMP pings.                                                                                                    | 400                  |
| Ping Retry Count<br>The number of times Cacti will attempt to ping a host before failing.                                                                                                    | 1                    |
| Host Up/Down Settings                                                                                                    |                      |
| Failure Count<br>The number of polling intervals a host must be down before logging an error and reporting host as down.                                                                                                    | 2                    |
| Recovery Count<br>The number of polling intervals a host must remain up before returning host to an up status and issuing a notice.                                                                                                    | 3                    |
|                                                                                                    |                      |

#### Poller cache-in yenidən yığılması:

cmd.php-dən spine-a keçdikdən sonra qrafiklər yaranmaya bilər. Bu problem həll eləmək üçün isə CLI-dan php /usr/local/share/cacti/cli/rebuild\_poller\_cache.php əmrini yerinə yetiririk.

```
Sonra Console -> Utilities -> System Utilities -> Rebuild Poller Cache və
Localhost - Processes seçirik.
Ardınca isə Turn On Data Source Debug Mode düyməsini sıxırıq və ekranda Data
Source Debuq-da görünən əmrləri CLI-dan isə salırıq(aşağıdakı kimi):
/usr/local/bin/rrdtool create \
/var/db/cacti/rra/localhost proc 7.rrd \
--step 300 \
DS:proc:GAUGE:600:0:1000 \
RRA:AVERAGE:0.5:1:600 \
RRA:AVERAGE:0.5:6:700 \
RRA:AVERAGE:0.5:24:775 \
RRA:AVERAGE:0.5:288:797 \
RRA:MAX:0.5:1:600 \
RRA:MAX:0.5:6:700 \
RRA:MAX:0.5:24:775 \
RRA:MAX:0.5:288:797 \
Artıq 5 dəqiqədən sonra /var/db/cacti/rra qovluğunda aşağıdakı kimi rrd
fayllar yaranacaq:
[root@cacti /var/db/cacti/rra]# 11
total 332
                            46k Aug 27 00:25 localhost users 6.rrd
-rw-r--r-- 1 root wheel
                            46k Aug 27 00:25 localhost proc 7.rrd
-rw-r--r-- 1 root wheel
-rw-r--r-- 1 root wheel
                            46k Aug 27 00:25 localhost mem swap 4.rrd
-rw-r--r-- 1 root wheel
                           46k Aug 27 00:25 localhost mem buffers 3.rrd
                           138k Aug 27 00:25 localhost load 1min 5.rrd
-rw-r--r-- 1 root wheel
```

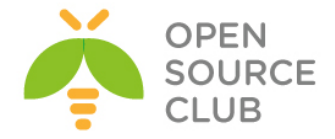

Indi isə GNS3-də olan Cisco Router ilə Cacti maşını qonşu olaraq quraşdıraq və nəticə alaq. GNS3 maşını Ubuntu Linux Desktop-da quraşdırılmışdır. Şəkildə görünən cloud avadanlığı Ubuntu Linux-un **eth0** şəbəkə kartı ilə bridge edilmişdir:

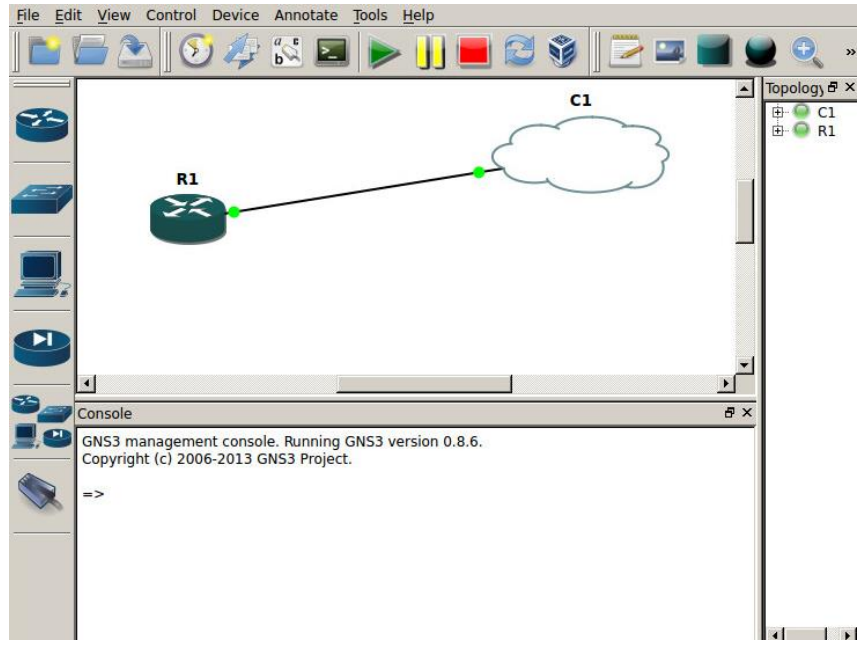

Router-imizin IP-si 10.99.3.212, Cacti maşın IP-si 10.99.3.197 və Ubuntu Desktop maşının IP-si 10.99.3.192-dir.

R1 routerimizin config-i aşağıdakı kimi olacaq:

Indi isə CACTI maşını Cisco router üçün quraşdıraq: Console -> Devices -> Add

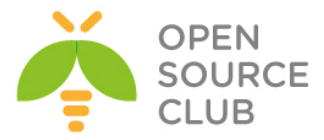

| console grap                                                                                                    | hs            |           |     |           |                   |         |                      |      |                   | V            |                |
|----------------------------------------------------------------------------------------------------|---------------|-----------|-----|-----------|-------------------|---------|----------------------|------|-------------------|--------------|----------------|
| Console -> Devices                                                                                                    |               |           |     |           |                   |         |                      |      |                   | Logged in as | admin (Logout) |
| Create                                                                                                    | Devices       |           |     |           |                   |         |                      |      |                   |              | Add            |
| New Graphs<br>Management                                                                                                    | туры Апу      | ✓ Status: | Any | V Search: | Rows per<br>Page: | 30 ¥ Go | Clear                |      |                   |              | $\sim$         |
| Graph Management<br>Graph Trees                                                                                                    | << Previous   |           |     |           |                   | Showing | Rows 1 to 1 of 1 [1] |      |                   |              | Next >>        |
| Data Sources                                                                                                    | Description** |           |     |           |                   |         | Hostname             |      |                   | Availability |                |
| Collection Methods                                                                                                    | Localhost     | 1         | 4   | 5         | Up                | -       | 127.0.0.1            | 0.16 | 0.12              | 100          |                |
| Data Queries                                                                                                    | << Previous   |           |     |           |                   | Showing | Rows 1 to 1 of 1 [1] |      |                   |              | Next >>        |
| Data Engut Methods<br>Templates<br>Graph Templates<br>Host Templates<br>Data Templates<br>Enguet (Export<br>Engut Templates<br>Engut Templates<br>Engut Templates<br>Engut Management<br>Utalities<br>System Ubities | ι,            |           |     |           |                   |         |                      |      | Choose an action: | iolete       | ✓] <u>Go</u>   |
| User Management<br>Logout User                                                                                                    |               |           |     |           |                   |         |                      |      |                   |              |                |

# Sonra isə şəkildə göründüyü kimi quraşdırırıq və **Create** düyməsinə sıxırıq:

| General Host Options                                                                                                    |                                               |
|----------------------------------------------------------------------------------------------------|-----------------------------------------------|
| Description<br>Give this host a meaningful description.                                                                                                    | Core Cisco ROuter                             |
| Hostname<br>Fully qualified hostname or IP address for this device.                                                                                                    | 10.50.3.212                                   |
| Host Template<br>Choose the Host Template to use to define the default Graph Templates and Data Queries associated with this Host.                                                  | Cisco Router                                  |
| Number of Collection Threads<br>The number of concurrent threads to use for polling this device. This applies to the Spine poller only.                                             | 1 Thread (default) V                          |
| Disable Host<br>Check this box to disable all checks for this host.                                                                                                    | Disable Host                                  |
| Availability/Reachability Options                                                                                                    |                                               |
| Downed Device Detection<br>The method Cacti will use to determine if a host is available for polling.<br><i>NDF: It is recommended that, at a minimum, SNMP always be selected.</i> | Ping and SNMP Uptime V                        |
| Ping Method<br>The type of ping packet to sent.<br>NOTE: ICMP on Linux/UNIX requires root privileges.                                                                               | UDP Ping 🗸                                    |
| Ping Port<br>TCP or UDP port to attempt connection.                                                                                                    | 23                                            |
| Ping Timeout Value<br>The timeout value to use for host ICMP and UDP pinging. This host SNMP timeout value applies for SNMP pings.                                                  | 400                                           |
| Ping Retry Count<br>After an initial failure, the number of ping retries Cacti will attempt before failing.                                                                         | 1                                             |
| SNMP Options                                                                                                    |                                               |
| SNMP Version<br>Choose the SNMP version for this device.                                                                                                    | Version 1 🗸                                   |
| SNMP Community<br>SNMP read community for this device.                                                                                                    | freebsd ×                                     |
| SNMP Port<br>Enter the UDP port number to use for SNMP (default is 161).                                                                                                    | 161                                           |
| SNMP Timeout<br>The maximum number of milliseconds Cacti will wait for an SNMP response (does not work with php-snmp support).                                                      | 500                                           |
| Maximum OID's Per Get Request<br>Specified the number of OID's that can be obtained in a single SNMP Get request.                                                                   | 10                                            |
| Additional Options                                                                                                    |                                               |
| Notes<br>Enter notes to this host.                                                                                                    | $\hat{}$                                      |
|                                                                                                    | Cancel Create                                 |
| Uqurlu nəticədə aşağıdakı şəkil ç                                                                                                    | ap edilməlidir( <b>Save</b> düyməsinə sıxırıq |
| Save Successful.                                                                                                    |                                               |

Core Cisco ROuter (10.50.3.212) SNMP Information Bystem://www.cisco.com/sechaupport Copyright (c) 1986-2008 by Cisco Bystems, Inc. Completed Mon 01-Dec Poil 19:10 by product and the second second

Sonra işə şəkildə göründüyü kimi **Create Graphs for this Host** düyməsinə sıxırıq:

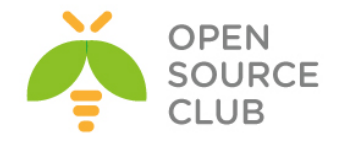

| Core Cisco ROuter (10.50.3.212)<br>SNPP Information<br>Jostani/Worksiew.caw/schauppert Copyright (d) 1986-2008 by Cisco Systems,<br>Inc. Compiled Mon 01-Dec-08 19:10 by prod_eri_team<br>Mostanae: R1<br>Mostanae: R1<br>Location:<br>Contact: | *Create Graphs for this Host<br>*Data Source List<br>*Graph List |
|----------------------------------------------------------------------------------------------------|------------------------------------------------------------------|
| Ping Results<br>UDP Ping Success (20.19 ms)                                                                                                    |                                                                  |
| Devices [edit: Core Cisco ROuter]                                                                                                    |                                                                  |
| General Host Options                                                                                                    |                                                                  |
| Description<br>Give this host a meaningful description.                                                                                                    | Core Cisco ROuter                                                |
| Hostname<br>Fully qualified hostname or IP address for this device.                                                                                                    | 10.50.3.212                                                      |
| Host Template<br>Choose the Host Template to use to define the default Graph Templates and Data Queries associated with this Host.                                                                                                    | Cisco Router                                                     |
| Number of Collection Threads<br>The number of concurrent threads to use for polling this device. This applies to the Spine poller only.                                                                                                    | 1 Thread (default) 🗸                                             |
| Disable Host<br>Check this box to disable all checks for this host.                                                                                                    | Disable Host                                                     |
| Availability/Reachability Options                                                                                                    |                                                                  |
| Downed Device Detection<br>The method Cacti will use to determine if a host is available for polling.<br>NOTE: It is recommended that, at a minimum, SNMP always be selected.                                                                   | Ping and SNMP Uptime 🗸                                           |
| Ping Hethod<br>The type of ping packet to sent.<br>NOTE: TCMP on Linux/UNIX requires root privileges.                                                                                                    | UDP Ping V                                                       |
| Ping Port<br>TCP or UDP port to attempt connection.                                                                                                    | 23                                                               |
| Ping Timeout Value<br>The timeout value to use for host ICMP and UDP pinging. This host SNMP timeout value applies for SNMP pings.                                                                                                    | 400                                                              |
| Ping Retry Count<br>After an initial failure, the number of ping retries Cacti will attempt before failing.                                                                                                    | 1                                                                |
| SNMP Options                                                                                                    |                                                                  |
| SNMP Version<br>Choose the SNMP version for this device.                                                                                                    | Version 1 🗸                                                      |
| SNMP Community<br>SNMP read community for this device.                                                                                                    | freebsd                                                          |
| SNMP Port<br>Enter the UDP port number to use for SNMP (default is 161).                                                                                                    | 161                                                              |
| SNMP Timeout<br>The maximum number of milliseconds Cacti will wait for an SNMP response (does not work with php-snmp support).                                                                                                    | 500                                                              |
| Maximum OID's Per Get Request<br>Specified the number of OID's that can be obtained in a single SNMP Get request.                                                                                                    | 10                                                               |
| Additional Options                                                                                                    |                                                                  |

# Şəkildə göründüyü kimi bütün interfeysləri seçirik və **Create** düyməsinə sıxırıq:

| Core                 | Cisco RO         | uter (10.50.3.2        | 12) (            | Cisco Router   |                   |            |                                |                         |                             |        |
|----------------------|------------------|------------------------|------------------|----------------|-------------------|------------|--------------------------------|-------------------------|-----------------------------|--------|
| Host:                | Core Cisco       | ROuter (10.50.3.212) V | Graph Types: All | ~              |                   | *          | *Edit this Ho<br>*Create New H | st<br>lost              |                             |        |
| Graph                | <b>Femplates</b> |                        |                  |                |                   |            |                                |                         |                             |        |
| Graph Te             | mplate Name      |                        |                  |                |                   |            |                                |                         |                             |        |
| Create: 0            | Cisco - CPU Usaç | je                     |                  |                |                   |            |                                |                         |                             |        |
| Create:<br>(Select a | a graph type to  | create) 🗸              |                  |                |                   |            |                                |                         |                             |        |
| Data Q               | uery [SNMP -     | Interface Statistics]  |                  |                |                   |            |                                |                         |                             | 0      |
| Index                | Status           | Description            | Name (IF-MIB)    | Alias (IF-MIB) | Туре              | Speed      | High Speed                     | Hardware Address        | IP Address                  | ~      |
| 1                    | Up               | FastEthernet0/0        | Fa0/0            |                | ethernetCsmacd(6) | 10000000   | 100                            | CC:00:09:F0:00:00       | 10.50.3.212                 | ~      |
| 2                    | Down             | FastEthernet0/1        | Fa0/1            |                | ethernetCsmacd(6) | 10000000   | 100                            | CC:00:09:F0:00:01       |                             | ~      |
| 4                    | Up               | Null0                  | NuO              |                | other(1)          | 4294967295 | 10000                          |                         |                             | ~      |
| Ļ                    |                  |                        |                  |                |                   |            |                                | Select a graph type: In | Out Bytes with Total Bandwi | idth 🗸 |
|                      |                  |                        |                  |                |                   |            |                                |                         | Cancel C                    | reate  |

## Sonra qrafikləri görmək üçün onları Cacti console-da aktivləşdiririk: Console -> Graph Trees -> Add (Şəkildəki kimi)

| console gra            | aphs         |                             |
|------------------------|--------------|-----------------------------|
| Console -> Graph Trees |              | Logged in as admin (Logout) |
|                        |              |                             |
| Create                 | Graph Trees  | bba                         |
| New Graphs             | Name         | $\sim$                      |
| Management             | Default Tree | ×                           |
| Graph Management       |              |                             |
| Graph Trees            |              |                             |
| Data Sources           |              |                             |
| Devices                |              |                             |
| Collection Methods     |              |                             |
| Data Queries           |              |                             |
| Data Input Methods     |              |                             |
| Templates              |              |                             |
| Graph Templates        |              |                             |
| Host Templates         |              |                             |
| Data Templates         |              |                             |
| Import/Export          |              |                             |
| Import Templates       |              |                             |
| Export Templates       |              |                             |
| Configuration          |              |                             |
| Settings               |              |                             |
| Plugin Management      |              |                             |
| Utilities              |              |                             |
| System Utilities       |              |                             |
| User Management        |              |                             |
| Logout User            |              |                             |
|                        |              |                             |

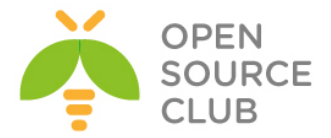

# Və **CiscoTree** adlı yenisini əlavə edib **Create** düyməsinə sıxırıq(Şəkildəki kimi):

| Graph Trees [new]                                             |                                |
|---------------------------------------------------------------|--------------------------------|
| Name<br>A useful name for this graph tree.                    | CiscoTree x                    |
| Sorting Type<br>Choose how items in this tree will be sorted. | Manual Ordering (No Sorting) 🗸 |
|                                                               | Cancel Create                  |

## Sonra **Tree Items**-də **Add** düyməsini sıxırıq və **Tree Items Type: Host** seçirik. Sonda şəkildəki kimi **create** düyməsinə sıxırıq:

| Tree Items                                                                                                    |                                   |
|----------------------------------------------------------------------------------------------------|-----------------------------------|
| Parent Item<br>Choose the parent for this header/graph.                                                                   | [root] V                          |
| Tree Item Type<br>Choose what type of tree item this is.                                                                  | Host V                            |
| Tree Item Value                                                                                                    |                                   |
| Host<br>Choose a host here to add it to the tree.                                                                         | Core Cisco ROuter (10.50.3.212) V |
| Graph Grouping Style<br>Choose how graphs are grouped when drawn for this particular host on the tree.                    | Graph Template 🗸                  |
| Round Robin Archive<br>Choose a round robin archive to control how Graph Thumbnails are displayed when using Tree Export. | Hourly (1 Minute Average)         |
|                                                                                                    |                                   |
|                                                                                                    | Cancel Create                     |

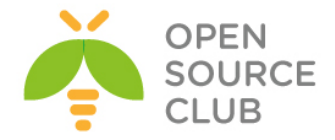

#### Ubuntu üzərində Nagios server və client qurulması

<u>Nagios</u> — kompüter sistemlərinin və şəbəkələrin monitorinqi üçün nəzərdə tutulmuş açıq kodlu proqram təminatıdır. Eynilə servislərin və daxili resursların monitorinqini aparıb, təyin edilmiş şərtə əsaslanaraq email ya da sms-lə xəbərdarlıq etmək imkanına sahibdir.

Nagios əvvəlcə Netsaint adının altında Ethan Galstad tərəfindən yaradılmışdı. O bu gün sistemi komandası ilə birgə dəstəkləyir və inkişaf etdirir. Rəsmi həm də qeyri-rəsmi plaqinlərlə də məşğul olurlar.

Əvvəlcə Nagios Linux-un altında işləmək üçün hazırlanmışdı, amma o həmçinin Sun Solaris, FreeBSD, AIX və HP-UX kimi əməliyyat sistemlərində də stabil işləyir.

Öncə Ubuntu maşınımıza reposları və paketləri ən son statusa yeniləyirik.

| apt-get | update       | # | Rep | posla | arı | yeniləy | yirik |        |
|---------|--------------|---|-----|-------|-----|---------|-------|--------|
| apt-get | dist-upgrade | # | Ən  | son   | pak | etlərə  | yenil | əyirik |

LAMP(Linux Apache MySQL PHP) serveri hazırlayaq.

apt-get install apache2 # Apache web serveri yükləyirik ifconfig |grep "inet " | grep -v 127.0.0.1 | awk '{ print \$2 }' | cut -f2 d":" # Əmrlə IP-ni əldə edirik və broswerimizdə web serveri yoxlayırıq.

### http://10.100.7.122/

#### apt-get install mysql-server mysql-client

Configuring mysql-server-5.5 While not mandatory, it is highly recommended that you set a password for the MySQL administrative "root" user. If this field is left blank, the password will not be changed. New password for the MySQL "root" user: Configuring mysql-server-5.5 Repeat password for the MySQL "root" user: \*\*\*\*\*\* COK> # MySQL DB serveri yükləyirik(Yüklənmə müddəti aşağıdaki suallara cavab veririk)

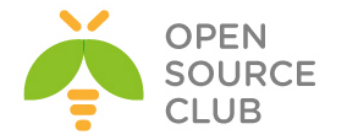

apt-get install php5 php5-mysql libapache2-mod-php5 # PHP5-i yükləyirik

cat /var/www/html/index.php # PHP info səhifə yaradırıq ki, test edə bilək.
<?php
phpinfo();
?>

#### service apache2 restart

http://10.100.7.122/index.php

# Apache2-ni restart edirik

# Səhifəyə müraciət etdikdə
PHP dəyişənləri ekrana çap
edilməlidir

### Nagios-u yükləyək

| apt-get install nagios3 nagios-nrpe-plugin                                                                                                    | # Nagios və pluginlərini<br>yükləyirik(Bu postfix−i<br>yükləyəcək və onu aşağıdaki<br>şəkildə quraşdıracayıq) |
|----------------------------------------------------------------------------------------------------|----------------------------------------------------------------------------------------------------|
| Postfix Configuration                                                                                                    |                                                                                                    |
| Please select the mail server configuration type that best meets your needs.                                                                                                    |                                                                                                    |
| No configuration:<br>Should be chosen to leave the current configuration<br>unchanged.<br>Internet site:<br>Mail is sent and received directly using SMTP.<br>Internet with smarthost:<br>Mail is received directly using SMTP or by running a<br>utility such<br>as fetchmail. Outgoing mail is sent using a smarthost.<br>Satellite system:<br>All mail is sent to another machine, called a 'smarthost',<br>EXCOMPOSITIES<br>Postfix Configuration<br>General type of mail configuration:<br>No configuration<br>Internet Site<br>Internet with smarthost<br>Satellite system<br>Local only |                                                                                                    |
| <ok> <cancel></cancel></ok>                                                                                                    |                                                                                                    |
| Postf<br>The "mail name" is the domain name used to "qualify" _ALL_ mail addresses w<br>machine send out mail from root@example.org unless root@example.org has tol                                                                                                    | ix Configuration                                                                                              |
| This name will also be used by other programs. It should be the single, ful                                                                                                    | ly qualified domain name (FQDN).                                                                              |
| Thus, if a mail address on the local host is foo@example.org, the correct v                                                                                                    | alue for this option would be example.org.                                                                    |
| System mail name:                                                                                                    |                                                                                                    |
| nagios.domain.lan                                                                                                    |                                                                                                    |
| <0k>                                                                                                    | <cancel></cancel>                                                                                             |
|                                                                                                    |                                                                                                    |

Aşağıdaki şəkildə isə Nagis WEB Interfeys üçün admin şifrəsi təyin edirik(login: **nagiosadmin**)

| Configuring nagios3-cgi  <br>Please provide the password to be created with the<br>"nagiosadmin" user.                                                                                                    |
|----------------------------------------------------------------------------------------------------|
| This is the username and password you will use to log in to<br>your nagios installation after configuration is complete. If<br>you do not provide a password, you will have to configure<br>access to nagios yourself.<br>Nagios web administration password: |
| * * * * * *                                                                                                    |
|                                                                                                    |

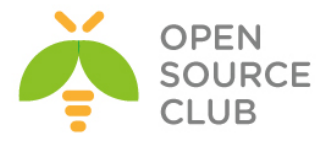

| Şifrəni təkrarlayırıq:  |  |
|-------------------------|--|
| Configuring nagios3-cgi |  |
|                         |  |
| Password confirmation:  |  |
|                         |  |
|                         |  |
| <0k>                    |  |
|                         |  |

usermod -a -G nagios www-data # Nagios adlı istifadəçini www-data
qrupuna əlavə edirik
chmod -R +x /var/lib/nagios3/ # Qovluğa yerinə yetirilmə yetkisi
veririk

Susmaya görə Naqios kənar əmrləri qəbul eləmir. Ona görə /etc/nagios3/nagios.cfg faylinda check external commands=1 edirik. Ümumiyyətlə /etc/nagios3/nagios.cfg faylı aşağıdaki kimi olacaq: root@nagios:~# cat /etc/nagios3/nagios.cfg | grep -v "^\$" | grep -v "#" log file=/var/log/nagios3/nagios.log cfg file=/etc/nagios3/commands.cfg cfg dir=/etc/nagios-plugins/config cfg dir=/etc/nagios3/conf.d object cache file=/var/cache/nagios3/objects.cache precached object file=/var/lib/nagios3/objects.precache resource file=/etc/nagios3/resource.cfg status file=/var/cache/nagios3/status.dat status update interval=10 nagios user=nagios nagios group=nagios check\_external\_commands=1 command check interval=-1 command file=/var/lib/nagios3/rw/nagios.cmd external\_command buffer slots=4096 lock file=/var/run/nagios3/nagios3.pid temp file=/var/cache/nagios3/nagios.tmp temp path=/tmp event broker options=-1 log rotation method=d log archive path=/var/log/nagios3/archives use\_syslog=1 log notifications=1 log service retries=1 log\_host\_retries=1 log event handlers=1 log initial states=0 log\_external\_commands=1 log passive checks=1 service inter check delay method=s max\_service\_check\_spread=30 service interleave factor=s host inter check delay method=s max host check spread=30 max\_concurrent\_checks=0

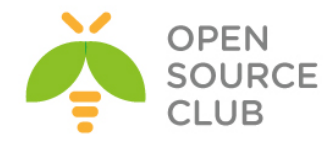

```
check_result_reaper_frequency=10
max check result reaper time=30
check result path=/var/lib/nagios3/spool/checkresults
max check result file age=3600
cached host check horizon=15
cached service check horizon=15
enable predictive host dependency checks=1
enable predictive service dependency checks=1
soft state dependencies=0
auto reschedule checks=0
auto rescheduling interval=30
auto rescheduling window=180
sleep time=0.25
service check timeout=60
host check timeout=30
event handler timeout=30
notification timeout=30
ocsp_timeout=5
perfdata timeout=5
retain state information=1
state retention file=/var/lib/nagios3/retention.dat
retention update interval=60
use_retained_program_state=1
use retained scheduling info=1
retained host attribute mask=0
retained service attribute mask=0
retained process host attribute mask=0
retained process service attribute mask=0
retained contact host attribute mask=0
retained contact service attribute mask=0
interval length=60
check for updates=1
bare update check=0
use aggressive host checking=0
execute service checks=1
accept passive service checks=1
execute host checks=1
accept passive host checks=1
enable notifications=1
enable event handlers=1
process_performance_data=0
obsess over services=0
obsess_over hosts=0
translate passive host checks=0
passive host checks are soft=0
check for orphaned services=1
check for orphaned hosts=1
check service freshness=1
service freshness check interval=60
service_check_timeout_state=c
check host freshness=0
host freshness check interval=60
additional freshness latency=15
```

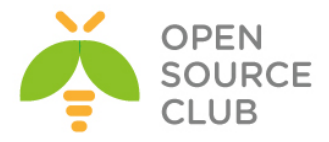

```
enable_flap_detection=1
low service flap threshold=5.0
high service flap threshold=20.0
low_host_flap_threshold=5.0
high_host_flap_threshold=20.0
date format=iso8601
p1 file=/usr/lib/nagios3/p1.pl
enable embedded perl=1
use embedded perl implicitly=1
illegal object name chars=`~!$%^&*|'"<>?,()=
illegal macro output chars=`~$&|'"<>
use regexp matching=0
use true regexp matching=0
admin email=root@localhost
admin_pager=pageroot@localhost
daemon dumps core=0
use_large_installation_tweaks=0
enable_environment_macros=1
debug level=0
debug verbosity=1
debug file=/var/log/nagios3/nagios.debug
max debug file size=1000000
```

Bizim üçün yeni monitoring olunacaq host-un əlavə ediləcəyi quraşdırma ünvanı /etc/nagios3/conf.d qovluğudur.

Yeni client üçün quraşdırma edək(Monitoring ediləcək host - 10.100.7.57). root@nagios:/etc/nagios3/conf.d# cat /etc/nagios3/conf.d/appdevserv.cfg

| define | host{                         |                            |
|--------|-------------------------------|----------------------------|
|        | use                           | generic-host               |
|        | host_name                     | devapp                     |
|        | alias                         | devapp                     |
|        | address                       | 10.100.7.57                |
|        | <pre>max_check_attempts</pre> | 5                          |
|        | check_period                  | 24x7                       |
|        | notification_interval         | 30                         |
|        | notification_period           | 24x7                       |
| }      | _                             |                            |
| define | service {                     |                            |
|        | use                           | generic-service            |
|        | host name                     | devapp                     |
|        |                               | SSH                        |
|        | check command                 | check ssh                  |
|        | notifications enabled         | 0 —                        |
|        | }                             |                            |
| define | service{                      |                            |
|        | use                           | generic-service            |
|        | host name                     | devapp                     |
|        | _<br>service description      | CPU Load                   |
|        | check command                 | check nrpe larg!check load |
|        | } =                           |                            |

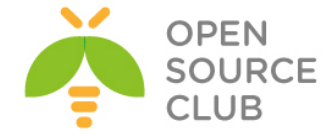

| define | service{            |                                       |
|--------|---------------------|---------------------------------------|
|        | use                 | generic-service                       |
|        | host_name           | devapp                                |
|        | service_description | Swap Usage                            |
|        | check_command       | check_nrpe_larg!check_swap            |
| }      |                     |                                       |
| define | service{            |                                       |
|        | use                 | generic-service                       |
|        | host_name           | devapp                                |
|        | service_description | Memory Usage                          |
|        | check_command       | check_nrpe_larg!check_mem             |
| }      |                     |                                       |
| define | service{            |                                       |
|        | use                 | generic-service                       |
|        | host_name           | devapp                                |
|        | service_description | Current Users                         |
|        | check_command       | check_nrpe_larg!check_users           |
|        | }                   |                                       |
| define | service{            |                                       |
|        | use                 | generic-service                       |
|        | host_name           | devapp                                |
|        | service_description | /dev/mapper/vg_developer-lv_root Free |
| Space  |                     |                                       |
|        | check_command       | check_nrpe_larg!check_hda1            |
|        | }                   |                                       |
| define | service{            |                                       |
|        | use                 | generic-service                       |
|        | host_name           | devapp                                |
| -      | service_description | /dev/mapper/vg_developer-lv_home Free |
| Space  |                     |                                       |
|        | check_command       | check_nrpe_larg!check_hda2            |
| 1.6:   | }                   |                                       |
| derine | service{            |                                       |
|        | use                 | generic-service                       |
|        | host_name           | devapp                                |
|        | service_description | Total Processes                       |
|        | cneck_command       | check_hrpe_larg!check_total_procs     |
| 4-6:   |                     |                                       |
| derine | service{            |                                       |
|        | use                 | generic-service                       |
|        | nost_name           | uevapp<br>Kombio Brococcoc            |
|        | service_description | Aundle Processes                      |
|        |                     | cneck_nrpe_targ!cneck_zomble_procs    |
|        | ı                   |                                       |
|        |                     |                                       |

Ancaq bu yeni client işə salınmazdan öncə biz **check\_nrpe** haqqında biraz danışaq. Gördüyümüz kimi **check\_nrpe** quraşdırma faylında /usr/lib/nagios/plugins/check\_nrpe əmrinin ünvanı çap edilir və bizim istənilən NRPE yüklənmiş clientler-ə göndərilən əmr kimi **check\_nrpe\_larg** əmri istifadə edilir çünki, clientlərə **1** arqument ötürülür.

cat /etc/nagios-plugins/config/check\_nrpe.cfg

www.opensource.az

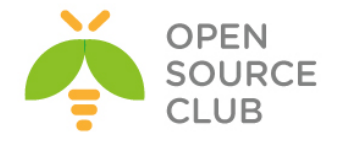

```
# this command runs a program $ARG1$ with arguments $ARG2$
define command {
        command name
                        check nrpe
        command line
                       /usr/lib/nagios/plugins/check nrpe -H $HOSTADDRESS$ -
c $ARG1$ -a $ARG2$
3
# this command runs a program $ARG1$ with no arguments
define command {
        command name
                       check nrpe larg
        command line /usr/lib/nagios/plugins/check_nrpe -H $HOSTADDRESS$ -
c $ARG1$
}
Qeyd: Client özünə lazımi paketləri yüklədikdən və servisi işə saldıqdan
      sonra biz serverdən client-ə müraciət yollayıb test edə bilərik.
      -c(command) və /etc/nagios3/conf.d/appdevserv.cfg faylında göstərilən
      check nrpe larg ilə ötürülən əmrlərdən birini daxil edirik
/usr/lib/nagios/plugins/check nrpe -H 10.100.7.57 -c check hda1
/usr/lib/nagios/plugins/check nrpe -H 10.100.7.57 -c check swap
/usr/lib/nagios/plugins/check_nrpe -H 10.100.7.57 -c check_mem
/usr/lib/nagios/plugins/check nrpe -H 10.100.7.57 -c check load
/usr/lib/nagios/plugins/check nrpe -H 10.100.7.57 -c check users
nagios3 -v /etc/nagios3/nagios.cfg # Serverin quraşdırmasını bu əmrlə
                                    yoxlanış edirsiniz
```

/etc/init.d/nagios3 start # Client-i quraşdırdıqdan sonra isə restart edin

```
Sonda isə browserimizdə <u>http://nagios ip/nagios3/</u> daxil edirik
login: nagiosadmin
pass: yuklemede olan shifre
```

| Nagios*<br>General<br>Home<br>Documentation                                                   | Current Network S<br>Last Updated: Mon Jul 1<br>Updated every 90 seco<br>Naglos® Core™ 3.5.1 -<br>Logged in as naglosada<br>View History For all ho<br>View Notifications For.<br>View Hotifications For. | Status<br>4 1903 21 AZST 2014<br>nds<br>www.nagios.org<br>min<br>min<br>Al Hosts<br>Al Hosts<br>E for Al Hosts |        | Host Up Down Ur<br>Up Down Ur<br>2 0 1<br>All Prot | Service Status Totals<br>OK Warning Unknown Critical Pere<br>16 0 0 0 0<br>All Problems All Types<br>0 15 |            |                                                                      |
|-----------------------------------------------------------------------------------------------|----------------------------------------------------------------------------------------------------|----------------------------------------------------------------------------------------------------|--------|----------------------------------------------------|----------------------------------------------------------------------------------------------------|------------|----------------------------------------------------------------------|
| Tactical Overview<br>Map<br>Hosts                                                             |                                                                                                    |                                                                                                    |        | Service Statu                                      |                                                                                                    |            |                                                                      |
| Services<br>Next Crowns                                                                       | Limit Results: 100 •                                                                                                    |                                                                                                    |        |                                                    |                                                                                                    |            |                                                                      |
| Summan                                                                                        | Host **                                                                                                    | Service **                                                                                                    | Status | Last Check **                                      | Duration **                                                                                               | Attempt ** | Status Information                                                   |
| Grid                                                                                          | devapp                                                                                                    | /dev/mapper/vg_developer-lv_home Free Space                                                                    | OK     | 2014-07-14 19:08:39                                | 0d 0h 5m 42s                                                                                              | 1/4        | DISK OK - free space: /home 234816 MB (99% inode=99%):               |
| Service Groups                                                                                |                                                                                                    | /dev/mapper/vg_developer-lv_root Free Space                                                                    | OK     | 2014-07-14 19:04:19                                | 0d 0h 5m 2s                                                                                               | 1/4        | DISK OK - free space: / 45923 MB (96% inode=98%):                    |
| Summary                                                                                       |                                                                                                    | CPU Load                                                                                                    | OK     | 2014-07-14 19:04:59                                | 0d 0h 4m 22s                                                                                              | 1/4        | OK - load average: 0.00, 0.00, 0.00                                  |
| Grid                                                                                          |                                                                                                    | Current Users                                                                                                  | OK     | 2014-07-14 19:05:39                                | 0d 0h 3m 42s                                                                                              | 1/4        | USERS OK - 2 users currently logged in                               |
| Problems                                                                                      |                                                                                                    | Memory Usage                                                                                                   | ОК     | 2014-07-14 19:06:19                                | 0d 0h 3m 2s                                                                                               | 1/4        | Memory: OK Total: 3832 MB - Used: 153 MB - 3% used                   |
| Hosts (Unhandled)                                                                             |                                                                                                    | SSH                                                                                                    | К      | 2014-07-14 19:06:59                                | 0d 0h 2m 22s                                                                                              | 1/4        | SSH OK - OpenSSH_5.3 (protocol 2.0)                                  |
| Network Outages                                                                               |                                                                                                    | Swap Usage                                                                                                    | OK     | 2014-07-14 19:07:39                                | 0d 0h 1m 42s                                                                                              | 1/4        | SWAP OK - 100% free (3967 MB out of 3967 MB)                         |
| Quick Search:                                                                                 |                                                                                                    | Total Processes                                                                                                | OK     | 2014-07-14 19:08:42                                | 0d 0h 5m 39s                                                                                              | 1/4        | PROCS OK: 130 processes                                              |
|                                                                                               |                                                                                                    | Zombie Processes                                                                                               | OK     | 2014-07-14 19:08:59                                | 0d 0h 5m 22s                                                                                              | 1/4        | PROCS OK: 0 processes with STATE = Z                                 |
|                                                                                               | localhost                                                                                                    | Current Load                                                                                                   | ОК     | 2014-07-14 19:06:40                                | 0d 2h 33m 32s                                                                                             | 1/4        | OK - load average: 0.00, 0.01, 0.02                                  |
|                                                                                               |                                                                                                    | Current Users                                                                                                  | OK     | 2014-07-14 19:07:30                                | 0d 2h 32m 42s                                                                                             | 1/4        | USERS OK - 1 users currently logged in                               |
| Reports                                                                                       |                                                                                                    | Disk Space                                                                                                    | OK     | 2014-07-14 19:08:20                                | 0d 2h 31m 52s                                                                                             | 1/4        | DISK OK                                                              |
| Availability                                                                                  |                                                                                                    | HTTP                                                                                                    | OK     | 2014-07-14 19:09:10                                | 0d 2h 31m 2s                                                                                              | 1/4        | HTTP OK: HTTP/1.1 200 OK - 11783 bytes in 0.001 second response time |
| Trends                                                                                        |                                                                                                    | SSH                                                                                                    | OK     | 2014-07-14 19:05:00                                | 0d 2h 30m 12s                                                                                             | 1/4        | SSH OK - OpenSSH_6.6.1p1 Ubuntu-2ubuntu2 (protocol 2.0)              |
| Alerts                                                                                        |                                                                                                    | Total Processes                                                                                                | OK     | 2014-07-14 19:05:50                                | 0d 2h 29m 22s                                                                                             | 1/4        | PROCS OK: 112 processes                                              |
| Summary<br>Histogram<br>Notifications<br>Event Log                                            | Results 1 - 15 of 15 Matching Services                                                                                                    |                                                                                                    |        |                                                    |                                                                                                    |            |                                                                      |
| System                                                                                        |                                                                                                    |                                                                                                    |        |                                                    |                                                                                                    |            |                                                                      |
| Comments<br>Downtime<br>Process Info<br>Performance Info<br>Scheduling Queue<br>Configuration |                                                                                                    |                                                                                                    |        |                                                    |                                                                                                    |            |                                                                      |

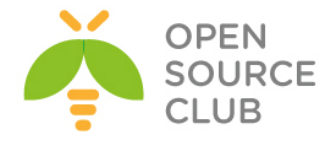

Ümumiyyətlə serverlə bağlı çıxan problemlərin hamısını /var/log/nagios3/nagios.log ünvanından axtarıb tapırıq.

# Indi isə hansısa bir client üçün lazımi paketləri yükləyək və quraşdıraq yum install -y gcc glibc glibc-common gd gd-devel make net-snmp openssl-devel yum -y install nrpe.x86 64 nagios-plugins-nrpe.x86 64

cat /root/nagiosplugins nagios-plugins.x86 64 nagios-plugins-check-updates.x86 64 nagios-plugins-check sip.x86 64 nagios-plugins-all.x86 64 nagios-plugins-bonding.x86 64 nagios-plugins-by ssh.x86 64 nagios-plugins-cluster.x86 64 nagios-plugins-dhcp.x86 64 nagios-plugins-dig.x86 64 nagios-plugins-disk.x86 64 nagios-plugins-disk smb.x86 64 nagios-plugins-dns.x86 64 nagios-plugins-fping.x86\_64 nagios-plugins-http.x86 64 nagios-plugins-icmp.x86 64 nagios-plugins-ldap.x86 64 nagios-plugins-linux raid.x86 64 nagios-plugins-load.x86 64 nagios-plugins-log.x86 64 nagios-plugins-mailq.x86 64 nagios-plugins-mrtg.x86 64 nagios-plugins-mrtgtraf.x86 64 nagios-plugins-mysql.x86 64 nagios-plugins-nagios.x86 64 nagios-plugins-nrpe.x86 64 nagios-plugins-nt.x86\_64 nagios-plugins-ntp.x86 64 nagios-plugins-ntp-perl.x86 64 nagios-plugins-nwstat.x86 64 nagios-plugins-oracle.x86 64 nagios-plugins-perl.x86 64 nagios-plugins-ping.x86 64 nagios-plugins-procs.x86 64 nagios-plugins-radius.x86 64 nagios-plugins-smtp.x86 64 nagios-plugins-snmp.x86\_64 nagios-plugins-ssh.x86 64 nagios-plugins-swap.x86 64 nagios-plugins-tcp.x86 64 nagios-plugins-time.x86 64 nagios-plugins-users.x86 64

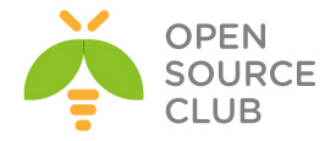

```
yum -y install `cat /root/nagiosplugins`
```

```
cat /etc/nagios/nrpe.cfg
                              # Client-in NRPE quraşdırması aşağıdaki kimi
                              olacaq
log facility=daemon
pid file=/var/run/nrpe/nrpe.pid
server port=5666
nrpe user=nrpe
nrpe group=nrpe
allowed hosts=127.0.0.1, 10.100.7.122
                                        # Nagios server-a va localhost-a
                                          izin veririk
dont blame nrpe=1
                                          # NRPE yoxlanışına izin veririk
allow_bash_command_substitution=0
debug=0
command timeout=60
connection timeout=300
command[check_users]=/usr/lib64/nagios/plugins/check_users -w 5 -c 10
command[check load]=/usr/lib64/nagios/plugins/check load -w 15,10,5 -c
30,25,20
# Client-mizin / diski
command[check hda1]=/usr/lib64/nagios/plugins/check disk -w 20% -c 10% -p
/dev/mapper/vg developer-lv root
# Client-imizin /home
command[check hda2]=/usr/lib64/nagios/plugins/check disk -w 20% -c 10% -p
/dev/mapper/vg developer-lv home
command[check zombie procs]=/usr/lib64/nagios/plugins/check procs -w 5 -c 10
-s Z
command[check total procs]=/usr/lib64/nagios/plugins/check procs -w 150 -c
200
command[check swap]=/usr/lib64/nagios/plugins/check swap -w 20 -c 10
command[check mem]=/usr/lib64/nagios/plugins/check mem -w 80 -c 90
include dir=/etc/nrpe.d/
Sonda isə özümüz əlavə etdiyimiz check mem scriptini öz ünvanında aşağıda
göstərildiyi kimi yerləşdiririk:
cat /usr/lib64/nagios/plugins/check mem
#!/bin/bash
if [ "$1" = "-w" ] && [ "$2" -gt "0" ] && [ "$3" = "-c" ] && [ "$4" -gt "0"
]; then
       memTotal b=`free -b |grep Mem |awk '{print $2}'`
       memFree b=`free -b |grep Mem |awk '{print $4}'`
       memBuffer b=`free -b |grep Mem |awk '{print $6}'`
       memCache b=`free -b |grep Mem |awk '{print $7}'`
       memTotal m=`free -m |grep Mem |awk '{print $2}'`
       memFree_m=`free -m |grep Mem |awk '{print $4}'`
       memBuffer m=`free -m |grep Mem |awk '{print $6}'`
       memCache m=`free -m |grep Mem |awk '{print $7}'`
```

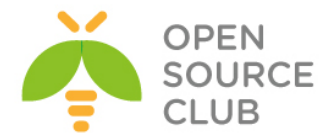

```
memUsed_b=$(($memTotal_b-$memFree_b-$memBuffer_b-$memCache_b))
        memUsed m=$(($memTotal m-$memFree m-$memBuffer m-$memCache m))
       memUsedPrc=$((($memUsed b*100)/$memTotal b))
        if [ "$memUsedPrc" -ge "$4" ]; then
                echo "Memory: CRITICAL Total: $memTotal m MB - Used:
$memUsed m MB - $memUsedPrc% used!|TOTAL=$memTotal b;;;; USED=$memUsed b;;;;
CACHE=$memCache b;;;; BUFFER=$memBuffer b;;;;"
                $(exit 2)
        elif [ "$memUsedPrc" -ge "$2" ]; then
               echo "Memory: WARNING Total: $memTotal m MB - Used:
$memUsed m MB - $memUsedPrc% used!|TOTAL=$memTotal b;;;; USED=$memUsed b;;;;
CACHE=$memCache_b;;;; BUFFER=$memBuffer b;;;;"
                $(exit 1)
        else
                echo "Memory: OK Total: $memTotal m MB - Used: $memUsed m MB
- $memUsedPrc% used|TOTAL=$memTotal b;;;; USED=$memUsed b;;;;
CACHE=$memCache b;;;; BUFFER=$memBuffer b;;;;"
                $(exit 0)
        fi
else
        echo "check mem v1.1"
        echo ""
        echo "Usage:"
        echo "check mem.sh -w <warnlevel> -c <critlevel>"
        echo ""
        echo "warnlevel and critlevel is percentage value without %"
        echo ""
        echo "Copyright (C) 2012 Lukasz Gogolin (lukasz.gogolin@gmail.com)"
        exit
fi
chmod +x /usr/lib64/nagios/plugins/check mem
                                                     # yerinə yetirən edirik
/etc/init.d/nrpe start
                                    # Client-də NRPE daemon-u işə salırıq
chkconfig --level 0123456 nrpe on # Servisi startup-a əlavə edirik
Əqər client Ubuntudursa chkconfig üçün aşağıdaki paketi
yükləyirik
apt-get install sysv-rc-conf # Ubuntu 14.04-də artıq chkconfig əvəzinə
                             istifadə ediləcək paket sysv-rc-conf-dir
sysv-rc-conf --list
                             # Bütün daemon səviyyələrinə startup üçün bu
                             əmrlə baxa bilərik
/usr/lib64/nagios/plugins/check nrpe -H localhost
                                                      # Client-in özünü
                                                      özündə yoxlayırıq
```

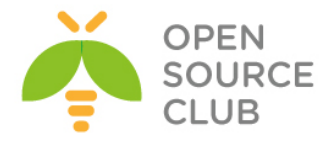

NRPE v2.15

```
Əgər client Ubuntu olarsa, onda aşağıdakı paketləri yükləyirik
apt-get install nagios-nrpe-server nagios-plugins
Eynilə check mem scriptini Ubuntu üçün uyğun qovluğa nüsxələyirik və yerinə
yetirilmə yetkisi veririk.
chmod +x /usr/lib/nagios/plugins/check mem
Uyğun olaraq nrpe.cfg faylı aşağıdakı kimi olacaq:
cat /etc/nagios/nrpe.cfg | grep -v "^$" | grep -v "#"
log facility=daemon
pid file=/var/run/nagios/nrpe.pid
server port=5666
nrpe user=nagios
nrpe group=nagios
allowed hosts=127.0.0.1, 10.100.7.122
dont blame nrpe=1
allow bash command substitution=0
debug=0
command timeout=60
connection timeout=300
command[check users]=/usr/lib/nagios/plugins/check users -w 5 -c 10
command[check load]=/usr/lib/nagios/plugins/check load -w 15,10,5 -c 30,25,20
command[check hda1]=/usr/lib/nagios/plugins/check disk -w 20% -c 10% -p
/dev/sda1
command[check zombie procs]=/usr/lib/nagios/plugins/check procs -w 5 -c 10 -s
z
command[check_total_procs]=/usr/lib/nagios/plugins/check_procs -w 150 -c 200
command[check swap]=/usr/lib/nagios/plugins/check swap -w 20 -c 10
command[check mem]= /usr/lib/nagios/plugins/check mem -w 80 -c 90
include=/etc/nagios/nrpe local.cfg
include dir=/etc/nagios/nrpe.d/
/etc/init.d/nagios-nrpe-server restart  # Sonda servisi restart edirik
Serverimizdə Ubuntu üçün quraşdırma aşağıdakı kimi olacaq:
cat /etc/nagios3/conf.d/tomcat7.cfg
define host{
        use
                                        generic-host
        host name
                                        tomcat7
        alias
                                        tomcat7
        address
                                        10.100.7.125
        max check attempts
                                        5
                                        24x7
        check period
        notification interval
                                        30
        notification period
                                        24x7
}
define service {
```

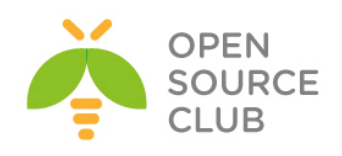

|        | use                   | generic-service                      |
|--------|-----------------------|--------------------------------------|
|        | host_name             | tomcat7                              |
|        | service_description   | SSH                                  |
|        | check_command         | check_ssh                            |
|        | notifications_enabled | 0                                    |
|        | }                     |                                      |
| define | service{              |                                      |
|        | use                   | generic-service                      |
|        | host_name             | tomcat7                              |
|        | service_description   | CPU Load                             |
|        | check_command         | check_nrpe_larg!check_load           |
|        | }                     |                                      |
| define | service{              |                                      |
|        | use                   | generic-service                      |
|        | host_name             | tomcat7                              |
|        | service_description   | Swap Usage                           |
|        | check_command         | check_nrpe_larg!check_swap           |
| }      |                       |                                      |
| define | service{              |                                      |
|        | use                   | generic-service                      |
|        | host_name             | tomcat7                              |
|        | service_description   | Memory Usage                         |
|        | check_command         | check_nrpe_larg!check_mem            |
| }      |                       |                                      |
| define | service{              |                                      |
|        | use                   | generic-service                      |
|        | host_name             | tomcat7                              |
|        | service_description   | Current Users                        |
|        | check_command         | check_nrpe_larg!check_users          |
|        | }                     |                                      |
| define | service{              |                                      |
|        | use                   | generic-service                      |
|        | host_name             | tomcat/                              |
|        | service_description   | /dev/sda Free Space                  |
|        | check_command         | check_nrpe_larg!check_hdal           |
| 1 61   | }                     |                                      |
| derine | service{              |                                      |
|        | use                   | generic-service                      |
|        | nost_name             |                                      |
|        | service_description   | shock processes                      |
|        |                       | check_hipe_larg!check_total_procs    |
| dofini |                       |                                      |
| Gellue | Service(              | gopori a-gorvi ac                    |
|        | use<br>boot name      | generic-service                      |
|        | nost_name             | Zombio Processos                     |
|        | service_description   | abook pupe langlabook combis success |
|        |                       | check_hrpe_larg!check_zomble_procs   |
|        | 1                     |                                      |

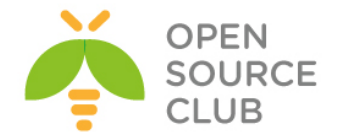

### FreeBSD server üzərində NRPE agentin yüklənməsi

NRPE(Nagios Remote Plugin Executor) - Nagios agentdir uzaq maşınlarda olan scriptləri istifadə edərək onların monitorinqinə şərait yaradır. Səyəsində disklərin yüklənməsini, hal-hazırda sistemdə olan istifadəçilərin siyahısını, prosessorun və ya ram-ın yüklənməsini monitorinq eləmək olar. Nagios check\_nrpe istifadə edərək, periodik olaraq uzaq maşında olan agent-dən məlumat alır. Nagios pluginlərinin uzaqdan digər Linux/UNIX maşınlarda yerinə yetirilməsinə NRPE şərait yaradır. NRPE kimi Windows agent isə NSClient++ proqram təminatıdır.

#### cd /usr/ports/net-mgmt/nrpe make config

| • | nan | 6 0 | -01111 | .y        |         |         |            |                   |                 |            |
|---|-----|-----|--------|-----------|---------|---------|------------|-------------------|-----------------|------------|
| 1 |     | qqq | qqqqqq | dddddddd  | dddddd  | qqqqq   | nrpe-2.15  | _3 qqqqqqqq       | ldddddddddddddd | ddddddddd  |
| 8 | lq  | qqq | qqqqqq | Idddddddd | qqqqqqq | lddddd  | qqqqqqqqqq | qqqqqqqqqqq       | Idddddddddddddd | adddddddd  |
| s | x   | []  | ARGS   | Enable    | comman  | ıd argı | ument proc | essing            |                 | 2          |
| X | х   | [X] | SSL    | Enable    | SSL su  | pport   | (disables  | plain-text        | : server)       | 2          |
| 8 | mq  | ddd | dddddd | lddddddd  | dddddd  | ddddd   | ddddddddd  | qqqqqqqqqqq       | ldddddddddddddd | qqqqqqqqqq |
| P |     | ddd | dddddd |           | dddddd  | (ddddd  |            | qqqqqqqqqqq       |                 | ddddddddd  |
| 8 |     |     |        |           | <       | OK >    |            | <cancel></cancel> |                 |            |

make install

# Yükləyirik

# cd /usr/ports/net-mgmt/nagios-plugins make config

| lq |    |     |                             | qqqqq nagios-plugins-2.0.3,1 qqqqqqqqqqqqqqqqqqqqqqqqqqq |
|----|----|-----|-----------------------------|----------------------------------------------------------|
|    | lq | qqq | q <u>qqq</u> qqqqqqqqqqqqqq | <u>qaaaaaaaaaaaaaaaaaaaaaaaaaaaaaaaaaaaa</u>             |
|    | х  | [ ] | DBI                         | Check database using DBI                                 |
|    | х  | [X] | EXTRAOPTS                   | Parsing of plugins ini config files for extra options    |
|    | х  | [X] | FPING                       | Support for non-flooding fast ping (check fping)         |
|    | х  | []  | IPV6                        | IPv6 protocol support                                    |
|    | х  | []  | JAIL                        | Compilation within jail(8) (see help)                    |
|    | х  | [X] | LDAP                        | OpenLDAP support (check ldap)                            |
|    | х  | [X] | MYSQL                       | MySQL support (check mysql)                              |
|    | х  | [X] | NETSNMP                     | SNMP support (check snmp)                                |
|    | х  | [X] | NLS                         | Native Language Support                                  |
|    | х  | []  | PGSQL                       | PostgreSQL support (check pgsql)                         |
|    | х  | []  | QSTAT                       | Game server query support (check_game)                   |
|    | х  | [X] | RADIUS                      | Radius support (check radius)                            |
|    | xq | qqq | qqqqqqq Configu             | ration of check_dig and check_dns (see help) qqqqqqqqq   |
|    | х  | (*) | DNS BASE                    | >= 10 means drill for check dig and no check dns         |
|    | х  | ()  | DNS_BINDTOOLS               | Use dig and nslookup from dns/bind-tools                 |
|    | х  | ()  | DNS BIND98                  | Use dig and nslookup from dns/bind98                     |
|    | х  | ()  | DNS_BIND99                  | Use dig and nslookup from dns/bind99                     |
|    | х  | ()  | DNS BIND910                 | Use dig and nslookup from dns/bind910                    |
|    | mq |     |                             | 199999999999999999999999999999999999999                  |
|    | qq |     |                             | 1ddadaddadaddadaddadadadadadadadadadada                  |
|    |    |     |                             | < <mark>OK &gt;</mark> <cancel></cancel>                 |

chown -R nagios:nagios /usr/local/libexec/nagios/

echo 'nrpe2 enable="YES"' >> /etc/rc.conf

# Startup-a əlavə edirik.

ee /usr/local/etc/nrpe.cfg # Faylda quraşdırmanı aşağıdakı qaydada edirik log\_facility=daemon pid\_file=/var/run/nrpe2/nrpe2.pid server\_port=5666 nrpe\_user=nagios nrpe\_group=nagios allowed\_hosts=127.0.0.1, 10.99.7.57 # 10.99.7.57 Nagios Serverin IP-sidir. dont\_blame\_nrpe=0

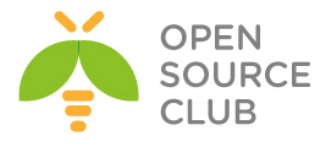

```
allow_bash_command_substitution=0
debug=0
command timeout=60
connection timeout=300
command[check users]=/usr/local/libexec/nagios/check users -w 5 -c 10
command[check load]=/usr/local/libexec/nagios/check load -w 15,10,5 -c
30,25,20
# Root Disk
command[check root]=/usr/local/libexec/nagios/check disk -w 20% -c 10% -p /
# MySQL üçün ayrılan disk
command[check mysqldisk]=/usr/local/libexec/nagios/check disk -w 20% -c 10% -
p /var/db/mysql
command[check zombie procs]=/usr/local/libexec/nagios/check procs -w 5 -c 10
-s Z
command[check total procs]=/usr/local/libexec/nagios/check procs -w 150 -c
200
command[check swap]=/usr/local/libexec/nagios/check swap -w 20 -c 10
command[check mem]=/usr/local/libexec/nagios/check mem -w 85 -c 90
Qeyd: Öncədən Linux free və BASH sistemdə yüklənmiş olmalıdır.
ee /usr/local/libexec/nagios/check mem # Fayla aşağıdaki məzmunu əlavə
                                          edirik.
```

```
#!/usr/local/bin/bash
```

```
# Script to check memory usage on Linux. Ignores memory used by disk cache.
#
# Requires the bc command
print help() {
        echo "Usage:"
```

```
echo "[-w] Warning level as a percentage"
echo "[-c] Critical level as a percentage"
exit 0
```

```
}
```

#

```
while test -n "$1"; do
        case "$1" in
                 --help|-h)
                print help
                 exit 0
        ;;
                         -w)
                warn level=$2
                 shift
```

;;

```
-c)
critical level=$2
```

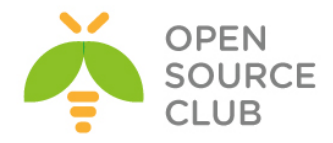

```
shift
        ;;
                        *)
                echo "Unknown Argument: $1"
                print help
                exit 3
        ;;
        esac
                shift
        done
if [ "$warn_level" == "" ];
        then
                echo "No Warning Level Specified"
                print help
                exit 3;
fi
if [ "$critical level" == "" ];
        then
                echo "No Critical Level Specified"
                print help
                exit 3;
fi
#free=`free -m | grep "buffers/cache" | awk '{print $4}'`
#used=` free -m | grep "buffers/cache" | awk '{print $3}'`
free=`/usr/local/bin/free | grep 'mem avail:' | awk '{print $3}'`
used=`/usr/local/bin/free | grep 'mem_used:' | awk '{print $2}'`
total=$(($free+$used))
result=$(echo "$used / $total * 100" |bc -1|cut -c -2)
if [ "$result" -lt "$warn level" ];
        then
                echo "Memory OK. $result% used."
                exit 0;
elif [ "$result" -ge "$warn_level" ] && [ "$result" -le "$critical_level" ];
        then
                echo "Memory WARNING. $result% used."
                exit 1;
elif [ "$result" -gt "$critical_level" ];
        then
                echo "Memory CRITICAL. $result% used."
                exit 2;
fi
```

chmod 755 /usr/local/libexec/nagios/check\_mem

# 'nagios' istifadəçisi
üçün oxuma, yazma və

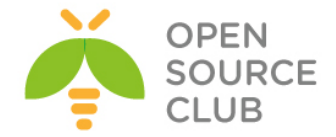

yerinə yetirilmə yetkisi veririk.

# chown nagios:nagios /usr/local/libexec/nagios/check\_mem #'check\_mem'

scriptini **'nagios'** istifadəçi və qrupunun üzvü edirik.

Linux **free**-ni FreeBSD maşınımıza yükləyək və quraşdıraq.

# Bizə lazım olan free paketini Internetdən dartırıq.
fetch http://www.cyberciti.biz/files/scripts/freebsd-memory.pl.txt

# adını dəyişib "free" edirik və sistem PATH-i olan "/usr/local/bin"-ə
yerləşdiririk
mv freebsd-memory.pl.txt /usr/local/bin/free

chmod +x /usr/local/bin/free # Yerinə yetirən edirik ki, əmr kimi işləsin

/usr/local/etc/rc.d/nrpe2 start # NRPE Daemon-u işə salırıq.

/usr/local/libexec/nagios/check\_nrpe2 -H localhost # Yoxlanış aşağıdaki
nəticəni verir

NRPE v2.14

/usr/local/libexec/nagios/check\_nrpe2 -H localhost check\_swap # Eynil@ Swap yoxlanılır FreeBSD-d@.

NRPE v2.14

/usr/local/libexec/nagios/check\_mem -w 85 -c 90 # RAM-ı yoxlayırıq. Nəticə aşağıdaki kimidir.

Memory OK. 22% used.

Sonra isə Nagios serverdə yeni Clientin əlavə edilməsi procedurunu yerinə yetiririk.

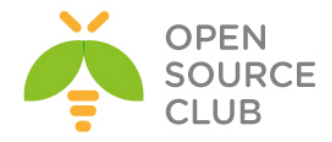

# İstifadə olunmuş Ədəbiyyat siyahısı

- 1. https://en.wikipedia.org/
- 2. http://openssl.org/
- 3. http://freeradius.org/
- 4. <u>http://www.xwiki.org/</u>
- 5. http://www.redmine.org/
- 6. https://www.owncloud.org/
- 7. https://pyd.io/
- 8. http://www.dolibarr.org/
- 9. https://www.odoo.com/
- 10. https://www.google.com/
- 11. http://www.squid-cache.org/
- 12. https://openvpn.net/
- 13. http://www.postfix.org/
- 14. https://www.centos.org/
- 15. https://www.centos.org/
- 16. http://www.apache.org/
- 17. http://nginx.org/ru/
- 18. http://www.ubuntu.com/
- 19. http://www.oracle.com/index.html
- 20. https://github.com/
- 21. https://www.mercurial-scm.org/
- 22. http://bigbluebutton.org/
- 23. http://openmeetings.apache.org/
- 24. http://www.asterisk.org/
- 25. https://freeswitch.org/
- 26. http://www.tacacs.net/
- 27. https://www.snort.org/
- 28. https://www.ffmpeg.org/
- 29. http://www.cacti.net/
- 30. https://www.nagios.com/